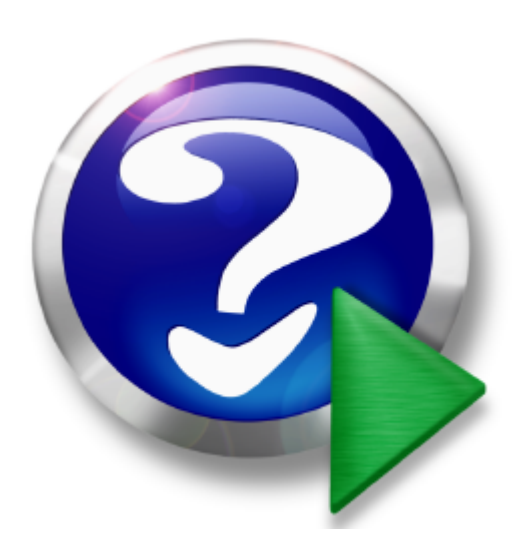

# Manutenzione

© 2014 Carlo Scaroni

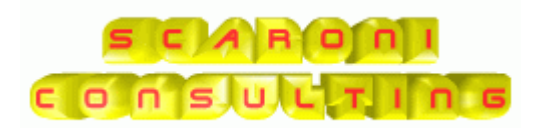

# Introduzione

by Carlo Scaroni

Il programma gestisce Manutenzione di impianti, macchine e attrezzature

Gestione del parco macchine e impianti Gestione manutenzioni preventive e correttive Scadenziario e generazione automatica di schede di intervento Archivio Macchine Archivio Fornitori Archivio Ricambi Manutenzioni preventive per data Scadenziario Assicurazioni, Bolli, Collaudi Manutenzioni preventive per Km o Ore Procedure di manutenzione preventiva (programmata) Scadenzario manutenzioni preventive Immissione veloce registrazioni di manutenzione preventiva Costi delle manutenzioni preventive Manutenzioni correttive Costi interni e/o esterni Manutenzioni correttive Registrazione dei tempi di fermo per guasto Costi di fermo per guasto Costi macchina per guasto Costi operatore per guasto Programmazione degli interventi correttivi ed emissione di fogli di intervento Registrazione interventi preventivi e correttivi Analisi tempi e costi di intervento Storico della vita di una macchina Stampa etichette Consumi ricambi codificati Gestione in Rete (Database dei dati allocabile su server, e interfaccia utente) Esportazione dati in Excel (solo versioni MDB) Salvataggio report in PDF (solo versioni MDB) Invio report tramite e.mail (solo versioni MDB)

secondo i requisiti della norma ISO 9001:2008 § 6 e UNI En 13360

# Manutenzione

### © 2014 Carlo Scaroni

Tutti i diritti riservati. Nessuna parte di questo lavoro può essere riprodotta in tutta la forma o attraverso qualunque mezzi - grafico, elettronici, o meccanici, compreso la fotocopiatura, la registrazione, o i sistemi di registrazione dell'informazione e di ricerca dell'informazione - senza il permesso scritto dell'editore. I prodotti che si riferiscono a in questo documento possono essere o marchi registrati o depositati di rispettivi proprietari. L'editore e l'autore non hanno pretese a questi marchi. In merito al conetenuto di questo documento, l'editore e l'autore non assumono la responsabilità degli errori o delle omissioni, o dei danni derivando dall'uso di informazioni contenuto in questo documento o dall'uso dei programmi e del codice sorgente che possono accompagnarli. In nessun caso l'editore e l'autore e l'autore e saranno responsabili per tutta la perdita di profitto o qualunque altro danno commerciale causato o presunto per essere causato direttamente o indirettamente da questo documento.

All rights reserved. No parts of this work may be reproduced in any form or by any means - graphic, electronic, or mechanical, including photocopying, recording, taping, or information storage and retrieval systems - without the written permission of the publisher.

Products that are referred to in this document may be either trademarks and/or registered trademarks of the respective owners. The publisher and the author make no claim to these trademarks.

While every precaution has been taken in the preparation of this document, the publisher and the author assume no responsibility for errors or omissions, or for damages resulting from the use of information contained in this document or from the use of programs and source code that may accompany it. In no event shall the publisher and the author be liable for any loss of profit or any other commercial damage caused or alleged to have been caused directly or indirectly by this document.

Printed: giugno 2014 in Brescia (ITALY))

### Publisher

© 2014 Carlo Scaroni

Managing Editor Carlo Scaroni

Technical Editors Carlo Scaroni

### Special thanks to:

in ordine alfabetico : Franco Guadagnoli Luca Lamonica Marco Girelli Rino Orlando Roberto Vitale Valter Landi

per la fattiva collaborazione in fase di testing

e per i suggerimenti per il miglioramento del programma

### Production

Scaroni Cosulting

# Sommario

|      |   | Introduzione                              | 0  |
|------|---|-------------------------------------------|----|
| Cap. | I | Come Iniziare                             | 10 |
|      | 1 | Installazione                             | 10 |
|      | • |                                           |    |
|      |   | Avvisi Sicurezza                          |    |
|      |   | Access 2007-2010-2013                     |    |
|      | 2 |                                           |    |
|      | 2 | Controlli ad ogni avvio                   |    |
| Cap. |   | Sommario                                  | 23 |
|      |   |                                           | 00 |
|      | 1 | Struttura logica dei programma            |    |
|      | 2 | Struttura del Database                    |    |
|      | 3 | Flusso                                    |    |
|      | 4 | Licenza                                   |    |
|      | F | Pulcanti                                  |    |
|      | 5 |                                           |    |
|      | 6 | Utilità e Supporto                        |    |
|      |   | Aggiornamento Help & Manuale              |    |
|      |   | Calcolatrice                              |    |
|      |   | Campo ad elenco autocostruente            |    |
|      |   | Campo ad elenco predefinito               | 30 |
|      |   | ForceUserOut                              | 30 |
|      |   | Formato Campi ORA (h)                     |    |
|      |   | Conteggio records                         |    |
|      |   | Gestione Ricambi                          |    |
|      |   |                                           |    |
|      |   | Manutetenzioni Preventive Tipologia       |    |
|      |   | Ordinamento                               |    |
|      |   | Ordinakeport                              |    |
|      |   | Ore intervento Correttivo                 |    |
|      |   | Prossime Scadenze Manutenzioni Preventive |    |
|      |   | Registrazione olenti                      |    |
|      |   | Ricarca                                   |    |
|      |   | Ricerca Filtra Ordina                     |    |
|      |   | Richiesta Intervento                      |    |
|      |   | Scadenzario Manutenzioni Preventive       | 38 |
|      |   | Stampa Etichette                          | 39 |
|      |   | Stato congelato                           | 39 |
|      |   | Scelta Campi per la Stampa                |    |
|      |   | Selezione Date                            |    |
|      |   | Ultimo Record aperto                      |    |
|      |   | Zoom Note                                 |    |
| Cap. |   | Iter Consigliato                          | 44 |
| -    | 1 | InserimentoArchivi                        |    |
|      | 2 | Inserimento dell'archivio delle Macchine  |    |
|      | 3 | Manutenzioni Preventive                   |    |
|      | - |                                           |    |

|        |      | C                                                   | ontents | 5   |
|--------|------|-----------------------------------------------------|---------|-----|
|        | 4    | Manutenzioni Correttive                             |         | 49  |
|        | 5 1  | Variazione degli stati                              |         | 51  |
|        | 5    |                                                     | •••••   |     |
|        | 6 \$ | Stampe e Grafici                                    |         | 52  |
| Cap. I | V    | Pannello Comandi Principale                         |         | 54  |
|        | 1 I  | Pannello Inserimenti                                |         | 55  |
|        |      | Archivio Macchine Visualizza Modifica               |         | 56  |
|        |      | StatiMacchine                                       |         | 57  |
|        |      | ManutenzionePreventiva                              |         | 58  |
|        |      | ManutenzionePreventivaKmOre                         |         | 58  |
|        |      | Stato Attuale                                       |         | 59  |
|        |      | Nuovo Stato                                         |         | 59  |
|        |      | Aggiungi allo storico degli Stati                   |         | 60  |
|        |      | Riepilogo Interventi Manutenzione                   |         | 60  |
|        |      | Interventi Preventivi                               |         | 61  |
|        |      | Duplicare Matricole                                 |         | 62  |
|        |      | Nuova Manutenzione Preventiva                       |         | 65  |
|        |      | Scadenzario                                         |         | 69  |
|        |      | Righe Ricambi Preventivati                          |         | 77  |
|        |      | fsubRigheRicambiPreventivati                        |         | 79  |
|        |      | Nuova Manutenzione Preventiva KmOre                 |         | 80  |
|        |      | Scadenzario KmOre                                   |         | 81  |
|        |      | Prossime Scadenze                                   |         | 83  |
|        |      | Nuova Manutenzione Correttiva                       |         | 84  |
|        |      | Ore Interventi Correttivi                           |         | 85  |
|        |      | Costi Interventi Correttivi                         |         | 86  |
|        |      | Correttive Non Chiuse                               |         | 87  |
|        |      | Storico Costi                                       |         | 88  |
|        |      | Archivio Macchine Inserimento                       |         | 88  |
|        |      | Ricambi Carico (movimenti)                          |         | 92  |
|        |      | Inserimento Ricambi Movimenti Dettaglio             |         | 95  |
|        |      | Ricambi Movimenti Dettaglio                         |         | 96  |
|        | 2    | Pannello Registrazioni                              |         | 97  |
|        |      | Gestione Manutenzioni Correttive                    |         | 97  |
|        |      | Righe Intervento                                    |         | 101 |
|        |      | Righe Intervento Dettaglio                          |         | 102 |
|        |      | RigheRicambi                                        |         | 104 |
|        |      | Ins Righe Ricambi                                   |         | 105 |
|        |      | Manutenzioni Correttive Aperte                      |         | 105 |
|        |      | Registra Manutenzioni Preventive                    |         | 106 |
|        |      | Inserimento Interventi Preventivi Dettaglio         |         | 108 |
|        |      | Inserimento Operatori Interventi                    |         | 111 |
|        |      | Interventi Preventivi Dettaglio                     |         | 113 |
|        |      | Righe Ricambi Preventivi                            |         | 114 |
|        |      | Ins Righe Ricambi Preventivi                        |         | 116 |
|        |      | Operatori Intervento Modifica                       |         | 116 |
|        |      | Variazione Schedulazione Scadenze                   |         | 117 |
|        |      | Variazione Schedulazione Scadenze KmOre             |         | 118 |
|        |      | Registra Manutenzioni Preventive Scadute            |         | 118 |
|        |      | Registra Manutenzioni Preventive Veloce             |         | 121 |
|        |      | Inserimento Veloce Manutenzioni Preventive eseguite |         | 123 |
|        |      | Manutenzioni Preventive KM Ore scadute              |         | 124 |
|        |      | Registrazioni Manutenzioni Preventive Km Ore        |         | 125 |
|        |      | Inserimento Interventi Preventivi KM Ore            |         | 128 |
|        |      | Registra Letture Km Ore                             |         | 131 |
|        |      | Controllo Registrazioni Orarie Operatori            |         | 133 |

| 3 | Pannello Stampe                             | 135   |
|---|---------------------------------------------|-------|
|   | Elenco Matricole                            | . 137 |
|   | Stampa Ricambi Sottos corta                 | . 138 |
|   | Stampa Elenco Ricambi                       | 139   |
|   | Ricambi Consumo                             | 140   |
|   | GraficoManutenzioniPreventiveScadute        | 141   |
|   | Scadenzario (Manutenzioni Preventive)       | 142   |
|   | frmCroficoMonutenzioni                      | 114   |
|   |                                             | 144   |
|   |                                             | 140   |
|   |                                             | 447   |
|   | Manutenzioni Preventive eseguite            | . 147 |
|   | Manutenzioni Preventive mai eseguite        | . 140 |
|   |                                             | . 149 |
|   | Plano Manutenzioni Preventive Km o Ore      | . 150 |
|   | Interventi (Preventivi + Correttivi)        | . 151 |
|   | CostiliterventiCorrettivi I O I             | 154   |
|   | CostilnterventiCorrettivi101(macchina)      | 155   |
| 4 | Attuale stato delle Macchine                | 156   |
| 5 | Manutenzioni_Correttive_Aperte              | 156   |
| 6 | Pannello Archivi                            | 157   |
|   | Fornitori                                   | 158   |
|   | Matricole                                   | 150   |
|   | Man correttive                              | 160   |
|   | Man Confettive KmOre                        | 160   |
|   |                                             | 161   |
|   |                                             | 162   |
|   |                                             | 103   |
|   | Jidii                                       | 103   |
|   | Archivi Base                                | . 105 |
|   |                                             | 165   |
|   |                                             | 100   |
|   |                                             | 167   |
|   | Gravita                                     | 168   |
|   | Cause                                       | 169   |
|   | CA I AM 1                                   | 170   |
|   | CAT AM 2                                    | 171   |
|   | Matricole                                   | 172   |
|   | Stati attivi                                | 173   |
|   | Stati Superati                              | 174   |
|   | Ricam bi                                    | . 175 |
|   | Modifica Manutenzioni Preventive            | . 176 |
|   | MacchineManutenzioniPreventive              | 178   |
|   | Modifica Manutenzioni Preventive KmOre      | . 179 |
|   | fsubMacchineManutenzioniPreventiveKmOre     | 181   |
|   | Registrazioni Letture Km Ore                | . 182 |
|   | Inserimento Letture KM Ore                  | 183   |
|   | Costi Orari                                 | . 184 |
|   | Inserimento Storico CMDO                    | 187   |
|   | Inserimento Storico CO                      | 188   |
|   | Inserimento Costi Macchina e Manodopera     | . 188 |
|   | Controlla e Registra Costi Orari Macchina   | 199   |
|   | Controlla e Registra Costi Orari Manodopera | 200   |
|   | Storico Costi controllo                     | 200   |
|   | Eliminazione Matricole                      | . 201 |
| 7 | Controllo Scadenze Mese Corrente            | 201   |
| 8 | Pannello Configurazione Utilità             | 202   |
|   | Configurazione                              | . 202 |
|   |                                             |       |

|                                          | Spiegazioni                        |     |
|------------------------------------------|------------------------------------|-----|
|                                          | Path & File                        |     |
|                                          | Tabelle Collegate                  |     |
|                                          | Riferimenti alle Librerie          |     |
|                                          | Colori                             |     |
|                                          | SysInfo                            |     |
|                                          | Autore                             |     |
|                                          | Messaggio email predefinito        |     |
|                                          | Definis ci Stam pante              |     |
|                                          | Registrazione Utenti               |     |
|                                          | Trova scadenze Duplicate           |     |
| Trova Registrazioni Preventive Duplicate |                                    |     |
|                                          | Report Errori                      |     |
|                                          | frmErrorReport                     |     |
|                                          | Controlli_iniziali                 |     |
|                                          | Amministrazione Database           |     |
|                                          | frmPWDaccessoAdministration        |     |
| Cap. V                                   | Definizioni e Termini usati nel    |     |
| Cup. I                                   |                                    | 223 |
|                                          | Programma                          | 225 |
| 1                                        | Manutenzione Preventiva            | 223 |
| 2                                        | Manutenzione Preventiva a Km o Ore |     |
| 3                                        | Definizione Costi                  | 223 |

| 3 | Definizione Costi                     | 223 |
|---|---------------------------------------|-----|
| 4 | Livello di Riordino                   | 224 |
| 5 | Definizioni UNI EN 13306              | 224 |
|   | UNI EN 13306                          |     |
|   | Termini Principali                    |     |
|   | Termini Relativi all'Entità           | 225 |
|   | Proprietà delle Entità                | 225 |
|   | Guasti ed eventi                      | 226 |
|   | Avarie e Stati                        |     |
|   | Strategie e Tipologie di Manutenzione |     |
|   | Attività di Manutenzione              |     |
|   | Termini Relativi al tempo             | 230 |
|   | Logistica dei tempi di manutenzione   | 231 |
|   | Indicatori tecnici ed economici       | 231 |

# Cap. VI Faq & Bugs

# 233

| -                                                              |                                                                                                    |
|----------------------------------------------------------------|----------------------------------------------------------------------------------------------------|
| Bugs in ACCESS                                                 | 233                                                                                                    |
| Controlli Quotidiani Settimanali                               | 235                                                                                                    |
| Calcolo Costi Manutenzione non corretto                        | 235                                                                                                    |
| Duplicazione : Non viene emesso un foglio per il 1º Intervento | 235                                                                                                    |
| Non viene emesso mai un foglio di intervento                   | 236                                                                                                    |
| Non compare la Manutenzione Preventiva                         | 236                                                                                                    |
| Per sapere le Macchine con manutenzione preventiva scaduta     | 236                                                                                                    |
| Registrare velocemente le Manutenzioni Preventive effettuate   | 237                                                                                                    |
| Stampe di controllo                                            | 237                                                                                                    |
| Auto Update stato macchina                                     | 238                                                                                                    |
| Piano Manutenzioni Preventive                                  | . 238                                                                                                    |
| Gravità nelle manutenzioni Preventive                          | 238                                                                                                    |
| Tempi Esecuzione Scadenze Future                               | 239                                                                                                    |
|                                                                | Bugs in ACCESS         Controlli Quotidiani Settimanali         Calcolo Costi Manutenzione non corretto         Duplicazione : Non viene emesso un foglio per il 1º Intervento         Non viene emesso mai un foglio di intervento         Non compare la Manutenzione Preventiva         Per sapere le Macchine con manutenzione preventiva scaduta         Registrare velocemente le Manutenzioni Preventive effettuate         Stampe di controllo         Auto Update stato macchina         Piano Manutenzioni Preventive         Gravità nelle manutenzioni Preventive         Tempi Esecuzione Scadenze Future |

| utenzione | Manute |
|-----------|--------|
|-----------|--------|

8

| 13            | Automatizzare il Cambio stato ad ogni intervento             | 239 |
|---------------|--------------------------------------------------------------|-----|
| 14            | Stati Obsoleti                                               | 240 |
| 15            | Programma orientato al Gestore ?                             | 240 |
| 16            | СМДО                                                         | 241 |
| 17            | Validità Costi Orari                                         | 242 |
| 18            | Non Voglio gestire i Costi Orari                             | 242 |
| 19            | Manutenzioni Preventive ad Intervalli temporali non costanti | 243 |
| 20            | Manutenzioni Preventive a data Fissa                         | 243 |
| 21            | Manutenzioni Preventive che hanno un termine                 | 243 |
| 22            | Modificare la data di Inserimento Manutenzione Preventiva    | 244 |
| 23            | Esportazione in Excel non risulta essere filtrata            | 244 |
| 24            | Consumo Ricambi suddiviso per tipo manutenzione              | 244 |
| \ <i>/</i> 11 | Como Foro Dor                                                | 246 |

# Cap. VII Come Fare Per

### 246

| 1    | Consumo Ricambi                                         | 246 |
|------|---------------------------------------------------------|-----|
| 2    | Elenco Macchine acquistate dal Fornitore                | 246 |
| 3    | Elenco Manutenzioni Correttive effettuate dal Fornitore | 246 |
| 4    | Elenco Manutenzioni Preventive effettuate dal Fornitore | 247 |
| 5    | Eliminare una registrazione preventiva                  | 247 |
| 6    | Eliminare Una Macchina                                  | 247 |
| 7    | Inserire tardivamente le Registrazioni Km Ore           | 248 |
| 8    | Modificare Periodicità Manutenzione Preventiva          | 248 |
| 9    | Modificare una registrazione preventiva                 | 252 |
| 10   | Manutenzioni mai eseguite                               | 253 |
| 11   | Saltare una scadenza KM_Ore                             | 253 |
| 12   | Stampare una richiesta di intervento                    | 254 |
| 13   | Utilizzo Mano d'opera interna                           | 255 |
| 14   | Puntualità Manutenzioni Preventive                      | 255 |
| VIII | SCARONI CONSULTING                                      | 261 |

| In | d | ice |  |
|----|---|-----|--|
|    | S | 100 |  |

Cap.

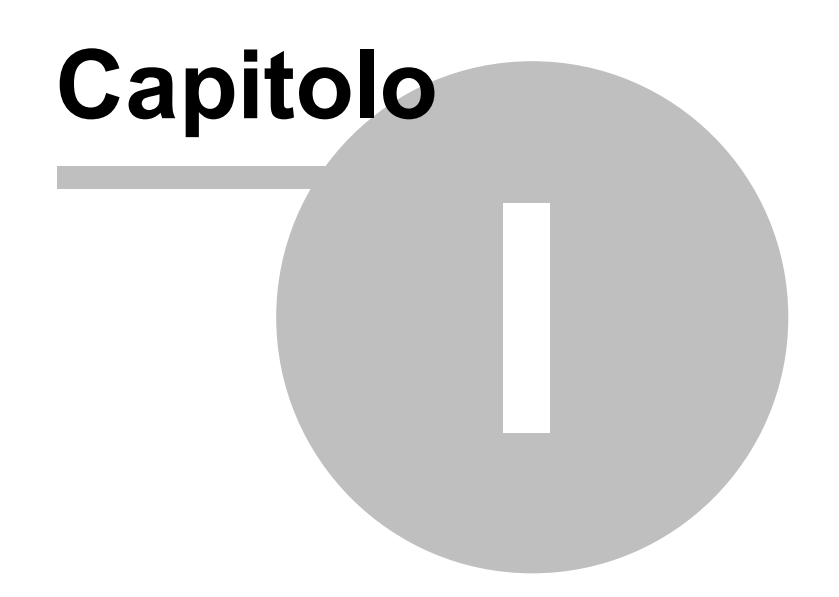

# 1 Come Iniziare

10

| Installazione | Primo Avvio | Licenza | Struttura_client_server | Controlli_ad_ogni_avvio | Sommario |  |
|---------------|-------------|---------|-------------------------|-------------------------|----------|--|
|               |             |         |                         |                         |          |  |

Iter\_Consigliato

AVVERTENZE :

Il presente file di Help e il Manuale d'uso, vengono aggiornati successivamente alle modifiche del programma .

Potrebbero esserci differenze tra il presente file e il Programma .

Qualora rilevaste delle differenze siete pregati di prendere nota di quanto segue :

- Per quasi tutte le pagine in fondo è riportata la Versione del programma e la data di ultimo aggiornamento della Pagina

- Informate l'autore Mailto:sw@scaroniconsulting.it

Ultimo Aggiornamento 18/07/2013 10.45.40, 93.11 © 2014 Carlo Scaroni Manutenzione Ultimo Aggiornamento 18/07/2013 10.45.40 93.11 VERSIONE Access di Creazione : Access 2000 Mailto:sw @scaroniconsulting.it http://w w w.scaroniconsulting.it

# 1.1 Installazione

Manutenzione xxVERnn README

Le seguenti convenzioni sono richiamate più volte nel testo seguente "Xx"

| Xx | Ms Access | Services Pack | Versione       |
|----|-----------|---------------|----------------|
| 09 | 2000      | SP3           | 9.0.0.6620     |
| 10 | 2002 (xp) | SP3           | 10.0.6771.0    |
| 11 | 2003      | SP3           | 11.0.8166.0    |
| 12 | 2007      | SP2           | 12.0.6423.1000 |
| 14 | 2010      |               | 14.0.4750.1000 |

(nota la versione riportata non coincide con la versione di OFFICE che viene riportata dal menu AIUTO (?) > informazioni su microsoft office access)

"VER" =93

"nn" = 11

Contenuti

1. Premessa

Il programma gestisce Manutenzione di impianti, macchine e attrezzature:

- Gestione del parco macchine e impianti
- Gestione manutenzioni preventive e correttive
- Scadenzario e generazione automatica di schede di intervento
- Archivio Macchine
- Archivio Fornitori
- Gestione Magazzino Ricambi

Manutenzioni preventive per data

Scadenzario Assicurazioni, Bolli, Collaudi

Manutenzioni preventive per Km o Ore

Procedure di manutenzione preventiva (programmata)

Scadenzario manutenzioni preventive

Limmissione veloce registrazioni di manutenzione preventiva

Costi delle manutenzioni preventive

Manutenzioni correttive

Costi interni e/o esterni Manutenzioni correttive

Registrazione dei tempi di fermo per guasto

Costi di fermo per guasto

□ Costi macchina per guasto □ Costi operatore per guasto

Costi operatore per guasto

 $\Box$  Programmazione degli interventi correttivi ed emissione di fogli di intervento

Registrazione interventi preventivi e correttivi

Analisi tempi e costi di intervento

Storico della vita di una macchina

Given Stampa etichette

Consumi ricambi codificati

Rapporto Giornaliero operatori interni di manutenzione

Gestione in Rete (Database dei dati allocabile su server, e interfaccia utente)

Esportazione dati in Excel (solo versioni MDB)

Salvataggio report in PDF (solo versioni MDB)

□ Invio report tramite e.mail (solo versioni MDB)

secondo i requisiti della norma ISO 9001:2008 § 6 e UNI En 13360

2. Requisiti minimi di sistema

- x86 CPU

- Microsoft(r) Windows(r) 2000/XP/VISTA/Seven

Requisiti minimi di sistema:

vedi requisiti richiesti per il sistema Operativo e per la specifica versione di MS Access

| Xx | Ms Access | Services<br>Pack | Versione       |
|----|-----------|------------------|----------------|
| 09 | 2000      | SP3              | 9.0.0.6620     |
| 10 | 2002 (xp) | SP3              | 10.0.6771.0    |
| 11 | 2003      | SP3              | 11.0.8166.0    |
| 12 | 2007      | SP2              | 12.0.6423.1000 |
| 14 | 2010      |                  | 14.0.4750.1000 |

(nota la versione riportata non coincide con la versione di OFFICE che viene riportata dal menu AIUTO (?) > informazioni su microsoft office access)

Monitor 1024x768

I report sono formattati per stampante laser , <u>l'utilizzo di stampanti inkjet a causa dei margini</u> superiori richiesti può provocare la stampa di pagine vuote o incomplete.

La Stampa etichette è possibile solo per stampanti laser, le etichette devono essere dei formati indicati , potrebbero essere necessarie modifiche ai margini a seconda della stampante utilizzata . ( Tali modifiche con le versioni MDB permangono, con le versioni MDE

devono essere reimpostate ogni volta)

L'invio e mail è possibile solo in presenza dei client di posta

Microsoft Outlook (=>2000)

Microsoft Outlook Express (=>5)

IBM Lotus Domino (=>5)

Problemi segnalati:

In alcune configurazioni del sistema operativo ad esempio "Windows NT" e "Windows 2000", tal prblema potrebbe essere esteso anche altri S.O. Microsoft, la mancanza di MDAC 2.8 crea un problema sulla maschera Pannello di controllo non visualizzando i pulsanti. Rimedio installare MDAC 2.8 rintracciabile sul web con un motore di ricerca

□3. Installazione

PREMESSA IMPORTANTE:

il PROGRAMMA è costituito da un database contenente le tabelle DATI e una interfaccia utente (la presente installazione) contenente il PROGRAMMA vero e proprio.

Con questa configurazione si ottengono i seguenti vantaggi:

- è possibile effettuare il backup del solo database contenente le tabelle
- è possibile un utilizzo in rete (il database contenente le tabelle può essere posto sul Server o su uno dei computer di rete) e installando il PROGRAMMA su ognuno dei computer è possibile accedere ai medesimi dati)
- è possibile per il Programmatore effettuare modifiche al programma, provarlo, senza

compromettere l'integrità dei dati contenuti nelle tabelle.

- è possibile per il Programmatore creare programmi personalizzati per ogni singolo utente, senza compromettere l'integrità dei dati contenuti nelle tabelle
- è possibile scaricare solo l'aggiornamento del Programma, senza le tabelle .

QUESTA INSTALLAZIONE CONTIENE SOLO II database contenente IL PROGRAMMA QUANDO LE TABELLE DATI NON SONO PIU' COMPATIBILI ?

le attuali tabelle sono leggibili dalla versione MS access 2000 (9.0) e successive [ciò è identificato nel nome file dal penultimo numero (09)]

il programma cresce nuove necessità spesso costringono aggiunte ulteriori di tabelle o campi a tabelle esistenti in tal caso ho utilizzato il criterio di cambiare il solo numero finale (nn)

SE GIA' UTILIZZATE IL PROGRAMMA CONTROLLATE CHE IL PROGRAMMA SIA COMPATIBILE CON LA VERSIONE DELLE TABELLE CHE STATE UTILIZZANDO, IN CASO CONTRARIO INVIATE UNA E.MAIL ,

IN MOLTI CASI POSSO CONVERTIRE LE VOSTRE TABELLE ALLA VERSIONE PIU' AGGIORNATA. SI CONSIGLIA DI INSTALLARE PRIMA LE TABELLE CONTENENTI I DATI = t\_manut0929.exe PRIMA DI LANCIARE IL PROGRAMMA

Dopo aver installato t\_manut0929.mdb . Installate anche ManutxxVERnn.mde o ManutxxVERnn.mdb utilizzate gli esempi contenuti per acquisire dimestichezza.

Quando siete sufficientemente esperti = Aprite t\_manut0929.mdb una maschera vi guiderà nel ripulire il database dai dati di esempio.

eseguita questa operazione riaprite ManutxxVERnn.mdb ed iniziate a lavorare. ATTENZIONE :

Non create più copie di t\_manut0929.mdb in diverse cartelle (o computer) .

Aprite il programma ManutxXVERnn.mde o ManutxXVERnn.mdb e se avete dei dubbi consutate : >Pannello comandi Principale>Configurazione Utilità e Grafici>Tabelle Collegate La

maschera vi fornira il percorso di collegamento.

Se volete cambiare percorso :

Uscire da Access spostare il file t\_manut0929.mdb in un'altra cartella o computer ( o eliminarlo se volete collegarlo ad in altro con lo stesso nome già esistente in un altro percorso)

Al prossimo avvio di ManutxxVERnn.mde o ManutxxVERnn.mdb vi verrà richiesto il nuovo percorso. Installazione singolo utente:

Cliccando sul file SETUP il programma propone la cartella "c:\Programmi\Scaroni Consulting \Manutenzione" come predefinita .

Lanciare il programma dalla cartella "c:\Programmi\Scaroni Consulting\Manutenzione" il file ManutxxVERnn.mde o manutxxVERnn.mdb direttamente con doppio click, o da Access. Se il procedimento ha successo il programma sarà avviato.

#### Installazione in rete:

- Muovere il file t\_manut0929.mdb nella cartella di rete prescelta ad esempio \\Server\Dati
- Installare il programma su tutte le postazioni utente di interesse.
- Ad esempio in c:\Programmi\Scaroni Consulting\Manutenzione
- Lanciare il programma ManutxxVERnn.mde o ManutxxVERnn.mdb direttamente con doppio click, o da Access.
- Al primo avvio il programma chiederà dove sono posizionate le tabelle contenenti i dati t\_manut0929.mdb, selezionare la cartella di installazione esempio \\Server\Dati.
- Se il procedimento ha successo il programma sarà avviato.
- Spostandosi col mouse su molti campi appare una dicitura che spiega o aiuta la comprensione.

#### ■ 4. Installazione utenti di versioni precedenti

PER CHI GIA' UTILIZZA IL PROGRAMMA E VUOLE AGGIORNARLO

La presente versione E' COMPATIBILE CON LA PRECEDENTE VERSIONE t\_manut0928.mdb , deve essere effettuata la migrazione dei dati alla versione t\_manut0929.mdb. Tale migrazione è possibile effettuarla installando dapprima t\_manut0929.exe aprendo il database t\_manut0929.mdb e seguendo le istruzioni

#### Per installazioni in rete :

il database ManutxxVERnn.mde (.mdb) ora richiama le tabelle t\_manut0929.mdb . non è possibile mantenere su diverse postazioni un sistema misto ad esempio su alcuni PC la versione ManutxxVERnn.mde (.mdb) e su altri le versioni precedenti (es: Manut099305.mde o .mdb)

#### ATTENZIONE :

Non create più copie di t\_manut0929.mdb in diverse cartelle (o computer).

Aprite il programma ManutxxVERnn.mde o ManutxxVERnn.mdb e se avete dei dubbi consultate : >Pannello comandi Principale >Configurazione Utilità e grafici > Configurazione>Tabelle Collegate

La maschera vi fornirà il percorso di collegamento.

Se volete cambiare percorso :

Uscire da Access spostare il file t\_manut0929.mdb in un' altra cartella o computer ( o eliminarlo se volete collegarlo ad in altro con lo stesso nome già esistente in un altro percorso) Al prossimo avvio di ManutxXVERnn.mde o (ManutxXVERnn.mdb) vi verrà richiesto il nuovo percorso.

SE GIA' UTILIZZATE IL PROGRAMMA CONTROLLATE :

CHE IL PROGRAMMA SIA COMPATIBILE CON LA VERSIONE DELLE TABELLE CHE STATE UTILIZZANDO, IN CASO CONTRARIO INVIATE UNA E.MAIL ,IN MOLTI CASI POSSO CONVERTIRE LE VOSTRE TABELLE ALLA VERSIONE PIU' AGGIORNATA.

CONTROLLARE LA VERSIONE DELLE TABELLE "0929"

#### File:

ManutxxVERnn.mde o ManutxxVERnn.mdb = file contenente l'interfaccia utente Leggimi.pdf

manutenzione.chm = il file di help

Il file Manutenzione.pdf è scaricabile http://www.scaroniconsulting.it/sc/downloadsf 5. Storia delle Versioni

Vedi file Leggimi

🖃 6. Licenza

Il programma viene fornito in versione **PROFESSIONAL e Standard con apposita licenza** contenuta nel pacchetto di installazione,

Il programma è in versione FREEWARE, è completamente funzionante comprese le stampe Il programma è ceduto con la formula così com'é, quindi l'autore non si assume nessuna responsabilità rispetto ad eventuali malfunzionamenti, o incompatibilità. L'utente che si registrerà gratuitamente, avrà diritto a segnalazioni via e-mail di aggiornamenti del

L'utente che si registrerà gratuitamente, avrà diritto a segnalazioni via e-mail di aggiornamenti del programma.

L'utente che vorrà richiedere la licenza (programma compreso di codice), dovrà effettuare richiesta all'indirizzo.

L'utente deve possedere regolare licenza per MICROSOFT ACCESS © Microsoft

Consultare il sito http://www.scaroniconsulting.it sw@scaroniconsulting.it per gli aggiornamenti al programma..

### 7. Distribuzione

\*\* Per le distribuzioni elettroniche con programmi dello shareware o di annuncio pubblicitario, bisogna mettersi in contatto con l'autore.

Il permesso è assegnato senza accordo scritto e senza royalties, per l'uso, la copia e/o distribuisce il software, a condizione che:

il software non è distribuito per il profitto

il software non è impacchettato con o non è compreso in qualunque altro software senza permesso scritto dell'autore

il software e la documentazione non è modificato in nessun modo

non tentate direttamente o indirettamente a disassemble/reverse-engineer il codice di programma

tutta la distribuzione di questo software include tutti e soltanto i Files originali, compreso il programma, Files di sostegno ed autorizzazione

riconoscete che il software non è garantito per essere esente da errori vi dichiarate conformi all'accordo di autorizzazione completo

8. Disclaimer

QUESTO SOFTWARE È FORNITO "COSI' COME È " E SENZA GARANZIA. NE SI ESPRIMONO GARANZIE IMPLICITE.

Le GARANZIE DI MERCHANTABILITY E DI IDONEITÀ PER Uno SCOPO PRECISO SONO SMENTITE. IN NESSUN CASO L'AUTORE SARÀ RESPONSABILE PER TUTTI E QUALSIASI DANNO (COMPRESO, SENZA LIMITAZIONE, DANNI PER PERDITA DEL COMMERCIO PERDITA

DI PROFITTI, INTERRUZIONE DI AFFARI, PERDITA DELLE INFORMAZIONI DI AFFARI, O ALTRA PERDITA FITTIZIA) CHE È IL RISULTATO DELL'USO DI O DELL'INCAPACITÀ USARE IL SOFTWARE, ANCHE SE L'AUTORE SI È RACCOMANDATO DELLA POSSIBILITÀ DI TALI DANNI. 9. Copyright ATTRIBUZIONI DI MARCHIO E DI COPYRIGHT © Copyright Scaroni Carlo, 1995-2013 http://www.scaroniconsulting.it Tutti i diritti riservati. Nessuna parte di questa pubblicazione non può essere riprodotta. trasmesso, trascritto, immagazzinato in un sistema di ricerca dell'informazione, o tradotto in qualsiasi lingua e/o in gualsiasi forma o attraverso gualsiasi mezzo senza il permesso scritto di © Carlo Scaroni AVVISO DI COPYRIGHT: il SOFTWARE è fornito come freeware. Ciò significa che il SOFTWARE è copyrighted (non public domain) la vostra copia non è soggetta a pagamento. Nessuna quota di registrazione è richiesta Tutti i marchi ed i marchi registrati sono la proprietà dei loro proprietari. □ 10. FREEWARE Il programma è in versione FREEWARE, è in formato MDE (vedi guida di access per ulteriori informazioni), non sono modificabili, Maschere, Report, Macro e Moduli. Le maschere, i report i moduli e le macro non sono modificabili Il programma in versione FREEWARE, è completamente funzionante comprese le stampe, è limitato alla gestione di 20 Macchine (Matricole) La protezione ha il solo scopo di evitare che il software venga "riconfezionato" sotto altro nome e venduto a terzi. (Purtroppo è una prassi assai diffusa). Il nostro ricavo è la vendita di versioni personalizzate secondo le esigenze del cliente dei programmi freeware o della vendita della licenza full compreso codice, per chi volesse effettuare personalizzazioni per proprio conto, con divieto di vendita a terzi. La Scaroni Consulting, effettua consulenza, alle aziende per la certificazione ISO 9001, 14001.18001 L'utente che si registrerà gratuitamente, avrà diritto a segnalazioni via e-mail di aggiornamenti del programma. L'utente che vorrà richiedere la licenza (programma compreso di codice), dovrà effettuare richiesta all'indirizzo. SCARONI Consulting sul WEB ■ 11. PROFESSIONAL & STANDARD Sono disponibili due Versioni una denominata STANDARD e una PROFESSIONAL La Versione STANDARD, è un database in formato MDE (Le maschere, i report i moduli e le macro non sono modificabili) E' impostabile il Nome dell'azienda che appare nel programma e nelle stampe, inoltre rispetto alla versione FREEWARE, gestisce la registrazione utenti (Utenti in grado di modificare - e utenti in sola visualizzazione e registrazione) La versione PROFESSIONAL è in formato MDB, non protetta da Password o altro sistema di protezione pertanto è modificabile con le limitazioni contenute nella licenza... Ultimo Aggiornamento 05/10/2013 19.05.00 93.11 Avvisi Sicurezza

1.1.1 Avvisi Sicurezza

Access 2003 Awisi di Sicurezza

Il presente testo è tratto dal punto 2.28 Avvisi di sicurezza in Access 2003 Problema Quando apri un database con Access 2003, ottieni dei messaggi come: "Awiso di sicurezza: Le espressioni non sicure non sono bloccate ... Vuoi bloccare l'espressioni non sicure ?"

"Questo file potrebbe non essere sicuro ... Vuoi aprire questo file, o annullare l'operazione ?" "Access non può aprire il file per limitazioni di sicurezza ..."

Potrebbero esservi ulteriori messaggi, che indicano che è necessario installare il SP 3 di Office etc.

Vuoi liberarti di questi messaggi di avviso.

Causa

Nella versione 2003 di Access, MS ha incluso simili avisi di sicurezza e meccanismi di certificazione, come quelli che già, prima, esistevano in Word ed Excel. Per quanto riguarda Access, l'obiettivo principale è quello di bloccare le cosiddette "espressioni non sicure" nei database che non sono certificati (ciò è chiamato "Modalità Sandbox"). Le espressioni non sicure sono i comandi VBA come: Shell, Kill, CurDir, e in più molti altri che consentono l'accesso al file system. Puoi ottenere una lista dei comandi, ed ulteriori informazioni se fai click sul pulsante dell'Help, nelle varie finestre dei messaggi. Vi è anche un grande sito web di informazione della MS circa l'argomento della sicurezza, con tanti articoli su i messaggi di aviso, certificati, Sandbox etc.

Soluzione

1. Impostare la sicurezza a "Basso"

Il metodo più facile, per liberarsi dei messaggi di avviso, è quello di abbassare il livello di sicurezza nel menù Strumenti/Macro/Sicurezza. Se modifichi l'impostazione, a "Basso", non otterrai più alcun messaggio. Questo è valido in tutti i database, per questo utente su questo PC, ed è equivalente all'impostazione di tutte le versioni di Access prima di A03, perché esse non prevedono alcun livello di sicurezza.

In alcune installazioni la voce di menù Strumenti/Macro/Sicurezza potrebbe mancare, specialmente se il db è stato convertito.

Vedi http://support.microsoft.com/?kbid=833219.

Puoi rimediare a ciò, come segue:

- fai click destro su una barra di menù o degli strumenti, e scegli Personalizza
- nella scheda Comandi scegli la categoria Strumenti
- trascina la voce Sicurezza... dall'elenco sul lato destro e rilasciala nella giusta posizione nel menù Strumenti.

La voce di menù descritta modifica due valori nel registro. Quindi un altro metodo per liberarsi dei messaggi di avviso è quello di modificare le impostazioni del livello di sicurezza e della modalità Sandbox, direttamente nel registro.

Il livello di sicurezza è di pertinenza dell'utente. La chiave è:<u>http://www.donkarl.com/it/</u> \HKEY\_CURRENT\_USER1.0

Per evitare messaggi il valore dovrebbe essere: 1

Ed invece, la modalità Sandbox è valida per tutta la macchina. La chiave del registro è: \HKEY\_LOCAL\_MACHINE.0

Questo valore dovrebbe essere 2 o 0, se vuoi che siano eseguite tutte le funzioni (includendo quelle "non sicure").

2 = Sandbox soltanto attiva per applicazioni non Access che utilizzano JET

0 = Sandbox completamente disattivata

Vi sono ulteriori informazioni ad: http://support.microsoft.com/?id=294698 Se è installata soltanto la versione runtime di Access, le impostazioni del registro sono diverse. (informazioni da Albert Kallal). Devi creare due nuove chiavi.

Per il livello di sicurezza:

HKEY LOCAL MACHINE1.0

Nuova chiave: level

Valore: #00000001

Per la modalità Sandbox:

\HKEY\_LOCAL\_MACHINE.0 nuova chiave: SandBoxMode

valore: #00000002

2. Creare un certificato

Il livello di sicurezza "Basso" è espressamente "non raccomandato" da Microsoft, poiché qualcuno potrebbe commettere operazioni dannose tramite le sopracitate espressioni non sicure. In aggiunta, queste impostazioni non saranno di aiuto su un computer dove non sei abilitato o non hai i diritti ad abbassare il livello di protezione. In questo caso vengono proposti i Certificati digitali.

La versione facile è un certificato auto firmato. Vi è un tool in Office 2003 che puoi trovare nel menù di Avvio di Windows in Programmi/Office/Strumenti/Certificati Digitali per Progetti VBA. In alternativa puoi avviare direttamente il programma Selfcert.exe nella cartella di Office. Comunque, un certificato auto firmato è valido soltanto sul tuo computer.

Puoi comprare altre versioni di certificati da aziende accreditate come enti di certificazione. Vi sono i cosiddetti certificati di classe 3 per le aziende od organizzazioni più grandi, ed i certificati di classe 2 per le persone fisiche. Questi ultimi finora, però, sono molto difficili da trovare ed ottenere e, pertanto, non c'è molta esperienza in merito (come per tutte le cose riguardanti la certificazione).

Access 2007

http://office.microsoft.com/it-it/access-help/attivazione-o-disattivazione-della-visualizzazione-degliawisi-di-protezione-sulla-barra-messaggi-HA010080606.aspx

⊟ Access 2010

Di solito il problema è la protezione macro. Devi abbassarlo o rendere attendibile il file o il percorso. Vedi: <u>http://office.microsoft.com/it-it/HA010341635.aspx</u>

Ultimo Aggiornamento 18/07/2013 10.46.06 93.11

### 1.1.2 Access 2007-2010-2013

Le tabelle contenenti i dati t\_manutXXxx.mdb sono state realizzate in formato Access 2000, sono compatibili con le versioni Access XP; Access 2003 e Access 2007e 2010 NON vanno mai convertite nel formato Access 2007-2010-2013 con estensione (.accdb), il motivo principale è che non sarà possibile aggiornarle a versioni future delle stesse tabelle. Inoltre non sono state testate dall' autore.

**II Programma** ManutxxVERnn.mdb è stato realizzato in formato Access 2000, è compatibile con le versioni Access XP ; Access 2003 e Access 2007, Access 2010, Access 2013 Il programma è stato testato con Access 2007-2010-2013 lasciandolo in formato (.mdb). La conversione in formato (.accdb) non dovrebbe dare problemi, peraltro non è stata testata e non porta comunque nessun vantaggio all'utente.

La conversione del programma nel formato ACCDR è una nuova estensione di file che consente di aprire un database in modalità runtime NON E' STATA TESTATA Per ulteriori informazioni si rimanda alla guida di Access 2007-2010-2013 :

Scelta del formato di file da utilizzare in Access 2007-2010-2013

• Differenze tra i formati di file ACCDB e MDB

si consiglia di leggere attentamente gli awisi di sicurezza (Protezione Macro)

Ultimo Aggiornamento 18/07/2013 10.46.26 93.11

### 1.1.3 Struttura Client Server

### Premessa

il PROGRAMMA è costituito da un database (FRONT END) contenente l'interfaccia utente e da un database contenente le tabelle DATI (BACK END).

□ Con questa configurazione si ottengono i seguenti vantaggi:

- è possibile effettuare il backup del solo database contenente le tabelle DATI
- è possibile un utilizzo in rete (il database contenente le tabelle può essere posto sul

Server o su uno dei computer di rete) e installando il PROGRAMMA su ognuno dei computer è possibile accedere ai medesimi dati)

- è possibile per il Programmatore effettuare modifiche al PROGRAMMA (FRONT END), provarlo, senza compromettere l'integrità dei DATI contenuti nelle tabelle (BACK END).
- è possibile per il Programmatore creare programmi (FRONT END) personalizzati per ogni singolo utente, senza compromettere l'integrità dei dati contenuti nelle tabelle (BACK END)
- In caso di aggiornamenti è possibile scaricare / installare solo il Programma (FRONT END), senza le tabelle (BACK END),
- QUANDO LE TABELLE DATI NON SONO PIU' COMPATIBILI ?

le attuali tabelle sono leggibili dalla versione MS Access 2000 (9.0) e successive [ciò è identificato nel nome file numero (09)]

il programma cresce nuove necessità spesso costringono aggiunte ulteriori di tabelle o campi a tabelle esistenti in tal caso ho utilizzato il criterio di cambiare le due cifre finali

ATTENZIONE :

Non create più copie del database contenente le tabelle (BACK END) in diverse cartelle (o computer).

Il database di (FRONT END) memorizza al suo interno l'ultimo percorso di collegamento alle tabelle (BACK END).

Il rischio di avere più copie del (Back END) in diversi computer o Server è che il collegamento EFFETTIVAMENTE realizzato non sia esattamente quello desiderato.

### PER CONTROLLARE

Aprite il programma (FRONT END) e consultate :

>Pannello comandi Principale >Configurazione Utilità e grafici > Configurazione>Tabelle Collegate

La maschera vi fornirà il percorso di collegamento.

In caso di errore ripristinate il collegamento corretto utilizzando il pulsante Cambia collegamenti

### Struttura Client-Server

il PROGRAMMA è costituito da un database contenente le tabelle DATI e una interfaccia utente (la presente installazione) contenente il PROGRAMMA vero e proprio.

Con questa configurazione si ottengono i seguenti vantaggi:

- è possibile effettuare il backup del solo database contenente le tabelle
- è possibile un utilizzo in rete (il database contenente le tabelle può essere posto sul Server o su uno dei computer di rete) e installando il PROGRAMMA su ognuno dei computer è possibile accedere ai medesimi dati)
- è possibile per il Programmatore effettuare modifiche al programma, provarlo, senza compromettere l'integrità dei dati contenuti nelle tabelle.
- utente, senza compromettere l'integrità dei dati contenuti nelle tabelle
- è possibile scaricare solo l'aggiornamento del Programma, senza le tabelle .

Torna a Supporto Torna a Sommario

Ultimo Aggiornamento 18/07/2013 10.46.34 93.11

#### 1.2 Primo avvio

Apertura : Il programma mostra la Licenza

□ All' avvio del programma, per le versioni PROFESSIONAL (MDB), viene visualizzato :

#### lanutenzione

| Benvenuto :scaronic                                   |                 |               |         |          | ×                        |
|-------------------------------------------------------|-----------------|---------------|---------|----------|--------------------------|
| Versione Professional                                 |                 |               |         |          |                          |
| Database in formato MDB                               |                 |               |         |          |                          |
| E' possibile effettuare :<br>Modifiche ed integrazion | i a Maschere e  | report !      |         |          |                          |
| Questo messaggio non vie                              | ne visualizzato | se l'utente è | contrat | ssegnato | come <esperto></esperto> |
|                                                       | ок              | ?             |         |          |                          |

### L'intestazione riporta :

<Benvenuto : > e il nome utente rilevato da Windows

□ All'avvio del programma, per le versioni STANDARD O FREEWARE (MDE), viene visualizzato :

| Benvenuto : scaronic                                                                                                    |
|----------------------------------------------------------------------------------------------------|
| Versione Freeware o Personalizzata                                                                                                    |
| Database in formato MDE                                                                                                    |
| Non sono modificabili : Maschere e Report !                                                                                                    |
| Nella versione Personalizzata è possibile :<br>Tramite Password variare :<br>L'intestazione delle Stampe e modificare la foto nel Pannello Comandi Principale |
| SOLO per la versione FREE WARE                                                                                                    |
| Il programma si chiude automaticamente dopo 10 minuti di inattività !!                                                                                        |
| ОК                                                                                                    |

<Benvenuto : > e il nome utente rilevato da Windows dopo l'avviso, si apre la maschera

### □ Controllo collegamento Tabelle

Il programma controlla se il collegamento con le tabelle collegate è integro, oppure se è stato interrotto .

[MS Access memorizza al suo interno il percorso delle tabelle collegate ]

Tipicamente, al primo avvio, il collegamento è interrotto, oppure, quando le tabelle vengono spostate o eliminate, od ancora, quando in seguito ad un aggiornamento del programma (nuova Versione) le tabelle presenti non sono più quelle richieste dalla nuova versione.

Questa ricerca avviene solo al primo avvio, di seguito il programma memorizzerà tale percorso e successivamente non lo richiederà più.

Se è stata eseguita l'installazione standard il percorso delle tabelle è:

C:\Scaroni Consulting\Tabelle Manutenzione

| Richies | ta Informa <mark>zioni 🛛 🛛 💿</mark>                                                          |   |
|---------|----------------------------------------------------------------------------------------------|---|
| ?       | لاح<br>E' la prima volta che viene installata                                                |   |
| ~       | questa Versione del programma :                                                              |   |
|         | su questo Computer ?                                                                         |   |
|         | NB :<br>Questa domanda vi verrà riproposta per ogni Database contenente le tabelle collegato | , |
|         | Si No                                                                                        |   |

Il programma chiede di ricercare le tabelle contenenti i dati se non avete ancora installato t\_manutXXNN.exe rispondete no .

| Seguite | le istruzioni Seguenti !                                                                  |  |  |  |  |  |
|---------|-------------------------------------------------------------------------------------------|--|--|--|--|--|
| ?       | Il Programma deve collegarsi ai database che contengono le tabelle dei dati .             |  |  |  |  |  |
| ~       | Vi verrà chiesto di indicare in quale cartella è stato installato il Database :           |  |  |  |  |  |
|         | t_i .mdb                                                                                  |  |  |  |  |  |
|         | nella installazione di default è : :::::::::::::::::::::::::::::::::                      |  |  |  |  |  |
|         | Se avete utilizzato una installazione diversa dovete indicare il percorso da Voi scelto . |  |  |  |  |  |
|         | Se non Avete ancora installato il Database :t,mdb<br>Rispondete NO                        |  |  |  |  |  |
|         | Si No                                                                                     |  |  |  |  |  |

#### rispondendo SI

Il programma vi avverte, di cercare dove sono state installate le tabelle contenenti i DATI

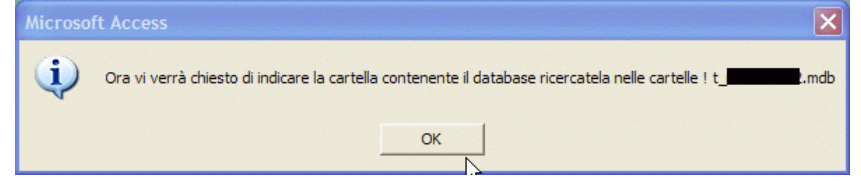

La finestra **sfoglia per cartelle** vi permette di indicare il percorso . Nell' immagine qui sotto viene indicato il percorso di default.

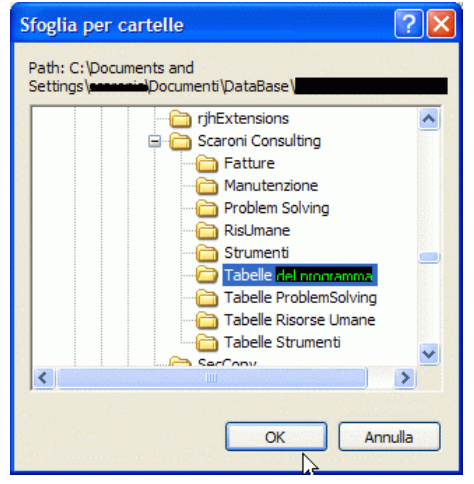

#### Trovato premete OK

Se tutto fila liscio appare il seguente messaggio (altrimenti apparirà un messaggio di errore.)

| Autoriz  | zazione Utenti !                                                                                                    |
|----------|----------------------------------------------------------------------------------------------------|
| <b>i</b> | L'utente ha accesso anche in modifica ed inserimento !                                                                                                |
|          | tutti gli utenti hanno accesso in modifica e inserimento                                                                                              |
|          | Nelle versioni Shareware e Full :                                                                                                    |
|          | è possibile consentire la modifica e l'inserimento<br>ad utenti autorizzati                                                                           |
|          | Per attivare le autorizzazioni vai a :                                                                                                    |
|          | <pannello comandi="" principale=""> <configurazione e="" grafici="" utilità=""> <registrazione utenti=""></registrazione></configurazione></pannello> |
|          | ОК                                                                                                    |

■ Controlli All'avvio

Se state utilizzando per la prima volta il programma NON ALLARMATEVI NON E' INDICE DI MALFUNZIONAMENTO DEL PROGRAMMA

appariranno una serie di messaggi (Il programma effettua una serie di controlli e segnala le situazioni non congruenti che vanno prima o poi sistemate pena la mancata visualizzazione di dati nelle Maschere e Report). Se state facendo un tour di prova potete inizialmente IGNORARLI rispondendo NO, poi man mano che prendete dimestichezza col programma potete cercare di risolverli.

|           | Controlli_ad_ogni_avvio |
|-----------|-------------------------|
| segue con |                         |

Ultimo Aggiornamento 18/07/2013 10.46.44 93.11

# 1.3 Controlli ad ogni avvio

# Ad ogni avvio del programma vengono eseguiti i seguenti controlli :

# Controllo che Tutte le Matricole abbiano uno Stato (Attivo)

Tutte le Matricole devono avere uno **""Stato"" Attivo** ! (il campo "Alla Data" vuoto ) Se per una o più Matricole è stato chiuso il loro "Stato" (completato il campo "Alla Data") ma **non è stato aperto un nuovo stato**, il programma segnala l'anomalia e richiede di correggere la situazione al più presto.

Procedura per la Correzione :

Da Pannello Comandi Principale> Pannello Inserimenti>Archivio Macchine Visualizzza/Modifica "Ricercare la Matricola " è inserire un nuovo STATO

# Per ogni Matricola dovrebbe esserci un solo Stato Attivo

Per ogni Matricola dovrebbe esserci un solo Stato Attivo (con il campo "Alla Data" vuoto) Tutte le Matricole devono avere UN SOLO "Stato" Attivo !

è possibile che a seguito di Modifiche l'utente (involontariamente) possa lasciare per una stessa matricola più Stati Attivi

Il programma segnala l'anomalia e richiede di correggere la situazione al più presto. Procedura per la Correzione :

Tornate a Pannello Comandi Principale >Pannello Archivi >> Stati Attivi" e correggete la situazione modificando il record errato o eliminandolo. Ricordate di lasciare comunque uno "Stato Attivo"

# ■ Matricole a cui non si è attribuito uno STATO

Sono state trovate una o più Matricole a cui non si è attribuito uno STATO. Ad ogni Matricola inserita deve essere attribuito uno Stato.

è possibile che in fase di creazione della/e Matricole l'utente abbia dimenticato di attribuire "Uno Stato" oppure in fase di manutenzione archivi sia stato eliminato lo Stato Associato alla/e Matricole" Il programma segnala l'anomalia e richiede di correggere la situazione al più presto.

Procedura per la Correzione :

Andate a Pannello Comandi Principale> Pannello Inserimenti>Archivio Macchine Visualizza/ Modifica

Ricercare la Matricola è inserire uno STATO o eliminate la Matricola se si tratta di un inserimento errato

# Matricola inserita senza Costo Orario Macchina CO

Ad ogni Matricola inserita deve essere attribuito un "CO" (Costo Orario Macchina) [Rappresenta il Costo mancata produzione].

Sono state trovate una o più Matricole a cui non è attribuito un CO.

Il programma segnala l'anomalia e richiede di correggere la situazione al più presto.

### Procedura per la Correzione :

Andate a Pannello Comandi Principale > Pannello Archivi > Costi Orari OPPURE per un inserimento di massa : "Pannello Comandi Principale > Pannello Inserimenti >Inserimento Costi Macchina e MDO"

# Matricola inserita senza Costo Orario Manodopera interna CMDO

Ad ogni Matricola inserita deve essere attribuito un "CMDO" (Costo Orario Manodopera interna che effettua la manutenzione su quella macchina)

Sono state trovate una o più Matricole a cui non è attribuito un CMDO.

il programma segnala l'anomalia e richiede di correggere la situazione al più presto.

# Procedura per la Correzione :

Andate a Pannello Comandi Principale > Pannello Archivi > Costi Orari

OPPURE per un inserimento di massa : "Pannello Comandi Principale > Pannello Inserimenti >Inserimento Costi Macchina e MDO"

| I | Manutenzioni Preventive KM Ore scadute<br>Il programma controlla ad ogni apertura che non vi siano Manutenzioni Preventive (Km o Ore) scadute<br>E' possibile aprire la maschera di dettaglio delle manutenzioni scadute dalla quale potrai<br>stampare i fogli di intervento da consegnare agli operatori<br>Procedura per la Correzione :                           |
|---|----------------------------------------------------------------------------------------------------|
|   | Ad intervento eseguito andate a Pannello Comandi Principale > Pannello Registrazioni > Registra                                                                                                    |
|   | Manutenzioni Preventive Km o Ore e registrate l'intervento di manutenzione preventiva                                                                                                    |
| l | <ul> <li>Manutenzioni preventive SCADUTE</li> <li>Il programma controlla ad ogni apertura che non vi siano Manutenzioni Preventive scadute</li> <li>E' possibile aprire la maschera di dettaglio delle manutenzioni scadute dalla quale potrai</li> <li>stampare i fogli di intervento da consegnare agli operatori</li> <li>Procedura per la Correzione :</li> </ul> |
|   | Ad intervento eseguito andate a Pannello Comandi Principale > Pannello Registrazioni > Registra<br>Manutenzioni Preventive e registrate l'intervento di manutenzione preventiva                                                                                                    |
| I | Registrare il 1° intervento di Manutenzione Preventiva<br>Per le Manutenzioni Preventive della tipologia : A N° GIORNI DALL'ULTIMA REGISTRAZIONE<br>è indispensabile far sapere al programma da quale giorno far partire il calcolo.                                                                                                    |
|   | L'unico modo è registrare il 1° INTERVENTO , tale intervento può essere anche FITTIZIO , ad esempio indicando nei commenti Apertura intervento di Manutenzione Preventiva .<br>E' obbligatorio inserire il primo intervento eseguito :                                                                                                    |
|   | In caso di mancato inserimento l'intervento di Manutenzione Preventiva non apparirà mai nello<br>Scadenzario                                                                                                    |
|   | Procedura per la Correzione :                                                                                                    |
|   | Andate a Pannello Comandi Principale > Pannello Registrazioni > Registra Manutenzioni                                                                                                    |
|   | Preventive e registrate l'intervento di manutenzione preventiva                                                                                                    |
|   | Torna a Sommario V Torna a Supporto                                                                                                    |
|   |                                                                                                    |

Ultimo Aggiornamento 05/10/2013 18.31.18, 93.11

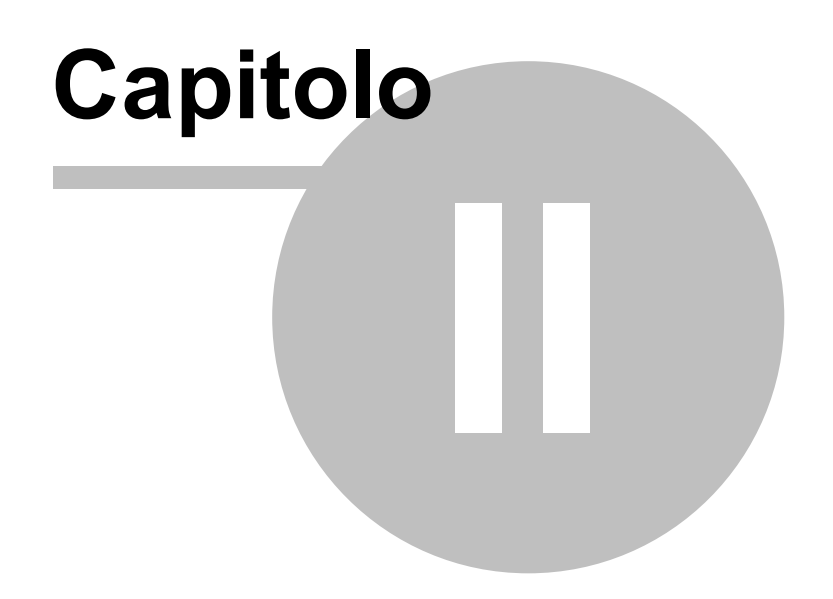

# 2 Sommario

| Come Iniziare Iter Consigliato                                           |                                                              |                              |                  |                   |
|--------------------------------------------------------------------------|--------------------------------------------------------------|------------------------------|------------------|-------------------|
| Struttura_logica_del_programma                                           | Struttura del Database                                       | Flusso Pul                   | santi Licenza    | Avvisi_Sicurezza  |
| Utilità e Supporto Faq Bugs                                              |                                                              |                              |                  |                   |
| Si consiglia di leggere attentam<br>indicazioni relative alla installazi | ente il file <b>LEGGIMI.RTF</b><br>one e alla storia delle r | ( allegato all'i<br>evisioni | nstallazione del | programma) per le |

SCARONI sul WEB

Ultimo Aggiornamento 05/10/2013 19.04.12, 93.11

# 2.1 Struttura logica del programma

#### Il programma è strutturato per:

- registrare tutte le Matricole /attrezzature presenti in azienda
- definire quali sono in funzionamento o meno
- definire quelle Matricole per cui è prevista una manutenzione preventiva
- programmare per macchina gli interventi di manutenzione preventiva e definire la periodicità.
- Gestire un magazzino Ricambi
- emettere dei fogli di intervento per periodo, da cui gli operatori della manutenzione hanno informazioni della data programmata, tipologia e metodologia dell'intervento. Le informazioni di completamento del foglio di intervento vengono annotate dall'operatore e successivamente registrate nel programma.
- registrare le manutenzioni Preventive
- registrare le manutenzioni correttive
- elaborare stampe di riepilogo per macchina e tempi impiegati, costi

Il programma gestisce Manutenzione di impianti, macchine e attrezzature:

- Gestione del parco macchine e impianti
- Gestione manutenzioni preventive e correttive
- Scadenziario e generazione automatica di schede di intervento
- Archivio Macchine (Matricole)
- Archivio Fornitori
- Archivio Ricambi
- Manutenzioni preventive per data
- Scadenziario Assicurazioni, Bolli, Collaudi
- Manutenzioni preventive per Km o Ore
- Procedure di manutenzione preventiva (programmata)
- Scadenzario manutenzioni preventive
- Immissione veloce registrazioni di manutenzione preventiva
- Costi delle manutenzioni preventive
- Manutenzioni correttive
- Costi interni e/o esterni Manutenzioni correttive
- Registrazione dei tempi di fermo per guasto
- Costi di fermo per guasto
- Costi macchina per guasto
- Costi operatore per guasto
- Programmazione degli interventi correttivi ed emissione di fogli di intervento
- · Registrazione interventi preventivi e correttivi
- Analisi tempi e costi di intervento
- Riepilogo utilizzo manodopera interna per manutenzioni preventive e correttive
- Storico della vita di una macchina
- Stampa etichette
- Magazzino Ricambi codificati
- Consumi ricambi codificati
- Gestione in Rete (Database dei dati allocabile su server, e interfaccia utente)
- Esportazione dati in Excel (solo versioni PROFESSIONAL)

- Salvataggio report in PDF (solo versioni PROFESSIONAL)
- Invio report tramite e.mail (solo versioni PROFESSIONAL)

secondo i requisiti della norma ISO 9001:2008 § 6 e UNI En 13360

Torna a Sommario

Ultimo Aggiornamento 18/07/2013 10.49.40, 93.11

# 2.2 Struttura del Database

#### Struttura del Database

il PROGRAMMA è costituito da un database contenente le tabelle DATI e una interfaccia utente (la presente installazione) contenente il PROGRAMMA vero e proprio.

Con questa configurazione si ottengono i seguenti vantaggi:

- è possibile effettuare il backup del solo database contenente le tabelle
- è possibile un utilizzo in rete (il database contenente le tabelle può essere posto sul Server o su uno dei computer di rete) e installando il PROGRAMMA su ognuno dei computer è possibile accedere ai medesimi dati)
- è possibile per il Programmatore effettuare modifiche al programma, provarlo, senza compromettere l'integrità dei dati contenuti nelle tabelle.
- è possibile per il Programmatore creare programmi personalizzati per ogni singolo utente, senza compromettere l'integrità dei dati contenuti nelle tabelle
- è possibile scaricare solo l'aggiornamento del Programma, senza le tabelle .

Torna a Sommario

Ultimo Aggiornamento 18/07/2013 10.49.44, 93.11

# 2.3 Flusso

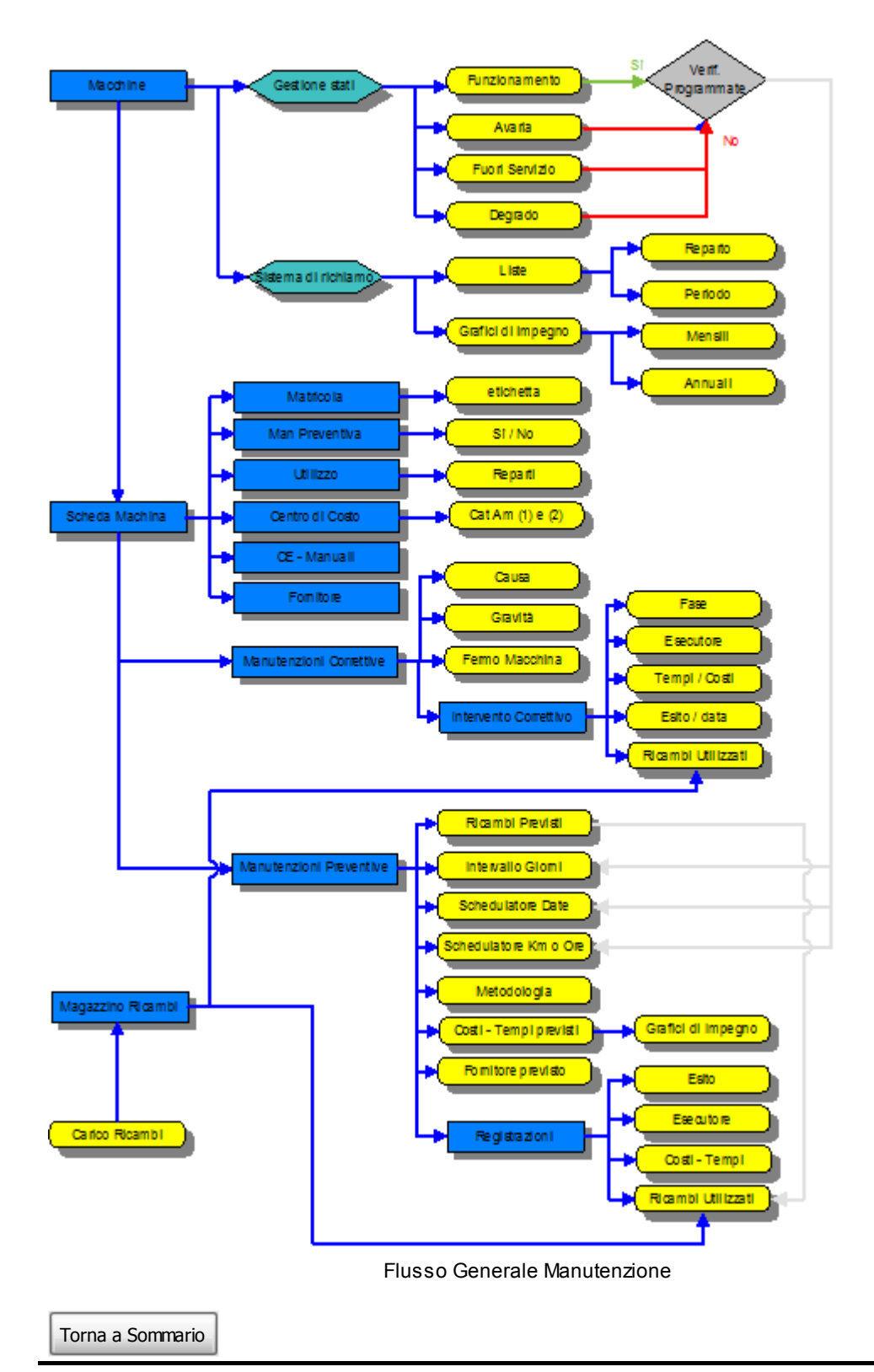

Ultimo Aggiornamento 18/07/2013 10.49.54, 93.11

# 2.4 Licenza

26

Questa maschera appare ad ogni avvio del programma e identifica se il programma è FREEWARE o è intestato ad una specifica azienda o intestatario della licenza.

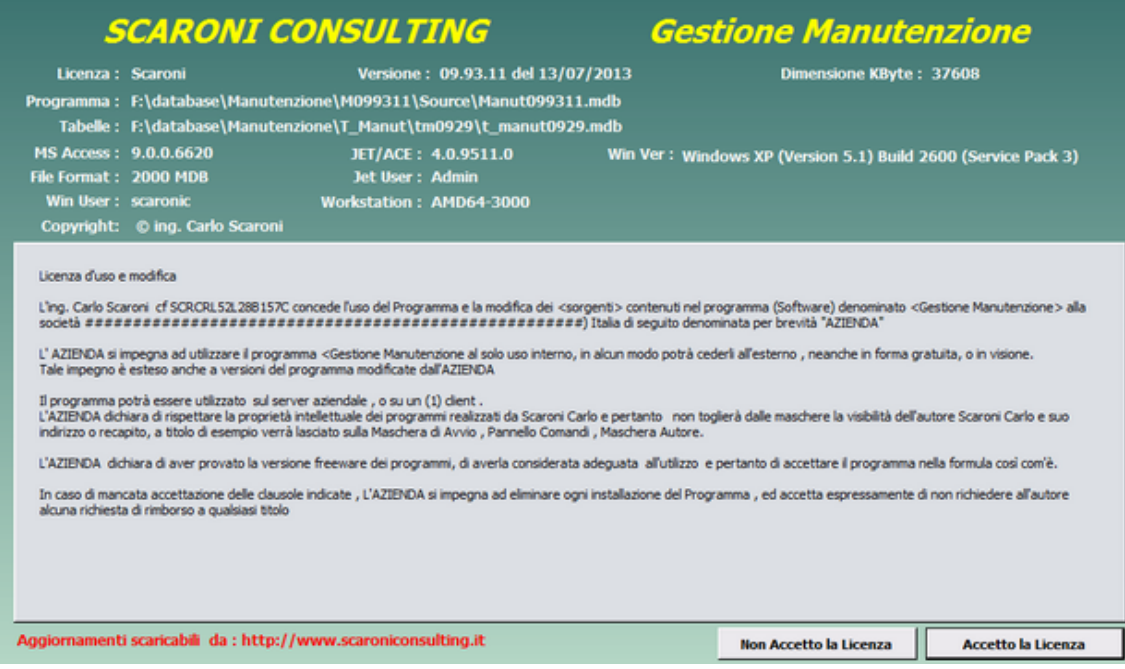

In caso di non accettazione della licenza il Programma viene CHIUSO

8

SOLO Nel caso fosse attiva la REGISTRAZIONE UTENTI vedi dopo aver accettato la licenza si apre :

| :: Controllo Password :: frmCtrIPWD |                   |          |  |  |  |  |
|-------------------------------------|-------------------|----------|--|--|--|--|
| Thereis                             |                   |          |  |  |  |  |
| Ctente                              | scaronic          | scaronic |  |  |  |  |
| PC                                  | AMD64-3000        |          |  |  |  |  |
| Inserire Password                   | Interire Password |          |  |  |  |  |
| 3                                   |                   |          |  |  |  |  |
| 8 8 <b>1</b> .                      |                   |          |  |  |  |  |
|                                     |                   |          |  |  |  |  |

Il programma legge l'UTENTE e il PC e compila i campi relativi, l'utilizzatore deve inserire la

| password | registrata | е | premere |  |
|----------|------------|---|---------|--|

(per ulteriori informazioni vedi : Registrazione Utenti )

se non è tra gli utenti registrati o inserisce una password non corretta il programma comunque permette l'accesso con alcune limitazioni su maschere e report

(per ulteriori informazioni vedi : <u>Registrazione Utenti</u>) In questo caso apparirà quanto segue :

| La Passw | rord non è Accettata oppure l'utente non è registrato                                                                        | ×       |
|----------|----------------------------------------------------------------------------------------------------|---------|
| ٩        | Fino a quando non sarà perfezionata la registrazione :<br>Non saranno consentite modfiche e inserimenti sulle maschere princ | ipali ! |
|          | <u> </u>                                                                                                    |         |
|          |                                                                                                    |         |

Torna a Sommario

Ultimo Aggiornamento 01/06/2014 11.44.52, 93.11

# 2.5 Pulsanti

#### Pulsanti

Le maschere riportano Pulsanti con simboli grafici che eseguono comandi alla pressione del mouse (click) o premendo il tasto **<Invio>** Con i seguenti generali significati :

a = Anteprima di stampa s, 2 = Annulla gli ultimi inserimenti. Ş. = Chiude la maschera presente -8 = apre una Maschera Ы = apre un Grafico (Maschera) × = Utilità Û = Elimina Record Corrente .. = Nuovo (aggiungi) Record ۲ =Seleziona il record 30 = Salva Record = = Invia tramite E.mail Ê = apre cartella Ŷ = Richiesta Password -Report di stampa -= Estende la riga corrente permettendo la visualizzzazione completa del record Chiudi senza Salvare = Chiude la Maschera corrente senza salvare Dettagilo Costii = Dettaglio Costi -= Duplica record corrente 221 = Crea etichette Modifica Scadenze = Apre maschera di modifica scadenze = Calcolatrice aritmetica = Blocco Appunti = Calendario H | = Primo Record = Record Precedente = Record Successivo = Ultimo Record •\* = Nuovo (aggiungi) Record

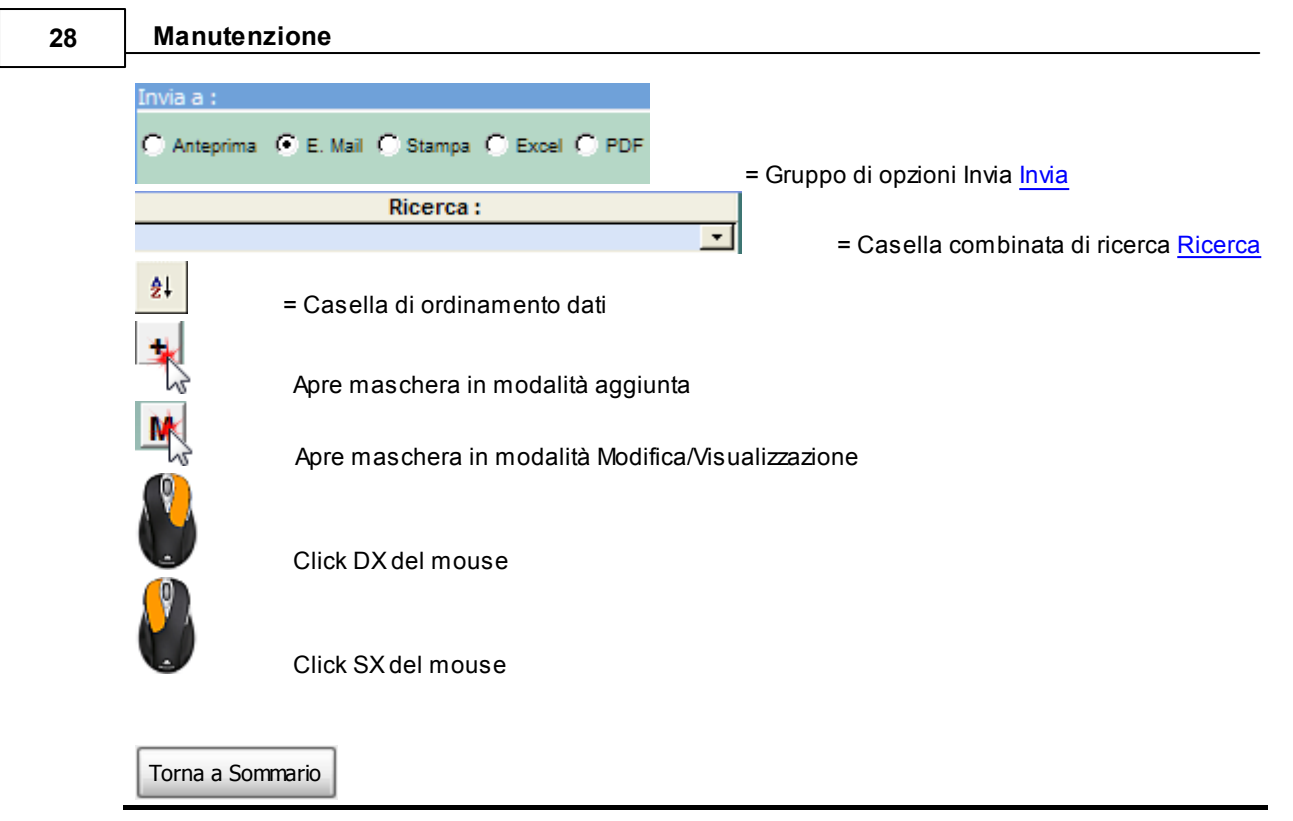

Ultimo Aggiornamento 18/07/2013 10.50.14, 93.11

# 2.6 Utilità e Supporto

#### Utilità e supporto

| Definisci Stampante  |  |
|----------------------|--|
| Ricerca              |  |
| Invia                |  |
| Selezione Date       |  |
| Registrazione Utenti |  |
| File di LOG          |  |
| Torna a Sommario     |  |

Ultimo Aggiornamento 18/07/2013 10.50.26, 93.11

# 2.6.1 Aggiornamento Help & Manuale

### AVVERTENZE :

Il presente file di Help e il Manuale d'uso, vengono aggiornati successivamente alle modifiche del programma .

Potrebbero esserci differenze tra il presente file e il Programma .

Qualora rilevaste delle differenze siete pregati di prendere nota di quanto segue :

- Per quasi tutte le pagine in fondo è riportata la Versione del programma e la data di ultimo aggiornamento della Pagina

- Informate l'autore Mailto:sw@scaroniconsulting.it

Ultimo Aggiornamento 18/07/2013 10.50.36, 93.11

# 2.6.2 Calcolatrice

| (  | Calco       | latr    | ice                                                               |                              |         |        |                                                          |                                           |       |
|----|-------------|---------|-------------------------------------------------------------------|------------------------------|---------|--------|----------------------------------------------------------|-------------------------------------------|-------|
|    |             |         |                                                                   | _                            |         | 0      |                                                          |                                           |       |
|    | M+          | 7       | 8                                                                 | 9                            | 1       | Ca     |                                                          |                                           |       |
|    | M·          | 4       | 5                                                                 | 6                            | ×       |        |                                                          |                                           |       |
|    | Rm          | 1       | 2                                                                 | 3                            | -       | CI     |                                                          |                                           |       |
|    | Cm          | 0       | •                                                                 | =                            | ÷       |        |                                                          |                                           |       |
|    | <u>C</u> hi | iudi    | Сор                                                               | ia I                         | ncolla  | 3 ?    |                                                          |                                           |       |
| Pr | emei        | ndo .   | ?                                                                 | siha                         | anno    | le sr  | niea                                                     | azioni dei tasti                          |       |
| (  | Calco       | latr    | ice d                                                             | li A                         | cces    | S      | J                                                        |                                           | >     |
|    | Help        | Calc    | olatrio                                                           | æ                            |         |        |                                                          |                                           |       |
|    | Utiliz      | za il i | mouse                                                             | e o la                       | tasti   | era pe | er i r                                                   | numeri e operatori aritm                  | etici |
|    | Utiliz      | za il r | mouse                                                             | e o i T                      | Fasti e | elenca | ati pe                                                   | er le seguenti operazior                  | ni:   |
|    |             |         | [Esc]<br>Shift<br>[Ente<br>[F1]<br>[F2]<br>[F3]<br>[F5]<br>Ctrl[[ | [Esc]<br>(Spac<br>er]<br>F4] | ce]     |        | Cl<br>Ca<br>Rimu<br>Ques<br>M+<br>M-<br>Rm<br>Cm<br>Chiu | iove l'ultimo carattere<br>sto Help<br>di |       |
|    |             |         |                                                                   |                              |         | 0      | к                                                        |                                           |       |

### 2.6.3 Campo ad elenco autocostruente

Campo ad elenco autocostruente

Differisce da <u>Campo ad elenco predefinito</u> che si appoggia per la selezione ad una tabella (quindi la selezione può avvenire solo tra i valori inseriti nella tabella) o ad un elenco di valori predefinito.

il Campo ad elenco autocostruente invece opera in questo modo:

- all'inizio è vuoto
- l'utente inserisce una descrizione nel campo

salvando il record questa descrizione diventa il primo elemento dell'elenco

L'utente inserendo un nuovo record può selezionare l'unico elemento dell'elenco o inserirne uno nuovo (che si aggiungerà all'elenco) e così via man mano che si inseriscono nuovi termini l'elenco si amplia.

**Vantaggi** : non richiede l'intervento del gestore del Database che definisce a priori quali sono gli elementi che devono comparire nell'elenco. L'utente puo costruire ( definire ) le descrizioni che compariranno nell'elenco.

Svantaggi: L'utente è solo guidato nella costruzione dell'elenco , quindi deve evitare di inserire termini similari

esempio: Cane, Cani (singolare, plurale)

bello, meraviglioso ( sinonimi o termini analoghi)

Ultimo Aggiornamento 18/07/2013 10.51.06, 93.11

### 2.6.4 Campo ad elenco predefinito

é un campo in cui l'utente può scegliere tra una serie di valori predefiniti .

l valori sono definiti in una tabella, quindi se il valore desiderato non esiste, bisogna prima variare la tabella d'origine, poi è possibile scegliere il valore da associare alla scheda in uso.

L'aggiunta di un valore o la modifica è possibile solo attraverso il Menu Manutenzione Archivi, attivando la scheda che controlla il campo ad elenco predefinito.

Attenzione generalmente è preferibile effettuare un aggiunta di un valore, in quanto il valore aggiunto verrà associato consapevolmente dall'utente, la modifica invece ha effetto su tutti gli archivi collegati con effetti che potrebbero non essere quelli desiderati se non preventivamente ipotizzati .

Ultimo Aggiornamento 18/07/2013 10.51.12, 93.11

# 2.6.5 ForceUserOut

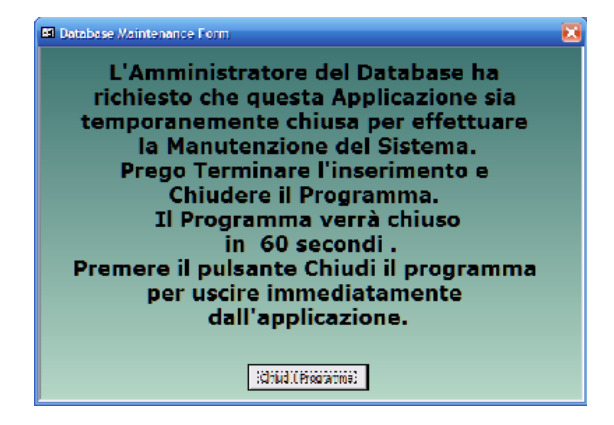

Ultimo Aggiornamento 18/07/2013 10.51.20, 93.11

# 2.6.6 Formato Campi ORA (h)

I campi ORA sono in formato numerico Centesimale Esempio : 2,50 = 2 ore e trenta minuti

Ultimo Aggiornamento 18/07/2013 10.51.30, 93.11

# 2.6.7 Conteggio records

ES ..:: Conteggio record per tabella... ::.. frmConta © in... ? × ESEGUI NOME TABELLA NUMERO RECORD FiltriÅrchivia 0 Svitchboard Itens 68 tblCatAM1 3 tblCatAM2 16 tblCausa 15 tblConuni 8102 tblErrorLog 757 tblEsiti 6 tblFornitori 71 tblGravità 7 tblInterventiPreventivi 445 tblInterventiPreventiva 129 tblManutenzionePreventiva 5 tblManutenzionePreventiva 5 tblMatricola 136 tblPoese 271 ×

La maschera mostra i record presenti in ciascuna tabella

Il Pulsante Esegui effettua il calcolo.

# 2.6.8 Gestione Ricambi

Sono previste due gestioni :

- 1. una gestione analitica con riferimenti a codici, quantità , e costi unitari . possono intendersi come Ricambi a Magazzino , li chiameremo Ricambi Codificati
- una gestione generica dei ricambi, descritti in modo discorsivo anche per quantità il costo può essere indicato in un'apposito campo e si intende riepilogativo li chiameremo Ricambi Generici

Le due gestioni possono coesistere, a patto che non si elenchino gli stessi Ricambi e costi in ambedue le gestioni.

Ultimo Aggiornamento 18/07/2013 10.51.54, 93.11

### 2.6.9 Invia

La casella permette di selezionare una delle seguenti opzioni:

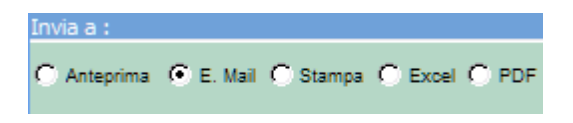

- Anteprima : mostra un'anteprima del report e poi con il menu standard di Access File>Stampa permette la stampa
- Email : (solo Versione Professional) predispone come allegato un file contenente il report

   per Access <= 2003 in formato Snapshotviewer (<u>http://support.microsoft.com/kb/175274/</u> <u>it#appliesto</u>)(tale formato è leggibile e stampabile anche da chi non ha installato Access)
   per access >= 2007 in formato PDF
- L'Email è parzialmente precompilata secondo quanto indicato nella Maschera >>> Pannello Comandi Principale> Pannello Configurazione e Utilità>Messaggio Email Predefinito
- Stampa il report sulla stampante di default
- Excel: (solo Versione Professional) Esporta gli stessi dati che verrebbero rappresentati nel report (Solo i dati !) in un file di excel. (non tutti i report sono esportabili in Excel)
- PDF: (solo Versione Professional) Salva il report in formato PDF
- Messaggio email predefinito

Nota Bene: I dati che in alcune maschere o report sono filtrati dalla maschera di origine, in caso di

esportazione potrebbero essere non filtrati o filtrati parzialmente !! Il motivo è il seguente : I dati esportati sono quelli ottenuti dalla query che apre il report relativo, se al report relativo in fase di apertura è stato applicato un filtro , questo filtro non viene applicato anche all'esportazione (limite ad oggi non risolto !!)

### Percorso di salvataggio

| Cartella Predefinita salvata<br>C:\Documents and Settinos\scaronic\Desktop\ | aggio File (excel o PDF) : | <b>2</b> |
|-----------------------------------------------------------------------------|----------------------------|----------|
| il percorso di default è stato attribuito in                                | Path_Save_File             |          |

doppio click Imposta la cartella corrente

il nome del file è uguale al Nome del report (Caption) può essere salvato con un altro NomeFile e percorso , quando viene aperto il file esportato in excel , con l'opzione di menu File> Salva con nome.

Solo in alcune Maschere è possibile variare il percorso utilizzando il pulsante

### 2.6.10 Manutetenzioni Preventive Tipologia

La gestione delle Manutenzioni preventive è di norma scadenziata per **date** (Lasciare il Campo UM VUOTO vedi Inserimento dell'archivio delle Macchine

Il programma gestisce le scadenze attraverso :

- date fisse
- intervalli fissi di giorni

Nel caso ad esempio di Automezzi o mezzi d'opera , la gestione delle <u>manutenzioni preventive per date</u> può servire per registrare i collaudi obbligatori , ma risulta poco pratica per la gestione dei TAGLIANDI che tipicamente sono a <u>KM o ORE</u>

Per attivare la gestione della Manutenzione Preventiva a Km o Ore selezionare il campo UM la voce Km o Ore vedi Inserimento dell'archivio delle Macchine

Questa gestione, non appoggiandosi alla data di Sistema del PC , ha bisogno di un inserimento di dati relativi al Kilometraggio o Contaore . Tale inserimento può essere eseguito ad esempio Settimanalmente (o ad altra frequenza di comodo) utilizzando >>> Pannello Comandi Principale> > Pannello Inserimenti > Registra Lettura Km o Ore vedi Registrazioni Letture Km Ore

Al fine di anticipare la <u>scadenza</u> è possibile attivare un **Promemoria**, anticipando la scadenza di un numero definito nel Promemoria, vedi Inserimento dell'archivio delle Macchine

Dopo l'inserimento dei Km o Ore in prima dell'uscita dalla maschera , il programma effettua una verifica confrontando le scadenze predefinite con **l'attuale valore di Km o Ore** maggiorato dal valore inserito nel **Promemoria** .

Ultimo Aggiornamento 18/07/2013 10.52.14, 93.11

### 2.6.11 Ordinamento

Cosa Serve: Per ordinare secondo diversi criteri maschere e report Nota bene : non su tutte le maschere o report è possibile attivare l'ordinamento il Tasto F4 o il pulsante apre la maschera Ordina

|               | Decrescente |
|---------------|-------------|
| Indinamento I | M X         |
| Indinamento 2 | M 8         |
| Indinamento 3 | <u>M</u> 8  |
| Ordinamento 4 | M N         |
| rdinamento 5  | × ×         |
|               | A 😏 🕨       |
|               |             |

- Ordinamento 2
- Ordinamento 3
- Ordinamento 4
- Ordinamento 5

Nel senso che è prioritario : Ordinamento 1 Secondario : Ordinamento 2 e così via .

Se la casella DECRESCENTE non è spuntata (default) l'ordinamento è crescente (A-Z) in caso contrario è decrescente (Z-A).

÷

Il tasto 💴 pulisce i campi ordinamento e ripristina l'ordinamento di default

Applica l'ordinamento secondo i criteri impostati nei campi Ordinamento

# 2.6.12 OrdinaReport

Serve per modificare l'ordinamento dei dati contenuti nel report secondo alcuni campi predefiniti . .= Ordina Scadenze :... frmOrdinarpt © ing. Carlo Scaroni

| Decrescente                                           |
|-------------------------------------------------------|
| Ordinamento 1:                                        |
| Ordinamento 2:                                        |
| Ordinamento 3:                                        |
| Svuota Ordinamento Ordina                             |
| Cartella Predefinita salvataggio file (excel o PDF) : |
| C:\Users\scaronic\Desktop\                            |
| Invia a 🔍 E. Mail C. Stampa C. PDF 🛛 🔮 🔂              |
| Si applica a                                          |
| rptElencoMatricole                                    |
| frmOrdinarptElencoRicambi                             |
| frmOrdinarptInterventiPreventiviFornitore             |
| frmOrdinarptElencoMatricoleProgrammaMensileManPrev_   |
| trmOrdinarptScadenze                                  |
| frmOrdinarptScadenze_desMatricola                     |
| frmOrdinarptScadenze_1                                |

viene aperto in modalità anteprima il <u>report</u> rispettivo. e appare la maschera frmOrdina... L' ordinamento avviene scegliendo dall'alto verso il basso nella casella combinata un campo , se si vuole ordinare successivamente per un secondo campo passare alla seconda casella combinata e così via.

Il segno di spunta su **Decrescente** fa si che l'ordinamento per il campo a fianco sia del tipo **Ordina** fa si che venga applicato l'ordinamento al report aperto , così da poter controllare il risultato. Se si vuole annullare l'ordinamento utilizzare il pulsante **Svuota**. Ottenuto il risultato desiderato si può passare alla stampa o all'invio tramite e.mail.

vedi anche Ordinamento [98]

### 2.6.13 Ore intervento Correttivo

Lancia un grafico che visualizza le ore di manutenzione Correttiva già sostenuti per la macchina

#### Costi interventi Correttivi

Lancia un grafico che visualizza i costi di manutenzione straordinaria già sostenuti per la macchina

### 2.6.14 Prossime Scadenze Manutenzioni Preventive

Permette di effettuare un controllo al volo delle prossime scadenze

### 2.6.15 Registrazione Utenti

attivabile da >>> Pannello Comandi Principale > Pannello Configurazione e Utilità > Registrazione utenti

Permette di registrare gli utenti che hanno possibilità di modifica e inserimento nel database Per poter effettuare l'accesso a tale maschera è necessario conoscere la PWD generale rilasciata da Carlo Scaroni .

| :: PWD Accesso Reg. Utenti :: | frmPWDAccessoRegistrazionel | Jtenti |            |
|-------------------------------|-----------------------------|--------|------------|
| Password di Accesso           | <u> </u>                    | 8      | <b>P</b> • |

La maschera legge l'utente e il pc e chiede di inserire una PWD abbinata all'utente e al PC.

### 2.6.16 Ricambi Generici

La dicitura RICAMBI GENERICI è utilizzata per definire:

- i ricambi che non sono gestiti con una gestione di magazzino, Scarico (e Carico).
- tali ricambi sono riportati con una descrizione generica , talvolta possono raggruppare un set di Ricambi

### 2.6.17 Ricerca

Ricerca Multipla su più campi

Nella figura seguente è riportato un esempio della funzionalità

| Ricerca per Ragione Sociale e/o Città | C Esatta C | Contiene |
|---------------------------------------|------------|----------|
|                                       | Primo      |          |
|                                       | Prossimo   |          |

La ricerca avviene confrontando il testo digitato nel campo con due opzioni :

Esatta = trova la corrispondenza esatta

Contiene = trova la corrispondenza parziale del testo

La ricerca parte quando viene premuto il pulsante Primo, Premendo il pulsante Prossimo si può verificare se esistono altri record che soddisfano il criterio.

La ricerca avviene in più campi della maschera

Ultimo Aggiornamento 18/07/2013 10.52.30, 93.11

# 2.6.18 Ricerca Filtra Ordina

0

Questa Maschera si attiva Su Alcune maschere report effettuando un Click col pulsante dx del mouse

| bi Archivio                                                                                                    |                                                                                              |                    |
|----------------------------------------------------------------------------------------------------|----------------------------------------------------------------------------------------------|--------------------|
| 😝 Filtro Assente                                                                                                    | Nº di Records: 33                                                                            | 91 🗃 🐼 B           |
| N° Liv ( Not Car                                                                                                    | npo Criterio Valore                                                                          | ) Liv Aggregazione |
| 1 1                                                                                                    | <u> </u>                                                                                     | ND OCR             |
| 2 31 🔟                                                                                                    | hg                                                                                           | SAND OR            |
| 3 11 11                                                                                                    |                                                                                              | IND OCK            |
| 4 🔢 🔟                                                                                                    | 1                                                                                            | IND OOR            |
| 5 📕 🗐                                                                                                    |                                                                                              |                    |
| 6 📕 🗐                                                                                                    | · · · · ·                                                                                    | ND OOR             |
| 7 🔢 🔳                                                                                                    |                                                                                              | IND OOR            |
| 8 11 🗐                                                                                                    |                                                                                              | IND OCK            |
|                                                                                                    | ssente                                                                                       |                    |
| Ordinamento A                                                                                                    |                                                                                              |                    |
| Ordinamento A<br>N° Campo                                                                                                    | Direzone                                                                                     |                    |
| Ordinamento A                                                                                                    | Direzione<br>OCrescente O Decrescente                                                        |                    |
| Ordinamento A: N° Campo Utilizzo 2                                                                                                    | Drezone<br>©Crescente O Decrescente<br>©Crescente © Decrescente                              |                    |
| Ordinamento A Campo Campo Utilizzo Campo Campo. | Drezione<br>©Crescente O Decrescente<br>©Crescente O Decrescente<br>©Crescente O Decrescente | 8                  |

### **FILTRO**

1. Selezionare Campo appare la lista dei campi ad esempio : <Utilizzo>

| Itri Archivio                    |                                                                     |                                                 |                    |
|----------------------------------|---------------------------------------------------------------------|-------------------------------------------------|--------------------|
| 😝 Filtro Asse                    | nte N                                                               | di Records: 33                                  | 91 🗃 🛃 G           |
| Nº Liv ( No                      | t Campo Crit                                                        | terio Valore                                    | ) Liv Appregazione |
| 1 1                              | I -                                                                 |                                                 | ND OOR             |
| 2 1 1                            | IdUtilizzo                                                          |                                                 | MO OR              |
| 3 1 1                            | Dred                                                                |                                                 | NO OCR             |
| 4 1 1                            | Utente                                                              |                                                 | IND OOR            |
| 5                                | PC                                                                  |                                                 | AND OOR            |
| 6 4 1                            | Cashopoate                                                          |                                                 | ND OOR             |
| 7 3 1                            | 1                                                                   |                                                 | NO OCR             |
| 8 1 1                            | I                                                                   |                                                 | IND OCK            |
|                                  |                                                                     |                                                 |                    |
| 😝 Ordinamen                      | to Assente                                                          |                                                 | [ <b>3</b> ] [3    |
| Ordinamen<br>N° Campo            | to Assente<br>Drezione                                              |                                                 | <u> </u>           |
| Ordinamen N° Campo     Utilizzo  | to Assente<br>Drezione<br>OCrescente                                | O Decrescente                                   | <u>a</u> 6         |
| Ordinamen N° Campo      Utizzo 2 | to Assente<br>Direzone<br>© Crescente<br>@ Crescente                | O Decrescente<br>S Decrescente                  | <u>.</u>           |
| Ordinamen N* Campo Utizzo 2 3    | to Assente<br>Drezione<br>O Crescente<br>O Crescente<br>O Crescente | O Decrescente<br>O Decrescente<br>O Decrescente | <u> </u>           |

2. Selezionare VALORE appare la lista campi ad esempio <Asher>

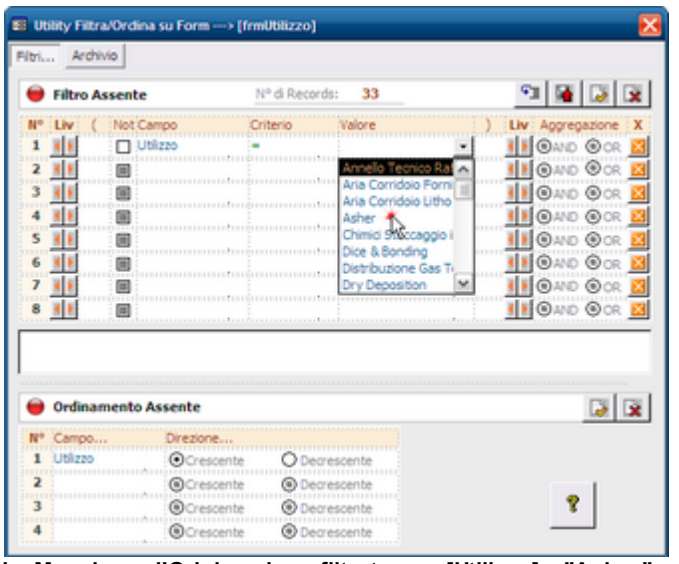

3. La Maschera d'Origine viene filtrata per [Utilizzo] = "Asher"

| zzo Esiti Gravità C  |                                         | NR & Daniela 1                                                                                                    | solve for rai        |
|----------------------|-----------------------------------------|----------------------------------------------------------------------------------------------------|----------------------|
| ,,                   | Hitro Attivo                            | Nº GI Kecords: 1                                                                                                    | <u>- M</u>           |
| ld Utilizzo Utilizzo | Nº Liv ( Not Campo                      | Criterio Valore                                                                                                    | ) Liv Aggregazione X |
| Ash Asher            | 1 III Utilizzo                          | - Asher                                                                                                    |                      |
|                      | 2 11                                    | and an international and a state of the state of the stat | IND O OR             |
|                      | 3                                       |                                                                                                    | IND O OR             |
|                      |                                         |                                                                                                    |                      |
|                      |                                         |                                                                                                    |                      |
|                      | 6 11                                    |                                                                                                    |                      |
|                      |                                         | antan kana ana kan kana ana ana ana                                                                                                    |                      |
|                      |                                         |                                                                                                    |                      |
|                      | [Utilizzo] = 'Asher'                    | N                                                                                                    |                      |
|                      |                                         | 43                                                                                                    |                      |
|                      |                                         |                                                                                                    |                      |
|                      | Ordinamento Assente                     |                                                                                                    | 🔀 🕱                  |
|                      | Nº Campo Direzon                        | e                                                                                                    |                      |
|                      | 1 Utilizzo Ocres                        | cente O Decrescente                                                                                                    |                      |
|                      | 2 (@Cres                                | cente 🛞 Decrescente                                                                                                    |                      |
|                      | 3 @Cres                                 | cente                                                                                                    | 8                    |
|                      | 4 @Cres                                 | cente                                                                                                    |                      |
|                      |                                         |                                                                                                    |                      |
|                      |                                         |                                                                                                    |                      |
|                      |                                         |                                                                                                    |                      |
|                      |                                         |                                                                                                    |                      |
|                      |                                         | •                                                                                                    |                      |
| cord: 📕 🕢            | 1 • • • • • • • • • • • • • • • • • • • | Per annulare l'ultimo                                                                                                    |                      |
| RIGHT CLICK PER F    | II TRARE                                | 1                                                                                                    |                      |
|                      |                                         |                                                                                                    |                      |
|                      |                                         |                                                                                                    |                      |
|                      |                                         |                                                                                                    |                      |

4. Se può essere utile è possibile salvare il filtro cliccando sul pulsante
| Filtro Attivo                                                                                                    | 1                                                                                                    | iº di Records: 1                                                              | 91 👰 🗔 🕱             |
|----------------------------------------------------------------------------------------------------|----------------------------------------------------------------------------------------------------|-------------------------------------------------------------------------------|----------------------|
| • Liv ( Not Ca                                                                                                    | mpo O                                                                                                    | riterio Valore                                                                | ) Liv Appregazione X |
| n 👔 🚺 🗆 na                                                                                                    | lizzo :                                                                                                    | Asher                                                                         |                      |
|                                                                                                    |                                                                                                    |                                                                               |                      |
|                                                                                                    |                                                                                                    |                                                                               |                      |
|                                                                                                    |                                                                                                    |                                                                               |                      |
|                                                                                                    |                                                                                                    |                                                                               |                      |
| 1                                                                                                    |                                                                                                    |                                                                               | IN OAND OCR          |
|                                                                                                    |                                                                                                    |                                                                               | 🔢 🖲 AND 🖲 OR 🧕       |
| tilizzo] = 'As                                                                                                    | her'                                                                                                    |                                                                               |                      |
|                                                                                                    |                                                                                                    |                                                                               |                      |
| Ordinamento A                                                                                                    | ssente                                                                                                    |                                                                               | rstra                |
| Campo                                                                                                    | Destore                                                                                                    |                                                                               | <u>u</u> 1X          |
| Ublizzo                                                                                                    | Ocrescente                                                                                                    | Operrescente                                                                  |                      |
|                                                                                                    | Ocrescente                                                                                                    | Decrescente                                                                   |                      |
| 1                                                                                                    | OCrescente                                                                                                    | Decrescente                                                                   | 8                    |
|                                                                                                    | Orescente                                                                                                    | Decrescente                                                                   |                      |
| Vuoi salvare                                                                                                    | I Fitro in tabela?                                                                                                    |                                                                               |                      |
| Vuoi salvare                                                                                                    | il Fibro in tabela?<br>No                                                                                                    | sUtilizzo)                                                                    |                      |
| Vuoi salvare                                                                                                    | I Fitro in tabela?<br>№                                                                                                    | aUtilizzo]                                                                    |                      |
| Vuoi salvare                                                                                                    | il Fitro in tabela?<br><u>No</u><br>su Form> [frm<br>ati                                                                                                  | NUBILIZZO)                                                                    |                      |
| Vuoi salvare                                                                                                    | i Fitro in tabela?<br><u>N</u> o<br>I su Form →> (frm<br>ati                                                                                              | NUBILIZZO)<br>Nº Filbi : 1                                                    |                      |
| Vuoi salvare                                                                                                    | I Fitro in tabela?<br><u>No</u><br>su Form →> (frm<br>ati<br>(06/2009) Nuovo P                                                                            | sUtilizzo)<br>Nº Film : 1                                                     | <u>.</u>             |
| Vuoi salvare<br>Si Karlandordina<br>Itality Filtra/Ordina<br>Inno Filtri Archivia<br>Descrizione: [27<br>[Utilizzo] =     | I Fitro in tabela?<br>No<br>su Form →> (frm<br>ati<br>(06/2009) Nuovo F<br>'Aabez.'                                                                       | Willizzo]<br>N <sup>e</sup> Film : 1                                          |                      |
| Vuoi salvare                                                                                                    | I Fitro in tabela?<br><u>No</u><br>su Form> [frm<br>ati<br>106/2009] Nuovo F<br>'Asther.'                                                                 | NUtilizzo)<br>Nº Filbri : 1<br>Noro                                           | <u>i</u>             |
| Vuoi salvare<br>Si konto<br>Anthity Filtra/Ordina<br>Archivio<br>enco Filtri Archivio<br>Descrizione: [27<br>[Utilizzo] = | i Fitro in tabela?<br><u>No</u><br>su Form> (frm<br>ati<br>/06/2009) Nuovo P<br>'Asbez.'                                                                  | NUbitizzo]<br>Nº Filmi : 1<br>No                                              |                      |
| Vuoi salvare                                                                                                    | I Fitro in tabela?<br><u>No</u><br>su Form> (frm<br>ati<br>(06/2009) Nuovo F<br>'Aabez '                                                                  | NUBILIZZO]<br>Nº Filtri : 1                                                   |                      |
| Vuoi salvare                                                                                                    | I Fitro in tabela?<br>No<br>su Form →> [frm<br>ati<br>/06/2009] Nuevo P<br>'\Asbez '                                                                      | NUbitizzo]                                                                    |                      |
| Vuoi salvare                                                                                                    | I Fitro in tabela?<br><u>No</u><br>su Form> [frm<br>ati<br>106/2009] Nuovo F<br>'Asther.'                                                                 | NUtilizzo)<br>N*Filbri : 1<br>Nero                                            |                      |
| Vuoi salvare                                                                                                    | I Fitro in tabela?<br>No<br>su Form> [frm<br>ati<br>/06/2009] Nuovo F<br>'Asher'<br>ssente                                                                | N <sup>t</sup> Fibi : 1                                                       |                      |
| Vuoi salvare                                                                                                    | I Fitro in tabela?<br>No<br>su Form> [frm<br>ati<br>/06/2009] Nuovo F<br>'Asther'<br>ssente<br>Drezone                                                    | N <sup>1</sup> Fibi : 1                                                       |                      |
| Vuoi salvare                                                                                                    | I Fitro in tabela?<br><u>No</u><br>su Form> [frm<br>ati<br>/06/2009] Nuovo F<br>'Asibez'<br>ssente<br>Direzone<br>@Cresoente                              | AUblizzo)<br>Nº Fibri : 1<br>No Decrescente                                   |                      |
| Vuoi salvare                                                                                                    | I Fitro in tabela?<br><u>No</u><br>su Form> [frm<br>ati<br>/06/2009] Nuovo F<br>'Aather.'<br>ssente<br>Direzone<br>@Cresoente<br>@Cresoente<br>@Cresoente | AUtilizzo)<br>Nº Fibri : 1<br>Nº Fibri : 2<br>No Decrescente<br>O Decrescente |                      |

Il Filtro è Ora Salvato.

ORDINAMENTO

| Filtro Disattivato                                                                                                    | • N°                                                                      | di Records:                                                        | 8     | <b>91</b>                                                                                                    |                                                                                                    |
|----------------------------------------------------------------------------------------------------|---------------------------------------------------------------------------|--------------------------------------------------------------------|-------|----------------------------------------------------------------------------------------------------|----------------------------------------------------------------------------------------------------|
| Liv ( Not Cam                                                                                                    |                                                                           | erio V                                                             | alore | ) In Acces                                                                                                    | azione                                                                                                    |
|                                                                                                    |                                                                           |                                                                    |       |                                                                                                    | () OR                                                                                                    |
|                                                                                                    |                                                                           |                                                                    |       |                                                                                                    | O OR                                                                                                    |
|                                                                                                    | tingin                                                                    |                                                                    |       |                                                                                                    | () OR                                                                                                    |
|                                                                                                    |                                                                           |                                                                    |       |                                                                                                    | (O OR                                                                                                    |
|                                                                                                    |                                                                           |                                                                    |       |                                                                                                    | O OR                                                                                                    |
|                                                                                                    |                                                                           |                                                                    |       | IND CAND                                                                                                    | O OR                                                                                                    |
|                                                                                                    |                                                                           |                                                                    |       | IND OAND                                                                                                    | O OR                                                                                                    |
|                                                                                                    |                                                                           |                                                                    |       |                                                                                                    | O OR ]                                                                                                    |
|                                                                                                    |                                                                           |                                                                    |       |                                                                                                    |                                                                                                    |
| Ordinamento At                                                                                                    | tivo                                                                      |                                                                    |       |                                                                                                    |                                                                                                    |
| Campo                                                                                                    | Direzione                                                                 |                                                                    |       |                                                                                                    | 45                                                                                                    |
| IdCatAM1                                                                                                    | OCrescente                                                                | O Decresco                                                         | ente  |                                                                                                    |                                                                                                    |
|                                                                                                    | Orescente                                                                 | Decresor                                                           | ente  |                                                                                                    | 1                                                                                                    |
|                                                                                                    | Orescente                                                                 | Decresor                                                           | ente  | Y                                                                                                    |                                                                                                    |
|                                                                                                    | OCrescente                                                                | Decresco                                                           | ente  |                                                                                                    | _                                                                                                    |
| Archivio                                                                                                    |                                                                           |                                                                    |       |                                                                                                    |                                                                                                    |
| Filtro Disattivato                                                                                                    | • N°                                                                      | di Records:                                                        | 8     | ବ୍ସା 🙀                                                                                                    |                                                                                                    |
|                                                                                                    |                                                                           |                                                                    |       |                                                                                                    |                                                                                                    |
| Liv ( Not Cam                                                                                                    | po Crit                                                                   | erio V.                                                            | alore | ) Liv Aggreg                                                                                                    | azione                                                                                                    |
| Liv (Not Cam                                                                                                    | po Crit                                                                   | erio V.                                                            | alore | ) Liv Aggreg                                                                                                    | or                                                                                                    |
| Liv (Not Cam                                                                                                    | po Crit                                                                   | erio V.                                                            | alore | ) Liv Appreg                                                                                                    | or ∎<br>or ∎<br>or ∎<br>or ∎                                                                                                    |
| Liv (Not Cam                                                                                                    | po Crit                                                                   | erio V                                                             | alore | ) Liv Aggreg                                                                                                    | BOR<br>BOR                                                                                                    |
| Liv ( Not Cam<br>K K 0<br>K K 0<br>K K 0<br>K K 0<br>K K 0                                                                                                    | po Crit                                                                   | erio V                                                             | alore | ) Liv Aggreg<br>K B OAND<br>K B OAND<br>K B OAND<br>K B OAND                                                                                                    | e or or or or or or or or or or or or or                                                                                                    |
| Liv ( Not Cam<br>K E<br>K E<br>K                                                                                                    |                                                                           | erio V                                                             | aiore | ) Liv Appres                                                                                                    | e or<br>Cor<br>Cor                                                                                                    |
| Liv ( Not Cam<br>K E 0<br>K E 0<br>K |                                                                           | erio V                                                             | aiore | ) Liv Appres<br><u><u><u></u></u><u></u><u></u><u></u><u></u><u></u><u></u><u></u><u></u><u></u><u></u><u></u><u></u><u></u><u></u><u></u><u></u><u></u></u>                                                                                                    | ezone<br>C CR<br>C CR |
| Liv ( Not Cam<br>8 5 00<br>8 5 00                                                                            |                                                                           |                                                                    | aiore | ) Liv Appres     (1 ≤ 0 AND     (1 ≤ 0 AND     | e or<br>or<br>or<br>or<br>or<br>or<br>or<br>or<br>or<br>or                                                                                                    |
| Liv ( Not Cam<br>( ) Not Cam<br>( ) ( ) ( ) ( ) ( ) ( ) ( ) ( ) ( ) ( )                                                                                                    |                                                                           |                                                                    |       | ) Liv Appres     (1 ≤ ⊙AND     (1 ≤ ⊙AND      (1 ≤ ⊙AND     (1 ≤ ⊙AND     (1 ≤ )(1 ≤ )(1 ≤ )(1 ≤ )(1 ≤ )(1 ≤ )(1 ≤ )(1 ≤ )(1 ≤ )(1 ≤ )(1 ≤ )(1 ≤ )(1 ≤ )(1 ≤ )(1 ≤ )(1 ≤ )(1 ≤ )(1 ≤ )(1 ≤ )(1 ≤ )(1 ≤ )(1 ≤ )(1 ≤ )(1 ≤ )(1 ≤ )(1 ≤ )(1 ≤ )(1 ≤ )(1 ≤ )(1 ≤ )(1 ≤ )(1 ≤ )(1 ≤ )(1 ≤  | azone<br>© OR<br>© OR<br>© OR<br>© OR<br>© OR<br>© OR<br>© OR<br>© OR                                                                                                    |
| Liv (Not Cam<br>15 00<br>15 000<br>15 000<br>15 00<br>15 00<br>15 00<br>15 00<br>15 00<br>15 00<br>15 00     |                                                                           |                                                                    |       | Liv Appres     K @AND     K @ @AND     K @ @AND     K @ @AND     K @ @AND     K @ @AND     K @ @AND     K @ @AND     K @ @AND     K @ @AND     K @ @AND     K @ @AND     K @ @AND     K @ @AND     K @ @AND     K @ @AND     K @ @AND     K @ @AND     K @ @AND     K @ @AND     K @ @AND     K @ @AND     K @ @AND     K & @AND     K & M     K & @AND     K & M     K & @AND     K & M     K & M     K & M     K & M     K & M     K & M     K & M     K & M     K & M     K & M     K & M     K & M     K     K & M     K & M     K & M     K & M     K & M     K & M     K & M     K     K & M     K & M     K     K & M     K & M     K     K & M     K     K & M     K     K & M     K     K & M     K     K & M     K     K & M     K     K     K & M     K     K   | azone<br>© oR<br>© oR<br>© oR<br>© oR<br>© oR<br>© oR<br>© oR<br>© oR                                                                                                    |
| Liv (Not Can<br>N Not Can<br>N Not Ca                                                                                                    |                                                                           |                                                                    |       | ) Liv Appres<br>4.5 ©AND<br>4.5 ©AND<br>4.5 ©AND<br>4.5 ©AND<br>4.5 ©AND<br>4.5 ©AND<br>4.5 ©AND                                                                                                    |                                                                                                    |
| Liv (Not Cam<br>N N Not Cam<br>N N N N N N N N N N N N N N N N N N N                                                                                                     |                                                                           |                                                                    |       | ) Liv Appres<br><u><u><u></u></u><u></u><u></u><u></u><u></u><u></u><u></u><u></u><u></u><u></u><u></u><u></u><u></u><u></u><u></u><u></u><u></u><u></u></u>                                                                                                    |                                                                                                    |
| Liv (Not Cam<br>1)<br>1)<br>1)<br>1)<br>1)<br>1)<br>1)<br>1)<br>1)<br>1)                                                                                                    | po Crit                                                                   |                                                                    |       | ) Liv Appres<br><u><u><u></u></u><u></u><u></u><u></u><u></u><u></u><u></u><u></u><u></u><u></u><u></u><u></u><u></u><u></u><u></u><u></u><u></u><u></u></u>                                                                                                    |                                                                                                    |
| Liv (Not Cam<br>N N Not Cam<br>N N N N N N N N N N N N N N N N N N N                                                                                                     | po Crit<br>bivo<br>Direzione<br>O Crescente                               | erio V                                                             |       | ) Liv Appres<br><u><u><u></u></u><u></u><u></u><u></u><u></u><u></u><u></u><u></u><u></u><u></u><u></u><u></u><u></u><u></u><u></u><u></u><u></u><u></u></u>                                                                                                    |                                                                                                    |
| Liv (Not Cam<br>N 1<br>N 1                                                                                                    | po Crit<br>bivo<br>Direzione<br>© Crescente<br>© Crescente                | O Decresco<br>Decresco                                             |       | Cive Appres     Second Second Se |                                                                                                    |
| Liv ( Not Cam<br>8 8 9<br>8 9<br>8 9<br>8 9<br>8 9<br>8 9<br>8 9<br>8                                                                                                    | po Crit<br>bivo<br>Direzione<br>© Crescente<br>© Crescente<br>© Crescente | C Decresco<br>© Decresco<br>© Decresco<br>© Decresco<br>© Decresco | alore | Cive Appres     Second Second Se |                                                                                                    |

### 2.6.19 Richiesta Intervento

Produce un foglio di intervento da consegnare al manutentore esterno od interno, per registrare l'intervento di manutenzione straordinaria

Dopo che l'operatore ha compilato il foglio e riconsegnato al gestore della manutenzione, quest'ultimo registrerà i dati nella riga di intervento relativa

Il pulsante permette di lanciare l'Anteprima della foglio Richiesta di intervento

### 2.6.20 Scadenzario Manutenzioni Preventive

La determinazione della prossima scadenza di una manutenzione preventiva può essere definita con due modalità:

1) Definendo una Periodicità (numero di giorni solari) dall'ultima registrazione della medesima

manutenzione preventiva. Questo metodo si avvicina alla normale pratica : dopo x giorni è necessario effettuare la manutenzione. Se si anticipa o si ritarda la Manutenzione la successiva viene riproposta dopo x giorni (periodicità fissa relativa all'ultima effettuazione). Non è adatto quando la manutenzione è soggetta ad obblighi di legge (date certe).

Il programma si comporta così:

La partenza ......Dall'ultima Registrazione ( quindi <u>deve essere eseguita una</u> <u>registrazione</u>) somma la <u>Periodicità</u> e determina la nuova Scadenza che viene salvata nella Tabella *tb/Schedule* 

2) Definendo uno <u>Scadenzario</u> : per ogni manutenzione preventiva è possibile definire delle date di scadenza . Lo Scadenzario vedi: <u>frmMultiSchedule</u> facilita la creazione delle date di scadenza , proponendone una ampia varietà , oppure permettendo l'inserimento di date singole.

Il Passaggio da un tipo di gestione all'altra può essere effettuato in qualsiasi momento con le seguenti avvertenze.

Da Periodicità a Scadenzario

- Impostare a 0 la Periodicità per definire lo Scadenzario
- La prima scadenza determinata dalla Periodicità rimane e va tolta Manualmente

#### Da Scadenzario a Periodicità

- Rimuovere tutte le Scadenze future generate da Scadenzario. In caso contrario verrebbero comunque proposte. impostare la *Periodicità* a N° giorni secondo le proprie esigenze
- Effettuare una registrazione di manutenzione Preventiva. da questa data " la periodicità" comincia a contare.

da questo momento viene generata una nuova scadenza

Ultimo Aggiornamento 07/10/2013 11.27.42, 93.11

### 2.6.21 Stampa Etichette

#### Stampa Etichette

La stampa delle etichette è possibile effettuarla solo con stampanti LASER (NO INK- Jet).

Nota bene: i margini minimi del foglio possono differire da un modello di stampante laser all'altro , pertanto l'allineamento del testo nell'etichetta potrebbe non essere corretto . Solo la versione PROFESSIONAL permette all'utente di modificare in modalità struttura il formato del report delle etichette .

La tipologia delle etichette disponibili è indicata nelle rispettive Maschere

Ultimo Aggiornamento 18/07/2013 10.52.50, 93.11

#### 2.6.22 Stato congelato

= campo della tabella "Stati", una Macchina associata a uno stato con attributo congelato (Sì), non è soggetta a controllo della scadenza

Ultimo Aggiornamento 18/07/2013 10.52.58, 93.11

### 2.6.23 Scelta Campi per la Stampa

### Premessa

Su alcuni report è possibile definire quali campi Mostrare [La condizione è che il report si basi su una tabella , o su una query che non contenga criteri , raggruppamenti , inoltre il report non deve avere raggruppamenti] Permette di stampare solo i campi selezionati nei report ove è possibile questo filtraggio.

I report che non creano problemi per questa gestione sono indicati in Messagio email predefinito tbIMessageDefaults nel campo <FieldSel>

All'apertura premere il pulsante <Crea elenco Campi>

Questa maschera viene aperta contestualmente ai report che permettono una selezione dei campi da stampare.

Cliccando sull'icona di anteprima si avrà il report completo di tutti i campi

| 😸: Scetta Campi per la Stampa :: frmScettaCampiStampa © ing. Carlo Scaroni                                     | ?   | × |
|----------------------------------------------------------------------------------------------------|-----|---|
| Crea elenco campi                                                                                              |     |   |
|                                                                                                    |     |   |
|                                                                                                    |     |   |
|                                                                                                    |     |   |
|                                                                                                    |     |   |
|                                                                                                    |     |   |
|                                                                                                    |     |   |
| Invia a : @ Anteprima C E. Mail C Stampa C Excel C PDF                                                         | ß   |   |
| Cartella Predefinita salvataggio File (excel o PDF):                                                           | 7   | ž |
| C:\Documents and Settings\scaronic\Documenti\DataBase\RisUmane\U093022\                                        |     | 2 |
| L'esportazione in Excel , è comunque di tutti i campi. E' ininfluente premere il<br>pulsante CREA ELENCO CAMPI | Į Į | • |

Se si vuole selezionare i campi click su Crea elenco Campi

| EI: Scelta Campi per la Stampa :: frmSceltaCampiStampa                                                                      | © ing. Carlo Scaroni | ? × |
|----------------------------------------------------------------------------------------------------|----------------------|-----|
|                                                                                                    | Crea elenco campi    |     |
|                                                                                                    | ·                    |     |
|                                                                                                    |                      |     |
|                                                                                                    |                      |     |
|                                                                                                    |                      |     |
|                                                                                                    |                      |     |
|                                                                                                    |                      |     |
|                                                                                                    |                      |     |
| Invia a :                                                                                                    |                      | - 1 |
|                                                                                                    |                      | ۵   |
| Cartella Predefinita salvataggio File (excel o<br>CtiDocumenta and Settingal scaronic/Documenti/DataBase/Manutenzione/M0993 | PDF):<br>10\         | 2   |
|                                                                                                    | 8                    | ₽•  |

La lista <Elenco campi> si popola , quindi col click del mouse selezionare i campi, che devono essere presenti nel report

| EB:      | Scetta Campi per la Stampa ::          | frmSc eltaCampiStampa         | ©ing. Carlo Sca | aroni | ? | × |
|----------|----------------------------------------|-------------------------------|-----------------|-------|---|---|
| Elen     | co campi:                              |                               | Crea elenco c   | ampi  |   |   |
| IdFo     | rnitori                                |                               |                 |       |   |   |
| Rag      | oneSociale                             |                               |                 | _     |   |   |
| Posi     | zione                                  |                               |                 |       |   |   |
| Inde     | rizzo                                  |                               |                 |       |   |   |
| Ott      |                                        |                               |                 |       |   |   |
| Prov     | rincia                                 |                               |                 |       |   |   |
| Part     | itaIVA                                 |                               |                 |       |   |   |
| Tele     | fono                                   |                               |                 |       |   |   |
| Cell     | /are                                   |                               | -               | _     |   |   |
| Ema      | d .                                    |                               | 45              |       |   |   |
| Wet      | )                                      |                               |                 |       |   |   |
|          |                                        |                               |                 |       |   |   |
|          |                                        |                               |                 |       |   |   |
| 1        |                                        |                               |                 | _     |   |   |
| invia a  |                                        |                               |                 |       | В |   |
| • An     | teprima C E. Mail C Stampa             | C Excel C PDF                 |                 |       |   |   |
|          | Cartella Predefin                      | ita salvataggio File (excel o | PDF):           |       | ~ |   |
| c:\Docur | nents and Settings'scaronic/Documentil | DataBase Manutenzione M0993   | 10\             |       | _ |   |
|          |                                        |                               |                 | 0     |   | 1 |
|          |                                        |                               |                 | ¥     | 1 |   |
|          | Tà                                     | 1                             |                 |       |   |   |
| Poip     | remete Anteprima 🕒                     |                               |                 |       |   |   |

Attenzione l'esportazione in Excel non viene filtrata per i campi prescelti

### 2.6.24 Selezione Date

La selezione delle date può essere effettuata :

- •Tramite inserimento diretto della data da tastiera
- •I Tramite il pulsante selezione da calendario
- Utilizzando i tasti sul campo data

| Selezione Data Iniziale di programmazione |                   |                 |         |     |     |     |  |
|-------------------------------------------|-------------------|-----------------|---------|-----|-----|-----|--|
| 0ggi · 2007 +<br>. Luglio • +             |                   |                 |         |     |     |     |  |
| Lun                                       | Mar               | Mer             | Gio     | Ven | Sab | Dom |  |
|                                           |                   |                 |         |     |     | 1   |  |
| 2                                         | 3                 | 4               | 5       | 6   | 7   | 8   |  |
| 9                                         | 10                | 11              | 12      | 13  | 14  | 15  |  |
| 16                                        | 17                | 18              | 19      | 20  | 21  | 22  |  |
| 23                                        | 24                | 25              | 26      | 27  | 28  | 29  |  |
| 30                                        | 31                |                 |         |     |     |     |  |
| Click<br>confe                            | sul Gio<br>mare e | mope<br>ed Usci | r<br>re |     |     | ₽   |  |

all'apertura mostra la data del campo da cui è stata lanciata , se vuoto la data corrente .

Potete selezionare un mese e indicare l'anno, il calendario dei giorni si aggirnerà automaticamente. (oppure spostarvi con i segni <+ e - > accanto al mese e accanto all'anno)

quindi selezionare il giorno.

La maschera si chiude e compila il campo d'origine.

# 2.6.25 Ultimo Record aperto

42

Manutenzione

# Dalla versione xx.93.11 è stata introdotta su tutte le MASCHERE SINGOLE, la memorizzazione dell'ultimo record aperto.

Questo salvataggio è locale nella tabella tblSys

Salva il nome del campo CHIAVE PRIMARIA ad esempio : IdMatricola, tutte le MASCHERE SINGOLE aperte leggeranno se esiste nella tabella ad esempio <IdMatricola> e verranno aperte sul valore memorizzato.

Al momento si è optato sull'utilizzo alla riapertura della sola CHIAVE PRIMARIA, non abbinandola al nome della Maschera, quindi qualsiasi maschera basata ad esempio su IdMatricola si aprirà sull'ultimo valore memorizzato

Ultimo Aggiornamento 18/07/2013 10.53.10, 93.11

## 2.6.26 ZoomNote

Zoom Note

All'apertura la maschera è in stato visualizzazione

- premendo il pulsante
- passa in stato modifica e appare il pulsante
- è quindi possibile inserire, modificare, eliminare del testo
- premendo il pulsante 📕 la maschera ritorna in stato visualizzazione
- ٠

Ultimo Aggiornamento 18/07/2013 10.53.18, 93.11

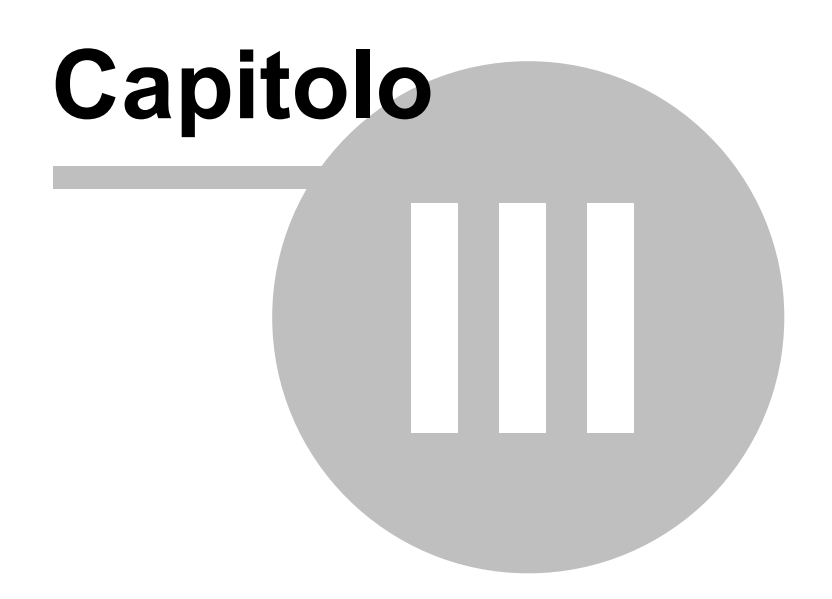

# 3 Iter Consigliato

1) In questa fase il programma viene intestato alla vostra Ditta , Inserito un logo ed altre impostazioni generali

da Pannello Comandi Principale > Pannello Configurazione Utilità > Configurazione permette di:

operare sulla configurazione della interfaccia Path & Files e delle stampe Settings Verificare o cambiare i collegamenti alle tabelle collegate Tabelle Collegate Per la seguenza di 1 ° installazione vedi anche Avvio

| Spiegaz          |                              |       |                                   |
|------------------|------------------------------|-------|-----------------------------------|
| Ragione Sociale: | Scaroni                      |       | Password Accesso Configurazione : |
| Indirizzo :      | via Alessandro Manzoni 10 /a | Logo: |                                   |
| Città :          | Brescia                      |       |                                   |
| Provincia:       | BS                           |       |                                   |
| CAP:             | 25126                        |       | Abilita Gestione PWD Utenti :     |
| Paese:           | Italia                       |       |                                   |
| Partita I.V.A.:  | 03457770174                  |       |                                   |
|                  | 030 44442                    |       |                                   |
|                  | 030 44442                    |       | Utente Esperto :                  |
|                  | 333 9500363                  |       |                                   |
|                  | info@scaroniconsulting.it    |       |                                   |
|                  | Outlook Express              |       |                                   |
|                  |                              |       |                                   |
|                  |                              |       |                                   |
|                  |                              |       |                                   |
| http:            | //www.scaroniconsulting.it   |       | <b>₽</b> •                        |
|                  |                              |       |                                   |

Molti campi della maschera non sono abilitati .

#### L'abilitazione avviene tramite Password

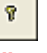

#### La Password viene comunicata dall'Autore al cliente delle versioni a pagamento.

Questa maschera multipagina permette di inserire i dati della Ditta che utilizza il programma (solo versioni a pagamento)

N.B: Non tutti i campi sono utilizzati dal programma .

Il Campo Ragione Sociale : viene utilizzato nella intestazione delle stampe

Il campo **MailSoftware** Viene utilizzato per segnalare errori del programma all'autore; il programma mostra il client di posta utilizzato dall'utente

il Campo **Ribbon Visibile** = utile solo per chi utilizza Microsoft Access 2007 o successive permette di visualizzare i Ribbon o meno

Il Campo Contatore Giorni è visibile solo nei programmi che ne fanno uso Gestione Strumenti) per dettagli vedi Contatore Giorni

#### Utente Esperto Per default è impostato a NO

Il flag abilita l'utente a definirsi <ESPERTO> le funzionalità del programma non cambiano , se l'utente è contrassegnato come Esperto vengono saltati molti messaggi di avvertimento , in caso di modifiche e cancellazioni e suggerimenti sul modo di operare.

#### Abilita la gestione PWD Utenti Per default è impostato a NO

Permette di definire quali Utenti avranno privilegi più alti (Modifica e Cancellazione)

Tutti gli altri avranno solo la possibilità di visualizzazione e stampa.

Inoltre "Nasconde" molti dati di tipo economico, e impedisce le stampe (o nasconde) che contengono dati economici.

#### vedi anche

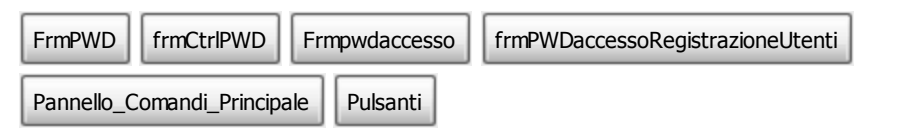

44

Ultimo Aggiornamento 10/12/2009 21.00.30 Versione : 93.11

#### 2) In questa fase è bene riempire gli archivi di base .

In particolare :

- Utilizzo
- CAT AM 1
- CAT AM 2

gli altri archivi sono già definiti dal programma , se non per esigenze particolari non vanno variati Altri archivi sono :

• <u>Fornitori</u> va riempito almeno dalla Vs Stessa ditta (il programma considera Fornitori chi esegue interventi di manutenzione, nel caso la manutenzione sia effettuata da Vs operatori il Fornitore è la Vs ditta

InserimentoArchivi

- (in ogni caso è possibile definire il fornitore anche dalle Matricole che richiamano questo campo)
- <u>Ricambi</u> Opzionale
- 3) Inserimento dell'archivio delle Macchine

In questa fase si passa all'inserimento delle Matricole,

è abbastanza indifferente inserire tutte le Matricole per poi <u>definire le manutenzioni preventive</u> o man mano che si inserisce la macchina, definire le manutenzioni preventive

#### Si passa, ora , alla fase di gestione

Consultando periodicamente ( generalmente mensilmente ) le stampe <u>Scadenzario Man Preventive</u> si ha l'indicazione del programma di manutenzione .

(tali stampe possono essere distribuite agli operatori di manutenzione e possono servire per registrare sul cartaceo gli interventi effettuati (fogli di intervento e riepiloghi)

4) Registrazione Manutenzione Preventiva

Effettuate le manutenzioni preventive , queste vanno registrate . Singolarmente o in modalità <u>Registrazione Veloce Man Preventive</u>

Per gli Automezzi o le Macchine per le quali è stata programmata una manutenzione preventiva a Km o Ore

Tipicamente settimanalmente o mensilmente , si raccolgono le Letture dei Tachimetri o dei ContaOre e si provvede al loro inserimento Registra Letture Km Ore .

Il programma confronterà i dati inseriti con lo scadenzario e segnalerà il raggiungimento tramite stampe che possono essere distribuite agli operatori di manutenzione e possono servire per registrare sul cartaceo gli interventi effettuati (fogli di intervento e riepiloghi)

5) Registrazione Manutenzioni Preventive a Km o Ore

Effettuate le manutenzioni preventive a km o ore , queste vanno registrate .

6) Intervento Manutenzione Correttiva

Durante la vita della macchina capitano arresti , malfunzionamento ecc. che vengono corretti tramite Manutenzione correttiva , che tende a ripristinare lo stato di funzionamento della macchina. Il programma prevede la gestione delle Manutenzioni correttive .

# 7) Variazione degli stati

Durante la vita della macchina , questa può cambiare stato , ad esempio fermata per non utilizzo, dismessa, ecc.

Il programma gestisce e mantiene tutto lo storico della macchina.

8) Stampe

Il programma getisce molte stampe e grafici ,, alcuni dei quali riepilogano i costi sostenuti per manutenzioni preventive e correttive.

| Pulsanti | Torna a Sommario | Stampe |  |
|----------|------------------|--------|--|
| Puisanu  |                  | Stampe |  |

Ultimo Aggiornamento 18/07/2013 10.53.40, 93.11

>

# 3.1 InserimentoArchivi

| >> Pannello Comandi Principale >> Pannello Archivi > Fornitori<br>Fornitori Inserite almeno tra i fornitori la vostra Azienda le manutenzioni effettuate da vostro<br>personale saranno associato a questo particolare FORNITORE<br>>>> Pannello Comandi Principale >> Pannello Archivi > Ricambi<br>Ricambi Opzionale |
|----------------------------------------------------------------------------------------------------|
| >>> Pannello Comandi Principale >> Pannello Archivi > Archivi Base                                                                                                    |
| Appare la multischeda <b>frmArchivi</b>                                                                                                    |
| Cliccando sulle linguette è possibile spostarsi da un archivio all'altro                                                                                                    |
| Stati consigliato non variare i record già preimpostati (OBBLIGATORIO)                                                                                                    |
| Utilizzo inserire i vostri reparti e/o linee (Obbligatorio almeno indicare un utilizzo)                                                                                                    |
| Esiti consiglio non variare i campi già preimpostati (Obbligatorio almeno un esito)                                                                                                    |
| Gravità potete variare il contenuto preimpostato (Obbligatorio almeno una Gravità)                                                                                                    |
| Cause potete variare il contenuto preimpostato (Obbligatorio almeno una Causa)                                                                                                    |
| CAT AM 1 obbligatorio almeno un record può intendersi come centro di costo "reparto"                                                                                                    |
| CAT AM2 obbligatorio può intendersi come centro di costo "linea"                                                                                                    |
| Le successive schede possono essere utilzzate solo per effettuare variazioni a dati inseriti.                                                                                                    |
| Non servono a configurare il programma                                                                                                    |
| Matricole                                                                                                    |
| <u>Stati attivi</u>                                                                                                    |
| <u>Stati Superati</u>                                                                                                    |
| Torna a Iter Consigliato                                                                                                    |

Ultimo Aggiornamento 18/07/2013 10.53.48, 93.11

# 3.2 Inserimento dell'archivio delle Macchine

Dal >>> Pannello Comandi Principale > > Pannello Inserimenti selezionare Archivio Macchine Inserimento

Il programma guida Nell'inserimento di nuove Macchine (o attrezzature), in particolare è stato predisposto una serie di domande per guidare l'utilizzatore (anche con poche conoscenze informatiche ) nell'inserimento.

Si consiglia di inserire le Matricole una di seguito all'altra, verrà così costituito l'archivio Per indicare che la macchina/attrezzatura, deve essere sottoposta a manutenzione preventiva lasciare a Sì il pulsante relativo alla scelta Man Preventiva

La gestione delle Manutenzioni preventive è di norma scadenziata per **date** (Lasciare il Campo UM VUOTO

Nel caso ad esempio di Automezzi o mezzi d'opera , la gestione delle <u>manutenzioni preventive</u> <u>per date</u> può servire per registrare i collaudi obbligatori , ma risulta poco pratica per la gestione dei **TAGLIANDI** che tipicamente sono a **KM o ORE** 

Per attivare la gestione della Manutenzione Preventiva a Km o Ore selezionare il campo UM la voce Km o Ore vedi anche <u>Registrazioni Manutenzioni Preventive Km Ore</u> Nell'inserimento tenere presente che i campi in verde sono <u>obbligatori</u>, la finestra a sviluppo orizzontale delle Manutenzioni Preventive (sotto il campo note) visualizza le manutenzioni

Preventive che verranno man mano inserite con il pulsante Nuova Manutenzione Preventiva e/o Nuova Manutenzione Preventiva Km Ore

PER PROCEDERE CON L'INSERIMENTO VAI A :

Archivio\_Macchine\_Inserimento

Torna a Iter Consigliato

Ultimo Aggiornamento 18/07/2013 10.53.54, 93.11

# 3.3 Manutenzioni Preventive

Ogni Manutenzioni preventiva è associata a una Macchina

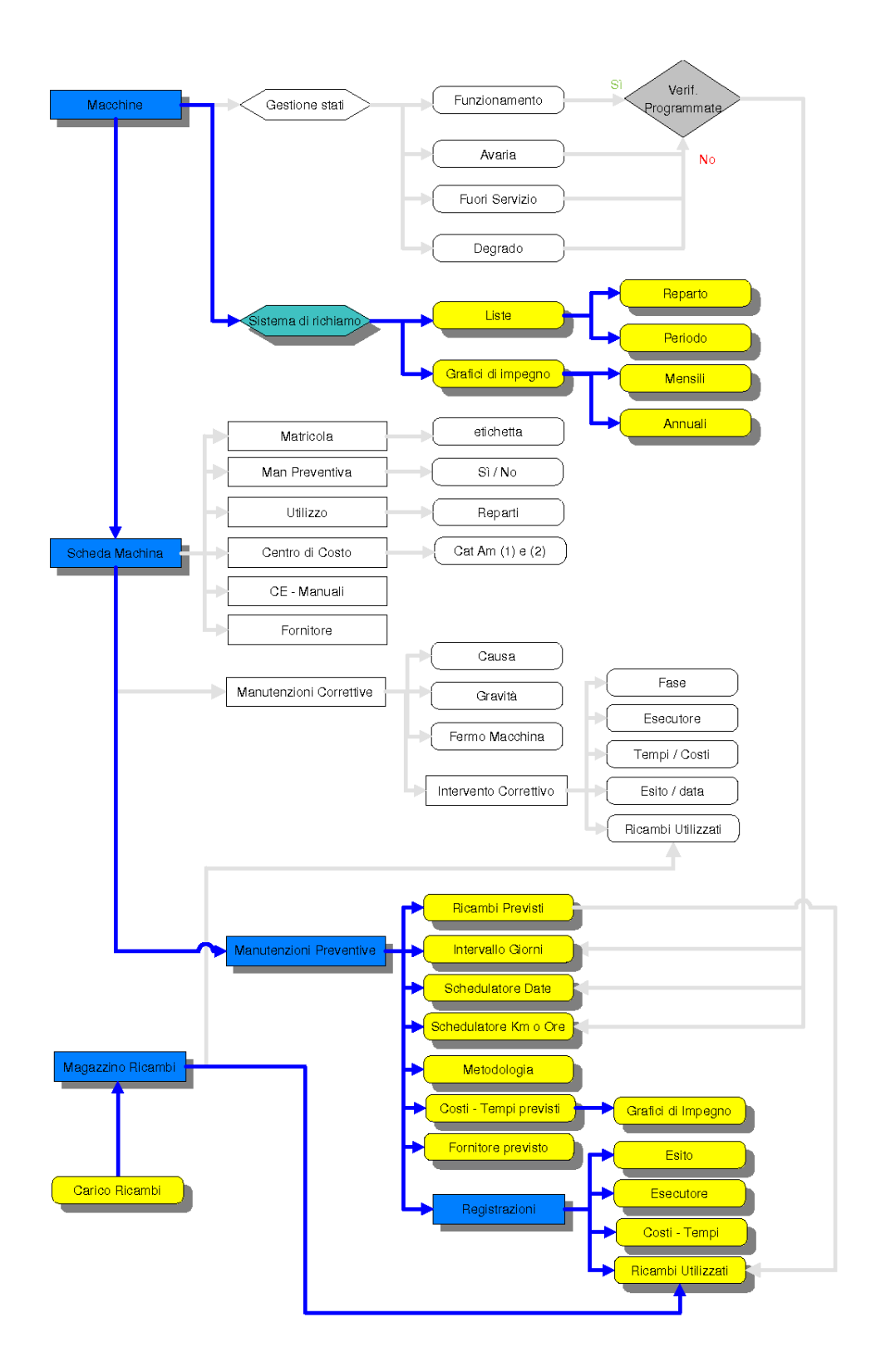

Le Manutenzioni Preventive sono di due tipologie :

- 1. A cadenza temporale (associazione a una data) Manutenzione Preventiva
- 2. A Km o ORE (associazione al raggiungimento di un valore espresso in KM o Ore)

| 48 | Manutenzione                                           |
|----|--------------------------------------------------------|
|    | ManutenzionePreventivaKmOre                            |
| ١  | /edi definizioni Strategie e Tipologie di Manutenzione |

Ultimo Aggiornamento 18/07/2013 10.54.04, 93.11

# 3.4 Manutenzioni Correttive

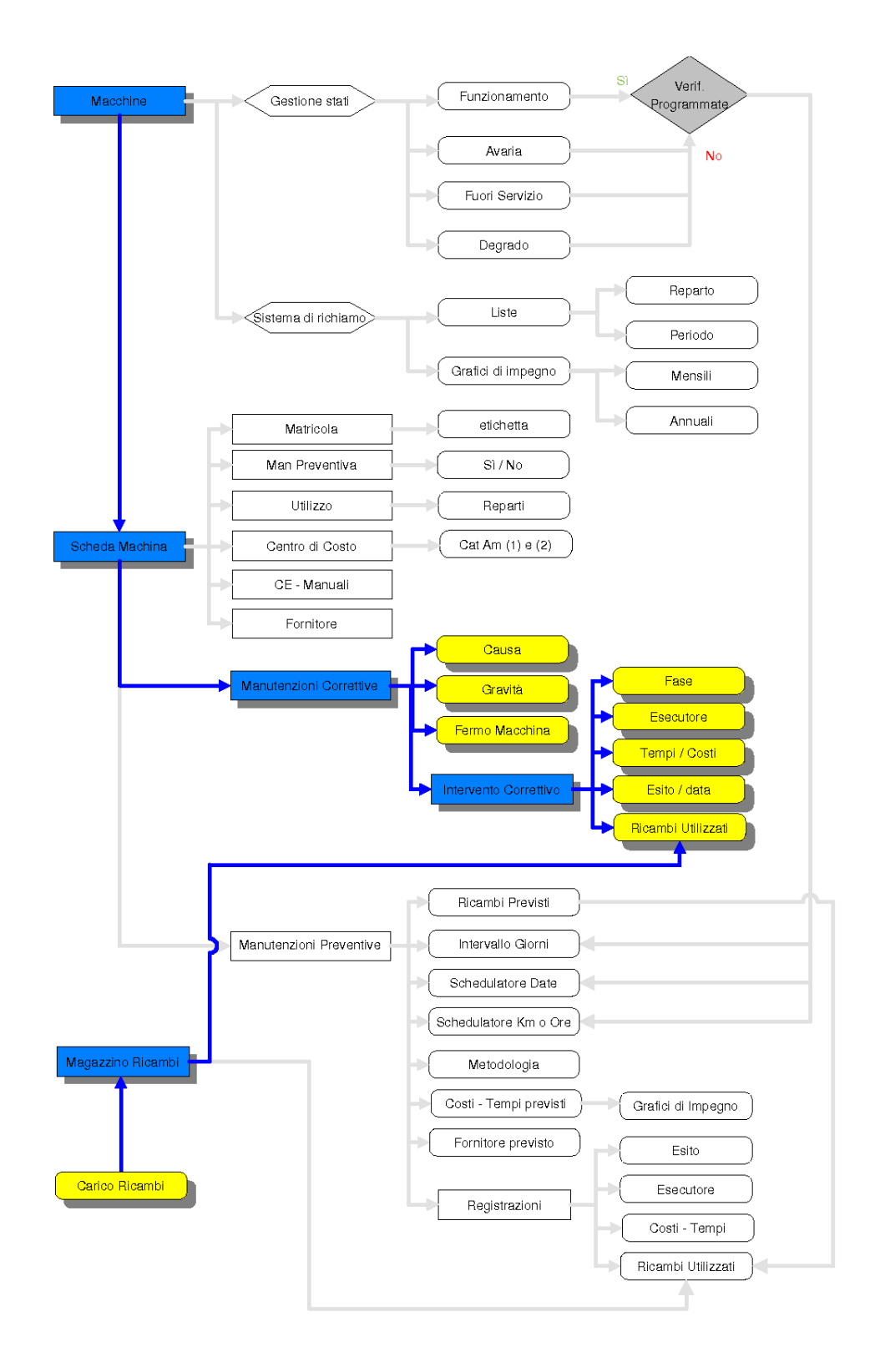

Vedi definizioni <u>Strategie e Tipologie di Manutenzione</u> L'inserimento di una nuova Manutenzione Correttiva può essere effettuato da : Archivio Macchine Visualizza Modifica o da Gestione Manutenzioni Correttive

Torna a Sommario Pulsanti

Ultimo Aggiornamento 18/07/2013 10.54.12, 93.11

# 3.5 Variazione degli stati

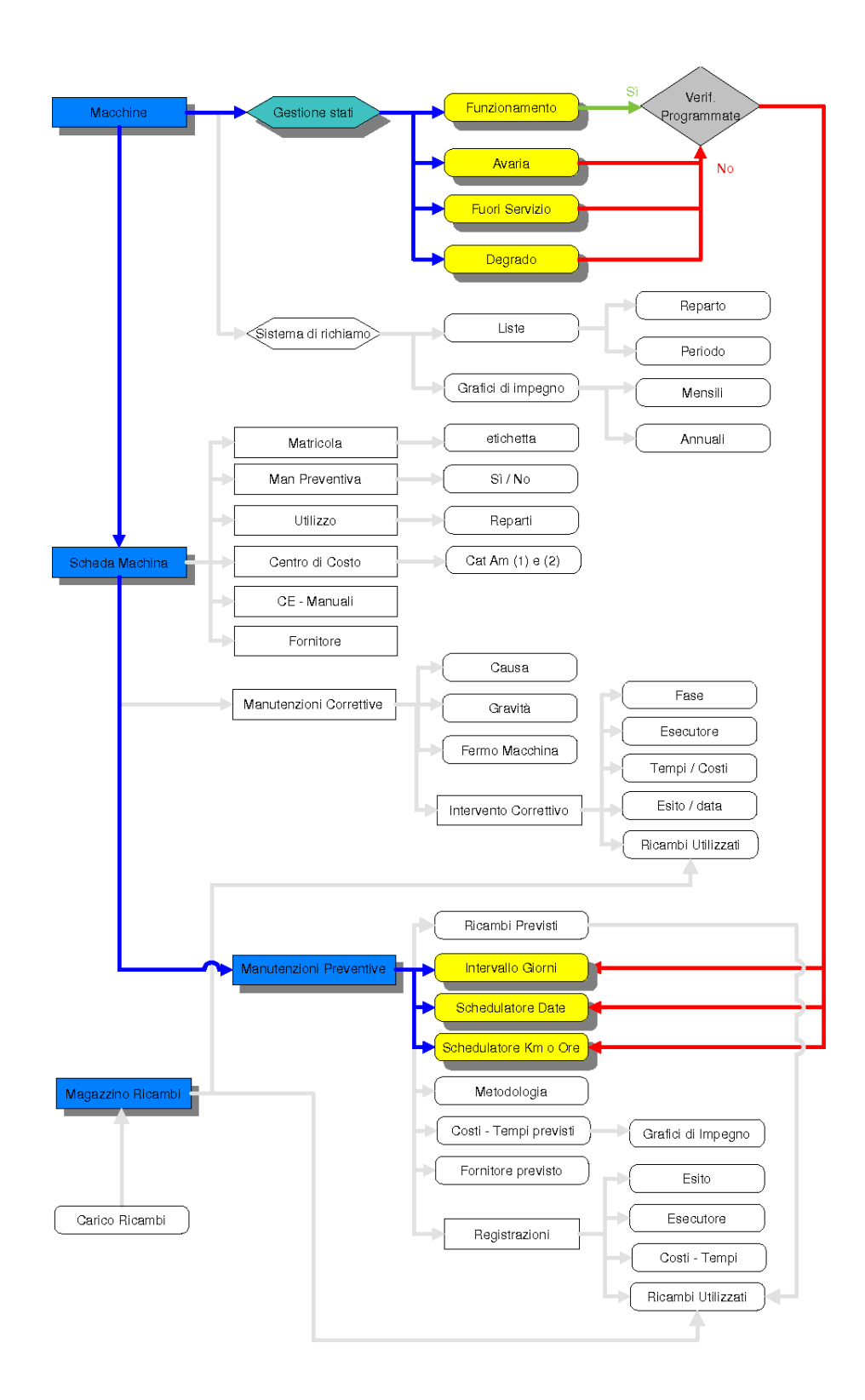

Risulta particolarmente utile sapere se la Macchina è in FUNZIONAMENTO , INDISPONIBILE , DEGRADO a tal proposito vedasi le definizioni ... Avarie\_e\_Stati tratte dalla UNI EN 13306.

#### 52 Manutenzione

Il programma permette la gestione storica degli stati, in particolare è possibile da >>> Pannello Comandi Principale>> Pannello Archivi > Stati impostare una serie di Stati ( situazioni in cui si potrebbe trovare la Macchina)

ed attribuire una temporalità allo stato ( data di inizio e data di fine) .

La variazione degli stati è possibile effettuarla dalla >>> Pannello Comandi Principale> Inserimento > Archivio Macchine visualizza modifica

Esempio:

la Macchina Celada1 dal 1.03.1999 al 7.05.2000 era non utilizzata , poi dal 8.05.2000 al 12.12.2000 era in uso e poi dal 13.12.2000 al 08.01.2001 in riparazione , poi dal 09.01.2001 al 10.10.2001 in uso e dal 11.10.2001 bloccata .

#### Avvertenze

Il campo congelato della scheda Stati

permette di inibire il controllo della Macchina alle periodicità predefinite sia nella scheda Matricole, sia nelle Stampe Scaduti .

Il mancato aggiornamento degli stati può avere conseguenze non desiderate, ad esempio come sopra citato, fornendo informazioni errate.

Torna a Iter Consigliato

Ultimo Aggiornamento 18/07/2013 10.54.22, 93.11

# 3.6 Stampe e Grafici

In fase di inserimento dell' Archivio Macchine , può essere utile effettuare una o più stampe ad esempio per:

1. spuntare le Matricole inserite = La Stampa dell'archivio Matricole è attivabile dal >>> Pannello

Comandi Principale> Pannello Stampe > Elenco Matricole vedi

- 2. Per distribuire l'elenco di dotazione ad ogni reparto >>> Pannello Comandi Principale> Pannello Stampe >Selezione (Man Preventive)quindi selezionare Utilizzo
- 3. Stampare lo Scadenzario (Riepilogo delle Manutenzioni Preventive)>>> Pannello Comandi Principale> Pannello Stampe >Scadenzario [Man Preventive] quindi Report Scadenze
- 4. Per Stampare dei fogli di intervento preventivo >>> Pannello Comandi Principale> Pannello Stampe >Scadenzario [Man Preventive] quindi Fogli di intervento
- 5. Stampare degli elenchi in base allo stato della Macchina..>>> Pannello Comandi Principale> Pannello Stampe >Selezione (Man Preventive)quindi selezionare Stato
- Per avere un riepilogo delle manutenzioni Preventive registrate (tempi, costi) usa: >>> Pannello Comandi Principale> Pannello Stampe> Man Preventive eseguite Oppure >>> Pannello Comandi Principale> Pannello Stampe> Interventi (Prev + Straordinari)
- 7. Per avere un riepilogo delle Manutenzioni Correttive usa: >>> Pannello Comandi Principale> Pannello Stampe> Interventi (Prev + Correttivi)(Filtro) oppure usa: >>> Pannello Comandi Principale> > Pannello Inserimenti>Archivio Macchine Visualizza/Modifica
- 8. Per Sapere se non hai mai registrato la 1° manutenzione preventiva usa: >>> Pannello Comandi Principale> Pannello Stampe >Manutenzioni Preventive mai eseguite) vedi anche <u>Manutenzioni</u> <u>Preventive mai eseguite</u>

Le stampe possono essere ripetute ad esempio quando:

- la fase di inserimento è completata
- la fase di 1° verifica è stata completata
- periodicamente per tenere aggiornati i reparti

Torna a Iter Consigliato Pannello\_Stampe

Ultimo Aggiornamento 18/07/2013 10.54.30, 93.11

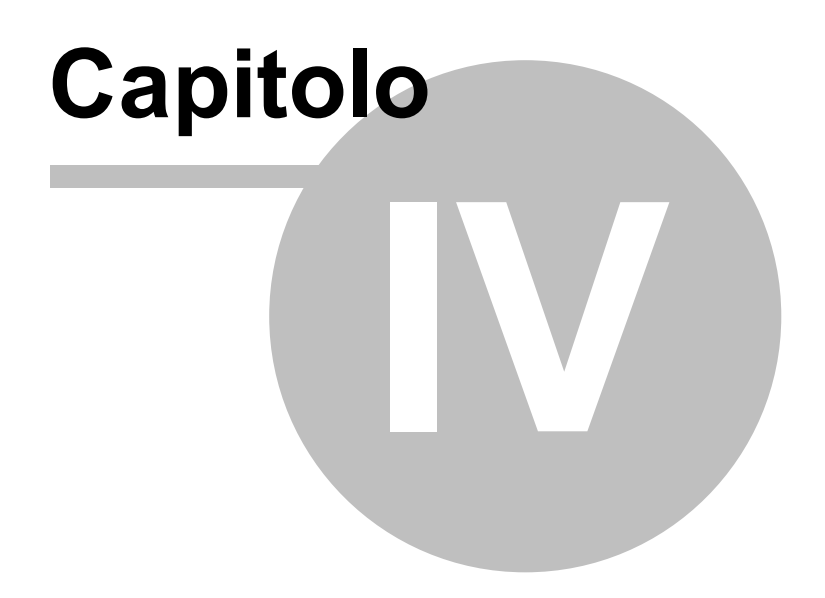

# 4 Pannello Comandi Principale

Mostra sulla sinistra l'utente collegato (Nome del Login al Computer) e il nome del Computer

La versione di access attualmente installata e la Versione del Programma Installata Con il flag Esperto viene indicato se è attivata o meno la modalità di gestione dei messaggi Esperto (salta alcuni messaggi) o normale (tutti i messaggi verranno visualizzati). (il Flag Esperto non è disattivabile nella versione FREEWARE)

Con il flag PWD viene indicato se è attivata o meno la modalità di gestione dei messaggi Esperto (salta alcuni messaggi) o normale (tutti i messaggi verranno visualizzati). (il Flag PWD non è attivabile nella versione FREEWARE)

L'attivazione o disattivazione può essere gestita da Pannello Configurazione Utilità > Configurazione

| 🖴:: Pannello comandi principale :: 💶 🗙   |                                                 |  |
|------------------------------------------|-------------------------------------------------|--|
|                                          | Gestione Manutenzione                           |  |
|                                          | ::Pannello Inserimenti:: >                      |  |
|                                          | ::Pannello <u>R</u> egistrazioni:: >            |  |
|                                          | :Pannello <u>S</u> tampe: >                     |  |
| Utente : scaronic                        | ::Pannello <u>A</u> rchivi:: >                  |  |
| su : AMD64-3000                          | ::Pannello <u>C</u> onfigurazione e Utilità:: > |  |
| Versione: 93.11<br>9.0.0.6620 13/07/2013 |                                                 |  |
| PWD: Esperto:                            |                                                 |  |
| _                                        | Esci                                            |  |
| mailto:sw@scaroniconsulting.it           | http://www.scaroniconsulting.g                  |  |
| Pulsanti Indicazioni per l'uso           | o Configurazione Torna a Sommario               |  |

Ultimo Aggiornamento 18/07/2013 10.54.36, 93.11

# 4.1 Pannello Inserimenti

| 🖽:: Pannello Inserimenti ::                                                      | - C ×                                                                                             |
|----------------------------------------------------------------------------------|---------------------------------------------------------------------------------------------------|
|                                                                                  | Gestione Manutenzione<br>Archivio Macchine Visualizza/Modifica<br>Archivio Macchine - Inserimento |
| Utente : scaronic<br>su : AMD64-3000<br>Versione: 93.11<br>9.0.0.6620 13/07/2013 |                                                                                                   |
| PWD: Esperto: E                                                                  | Torna a Pannello Comandi Principale > <u>http://www.scaroniconsulting.8</u>                       |
| Indicazioni per l'uso Pu                                                         | ulsanti Torna a Sommario Stampe                                                                   |

>>> Pannello Comandi Principale >> Pannello Inserimenti

Ultimo Aggiornamento 18/07/2013 10.54.46, 93.11

© 2014 Carlo Scaroni

## 4.1.1 Archivio Macchine Visualizza Modifica

#### >>> Pannello Comandi Principale > > Pannello Inserimenti > Archivio Macchine -visualizza modifica La maschera permette di Visualizzare e Modificare una Macchina

| : Archivio Maech        | ine :: frmArchivioMacchine          | e @ ing. Carlo   | Scaront                       |                               |                |                                   |                  |            |          |
|-------------------------|-------------------------------------|------------------|-------------------------------|-------------------------------|----------------|-----------------------------------|------------------|------------|----------|
| Ricerca:                | COOKKKK                             | Ric. pe          | r Descrizione :               |                               |                |                                   |                  |            | X        |
| Matricola               | 000kkkk                             |                  | Descrizionel. 🛝               | nello Acqua di Raffred        | demento        |                                   |                  |            | entine   |
| Fornitore               | ITC-RST                             | Ţ                |                               |                               |                |                                   |                  |            |          |
|                         |                                     |                  |                               |                               | - TCa          | r prorquevto do<br>estermento obc | itre veno aciji  |            |          |
| Utizzo                  | Raí                                 | <u>, r</u>       |                               |                               |                | inserne no ob.                    | orde-out         | Un:        | -        |
|                         |                                     |                  | Manualin                      |                               |                |                                   |                  | Promemory  | 2        |
|                         | DeleData State :                    |                  | Ne/e                          | ama, media 16 aradi           |                |                                   |                  |            |          |
| Nuovo Stato:            | i iii uso                           |                  | HC.S.                         |                               |                |                                   |                  |            |          |
| State Attuale.          | 19/09/2008 In Uso                   | -                |                               |                               |                |                                   |                  |            |          |
| Monutonaioni Proventivo | •                                   |                  |                               |                               |                |                                   |                  |            |          |
| M McFree                | ManPrevention                       |                  | Scadenza, Periodi             | ellà Ricona                   | DrePrev Rice   | mbilint, <b>C</b> . Tot, Er       | elai C Eseculare | Interita   | ki9ch 🔺  |
| 1333 Pullela Filtri     | i principali Anello                 |                  |                               | 30 N° giami dal'ultimo regi   | or - 2         | 0                                 | 0 fab            | 21/07/2003 |          |
| 1234 Pulieta Cito       | i Secontari (acttopavimento) Anello |                  |                               | 80 Nº giorni dell'ultime regi | etr 🔺          | 0                                 | 0 fait           | 22/07/2003 |          |
| · · ·                   |                                     |                  |                               |                               |                |                                   | ,                |            | <u> </u> |
|                         |                                     |                  |                               |                               |                |                                   |                  |            |          |
|                         |                                     |                  |                               |                               |                |                                   |                  |            |          |
|                         |                                     |                  |                               |                               |                |                                   |                  |            |          |
|                         |                                     |                  |                               |                               |                |                                   |                  |            |          |
|                         |                                     |                  |                               |                               |                |                                   |                  |            |          |
|                         |                                     |                  |                               |                               |                |                                   |                  |            |          |
| Record: 🔣 🔳             | 1 🕨 🕅 🥅 d 2                         |                  | •                             |                               |                |                                   |                  |            | •        |
| Nocrice Manufenzio      | ni Registra Manutenzione            | Prossime s       | cationze                      |                               |                |                                   |                  |            | ß        |
| Preve live              | Frewentiva                          | Manolenzion      | Prevenuve                     |                               |                |                                   |                  |            |          |
| Modalitá                | Mostra Ridotto                      |                  | Norma Danchenrore             | Numue Manufacture             | Novem Republic | ine line line                     |                  |            | -        |
| Visualizzazione         | odo Nodifica                        | Mostra Tutto     | Preventiva                    | Preventiva Kin o Ore          | currellica     | Stal                              | StoricoS         | itati      |          |
| Invio o                 |                                     | Contello Predi   | stunite solvateggio tri       | le :                          |                | - 1                               |                  | - 1        |          |
| S Arlepime . C E        | . Yal 🔿 Starpa 🕜 PDP                | COllocuments and | i Setting viewnonicii Seektop | 6                             | <u>₩</u>       | *1 *                              | SE 10            | U 2-       | 3 11.    |
|                         |                                     |                  |                               |                               |                |                                   |                  |            |          |

La maschera si apre sull'Ultimo\_Record\_aperto

Per effettuare inserimenti vedi Inserimento dell'archivio delle Macchine

E' possibile effettuare tramite il campo "Seleziona filtro" la Ricerca della Matricola .

Al l'apertura la maschera è in visualizzazione , quindi non è possibile effettuare le modifiche . I pulsanti :

Modo Modifica permette di passare alla modalità di modifica dei dati

•

Mostra Tutto permette di visualizzare tutti i dati (compreso Costi)

# Solo gli utenti abilitati hanno l'accesso ai pulsanti di cui sopra

### I campi contrassegnati in Verde sono obbligatori

- 1. Matricola = Il codice viene attribuito ad ogni Macchina 15 caratteri alfanumerici [obbligatorio]
- 2. Descrizione = è un campo facoltativo , descrizione del modello ecc.. max 50 car [obbligatorio]

3. Mat Costruttore = è un campo facoltativo, utile quando il costruttore riporta sulla Macchina una matricola.

- 4. Utilizzo [reparto] Doppio click per inserire una nuova voce nell'elenco [obbligatorio]
- 5. Fornitore o distributore [definito nella tabella fornitori].Doppio click per immissione nuovo fornitore
- 6. Anno di costruzione = Anno di costruzione [facoltativo]
- 7. Data Entrata = Data di acquisto o di registrazione gg/mm/aaaa [Facoltativo]
- 8. Cespite = cespite fiscale [Facoltativo]
- 9. Costo di Acquisto = costo di acquisto [Facoltativo]

10. CAT AM 1= Categoria Amministrativa principale se non si vuole utilizzare selezionare comunque NO [obbligatorio]

11. CAT AM 2= Categoria Amministrativa secondaria se non si vuole utilizzare selezionare comunque NO [obbligatorio]

12. Certificato CE : Riferimento a dichiarazione di conformità CE[Facoltativo]

13. Manuali : Riferimento a dove sono reperibili i manuali d'uso e manutenzione o altra nota Facoltativo]

14. L'opzione Manutenzione Preventiva, svolge un funzione di segnalazione viene utilizzata nelle stampe per discriminare le stampe soggette a Manutenzione Preventiva, Permette di discriminare tra

Macchine soggette a manutenzione preventiva o NO

- 15. UM: solo se viene attivata la gestione Manutenzione Preventiva e si vuole gestirla anche a KM Ore
- 16. Note = Campo descrittivo a lunghezza libera
- Questi campi sono archiviati nella Tabella Matricola

nella finestra sottostante è possibile inserire/ visualizzare le Manutenzioni Preventive

Si può procedere ad associare le Manutenzioni Preventive o immediatamente o più tardi

17. Stati Lo stato della macchina (Funzionamento, Riparazione, ecc.) viene storicizzato tramite il collegamento alla data di inizio dello stato e alla data di fine.

| StatiMacch | hine | ManutenzionePrever | tiva | ManutenzionePreventivaKmOre | Stato Attuale | Nuovo Stato |
|------------|------|--------------------|------|-----------------------------|---------------|-------------|
| Pulsanti   | Torr | na a Sommario      |      |                             |               |             |

Ultimo Aggiornamento 18/07/2013 10.55.56, 93.11

#### 4.1.1.1 StatiMacchine

#### >>> Pannello Comandi Principale >> Pannello Inserimenti > Archivio Macchine - Inserimento >Pulsante Storico Stati

Mostra gli stati della macchina attiva , la maschera è aperta in visualizzazione .per passare a **MODIFICA** utilizzare il Pulsante **Modo Modifica** 

#### Quando effettuare le Modifiche

esempio modifica di una data = si può fare facendo attenzione che non ci siano sovrapposizioni di intervalli di date tra due stati

| -8 |   | subStatiMac                 | chine : Maso       | chera           |           | × |  |
|----|---|-----------------------------|--------------------|-----------------|-----------|---|--|
|    |   | DallaData:                  | AllaData:          |                 | Stato     | - |  |
|    |   | 13/06/2006                  | 13/07/2006         | Funzior         | amento 👱  | J |  |
| Ì  | 1 | 10/01/2006                  | 12/07/2006         | Ferma           | •         | I |  |
|    |   | 14/07/2006                  |                    | Fuori se        | ervizio 💌 | ] |  |
|    |   | <u>Modalità</u><br>Modifica | Modo<br>Visualizza | )<br>Izione     |           |   |  |
|    |   | mounicu                     | +1300H220          | visualizzazione |           |   |  |

La Data 12/07/2006 NON E' ACCETTABILE in quanto interna a dalla data = 13/06/2006 Alla DATA 13/07/2006

**Eliminare Una RIGA** = si può fare esempio la seconda riga si può eliminare a patto che dal 10/01/2006 non siano state registrate manutenzioni ( Preventive o correttive ).

Si può eliminare la 1 Riga a patto che dal 13/06/2006 al 13.07.2006 non siano state registrate manutenzioni ( Preventive o correttive ).

#### **REGOLA GENERALE :**

Gli intervalli di validità di uno Stato devono essere CONTIGUI senza buchi di giorni , non ci devono essere SOVRAPPOSIZIONI (già detto più sopra) , ci deve essere uno STATO ATTIVO = Campo ALLA DATA vuoto , e deve essere l'ultimo temporalmente .

Non è possibile variare lo STATO per effettuare questa modifica vai a Pannello Archivi > Archivi Base > Stati Attivi o Stati Superati

Pulsanti Torna a Sommario

Ultimo Aggiornamento 18/07/2013 10.56.06, 93.11

#### 4.1.1.2 ManutenzionePreventiva

#### >>> Pannello Comandi Principale > > Pannello Inserimenti > Archivio Macchine -visualizza modifica

## Sotto maschera di

| <br>omaoonora           |                         |                                  |
|-------------------------|-------------------------|----------------------------------|
| Manutenzioni Correttive | Manutenzioni Preventive | Manutenzioni Preventive Km - Ore |

|    | d M.Prev |                        | ManPreventive             |                | Scadenza:  | Periodicità | Roome                      | 0     | nePres ( | Roanti int. 🧉 | Tot. Est.ni€ | Esecutore | Inserite   | IdSch . |
|----|----------|------------------------|---------------------------|----------------|------------|-------------|----------------------------|-------|----------|---------------|--------------|-----------|------------|---------|
| ۲ſ | 84 P     | viza Fibi principal    | Anelo                     |                | 13/04/2006 | 30          | N" giorni dall'Ultima regi | 101 - | 2        | 0             | 0            | (ab       | 21/07/2003 | 2973    |
| ſ  | 86 P     | Vizia Filtri Seconda   | n (sottopavimento) Anello |                | 23/10/2009 | 60          | N" giorni dall'Ultima regi | 101 - | 4        | 0             | 0            | (85       | 22/07/2003 | 2981    |
| ٢  | 178 at   | ssicurazione polizza   |                           |                | 01/01/2008 | 0           | Lo stesso giorno logni N   |       | 0        | 0             | 0            | CTI       | 13/01/2006 | 472     |
| ſ  | 1340 5   | ostituzione anelito    | Service                   |                | 12/03/2010 | 0           | Personalizzato             | -     | 1        | 0             | 0            | (ab       | 26/08/2009 | 3179    |
| ٦  | 1341 8   | ostituzione anello di  | teruta superiore          |                | 31/08/2009 | 0           | Ogni N* Mesi               | -     | 0        | 0             | 0            | (ab       | 26/08/2009 | 3163    |
| Г  | 1342 8   | ostituzione Anello I   | nferiore                  |                | 31/06/2009 | 0           | Eroo i Mese                | -     | 1        | 0             | 0            | (a)       | 26/06/2009 | 2982    |
| T  | 1343 5   | iostituzione liquido r | affreddamento             |                | 31/08/2009 | 0           | Personalizzato             | -     | 1        | 0             | 0            | (ab       | 26/08/2009 | 3183    |
|    |          |                        |                           |                |            |             |                            |       |          |               |              |           |            |         |
|    |          |                        |                           |                |            |             |                            |       |          |               |              |           |            |         |
|    |          | nutenzioni             |                           | Prossime scade | enze       |             |                            |       |          |               |              |           |            | 01      |

La Linguetta Manutenzioni Preventive è attiva solo se è spuntata l'opzione **Manutenzione Preventiva** a **Sì** 

In <u>Modalità Visualizzazione</u> è possibile solo utilizzare il pulsante Prossime scadenze Manutenzioni Preventive

In Modalità Modalità Modifica è possibile tramite il pulsante Ins Manutenzione Preventiva aggiungere all'elenco una nuova manutenzione preventiva .

Il pulsante Registra Manutenzione Preventiva serve a manutenzione preventiva effettuata per registrare l'intervento e quindi riazzerare il contatore dell'intervallo di manutenzione.

# Se aperta come sottomaschera di

Mostra le Manutenzioni Preventive associate alla matricola attiva

Il selettore del record è posizionato sul primo record e mostra nella sotto maschera gli interventi eseguiti relativi alla manutenzione preventiva selezionata

In caso di necessità di codifica della Manutenzione Preventiva questa può essere effettuata dagli Utenti

Abilitati dalla maschera

Pulsanti Torna a Sommario

Ultimo Aggiornamento 18/07/2013 10.56.10, 93.11

#### 4.1.1.3 ManutenzionePreventivaKmOre

#### >>> Pannello Comandi Principale > > Pannello Inserimenti > Archivio Macchine -visualizza modifica

Questa è una sottoscheda di Archivio Macchine permette l'inserimento di nuove Manutenzioni Preventive (il contatore ID si incrementa da solo).

| Id M.Prev     | Man. Preventiva Km o Ore | Scadenza: Um;                        | OrePrev Ricambilint. € Tot. Est.ni € Esecutore Inserita IdSch |
|---------------|--------------------------|--------------------------------------|---------------------------------------------------------------|
| 34 Sostituzio | ne Candele accensione    | 60000 Km                             | 0.5 12 0 pah 24/12/2005 33                                    |
|               |                          |                                      |                                                               |
|               |                          |                                      |                                                               |
|               |                          |                                      |                                                               |
|               |                          |                                      |                                                               |
|               |                          |                                      |                                                               |
|               |                          |                                      |                                                               |
|               |                          | 1 marcine and an and a second second |                                                               |

elenca per ogni riga le manutenzioni preventive (km o Ore) previste per la corrente Matricola Il campo **Scadenza** riporta la prima scadenza per la manutenzione .

per aggiungere una Manutenzione preventiva basta utilizzare il pulsante **Ins.Manutenzione Preventiva Km Ore** apparirà la maschera di inserimento.

In caso di involontaria aggiunta di una manutenzione , basta selezionare la riga corrispondente cliccando sulla freccia che appare alla sx di ID , in questo modo viene evidenziato il record , quindi premere il tasto Canc da tastiera. Il programma fornisce un avvertimento prima di cancellare. Attenzione : se sono stati eseguiti rilevi (verifiche) sulla caratteristica che si vuole eliminare verranno eseguite anche le cancellazioni dei rilievi, è un'operazione che và ponderata

| Se aperta come sottomaschera di  | Registra Manutenzioni Preventive Km Ore |
|----------------------------------|-----------------------------------------|
| Mostra le Manutenzioni Preventiv | e associate, alla matricola attiva      |

#### SITUAZIONE ANOMALA: se si dovesse presentare

| М | anutenzioni Preventive Km -                | Ore                                        |                                                     |         |                |                        |            |         |
|---|--------------------------------------------|--------------------------------------------|-----------------------------------------------------|---------|----------------|------------------------|------------|---------|
| Γ | 1d M.Prev                                  | Man. Preventiva Km o Ore                   | Scadenza: Um:                                       | OrePrev | Ricambi int. € | Tot. Est.ni € Esecutor | e Inserita | IdSch 🔺 |
|   | 39 Taglando Fith O                         | Ne                                         | 100000 Km                                           | 0       | 0              | 180 Din                | 16/01/2008 | 55      |
|   | 43 Sosteuzone Pas                          | tigle Freno e olo freni                    | × Km                                                | 0       | 0              | 180 642                | 17/01/2008 |         |
| Г |                                            |                                            | W                                                   |         |                |                        |            |         |
|   |                                            |                                            |                                                     |         |                |                        |            |         |
|   |                                            |                                            |                                                     |         |                |                        |            |         |
|   |                                            |                                            |                                                     |         |                |                        |            |         |
|   |                                            |                                            |                                                     |         |                |                        |            |         |
|   |                                            |                                            |                                                     |         |                |                        |            |         |
|   |                                            |                                            |                                                     |         |                |                        |            |         |
| L |                                            |                                            |                                                     |         |                |                        |            | *       |
|   | Modifica Manutenzioni<br>Preventive Km-Ore | Registra Manutenzione<br>Preventiva Km-Ore | Prossime scadenze Manutenzioni<br>Preventive Km-Ore |         |                |                        |            | Da.     |
| - |                                            |                                            |                                                     |         |                |                        |            |         |

che la scadenza risulta essere vuota, denota che il programma non trova una prossima scadenza

E' probabile che tutte le scadenze inserite siano state coperte da un intervento di manutenzione preventiva, verificate >>> Pannello Comandi Principale >> Pannello Archivi > Manutenzioni Preventive Km o Ore vedi Manutenzioni Preventive Km Ore

Pulsanti Torna a Sommario

Ultimo Aggiornamento 18/07/2013 10.56.18, 93.11

#### 4.1.1.4 Stato Attuale

>>> Pannello Comandi Principale >> Pannello Inserimenti > Archivio Macchine - Visualizza Modifica

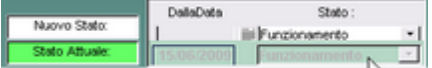

#### STATO ATTUALE :

Nel campo Dalla Data è indicata la data di inizio di validità dello STATO

vedi anche

Nuovo Stato

Pulsanti Torna a Sommario

Ultimo Aggiornamento 18/07/2013 10.56.24, 93.11

Stati

#### 4.1.1.5 Nuovo Stato

>>> Pannello Comandi Principale >> Pannello Inserimenti > Archivio Macchine - Visualizza Modifica

Permette di Cambiare lo STATO della MACCHINA :

#### ad esempio da Funzionamento a Ferma

#### Per inserire un nuovo stato :

|               | DallaData  | Stato :        |     |
|---------------|------------|----------------|-----|
| Nuovo Stato:  | 1 10       | Funzionamento  |     |
| tato Attuale: | 15/05/2009 | Cumpion amonto | · · |

Selezionare una Data dal pulsante 🗏 in corrispondenza di Nuovo Stato

quindi uno STATO dalla Casella Combinata

vedi anche

| Storico Stati | Stati | Pulsanti | Torna a Sommario |
|---------------|-------|----------|------------------|
|               |       |          |                  |

Ultimo Aggiornamento 18/07/2013 10.56.32, 93.11

#### 4.1.1.6 Aggiungi allo storico degli Stati

Permette di inserire un nuovo stato

Il campo Dalla Data è preimpostato alla data odierna con il pulsante 🂻 è possibile indicare una data

diversa

La Matricola è preimpostata a quella corrente

Selezionare dalla casella combinata Stato quello desiderato .

Il Pulsante

Registra lo stato e chiude la maschera

Chiudi senza Salvare

In caso di errore è possibile uscire senza salvare utilizzando il pulsante

Pulsanti Torna a Sommario

Ultimo Aggiornamento 18/07/2013 10.56.38, 93.11

#### 4.1.1.7 Riepilogo Interventi Manutenzione

#### >>> Pannello Comandi Principale >> Pannello Inserimenti > Archivio Macchine -visualizza modifica

| Mar | utenzioni Congettive Marx           | utenzioni Preventive + Stori        | co Costi                                     |             |                                                  |             |                 |                    |            |         |
|-----|-------------------------------------|-------------------------------------|----------------------------------------------|-------------|--------------------------------------------------|-------------|-----------------|--------------------|------------|---------|
|     | Id M.Prev                           | ManPreventiva                       | Scadenza                                     | Periodicità | Ricorre                                          | OrePrev Ric | ambi int. € Tot | Est.ni € Esecutore | Inserita   | IdSoh 🔺 |
| ۲   | 49 Pulza camera                     |                                     | 15/03/2005                                   | 90          | N <sup>4</sup> gomi dalfutima registr 🕞          | 4           | 0               | 0 fab              | 14/04/2003 | 178     |
|     | 112 Sostituzione rotativ            | va D408CS                           | 15/12/2005                                   | 385         | N <sup>4</sup> gomi dalfutima registr <u>i -</u> |             | 0               | 0 [180             | 09/11/2003 | 179     |
| Γ   |                                     |                                     |                                              |             |                                                  |             |                 |                    |            |         |
|     |                                     |                                     |                                              |             |                                                  |             |                 |                    |            |         |
|     |                                     |                                     |                                              |             |                                                  |             |                 |                    |            |         |
|     |                                     |                                     |                                              |             |                                                  |             |                 |                    |            |         |
|     |                                     |                                     |                                              |             |                                                  |             |                 |                    |            |         |
|     |                                     |                                     |                                              |             |                                                  |             |                 |                    |            |         |
| L   |                                     |                                     |                                              |             |                                                  |             |                 |                    |            | -       |
| 1   | Nodifica Manutenzioni<br>Preventive | Registra Manutenzione<br>Preventiva | Prossime scadenze<br>Manufenzioni Preventive |             |                                                  |             |                 |                    |            |         |

Sottomaschera mostra le **<Manutenzioni Preventive > e <Manutenzioni Correttive>** associate alla Matricola selezionata (Se esistenti).

In Modalità Visualizzazione è possibile solo utilizzare il pulsante Prossime scadenze Manutenzioni

#### Preventive

Pulsanti Torna a Sommario

Ultimo Aggiornamento 18/07/2013 10.56.42, 93.11

#### 4.1.1.8 Interventi Preventivi

SCOPO : Permette la registrazione degli interventi di manutenzione preventiva effettuati.

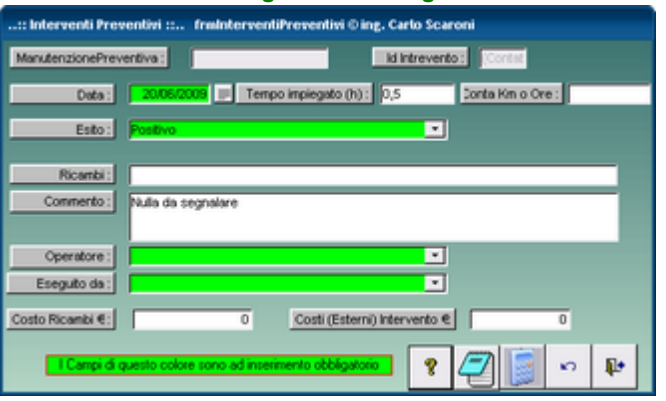

Per permettere un veloce inserimento sono pre impostati alcuni campi

Variare secondo quanto necessario

#### I campi :

Tempo Impiegato (il Tempo Impiegato verrà moltiplicato per il costo orario MDO impostato in Costi

Eseguito da

Costo Ricambi

Costi (Esterni) Intervento

sono pre-settati ai valori inseriti dall'utente nella Maschera Aggiungi Manutenzione Preventiva

il campo Data è impostato alla data corrente

il Campo Esiti è impostato a Positivo

il Campo Commento è impostato a Nulla da segnalare

il campo Operatore per Operatore si intende la persona che esegue l'intervento o chi lo ha autorizzato

Deve essere selezionato dall'utente (Selezionare un operatore dall'elenco o inserirne uno nuovo).

In caso di errore utilizzare il pulsante Annulla e se si vuole uscire il pulsante Salva e chiudi

Torna a Sommario Pulsanti

Ultimo Aggiornamento 18/07/2013 10.56.54, 93.11

## 62 Manutenzione

#### 4.1.1.9 Duplicare Matricole

| chivio Macchin                                             |                                                                          |                                            |                                                               |                                               |                         |                |                   |             |                    |              |
|------------------------------------------------------------|--------------------------------------------------------------------------|--------------------------------------------|---------------------------------------------------------------|-----------------------------------------------|-------------------------|----------------|-------------------|-------------|--------------------|--------------|
|                                                            | e : frmArchivioMacchine © in                                             | ng. Carlo Scaroni                          | na Paradalana i                                               |                                               | _                       | _              | _                 | _           |                    | tern 1       |
| Heat :                                                     | Asner                                                                    |                                            | per beschoole.                                                |                                               |                         |                |                   | _           |                    |              |
| Matricola                                                  | Asher                                                                    |                                            | Descrizione :                                                 | Asher 300 AutoLoad                            | -                       |                |                   |             | Man. Preve<br>F Si | mtiva        |
| Fornitore:                                                 | PVA TePla AG                                                             |                                            | Anno di Costruzione:                                          | 1999                                          | D                       | ata di entrata | 27/03/            | 2003 📰      | No                 |              |
| Cod. Costruttore                                           | 1327                                                                     |                                            | Cespite :                                                     | 27948                                         |                         | Campi di que   | sto colore a      | onoad L     | _                  | _            |
| Utilizzo:                                                  | Ash                                                                      | <u> </u>                                   | Costo di Acquisto € :                                         | 53280                                         |                         | The me         | no oconyou        |             | Jac                |              |
| ategoria AMM 1:                                            | 10602                                                                    | <u> </u>                                   | Categoria AMM 2:                                              | 9461                                          | <u> </u>                |                |                   |             | romemoria          | 1            |
| Certificato CE:                                            |                                                                          |                                            | Manuak                                                        |                                               |                         |                |                   | _           |                    | _            |
| luovo Stato:                                               | DallaData Sta                                                            | ito :                                      | Note:                                                         |                                               |                         |                |                   |             |                    |              |
| tato Attuale:                                              | ili in Uso                                                               | •                                          |                                                               |                                               |                         |                |                   |             |                    |              |
|                                                            | Mandaratical Provention                                                  |                                            |                                                               |                                               |                         |                |                   |             |                    |              |
| tenzioni Conettiv                                          | e Manutenzioni Preventive                                                | Storico Costi                              |                                                               |                                               |                         |                |                   |             |                    |              |
| d M.Prev                                                   | ManPreventive                                                            |                                            | Scadenza: Pe                                                  | riodicità Ricorre:                            | OrePres /               | Roanbi int. C  | Tot. Est.ni€      | Esecutore   | Inperita           | <b>IdSch</b> |
| 49 Pulzia ca                                               | amera                                                                    |                                            | 15/03/2005                                                    | 90 N° giorni dall'ultima re                   | gistr. 👻 4              | 0              | 0                 | fab         | 14/04/2003         | 17           |
| 112 Sostituzio                                             | one rotativa D408CS                                                      |                                            | 15/12/2005                                                    | 365 Nº olomi dall'iltima n                    |                         | 0              | 0                 | fab         | 09/11/2003         | 179          |
|                                                            |                                                                          |                                            | 1 1                                                           |                                               | ·····                   | - 1            |                   |             |                    |              |
|                                                            |                                                                          |                                            |                                                               | an la fon current a                           | <u></u>                 |                |                   |             |                    |              |
| Iodifica Manutenz<br>Preventive                            | zioni Registra Manutenzion<br>Preventiva<br>Mostra Tutto                 | e Prossime<br>Manuterzie<br>Mostra Ridotto | e scadenze<br>ni Preventive                                   | ne Nuova Manutenzione<br>Preventina Kine Ora  | Nuova Manut             | enzione il     | 15 Nuovo<br>Stato | StoricoSta  |                    |              |
| lodifica Manutenz<br>Preventive<br>Iodalità. M<br>Iodifica | zioni Registra Manutenzion<br>Preventiva<br>fodo Visualizza Mostra Tutto | e Prossime<br>Manutenzie<br>Mostra Ridotto | e scadenze<br>ni Preventive<br>Nuova Manutenzio<br>Preventiva | ne Nuova Manutenzione<br>Preventiva Kin o Ore | Nuova Manut<br>corretti | enzione li     | ts Nuovo<br>Stato | StoricoStar | 5                  |              |

# pulsante Duplica (attivo se la Maschera è in Modalità Modifica

Questo pulsante apre la maschera frmDuplicaln,

E' possibile definire anche se copiare le Manutenzioni Preventive associate se l'opzione </br/>Man.Preventiva> nella maschera </br/>frmArchivioMacchine> è impostata a <Si>

| :: Duplica Manutenzione Preventiva :: frmDuplicaln © ing. Carlo Scaroni                                                                                                    |
|----------------------------------------------------------------------------------------------------|
| Duplica i valori dei campi della Matricola attualmente selezionata nella maschera Archivio Macchina .<br>Verranno copiati nella MATRICOLA                                                                        |
| E' possibile definire anche se copiare le Manutenzioni Preventive associate SE l'opzione<br><man.preventiva> nella maschera <frmarchiviomacchine> è impostata a <si></si></frmarchiviomacchine></man.preventiva> |
| Vi verrà chiesto di inserire uno stato della Macchina : ESEGUITE L'OPERAZIONE RICHIESTA !!                                                                                                    |
| A Duplicazione effettuata modificate i campi secondo quanto necessario.                                                                                                    |
| Le Manutenzioni preventive con periodicità <0> e le Manutenzioni preventive a Km/Ore<br>NON vengono copiate                                                                                                    |
| I <co> Costi orari Macchina e i <cmdo> Costi orari Manodopera non vengono copiati<br/>L'inserimento va effettuato MANUALMENTE</cmdo></co>                                                                        |
| Anche Man. Preventive ?<br>Si<br>No No No Nuova Matricola :                                                                                                    |
| <u>8</u> fr-                                                                                                    |

### è possibile da >>>Pannello comandi principale>> Pannello Inserimenti > Archivio Machine - Visualizza modifica

| :: Duplica Manutenzione Preventiva :: frmDuplicaln © ing. Carlo Scaroni                                                                                                    |
|----------------------------------------------------------------------------------------------------|
| Duplica i valori dei campi della Matricola attualmente selezionata nella maschera Archivio Macchina .<br>Verranno copiati nella MATRICOLA                                                                        |
| E' possibile definire anche se copiare le Manutenzioni Preventive associate SE l'opzione<br><man.preventiva> nella maschera <frmarchiviomacchine> è impostata a <si></si></frmarchiviomacchine></man.preventiva> |
| Vi verrà chiesto di inserire uno stato della Macchina : ESEGUITE L'OPERAZIONE RICHIESTA !!                                                                                                    |
| A Duplicazione effettuata modificate i campi secondo quanto necessario.                                                                                                    |
| Le Manutenzioni preventive con periodicità <0> e le Manutenzioni preventive a Km/Ore<br>NON vengono copiate                                                                                                    |
| I <co> Costi orari Macchina e i <cmdo> Costi orari Manodopera non vengono copiati<br/>L'inserimento va effettuato MANUALMENTE</cmdo></co>                                                                        |
|                                                                                                    |
|                                                                                                    |
| Anche Man. Preventive ?                                                                                                    |
| C No                                                                                                    |
| 8 🕸                                                                                                    |

quest'ultima richiede la nuova Matricola a cui assegnare gli stessi valori della matricola di origine, nel nostro esempio **<asher-10>** 

la casella combinata permette di controllare che la matricola non esista già; Premere il pulsante

| Nuova Matricola : | asher-10 | • | - <del>"y</del> |
|-------------------|----------|---|-----------------|
|                   |          |   | -2              |

La duplicazione avviene e il messaggio , vi conferma che è stata generata la matricola <asher-10> duplicato di <asher>

Vi viene richiesto di inserire uno stato della Macchina : ESEGUITE L'OPERAZIONE RICHIESTA ! !

| Generata Matricola : asher-10 Duplicato di: Asher                                                                                                    |                                                     |
|----------------------------------------------------------------------------------------------------|-----------------------------------------------------|
| Ora devi inserire uno stato per la nuova Macchi<br>successivamente ricordati di modificare secono<br>campi duplicati<br>in caso di errore potrai utilizzare il Pulsante <elir<br>eliminare il record duplicato</elir<br> | ina !<br>do quanto necessario i<br>mina Record> per |
|                                                                                                    |                                                     |
| potete variare la Data e lo stato se necessario                                                                                                    | o, poi premete Salva e Chiudi                       |
| 🖼:: Nuovo Stato :: frmAggiun 👔 🔯                                                                                                    |                                                     |
| Dalla Data: 08/08/2009                                                                                                    |                                                     |
| IdMatricola: asher-10                                                                                                    |                                                     |
| Stato: In Uso                                                                                                    |                                                     |

A Duplicazione effettuata modificate i campi secondo quanto necessario.

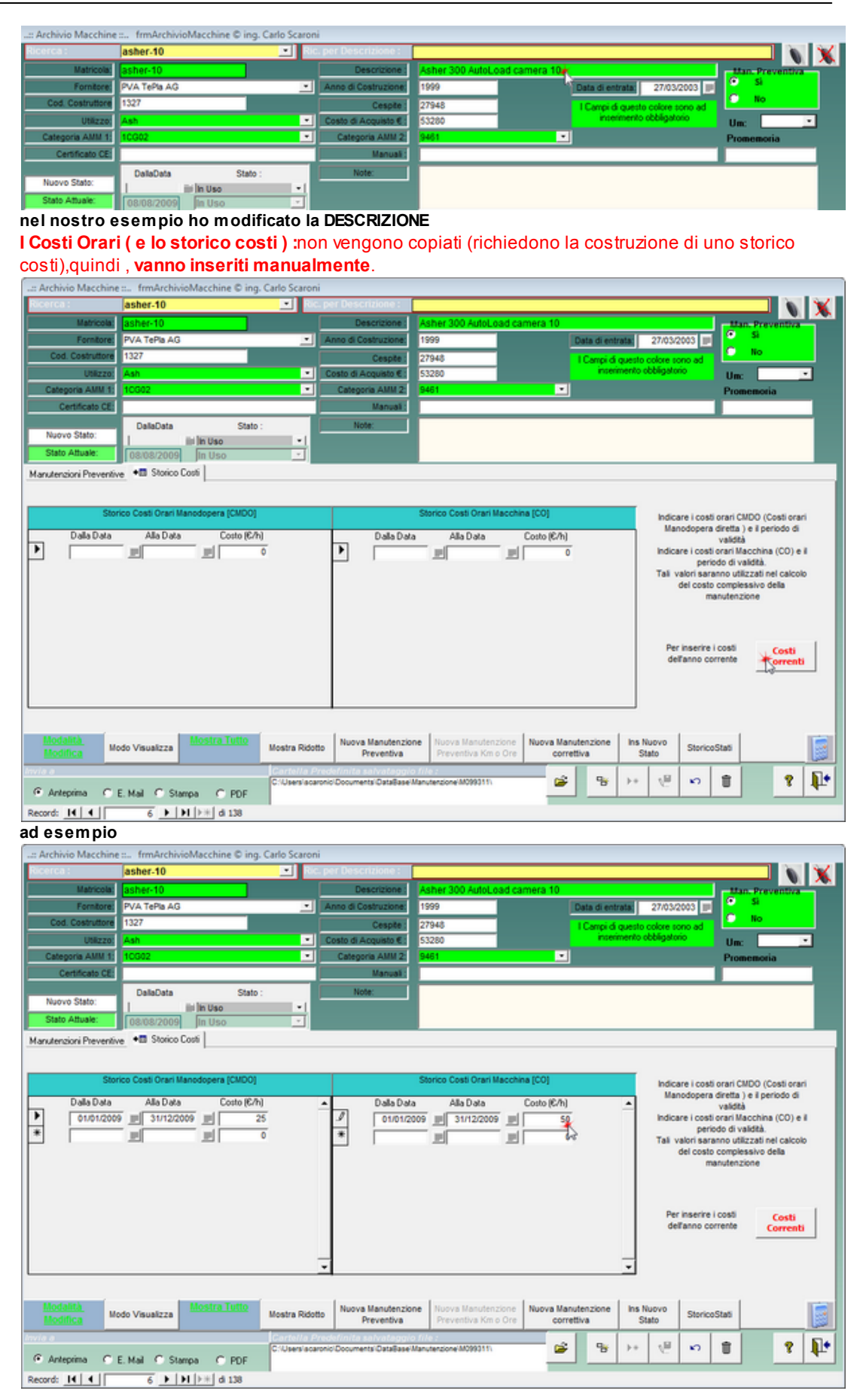

Le manutenzioni preventive " a Periodicità" (vedi Scadenzario Manutenzioni Preventive ) richiedono

l'inserimento di un primo intervento per far partire il contatore della periodicità . Andate a >>> Pannello Comandi Principale >> Pannello Registrazioni >Registra Manutenzioni Preventive per inserire il 1° intervento

Limitazioni:

- Lo stato della Macchina non viene copiato : (richiederebbe la costruzione di uno storico stati) è improbabile che sia identico alla Macchina d'origine, il programma richiede l'inserimento.
- Le manutenzioni preventive con [periodicità = 0] : non vengono copiate (richiedono la costruzione di uno scadenzario), quindi , vanno inserite manualmente . Scadenzario Manutenzioni Preventive
- Le manutenzioni preventive Km/Ore : non vengono copiate (richiedono la costruzione di uno scadenzario),quindi , vanno inserite manualmente .

#### **DOMANDE FREQUENTI :**

Duplicazione : Non viene emesso un foglio per il 1° Intervento

Pulsanti Torna a Sommario

Ultimo Aggiornamento 06/10/2013 19.09.00, 93.11

#### 4.1.1.10 Nuova Manutenzione Preventiva

Viene lanciata da <u>Archivio Macchine</u>

La Scheda Manutenzioni Preventive, è presente, se esiste già per la Matricola corrente una o più registrazioni di manutenzioni preventive.

| Ricerca :     AnelloRaf     Etc. per Descrizione :       Matricolal     AnelloRaf     Descrizione :       Femtore     IC-RST     Anno di Costruzione :       Codi. Costruzione     Cespte :     ISI (cargo di questo colore sono ad incernento obbligatorio :       Utilizzoi     Raf     Costo di Acquisto €       Categoria AlIMI.1:     ICOQ2     Categoria AlIMI.2:                                                                                                    |        |
|----------------------------------------------------------------------------------------------------|--------|
| Matricolal         Anello Acqua di Raffreddamento         ttan-Preventione           Ferntore         ITC-RST         Anno di Costruzione         1991         Data di entrata         01/01/1991         Si alla           Codi Costruzione         Cespte:         ICCanço di Questo colore sono ad incerimento obbligationio         No         No           Utilizzoi         Raf         Costo di Acquasto €         20000         Incerimento obbligationio         Um:           Categoria AlIMI 1:         ICO02         Categoria AlIMI 2:         \$401         Vinizzoi         Promemoria |        |
| Formatore     TC-RST     Anno di Costruzione:     1991     Data di entrata     01/01/1991     Image: Costruzione:       Cod. Costruzione:     Cespite:     I Canço di questo colore sono ad<br>inserimento obbligationo:     I Canço di questo colore sono ad<br>inserimento obbligationo:     I Unit: 2000       Categoria: AMM 2:     0401     Vine:     Promemoria                                                                                                    | -      |
| Cod. Costruttore     Cespte:     I Canço di questo colore sono ad inserimento obbligatorio     Um:       Utilizzo     Raf     Costo di Acquesto €     20000     Um:     Um:       Categoria Attiti 2:     Gategoria Attiti 2:     \$401     Promemoria                                                                                                    |        |
| Uticzo Raf Costo di Acquisto C 20000 interimento obbligatorio Um:<br>Categoria Attiti 2: 9401 Promemoria                                                                                                    |        |
| Categoria AMM21 [10002 Categoria AMM22] [9401 Promemoria                                                                                                    |        |
|                                                                                                    |        |
| Certificato CE                                                                                                    |        |
| DalaData         Stato :         Nuovo Stato:         Temp. meda 10 gradi           Stato Attuale:         01/01/2003         III Dao                                                                                                    |        |
| Manutenzioni Costettive Manuferzioni Preventive + Stotico Costi                                                                                                    |        |
| Id M.Prev ManPreventive Scedenze: Periodicià Roome OrePres Roendri int € Tot. Est ni € Esecutore Insente I                                                                                                    | sSch 🔺 |
| ▶         64         Pulsa Filts principal Anello         13/04/2006         30         ft* gram dallutma regater         2         0         0         Fab         21/07/2003                                                                                                    | 2973   |
| 86 (Pulsa Rits Secondar (sottopavimento) Anelio 23/10/2009 60 [% pom dal"ubma registrix 4 0 0 0 [% b 22/07/2003                                                                                                    | 2961   |
| 178 assourazone polizza 01/01/2006 0 to stesso porno opri № 💌 0 0 0 0 0111 13/01/2006                                                                                                    | 472    |
| 1340 Sostiuzone anelto tenuta 12/03/2000 0 (Personalizzato 📺 1 0 0 (Pato 26/06/2009 )                                                                                                    | 3179   |
| 1342 [btttt,zone anelio di tenute superiore         [31.08.2009]         0         0         0         0         0         6         6         6         25:08.2009                                                                                                    | 3163   |
| 1342 (sestuzore Anelo Inferore 31.082009 0 (Error I Mese 1 0 0 (fab 26.082009                                                                                                    | 2982   |
| 1343         Sostituzone loudo refreddamento         31.08/2009         0         Personalizzatio         1         0         0         Feb         26/08/2009                                                                                                    | 3183   |
|                                                                                                    | -      |
| Modifica Manutenzioni Registra Manutenzione Prossime scadenze<br>Preventive Preventiva Manutenzioni Preventive                                                                                                    | 2      |
| Modalità<br>Modifica         Modo Visualizza         Mestra Tutto         Mostra Ridotto         Nuova Manutenzione<br>Preventiva         Nuova Manutenzione<br>Preventiva         Nuova Manutenzione<br>Correttiva         Ins Nuovo<br>Stato         StoricoStati                                                                                                    |        |
| Invia a Gartatta Predatinita sativataggio file :<br>C Anteprima C E, Mal C Stampa C PDF CUlsera scarono Documenta Clasibase Manufandore M0000111                                                                                                    |        |

il pulsante è abilitato se la maschera è in Modalità Modifica

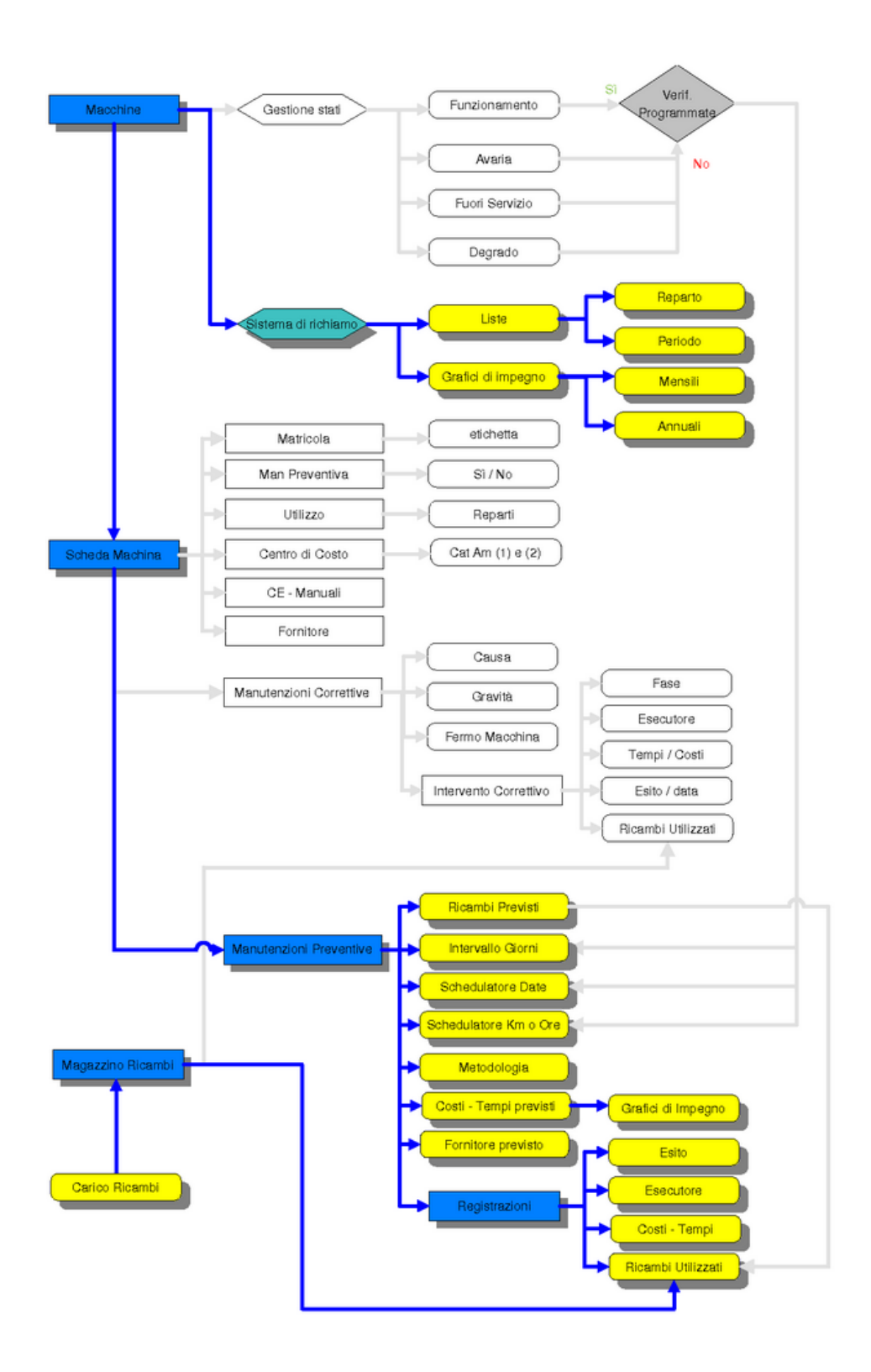

Questa maschera permette l'inserimento dei dettagli di esecuzione della manutenzione preventiva.

| :: Nuova Manutenzione preventiva :: frmAggiungiManutenzionePreventiva © ing. Carlo Scaroni                                                                                                    |
|----------------------------------------------------------------------------------------------------|
| Id Man. Preventiva: 1368 I Campi di questo colore sono ad inserimento obbligatorio                                                                                                    |
| Manutezione Controlio Perdite Fluido Refrigerante<br>Preventiva<br>Descrizione:                                                                                                    |
| Metodo :<br>Ricambi<br>Generici:<br>Avvertenze:                                                                                                    |
| Data Inserimento:       07/10/2013       Periodicità (gg) :       365       Ricorre:       N° giorni dall'ultima registrazione         Costructure       0       Costo Ricambi       € 0,00         Costructure       0       Costo Ricambi       € 0,00         Costructure       € 0,00       € 0,00         Costi Preventivati:       € 0,00 |
| Esecutore: fab                                                                                                    |

Le informazioni inserite saranno riportate nella stampa del Foglio di Intervento Stampa Scadenze

- Manutenzione preventiva Descrizione si consiglia di inserire il maggior dettaglio possibile per identificare la manutenzione preventiva.
- Metodo, Ricambi Generici, Avvertenze permette di inserire ulteriori dettagli, qui possono essere indicati RICAMBI in forma descrittiva (esempio Cinghia, Olio, filtro) se invece si vuole gestire i ricambi in modo analitico, utilizzate il pulsante Ricambi Preventivati vedi più sotto.
- **Data Inserimento** = Data creazione della Manutenzione preventiva (impostata alla data corrente)
- Periodicità = la gestione della Periodicità avviene con due diverse modalità
- vedi Scadenzario Manutenzioni Preventive

#### Costi Interni

- **Ore Preventivate** = Ore (Frazioni espresse in centesimi di ora) di manodopera interna preventivate per l'esecuzione dell'intervento, tale valore verrà riportato automaticamente in Interventi Preventivi (impostare a 0 se l'intervento è eseguito da una ditta esterna )
- Costo dei ricambi Preventivati= inserire solo se i Ricambi sono acquistati direttamente dalla Vs Azienda

#### Costi Esterni

• Costi Preventivati Costo a preventivo si intende comprensivo di ricambi + manodopera esterna Gestione dei Ricambi

Al termine premere il pulsante

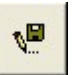

Solo per PERIODICITA' <> 0 appare il seguente messaggio

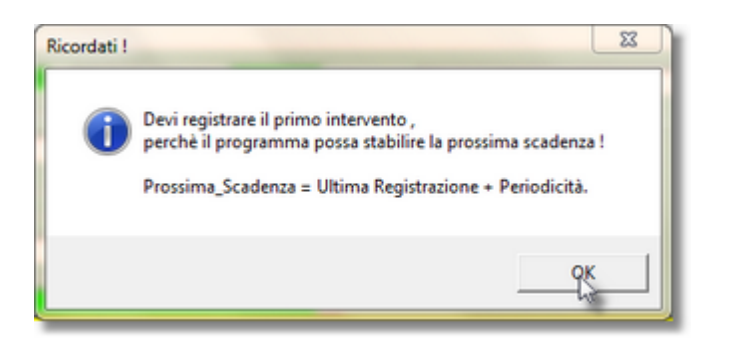

| :: Nuova Manutenzione                                            | preventiva : frmAgg                             | jiungiManutenzionePreventiva ©                                     | ing. Carlo Scaroni                           |                       |    |
|------------------------------------------------------------------|-------------------------------------------------|--------------------------------------------------------------------|----------------------------------------------|-----------------------|----|
| Id Man. Preventiva:                                              | 1368                                            | I Car                                                              | pi di questo colore sono ad ins              | erimento obbligatorio |    |
| Manutezione Control<br>Preventiva<br>Descrizione:                | o Perdite Fluido Refrigera                      | nte                                                                |                                              |                       |    |
| Metodo : Mediant<br>Ricambi<br>Generici:<br>Avvertenze:          | e Sniffer C300,<br>iono perdite consultare il r | manuale o richiedere intervento del c                              | ostruttore                                   |                       |    |
| Data Inserimento:                                                | 07/10/2013 Periodic                             | ità (gg) : 365 Ricorre:<br>Costo Ricambi<br>Generici Preventivati: | N* giorni dall'ultima registrazion<br>€ 0,00 | e 💽                   |    |
| Costi Esterni<br>Costi Preventivati:<br>Esecutore: fai           | € 0,00                                          |                                                                    |                                              |                       |    |
| (Campo obbligatorio)<br>Si consiglia di fornire una o<br>Invia a | Sescrizione chiara e compl                      | leta II                                                            |                                              |                       |    |
| Anteprima C E                                                    | . Mail C Stampa                                 | Stampa Richiesta     1º interven                                   | Ricambi<br>Preventivati                      | 5 6                   | ₽• |

Appare il pulsante <STAMPA RICHIESTA 1° INTERVENTO>, puoi stampare il foglio di intervento, eseguirlo e poi provvedere a registrarlo

oppure passare direttamente alla registrazione <u>Registra Manutenzioni Preventive</u> NOTA BENE : è possibile effettuare anche una registrazione fittizia , nel senso che bisogna registrare l'esecuzione di una primo intervento attribuirgli una data e ad esempio nei commenti inserire " 1° intervento fittizio "

All'uscita della maschera comunque appare :

| Ricordati d | i Registrare il 1º Intervento di manutenzione Preventiva !                                                                                                    |
|-------------|----------------------------------------------------------------------------------------------------|
| 8           | La Prossima_Scadenza è determinata dalla data di registrazione della<br>effettuazione<br>della Manutenzione Preventiva + la Periodicità .<br>Quindi è indispensabile per far partire il conteggio dei giorni<br>Registrare il Primo Intervento di Manutenzione Preventiva.<br>Per Ricordartelo puoi stampare la richiesta del 1° Intervento utilizzando<br>l'apposito pulsante .<br>(Rispondi NO e utilizza il Pulsante Stampa 1°Intervento)<br>Se Vuoi Uscire comunque dalla maschera (Rispondi SI) |
|             | Si No                                                                                                    |

che ricorda l'importanza della registrazione.

In ogni caso tutte le volte che viene avviato il programma vengono effettuati i controlli tra cui questo.Controlli\_ad\_ogni\_avvio

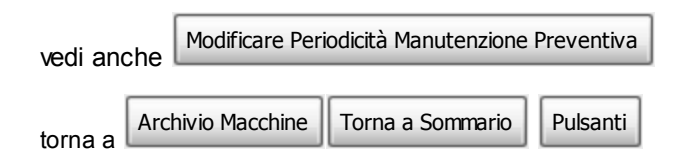

Ultimo Aggiornamento 07/10/2013 12.09.20, 93.11

#### 4.1.1.10.1 Scadenzario

Permette di definire le Scadenze per le Manutenzioni Preventive secondo la metodologia dello

scadenzario Scadenzario Manutenzioni Preventive

La sua funzione è di creare in forma automatica uno scadenzario di date , alleviando l'utente dal dover digitare tutte le scadenze (date).

La Maschera viene aperta da Aggiungi Manutenzione Preventiva pulsante Scadenzario

All'apertura viene parzialmente preimpostata Dai dati riportati nella maschera sopraddetta.

E' possibile variare il campo Ricorre secondo una delle scelte preimpostate

Entro il Mese quando la scadenza è entro l'ultimo giorno del mese Entro l'ultimo giorno del mese : esempio 31 gennaio, 28 febbraio , 31 marzo ecc..

Nella casella Ricorrente è spuntata la voce Ripetitiva

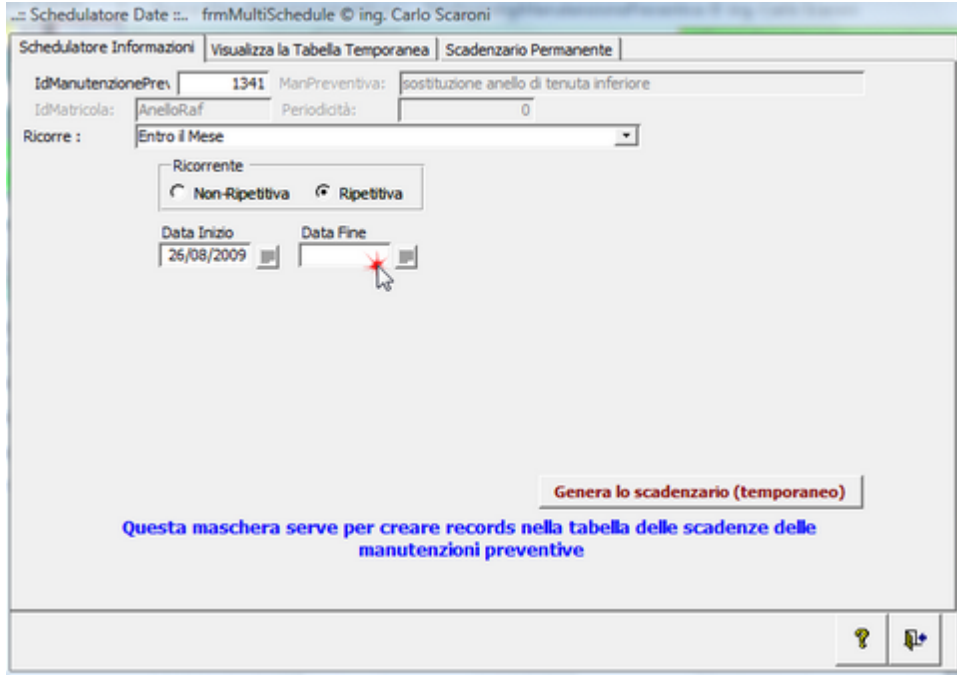

nel nostro esempio creato il 26/08/2009 . la <Data di Inizio> è impostata alla data odierna 26.08.2009, quindi la prima scadenza proposta sarà 31/08/2009, qualora si volesse avere una scadenza anticipata (ad esempio 31/07/2009) la <data inizio> deve essere impostata ad esempio ad un giorno di luglio 2009, in caso si volesse invece posticipare la prima scadenza (ad esempio al 30/09/2009) la <data inizio> deve essere impostata ad esempio deve essere impostata ad esempio di settembre 2009

La <Data Fine> deve essere impostata ad una data ragionevole ad esempio dopo 15 anni .

Indicate l'intervallo di date entro il quale volete che lo schedulatore generi le date .Data Inizio e Data

#### fine

| = Schedulato | re Date :: frmMultiSchedule © ing. Carlo Scaroni                                                    | -     |          |
|--------------|----------------------------------------------------------------------------------------------------|-------|----------|
| Schedulatore | Informazioni Visualizza la Tabella Temporanea Scadenzario Permanente                                |       |          |
| IdManutenz   | ionePrev 1341 ManPreventiva: sostituzione anello di tenuta inferiore                                |       |          |
| IdMatricola: | AneloRaf Periodicità: 0                                                                             |       |          |
| Ricorre :    | Entro il Mese                                                                                       |       |          |
|              | Ricorrente                                                                                          |       |          |
|              | C Non-Ripetitiva (* Ripetitiva                                                                      |       |          |
|              | Data Inizio Data Fine                                                                               |       |          |
|              | 26/08/2009                                                                                          |       |          |
|              |                                                                                                    |       |          |
|              |                                                                                                    |       |          |
|              |                                                                                                    |       |          |
|              |                                                                                                    |       |          |
|              |                                                                                                    |       |          |
|              |                                                                                                    |       |          |
|              | Genera lo scademario (tempor                                                                        | aneo) |          |
|              | Questa maschera como non menor acondo nella taballa della condenna da                               |       |          |
|              | questa maschera serve per creare records nella cabella delle scadenze de<br>manutenzioni preventive | e e   |          |
|              |                                                                                                    |       |          |
|              |                                                                                                    |       |          |
|              |                                                                                                    | 8     | <b>P</b> |
|              |                                                                                                    |       |          |

premere su <Genera lo scadenzario(Temporaneo) permette di verificare (prima di registrare) le scadenze che il programma ha generato

| 5   | e lo ritieni, p | uoi Modificare | e o cancellare i presenti records       | Aggiungi allo scauenzario permane    | nte |
|-----|-----------------|----------------|-----------------------------------------|--------------------------------------|-----|
|     | Date            | IdManutenzi    | ManPreventiva:                          | IdMatricola:                         | -   |
|     | 31/08/2009      | 1341           | sostituzione anello di tenuta inferiore | AneloRaf                             |     |
|     | 30/09/2009      | 1341           | sostituzione anello di tenuta inferiore | AnelloRaf                            |     |
|     | 31/10/2009      | 1341           | sostituzione anello di tenuta inferiore | AnelloRaf                            |     |
|     | 30/11/2009      | 1341           | sostituzione anello di tenuta inferiore | AnelloRaf                            |     |
|     | 31/12/2009      | 1341           | sostituzione anello di tenuta inferiore | AnelloRaf                            |     |
|     | 31/01/2010      | 1341           | sostituzione anello di tenuta inferiore | AnelloRaf                            |     |
|     | 28/02/2010      | 1341           | sostituzione anello di tenuta inferiore | AneloRaf                             |     |
|     | 31/03/2010      | 1341           | sostituzione anello di tenuta inferiore | AnelloRaf                            |     |
|     | 30/04/2010      | 1341           | sostituzione anello di tenuta inferiore | AneloRaf                             |     |
|     | 31/05/2010      | 12             |                                         |                                      |     |
|     | 30/06/2010      | 1 Ta           | ibella Temporanea creata                |                                      |     |
|     | 31/07/2010      |                |                                         |                                      |     |
|     | 31/08/2010      | 1              |                                         |                                      |     |
|     | 30/09/2010      | 1              | TABELLA Temporaea creata                | . Potete modificare il contenuto (ad |     |
|     | 31/10/2010      | 1              | 🔰 esempio eliminando una rig            | ga)                                  |     |
|     | 30/11/2010      | 1              | e/o aggiungere il contenut              | o allo Scadenzario Permanente.       |     |
|     | 31/12/2010      | 1              |                                         |                                      |     |
|     | 31/01/2011      | 1              |                                         |                                      | -   |
| cor | d: I4   4       |                |                                         |                                      |     |
|     |                 |                |                                         | OK                                   | E C |
|     |                 |                |                                         |                                      |     |
|     |                 |                |                                         | •0                                   |     |

il messaggio avvisa di controllare il contenuto ed eventualmente di correggere le date o eliminare una o più righe secondo le vs necessità (utilizzamdo il tasto CANC) dopo ever evidenziato la riga

NOTA BENE : se avete sbagliato vedi più avanti : In caso non vogliate registrare nulla perchè avete sbagliato

Se tutto va bene premere <Aggiungi allo scadenzario permanente>

70

| se lo noeni, puol Modificare o cancellare i presenti records |           |                               |   |              |   |
|--------------------------------------------------------------|-----------|-------------------------------|---|--------------|---|
| Date                                                         | IdManuter | ManPreventiva:                |   | IdMatricola: | - |
| 31/08/2009                                                   | 1342      | sostituzione Anello Inferiore |   | AneloRaf     |   |
| 30/09/2009                                                   | 1342      | sostituzione Anello Inferiore |   | AneloRaf     |   |
| 31/10/2009                                                   | 1342      | sostituzione Anello Inferiore |   | AnelloRaf    |   |
| 30/11/2009                                                   | 1342      | sostituzione Anello Inferiore |   | AneloRaf     | _ |
| 31/12/2009                                                   | 1342      | sostituzione Anello Inferiore |   | AnelloRaf    |   |
| 31/01/2010                                                   | 1342      | sostituzione Anello Inferiore |   | AnelloRaf    |   |
| 28/02/2010                                                   | 1342      | sostituzione Anello Inferiore |   | AnelloRaf    |   |
| 31/03/2010                                                   | 1342      | sostituzione Anello Inferiore |   | AneloRaf     |   |
| 30/04/2010                                                   | 1342      | sostituzione Anello Inferiore |   | AneloRaf     |   |
| 31/05/2010                                                   | 1342      | sostituzione Anello Inferiore |   | AneloRaf     |   |
| 30/06/2010                                                   | 1342      | sostituzione Anello Inferiore |   | AneloRaf     |   |
| 31/07/2010                                                   | 1342      | sostituzione Anello Inferiore |   | AneloRaf     |   |
| 31/08/2010                                                   | 1342      | sostituzione Anello Inferiore |   | AnelloRaf    |   |
| 30/09/2010                                                   | 1342      | sostituzione Anello Inferiore |   | AneloRaf     |   |
| 31/10/2010                                                   | 1342      | sostituzione Anello Inferiore |   | AnelloRaf    |   |
| 30/11/2010                                                   | 1342      | sostituzione Anello Inferiore |   | AneloRaf     |   |
| 31/12/2010                                                   | 1342      | sostituzione Anello Inferiore |   | AneloRaf     |   |
| 31/01/2011                                                   | 1342      | sostituzione Anello Inferiore |   | AneloRaf     | - |
| rd: 14 🗐                                                     | 1         | ▶   ▶  ▶₩ di 181              | 4 |              | • |
|                                                              |           |                               |   |              | _ |

un messaggio informa sulle attività che verranno eseguite 23

Serie

| spiegazioni | Real constant all all and a real                                                                                                    |
|-------------|----------------------------------------------------------------------------------------------------|
| ?           | Il pulsante effettua le seguenti operazioni :<br>1) Controlla che nello scadenzario Permanente non siano già presenti<br>dei records con la stessa Manutenzione Preventiva e la Stessa data di<br>scadenza . |
|             | <ol> <li>Aggiunge i soli records della Tabella Temporanea non presenti nello<br/>scadenzario Permanente ( questo per evitare doppioni)</li> </ol>                                                            |
|             | 3) Svuota la Tabella Temporanea                                                                                                    |
|             | Vuoi Procedere ?                                                                                                    |
|             | N.B. in caso di errore di inserimento vai a scadenzario Permanente ed<br>effettua le modifiche                                                                                                    |
|             | Questo messaggio non viene visualizzato se l'utente è contrassegnato<br>come <esperto></esperto>                                                                                                    |
|             | Annulla                                                                                                    |
| A MASO      |                                                                                                    |

LA MASCHERA MOSTRA LA SCHEDA <SCADENZARIO PERMANENTE>

| ite        | IdManuter | ManPreventiva:                | IdMatricola: | Chiusa | • |
|------------|-----------|-------------------------------|--------------|--------|---|
| 31/08/2009 | 1342      | sostituzione Anello Inferiore | AnelloRaf    | - r    |   |
| 30/09/2009 | 1342      | sostituzione Anello Inferiore | AnelloRaf    | - r    |   |
| 31/10/2009 | 1342      | sostituzione Anello Inferiore | AnelloRaf    | - F    |   |
| 30/11/2009 | 1342      | sostituzione Anello Inferiore | AnelloRaf    | - r    |   |
| 31/12/2009 | 1342      | sostituzione Anello Inferiore | AnelloRaf    | - r    |   |
| 31/01/2010 | 1342      | sostituzione Anello Inferiore | AnelloRaf    | - r    |   |
| 28/02/2010 | 1342      | sostituzione Anello Inferiore | AnelloRaf    | - r    |   |
| 31/03/2010 | 1342      | sostituzione Anello Inferiore | AnelloRaf    | - r    |   |
| 30/04/2010 | 1342      | sostituzione Anello Inferiore | AnelloRaf    | - F    |   |
| 31/05/2010 | 1342      | sostituzione Anello Inferiore | AnelloRaf    | - F    |   |
| 30/06/2010 | 1342      | sostituzione Anello Inferiore | AnelloRaf    | - r    |   |
| 31/07/2010 | 1342      | sostituzione Anello Inferiore | AnelloRaf    | - F    |   |
| 31/08/2010 | 1342      | sostituzione Anello Inferiore | AnelloRaf    | - F    |   |
| 30/09/2010 | 1342      | sostituzione Anello Inferiore | AnelloRaf    | - r    | - |
| rd: I4   ∢ | 1         | ▶ ▶ ▶ ▶ ₩ di 181              |              |        |   |

Se necessario possono essere variate le date o eliminate , facendo attenzione a non inserire date doppie.

Il pulsante riporta alla maschera precedente ora lo Scadenzario è stato Creato !

Qualora abbiate sbagliato e non volete registrare NULLA utilizzate il pulsante apparirà il seguente messaggio e rispondete **NO** 

| S  | thed | ulatore Informa                  | azioni Visualizza                   | Attenzione : Non sono State definite Scadenze Future                 |
|----|------|----------------------------------|-------------------------------------|----------------------------------------------------------------------|
|    |      | Prima di ren<br>se lo ritieni, p | dere permanenti<br>uoi Modificare o | Se il presente messaggio appare perchè volete uscire dalla maschera  |
| Ιſ | Т    | Date                             | IdManuter                           | senza effettuare registrazioni                                       |
| 11 | •    | 31/08/2009                       | 1342 so                             | In Tal caso premete il pulsante NO                                   |
| 11 |      | 30/09/2009                       | 1342 so                             |                                                                      |
| 11 |      | 31/10/2009                       | 1342 so                             |                                                                      |
| 11 |      | 30/11/2009                       | 1342 so                             | Altrimenti ragionate su guanto segue :                               |
| 10 |      | 31/12/2009                       | 1342 so                             | Nella tabella Scadenzario Permanente non sono Presenti Scadenze.     |
| 10 |      | 31/01/2010                       | 1342 so                             | oppure                                                               |
| 10 |      | 28/02/2010                       | 1342 so                             | Nella tabella Scadenzario Permanente non sono Presenti solo Scadenze |
| 10 |      | 31/03/2010                       | 1342 so                             | Chiuse.                                                              |
| 10 |      | 30/04/2010                       | 1342 so                             | Questa situazione è anomala :                                        |
| 10 |      | 31/05/2010                       | 1342 so                             | Non verranno richiesti interventi di manutenzione !                  |
| 10 |      | 30/06/2010                       | 1342 so                             |                                                                      |
| 10 |      | 31/07/2010                       | 1342 so                             | Si consiglia si inserire almeno :                                    |
| 10 |      | 31/08/2010                       | 1342 so                             | una scadenza nel caso di utilizzo del metodo a PERIODICITA           |
| 10 |      | 30/09/2010                       | 1342 so                             | più di una scadenza nel caso di utilizzo del metodo a SCADENZARIO    |
| 10 |      | 31/10/2010                       | 1342 so                             | (Periodicità = 0)!                                                   |
| 10 |      | 30/11/2010                       | 1342 so                             |                                                                      |
| 10 |      | 31/12/2010                       | 1342 so                             | Vuoi correggere la situazione (Consigliato) !                        |
|    |      | 31/01/2011                       | 1342 so                             |                                                                      |
| 11 | Rec  | ord: I4 🔳                        | 1                                   |                                                                      |
| 1. |      |                                  |                                     |                                                                      |
|    |      |                                  |                                     | Si No 💥                                                              |
| 1  |      |                                  |                                     |                                                                      |
| ⊢  | -    |                                  |                                     |                                                                      |
|    |      |                                  |                                     | 9 D+                                                                 |
|    |      |                                  |                                     | • •                                                                  |

Entro il Trimestre

Entro il 31 marzo, 30 giugno , 30 settembre , 31 dicembre

Similare a entro il mese

Tenete presente che la prima scadenza è la data successiva più prossima al campo <DATA INIZIO>
e l'ultima scadenza è la data inferiore più prossima al campo <DATA FINE>

Entro il semestre

Entro il 30 giugno, 31 dicembre

Similare a entro il mese

Tenete presente che la prima scadenza è la data successiva più prossima al campo <DATA INIZIO>

e l'ultima scadenza è la data inferiore più prossima al campo <DATA FINE>

Entro l'anno

Entro il 31 dicembre

Similare a entro il mese

Tenete presente che la prima scadenza è la data successiva più prossima al campo **<DATA INIZIO>** e l'ultima scadenza è la data inferiore più prossima al campo **<DATA FINE>** 

Ogni n Mesi

FINE MESE + N° Mesi

questo tipo di scelta viene ad esempio utilizzata per il collaudo annuale degli Autocarri, collaudo ascensori e per molti altri collaudi obbligatori per legge che devono essere effettuati all'interno del mese di immatricolazione e ogni N mesi.

### Nel nostro esempio :

| : Schedulatore Date :: frmMultiSchedule © ing. Carlo Scaroni                      | IX       | 1          |
|-----------------------------------------------------------------------------------|----------|------------|
| Schedulatore Informazioni Visualizza la Tabella Temporanea Scadenzario Permanente |          |            |
| IdManutenzionePres 1341 ManPreventiva: sostituzione anello di tenuta superiore    |          |            |
| IdMatricola: AnelloRaf Periodicità: 0                                             | T        |            |
| Rocorre : jogni IV*Mesi Ogni Mesi : j12                                           | <u> </u> |            |
| C Nex-Pinetitiva C Diretitiva                                                     |          |            |
| - HWITTIGEOUTO - Ngeouto                                                          |          |            |
| Data Inizio Data Fine<br>26/08/2009   26/08/2024                                  |          |            |
| Letterer II Letterer II                                                           |          |            |
|                                                                                   |          |            |
|                                                                                   |          |            |
|                                                                                   |          |            |
|                                                                                   |          |            |
|                                                                                   |          |            |
|                                                                                   |          |            |
| Genera lo scadenzario (temporano                                                  | o)       |            |
| Questa maschera serve per creare records nella tabella delle scadenze delle       |          |            |
| manutenzioni preventive                                                           |          |            |
|                                                                                   |          |            |
|                                                                                   |          | <b>N</b> + |
|                                                                                   | -        | 4          |

il Fine mese diventerà 31/08/ e avverrà ogni 12 mesi lo SCADENZARIO TEMPORANEO sarà 5

| ĺ | Date       | IdManuter | ManPreventiva:                          | IdMatricola: |
|---|------------|-----------|-----------------------------------------|--------------|
|   | 31/08/2009 | 1341      | sostituzione anello di tenuta superiore | AnelloRaf    |
|   | 31/08/2010 | 1341      | sostituzione anello di tenuta superiore | AnelloRaf    |
|   | 31/08/2011 | 1341      | sostituzione anello di tenuta superiore | AnelloRaf    |
|   | 31/08/2012 | 1341      | sostituzione anello di tenuta superiore | AnelloRaf    |
|   | 31/08/2013 | 1341      | sostituzione anello di tenuta superiore | AnelloRaf    |
|   | 31/08/2014 | 1341      | sostituzione anello di tenuta superiore | AnelloRaf    |
|   | 31/08/2015 | 1341      | sostituzione anello di tenuta superiore | AnelloRaf    |
|   | 31/08/2016 | 1341      | sostituzione anello di tenuta superiore | AnelloRaf    |
|   | 31/08/2017 | 1341      | sostituzione anello di tenuta superiore | AnelloRaf    |
|   | 31/08/2018 | 1341      | sostituzione anello di tenuta superiore | AnelloRaf    |
|   | 31/08/2019 | 1341      | sostituzione anello di tenuta superiore | AnelloRaf    |
|   | 31/08/2020 | 1341      | sostituzione anello di tenuta superiore | AnelloRaf    |
|   | 31/08/2021 | 1341      | sostituzione anello di tenuta superiore | AnelloRaf    |
|   | 31/08/2022 | 1341      | sostituzione anello di tenuta superiore | AnelloRaf    |
|   | 31/08/2023 | 1341      | sostituzione anello di tenuta superiore | AnelloRaf    |
|   |            | 1341      |                                         |              |

### e lo SCADENZARIO PERMANENTE

| Jate       | IdManuter | ManPreventiva:                          | IdMatricola: | Chiusa |   |
|------------|-----------|-----------------------------------------|--------------|--------|---|
| 31/08/2009 | 1341      | sostituzione anello di tenuta superiore | AnelloRaf    | - r    |   |
| 31/08/2010 | 1341      | sostituzione anello di tenuta superiore | AnelloRaf    | - F    |   |
| 31/08/2011 | 1341      | sostituzione anello di tenuta superiore | AnelloRaf    | - r    |   |
| 31/08/2012 | 1341      | sostituzione anello di tenuta superiore | AnelloRaf    | - r    |   |
| 31/08/2013 | 1341      | sostituzione anello di tenuta superiore | AnelloRaf    | - r    |   |
| 31/08/2014 | 1341      | sostituzione anello di tenuta superiore | AnelloRaf    | - Γ    |   |
| 31/08/2015 | 1341      | sostituzione anello di tenuta superiore | AnelloRaf    | -Γ     |   |
| 31/08/2016 | 1341      | sostituzione anello di tenuta superiore | AnelloRaf    |        |   |
| 31/08/2017 | 1341      | sostituzione anello di tenuta superiore | AnelloRaf    | - Γ    |   |
| 31/08/2018 | 1341      | sostituzione anello di tenuta superiore | AnelloRaf    | - Γ    |   |
| 31/08/2019 | 1341      | sostituzione anello di tenuta superiore | AnelloRaf    | - Γ    |   |
| 31/08/2020 | 1341      | sostituzione anello di tenuta superiore | AnelloRaf    | - F    |   |
| 31/08/2021 | 1341      | sostituzione anello di tenuta superiore | AnelloRaf    | - F    |   |
| 31/08/2022 | 1341      | sostituzione anello di tenuta superiore | AnelloRaf    | -Γ     | - |
| cord: 14 4 | 1         | ▶ ▶ ▶ ▶ ₩ di 15                         |              |        | _ |

# 😑 Lo stesso giorno Ogni Nº Mesi

Simile a ogni N° Mesi.

Da utilizzare ad esempio per la scadenza di polizze assicurative

ad esempio ogni 26 agosto

impostare DATA INIZIO = 26 AGOSTO 2009 OGNI n 12 mesi

# OGNI N° GIORNI

1 gennaio +30 = 31 gennaio +30 = 2 marzo (Simile a N°giorni dall'ultima registrazione , ma le date definite sono fisse e non dipendenti dall'ultima registrazione)

### □ PERSONALIZZATO

LE DATE DI SCADENZA SONO DEFINITE SECONDO ALTRE REGOLE

🔋 🖡

🔋 📭

| ichedulatore Infor<br>IdManutenzioneF<br>IdMatricola: A<br>Ricorre : P  | mazioni Visualizza la<br>rev 1340 Ma<br>nelloRaf Pe                                                                                                    | Tabela Temporar                                                                                                    |                                 |                             |                  |       |    |
|-------------------------------------------------------------------------|----------------------------------------------------------------------------------------------------|----------------------------------------------------------------------------------------------------|---------------------------------|-----------------------------|------------------|-------|----|
| IdManutenzione<br>IdMatricola: A<br>Ricorre : P                         | neloRaf Pe                                                                                                    | E                                                                                                    | nea Scadenzario                 | Permanente                  |                  |       |    |
| IdMatricola: A<br>Ricorre : P                                           | neloRaf Pe                                                                                                    | inPreventiva:                                                                                                    | iostituzione anellt             | o tenuta                    |                  |       |    |
| acorre : p                                                              | the state of the state of the s | eriodicità:                                                                                                    | 0                               | -1                          |                  |       |    |
|                                                                         | - Picomente                                                                                                    |                                                                                                    |                                 | -                           |                  |       |    |
|                                                                         | Non-Ripetitiva                                                                                                    | C Ripetitiva                                                                                                    |                                 |                             |                  |       |    |
|                                                                         | Inserisci Date                                                                                                    |                                                                                                    | -                               |                             |                  |       |    |
|                                                                         |                                                                                                    |                                                                                                    |                                 |                             |                  |       |    |
|                                                                         | 6                                                                                                    |                                                                                                    |                                 |                             |                  |       |    |
|                                                                         |                                                                                                    |                                                                                                    |                                 | Genera lo scao              | lenzario (tempor | aneo) |    |
| Qu                                                                      | esta maschera s                                                                                                    | erve per cre<br>manu                                                                                                    | are records n<br>tenzioni prevo | ella tabella dell<br>entive | e scadenze del   | le    |    |
|                                                                         |                                                                                                    |                                                                                                    |                                 |                             |                  |       | _  |
|                                                                         |                                                                                                    |                                                                                                    |                                 |                             |                  | 8     | Į. |
| nziono Dio                                                              | orranta à imp                                                                                                    | oototo o M                                                                                                    |                                 | / ^                         |                  |       | _  |
| tente inser<br>REATTENZ                                                 | risceledatei<br>IONEANONIN                                                                                                    | in sequenz<br>SERIRE DA                                                                                                    | a<br>FE DOPPIE                  |                             |                  |       |    |
|                                                                         |                                                                                                    | iabella Temporan                                                                                                    | ea Scadenzario F                | Permanente                  |                  |       |    |
| thedulatore Inform                                                      | Nazioni Visualizza la 1                                                                                                    | -                                                                                                    | ostituzione anellto             | tenuta                      |                  |       |    |
| hedulatore Inform<br>IdManutenzioneP                                    | nazioni Visualizza la T<br>rev 1340 Mai                                                                                                    | nPreventiva: S                                                                                                    |                                 |                             |                  |       |    |
| hedulatore Inform<br>IdManutenzionePi<br>IdMatricola: Ar                | nazioni Visualizza la T<br>rev 1340 Ma<br>velloRaf Pe                                                                                                    | nPreventiva: 5<br>riodicità:                                                                                                    | 0                               |                             |                  |       |    |
| hedulatore Inform<br>IdManutenzionePi<br>IdMatricola: Ar<br>icorre : Pe | nazioni Visualizza la T<br>rev 1340 Ma<br>reloRaf Pe<br>rsonalizzato                                                                                                    | nPreventiva: S<br>riodicità:                                                                                                    | 0                               |                             |                  |       |    |
| hedulatore Inform<br>IdManutenzionePi<br>IdMatricola: Ar<br>icorre : Pe | nazioni Visualizza la T<br>rev 1340 Mai<br>reloRaf Pe<br>rsonalizzato<br>Ricorrente                                                                                                    | nPreventiva:  S<br>riodicità:                                                                                                    | 0                               | ×                           |                  |       |    |
| hedulatore Inform<br>IdManutenzioneP<br>IdMatricola: Ar<br>icorre : Pe  | Ricorrente<br>Non-Ripetitiva                                                                                                    | nPreventiva:  S<br>riodicità:                                                                                                    | 0<br>]<br>T                     | <u>.</u>                    |                  |       |    |
| hedulatore Inform<br>IdManutenzioneP<br>IdMatricola: Ar<br>icorre : Pe  | rev 1340 Ma<br>reloRaf Pe<br>rsonalizzato<br>Ricorrente<br>r Non-Ripetitiva<br>Inserisci Date                                                                                                    | Ripetitiva                                                                                                    | 0                               | •                           |                  |       |    |
| hedulatore Inform<br>IdManutenzioneP<br>IdMatricola: Ar<br>icorre : Pe  | Ricorrente<br>Non-Ripetitiva<br>Inserisci Date<br>1<br>1<br>1<br>1<br>1<br>1<br>1<br>1<br>1<br>1<br>1<br>1<br>1                                                                                                    | Ripetitiva                                                                                                    | 0                               | <u>.</u>                    |                  |       |    |
| hedulatore Inform<br>IdManutenzioneP<br>IdMatricola: Ar<br>icorre : Pe  | Inserisci Date                                                                                                    | Ripetitiva     Ripetitiva     12/09/2009     12/03/2010     17/10/2010                                                             | 0                               | <u>.</u>                    |                  |       |    |
| hedulatore Inform<br>IdManutenzioneP<br>IdMatricola: Ae<br>icorre : Pe  | Ricorrente<br>Non-Ripetitiva                                                                                                    | Ripetitiva     Ripetitiva     2/09/2009     2/03/2010     7/10/2010     10/07/2011                                                 | 0                               |                             |                  |       |    |
| hedulatore Inform<br>IdManutenzioneP<br>IdMatricola: A<br>icorre : Pe   | Inserisci Date                                                                                                    | Ripetitiva     Ripetitiva     Ripetitiva     Ripetitiva     No 2009     10/07/2011     10/07/2011     10/11/2012                   | 0                               |                             |                  |       |    |
| hedulatore Inform<br>IdManutenzioneP<br>IdMatricola: A<br>icorre : Pe   | Anazioni Visualizza la T<br>rev 1340 Ma<br>helloRaf Pe<br>ersonalizzato<br>Ricorrente<br>Ricorrente<br>Ricorrente<br>Non-Ripetitiva<br>Inserisci Date<br>1<br>1<br>2<br>3<br>1<br>1<br>*                                                                                                    | Ripetitiva     Ripetitiva     Ripetitiva     Ripetitiva     12/09/2009     12/03/2010     17/10/2010     10/07/2011     10/11/2012 | 0                               |                             |                  |       |    |
| hedulatore Inform<br>IdManutenzioneP<br>IdMatricola: A<br>icorre : Pe   | Anazioni Visualizza la T<br>rev 1340 Ma<br>helloRaf Pe<br>ersonalizzato<br>Ricorrente<br>(C Non-Ripetitiva<br>Inserisci Date<br>1<br>1<br>2<br>1<br>1<br>*                                                                                                    | Ripetitiva     Ripetitiva     Ripetitiva     Ripetitiva     12/09/2009     12/03/2010     17/10/2010     10/07/2011     10/11/2012 | 0                               |                             |                  |       |    |
| hedulatore Inform<br>IdManutenzioneP<br>IdMatricola: A<br>icorre : Pe   | Anazioni Visualizza la T<br>rev 1340 Ma<br>helioRaf Pe<br>ersonalizzato<br>Ricorrente<br>Ricorrente<br>Non-Ripetitiva<br>Inserisci Date<br>1<br>1<br>2<br>2<br>2<br>1<br>*                                                                                                    | Ripetitiva     Ripetitiva     Ripetitiva     12/09/2009     12/03/2010     17/10/2010     10/07/2011     10/11/2012                |                                 |                             |                  |       |    |

# In questo caso è l'utente che definisce le date secondo criteri a lui conosciuti

Lo scadenzario temporaneo sarà

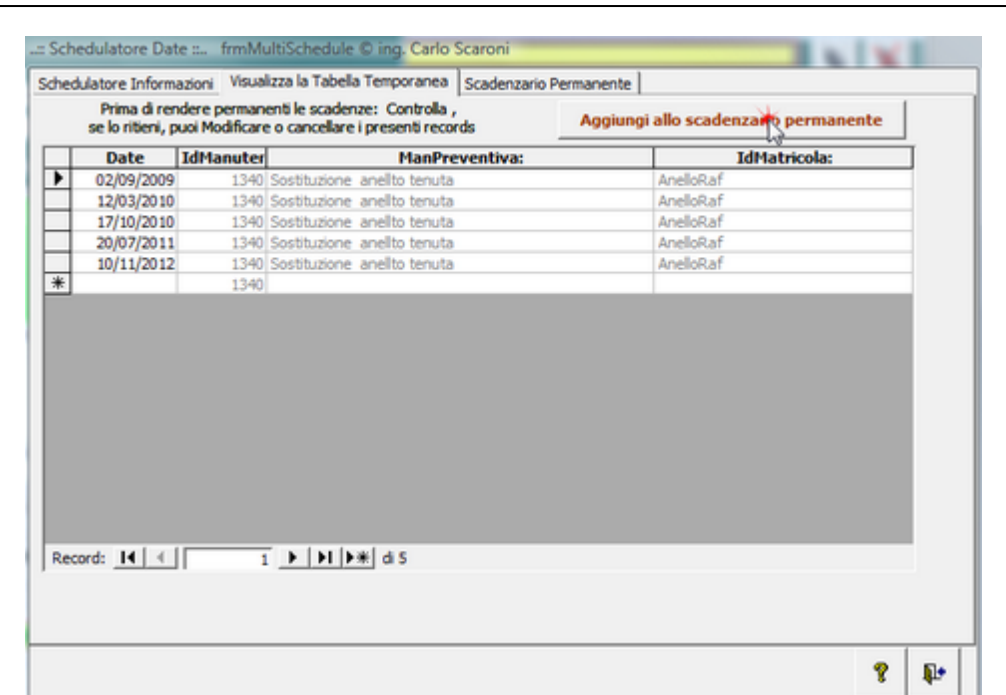

come già descritto si possono fare modifiche alle date o cancellazioni

| 02/09/2009       1340       Sostituzione anellto tenuta       AnelloRaf         12/03/2010       1340       Sostituzione anellto tenuta       AnelloRaf         17/10/2010       1340       Sostituzione anellto tenuta       AnelloRaf         20/07/2011       1340       Sostituzione anellto tenuta       AneloRaf         10/11/2012       1340       Sostituzione anellto tenuta       AneloRaf         110/11/2012       1340       Sostituzione anellto tenuta       AneloRaf                                                                                                    | 02/09/2009       1340       Sostituzione anello tenuta       AnelloRaf         12/03/2010       1340       Sostituzione anello tenuta       AnelloRaf         17/10/2010       1340       Sostituzione anello tenuta       AnelloRaf         20/07/2011       1340       Sostituzione anello tenuta       AnelloRaf         10/11/2012       1340       Sostituzione anello tenuta       AnelloRaf         110/11/2012       1340       Sostituzione anello tenuta       AnelloRaf         110/11/2012       1340       Sostituzione anello tenuta       AnelloRaf                                                                                                    | Date                | IdManuter | ManPreventiva:              | IdMatricola: | Chiusa |  |
|----------------------------------------------------------------------------------------------------|----------------------------------------------------------------------------------------------------|---------------------|-----------|-----------------------------|--------------|--------|--|
| 12/03/2010       1340       Sostituzione anelito tenuta       AneloRaf         17/10/2010       1340       Sostituzione anelito tenuta       AneloRaf         20/07/2011       1340       Sostituzione anelito tenuta       AneloRaf         10/11/2012       1340       Sostituzione anelito tenuta       AneloRaf         110/11/2012       1340       Sostituzione anelito tenuta       AneloRaf         11340       Sostituzione anelito tenuta       IneloRaf       IneloRaf                                                                                                    | 12/03/2010       1340       Sostituzione anellto tenuta       AnelioRaf         17/10/2010       1340       Sostituzione anellto tenuta       AnelioRaf         20/07/2011       1340       Sostituzione anellto tenuta       AnelioRaf         10/11/2012       1340       Sostituzione anellto tenuta       AnelioRaf         110/11/2012       1340       Sostituzione anellto tenuta       AnelioRaf         110/11/2012       1340       Sostituzione anellto tenuta       Interview         110/11/2012       1340       Sostituzione anellto tenuta       Interview         110/11/2012       1340       Sostituzione anellto tenuta       Interview                                                                                                    | 02/09/2009          | 1340      | Sostituzione anellto tenuta | AnelloRaf    | - F    |  |
| 17/10/2010       1340       Sostituzione anellto tenuta       AneloRaf         20/07/2011       1340       Sostituzione anellto tenuta       AneloRaf         10/11/2012       1340       Sostituzione anellto tenuta       IneloRaf         1340       1340       IneloRaf       IneloRaf                                                                                                    | 17/10/2010       1340       Sostituzione anellto tenuta       AnelioRaf         20/07/2011       1340       Sostituzione anellto tenuta       AnelioRaf         10/11/2012       1340       Sostituzione anellto tenuta       AnelioRaf         110/11/2012       1340       Sostituzione anellto tenuta       Incloration (Inclored anello)         110/11/2012       1340       Sostituzione anellto tenuta       Incloration (Inclored anello)         110/11/2012       1340       Incloration (Inclored anello)       Incloration (Inclored anello)         110/11/2012       1340       Incloration (Inclored anello)       Incloration (Inclored anello)         110/11/2012       1340       Inclored anello)       Inclored anello)         110/11/2014       Inclored anello)       Inclored anello)       Inclored anello)         110/11/2015       Inclored anello)       Inclored anello)       Inclored anello)         110/11/2014       Inclored anello)       Inclored anello)       Inclored anello)         110/11/2015       Inclored anello)       Inclored anello)       Inclored anello)         110/11/2015       Inclored anello)       Inclored anello)       Inclored anello)         1110/11/2015       Inclored anello)       Inclored anello)       Inclored anello)         1110/11/2015<                                                                                                    | 12/03/2010          | 1340      | Sostituzione anellto tenuta | AnelloRaf    | - F    |  |
| 20/07/2011       1340       Sostituzione anelito tenuta       AnelioRaf         10/11/2012       1340       Sostituzione anelito tenuta       AnelioRaf         1340       1340       Image: Control of the second second | 20/07/2011         1340         Sostituzione anello tenuta         AnelloRaf         Image: Control of the state of the state of | 17/10/2010          | 1340      | Sostituzione anellto tenuta | AnelloRaf    | - F    |  |
| 10/11/2012 1340 Sostituzione anelito tenuta AnelioRaf                                                                                                    | 10/11/2012         1340         Sostituzione anelito tenuta         AnelioRaf         Image: Control of the second second sec | 20/07/2011          | 1340      | Sostituzione anellto tenuta | AnelloRaf    |        |  |
|                                                                                                    | ord: II → II → II → II → II → II → II → II                                                                                                    |                     |           |                             | ,            |        |  |
|                                                                                                    | ord: 14 - 1 > >1 >* di 5                                                                                                    | 10/11/2012          | 1340      | Sostituzione anellto tenuta | AnelloRaf    | - r    |  |
|                                                                                                    | ecord: II I I II II II II II II II II II II I                                                                                                    | 10/11/2012          | 1340      | Sostituzione anelito tenuta | AnelloRaf    | <br>   |  |
|                                                                                                    |                                                                                                    | :ord: <u>I4</u> ( ∢ | 1340      | Sostituzione anelito tenuta | AnelloRaf    |        |  |

lo scadenzario permanente è ora registrato

### NOTE GENERALI:

Attenzione : la data 29 febbraio è una data particolare e non va utilizzata, in caso di necessità, indicate, al suo posto, il 28 febbraio

Nel caso fosse necessario gestirla si consiglia di utilizzare nel campo **Ricorre** la scelta **Personalizzato** ed introdurre le date che si desidera.

Usate la Spunta Non-Ripetitiva quando volete inserire date singole a vostro piacere

Da Visualizza Tabella Temporanea è possibile verificare le scadenze inserite , controllare se effettivamente sono quelle desiderate .

Se si esce dalla maschera in questo momento le scadenze temporanee vengono cancellate.

Se si ha la necessità di saltare qualche scadenza , ad esempio quelle di agosto , è possibile

selezionando il selettore record, in corrispondenza alla data di interesse, premendo il tasto <CANC> eliminare la scadenza.

Utilizzando il pulsante Aggiungi allo Scadenzario Permanente i record vengono accodati allo scadenzario permanente .

La scheda **Scadenzario Permanente** mostra i record aggiunti e altri se già inseriti in precedenza C'è ancora una possibilità di eliminare eventuali errori anche in questa fase. Posizionandosi sul selettore record di interesse , premendo il tasto <CANC> si può eliminare la scadenza. La Maschera può essere aperta anche da <u>Modifica Manutenzioni Preventive</u> pulsante Scadenzario

Pulsanti Torna a Sommario

Ultimo Aggiornamento 18/07/2013 11.55.34, 93.11

4.1.1.10.2 Righe Ricambi Preventivati

da >>>> Pannello Comandi Principale >>> Pannello Inserimenti >> Archivio Macchine Visualizza/ Modifica > Manutenzioni Preventive

### Scopo: identificare precisamente i ricambi previsti per l'intervento .

(predispone una lista che abbrevia i tempi in fase di registrazione dell'intervento)

Tali ricambi dovranno essere confermati (o meno) in fase di registrazione dell'intervento.

| :: Archivio Nacchir                                     | e :: fmiArchivioHacchine © ing                                             | Carlo Scaroni                                          |                                    |                                           |                           |             |                  |           |              |                        |             |   |
|---------------------------------------------------------|----------------------------------------------------------------------------|--------------------------------------------------------|------------------------------------|-------------------------------------------|---------------------------|-------------|------------------|-----------|--------------|------------------------|-------------|---|
| Ricerca :                                               | BSE34638                                                                   | 🔳 Ric. po                                              | er Descrizione :                   |                                           |                           |             |                  |           |              |                        |             | × |
| Matricola:<br>Fornitore                                 | BSE34638                                                                   |                                                        | Descrizione                        | AT UNO                                    | T                         | Cempi di di | questo col       | lore sono |              | Man. Pres<br>Si<br>Ilo | entiva<br>• |   |
|                                                         | DallaData Stato:                                                           |                                                        | Manuali :<br>Note:                 |                                           |                           |             |                  |           | Pi<br>10     | romemori<br>00         | a           |   |
| Nuovo Stato:<br>Stato Attuale:<br>Manutenzioni Preventi | I iii Funzionamento     Funzionamento     Manutenzioni Preventive Km - Ore | -                                                      |                                    |                                           |                           |             |                  |           |              |                        |             |   |
| ld M.Prev                                               | Man/Preventiva                                                             |                                                        | Scadenza: Periodic                 | ikà Ricorre:                              | OrePrev R                 | icambi int. | € Tot. Er        | t∧i€ 8    | Esecutore    | inserta                | ldSch       |   |
|                                                         |                                                                            |                                                        |                                    |                                           |                           |             |                  |           |              |                        |             |   |
| Modifica Maryteriz<br>Preven 28                         | ioni Registra Manutenzione<br>Preventiva                                   | Prossime a<br>Manutenzion                              | i Preventive                       | -                                         |                           |             |                  |           |              |                        | ۵           |   |
| Modalità <u>.</u><br>Modifica M                         | odo Visualizza                                                             | Mostra Tutto                                           | Nuova Manutenzione<br>Preventiva   | Nuova Manutenzione<br>Preventiva Km o Ore | Nuova Manute<br>correttiv | nzione<br>a | Ins Nuo<br>Stato | 10        | StoricoStati |                        |             |   |
| Anteprima C<br>Record: 14 4                             | E. Mail C Stampa C PDF<br>14 ▶ N ▷ ± di 136                                | Cartella Pred<br>CADocuments an<br>Settings'uscaronic' | d<br>d<br>Document/OxtaRase/Wanut/ | encione/M099310\                          | 2                         | 8           | ) + .            | 6         | 2            | ĝļ                     | 8 1         | ŀ |
| quindi                                                  |                                                                            |                                                        |                                    |                                           |                           |             |                  |           |              |                        |             |   |

Manutenzione

| :: Hodifica Hanutenzioni Preve | ntive :: fmmModificaManutenzioniPreventive © ing. Carlo Scaroni       |
|--------------------------------|-----------------------------------------------------------------------|
|                                |                                                                       |
| Matricola - RSE34638           | Descriptions: FAT UNO                                                 |
| Mat. Costruitore:              | Utilizzo : Arl                                                        |
|                                | Attuchments & Attinues is machine Manufacturation Descention 2 - 2    |
| fanutenzioni Preventive:       | Perioduliance a Periodia la gastionia legendraticone charattere c. 01 |
| kd: 1333 Sostituzione          | Cinghia distribusione ogni 80000 km -                                 |
| Data Inserimento:              |                                                                       |
| 06/05/2008                     |                                                                       |
|                                |                                                                       |
| Metodo: Cinghia FIAT           | 1 56000                                                               |
| Avvertenze:                    |                                                                       |
|                                |                                                                       |
| Allegantes                     |                                                                       |
| Allegatos:                     |                                                                       |
| Ricorre: N' giorni dal         | Aufma registrazona · Periodicità (gg) : 365                           |
| Costi Interni :<br>Ore Prev    | entivate: 0 Costo Ricambi Generici                                    |
|                                | Preventivati C:                                                       |
| Costi Esterni                  |                                                                       |
| Costi Preventivati ( :         | 150 I Campi di questo colore sono ad inserimento obbligatorio         |
| Esecutore: Din                 |                                                                       |
|                                | 🕈 🗤 🚔 Ricambi 👽 Scadenzario                                           |
|                                | Preventiviti                                                          |
| Record: 14 < 1                 | > N >= d1 "%                                                          |
|                                | 2 1.                                                                  |
|                                |                                                                       |

selezionare il codice Ricambio o doppio click se non fosse presente nell'elenco

| :: Righe Ricambi Preventiv                                                                                                    | ati :: frmRigheRicam                                                         | biPreven                                     | tivati © ing. Carlo Sc                                     | aroni              |   |            |
|----------------------------------------------------------------------------------------------------|------------------------------------------------------------------------------|----------------------------------------------|------------------------------------------------------------|--------------------|---|------------|
| IdHansteraionePreventiva:                                                                                                    | 1333                                                                         |                                              | Matricola:                                                 | 85E34638           |   |            |
| Descrizione:                                                                                                    | ostituzione Cinghia distribu                                                 | sione og                                     | ni 80000 km                                                |                    | 1 |            |
| Ricambi Preventivati :                                                                                                    |                                                                              |                                              |                                                            |                    |   |            |
| Riga Ric Cod. Ricambi                                                                                                    | io                                                                           | Quantità                                     | Note                                                       |                    |   |            |
| Contatore)                                                                                                    |                                                                              | 1                                            |                                                            |                    | _ | _          |
|                                                                                                    | 10                                                                           |                                              |                                                            |                    |   | _          |
|                                                                                                    |                                                                              |                                              |                                                            |                    |   | - 1        |
|                                                                                                    |                                                                              |                                              |                                                            |                    |   |            |
|                                                                                                    |                                                                              |                                              |                                                            |                    |   |            |
|                                                                                                    |                                                                              |                                              |                                                            |                    |   |            |
|                                                                                                    |                                                                              |                                              |                                                            |                    |   |            |
|                                                                                                    |                                                                              |                                              |                                                            |                    |   |            |
|                                                                                                    |                                                                              |                                              |                                                            |                    |   |            |
|                                                                                                    |                                                                              |                                              |                                                            |                    |   | _          |
|                                                                                                    | -                                                                            |                                              |                                                            |                    |   |            |
| Record: II -                                                                                                    | 1                                                                            |                                              |                                                            |                    |   | _          |
|                                                                                                    |                                                                              |                                              |                                                            |                    | 8 | <b>p</b> • |
|                                                                                                    |                                                                              |                                              |                                                            |                    |   |            |
|                                                                                                    |                                                                              |                                              |                                                            |                    |   |            |
| :: Righe Ricambi Preventiv                                                                                                    | ati :: frmRigheRicam                                                         | biPreven                                     | tivati © ing. Carlo Sc                                     | aroni              |   |            |
| : Righe Ricambi Preventir                                                                                                    | ati :: frmRigheRicam                                                         | biPreven                                     | tivati © ing. Carlo Sc<br>Matricols:                       | aroni              | _ |            |
| :: Righe Ricambi Preventiv<br>IdhlanutenzionePreventiva                                                                                                    | ati :: frmRigheRicam                                                         | biPreven                                     | tivati © ing. Carlo Sc<br>Matricols:                       | aroni<br>ISE34638  | _ |            |
| : Righe Ricambi Preventiv<br>IdHanutencionePreventiva<br>Descricione: 5<br>Ricambi Preventivat :                                                                                                    | ali :: frmRigheRicam<br>1333<br>obhusone Cinghia di Inte                     | bilfreven<br>sione og                        | tivati € ing. Carlo Sc<br>Matricola:<br>n 80000 km         | aroni<br>ISSE34638 |   |            |
| Lit: Righe Ricambi Preventire     IdHanuterationsPreventire     Descritione:     Ricambi Preventire     Riga Ric. Cod. Ricambi                                                                                       | rafi :: frmRigheRicam<br>1888<br>outboone Drojna ditribu                     | biðreveni<br>nione ogr<br>Quantità           | tivati © ing. Carlo Sc<br>Matricola:<br>1180000 km<br>Note | aroni<br>ISSE34538 |   |            |
| Lit: Righe Ricambi Preventire     IdHan Jercione Preventira     Descrisione:     Ricambi Preventiral     Riga Ric Cod. Ricambi     Ø     66 (00673816-00                                                             | adi :: frmRigheRicam<br>1333<br>ottosona i-ngka dalaba<br>io                 | bilhreven<br>dione og<br>Quantità<br>3       | Airati © ing. Carlo Sc<br>Hetricola:<br>v180000 km<br>Note | aroni<br>ISE34638  |   |            |
| Lit: Righe Ricambi Preventire     IdHan Jercione Preventira     Descritione:     Ricambi Preventiral     Riga Ric Cod. Ricambi     Ge [00673816-00     * [ontatoe]                                                   | adi :: frmRigheRicam<br>1333<br>oobussone Cinglia dalaba<br>io<br>D <u>v</u> | bitreven<br>alone og<br>Quantità<br>3        | Alexati © ing. Carlo Sc<br>Natricols<br>Note               | aroni<br>ISE34639  |   |            |
| :: Righe Ricambi Preventira       IdHanuterationsPreventira       Descritione:       Ricambi Preventirali       Riga Ric Cod. Ricambi       Ø       66       [06673816-00]                                           | adi :: frmRigheRicam<br>1333<br>ostosone Cinglia dalibo<br>io<br>D <u>v</u>  | bilveven<br>nione opr<br>Quantità<br>3<br>1  | Aleati O ing. Carlo Sc<br>Natricola<br>Note                | aroni              |   |            |
| :: Righe Ricambi Preventira       IdHanuterationsPreventira       Descritione:       Ricambi Preventirali       Riga Ric Cod. Ricambi       Ø       66       [Ontratore]                                             | adi :: frmRigheRicam<br>1333<br>oshusone Cinglia dalibo<br>io<br>D <u>v</u>  | bilveven<br>dione og<br>Quantità<br>3<br>1   | Alexali © ing. Carlo Sc<br>Nahicola<br>Note<br>Sc          | aroni              |   |            |
| :: Righe Ricambi Preventira         IdHanuterationsPreventira         Descritione:         Ricambi Preventirali         Riga Ric Cod. Ricambi         #         Contatore]                                           | adi :: frmRigheRicam<br>1333<br>oshusone Cinglia dalibu<br>io<br>D <u>v</u>  | bithreven<br>utione og<br>Quantità<br>3<br>1 | Aleati © ing. Carlo Sc<br>Natricols<br>Note                | aroni              |   |            |
| :: Righe Ricambi Preventira         IdHan Jercione Preventirati         Descrisione:         Ricambi Preventirati         Riga Ric Cod. Ricambi         Ø         66         (ontratore)                             | adi :: frmRigheRicam<br>1333<br>oshusone Cinglia dalibu<br>io<br>D <u>v</u>  | Difreven<br>Llione og<br>Quantità<br>3<br>1  | Alexali © ing. Carlo So<br>Natricols<br>Note               | aroni              |   |            |
| :: Righe Ricambi Preventira         IdHanuterationsPreventira         Descritione:         Ricambi Preventiral:         Riga Ric Cod. Ricambi         #         Contratore]                                          | adi :: frmRigheRicam<br>1333<br>oshusone Cingha dalho<br>io<br>0 ¥           | billreveni<br>Quantità<br>1                  | Ateati © ing. Carto Sc<br>Naticols<br>Note                 | aroni              |   |            |
| :: Righe Ricambi Preventira         IdHanuterationsPreventira         Descritione:         Ricambi Preventiral:         Riga Ric Cod. Ricambi         #         Contratore]                                          | adi :: frmRigheRicam<br>1333<br>oshusione Cingha dalhibu<br>io<br>0 v (      | ulone og<br>Quantità<br>1                    | Ateati © ing. Carto Sc<br>Naticols<br>Note                 | aroni              |   |            |
| :: Righe Ricambi Preventira         IdHanuterationsPreventira         Descritione:         Ricambi Preventiral:         Riga Ric Cod. Ricambi         #         Contatore]                                           | adi :: frmRigheRicam<br>1333<br>oshuzione Cinglia dalibu<br>io<br>0 v (      | utone og<br>Quantità<br>1                    | Ateati © ing. Carto Sc<br>Naticols<br>Note                 | aroni              |   | _          |
| :: Righe Ricambi Preventira         IdHanuterationsPreventira         Descritione:         Ricambi Preventiral:         Riga Ric Cod. Ricambi         #         Contatore]                                           | adi :: frmRigheRicam<br>1333<br>oshuzione Cinglia dalibu<br>io<br>0 v (      | Differences<br>Quantità<br>3<br>1            | Atradi © ing. Carlo So<br>Natricols<br>Note                | aroni              |   | -          |
| :: Righe Ricambi Preventira         IdHanuterationsPreventira         Descritions:         Ricambi Preventiral:         Riga Ric Cod. Ricambi         Ø         66         (0673816-00)         *         [Ontatore] | adi :: frmRigheRicam<br>1333<br>oshuzione Cinglia dalibu<br>io<br>0 v (      | Differences<br>Quantità<br>3<br>1            | Atradi © ing. Carlo Sc<br>Natricols<br>Note                | aroni              |   |            |
| Righe Ricambi Preventira     IdHan Jercione Preventira     Describione:     Riga Ric Cod. Ricambi     G6 [00-673816-00     * [Ontatore]      Record: 14 []                                                           | ati :: frmRigheRican<br>1333<br>oshuzone Cingha dinbo<br>o<br>0 v (<br>v (   | Quantità<br>1                                | Atradi © ing. Carlo So<br>Natricols<br>Note                | aroni              |   |            |
| Righe Ricambi Preventira     IdHan Jercione Preventira     Describione:     Riga Ric Cod. Ricambi     G6 [00-673816-00]     * [Ontatore]      Record: 14 []                                                          | ati :: frmRigheRican<br>1333<br>oshuzone Cingha dinbo<br>o<br>0 v (<br>v (   | Quantità<br>1                                | Atradi © ing. Carlo Sc<br>Natricols<br>Note                | aroni              |   | · ·        |

78

### è possibile inserire più righe che corrispondono a codici ricambi diversi

| Torna a Sommario | Pulsanti | Archivio Macchine |
|------------------|----------|-------------------|
|------------------|----------|-------------------|

Ultimo Aggiornamento 18/07/2013 11.55.46, 93.11

#### 4.1.1.10.2.1 fsubRigheRicambiPreventivati

Sottomaschera di Righe Ricambi Preventivati

L'elenco dei ricambi qui inseriti verrà riproposto in fase di registrazione dell'intervento.

Tali ricambi dovranno essere confermati (o meno)

Lo scopo di indicare i ricambi preventivati è di abbreviare i tempi di registrazione dell'intervento

Se un ricambio non è presente nella casella combinata **Cod. Ricambio** è possibile inserire facendo un doppio click sulla stessa.

Pulsanti Torna a Sommario

Ultimo Aggiornamento 18/07/2013 11.55.56, 93.11

80

### 4.1.1.11 Nuova Manutenzione Preventiva KmOre

#### Viene lanciata da Archivio Macchine

La Scheda Manutenzioni Preventive Km Ore , è presente, se esiste già per la Matricola corrente una o più registrazioni di manutenzioni preventive Km/Ore . (nell'immagine qui sotto non è presente tale scheda)

| : Archivio Macchin     | e :: frmArchivioMacchine © ing.                                                                                 | Carlo Scaroni                                                   |                               |                        |                  |                  |             |            |
|------------------------|----------------------------------------------------------------------------------------------------|-----------------------------------------------------------------|-------------------------------|------------------------|------------------|------------------|-------------|------------|
| Ricerca :              | AnelloRaf                                                                                                    | Ric. per Descrizione :                                          |                               |                        |                  |                  |             | X          |
| Matricolac             | AnelloRaf                                                                                                    | Descrizione :                                                   | Anello Acqua di Raffreddamer  | nto                    |                  |                  | lan. Preven | diva -     |
| Fornitore              | ITC-RST                                                                                                    | <b>•</b>                                                        |                               |                        |                  |                  | SI          |            |
|                        |                                                                                                    |                                                                 |                               | I Campi di             | questo colore so | no ad            | 110         |            |
| Utilizzo               | Rat                                                                                                    | <u> </u>                                                        |                               | index                  | mento obbligato  | <sup>20</sup> Ui | n:          | •          |
|                        |                                                                                                    | Hand                                                            | r                             |                        |                  | Pn               | memoria     |            |
|                        |                                                                                                    | Manual :                                                        | Trans. mode 14 and            |                        |                  |                  |             | _          |
| Nuovo Stato:           | DallaData Stato:                                                                                                | Note:                                                           | remp, meda to grad            |                        |                  |                  |             |            |
| Stato Attuale:         | 01/01/2003 Funzionamento                                                                                        |                                                                 |                               |                        |                  |                  |             |            |
| Manutenzioni Preventiv | re                                                                                                    | _                                                               |                               |                        |                  |                  |             |            |
| Id M Prev              | Man, Rescuenting                                                                                                | Scaderca: Bark                                                  | ulicità Ricone (              | One Press Riccambi int | e Tot Est oile   | Executore        | Incerta     | MSch .     |
| I States F             | The second second second second second second second second second second second second second second second se | Figure 1                                                        | to be and the second of the   |                        | 0 0.0            |                  |             | 10/24      |
|                        | on secondari (rotroparemento) releto                                                                            | 1440 112000                                                     | oo In gom cardena regim -     |                        |                  |                  | 10/12/05    | 29/14      |
| 178  assicurae         | ione polizza                                                                                                    | 0101/2006                                                       | D Lo stesso giorno logni N* 💌 | D                      | 0 0              | cn               | 361/2006    | 410        |
|                        |                                                                                                    |                                                                 |                               |                        |                  |                  |             |            |
|                        |                                                                                                    |                                                                 |                               |                        |                  |                  |             |            |
|                        |                                                                                                    |                                                                 |                               |                        |                  |                  |             |            |
|                        |                                                                                                    |                                                                 |                               |                        |                  |                  |             |            |
|                        |                                                                                                    |                                                                 |                               |                        |                  |                  |             |            |
|                        |                                                                                                    |                                                                 |                               |                        |                  |                  |             |            |
|                        |                                                                                                    |                                                                 |                               |                        |                  |                  |             |            |
| L                      |                                                                                                    |                                                                 |                               |                        |                  |                  |             |            |
| Modifica Manutenzi     | ioni Registra Manutenzione                                                                                      | Prossime scadenze                                               |                               |                        |                  |                  |             | n l        |
| Preventive             | Preventiva                                                                                                    | Mailudenzooni Preventive                                        |                               |                        |                  |                  | -           | _          |
| Modalità               | Mostra Ridotto                                                                                                  | Names Manufacture                                               | a Manua Manufaminna Manu      | a Manufanziona         | Ine Munue        |                  |             |            |
| Modifica Mo            | odo Visualizza                                                                                                  | Mostra Tutto Preventiva                                         | Preventiva Km Cre             | correttiva             | Stato            | StoricoStati     |             |            |
| levia a                |                                                                                                    | Cartella Predelinita salvataggio                                | file :                        |                        |                  |                  |             |            |
| @ Anteprima C          | E Mail C Stampa C PDF                                                                                           | C:\Documents and<br>Settings'uscaronio'\Documenti\Data@ase'\Mar | outencione/M0990104           | · · · ·                | 2. Ga            | 167 U            | 2+          | 8 <b>1</b> |
| Record: I4 C           | 1 > H > d 136                                                                                                   |                                                                 |                               |                        |                  |                  |             |            |

Questa maschera permette l'inserimento dei dettagli di esecuzione della manutenzione preventiva Km o Ore.

### il pulsante è abilitato se la maschera è in Modalità Modifica

| .:: Nuova Han. Preventiva Km Ore :: frmAggiungiHanutenzione                              | PreventivaKmOre © ing. Carlo Scaroni                      |
|------------------------------------------------------------------------------------------|-----------------------------------------------------------|
| ld Man. Preventiva: 46                                                                   | I Campi di questo colore sono ad inserimento obbligatorio |
| Manutezione Sostituzione tamburo<br>Preventiva<br>Descrizione:                           |                                                           |
| Metodo :<br>Ricambi<br>Generici:<br>Avvertenze:                                          | nire depositi e ossidazioni nel bagno ogni 10000 ore      |
| Data Inserimente: 2006/2009  Costi Interni Ore Preventivate: 3 Costo Pic Generici Preven | Promemoria: 50 Um: jore -                                 |
| Costi Esterni Costi Preventivati: €0,00                                                  |                                                           |
| Esecutore: Isb                                                                           |                                                           |
| Campo obbligatorio)<br>ŝi consiglia di formire una descrizione chiara e completa III     |                                                           |
| G Anteprima C E Mail C Stampa                                                            | × 👯 🕸                                                     |

Le informazioni inserite saranno riportate nella stampa del Foglio di Intervento Stampa Scadenze

- Il campo Manutenzione preventiva Descrizione si consiglia di inserire il maggior dettaglio possibile per identificare la manutenzione preventiva.
   un ulteriore campo
- Metodo, Ricambi Generici, Avvertenze permette di inserire ulteriori dettagli, qui possono essere indicati RICAMBI in forma descrittiva ( esempio Cinghia, Olio, filtro) se invece si vuole gestire i ricambi in modo analitico, utilizzate il pulsante Ricambi Preventivati vedi più sotto.

- Data Inserimento = Data creazione della Manutenzione preventiva (impostata alla data corrente)
- Promemoria = Anticipo in Km o Ore rispetto alla scadenza

#### Costi Interni

- **Ore Preventivate** = Ore (Frazioni espresse in centesimi di ora) di manodopera interna preventivate per l'esecuzione dell'intervento, tale valore verrà riportato automaticamente in <u>frm InterventiPreventivi</u> (impostare a 0 se l'intervento è eseguito da una ditta esterna )
- Costo dei ricambi Preventivati= inserire solo se i Ricambi sono acquistati direttamente dalla Vs Azienda

### Costi Esterni

Costi Preventivati Costo a preventivo si intende comprensivo di ricambi + manodopera esterna

# Gestione dei Ricambi

Sono previste due gestioni :

- 1. una gestione generica dei ricambi, indicandoli anche discorsivamente nella presente maschera e riepilogandone un costo (se prelevati da magazzino o acquistati direttamente)
- 2. una gestione analitica con riferimenti a codici, quantità , e costi unitari . Questa è attivata utilizzando il pulsante RICAMBI PREVENTIVATI

Le due gestioni possono coesistere , a patto che non si elenchino gli stessi Ricambi e costi in

ambedue le gestioni.

| Inserine   | nto Scadenzario X                                                     |
|------------|-----------------------------------------------------------------------|
| <b>(i)</b> | Ora è necessario inserire le scadenze desiderate nello schedulatore , |
| 4          | Premi il pulsante Scadenzario I                                       |
|            | Se lo hai già fatto , puoi uscire dalla maschera                      |
|            | OK                                                                    |

Evitate quindi i doppioni.

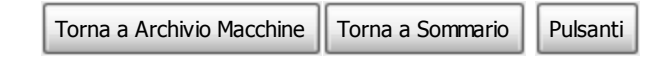

Ultimo Aggiornamento 18/07/2013 11.56.08, 93.11

#### 4.1.1.11.1 Scadenzario KmOre

# Permette di definire le Scadenze per le Manutenzioni Preventive Km o Ore secondo la metodologia dello scadenzario

### La sua funzione è di creare uno scadenzario Km o Ore

La Maschera viene aperta da <u>Aggiungi Manutenzione Preventiva Km Ore</u> pulsante Scadenzario All'apertura viene parzialmente preimpostata dai dati riportati nella maschera sopraddetta. Nella sottomaschera Al Raggiungimento di : si deve indicare nel campo Inserisci Valore le scadenze espresse in Km o Ore a seconda di come è stata definita l'unità di misura della Manutenzione preventiva relativa.

| hedulatore Inf | formazioni | /sualizza | la Tabella Tempo | oranea Scadenzario  | Permanente    | 1                     |        |     |
|----------------|------------|-----------|------------------|---------------------|---------------|-----------------------|--------|-----|
| (dManutenzior  | nePres     | 49        |                  | Sostituzione avvolg | gimento motor | re                    |        | _   |
|                | Cappa1Wet  |           |                  | Al Raggiungim       | ento di :     | Inserisci Valore      |        | •   |
|                |            |           |                  |                     |               | 50                    | 00     |     |
|                |            |           |                  |                     |               | 100                   | 00     |     |
|                |            |           |                  |                     |               | 150                   | 00     |     |
|                |            |           |                  |                     |               | 200                   | 00     |     |
|                |            |           |                  |                     | P             | 250                   | ۹Ç I   |     |
|                |            |           |                  |                     | *             | •                     | 92     |     |
|                |            |           |                  |                     |               |                       |        |     |
|                |            |           |                  |                     |               |                       |        |     |
|                |            |           |                  |                     |               |                       |        |     |
|                |            |           |                  |                     |               |                       |        |     |
|                |            |           |                  |                     | General       | lo scadenzario (tempo | raneo) | 1   |
|                |            |           |                  |                     |               |                       |        | _   |
| 0              | )uesta ma  | schera    | a serve per c    | reare records n     | ella tabell   | a delle scadenze de   | elle   |     |
|                |            |           | manuten          | zioni preventive    | (Km o Or      | e)                    |        |     |
|                |            |           |                  |                     |               |                       | 0      | 1   |
|                |            |           |                  |                     |               |                       | 1 8    | 140 |

**Consiglio :** inserite valori fino alla ottimistica vita utile della macchina ad esempio : un autovettura probabilmente ha una vita utile di 200.000 Km , per via ottimistica 300.000 Km .

Il pulsante Genera lo Scadenzario (Temporaneo) permette di verificare (prima di registrare ) le scadenze che il programma ha generato.

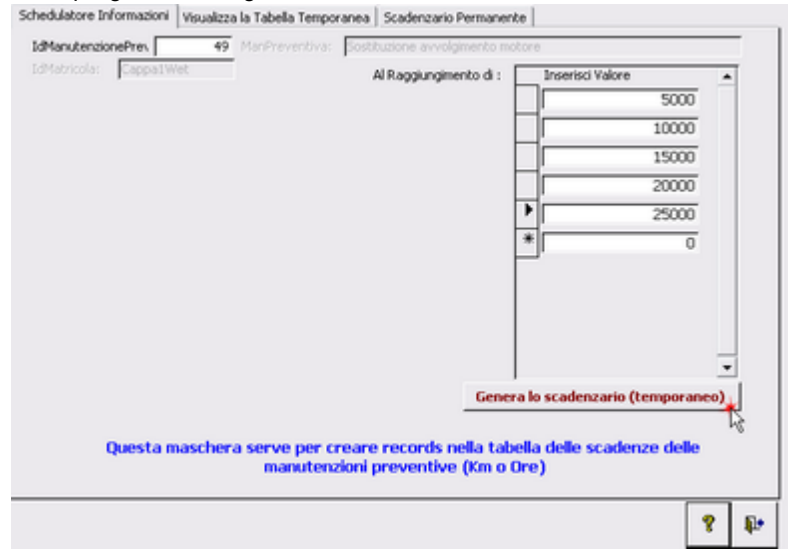

Il programma avvisa che è possibile effettuare modifiche

| Tabella T | emporanea Completata 🛛 🗙                                                                                                    |
|-----------|----------------------------------------------------------------------------------------------------|
| ٤         | TABELLA Temporanea cresta.<br>Potete modificare il contenuto (ad esempio eliminando una riga)<br>e/o aggiungere il contenuto allo Scadenzario Permanente. |

Da Visualizza Tabella Temporanea è possibile verificare le scadenze inserite , controllare se effettivamente sono quelle desiderate .

Se si esce dalla maschera in questo momento le scadenze temporanee vengono cancellate. Se si ha la necessità di saltare qualche scadenza , è possibile selezionando il selettore record , in corrispondenza alla data di interesse, premendo il tasto <CANC> eliminare la scadenza. Utilizzando il pulsante Aggiungi allo Scadenzario Permanente i record vengono accodati allo scadenzario permanente .

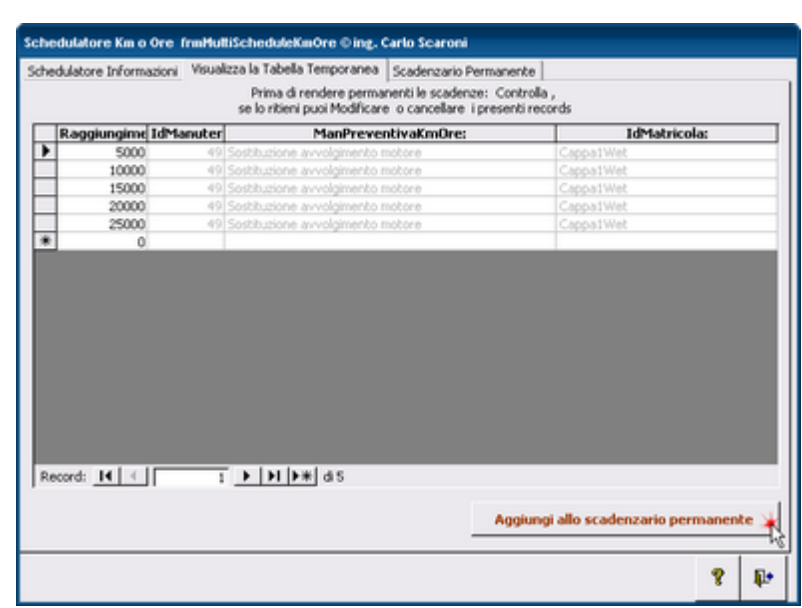

La scheda Scadenzario Permanente mostra i record aggiunti e altri se già inseriti in precedenza C'è ancora una possibilità di eliminare eventuali errori anche in questa fase. Posizionandosi sul selettore record di interesse, premendo il tasto <CANC> si può eliminare la scadenza.

| Rappiungimento       IdManter       ManPreventivali.       IdMatricola:       Chiusa         \$5000       449       Sosthusione avvolgimento motore       Cappa1Wet       Image: Cappa1Wet       Image: Cappa1Wet <th>hedulat</th> <th>tore Informazioni</th> <th>Visualiza</th> <th>a la Tabella Temporanea Scadenzario Perr</th> <th>namente</th> <th></th> <th></th> <th></th> | hedulat | tore Informazioni | Visualiza | a la Tabella Temporanea Scadenzario Perr | namente      |        |      |  |
|----------------------------------------------------------------------------------------------------|---------|-------------------|-----------|------------------------------------------|--------------|--------|------|--|
| S000       49       Sosthusione avvolgimento motore       Cappa1Wet       Image: Cappa1Wet         15000       49       Sosthusione avvolgimento motore       Cappa1Wet       Image: Cappa1Wet         20000       49       Sosthusione avvolgimento motore       Cappa1Wet       Image: Cappa1Wet         20000       49       Sosthusione avvolgimento motore       Cappa1Wet       Image: Cappa1Wet         25000       49       Sosthusione avvolgimento motore       Cappa1Wet       Image: Cappa1Wet       Image: Cappa1Wet         25000       49       Sosthusione avvolgimento motore       Cappa1Wet       Image: Cappa1Wet       Image:                                                                                                    | Ra      | aggiungimento Id  | Manuter   | ManPreventivaK                           | IdMatricola: | Chiusa | -    |  |
| 10000       49       Sosthusione avvolgimento motore       Cappa1Wet       Image: Cappa1Wet         15000       49       Sosthusione avvolgimento motore       Cappa1Wet       Image: Cappa1Wet         20000       49       Sosthusione avvolgimento motore       Cappa1Wet       Image: Cappa1Wet         25000       49       Sosthusione avvolgimento motore       Cappa1Wet       Image: Cappa1Wet         25000       49       Sosthusione avvolgimento motore       Cappa1Wet       Image: Cappa1Wet       Image: Cappa1Wet         *       0       1       Image: Cappa1Wet       Image: Cappa1Wet       Im                                                                                                    | P C     | 5000              | 49        | Sostituzione avvolgimento motore         | Cappa1Wet    | THE .  |      |  |
| 15000       49       Sostituzione avvolgimento motore       Cappa1Wet       Image: Cappa1Wet         25000       49       Sostituzione avvolgimento motore       Cappa1Wet       Image: Cappa1Wet         *       0       1       >>>>>>>>>>>>>>>>>>>>>>>>>>>>>>                                                                                                    | Ī       | 10000             | 49        | Sostituzione avvolgimento motore         | Cappa1Wet    | F      |      |  |
| 20000     49     Sostituzione avvolgimento motore     Cappa1Wet     Image: Cappa1Wet       *     0     5ostituzione avvolgimento motore     Cappa1Wet     Image: Cappa1Wet       *     0     1     >>>>>>>>>>>>>>>>>>>>>>>>>>>>>>>>                                                                                                    | Ī       | 15000             | 49        | Sostituzione avvolgimento motore         | Cappa1Wet    | F      |      |  |
| Record: 1                                                                                                    | Ī       | 20000             | 49        | Sostituzione avvolgimento motore         | Cappa1Wet    | F      |      |  |
|                                                                                                    | Ī       | 25000             | 49        | Sostituzione avvolgimento motore         | Cappa1Wet    | F      |      |  |
|                                                                                                    | *       | 0                 |           |                                          |              | FF .   |      |  |
|                                                                                                    |         |                   |           |                                          |              |        |      |  |
|                                                                                                    | Record  | d: 14 🗧           | 1         | ▶   <b>H  ▶</b> ¥  d5                    |              |        | 8 Ø+ |  |

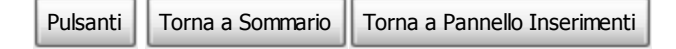

Ultimo Aggiornamento 18/07/2013 11.56.36, 93.11

# 4.1.1.12 Prossime Scadenze

Lanciata da Archivio Macchine

permette di avere a colpo d occhio una visione delle scadenze prossime di manutenzioni Preventive per la matricola corrente

| 🖺:: Prossime Scadenze Km o Ore :: frmProssimeScadenzeKmOre © ing. Carlo Scaroni |          |                |                                 |              |                   |        |  |  |  |
|---------------------------------------------------------------------------------|----------|----------------|---------------------------------|--------------|-------------------|--------|--|--|--|
|                                                                                 | Idlianut | Descrizione :  | ManPreventiva                   | Metodo       | Prossima Scadenza | Chiusa |  |  |  |
| ₽                                                                               | 34       | Plaggio exagon | Sostituzione Candele accensione | Champion 9YN | 60000             |        |  |  |  |
|                                                                                 | 34       | Plaggio exagon | Sostituzione Candele accensione | Champion 9YN | 70000             |        |  |  |  |
|                                                                                 | 34       | Plaggio exagon | Sostituzione Sandele accensione | Champion 9YN | 80000             |        |  |  |  |
|                                                                                 | 34       | Plaggio exagon | Sostituzione Oandele accensione | Champion 9YN | 90000             |        |  |  |  |
|                                                                                 | 34       | Plaggio exagon | Sostituzione Candele accensione | Champion SYN | 100000            |        |  |  |  |

è una maschera di sola VISUALIZZAZIONE!

Manutenzione

Torna a Pannello Inserimenti

Ultimo Aggiornamento 18/07/2013 11.56.46, 93.11

# 4.1.1.13 Nuova Manutenzione Correttiva

Viene lanciata da Archivio Macchine

| : Archivio Macchin                                       | e :: frmArchivioMacchine © ing. C                                                                                                    | ario Scaroni                                                                                                    |
|----------------------------------------------------------|----------------------------------------------------------------------------------------------------|----------------------------------------------------------------------------------------------------|
| Ricerca :                                                | AnelloRaf                                                                                                    | Ric. per Descrizione :                                                                                                    |
| Matricola:                                               | AnelloRaf                                                                                                    | Descrizione : Anelio Acqua di Raffreddamento ttan. Preventiva                                                                                                  |
| Fornitore:                                               | ITC-IRST                                                                                                    | Anno di Costruzione: 1991 Data di entrata: 01/01/1991 💷 🔍 Si                                                                                                   |
| Cod. Costruttore                                         |                                                                                                    | Cespite : I Campi di guesto colore sono ad                                                                                                    |
| Utilizzo:                                                | Raf                                                                                                    | Costo di Acquisto €: 20000     Im:                                                                                                    |
| Categoria AMM 1:                                         | 10002                                                                                                    | Categoria AIIII 2: 9401     Promemoria                                                                                                    |
| Certificato CE:                                          |                                                                                                    | Manuai :                                                                                                    |
| Nuovo Stato:<br>Stato Attuale:<br>Manutenzioni Conettive | DataOata         Stato :           01/01/2003         ini in Use           01/01/2003         ini ino           Manutenzioni Preventive         III Storicz | Note:     Temp. meda 16 grad                                                                                                    |
|                                                          | 1                                                                                                    |                                                                                                    |
| Menut. Dete                                              | Eseguito Gravità Causa :<br>(20.05.2006  Ferma  Sorvegianza                                                                                                 | Descrizione Costo C Ris & MDORts Ferrito Kin o Id Est C C n) (n). Motion Ferrito Kin o Id Est C C n) (n). Meteo Ore Rica refficace Sostitutione Pacco alettato |
|                                                          |                                                                                                    |                                                                                                    |
|                                                          |                                                                                                    | Costi interventi correttivi Ore interventi correttivi                                                                                                    |
| Modalită<br>Modifica                                     | odo Visualizza Mostra Tutto M                                                                                                    | ostra Ridotto Nuova Manutenzione Nuova Manutenzione Nuova Manutenzione Ins Nuova Stato StoricoStati                                                            |
| Invia a                                                  | 10                                                                                                    | artella Predefinita salvataggio file :                                                                                                    |
| Anteprima C                                              | E. Mail C Stampa C PDF                                                                                                    | - Cheka scalou di populeura charasse vavrieudore vicassi un 🕞 🔒 🖓 🖉 👘 👘 🐒 👖 🐒 👘                                                                                |
| Record: I4 (                                             | 1 <b>F H</b> F# d 138                                                                                                    |                                                                                                    |

La Scheda Manutenzioni Correttive, è presente se esiste già per la Matricola corrente una o più registrazioni di manutenzioni correttive.

Il pulsante <Nuova Manutenzione correttiva> permette l'inserimento di una nuova. il pulsante è

abilitato se la maschera è in Modalità Modifica

Apre la maschera

| n | _        |
|---|----------|
| x | <u>-</u> |
| v | <b>v</b> |

| :: Gestione Manutenzione Correttive :: frminterventoManutenzioneCorrettiva © ing. Carlo Scaroni                                                                        |                                                                                                    |                                         |                                                              |  |  |  |  |  |
|----------------------------------------------------------------------------------------------------|----------------------------------------------------------------------------------------------------|-----------------------------------------|--------------------------------------------------------------|--|--|--|--|--|
| Filtri Ricerca: (operare una scelta in entramb                                                                                                    | Matricola                                                                                                    | - Data                                  | Intervento -                                                 |  |  |  |  |  |
| Numero: Matricola: Di<br>348 AnetoRat V                                                                                                    | ata: Responsabile Gravità :<br>02/09/2001                                                                    | Probabile cause:                        | 1 Campi di questo colore sono ad inserimento<br>obbligatorio |  |  |  |  |  |
| Righe Intervento:                                                                                                    | onta Km o Kre Ore Fermo Macchina<br>0 0                                                                      | Storico Stati                           | Inserimento nuova riga di intervento                         |  |  |  |  |  |
| Id Descrizione                                                                                                    |                                                                                                    | Fornitore :                             | Stato Intervento: Eseguito: 🕨 📩                              |  |  |  |  |  |
|                                                                                                    |                                                                                                    |                                         |                                                              |  |  |  |  |  |
| C Anteprima C E Mail C Stampa C Excel C PD                                                                                                    | F P Interventa C Robuste C Interventa                                                                        | caronic/Documents/DataBase/Manutenzione | M0993111.                                                    |  |  |  |  |  |
| Record: H 118 > N >= di                                                                                                    | 118                                                                                                    | ٢                                       | 2 0 2 2                                                      |  |  |  |  |  |
| preimpostando il campo <matri< td=""><td>icola&gt; a quella corrente e il campo <da< td=""><td>ata&gt; ad oggi ( può es</td><td>sere variata)</td></da<></td></matri<> | icola> a quella corrente e il campo <da< td=""><td>ata&gt; ad oggi ( può es</td><td>sere variata)</td></da<> | ata> ad oggi ( può es                   | sere variata)                                                |  |  |  |  |  |
| Continua con Gestione Mar                                                                                                    | nutenzioni Correttive                                                                                        |                                         |                                                              |  |  |  |  |  |
| Pulsanti Torna a Sommario                                                                                                    | Torna a Pannello Inserimenti                                                                                 |                                         |                                                              |  |  |  |  |  |

Ultimo Aggiornamento 18/07/2013 11.56.58, 93.11

# 4.1.1.13.1 Ore Interventi Correttivi

Lanciata da Archivio Macchine apre la maschera frmOreInterventiCorrettivi

Mostra il Grafico delle ore impiegate per Manutenzione Correttiva con ripartizione tra Mano d'opera interna ed esterna

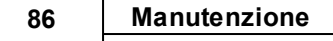

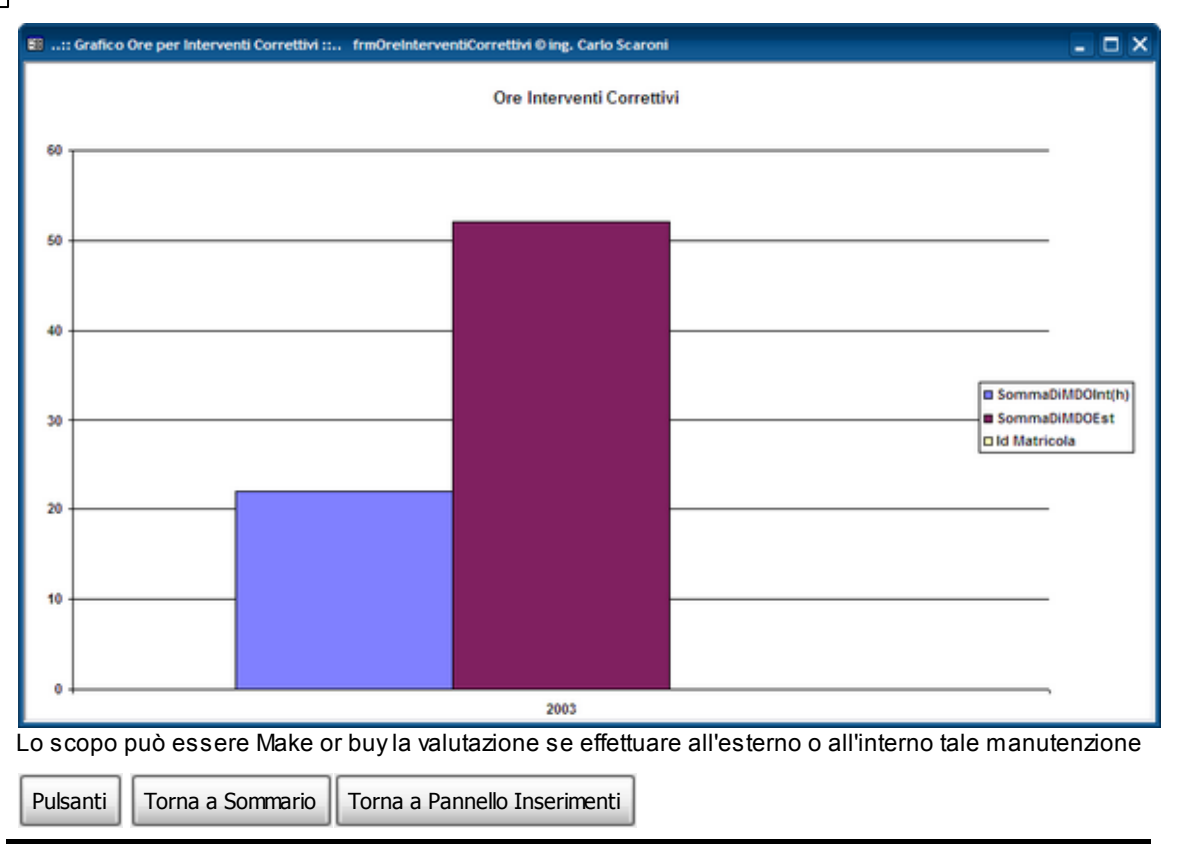

Ultimo Aggiornamento 18/07/2013 11.57.04, 93.11

4.1.1.13.2 Costi Interventi Correttivi

Lanciata da Archivio Macchine

Visualizza il Grafico dei <u>Costi</u> complessivi sostenuti per manutenzioni correttive (€ / Anno) per la Macchina corrente

| EB: Gra | 🗉:: Grafico Costi Interventi Correttivi :: frmCostiInterventiCorrettivi © ing. Carlo Scaroni 🛛 🗙 |                                |     |  |  |  |  |  |  |  |
|---------|--------------------------------------------------------------------------------------------------|--------------------------------|-----|--|--|--|--|--|--|--|
|         | Costi Interventi Correttivi<br>€                                                                 |                                |     |  |  |  |  |  |  |  |
| 18000 - |                                                                                                  |                                | - 1 |  |  |  |  |  |  |  |
| 16000 - |                                                                                                  |                                | - 1 |  |  |  |  |  |  |  |
| 14000 - |                                                                                                  |                                | -   |  |  |  |  |  |  |  |
| 12000 - |                                                                                                  |                                | -   |  |  |  |  |  |  |  |
| 10000 - |                                                                                                  |                                | -   |  |  |  |  |  |  |  |
| 8000 -  |                                                                                                  |                                | - 1 |  |  |  |  |  |  |  |
| 6000 -  |                                                                                                  |                                | -   |  |  |  |  |  |  |  |
| 4000 -  |                                                                                                  |                                | -   |  |  |  |  |  |  |  |
| 2000 -  |                                                                                                  |                                | -   |  |  |  |  |  |  |  |
| 0 -     |                                                                                                  | 2003                           | _   |  |  |  |  |  |  |  |
|         |                                                                                                  |                                |     |  |  |  |  |  |  |  |
| vedi an | iche <u>Costi Intervent i</u>                                                                    | iCorrettiv iTOT                |     |  |  |  |  |  |  |  |
| Pulsar  | nti Torna a Sommari                                                                              | o Torna a Pannello Inserimenti |     |  |  |  |  |  |  |  |

Ultimo Aggiornamento 18/07/2013 11.57.10, 93.11

### 4.1.1.14 Correttive Non Chiuse

Viene lanciata da Archivio Macchine

La Scheda Correttive non Chiuse , è presente, se esiste già per la Matricola corrente una o più registrazioni di manutenzioni correttive non terminate.

| :: Archivio Macchine :: frmArchivioMacchine © ing. Carlo Sc                                                                                                    | caroni                                                                                                    |                                                                   |                                           |
|----------------------------------------------------------------------------------------------------|----------------------------------------------------------------------------------------------------|-------------------------------------------------------------------|-------------------------------------------|
| icerca : Eliss 💽                                                                                                    | Ric. per Descrizione :                                                                                                    |                                                                   |                                           |
| Matricola: Eliss                                                                                                    | Descrizione : SD 2300 (PZ 2000 Philips                                                                                                    | i)                                                                | - history Proventive                      |
| Fornitore Plasmos - Philps                                                                                                    | ·                                                                                                    |                                                                   | C SI                                      |
|                                                                                                    |                                                                                                    | I Campi di questo colore sono ad                                  | Ge No                                     |
| Utilizzo: Mis                                                                                                    | -                                                                                                    | insermento obbligatorio                                           | Unc 🗾                                     |
|                                                                                                    |                                                                                                    |                                                                   | Promemorie                                |
|                                                                                                    | Manuali                                                                                                    |                                                                   |                                           |
| Nuovo Stato:                                                                                                    | Note:                                                                                                    |                                                                   |                                           |
| Stato Attuale. 02/02/2004 Ferma                                                                                                    | i l                                                                                                    |                                                                   |                                           |
| orrettive Non Chiuse                                                                                                    |                                                                                                    |                                                                   |                                           |
| R.                                                                                                    |                                                                                                    |                                                                   |                                           |
| Id Int. Data Eseguito Gravità Causa : k<br>Manut                                                                                                    | d Riga Descrizione                                                                                                    | Costo C : MDOIn: MDOEs: F                                         | fermo Conta<br>ce (h): Ore:               |
| 97 3-04/2004 Ferma Degrado                                                                                                    | 102 Richlesta Intervento: Laser guasto. Ordinato a Laser Point.                                                                                                    | Laser 734 8 0                                                     | 150 6                                     |
|                                                                                                    |                                                                                                    |                                                                   |                                           |
|                                                                                                    |                                                                                                    |                                                                   |                                           |
|                                                                                                    |                                                                                                    |                                                                   |                                           |
|                                                                                                    |                                                                                                    |                                                                   |                                           |
|                                                                                                    |                                                                                                    |                                                                   |                                           |
|                                                                                                    |                                                                                                    |                                                                   |                                           |
|                                                                                                    |                                                                                                    |                                                                   |                                           |
|                                                                                                    |                                                                                                    |                                                                   |                                           |
|                                                                                                    |                                                                                                    |                                                                   |                                           |
|                                                                                                    |                                                                                                    |                                                                   |                                           |
|                                                                                                    |                                                                                                    |                                                                   | <u> </u>                                  |
|                                                                                                    |                                                                                                    |                                                                   | <u>L</u>                                  |
|                                                                                                    | Nuova Manutenzione Nuova Manutenzione N                                                                                                    | uova Manutenzione Ins Nuovo                                       | <u>R</u>                                  |
| Modo Modifica Mostra Ridotto Mostra                                                                                                    | Tutto Nuova Manutenzione Nuova Manutenzione N<br>Preventiva Km o Ore                                                                                                    | luova Manutenzione Ins Nuovo Starico<br>correttiva Stato          | <br>Sta5                                  |
| Modelità<br>Itulia 22/2010 Mode Modifica Mostra Ridotto Mostra 1<br>rie a Cartell                                                                                                    | Tutto Nuova Manutenzione Nuova Manutenzione N<br>Preventiva Preventiva Km o Ore                                                                                                    | luova Manutenzione Ins Nuovo Sterico<br>correttiva                | Stati                                     |
| Nodalitá<br>ILLIATZZZZOPO<br>ría a C E. Mail C Stampa C PDF C Users                                                                                                    | Tutto Nuova Manutenzione Nuova Manutenzione N<br>Preventiva Preventiva Km o Dre<br>la Predefinita salvataggio file :<br>acarono Documenta CataBase Manutenzone M0980111                          | Nova Manutenzione Ins Nuovo Starico<br>correttiva<br>Correttiva   | _ [2,<br>Stati [2]                        |
| Mode Modifica Mostra Ridotto Mostra<br>Nuclei zzezione<br>via a Canteprina C E. Mai C Stampa C PDF                                                                                                    | Tutto Noova Manutenzione Nuova Manutenzione N<br>Preventiva Preventiva Km o Ore<br>Ia Predefinita salvataggio file :<br>Jacanno Documenta CataBase Manutenzone M0993111                          | Loova Manutenzione Ins Nuovo Starico<br>correttiva<br>日子 トキ 使用 ×つ | Stati 2 1                                 |
| Mode Modifica         Mostra Ridotto         Mostra ri           Minimizzariani         Mode Modifica         Mostra Ridotto         Mostra ri           v/e a         Christiani         Christiani         Christiani           Anteprima         E. Mail         Stampa         PDF         Christiani | Tutto Nuova Manutenzione Nova Manutenzione N<br>Preventiva Preventiva Km o Ore<br>In Predotrinita serivatiopojo Mes<br>Iscarone Documenta DataBase Manutencone M090111                           | bova Manutenzione Ins Noovo Starico<br>correttiva<br>말 가 및 사기     | Sta5                                      |
| Mocifica Mostra Ridotto Mostra<br>Nedo Modifica Mostra Ridotto Mostra<br>rie e C E. Mail C Stampa C PDF C Users<br>De offottuaro la chius ura dolla Maci                                                                                                    | Tutto Nuova Manutenzione Nuova Manutenzione N<br>Preventiva Km o Ore<br>la Predotrinita salvatagguio file z<br>Iscarono Documenta DataBase Manutencione M0983111                                 | Nova Manutenzione kas Huovo Sterico<br>Correttiva                 | Stati<br>erte                             |
| Mocravia<br>Investor Modo Modifica Mostra Ridotto Mostra<br>ria a C E. Mail C Stampa C PDF C Users<br>er effettuare la chius ura della Manu                                                                                                    | Tutto Nuova Manutenzione Nuova Manutenzione M<br>Preventiva<br>In Predefinita salvateggio file :<br>acarono Documenta DataBase Manutenzione M0983111<br>Intenzione correttiva vai a              | anutenzioni_Correttive_Ap                                         | Stati Stati                               |
| Modo Modifica Mostra Ridotto Mostra<br>Interfectuare la chiusura della Manu                                                                                                    | Tutto Nuova Manutenzione Huova Manutenzione H<br>Preventiva Km o Ore<br>Is Preventiva Km o Ore<br>Iscarono Documenta Cataliase Manutenzone M0993111<br>utenzione correttiva vai a                | Nova Manutenzione Ita Nuovo Stanco<br>Correttiva                  | Stati I                                   |
| Modo Modifica Mostra Ridotto Mostra<br>Modo Modifica Mostra Ridotto Mostra<br>Modo Modifica Mostra Ridotto Mostra<br>Modo Modifica Stampa C PDF Courses<br>Per effettuare la chius ura della Manif<br>Pulsanti Torna a Sommario Torna                                                                     | Tutto Nuova Manutenzione Huova Manutenzione M<br>Preventiva Km o Ore<br>In Preventiva Km o Ore<br>In Preventiva Km o Ore<br>Internet Coursets Manutenzone M0993111<br>Utenzione correttiva vai a | Nova Manutenzione Ins Nova Starico<br>Correttiva                  | stati i i i i i i i i i i i i i i i i i i |

Ultimo Aggiornamento 18/07/2013 11.57.18, 93.11

### 4.1.1.15 Storico Costi

### La scheda Viene aperta da Archivio Macchine

| : Archivio Macchin      | e :: frmArchivioMacchine © ing. Car | lo Scaroni                                                                |                                    |
|-------------------------|-------------------------------------|---------------------------------------------------------------------------|------------------------------------|
| Ricerca :               | AnelloRaf                           | Ric. per Descrizione :                                                    |                                    |
| Matricola:              | AnelloRaf                           | Descrizione: Anello Acqua di Raffreddamento                               | Man. Preventiva                    |
| Fornitore:              | ITC-IRST                            | Anno di Costruzione: 1991 Data di entrata: 01/01/1991 📰                   | O SI                               |
| Cod. Costruttore        |                                     | Cespte Cespte                                                             | C No                               |
| Utilizzo:               | Raf                                 | Costo di Acquisto C 20000 Incentrento cobligatorio                        | Um:                                |
| Categoria AMM 1:        | 10602                               | Categoria AMM 2 9401                                                      | Promemoria                         |
| Certificato CE:         |                                     | Manual Tana mate Manual                                                   | <u>p</u>                           |
| Nuovo Stato:            | DalaData Stato :                    |                                                                           |                                    |
| Stato Attuale:          | 01/01/2003 in Uso                   |                                                                           |                                    |
| Manutenzioni Correttive | Manutenzioni Preventive + Storico   | ęsti                                                                      |                                    |
|                         |                                     | ζ'                                                                        |                                    |
| Stor                    | ico Costi Orari Manodopera (CMDO)   | Storico Costi Orari Macchina (CO)                                         | 100 (100 (100) and                 |
| Dula Data               | Alla Data Casta (CA)                | Delle Dete Alle Dete Center (Cite) Manodopera                             | diretta ) e il periodo di          |
| Dala Dala               |                                     | Data Data     Cotto (c/n)     Indicare i cesti                            | valdtà<br>srari Macchina (CO) e il |
| 01/01/200               | 31/12/2009                          | 01010000 = 31/32000 = 50                                                  | do di validità.                    |
| *                       |                                     | * del costo                                                               | complessivo della                  |
| P '                     |                                     |                                                                           | nutenzione                         |
|                         |                                     |                                                                           |                                    |
|                         |                                     |                                                                           |                                    |
|                         |                                     | Per inserire i<br>dell'anno cor                                           | costi Costi                        |
|                         |                                     |                                                                           | Correnti                           |
|                         |                                     |                                                                           |                                    |
|                         |                                     | · ·                                                                       |                                    |
|                         |                                     |                                                                           |                                    |
| Modalità<br>Modifica    | odo Visualizza Mostra Tutto Mos     | tra Ridotto Preventiva Preventiva Km o Ore Correttiva Stato Storico       | Stati                              |
| lovia a                 | 0                                   | rtella Predefinita salvataggio file :                                     |                                    |
| @ Anteprima C           | E. Mail C Stampa C PDF              | Jaeral acaronici Documental Data Basel Manutercione (M099311) 😰 🥵 🏤 🙌 🖑 👳 | 1 8 1                              |
| Record: I4 -            | 1 E E E E 138                       |                                                                           |                                    |
|                         |                                     |                                                                           |                                    |

Mostra lo storico dei costi inseriti .

Se la maschera è in Modalità Modifica è possibile modificare / inserire

### Nell'esempio mostrato c'è un vuoto tra il 1/01/2007 e il 31/12/2008 Questa situazione non è accettabile e va corretta

Si può provvedere direttamente da questa scheda ad inserire il periodo mancante e i costi.

| Manut  | enzioni Correttive   Manutenzioni Preventive 📲 Storico Costi                                                                                                    |                                                                                                    |                    |
|--------|----------------------------------------------------------------------------------------------------|----------------------------------------------------------------------------------------------------|--------------------|
| ►<br>* | Storico Costi Orari Manodopera [CMDO]           Dalla Data         Alla Data         Costo (6/h)           01/01/2000         31/12/2006         11           01/01/2009         31/12/2009         25           01/01/2007         31/12/2008         20           01/01/2007         11/12/2008         0 | Storico Costi Orani Macchina [CO]      Dala Data Alla Data Costo (6/h)      Olio 1/2000 31/12/2006 0      Olio 1/2009 31/12/2009 50      Olio 1/2007 31/12/2008 30      Alla Data Costo (6/h)      Olio 1/2009 31/12/2009 30      Olio 1/2009 31/12/2008 30      Olio 1/2007 30      Olio 1/2007 31/12/2008 30      Olio 1/2007 30      Olio 1/2007 3 | ari<br>e il<br>olo |
| Pul    | santi Torna a Sommario Torna                                                                                                    | Pannello Inserimenti                                                                                                    | <u> </u>           |

Ultimo Aggiornamento 18/07/2013 11.57.30, 93.11

# 4.1.2 Archivio Macchine Inserimento

la Maschera viene aperta da:

>>> Pannello Comandi Principale >> Pannello Inserimenti > Archivio Macchine - Inserimento

# Serve per effettuare l'inserimento di una nuova Macchina

Sequenza di Inserimento Consigliato :

<1> Inserire i dati relativi alla Macchina/Attrezzatura (ricordati che i campi in verde sono obbligatori), se non è disponibile nei campi a discesa una scelta adeguata , doppio click per inserire una nuova

opzione.

- <2> Inserire lo Stato Attuale della Macchina
- <3> Salva il record utilizzando il pulsante [Salva ]
- <4> Inserire il Costo Orario Manodopera
- <5> Inserire il Costo Orario Macchina
- <6> Salva il record utilizzando il pulsante [Salva ]

#### PROCEDURA di inserimento

| :: Archivio Macchi                                                                                                    | ne:: frmArch                    | nivioMacchine © ing              | . Carlo Scaron |                                                                                                    |                                     |                            |                                          |                                   |                                                                                                    |                                                                                                    |                                                                                                    |    |
|----------------------------------------------------------------------------------------------------|---------------------------------|----------------------------------|----------------|----------------------------------------------------------------------------------------------------|-------------------------------------|----------------------------|------------------------------------------|-----------------------------------|----------------------------------------------------------------------------------------------------|----------------------------------------------------------------------------------------------------|----------------------------------------------------------------------------------------------------|----|
| Matricola.<br>Fornitore:<br>Ced Costruttore<br>Utilizzo:<br>Categoria AMM 1:<br>Certificato CE<br>Nuovo Stato:<br>Stato Attuale:<br>• El Storico Costi | DallaData<br>1                  | Stato :                          |                | Descrizione :<br>Anno di Costruzione<br>Cespite :<br>Costo di Acquisto € :<br>Categoria AMM 2:<br>Manual :<br>Nota: | 2013<br>0                           |                            | ∫Data di entr<br>I Campi di (<br>inserin | ata 1:<br>questo col<br>mento obb | 5/07/2013                                                                                                    | Um:<br>Prom                                                                                                    | Preventiva<br>Si<br>No<br>cmoria                                                                                |    |
| Dələ Dətə                                                                                                    | nico Costi Orani I<br>Alla Data | fanodopera [CMDO]<br>Costo (6/h) | -              | Dalla Data                                                                                                    | Storico Costi Orari M<br>Alla Data  | acchna [CO]<br>Costo (€/h) |                                          |                                   | Indicare i cos<br>Manodopera<br>Indicare i cost<br>per<br>Tali valori sar<br>del cost<br>"<br>Per non gesti<br>utilizzare il p | i orari CM<br>o diretta )<br>validà<br>i orari Ma<br>odo di val<br>anno utiliz<br>o comples<br>anutenzis<br>re i costi<br>ulsante | DD (Costi oran<br>e il periodo di<br>cochina (CO) e<br>didà.<br>zati nel calcoli<br>sivo della<br>ne<br>NO COST |    |
| Modalità<br>Inserimento                                                                                                    | llodo Aggiunta                  | Mostra Tutto                     | Mostra Tutto   | Nuova Manutenzion<br>Preventiva                                                                                     | e Nuova Manutenz<br>Preventiva Km o | ione Nuova Mar<br>Ore com  | nutenzione<br>ettiva                     | Ins Nuo<br>Stato                  | yo Storio                                                                                                    | Stati                                                                                                    |                                                                                                    |    |
|                                                                                                    |                                 |                                  |                |                                                                                                    |                                     |                            | 78                                       | ) + .                             | <b>6</b> 10                                                                                                    | Ť                                                                                                    | 8                                                                                                    | ₽• |

I campi contrassegnati in Verde sono obbligatori

- 1. Matricola = Il codice viene attribuito ad ogni Macchina 15 caratteri alfanumerici [obbligatorio]
- 2. Descrizione = è un campo facoltativo , descrizione del modello ecc.. max 50 car [obbligatorio]
- 3. Mat Costruttore = è un campo facoltativo, utile quando il costruttore riporta sulla Macchina una matricola.
- 4. Utilizzo

### [reparto] Doppio click per inserire una nuova voce nell'elenco [obbligatorio]

5. Fornitore

o distributore [definito nella tabella fornitori].Doppio click per immissione nuovo fornitore 6. Anno di costruzione = Anno di costruzione [facoltativo]

- 7. Data Entrata = Data di acquisto o di registrazione gg/mm/aaaa [Facoltativo]
- 8. Cespite = cespite fiscale [Facoltativo]
- 9. Costo di Acquisto = costo di acquisto [Facoltativo]
- 1 CAT AM 1
- 0. CATAMI = Categoria Amministrativa principale se non si vuole utilizzare selezionare comunque NO [obbligatorio]

1 CAT AM 2

1. Catanz = Categoria Amministrativa secondaria se non si vuole utilizzare selezionare comunque NO [obbligatorio]

1 Certificato CE : Riferimento a dichiarazione di conformità CE[Facoltativo]

2.

- **1 Manuali :** Riferimento a dove sono reperibili i manuali d'uso e manutenzione o altra nota Facoltativo] **3**.
- 1 Manutenzione Preventiva : svolge un funzione di segnalazione viene utilizzata nelle stampe per

4. discriminare le stampe soggette a Manutenzione Preventiva, Permette di discriminare tra Macchine soggette a manutenzione preventiva o NO

1 UM: solo se viene attivata la gestione Manutenzione Preventiva e si vuole gestirla anche a KM Ore

1 Promemoria : Preavviso in Km o Ore (in base alla unità di misura scelta [UM] rispetto alla scadenza

1 Note = Campo descrittivo a lunghezza libera

7.

6.

| :: Archivio Macchine :: frmArchivioMacchine © ing. Carlo Scare         | ni                               |                                                            |                     |                   |                                                                                                    |                                                                                                    |                                               |
|------------------------------------------------------------------------|----------------------------------|------------------------------------------------------------|---------------------|-------------------|----------------------------------------------------------------------------------------------------|----------------------------------------------------------------------------------------------------|-----------------------------------------------|
|                                                                        |                                  |                                                            |                     |                   |                                                                                                    |                                                                                                    |                                               |
| Matricola: BURN-01                                                     | Descrizione :                    | Camera di Burn in AXZ0                                     |                     |                   |                                                                                                    | Han-Preven                                                                                                    | Cra .                                         |
| Fornitore: Disco HI-TEC Europe GmbH                                    | Anno di Costruzione:             | 2009                                                       | Data di entr        | ata: 15           | 5/06/2009                                                                                                    |                                                                                                    |                                               |
| Cod. Costruttore                                                       | Cespte :                         |                                                            | I Campi di          | questo colo       | ore sono ad                                                                                                    |                                                                                                    |                                               |
| Utilizzo: Dde                                                          | Costo di Acquisto € :            | 0                                                          | P.Gen               | mento obbi        | igatono                                                                                                    | Um:                                                                                                    |                                               |
| Categoria Allan 1: No                                                  | Categoria AUU 2                  | no 💽                                                       |                     |                   |                                                                                                    | Promemoria                                                                                                    | _                                             |
| Certificato CE: 0-0500                                                 | Manual                           | Piesso Laboratono                                          |                     |                   |                                                                                                    | 0                                                                                                    | _                                             |
| Nuovo Stato:                                                           | Note:                            |                                                            |                     |                   |                                                                                                    |                                                                                                    |                                               |
| Stato Attuale:                                                         |                                  |                                                            |                     |                   |                                                                                                    |                                                                                                    |                                               |
| + Storico Costi                                                        |                                  |                                                            |                     |                   |                                                                                                    |                                                                                                    |                                               |
| Storico Costi Orari Manodopera (CMDO) Dalla Data Alla Data Costo (6/h) | Dala Data                        | Storico Costi Orari Macchina (CO)<br>Alla Dota Costo (E/h) |                     | T<br>T            | Indicare i costi<br>Manodopera o<br>perio<br>Tali valori sara<br>del costo<br>ma<br>Per non gestre<br>utilizzare il pu | orari CMDO (Cest<br>diretta ) e il period<br>validatà<br>rari Macchina (C<br>do di valida).<br>no utilizzati nel c<br>complessivo della<br>nutenzione<br>i costi<br>isante NO C | li orari<br>lo di<br>III) e II<br>alcolo<br>N |
| Code 11. Modo Aggiunta Mostra Tutto Mostra Tutto                       | Nuova Manutenzione<br>Preventiva | Nuova Manutenzione Nuova Man<br>Preventiva Km o Ore corre  | utenzione<br>ettiva | Ins Nuov<br>Stato | vo Storicot                                                                                                    | Stati                                                                                                    |                                               |
|                                                                        |                                  |                                                            | ¥                   | ) ÷               | <b>6</b> 0                                                                                                    | 8                                                                                                    | 8 1.                                          |

### Procedere quindi all'inserimento di un Nuovo Stato

Stati Lo stato della macchina (Funzionamento, Riparazione, ecc.) viene storicizzato tramite il collegamento alla data di inizio dello stato e alla data di fine.

Il programma ha bisogno di sapere lo **Stato** vedi <u>Stati</u> della *Matricola* per determinare se attivare o meno il conteggio dell'intervallo delle manutenzioni Preventive. (La definizione dello stato **è comunque obbligatoria** anche per le Macchine per cui non è prevista la gestione delle Manutenzioni Preventive)

NOTA: prima di inserire un nuovo stato il record deve essere salvato.

La finestra Stato attuale è vuota, bisogna inserire uno stato

L'archivio <u>Stati</u> è definibile da >>> Pannello Comandi Principale>> Pannello Archivi > Archivi Base >>Stati

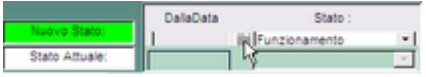

click sul pulsante selezionare la data di inizio , può essere anteriore alla data di generazione di questa scheda

|                | Ŀ                 | 2009<br>Giuceo   |     | _   | •  | 099 | 1 |
|----------------|-------------------|------------------|-----|-----|----|-----|---|
| Lun            | ان                | Mer              | Gio | Ven |    | Dom |   |
| 1              | 2                 | 3                | 4   | 5   | 6  | 7   |   |
| 8              | 9                 | 10               | 11  | 12  | 13 | 14  |   |
| 14             | 16                | 17               | 18  | 19  | 20 | 21  |   |
| 22             | 23                | 24               | 25  | 26  | 27 | 28  |   |
| 29             | 30                |                  |     |     |    |     |   |
| _              |                   |                  |     |     |    |     |   |
| Click<br>conte | sul Gio<br>mare o | mo pe<br>ed Usci |     |     |    | Þ   |   |

### esempio 15 .6.2009

dopo aver inserito i dati premere il pulsante

|  | <b>V</b> |
|--|----------|
|--|----------|

#### □ INSERIMENTO COSTI ORARI.

Si intende il Costo orario del personale interno adibito alla Manutenzione (in molti casi il

costo orario è lo stesso per tutte le Macchine) .(verrà utilizzato per il calcolo del costo della manutenzione)

Si intende il Costo Orario della Macchina (verrà utilizzato per il calcolo del costo di fermo macchina per manutenzione)

Si Consiglia di inserire un intervallo temporale di un anno (1 gennaio - 31 dicembre) e di inserire un costo orario anche fittizio esempio (1 €), sarà poi possibile a posteriori definire il costo orario preciso.

<u>Il mancato inserimento del costo orario , può provocare l'impossibilità di effettuare alcune stampe.</u>

1. esempio gestione senza costi orari

Per non gestire i costi orari utilizzare il pulsante

| Storico Costi Orari Manodopera (CMDO) Dala Data Alla Data Costo (E/h) | Storico Costi Orani Macchina (CO)<br>Dalla Data Alla Data Costo (P/h) | Indicare i costi orari CMDO (Costi orari<br>Manodopera diretta ) e il periodo di<br>valottà<br>Indicare i costi orari Macchina (CO) e il<br>periodo di valottà.<br>Tali valori sarano vilizzati nel calcolo<br>del costo complessivo della<br>manutenzione<br>Per non gestire i costi<br>utilizzare il pulsante |
|-----------------------------------------------------------------------|-----------------------------------------------------------------------|----------------------------------------------------------------------------------------------------|

Îl programma compilerà in automatico i campi Storico Costi Orari Manodopera e Storico Costi Orari Macchina

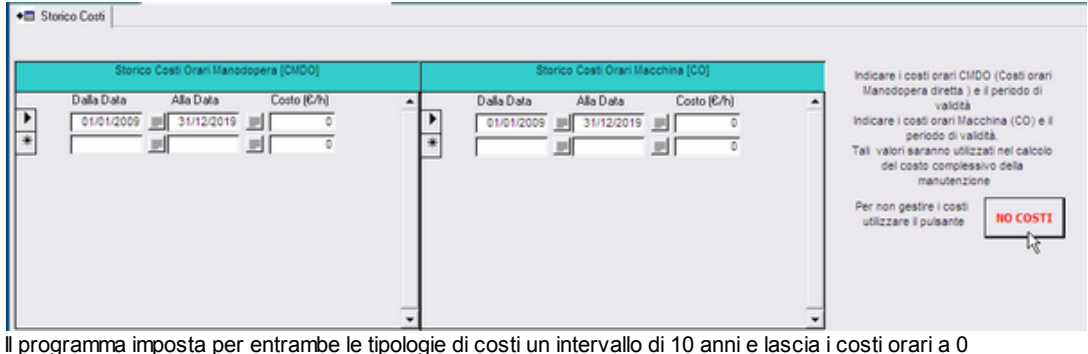

- Il programma imposta per entrambe le tipologie di costi un intervallo di 10 anni e lascia i costi orari a 2. esempio Gestione con Costi orari definiti di anno in anno
- +III Storico Costi

| Storico Costi Orari Manodopera (CMDO) | Storico Costi Orari Macchina [CO] |
|---------------------------------------|-----------------------------------|
| Dala Data Alla Data Couto (6/h)       | Dala Data Alla Data Costo (6/h)   |

Storico Costi Orari Manodopera click si potrà impostare Dalla Data a 1 gennaio anno ..xxx e alla data 31 dic anno xxxx

Storico Costi Orari Macchina click su anno e le date vengono impostate a 1 gennaio anno corrente e

# 31 dic anno corrente

Inserendo i costi il risultato potrebbe essere il seguente

92

Manutenzione

| • Storico Costi            |                                                |                    |                         |                   |
|----------------------------|------------------------------------------------|--------------------|-------------------------|-------------------|
| The state cost             |                                                |                    |                         |                   |
|                            | Storico Costi Orari Manodopera                 | Storico Cos        | sti Orari Macchina      | ·                 |
| Dala                       | Data Alla Data Costo (C/h)                     | Dalla Data         | Alla Data Costo (6/h) 🔺 |                   |
| Anno 01.0                  | 1/2009 31/12/2009 20                           | Anno 01/01/2009    | 31/12/2009              |                   |
| * Anno                     |                                                | * Ano 🗾            |                         |                   |
|                            |                                                |                    |                         |                   |
|                            |                                                |                    |                         |                   |
|                            |                                                |                    |                         |                   |
|                            |                                                |                    |                         |                   |
|                            |                                                |                    |                         |                   |
|                            |                                                | -                  | *                       |                   |
|                            | - 19                                           |                    |                         |                   |
| utilizzara il nu           | ula anta                                       |                    |                         |                   |
| utilizzare il pt           |                                                |                    |                         |                   |
|                            |                                                |                    |                         |                   |
| Continuare l'inserimento ? | ×                                              |                    |                         |                   |
| Mari Dana a Francisca Ia   | <u></u>                                        |                    |                         |                   |
| una Manutenzione Preven    | a :<br>tiva (se l'opzione è stata selezionata) |                    |                         |                   |
| lo caro negativo la Marche | ra uarda chiana I                              |                    |                         |                   |
| in caso negativo la masche | a vena crista i                                |                    |                         |                   |
|                            | No                                             |                    |                         |                   |
| si consiglia di ris        | pondere Sì                                     |                    |                         |                   |
| C C                        |                                                |                    |                         |                   |
| Ora vengono abi            | itati due pulsanti                             |                    |                         |                   |
|                            |                                                |                    |                         |                   |
| Numer Manufactrions - No.  | un Mendersteinen 10. u                         |                    |                         |                   |
| Preventiva                 | eventiva Km o Ore                              |                    |                         |                   |
| - <sup>1</sup>             |                                                |                    |                         |                   |
| nor dofinizioni lo         | nai Manutanziana, Drava                        | ntivo continuo con | Aggiungi Manutenzio     | ne Preventiva     |
|                            | Jyi <u>Manulenzione Preve</u>                  |                    |                         |                   |
|                            | Preventiva a Km o O                            | Ag                 | igiungi Manutenzione P  | Preventiva Km Ore |
|                            |                                                |                    |                         |                   |
| Pulsanti Torna             | a Sommario    Pannello_In                      | serimenti          |                         |                   |
|                            |                                                |                    |                         |                   |

Ultimo Aggiornamento 18/07/2013 11.57.52, 93.11

# 4.1.3 Ricambi Carico (movimenti)

la Maschera viene aperta da: >> Pannello Comandi Principale >> Pannello Inserimenti> Ricambi Carico (Movimenti) o

da: >> Pannello Comandi Principale >> Pannello Registrazioni > Ricambi Carico (Movimenti) Utilizzo: Inserimento anagrafica Ricambi - Inserimento Carico Ricambi - Inserimento Rettifiche giacenza ricambi - Visualizzazione Movimenti Ricambi - Giacenza Ricambi. La maschera si apre sull'Ultimo\_Record\_aperto

### Premessa : Gestione dei Ricambi

In questa maschera è possibile:

- selezionare i ricambi vedi Ricerca
- inserire i Ricambi

| :: Ricambi Movimenti            | :: frmRicambi                           | Movimenti © in                        | ig. Carlo S                  | caroni          |            |                     |                                   |                                 |               |
|---------------------------------|-----------------------------------------|---------------------------------------|------------------------------|-----------------|------------|---------------------|-----------------------------------|---------------------------------|---------------|
| Ricerca per Codice :            | ( <b></b>                               |                                       | ierca per Coo                | ice:Fornitore : |            |                     |                                   | I                               |               |
| Ricerca pe                      | r : Cod Ricambio ; (                    | Cod. Ricambio F                       | or; Descrizi                 | one: Descrizio  | ne(For)    |                     | Primo<br>Prossimo                 | • Ce                            | ntierne I     |
| Cod. Ricambio:<br>Descrizione : | 00-684278-00<br>Shield Assy             |                                       |                              |                 |            |                     | Campi di c<br>sono ad ir<br>obbli | o oteauș<br>naerimer<br>gatorio | 010/10<br>110 |
| Categoria:                      | Ricambio                                | •                                     | qtà Min                      | Ordine:         | 1          | lcorta Min          | ima:                              |                                 | 3             |
| Nota:<br>Cod.Fornitore:         | Semio                                   | Cod                                   | Ricambio (                   | For.): 😥        | -884278-00 |                     |                                   | _                               |               |
| Descrizione (For.):             | Shield Assy                             |                                       |                              |                 |            |                     |                                   |                                 |               |
| Coordinate Magazilino :         | LocX:                                   | Loc                                   | Y:                           | Lo              | 420<br>cZ: |                     |                                   |                                 |               |
|                                 |                                         |                                       |                              | Giacenza N      | Movimenti  | Inserisri           | Nursen N                          | levimer                         | 100           |
| Elenco Movimenti                | Con MBabaBaa                            | Catalan Mary                          | Teelfer                      | 2               | 4          | Pocroc              |                                   | A L                             |               |
| 222                             | 273                                     | 05/10/2009                            | P                            | -1              |            |                     |                                   | •                               | -1            |
| 220                             | 271                                     | 05/10/2009                            | P                            | - 4             |            |                     | -                                 | •                               | - 1           |
| 195                             | 178                                     | 01/05/2009                            | P                            | -0              |            |                     | -                                 | •                               | - 1           |
| 191                             |                                         | 01/08/2009                            | C                            | 10              |            |                     | -                                 | •                               |               |
|                                 |                                         |                                       |                              |                 |            |                     |                                   |                                 | -             |
| Invia a : 💽 Antepr              | ima \Upsilon E. Ma                      | i 🔿 Starr                             | ipa C                        | Excel (         | D PDF      | Fibra la<br>al Rica | stampa in<br>mbio come            | base<br>inte                    | M             |
| C:IDocuments and Setting        | Cartella Prede<br>s'iscaronici/Document | inita salivataggio<br>IDataBase/Manut | File (excel o<br>enzione MOS | PDF):           |            | \$                  | ۵                                 | æ                               | ď             |
| Record: H                       | 7 🕨 H                                   | ▶● di 668                             |                              | 8               | 4          | 2                   | Û                                 | ve.                             | ₽             |

Sono contraddistinti da :

- Codice Ricambio Alfanumerico
- Descrizione del ricambio
- Categoria : tipologia del ricambio (selezionare dall'elenco o direttamente inserirne una nuova)
- Scorta Minima : Quantità sotto la quale è consigliabile effettuare il riordino (questo campo è un'annotazione non viene utilizzato nei calcoli)
- qtà Min Ordine: Quantità Minima di Ordine (questo campo è un'annotazione non viene utilizzato nei calcoli)
- Cod. Fornitore : Codice attribuito dal fornitore
- Descrizione [For]: Descrizione Attribuita dal fornitore
- UM : Unità di misura : selezionare dall'elenco o inserirne una nuova
- Costo Unitario: Costo (si consiglia di inserire l'utimo pagato). Nb: il programma non gestisce un archivio storico dei costi . Al momento della esecuzione della manutenzione il programma "Propone il costo qui registrato". E' possibile in tale occasione variare il costo proposto, la variazione del costo non è riportata in questo archivio
- Coordinate Magazzino : Normalmente date da Z = corsia (scaffale) ; X = Posizione lungo (la corsia) l'ascissa dello scaffale ; Y = Posizione in altezza (dell corsia) l'ordinata dello scaffale
  - LocX : Ubicazione nel magazzino coordinata X
  - LocY: Ubicazione nel magazzino coordinata Y
  - LocZ : Ubicazione nel magazzino coordinata Z

Per ogni Ricambio viene visualizzata :

| Giacenza | N_Movimenti |
|----------|-------------|
| 2        | 4           |

nella sottomaschera Elenco Movimenti

|                                                                                             |                                                                                                    |                                                                                                    |                                                                                                    |                                                                                            | Giacenza                                                                    | N_Movimenti                                                                                                    | Inserisci Nuo                                                                                      | vo Movir                                                              | nento                         |
|---------------------------------------------------------------------------------------------|----------------------------------------------------------------------------------------------------|----------------------------------------------------------------------------------------------------|----------------------------------------------------------------------------------------------------|--------------------------------------------------------------------------------------------|-----------------------------------------------------------------------------|----------------------------------------------------------------------------------------------------|----------------------------------------------------------------------------------------------------|-----------------------------------------------------------------------|-------------------------------|
| Lienco Movime<br>IdRicMov                                                                   | IdRiaIntCon                                                                                                    | ldRighePrev                                                                                                    | DataInt Mov                                                                                                    | TipoMov                                                                                    | 2<br>Quantità                                                               | 4                                                                                                    |                                                                                                    | •*                                                                    | •                             |
| 222                                                                                         |                                                                                                    | 273                                                                                                    | 05/10/2009                                                                                                    | P                                                                                          | -1                                                                          |                                                                                                    |                                                                                                    | -                                                                     |                               |
| 220                                                                                         |                                                                                                    | 271                                                                                                    | 05/10/2009                                                                                                    | P                                                                                          | -1                                                                          |                                                                                                    |                                                                                                    | -                                                                     |                               |
| 195                                                                                         | 178                                                                                                    |                                                                                                    | 01/08/2009                                                                                                    | P                                                                                          | -8                                                                          |                                                                                                    |                                                                                                    | +                                                                     |                               |
| 191                                                                                         |                                                                                                    |                                                                                                    | 01/08/2009                                                                                                    | С                                                                                          | 10                                                                          |                                                                                                    |                                                                                                    | +                                                                     |                               |
| Sono elenca<br>IdrigInt(<br>IdRighe                                                         | ati in ordine<br>Corr: indica<br>Prev: indic                                                                                             | decrescente<br>a se esistent<br>a se esisten                                                                                                 | e per data m<br>e una assoc<br>te una asso                                                                                 | ovimento<br>ciazione a<br>ciazione a                                                       | , tutti i mo<br>un prelie<br>a un prelie                                    | vimenti relati<br>vo per manut<br>evo per manu                                                                    | vi al ricambi<br>enzione corr<br>tenzione pre                                                      | o correr<br>rettiva<br>eventiva                                       | nte                           |
| Data Mo<br>TipoMo<br>sono ef<br>eseguit<br>Quantit<br>movime<br>INSERIMEN<br>il ta<br>il ta | ov: data in c<br>v: Tipo Movi<br>fettuabili so<br>i in automati<br>à: quantità i<br>enti di prelie<br>FO MOVIME<br>Isto ▶* pe<br>taglio) | ui è avvenuto<br>mento : C=C<br>lo dalla pres<br>tico dalle ma<br>riferita all'uni<br>evo hanno se<br>ENTI<br>rmette l'inse<br>sulla riga di | o il movimen<br>arico, P=Pro<br>ente masche<br>schere di reg<br>tà di misura<br>egno <->.<br>erimento di u<br>interesse po | ito sul ma<br>elievo, R=<br>era ( o sue<br>gistrazion<br>UM i mov<br>un nuovo<br>ermette d | gazzino ri<br>Rettifica<br>e collegati<br>e delle m<br>imenti di<br>movimen | icambi<br>(i movimenti<br>e) , i Movimen<br>anutenzioni<br>Carico hanno<br>to ( <u>Inserimen</u><br>are i contenu | di Carico e d<br>nti di Preliev<br>correttive o p<br>o segno <+><br>nto Ricambi<br>ti della riga ( | di Rettifi<br>o sono<br>preventi<br>, i<br><u>Movime</u><br>(già inse | ica<br>ive)<br>enti<br>erita) |
| NB:<br>se la giacen<br>=Rettifica )                                                         | za non corr                                                                                                    | isponde a qւ                                                                                                    | uella effettiva                                                                                                    | a è possil                                                                                 | oile effett                                                                 | uare un movi                                                                                                    | mento(Tipo                                                                                         | Mov [R]                                                               |                               |
| Invia a : ved<br>(passando d                                                                | i Invia a<br>col Mouse s                                                                                                    | ; Filtra la sta<br>ui campi ap                                                                                                    | mpa in base<br>pare una de:                                                                                                | e al Ricam<br>scrizione                                                                    | bio corre<br>del signifi                                                    | nte<br>icato attribuito                                                                                           | ))                                                                                                 |                                                                       |                               |
| Report                                                                                      | Elenco Ric                                                                                                    | ambi raggru                                                                                                    | ppato per Fo                                                                                                    | ornitore                                                                                   |                                                                             |                                                                                                    |                                                                                                    |                                                                       |                               |
| Repor                                                                                       | t ricambi e o                                                                                                    | distinta movi                                                                                                    | menti di mag                                                                                                    | gazzino                                                                                    |                                                                             |                                                                                                    |                                                                                                    |                                                                       |                               |
| Repor                                                                                       | t Ricambi a                                                                                                    | ttualmente S                                                                                                    | Sotto scorta                                                                                                    |                                                                                            |                                                                             |                                                                                                    |                                                                                                    |                                                                       |                               |
| Vedi anche<br>• <u>c</u><br>• <u>E</u>                                                      | Consumo R<br>Elenco Rica                                                                                                    | <u>icambi</u><br>mbi per Lan                                                                                                    | ciare la starr                                                                                                    | пра                                                                                        |                                                                             |                                                                                                    |                                                                                                    |                                                                       |                               |
| Torna a Son                                                                                 | nmario Pu                                                                                                    | Isanti Pann                                                                                                    | ello_Registraz                                                                                                    | ioni Pan                                                                                   | nello_Com                                                                   | andi_Principale                                                                                                   |                                                                                                    |                                                                       |                               |
| Inserimento                                                                                 | Movimenti R                                                                                                    | icambi                                                                                                    |                                                                                                    |                                                                                            |                                                                             |                                                                                                    |                                                                                                    |                                                                       |                               |

Ultimo Aggiornamento 18/07/2013 11.58.04, 93.11

# 4.1.3.1 Inserimento Ricambi Movimenti Dettaglio

| l anciata da                                | Ricambi Ca                                | rico (movimenti)                                       |                                                                        |                                        |                      |                          |
|---------------------------------------------|-------------------------------------------|--------------------------------------------------------|------------------------------------------------------------------------|----------------------------------------|----------------------|--------------------------|
| Serve: per in<br>carico, ma<br>preventive o | nserire un r<br>anche di re<br>correttive | nuovo movimen<br>ettifica ( con seg<br>sono gestiti da | to sul magazzino ricam<br>gno +/- ) , i movimenti di<br>altre maschere | bi , generalmente<br>Prelievo a seguit | il movin<br>o di mar | iento è di<br>iutenzioni |
| :: Ricambi Mo                               | vimenti Dettag                            | uo: frmInsRicam                                        | ıbiMovimentiDettaglio © ing. Car                                       | lo Scaroni                             |                      |                          |
|                                             | ld Ricambi:                               | 00-664167-00                                           | IdRicambiMovimenti:                                                    |                                        |                      |                          |
| IdRig                                       | heRicambi:                                |                                                        | RigheRicambiPreventivi                                                 |                                        |                      |                          |
| Data M                                      | Movimento                                 | 02/06/2009                                             | TipoMov:                                                               | <u>c</u>                               |                      |                          |
|                                             | Quantità:                                 |                                                        | 20 Costo Unitario:                                                     | 30                                     |                      |                          |
| Cod                                         | I.Fornitore:                              | Semic                                                  | <u> </u>                                                               |                                        |                      |                          |
|                                             | DDT:                                      | 40001                                                  | DataDDT:                                                               | 01/06/2009                             |                      |                          |
|                                             | Ordine:                                   | 7002                                                   | DataOrdine:                                                            | 05/05/2009                             | <u>_</u>             |                          |
|                                             | Note:                                     |                                                        |                                                                        |                                        | _                    |                          |
|                                             |                                           |                                                        |                                                                        |                                        |                      |                          |
|                                             |                                           |                                                        |                                                                        |                                        |                      |                          |
|                                             |                                           |                                                        |                                                                        |                                        |                      |                          |
|                                             |                                           |                                                        |                                                                        |                                        |                      |                          |
|                                             | Allegato:                                 | C: Documents and                                       | Settings\scaronic\Documenti\Conta                                      | bilità\Acquisti\Monitor 22             | fuits                |                          |
| C-Carico: P-Pr                              | aliauro: D-DaHitir                        | ,                                                      |                                                                        |                                        | _                    |                          |
| C=Carlco, P=PR                              | enevo, rt=rteam                           | za                                                     |                                                                        |                                        |                      |                          |
| I campi con que                             | sto colore di                             | -                                                      |                                                                        | Na                                     | 5.                   |                          |
| sfondo sono ob                              | obligatori                                |                                                        | 8                                                                      | 16                                     | •••                  |                          |

- Data Movimento = data odierna (Obbligatorio) i tasti "+" e "-" incrementano/decrementano il valore inserito
- Tipo Movimento= C (Carico) (Obbligatorio) [; P (Prelievo) ; R (Rettifica)]
- Quantità = Numero positivo in caso di C= Carico, Numero positivo o negativo in caso di R= Rettifica ; in caso di movimento di P= prelievo deve essere indicata col segno (-) i tasti "+" e "-" incrementano/decrementano il valore inserito

| :: Ricambi Movimenti Dettagi                            | io :: frmlnsRicambi                                  | MovimentiDettaglio © ing. Car                                        | ilo Scaroni          |     |   |
|---------------------------------------------------------|------------------------------------------------------|----------------------------------------------------------------------|----------------------|-----|---|
| Id Ricambic                                             | 00-684278-00                                         | IdRicambiMovimenti:                                                  |                      |     |   |
| IdRigheRicambic                                         |                                                      | RigheRicambiPreventivi                                               |                      |     |   |
| Data Movimento                                          | 05/07/2009                                           | TipoMov:                                                             | P                    | *   |   |
| Quantità:                                               |                                                      | Costo Unitario:                                                      |                      | 420 |   |
| Cod.Fornitore:                                          | Semic                                                | 24                                                                   |                      |     |   |
| DOT:                                                    |                                                      | Data00T:                                                             |                      |     |   |
| Ordine:                                                 |                                                      | DataOrdine:                                                          |                      |     |   |
|                                                         |                                                      |                                                                      |                      |     | _ |
| Dati Non                                                | Congruenti [Le modifi                                | che non verranno salvate]                                            | ×                    |     |   |
| (پ                                                      | Il Tipo Movimento è P<br>mentre la Quantità è in     | = Prelevo<br>dicata Positiva                                         |                      |     |   |
|                                                         | Venà corretto il segno<br>Controllate il risultato e | in " - " [Le modfliche non verrann<br>premete nuovamente il pulsante | no salvate]<br>SALVA |     |   |
| Al<br>Colecamento a file e                              |                                                      | ок                                                                   |                      |     | _ |
| doppio click per inserire un colle                      | gamento                                              |                                                                      |                      |     |   |
| i campi con questo colore di<br>sfondo sono obbligatori |                                                      | 8                                                                    | 2                    | 19  | Þ |

il programma avverte dell'errato inserimento

**Costo Unitario =** Costo Unitario presente in <u>Ricambi Carico (movimenti)</u> (Opzionale) Cod.Fornitore = Cod. Fornitore presente in <u>Ricambi Carico (movimenti)</u> (Opzionale)

Naturalmente i valori possono essere variati

### Altri campi ad inserimento FACOLTATIVO sono :

| <b>DDT =</b> riferimento a Documento di trasporto                                                          |
|----------------------------------------------------------------------------------------------------|
| DataDDT = Data di emissione Documento di trasporto                                                         |
| <b>Ordine =</b> riferimento a Ordine di acquisto ( o RDA = Richiesta di acquisto)                          |
| DataOrdine = Data di emissione Ordine di acquisto ( o RDA = Richiesta di acquisto)                         |
| NOTE : campo di descrizione aggiuntiva ( è bene indicare qui la causale in caso di movimento di Rettifica) |
| ALLEGATO = doppio click sul campo permette di collegare un file che deve essere già presente               |
| sul Sistema Informatico                                                                                    |
|                                                                                                    |
| per Salvare l'inserimento utilizzare e poi per uscire                                                      |
| Ricambi Carico ( Movimenti) Torna a Sommario Pulsanti Pannello_Inserimenti                                 |
| Pannello_Comandi_Principale                                                                                |

Ultimo Aggiornamento 18/07/2013 11.58.16, 93.11

### 4.1.3.2 Ricambi Movimenti Dettaglio

| Lanciata da                                                                         | Ricam       | oi Carico (movimenti) |                       |                 |     |  |  |  |  |  |
|-------------------------------------------------------------------------------------|-------------|-----------------------|-----------------------|-----------------|-----|--|--|--|--|--|
| Serve: per vi                                                                       | isualizz    | zare/modificare i     | movimento sul ma      | gazzino ricambi |     |  |  |  |  |  |
| :: Ricambi Hovimenti Dettaglio :: frmRicambiMovimentiDettaglio © ing. Carlo Scaroni |             |                       |                       |                 |     |  |  |  |  |  |
| Id R                                                                                | ticemble    | 00-664167-00          | ldRicombit Iovimenti: | 198             |     |  |  |  |  |  |
| IdRigheR                                                                            | ticombit    |                       | IdRigheRicPrev        |                 |     |  |  |  |  |  |
| Data Mov                                                                            | imento      | 02/06/2009            | III TipoMov:          | · ·             |     |  |  |  |  |  |
| 0.                                                                                  | Jantità:    | 20                    | Costo Unitario:       | 30              |     |  |  |  |  |  |
| Cod.Fo                                                                              | rnitore:    | Semic 💌               |                       |                 |     |  |  |  |  |  |
|                                                                                     | DDT:        | 40001                 | DataDDT:              | 01/06/2009      |     |  |  |  |  |  |
|                                                                                     | Ordine:     | 7002                  | DataOrdine:           | 05/05/2009      |     |  |  |  |  |  |
|                                                                                     | Note:       |                       |                       |                 |     |  |  |  |  |  |
|                                                                                     |             |                       |                       |                 |     |  |  |  |  |  |
|                                                                                     |             |                       |                       |                 |     |  |  |  |  |  |
|                                                                                     |             |                       |                       |                 |     |  |  |  |  |  |
|                                                                                     |             |                       |                       |                 |     |  |  |  |  |  |
|                                                                                     | llegator    |                       |                       |                 |     |  |  |  |  |  |
| C=Carico: P=Prei                                                                    | ievo: R=Re  | ttica                 |                       |                 | _   |  |  |  |  |  |
| Country i series                                                                    |             |                       |                       |                 |     |  |  |  |  |  |
| I campi con questi                                                                  | o colore di |                       |                       | e 104           | E.  |  |  |  |  |  |
| protico sono occe                                                                   | yacon       |                       | -                     |                 | 407 |  |  |  |  |  |
|                                                                                     |             |                       |                       |                 |     |  |  |  |  |  |

Data Movimento = data (Obbligatorio) i tasti "+" e "-" incrementano/decrementano il valore inserito Tipo Movimento= C (Carico); P (Prelievo); R (Rettifica) (Obbligatorio) Costo Unitario = Costo Unitario presente in <u>Ricambi Carico (movimenti)</u> (Opzionale) i tasti "+" e "-" incrementano/decrementano il valore inserito

Cod.Fornitore = Cod. Fornitore presente in Ricambi Carico (movimenti) (Opzionale)

### Naturalmente i valori possono essere variati

Altri campi ad inserimento FACOLTATIVO sono :

**DDT =** riferimento a Documento di trasporto

**DataDDT =** Data di emissione Documento di trasporto i tasti "+" e "-" incrementano/decrementano il valore inserito

Ordine = riferimento a Ordine di acquisto ( o RDA = Richiesta di acquisto)

**DataOrdine =** Data di emissione Ordine di acquisto ( o RDA = Richiesta di acquisto) i tasti "+" e "-" incrementano/decrementano il valore inserito

NOTE : campo di descrizione aggiuntiva ( è bene indicare qui la causale in caso di movimento di Rettifica)

97

ALLEGATO = doppio click sul campo permette di collegare un file che deve essere già presente sul Sistema Informatico

| per Salvare l'inserimento ut | ilizzare e poi       | per uscire                  |  |
|------------------------------|----------------------|-----------------------------|--|
| Ricambi Carico (Movimenti)   | Torna a Sommario     | Isanti Pannello_Inserimenti |  |
| Pannello_Comandi_Principale  |                      |                             |  |
| Torna a Sommario Pulsanti    | Pannello_Inserimenti | Pannello_Comandi_Principale |  |

Ultimo Aggiornamento 18/07/2013 11.58.32, 93.11

# 4.2 Pannello Registrazioni

### >>> Pannello Comandi Principale >> Pannello Registrazioni

| 👪:: Pannello Registrazioni ::  |                                                   |
|--------------------------------|---------------------------------------------------|
|                                | Gestione Manutenzione                             |
|                                | Gestione Manutenzioni <u>C</u> orrettive          |
| And                            | Manutenzioni Correttive Aperte                    |
|                                |                                                   |
|                                | Registra Manutenzioni Preventive                  |
|                                | Registra Manutenzioni Preventive <u>S</u> cadute  |
|                                | Registra Manutenzioni <u>P</u> reventive (veloce) |
| Utente : scaronic              |                                                   |
| su · [AMD64-3000 _             | Registra Letture Km o Ore                         |
|                                | Manutenzioni Preventive Km <u>O</u> re Scadute    |
| Versione: 93.11                | Registra Manutenzioni Preventive <u>K</u> m o Ore |
| 9.0.0.6620 13/07/2013          |                                                   |
|                                | Controllo Registrazioni Orarie Operatori          |
| PWD : Esperto :                | <u>R</u> icambi Carico (movimenti)                |
|                                | <u>T</u> orna a Pannello Comandi Principale >     |
| mailto:sw@scaroniconsulting.it | http://www.scaroniconsulting.it                   |
|                                |                                                   |

Indicazioni per l'uso | Torna a Sommario | Pulsanti

Ultimo Aggiornamento 18/07/2013 11.58.42, 93.11

# 4.2.1 Gestione Manutenzioni Correttive

attivabile da >>> Pannello Comandi Principale >>Pannello Registrazioni > Gestione Manutenzioni Correttive

SERVE Per : INSERIRE , Modificare manutenzioni correttive, gestire il completamento dell'intervento di manutenzione

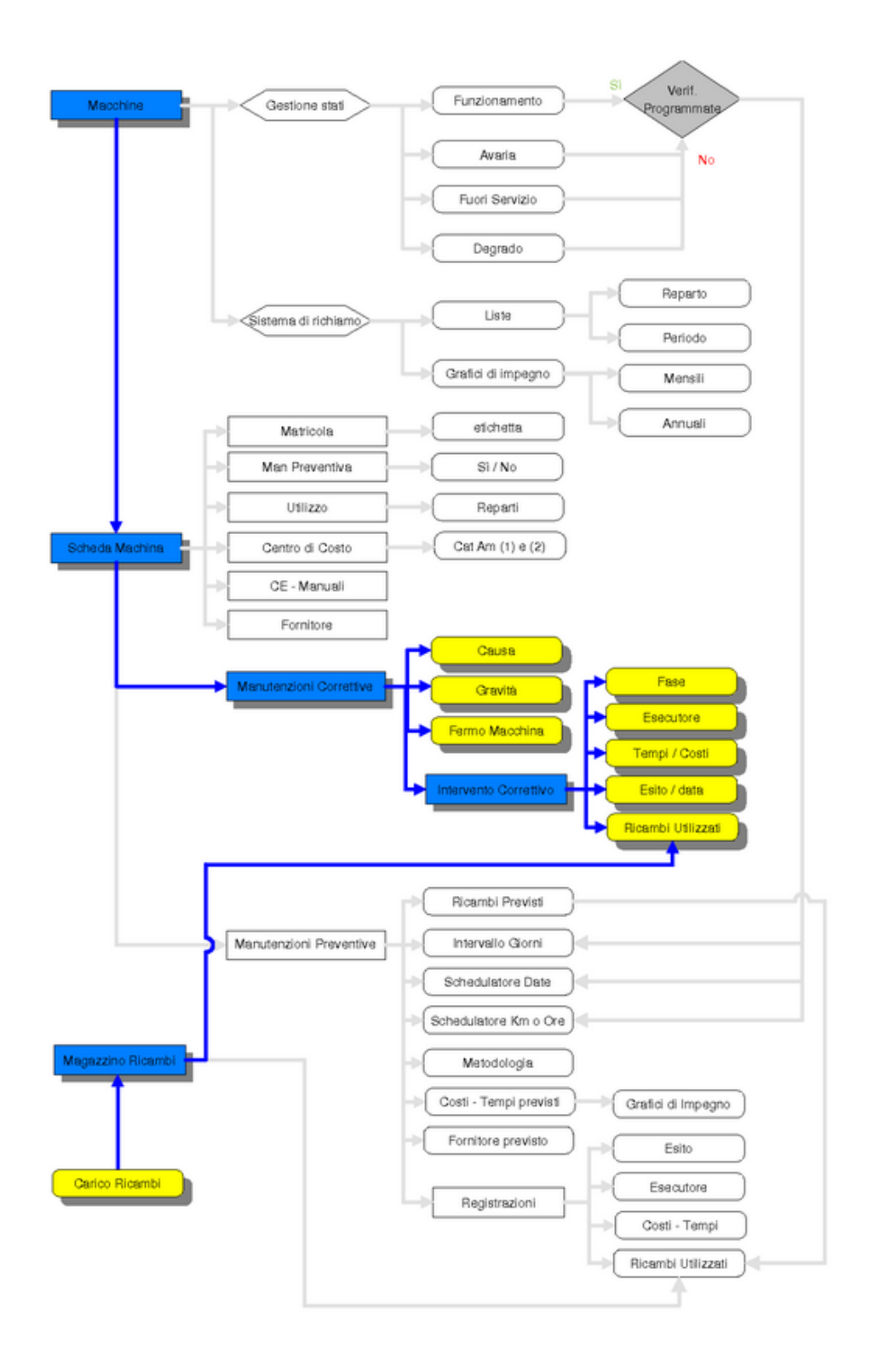

Flusso Manutenzione Correttiva

98

| :: Gestione Manutenzione Correttive :: frminterventoManutenzioneCorrettiva © ing. Carlo Scaroni                                                                                                    |                                                            |
|----------------------------------------------------------------------------------------------------|------------------------------------------------------------|
| Filtri Ricerca: (operare una scelta in entrambi) Matricola ArmGas                                                                                                    | Data Intervento                                            |
| Numero: Matricola: Data: Responsabile Gravità : Probabile ci                                                                                                    | ausa: I Campi di questo colore sono ad inserimento         |
| 111 AmiGas 3108/2004 GG Ulizzable Modifica                                                                                                    |                                                            |
| Righe Intervento: 0 0 Storic                                                                                                    | 20 Stati Inserimento nuova riga di Intervento              |
| Id Descrizione For                                                                                                    | nitore : Stato Intervento: Eseguito: +•                    |
| 121 Ampliamento e modifica linee gas. Fine linee 30/09. Inizio e fine Azoto tecnico 01/10     1ab                                                                                                    | Eseguito 01/10/2004 -                                      |
|                                                                                                    |                                                            |
|                                                                                                    |                                                            |
|                                                                                                    |                                                            |
|                                                                                                    |                                                            |
|                                                                                                    |                                                            |
|                                                                                                    |                                                            |
|                                                                                                    |                                                            |
|                                                                                                    |                                                            |
|                                                                                                    |                                                            |
|                                                                                                    |                                                            |
|                                                                                                    |                                                            |
|                                                                                                    |                                                            |
|                                                                                                    |                                                            |
|                                                                                                    |                                                            |
| Knis a :     Stampa     Gardella Produlinita solvate     Gardella Produlinita solvate     Gardella Produlinita     Gardella      Gardella | analo file :<br>ciDocumenti DataBase Manutenzione M099311\ |
| Record: H S1 H H H di 118                                                                                                    | 9 📑 1 🤊 💘 🔛                                                |
|                                                                                                    | v                                                          |

Premere il pulsante \_\_\_\_\_ per procedere all'inserimento di una nuova Manutenzione correttiva I campi in verde sono obbligatori

La Matricola Selezionabile dall'elenco a discesa (campo obbligatorio)

**Data** = Data di **apertura** della richiesta di intervento (impostata alla data odierna , può essere variata)(campo obbligatorio)

**Responsabile** = Responsabile della manutenzione o l'esecutore (campo obbligatorio) **Gravità** = [definito nella tabella Gravità]. Doppio click per immissione nuova Gravità **Probabile Causa** = Cause [definito nella Tabella Cause].

**Conta Ore =** se la macchina è dotata di contaore inserire il valore letto.

Ore fermo Macchina = conviene inserire il valore dopo la conclusione dell'intervento

ATTENZIONE deve essere iniziata almeno una riga della sottomaschera Righe Intervento Concettualmente così organizzata:

Una serie di FASI (<u>Righe Intervento</u>) che possono assumere significati di comodo diversi. Quello consigliato è di indicare N fasi (Righe Intervento) quanti sono i soggetti che effettueranno la manutenzione in modo da suddividere i compiti e contabilizzare I costi.

Ad esempio : un guasto che ha effetti su una parte meccanica, elettrica della macchina Potrebbe presentarsi questa situazione :

Fase 1) Smontaggio e successivo rimontaggio motore elettrico : eseguito dalla manutenzione interna

Fase 2) Riavolgimento Motore elettrico da parte di fornitore specializzato

Fase 3) Cablaggio motore e controllo funzionamento eseguito da fornitore (elettricista) esterno

<u>Per Ogni fase si consiglia di aprire una riga di intervento</u> (non è necessario , all'apertura dell'intervento elencare tutte le fasi)

Il completamento delle fasi, l'aggiunta di nuove fasi e la rendicontazione va effettuata da >>> Pannello Comandi Principale >>Pannello Registrazioni > <u>Manutenzioni Correttive Aperte</u> Da tale scheda è possibile effettuare tutte le operazioni di visualizzazione, modifica, cancellazione

### MODIFICA

e' possibile effettuare tutte le operazioni di visualizzazione, modifica, cancellazione, inserimento Utilizzare Filtro Matricola (Campo ad elenco predefinito) per selezionare la matricola della macchina sulla quale è stato svolto l'intervento.

La maschera si apre sull'ultimo record utilizzato .

per ottenere un'altro intervento selezionare Prima La Matricola

| .:: Gestione Manutenzione Correttive :: frminterventoManutenzioneCorrettiva @ing. Carlo Scaroni            | - [ Dati                                | Intervento                    |                              | -1          |
|----------------------------------------------------------------------------------------------------|-----------------------------------------|-------------------------------|------------------------------|-------------|
| Philit Recercis (operate data scenta in entramol)                                                          |                                         |                               |                              |             |
| Numero: Matricola: Data: Responsabile Gravità : PR<br>131 Tubel:T012 30/11/2004 GC GG V Utilizzabile V D.L | cerca della Matricola Mac<br>Iº filtro) | china Campi di questo c<br>ci | olore sono ad<br>obligatorio | inserimento |
| Conta Km o Ore Ore Fermo Macchinel Righe Intervento: 0 0 0 0                                               | Storico Stati                           | Inserimento nuovi             | a riga di inte               | vento       |
| Id Descrizione                                                                                             | Fornitore :                             | Stato Intervento:             | Eseguito:                    | **          |
| 141 Sostituzione Iniettore in metallo                                                                      | tempr                                   | In Corso                      |                              | →           |
| Irva a : Stampe                                                                                            | n selvateraio file :                    |                               |                              |             |
| Anteprine C E Mail C Stampe C Excel C PDF     Transvers C Roberts C Instruments and Second                 | gsiscaronic Documenti Datal             | Base Manutenzione M0993       | 11/                          | <b></b>     |
| Record: H 4 99 > H > di 118                                                                                | ۶                                       | <b>i</b>                      | 1 2                          | • ₽•        |

Utilizzare il secondo filtro **Data Intervento** per selezionare l'intervento. Nota : Entrambi i filtri sono obbligatori in caso di utilizzo di un solo filtro il risultato della visualizzazione può non essere congruente con la scelta effettuata

Dopo la selezione del (doppio) filtro si aggiorna la sottomaschera che visualizza l'ultimo stato della macchina

| :: Gestione Manutenzione Correttive :: frminterventoManutenzioneCorrettiva © ing. Carlo Scaroni                      |                                                                |
|----------------------------------------------------------------------------------------------------|----------------------------------------------------------------|
| Filtri Ricerca: (operare una scelta in entrembi) Matricola Stripper                                                  | Data Intervento                                                |
| Numero: Matricola: Data: Responsabile Gravità : Probabile cau<br>131 TudeLT012 3011/2004 CG Vitazacie Cegnado        | 28/05/2003 21<br>1 Campidigu 04/06/2003 24<br>05/11/2003 68 kg |
| Conta Km o. Ore         Ore Fermo Macchine         Storico           Righe Intervento:         0         0         0 | Stati Inserimento nuova riga di intervento                     |
| Id Descrizione Fornit                                                                                                | tore : Stato Intervento: Eseguito:                             |
| 141 Sostituzione Iniettore in metallo     tempr                                                                      | in Corso                                                       |
| Prote a :                                                                                                    |                                                                |
| C Amppina C E Mai C Stampa C Excel C PDF C Inservers C Roberts C Inservers LLA C Cocoments and Settings scaron o D   | uccumento Catabase Manutenzione Micratistiti                   |
| Record: 14 4 99 • 11 118                                                                                             | १ <u> </u> 1 <sup>•</sup> 2 → ₽                                |

Effettuata la scelta si possono inserire nuove FASI (<u>Righe Intervento</u>) che possono assumere significati di comodo diversi.

Quello consigliato è di indicare N fasi (Righe Intervento) quanti sono i soggetti che effettueranno la manutenzione in modo da suddividere i compiti e contabilizzare I costi.

Ad esempio : un guasto che ha effetti su una parte meccanica, elettrica della macchina Potrebbe presentarsi questa situazione :

Fase 1) Smontaggio e successivo rimontaggio motore elettrico : eseguito dalla

manutenzione interna

**Fase 2)** Riavvolgimento Motore elettrico da parte di fornitore specializzato **Fase 3)** Cablaggio motore e controllo funzionamento eseguito da fornitore (elettricista) esterno

<u>Per Ogni fase si consiglia di aprire una riga di intervento</u> (non è necessario , all'apertura dell'intervento elencare tutte le fasi) le fasi (RIGHE) possono essere aggiunte man mano che l'intervento procede .

NOTA BENE : per ottenere una registrazione GIORNALIERA dei dipendenti addetti alla manutenzione BISOGNA INSERIRE TANTE RIGHE QUANTI SONO I GIORNI IN CUI SI E' OPERATO.

argomenti correlati :Stati , Stati attivi , Stati conclusi ,

**Cartella Predefinita per il salvataggio File :** Si riferisce alla possibilità di salvare i file in PDF o Excel (Solo Le versioni MDB del programma permettono tali salvataggi) in un percorso predefinito . Il percorso proposto è quello preimpostato vedi <u>Path Save File</u>

```
Controlli
```

LA MASCHERA SI RIPOSIZIONA ALLA SUCCESSIVA APERTURA SULL'ULTIMO RECORD VISUALIZZATO

Matricola : Ricerca della Matricola Macchina (1° filtro) Data Intervento: Ricerca per la Matricola selezionata dell'intervento aperto in data StoricoStati : Visualizza la vita della macchina IdInterventoManutenzione : numero progressivo assegnato dal programma IdMatricola : Codice Matricola Riferimento a tabella macchina - scegliere la matricola dall'elenco DataIM : Data di apertura della scheda Doppioclick per selezione da calendario H per scorciatoia Tasti Responsabile : Digitare il Responsabile Verrà inserito nell'elenco IdGravità : Valutazione: Scegliere dall'elenco a discesa, o digitare una Descrizione se non presente in elenco IdCausa : Causa: Scegliere dall'elenco a discesa , o digitare una Descrizione se non presente in elenco Conta Km o Ore : Ore e decimi di ora) (se esistente) I tasti "+" e "-" incrementano/decrementano il valore inserito Ore Fermo Macchina Consiglio : inserire ad intervento concluso Fermo Macchina in ore ( e centesimi di ora) I tasti "+" e "-" incrementano/decrementano il valore inserito RigheIntervento : E' possibile corregere o eliminare le righe, non è possibile aggiungere usare il tasto "Aggiungi Righe Intervento" Nuovo Riga Intervento Inserimento nuova riga di intervento IdRigheIntervento : identificatore univoco di riga [Contatore automatico incrementale] Descrizione : Descrizione 255car Id Fornitore : (codice Fornitore) a cui è stato assegnato l'intervento Eseguito : Data esecuzione Intervento Inserire una data a riga intervento conclusa altrimenti la Maschera Manutenzioni Correttive Aperte riporterà il record StatoIntervento Stato dell'intervento (richiesto Preventivo ..Lavori programmati per ... ecc) cmdDettagli : Visualizza e permette la modifica dei dettagli della riga Torna a Sommario Pulsanti Pannello\_Registrazioni Pannello\_Comandi\_Principale

Ultimo Aggiornamento 18/07/2013 11.59.06, 93.11

### 4.2.1.1 Righe Intervento

RigheIntervento (fsubRigheIntervento)

| Righe Intervento: |                                                                           | ervento:    |  |  |      | torico Stati | inserimento nuova riga di intervento |           |    |  |
|-------------------|---------------------------------------------------------------------------|-------------|--|--|------|--------------|--------------------------------------|-----------|----|--|
|                   | ы                                                                         | Descrizione |  |  | 1    | Formitore :  | Stato Intervento:                    | Eseguito: | ++ |  |
| ۲                 | 164 Invio a Leybold per revisione: DryVac Type 5015 Matr. 13881£961320461 |             |  |  | rySe | In Corso     |                                      | +         |    |  |

| 102 | Manutenzione                                                                                                    |
|-----|----------------------------------------------------------------------------------------------------|
|     | Questa è una sottomaschera di <u>Gestione Manutenzioni Correttive</u><br>Questa è una vista sintetica dei campi di <u>Righe Intervento Dettaglio</u><br>Ogni "Guasto" può essere riparato attraverso diverse attività Righe Intervento,<br>ad esempio una assegnata alla manutenzione "interna" e l'altra ad una ditta "esterna".                                                                                                    |
|     | All'inserimento della riga di intervento il campo:<br>Id è un contatore incrementale univoco (non modificabile ) Descrizione<br>Descrizione viene preimpostato alla dicitura Richiesta Intervento è possibile modificarlo<br>FornitoreSelezionare dall'elenco la vostra Ditta se l'intervento è interno, altrimenti la ditta esterna<br>(deve essere stata inserita preventivamente nella maschera Fornitori )<br>Stato Intervento Scegliere dall'elenco o inserire una nuova voce<br>Eseguito Data esecuzione Intervento, inserire una data a riga intervento conclusa altrimenti la<br>Maschera Manutenzioni Correttive Aperte riporterà il record |
|     | PULSANTI<br>Permette l'inserimento di una nuova Riga<br>i visualizza per esteso la riga e permette la modifica                                                                                                    |
|     |                                                                                                    |

| Torna a Sommario | Pulsanti | Pannello_Registrazioni | Pannello_Comandi_Principale |  |
|------------------|----------|------------------------|-----------------------------|--|
|------------------|----------|------------------------|-----------------------------|--|

Ultimo Aggiornamento 18/07/2013 11.59.22, 93.11

# 4.2.1.2 Righe Intervento Dettaglio

attivabile da >>> Pannello Comandi Principale >>Pannello Registrazioni > Gestione Manutenzioni Correttive

Questa maschera serve per registrare progressivamente lo stato dell'intervento .

| :: Righe Interve                              | nto Dettaglio ::    | frmRigheInterventoDet          | taglio © ing. Carl | lo Scaron  | i              |   |   |
|-----------------------------------------------|---------------------|--------------------------------|--------------------|------------|----------------|---|---|
| Intervento N*                                 | 2                   | Riga N*                        | 151                |            | TrackEVG       | ì |   |
| Descrizione<br>della Fase<br>dell'intervento: | Braccetto robot inc | castrato alla stazione di prez | ilineamento con c  | onseguent  | e staratura.   |   |   |
| Commento:                                     |                     |                                |                    |            |                |   |   |
| IdFornitori                                   | evg                 | RagSoc Fornitori               | E V Group          |            |                |   | • |
| Offerta o Fattura                             |                     |                                |                    |            |                |   |   |
| DDT                                           |                     |                                |                    |            |                |   |   |
| Allegato:                                     |                     |                                |                    |            |                |   |   |
| MDOInt                                        | 0                   | Operatore:                     |                    |            |                |   |   |
| C Ricambi€:                                   |                     | Autorizzazione:                |                    | _          |                | _ |   |
|                                               |                     | MD0Est ore                     | 0                  | C ora t    | /d0 Est €/h:   |   | _ |
|                                               |                     | C RicambiEst€:                 |                    | C.ToT.Inte | ervento Est €: |   | 0 |
| Stato Intervento                              | Eseguito            | Eseguito :                     | 24/01/2005         |            |                |   |   |
| I Campi di quest                              | o colore sono ad in | serimento obbligatorio         |                    | 8          | Ricambi        | ŝ | Þ |

#### Un esempio di utilizzo :

 si identifica chi effettuerà l'intervento campo IdFornitori : Selezionare la ditta che esegue l'intervento, nel caso la manutenzione sia effettuata da personale interno indicare la Vs Stessa ditta

rag. soc Fornitore : metodo alternativo per selezionare il fornitore attraverso la ragione sociale il campo COD. Fornitore si aggiornerà conseguentemente

si chiede un <Offerta> si registra <C. Tot. Intervento Est.> il costo in offerta Stato intervento: in attesa vedi più sotto la gestione dello stato intervento

2. successivamente viene effettuato l'intervento

si registra il DDT relativo ai materiali (oppure il foglio di intervento dell'impresa di manutenzione) si registrano **<MDOEst >** le ore (formato numerico ORA, Frazioni espresse in centesimi di ora) impiegate dal fornitore esterno

si registrano <**C. Ora Mdo Est** > il costo orario della manodopera impiegata dal fornitore esterno si registrano <**C.Ricambi Est €** > il costo dei ricambi utilizzati dal fornitore esterno

Costo Intervento esposto in offerta o DDT o fattura comprensivo di manodopera e ricambi e trasferta ecc. (I tasti + e - incrementano / decrementano il numero)

si registrano **<MDOInt(h) >** le ore (formato numerico ORA, Frazioni espresse in centesimi di ora) impiegate dalla manodopera interna come assistenza al fornitore

si registrano <C.Ricambi € > il costo dei ricambi generici prelevati a magazzino

**Eseguito** > si registra la dataall'uscita della maschera se il campo DATA Eseguito > è compilato in automatico lo

Stato intervento: diventa Eseguito (qualunque sia la dicitura inserita )

3. Si possono inserire i Ricambi codificati presenti a magazzino

### Controlli

Intervento Nº Da tabella Intervento di manutenzione

**Riga N°** identificatore univoco di riga [Contatore automatico incrementale]

Descrizione della Fase dell'intervento Descrizione

Commento Commenti vari [Memo]

**IdFornitori** Selezionare dall'elenco la vostra Ditta se l'intervento è interno, altrimenti la ditta esterna (deve essere stata inserita preventivamente nella maschera <u>Fornitori</u>)

rag. soc Fornitore : metodo alternativo per selezionare il fornitore attraverso la ragione sociale il campo COD. Fornitore si aggiornerà conseguentemente

Offerta / Fattura: Indicare il numero dell'offerta e/o Fattura (facoltativo)

DDT: Utilizzare per un eventuale riferimento ad un DDT del materiale consegnato

ALLEGATO : file collegato: Collegamento a file esterno doppio click per effettuare il collegamento **Prezzo** Importo dell'intervento (ricambi + costo manodopera esterna)

**MDOint(h)**se l'intervento è stato effettuato con manodopera interna indicare le ore (formato numerico ORA, centesimi di ora), cio permetterà di effettuare il calcolo del costo tramite il costo orario imputato in Costi (I tasti + e - incrementano / decrementano il numero)

**MDOest(h)** se l'intervento è stato effettuato con manodopera esterna indicare le ore (formato numerico ORA, centesimi di ora) (I tasti + e - incrementano / decrementano il numero), serve solo per registrare effettuare un controllo con la fattura del fornitore (non viene effettuato ( nessun calcolo di costo).

C Ricambi Est € : Costo dei Ricambi indicare se forniti in un intervento esterno I tasti + e - incrementano / decrementano il numero

**C.ToT.Intervento Est €** : Costo Intervento esposto in offerta o DDT o fattura comprensivo di manodopera e ricambi e trasferta I tasti + e - incrementano / decrementano il numero **Stato Intervento** : Stato dell'intervento (richiesto Preventivo .. programmato per ... ecc) Scegliere dall'elenco o digitare uno nuovo.

Il programma gestisce in automatico alcuni Stati :

- se non viene fatta una scelta e la data eseguito è vuota lo STATO = In Corso

- se non viene fatta una scelta e la data eseguito è compilata lo STATO = Eseguito

- se viene fatta una scelta e la data eseguito è compilata lo STATO = Eseguito

**Eseguito** : Data esecuzione Intervento (chiude la riga ) Sui Campi Data è possibile utilizzare le combinazioni di tasti (h) per Help per incrementare o decrementare le date giorni, settimane, mesi, anni doppio click per Calendario

Ricambi : Ricambi Utilizzati se prelevati da magazzino

| Torna a Sommario Pulsanti        |  | Pannello_Registrazioni | Pannello_Comandi_Principale | Ricambi |  |  |  |  |  |  |
|----------------------------------|--|------------------------|-----------------------------|---------|--|--|--|--|--|--|
| Gestione Manutenzione Correttiva |  |                        |                             |         |  |  |  |  |  |  |

Ultimo Aggiornamento 18/07/2013 12.02.30, 93.11

### 4.2.1.3 RigheRicambi

### da : >>> Pannello Comandi Principale >> Pannello Registrazioni > Gestione Manutenzioni Correttive o da Manutenzioni Correttive Aperte

| :: Righe R  | licamb    | oi :: frmRigheR  | Ricambi © ii    | ng. Carlo | Scaroni       |      |        |  |   |                    |          |
|-------------|-----------|------------------|-----------------|-----------|---------------|------|--------|--|---|--------------------|----------|
| Riga Interv | ento      | 377              |                 |           |               | Cap  | paLith |  |   |                    |          |
| Descrizione | 9         | Bagno perde rila | itte le guarniz | ioni      |               |      |        |  |   |                    |          |
| Ricambi uti | lizzati : |                  |                 |           |               |      |        |  |   |                    |          |
| Riga        | a Ric     | Cod. Ricambio    |                 | Quantità  | Data Prelievo | Note |        |  |   |                    | <u> </u> |
|             | 182       | 00-672852-01     | •               | 1         | 22/07/2009    |      |        |  |   |                    |          |
|             | 183       | 00-674163-00     | •               | 5         | 15/07/2009    |      |        |  |   |                    |          |
|             | 184       | 00-673816-00     | •               | 9         | 10/07/2009    |      |        |  |   |                    |          |
|             | 185       | 00-680909-02     | •               | 2         | 15/07/2009    |      |        |  |   |                    |          |
|             | 186       | 00-673816-00     | •               | 2         | 13/07/2009    |      |        |  |   |                    |          |
|             | 187       | 00-684278-00     | •               | 1         | 13/07/2009    |      |        |  |   |                    |          |
|             | 188       | 00-664341-00     | •               | 1         | 13/07/2009    |      |        |  |   |                    | _        |
|             | 189       | 00-672852-01     | •               | 1         | 06/07/2009    |      |        |  |   |                    | _        |
|             | 191       | 00-674163-00     | <u> </u>        | 1         | 14/07/2009    |      |        |  |   |                    | _        |
| * Conta     | tore)     |                  | <b>₹</b> ⊡      | 1         |               |      |        |  |   |                    |          |
| Record:     | I4   -1   | 1                | )               | e di 11   |               | 4    |        |  |   |                    | <u>۲</u> |
|             |           |                  |                 |           |               |      |        |  | 8 | Ricambi Utilizzati | ₽•       |

in corrispondenza di ogni <u>Riga Intervento</u> è possibile registrare i ricambi utilizzati . Il pulsante **Ricambi Utilizzati** visualizza i ricambi già utilizzati in passato sulla stessa macchina, può essere utile per rintracciare i codici dei ricambi.

| Id Matricola | Id Ricambi   | Des Ricambi                 |  |
|--------------|--------------|-----------------------------|--|
| CappaLith    | 00-674163-00 | Anode Cap                   |  |
| CappaLith    | 0101-0351    | Motor, Rotate               |  |
| CappaLith    | 00-672852-01 | L/L Ram Shaft Assembly      |  |
| CappaLith    | 00-674163-00 | Anode Cap                   |  |
| CappaLith    | 00-673816-00 | Con Mag 1 combination shiel |  |
| CappaLith    | 00-680909-02 | Pressure Plate Ram Assemb   |  |
| CappaLith    | 00-673816-00 | Con Mag 1 combination shiel |  |
| CappaLith    | 00-684278-00 | Shield Assy                 |  |
| CappaLith    | 00-664341-00 | Split Clamp Con Mag Shield  |  |
| CappaLith    | 00-672852-01 | L/L Ram Shaft Assembly      |  |
| CappaLith    | 00-674163-00 | Anode Cap                   |  |

La casella combinata **Cod. Ricambio** mostra tutti i ricambi già inseriti nell'archivio ricambi , in caso non esistesse il ricambio fare doppio click sul campo per passare all'inserimento del nuovo ricambio. **Quantità** : deve essere sempre positiva (>0), è riferita a questa manutenzione (un prelievo dello stesso codice per più manutenzioni va scisso attribuendo la corretta quantità ad ogni intervento di manutenzione (**Obbligatorio**)

Data Prelievo : da magazzino (Obbligatorio)

|  | Torna a Sommario |  | Pulsanti |  | Pannello_Registrazioni |  | Pannello_Comandi_Principale |
|--|------------------|--|----------|--|------------------------|--|-----------------------------|
|--|------------------|--|----------|--|------------------------|--|-----------------------------|

Ultimo Aggiornamento 18/07/2013 12.02.18, 93.11

### 4.2.1.3.1 Ins Righe Ricambi

| ermette l'inserin                                                                                                    | Tento del fica                                                                                                    |                                                                                          |                                                           | venito p                              |                                     | •••                               |                          |        |                      |       |
|----------------------------------------------------------------------------------------------------|----------------------------------------------------------------------------------------------------|------------------------------------------------------------------------------------------|-----------------------------------------------------------|---------------------------------------|-------------------------------------|-----------------------------------|--------------------------|--------|----------------------|-------|
| :: Ins Righe Ricambi Pr                                                                                                    | eventivi :: frmln                                                                                                    | sRigheRicambi ©                                                                          | ing. Carlo Scaro                                          | oni                                   |                                     |                                   |                          |        |                      |       |
| Cod Ricambic                                                                                                    | N                                                                                                    |                                                                                          |                                                           | -                                     |                                     |                                   |                          |        |                      |       |
| Quantità                                                                                                    | 1 10                                                                                                    |                                                                                          |                                                           |                                       |                                     |                                   |                          |        |                      |       |
| Data Prelievo                                                                                                    |                                                                                                    |                                                                                          |                                                           |                                       |                                     |                                   |                          |        |                      |       |
| Costo                                                                                                    |                                                                                                    |                                                                                          |                                                           | _                                     |                                     |                                   |                          |        |                      |       |
| Nota                                                                                                    |                                                                                                    |                                                                                          |                                                           |                                       |                                     |                                   |                          |        |                      |       |
|                                                                                                    | IdRigheInterve                                                                                                    | ento 362                                                                                 | _                                                         | _                                     |                                     |                                   |                          |        |                      |       |
| I campi con questo colore o                                                                                                    | a stondo sono obblga                                                                                                    | aton                                                                                     |                                                           |                                       |                                     |                                   |                          |        |                      |       |
| 3-arra record                                                                                                    |                                                                                                    |                                                                                          |                                                           |                                       |                                     |                                   |                          |        |                      |       |
|                                                                                                    |                                                                                                    | - 1                                                                                      | 1                                                         |                                       |                                     |                                   |                          |        |                      |       |
|                                                                                                    |                                                                                                    | 8                                                                                        | ve 📭                                                      |                                       |                                     |                                   |                          |        |                      |       |
| a maschora si an                                                                                                    |                                                                                                    |                                                                                          |                                                           |                                       |                                     |                                   |                          |        |                      |       |
| Selezionare il Co                                                                                                    | od. Ricambio                                                                                                    | ndo i campi                                                                              | obbligator                                                | i.                                    |                                     |                                   |                          |        |                      |       |
| Selezionare il Co<br>inserire la Quan<br>inserire la data o<br>pulsante e<br>on un avvertime<br>pulsante e                                                                  | od. Ricambio<br>tità prelevata<br>li prelievo<br>ffettua il salv<br>nto.<br>sce dalla ma                                                                          | ndo i campi<br>vataggio , in<br>uschera                                                  | obbligator<br>caso di ma                                  | i.<br>ancanza                         | a dei dat                           | i obbliga                         | atori il                 | progra | am m a se            | gnala |
| Selezionare il Co<br>inserire la Quan<br>inserire la data o<br>pulsante e<br>on un avvertime<br>pulsante e<br>n caso di errore                                              | d. Ricambio<br>tità prelevata<br>li prelievo<br>ffettua il salv<br>nto.<br>sce dalla ma<br>di inserimen                                                           | ndo i campi<br>vataggio , in<br>nschera<br>nto prima de                                  | obbligator<br>caso di ma<br>el salvatago                  | i.<br>ancanza<br>gio util             | a dei dat<br>zzare il               | i obbliga<br>pulsanta             | atori il<br>e esci       | progra | am m a se            | gnala |
| Selezionare il Co<br>inserire la Quan<br>inserire la data o<br>pulsante e<br>on un avvertime<br>pulsante e<br>n caso di errore<br>n caso di errore<br>naschera <u>Righe</u> | re evidenzial<br>od. Ricambio<br>tità prelevata<br>di prelievo<br>ffettua il salv<br>nto.<br>sce dalla ma<br>di inserimen<br>di inserimen<br><u>icambi</u> elimin | ndo i campi<br>vataggio , in<br>Ischera<br>nto prima de<br>to dopo il s<br>nare il recoi | obbligator<br>caso di ma<br>el salvataggio<br>rd inserito | i.<br>ancanza<br>gio util<br>utilizza | a dei dat<br>zzare il<br>re il puls | i obbliga<br>pulsante<br>sante es | atori il<br>e esci<br>ci | progra | amma se<br>adi dalla | gnala |

Ultimo Aggiornamento 18/07/2013 12.02.46, 93.11

# 4.2.2 Manutenzioni Correttive Aperte

da >>> Pannello Comandi Principale >Pannello Registrazioni > Manutenzioni Correttive Aperte La scheda mostra solo le righe di Intervento "Aperte" (quelle con data ESEGUITO vuota) Dalla scheda Intervento Manutenzione Correttiva è possibile effettuare le operazioni di visualizzazione, modifica, cancellazione, inserimento di righe Intervento La maschera si apre sull'Ultimo\_Record\_aperto

© 2014 Carlo Scaroni

### 106

| 🖙 Intervento Manutenzione Correttiva aperto :: frmInterventoManutenzioneCorrettivaAperto © ing. Carlo Sca                                                                                                    | ironi                                                                                                  |                                  |                                        |                                                                                                    |
|----------------------------------------------------------------------------------------------------|----------------------------------------------------------------------------------------------------|----------------------------------|----------------------------------------|----------------------------------------------------------------------------------------------------|
| Filtri Ricerce: Matricola Eliss •                                                                                                    | Data Aper                                                                                              | tura Intervento                  | 23/04/2004                             |                                                                                                    |
| Numero: Matricola: Data: Responsabile Gravità: Causa                                                                                                    |                                                                                                    | I Campi di questo colore obblica | sono ad inserimento                    | 1                                                                                                    |
| 97 Elss 23/04/2004 Dos Ferma Deprado                                                                                                    |                                                                                                    |                                  |                                        |                                                                                                    |
| Righe Interventor 6 150 Inserimento nuova ri                                                                                                    | ga di intervento                                                                                       | Stor                             | ricoStati                              |                                                                                                    |
| kd Descrizione                                                                                                    | Fornitore :                                                                                            | Stato Intervento:                | Eseguito: 🕨                            |                                                                                                    |
| 102 Richiesta Intervento: Laser guasto. Ordinato a Laser Point. Laser montato ma PC guasto                                                                                                    | fab                                                                                                    | in Corso                         | •                                      |                                                                                                    |
|                                                                                                    |                                                                                                    |                                  |                                        |                                                                                                    |
|                                                                                                    |                                                                                                    |                                  |                                        |                                                                                                    |
|                                                                                                    |                                                                                                    |                                  |                                        |                                                                                                    |
|                                                                                                    |                                                                                                    |                                  |                                        |                                                                                                    |
|                                                                                                    |                                                                                                    |                                  |                                        |                                                                                                    |
|                                                                                                    |                                                                                                    |                                  |                                        |                                                                                                    |
|                                                                                                    |                                                                                                    |                                  |                                        |                                                                                                    |
|                                                                                                    |                                                                                                    |                                  |                                        | _                                                                                                    |
|                                                                                                    |                                                                                                    |                                  |                                        |                                                                                                    |
|                                                                                                    |                                                                                                    |                                  |                                        |                                                                                                    |
|                                                                                                    |                                                                                                    |                                  |                                        | I                                                                                                    |
|                                                                                                    |                                                                                                    |                                  |                                        |                                                                                                    |
|                                                                                                    |                                                                                                    |                                  |                                        |                                                                                                    |
| Intel &         Internet         Telle &         Reports           Ø Antepine © E Mail © Stamps © Excel © PDF         Ø Indexnets         Telde &         Reports                                                                                                    | Canta in Production<br>no Documents DataBase Manua                                                     | enzioner M0993101                | R0():                                  | 6                                                                                                    |
| Entre internation         Total in the second in the second in the                  | no Doouments DataBase Manut                                                                            | endonre M099310.                 | PSD<br>24 합 양                          | 8                                                                                                    |
| P Antegrina © E Mail © Stampa © Excel © PDF       If function       Property       C:Userstander         Record:       H • 2       > H + 4       C:Userstander         Findispensabile selezionare entrambi i filtri :                                                                                                    | no Documents DataBase Manus                                                                            | enzone/M099310.                  | 200)<br>24 18 19                       | <b>8</b>                                                                                                    |
| Even a     Stange     Stange     Stange     Records     Table is     Reports     Cuberstasser       Records:     H     2     H     H     Even as     Even as     Even as     Cuberstasser       Stange     H     4     Even as     Even as     Even as     Even as     Even as       Stange     H     H     Even as     Even as     Even as     Even as     Even as                                                                                                    | Contra Davida dal<br>no Documento DataBase Manut<br>I I I I I I I I I I I I I I I I I I I              | endone:M099310.                  | 24 10 100<br>24 10 100                 | 2<br>2<br>2<br>2<br>2                                                                                                    |
| Image: Stand Stand  | ne Documents DataBase Manut<br>Inte Documents DataBase Manut<br>INTE Inte<br>Data                      | Apertura Intervento              | 24 1 7                                 | ₽                                                                                                    |
| Image: State of the state of the state o | no Dooments Catalians Manue<br>No Dooments Catalians Manue<br>No Data<br>ne e i corrispor              | Apertura Intervento              | عد<br>£ا ∎ ℃<br>بوعدید<br>enti che han | P<br>P<br>No                                                                                                    |
| Image: Contract Contract C               | no Documents Catalianse Manua<br>No Documents Catalianse Manua<br>No Docta<br>ne e i corrispor         | Apertura Intervento              | 21 T 230420<br>enti che han            | Provide states and states and sta |
| Image: Stamps Stamps Bool PDF       Marries Stamps Stamps Current Current Current Current Stamps Stamps Stamp                        | no Documents Catalians Manut<br>No Documents Catalians Manut<br>No Docta<br>ne e i corrispor           | Apertura Intervento              | 24 T 230420<br>enti che han            | Provide the second second seco |
| Image: Contract of the second of the second of the seco               | no Documents DataBase Manut<br>INI INI INI<br>INI INI INI INI INI INI INI                              | Apertura Intervento              | 24 1 2<br>230420<br>enti che han       | Reference to the second second |
|                                                                                                    | no Documento DataBase Marva<br>INC Documento DataBase Marva<br>INC INC INC INC INC INC INC INC INC INC | Apertura intervento              | 24 1 2<br>230400<br>enti che han       | Reference of the second second |
|                                                                                                    | no Docements CataBase Mann<br>I V V V V V V V V V V V V V V V V V V V                                  | Apertura Intervento              | 21 T T                                 | Reference to the second second |
|                                                                                                    | no Documents CataBase Manus<br>No Data<br>Data<br>ne e i corrispor<br>ne e i corrispor                 | Apertura Intervento              | 21 T 2304200<br>enti che han           | NO                                                                                                    |

si apre Righe Intervento Dettaglio da cui è possibile : completare la fase di intervento e/o inserire i Ricambi

Strategie e Tipologie di Manutenzione

**Cartella Predefinita per il salvataggio File :** Si riferisce alla possibilità di salvare i file in PDF o Excel (Solo Le versioni MDB del programma permettono tali salvataggi) in un percorso predefinito . Il percorso proposto è quello preimpostato vedi <u>Path Save File</u>

| tighe Intervento Dettaglio Pulsanti Pannello_Registrazioni Pannello_Comandi_Principale |
|----------------------------------------------------------------------------------------|
|----------------------------------------------------------------------------------------|

Ultimo Aggiornamento 18/07/2013 12.03.00, 93.11

# 4.2.3 Registra Manutenzioni Preventive

da>>> Pannello Comandi Principale >> Pannello Registrazioni >Registra Manutenzioni Preventive Registra Manutenzioni Preventive (frmRegManPrev)

Per un inserimento veloce ma semplificato vai a : La maschera si apre sull'Ultimo\_Record\_aperto Registrazione Veloce Manutenzioni Preventive

### Permette di:

- visualizzare le manutenzioni Preventive programmate
- visualizzare le manutenzioni Preventive eseguite
- effettuare la modifica/cancellazione delle manutenzioni Preventive eseguite
- · lanciare la registrazione degli interventi di manutenzione preventiva
- · lanciare la stampa degli interventi di manutenzione preventiva

è possibile visualizzare i dettagli degli interventi effettuati premendo il pulsante Dettagli Interventi

per visualizzare solo gli interventi scaduti vai a Registra Manutenzioni Preventive Scadute

La scheda permette di selezionare la macchina attraverso la **Matricola** (campo) Ricerca per Matricola Macchina.

Oppure

La scheda permette di selezionare la macchina attraverso la **Descrizione** (della Matricola) Ricerca per Descrizione basta iniziare a digitare che il codice troverà immediatamente il primo record il cui campo "Descrizione" inizia per i caratteri che avete digitato. Se non viene trovato nulla si resta sul primo record. Per trovare i record successivi al primo è sufficiente premere invio.

Per effettuare una ricerca per **"testo contenuto"** e non per **"Parte iniziale del campo"** basta fare doppio click sul controllo, questi assumerà l'aspetto incassato e, quando inizierete a digitare, troverà il primo record il cui campo **"Descrizione"** contiene (non semplicemente inizia) il testo digitato.

Nella Finestra Manutenzioni Preventive compaiono le voci di manutenzione preventiva se inserite. Se non compare nulla vai a Non compare la Manutenzione Preventiva

|                                             |                                                                                                    |                           | Mostra gli interventi e                                                                                                    | sequiti (click sul se | lettore)    | Manutenzic                                | oni Preventive:                                    |                                            |                         |                                                                    |                                 |    |
|---------------------------------------------|----------------------------------------------------------------------------------------------------|---------------------------|----------------------------------------------------------------------------------------------------|-----------------------|-------------|-------------------------------------------|----------------------------------------------------|--------------------------------------------|-------------------------|--------------------------------------------------------------------|---------------------------------|----|
| Id M.P                                      | Prev                                                                                                    |                           | ManPreventiva                                                                                                    | Scadenza:             | Periodicità | Ricorre                                   | CrePre                                             | r Ricambi int. € To                        | rt. Est.ni€ Esecutor    | e Inserita                                                         | IdSoh                           |    |
| î.                                          | 80 Pulza Fith S                                                                                                | econden (sottope          | vimento) Anelo                                                                                                    | 19/01/2008            | 60          | N° giorni dall'ultimi                     | a regar 💌                                          |                                            | 0 fab                   | 22:07/2003                                                         | 2974                            |    |
|                                             | 178 assicuratione                                                                                              | polaza                    |                                                                                                    | 01/01/2008            | 0           | Lo stesso giorno i                        | ogni N* 💌 🛛                                        |                                            | o ch                    | 13/01/2008                                                         | 470                             |    |
|                                             |                                                                                                    |                           |                                                                                                    |                       |             |                                           |                                                    |                                            |                         |                                                                    |                                 |    |
|                                             |                                                                                                    |                           |                                                                                                    |                       |             |                                           |                                                    |                                            |                         |                                                                    |                                 |    |
|                                             |                                                                                                    |                           |                                                                                                    |                       |             |                                           |                                                    |                                            |                         |                                                                    |                                 |    |
|                                             |                                                                                                    |                           |                                                                                                    |                       |             |                                           |                                                    |                                            |                         |                                                                    |                                 | •  |
| Interve                                     | nti Preventivi o                                                                                               | seculti                   |                                                                                                    |                       |             |                                           |                                                    |                                            | Inserimento             | nuova rida di                                                      | interven                        | 10 |
| Interve<br>M :                              | nti Preventivi o<br>Eseguita :                                                                                 | Richiesa :                |                                                                                                    | Commento              |             |                                           | Cod. For                                           | Operatore                                  | Inserimento<br>Km o Ore | nuova riga d<br>Esito                                              | interven                        | 10 |
| Interve<br>M :                              | Eseguite :                                                                                                    | Richieste :<br>2011/2006  | Nula da segnalare                                                                                                    | Commento              |             | •                                         | Cod. For                                           | Operatore<br>CA MN                         | Inserimento<br>Km o Ore | Esito<br>Postivo                                                   | interven<br>▶+                  |    |
| Interve<br>14 :<br>682:<br>622              | nti Preventivi e<br>Eseguita :<br>1 20:11/2005<br>8 17:01/2005                                                 | Richiesta :<br>20:11/2005 | Nuta da segnalare<br>Nuta da segnalare                                                                                     | Commento              |             | [1                                        | Cod. For                                           | Operatore<br>CA WN<br>CG                   | Km o Ore                | Postivo                                                            | interven<br>→<br>→              | to |
| Interve<br>Id :<br>682<br>621               | nti Preventivi e<br>Eseguite :<br>1 2011/2005<br>5 17/01/2005<br>7 30/09/2004                                  | Richiese :<br>20:11/2005  | Nulla da segnalare<br>Nulla da segnalare<br>Nulla da segnalare                                                             | Commento              |             | [<br>[<br>]                               | Cod. For<br>190<br>190                             | Operatore<br>CA WN<br>CO<br>MN             | Km o Ore                | Esito<br>Esito<br>Positivo<br>Positivo<br>Positivo                 | +<br>+<br>+                     | to |
| Interve<br>Id :<br>682<br>607<br>407<br>363 | nti Preventivi o<br>Eseguita :<br>1 20.11.2006<br>6 17.01.2006<br>7 30.09.2004<br>2 07.06.2004                 | Richieste :<br>20/11/2005 | Nula da segnalare<br>Nula da segnalare<br>Nula da segnalare<br>Nula da segnalare                                           | Commento              |             | [<br>[<br>[<br>]<br>[                     | Cod. For<br>(a)<br>(a)<br>(a)<br>(a)<br>(a)        | Operatore<br>CA MN<br>CG<br>MN<br>CL       | Km o Ore                | Postvo<br>Postvo<br>Postvo<br>Postvo<br>Postvo                     | +<br>+<br>+<br>+                |    |
| Ad :<br>682:<br>621<br>401<br>365<br>261    | nti Preventivi «<br>Eseguita :<br>1 20:11/2005<br>5 17/01/2005<br>7 30:09/2004<br>2 07/09/2004<br>3 24/02/2004 | Richiese :<br>2011/2006   | Nula da segnalare<br>Nula da segnalare<br>Nula da segnalare<br>Nula da segnalare<br>Nula da segnalare<br>Nula da segnalare | Commento              |             | [<br>[<br>[<br>[<br>]<br>[<br>]<br>[<br>] | Cod. For<br>(80<br>(80<br>(80<br>(80<br>(80<br>(80 | Operatore<br>CA MN<br>CG<br>MN<br>CL<br>CS | Km o Cre                | Postvo<br>Postvo<br>Postvo<br>Postvo<br>Postvo<br>Postvo<br>Postvo | +<br>+<br>+<br>+<br>+<br>+<br>+ |    |

### o così selezionando la seconda riga

|                                               |                                                                                                    |                                                                                                 | Mostra gli interventi ese                                                                                                  | quiti (click sul se | lettore) Manuter    | zioni Preventi                                            | ve:                                                                                                    |                   |                                                                                                    |                                         |   |
|-----------------------------------------------|----------------------------------------------------------------------------------------------------|-------------------------------------------------------------------------------------------------|----------------------------------------------------------------------------------------------------|---------------------|---------------------|-----------------------------------------------------------|----------------------------------------------------------------------------------------------------|-------------------|----------------------------------------------------------------------------------------------------|-----------------------------------------|---|
| 18 M.I                                        | Pay                                                                                                    |                                                                                                 | ManPreventiva                                                                                                    | Scadenza:           | Periodicità Ricc    | ne: Ore                                                   | Prev Ricambi int. € Tot                                                                                                    | Est.ni C Esecutor | e Inserta                                                                                                    | ld\$ch                                  | * |
|                                               | 80 Pulizia Filtri S                                                                                        | Secondari (sottop                                                                               | avimento) Anelo                                                                                                    | 19/01/2005          | 60 Nº giorni dall'u | ina regian 💌                                              | 4 0                                                                                                    | 0 fab             | 22/07/2003                                                                                                    | 2974                                    |   |
|                                               | 178 assicurazione                                                                                          | polaza                                                                                          |                                                                                                    | 01/01/2008          | 0 Lo stesso gior    | o ogni Nº 💌                                               | 0 0                                                                                                    | 0 CTI             | 13/01/2006                                                                                                    | 470                                     |   |
| 13                                            |                                                                                                    |                                                                                                 |                                                                                                    |                     |                     |                                                           |                                                                                                    |                   |                                                                                                    |                                         |   |
|                                               |                                                                                                    |                                                                                                 |                                                                                                    |                     |                     |                                                           |                                                                                                    |                   |                                                                                                    |                                         |   |
|                                               |                                                                                                    |                                                                                                 |                                                                                                    |                     |                     |                                                           |                                                                                                    |                   |                                                                                                    |                                         | _ |
|                                               |                                                                                                    |                                                                                                 |                                                                                                    |                     |                     |                                                           |                                                                                                    |                   |                                                                                                    |                                         | - |
| Interve                                       | nti Preventivi                                                                                             | esequiti                                                                                        |                                                                                                    |                     |                     |                                                           |                                                                                                    | Inserimento       | nuova riga di                                                                                                    | intervent                               |   |
| 14.                                           |                                                                                                    |                                                                                                 |                                                                                                    |                     |                     |                                                           |                                                                                                    |                   |                                                                                                    |                                         | - |
| 1.00                                          | Eseguita :                                                                                                 | Richiesta :                                                                                     |                                                                                                    | Commento            |                     | Ced. For                                                  | Operatore                                                                                                    | Km o Ore          | Esito                                                                                                    |                                         | • |
| 502                                           | Eseguita :                                                                                                 | Richiesta :<br>01/01/2009                                                                       | Nulla da segnalare                                                                                                    | Commento            |                     | Cod. For                                                  | Operatore<br>CO OO                                                                                                    | Km o Ore          | Esito                                                                                                    | <u>++</u>                               | • |
| 582                                           | Eseguita :<br>9 19/05/2009<br>8 19/05/2009                                                                 | Richieste :<br>01/01/2009<br>01/01/2008                                                         | Nulla da segnalare<br>Nulla da segnalare                                                                                   | Commento            |                     | Cod. For<br>CTI<br>CTI                                    | Operatore<br>C0 00<br>C0 03                                                                                                    | Km o Ore          | Esito<br>Positivo<br>Positivo                                                                                                    | +++++++++++++++++++++++++++++++++++++++ | • |
| 582<br>582<br>582                             | Eseguita :<br>9 19:05:2009<br>8 19:05:2009<br>7 01:01:2005                                                 | Richieste :<br>01/01/2009<br>01/01/2008<br>01/01/2008                                           | Nula da segnalare<br>Nula da segnalare<br>Nula da segnalare                                                                | Commento            |                     | Cod. For<br>CTI<br>CTI<br>CTI                             | Operatore<br>C0 00<br>C0 00<br>C0 00                                                                                                    | Km o Ore          | Esito<br>Positivo<br>Positivo<br>Positivo                                                                                                    | 1 + + +                                 |   |
| 502<br>502<br>502<br>502                      | Eseguita :<br>9 19:05:2009<br>8 19:05:2009<br>7 01:01:2005<br>6 01:03:2004                                 | Richieste :<br>01/01/2009<br>01/01/2008<br>01/01/2008<br>01/01/2004                             | Nulla da segnatare<br>Nulla da segnatare<br>Nulla da segnatare<br>Nulla da segnatare                                       | Commento            |                     | Cod. For<br>CTI<br>CTI<br>CTI<br>CTI                      | Operatore<br>C0 00<br>C0 00<br>C0 00<br>C0 00<br>C0 00                                                                                                    | Km o Ore          | Esito<br>Positivo<br>Positivo<br>Positivo<br>Positivo                                                                                                    | 1 + + + +                               |   |
| 502<br>502<br>502<br>502<br>502<br>502        | Eseguita :<br>9 19:05:2009<br>8 19:05:2009<br>7 01:01:2005<br>5 01:03:2004<br>3 01:01:2003                 | Richiesta :<br>01/01/2009<br>01/01/2008<br>01/01/2008<br>01/01/2004<br>01/01/2003               | Nuta da segnatare<br>Nuta da segnatare<br>Nuta da segnatare<br>Nuta da segnatare<br>Nuta da segnatare                      | Commento            |                     | Сод. For<br>Сті<br>Сті<br>Сті<br>Сті<br>Сті<br>Сті        | Operatore     C0 00     C0 00     C0 00     C0 00     C0 00     C0 00     CA IIN                                                                                                    | Km o Ore          | Esito<br>Positivo<br>Positivo<br>Positivo<br>Positivo<br>Positivo<br>Positivo                                                                                 | 1 + + + + +                             |   |
| 582<br>582<br>582<br>582<br>582<br>582<br>582 | Eseguita :<br>9 19:05:2009<br>8 19:05:2009<br>7 01:01:2005<br>9 01:03:2004<br>3 01:01:2003<br>9 01:01:2002 | Richiesta :<br>01/01/2009<br>01/01/2008<br>01/01/2008<br>01/01/2004<br>01/01/2003<br>01/01/2003 | Nuta da segnalare<br>Nuta da segnalare<br>Nuta da segnalare<br>Nuta da segnalare<br>Nuta da segnalare<br>Nuta da segnalare | Commento            |                     | Сод. For<br>Сті<br>Сті<br>Сті<br>Сті<br>Сті<br>Сті<br>Сті | Operatore           C0 00         00 00           C0 00         00 00           C0 00         00 00           C0 00         00 00           C0 00         00 00           C0 00         00 00           C0 00         00 00           C0 00         00 00 | Km o Ore          | Esito           Positivo           Positivo           Positivo           Positivo           Positivo           Positivo           Positivo           Positivo | 1 + + + + + +                           | • |

Selezionare la Manutenzione preventiva da eseguire (col mouse cliccare sul triangolino a sx di ID Ma...) e passare al l'inserimento dell' intervento preventivo tramite il bottone

### Registrazione nuovo intervento premere il pulsante 🔭

| Intervent | i Preventivi e | seculti     |                    |          | L         | Inserimento | o nuova riga di int | erven | 10  |
|-----------|----------------|-------------|--------------------|----------|-----------|-------------|---------------------|-------|-----|
| Nd :      | Eseguita :     | Richiesta : | Commento           | Cod. For | Operatore | Km o Ore    | Esito               | 1     | -   |
| 5821      | 20/11/2005     | 20/11/2005  | Nulla da segnalare | fab      | CA.MN     |             | Positivo            | +     | i I |
| 626       | 17/01/2008     |             | Nula da segnalare  | 190      | 09        | 10          | Positivo            | +     |     |
| 407       | 30/08/2004     |             | Nulla da segnalare | fab      | MN        |             | Positivo            | +     |     |
| 362       | 07/05/2004     |             | Nuta da segnalare  | fab      | CL.       |             | Positivo            | +     |     |
| 263       | 24/02/2004     |             | Nuta da segnaran   | 190      | 08        |             | Positivo            | +     |     |
| 135       | 22/07/2003     |             | Nulla da segnalare | fab      | CL        |             | Positivo            | +     |     |

#### **Manutenzioni Preventive**

Questa è una sotto scheda della Scheda Macchine permette l'inserimento di nuove Manutenzioni Preventive (il contatore ID si incrementa da solo ).

per aggiungere una Manutenzione preventiva basta utilizzare il pulsante **Ins.Manutenzione Preventiva** apparirà la maschera di inserimento.

In caso di involontaria aggiunta di una manutenzione , basta selezionare la riga corrispondente cliccando sulla freccia che appare alla sx di ID , in questo modo viene evidenziato il record , quindi premere il tasto Canc da tastiera. Il programma fornisce un avvertimento prima di cancellare. Attenzione : se sono stati eseguiti rilevi (verifiche) sulla caratteristica che si vuole eliminare verranno eseguite anche le cancellazioni dei rilievi, è un'operazione che và ponderata Iter Consigliato

**Cartella Predefinita per il salvataggio File :** Si riferisce alla possibilità di salvare i file in PDF o Excel (Solo Le versioni MDB del programma permettono tali salvataggi) in un percorso predefinito . Il percorso proposto è quello preimpostato vedi <u>Path Save File</u>

### Per un inserimento veloce ma semplificato vai a : Registrazione Veloce Man Prev

| Torna a Sommario Pulsanti Pannello_Registrazioni Pannello_Comandi_Principale |
|------------------------------------------------------------------------------|
|------------------------------------------------------------------------------|

Ultimo Aggiornamento 18/07/2013 12.03.14, 93.11

### 4.2.3.1 Inserimento Interventi Preventivi Dettaglio

# Da >>> Pannello Comandi Principale >> Pannello Registrazioni >Registra Manutenzioni Preventive Pulsante:

| Intervent | i Preventivi e | seculti     |                    |          | L         | inserimento | o nuova riga di inf | ervent | 0   |
|-----------|----------------|-------------|--------------------|----------|-----------|-------------|---------------------|--------|-----|
| Nd :      | Eseguita :     | Richiesta : | Commento           | Cod. For | Operatore | Km o Ore    | Esito               | 1      | ٠   |
| 5821      | 20/11/2005     | 20/11/2005  | Nulla da segnalare | fab      | CA MN     |             | Positivo            | +      | Ĺ   |
| 626       | 17/01/2008     |             | Nula da segnalare  | 190      | 09        | 10          | Positivo            | +      |     |
| 407       | 30/08/2004     |             | Nulla da segnalare | fab      | MN        |             | Positivo            | +      |     |
| 362       | 07/06/2004     |             | Nulla da segnalare | fab      | CL.       |             | Positivo            | +      |     |
| 263       | 24/02/2004     |             | Nuta da segnarare  | 195      | 08        |             | Positivo            | +      |     |
| 138       | 22/07/2003     |             | Nulla da segnalare | fab      | CL.       |             | Positivo            | +      | i I |

#### si apre questa maschera

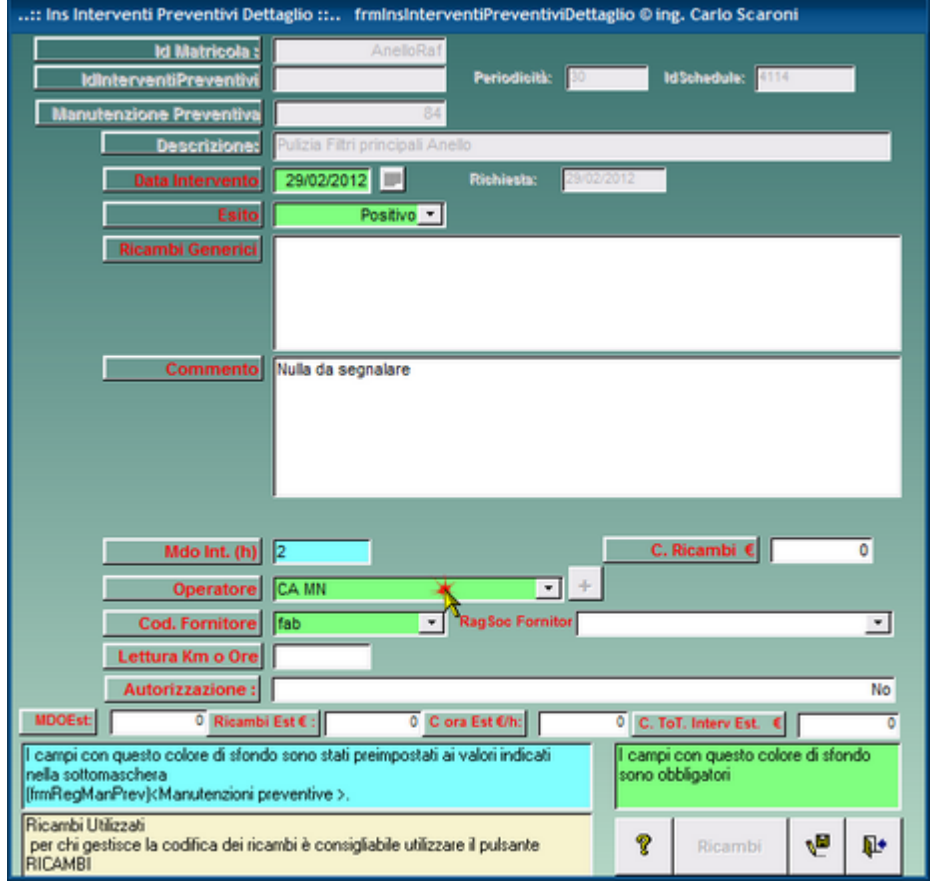

( i Campi in grigio non sono accessibili all'utente)

Per accelerare gli inserimenti :

La Maschera se è stata aperta da <u>Inserimento nuova riga di intervento</u> viene automaticamente preimpostata ai valori indicati nella sottomaschera (frmRegManPrev)<Manutenzioni Preventive >. oppure
da (frmRegManPrevKmOre)<Manutenzioni Preventive Km o Ore>.

per i campi :

- Mdo Int (h) ore e centesimi di ora
- Cod. Fornitore
- C. Ricambi €
- C. Tot Intervento Est € = Costo totale (imponibile) della Fattura comprensivo di Manodopera, Ricambi , trasferta , ecc.

Controllate la correttezza ed eventualmente variate i valori

#### Cominciamo dai campi OBBLIGATORI

- La data intervento è preimpostata alla data odierna può essere variata
- Esito: preimpostato a Positivo , può essere variato Campo ad elenco predefinito
- Operatore selezionare uno dall'elenco o inserirlo, (NB: Si possono inserire più operatori vedi più avanti)
- Cod. Fornitore : Selezionare la ditta che esegue l'intervento , nel caso la manutenzione sia effettuata da personale interno indicare la Vs Stessa ditta rag. soc Fornitore : metodo alternativo per selezionare il fornitore attraverso la ragione sociale il campo COD. Fornitore si aggiornerà conseguentemente

La Manutenzione preventiva può essere effettuata da:

- Personale Interno all'azienda
- Personale Esterno (fornitore)
- Entrambi

Per questo motivo sono indicati i tempi Mdo Int (Manodopera interna) e MdoEst (manodopera esterna) Per determinare i costi di Manodopera il programma prende i dati unitari di costo:

- se Interna da Costi Orari
- se esterna dal campo C. Ora Est €/h

### CAMPI FACOLTATIVI

Ricambi Generici : indicare i ricambi utilizzati (facoltativo)

Commenti (facoltativo) il programma preimposta la descrizione a <Nulla Da segnalare>

ALLEGATO : file collegato doppio cklick per collegare un file condiviso

Mdo Int (h) : tempo impiegato dalla mano d'opera interna in ore e decimi di ora viene proposto quello inserito come std al momento della creazione della manutenzione preventiva, può essere variato(facoltativo) (NB nel caso si vogliano registrare più operatori sulla stesso intervento, questo campo è da ritenersi relativo al solo operatore indicato nel campo <OPERATORE>

Lettura Km Ore :Lettura Km o Ore è OBBLIGATORIO l'inserimento della lettura del Tachimetro (Km) o Contaore (al momento della effettuazione della manutenzione) in caso di gestione della manutenzione a Km o ore valore letto dal Contaore o tachimetro della macchina (facoltativo)

Costo Ricambi € : Si intende costo dei ricambi generici viene proposto quello inserito come standard al momento della creazione della manutenzione preventiva(facoltativo) Non utilizzare se si registrano i Ricambi Codificati.

Autorizzazione: preimpostato a No, indicare eventuale numero di autorizzazione (Facoltativo)

1. MDOEst(h) : ore 8e decimi di ora) impiegate dalla Mano d'opera esterna (Facoltativo)

2. C. Ora Est €/h : costo orario della manodopera esterna (Facoltativo)

3. C. Ricambi Est € : Costo ricambi forniti dall'impresa esterna (Facoltativo)

C. Tot. Intervento Est € : è la somma delle voci da 1 a 3 o comunque l'importo della prestazione

complessiva.Costo totale (imponibile) della Fattura comprensivo di Manodopera, Ricambi , trasferta , ecc (Facoltativo)

Dopo aver riempito i campi di interesse utilizzare il pulsante Dopo il salvataggio appare :

#### 110 Manutenzione

| : Ins Interventi Preventivi Detta                                                             | glio :: frmlnslnterven                                                                                                 | tiPreventiviDettag                                                    | lio © ing. Carlo Scaroni                                                |               |
|-----------------------------------------------------------------------------------------------|----------------------------------------------------------------------------------------------------|-----------------------------------------------------------------------|-------------------------------------------------------------------------|---------------|
| Id Matricola :                                                                                | AnelloRaf                                                                                                    |                                                                       |                                                                         |               |
| IdinterventiPreventivi                                                                        | 5846                                                                                                    | Periodisitk:                                                          | IdSchedule: 471                                                         |               |
| Manutenzione Preventiva                                                                       | 178                                                                                                    |                                                                       |                                                                         |               |
| Descriziones                                                                                  | assicurazione polizza                                                                                                  |                                                                       |                                                                         |               |
| Data Intervento                                                                               | 01/01/2007                                                                                                    | Rishiests: 01.0                                                       | 1/2007                                                                  |               |
| Esito                                                                                         | Positivo 💌                                                                                                    |                                                                       |                                                                         |               |
| Ricambi Generici                                                                              |                                                                                                    |                                                                       |                                                                         |               |
|                                                                                               |                                                                                                    |                                                                       |                                                                         |               |
| Altri Operatori e R                                                                           | icambi Codificati                                                                                                    |                                                                       | L                                                                       | 23            |
| Quest                                                                                         | costance :<br>irice altri operatori (inter<br>rire i ricambi codificati<br>omessaggio non viene<br><esperto></esperto> | ni), utilizza il puls<br>utilizza il pulsante<br>visualizzato se l'ut | ante : <+><br>:: : <ricambi><br/>ente è contrassegnato<br/>OK</ricambi> | 0<br>No       |
| -                                                                                             |                                                                                                    |                                                                       |                                                                         |               |
| Lettura kun o ore                                                                             |                                                                                                    |                                                                       | 1.5                                                                     |               |
| MDOEst(h):                                                                                    | 0                                                                                                    |                                                                       | C ora Est 6/h:                                                          | 0             |
| C Ricambi Est € :                                                                             | 1 0                                                                                                    | C. To                                                                 | T. Intervento Est. €                                                    | 0             |
| r campi con questo colore di stondi<br>nella sottomaschera<br>(fimRegManPrev)cManutenzioni pr | o sono stati prempostati a<br>ieventive >.                                                                             | valoli indicati                                                       | sono obbligatori                                                        | ore di stondo |
| Salva record                                                                                  |                                                                                                    |                                                                       | 😵 Ricambi                                                               | ¥ 🖡           |

Informa che viene abilitato il pulsante <+> per aggiungere nuovi operatori

REGISTRAZIONE delle ore e dgli operatori interni impiegati: Ad un intervento di manutenzione preventiva possono partecipare più operatori (interni) e si vuole tenere traccia delle ore da essi impiegate e in quali giorni . Utilizzando il pulsante <+>

| ••••                                                                                                    |                      |                                  |                       |  |  |  |  |
|----------------------------------------------------------------------------------------------------|----------------------|----------------------------------|-----------------------|--|--|--|--|
|                                                                                                    | ld Matricola :       | AnelloRaf                        |                       |  |  |  |  |
| Idli                                                                                                    | nterventiPreventivi  | 6836 Periodicità: 30             | IdSchedule: 4114      |  |  |  |  |
| Manut                                                                                                    | enzione Preventiva   | 84                               |                       |  |  |  |  |
|                                                                                                    | Descrizione:         | Pulizia Fitri principali Anello  |                       |  |  |  |  |
|                                                                                                    | Data Intervento      | 29/02/2012 Pishiests: 29/02/201  | 2                     |  |  |  |  |
|                                                                                                    | Esito                | Positivo -                       |                       |  |  |  |  |
|                                                                                                    | Ricambi Generici     |                                  |                       |  |  |  |  |
|                                                                                                    | Commento             | Nulla da segnalare               |                       |  |  |  |  |
|                                                                                                    |                      |                                  |                       |  |  |  |  |
|                                                                                                    | Mdo Int. (h)         | 2                                | C. Ricambi € 0        |  |  |  |  |
|                                                                                                    | Operatore            | CA MN                            |                       |  |  |  |  |
|                                                                                                    | Cod. Fornitore       | fab RagSos Fornitor              | •                     |  |  |  |  |
|                                                                                                    | Lettura Km o Ore     |                                  |                       |  |  |  |  |
|                                                                                                    | Autorizzazione :     |                                  | No                    |  |  |  |  |
| MD0Est:                                                                                                    | 0 Ricant             | Est€: 0 C ora Est€/h: 0          | C. ToT. Interv Est. C |  |  |  |  |
| I campi con questo colore di sfondo sono stati preimpostati ai valori indicati<br>nella sottomaschera<br>[fimRegManPrev] <manutenzioni preventive="">.</manutenzioni> |                      |                                  |                       |  |  |  |  |
| Apre una m                                                                                                    | aschera per Aggiunge | altri opertori                   | 💡 Ricambi 📢 🎶         |  |  |  |  |
| si apre la                                                                                                    | a maschera           | Inserimento_Operatori_Interventi |                       |  |  |  |  |

Note: altre descrizioni

Operatore: chi ha eseguito l'intervento Fornitore : <u>Campo ad elenco predefinito</u> in caso di manutenzione eseguita da personale interno scegliere il nome della propria ditta. In caso di accettazione utilizzare il pulsante annulla in caso di accettazione utilizzare il pulsante Esci che riporta alla scheda <u>frm\_reg Man Prev</u> e aggiorna la lista degli Interventi preventivi frm Reg Man Prev Procedere quindi con la caratteristica successiva (se esistente) e registrare un Nuovo Intervento **AVVERTENZE** Se si commettono errori di digitazione dalla finestra Interventi preventivi eseguiti e possibile effettuare variazioni. (compreso cancellazioni) Non è possibile dalla stessa finestra effetture in alcun modo nuovi inserimenti • Ricambi Generici a data intervento è preimpostata alla data odierna può essere variata

|  | Puisanu | Ľ | anneno_Registrazioni | IL | Parifiello_Corranui_Principale |  |
|--|---------|---|----------------------|----|--------------------------------|--|
|  |         | _ |                      |    |                                |  |
|  |         |   |                      |    |                                |  |

Ultimo Aggiornamento 18/07/2013 12.08.46, 93.11

#### 4.2.3.1.1 Inserimento Operatori Interventi

Da >>> Pannello Comandi Principale >> Pannello Registrazioni >Registra Manutenzioni Preventive> Pulsante <+>

#### Serve per inserire più operatori riferiti alla stessa manutenzione preventiva.

| : Ins Operatori Interventi :: frmInsOperatoriInterventi © ing. Carlo Scaroni |                       |                 |         |           |      |  |  |
|------------------------------------------------------------------------------|-----------------------|-----------------|---------|-----------|------|--|--|
| ld Operatori                                                                 |                       | ld Interventi P | heventi |           | 5846 |  |  |
| Operatore                                                                    | ×-                    | ld Matricola:   |         | AnelloRaf |      |  |  |
| Descrizione                                                                  | assicurazione polizza |                 |         |           |      |  |  |
|                                                                              |                       |                 |         |           |      |  |  |
| Tempo Impiegato h                                                            | <u> </u>              | Autorizzazione  | No      |           |      |  |  |
| Data                                                                         | 01/01/2007            |                 | -       |           | ,    |  |  |
|                                                                              |                       | -               |         |           |      |  |  |
|                                                                              |                       |                 |         | _         |      |  |  |
| l campi con questo colore di sfondo sono obbligatori 😵 💘 📭                   |                       |                 |         |           |      |  |  |
|                                                                              |                       |                 |         |           |      |  |  |

Selezionare un OPERATORE, se non esistente inserirlo.

DESCRIZIONE: è già perimpostata alla Descrizione della Manutenzione preventiva, può essere variata indicando cosa ha fatto l'operatore.

AUTORIZZAZIONE : è preimpostata al valore indicato nella maschera Inserimento Interventi Preventivi

**TEMPO IMPIEGATO H :** il tempo che l'operatore ha prestato per l'intervento . (il tempo è riferito al campo DATA ) **DATA :** nel caso di intervento che dura più giorni si può operare in due modi differenti :

- 1. La **DATA** è la data di conclusione dell'intervento , il **TEMPO IMPIEGATO H** è la somma del tempo impiegato nei vari giorni (il tutto riferito all' **OPERATORE**) ; in questo caso è necessario fare una registrazione per ogni operatore.
- 2. La DATA è la data del giorno , il TEMPO IMPIEGATO H è il tempo impiegato nel giorno (il tutto riferito all' OPERATORE) ; in questo caso è necessario fare una registrazione per ogni operatore, ogni giorno.

**CONSIGLIO** utilizzare :

- 1. in caso sia richiesto un riepilogo per operatore e intervento
- 2. in caso sia necessari a una giustificazione giornaliera delle attività degli operatori
- ad esempio <Giorgio> il 18/5/2006 è intervenuto per 4 ore

# Manutenzione

112

| Id Oneceicei                                                                                                    |                                                                                                    |                                                                                                    |                                                                                                    | Pharman dia 1                                                      |                                                   |                                                 | 59/1               |              |        |   |
|----------------------------------------------------------------------------------------------------|----------------------------------------------------------------------------------------------------|----------------------------------------------------------------------------------------------------|----------------------------------------------------------------------------------------------------|--------------------------------------------------------------------|---------------------------------------------------|-------------------------------------------------|--------------------|--------------|--------|---|
| Operatore                                                                                                    | Gireno                                                                                                    |                                                                                                    | TO TINE VERY                                                                                                    | rie reiniv                                                         |                                                   |                                                 | 0.041              |              |        |   |
| Descrizione                                                                                                    | Differe Fil                                                                                                    | in Canandari I                                                                                                    | a line a imania                                                                                                    | Analla                                                             |                                                   |                                                 |                    | _            |        |   |
|                                                                                                    | Fuldare                                                                                                    | in Secondari (                                                                                                    | sowopavimeniu                                                                                                    | y Hriello                                                          |                                                   |                                                 |                    |              |        |   |
| Tempo Impiegato h                                                                                                    | 4                                                                                                    |                                                                                                    | Autorizzazion                                                                                                    | ne                                                                 | No                                                |                                                 | 1                  |              |        |   |
| Data                                                                                                    |                                                                                                    | 18/05/2006                                                                                                    |                                                                                                    |                                                                    |                                                   |                                                 |                    |              |        |   |
| I campi con questo co                                                                                                    | olore di sfor                                                                                                    | do sono obbli                                                                                                    | gatori                                                                                                    |                                                                    |                                                   | 8                                               | ¥,                 | ₽•           |        |   |
| Itilizzare il pul                                                                                                    | santes                                                                                                    | salva                                                                                                    |                                                                                                    |                                                                    |                                                   |                                                 |                    |              |        |   |
| : Ins Operatori Inte                                                                                                    | erventi ::                                                                                                    | frmInsOper                                                                                                    | atoriIntervent                                                                                                    | i © ing. (                                                         | Carlo Sca                                         | ironi                                           |                    |              |        |   |
| Id Operatori                                                                                                    | 16<br>Giorgia                                                                                                    |                                                                                                    | ld Interventi                                                                                                    | Preventiv                                                          | i [                                               |                                                 | 5841               |              |        |   |
| Descrizione                                                                                                    | Pulsia Fil                                                                                                    | tri Secondari I                                                                                                    | sollonavimento                                                                                                    | ) ánella                                                           |                                                   |                                                 |                    |              |        |   |
|                                                                                                    | r Galad r a                                                                                                    | an becondan (                                                                                                    | sowoparinerio                                                                                                    | 9141680                                                            |                                                   |                                                 |                    |              |        |   |
| Tempo Impiegato h                                                                                                    | 4                                                                                                    |                                                                                                    | Autorizzazion                                                                                                    | ne                                                                 | No                                                |                                                 |                    |              |        |   |
| Data                                                                                                    |                                                                                                    | 18/05/2006                                                                                                    |                                                                                                    |                                                                    | -                                                 |                                                 |                    |              |        |   |
|                                                                                                    | -                                                                                                    |                                                                                                    |                                                                                                    |                                                                    |                                                   |                                                 |                    |              |        |   |
|                                                                                                    |                                                                                                    |                                                                                                    |                                                                                                    |                                                                    |                                                   |                                                 |                    |              |        |   |
|                                                                                                    |                                                                                                    |                                                                                                    |                                                                                                    |                                                                    |                                                   |                                                 |                    |              |        |   |
|                                                                                                    | dove di stor                                                                                                    | do sono obbi                                                                                                    | astra                                                                                                    |                                                                    |                                                   | 2                                               | <b>1</b> 0         | R.           |        |   |
| I campi con questo co                                                                                                    | olore di sfor                                                                                                    | do sono obbli                                                                                                    | gatori                                                                                                    |                                                                    |                                                   | ٢                                               | 49                 | <b>R</b>     |        |   |
| I campi con questo co<br>oiil pulsante                                                                                                    | olore di sfor<br>ESCI                                                                                                    | do sono obbli                                                                                                    | gatori                                                                                                    |                                                                    |                                                   | ٢                                               | V <sup>0</sup>     | R.           |        |   |
| l campicon questo co<br>oi il pulsante<br>oi ripetendo                                                                                                    | elore di sfor<br>ESCI<br>l'opera                                                                                                    | dosonoobbi<br>zione:                                                                                                    | gatori                                                                                                    |                                                                    |                                                   | Ŷ                                               | V <sup>0</sup>     | R.           |        |   |
| l campi con questo co<br>oi il puls ante<br>oi ripetendo<br>: Interventi Prever                                                                                                    | elore di sfor<br>ESCI<br>l'opera                                                                                                    | do sono obbli<br>zione :<br>lio :: frmini                                                                                                    | gatori                                                                                                    | ntiviDetta                                                         | glio © ing                                        | <b>8</b><br>. Carlo Scaro                       | V <sup>®</sup>     | P¢,          |        |   |
| i campi con questo co<br>oi il puls ante<br>oi ripetendo<br>:: Interventi Prever                                                                                                    | elore di sfor<br>ESCI<br>l'opera<br>tivi Dettag                                                                                                    | do sono obbli<br>zione :<br>lio :: frmini<br>AnelioRaf                                                                                                    | gatori<br>terventiPrever                                                                                           | ntiviDetta                                                         | glio © ing                                        | <b>8</b><br>. Carlo Scaro                       | ve<br>mi           |              |        |   |
| I campi con questo co<br>oi il puls ante<br>oi ripetendo<br>: Interventi Prever<br>Idinterventi P                                                                                                    | ESCI<br>I'opera<br>stivi Dettag                                                                                                    | do sono obbi<br>zione :<br>lio :: frmini<br>AneloRaf                                                                                                    | galori<br>terventiPrever                                                                                           | ntiviDettaj<br>ik:                                                 | glic © ing                                        | Carlo Scaro                                     | ve<br>mi           | 471          |        |   |
| I campi con questo co<br>oi il puls ante<br>oi ripetendo<br>: Interventi Prever<br>IdinterventiP<br>Manutenzione Pr                                                                                  | elore di sfor<br>ESCI<br>l'opera<br>atrivi Dettag<br>latricola :<br>reventivi<br>reventivi<br>criziones                                                                                                    | do sono obbi<br>zione :<br>lo :: frmin<br>AneloRa f                                                                                                    | galori<br>terventiPrever<br>5846 Periodiai<br>1778<br>polizza                                                      | ntiviDettaj<br>ik:                                                 | glio © ing                                        | Carlo Scaro                                     | ve<br>mi           | 471          |        |   |
| I campi con questo co<br>oi il puls ante<br>oi ripetendo<br>: Interventi Prever<br>Id MinterventiP<br>Manutenzione Pr<br>Dez<br>Gaza in                                                              | ESCI<br>I'opera<br>htiricola :<br>reventiva<br>criziones<br>Eexeenti                                                                                                    | do sono obbi<br>zione :<br>io :: frmin<br>AneloRaf<br>ISSIGUEREN                                                                                                    | gaton<br>terventiPrever<br>5846 Periodiai<br>1770<br>polizza                                                       | ntiviDetta<br>ik:                                                  | glio © ing                                        | Carlo Scaro<br>IdSchedula<br>Data Richies       | ve<br>mi<br>e      | 471          | /2007  |   |
| I campi con questo co<br>oi il puls ante<br>oi ripetendo<br>.:: Interventi Prever<br>IdinterventiP<br>Manutenzione Pr<br>Desi<br>Data in                                                             | ESCI<br>l'opera<br>tivi Dettag<br>atricola :<br>reventiva<br>crizione:<br>tervento<br>Esitto                                                                                                    | do sono obbi<br>zione :<br>io :: frmin<br>AneloRaf<br>Bisikurazione<br>Bisikurazione                                                                                                    | gaton<br>terventiPrever<br>5846 Periodiai<br>176<br>polaza                                                         | ntiviDettaj<br>ik:                                                 | glio © ing                                        | Carlo Scaro<br>IdSchedule<br>Data Richies       | ve<br>ni<br>sta:   | 471          | (2007  |   |
| I campi con questo co<br>oi il puls ante<br>oi ripetendo<br>: Interventi Prever<br>IdinterventiP<br>Manutenzione Pr<br>Data In<br>Ricambi                                                            | ESCI<br>I'opera<br>Itri Dettag<br>atricola :<br>reventivi<br>sventiva<br>crizione:<br>Esito<br>Esito<br>Generici                                                                                                    | do sono obbi<br>zione :<br>lo : frmin<br>AneloRa f<br>sasicura zione                                                                                                    | gatori<br>terventiPrever<br>5546 Periodiai<br>1776<br>polizza                                                      | ntiviDettaj<br>tik:                                                | glio © ing                                        | Carlo Scaro<br>IdSchedule<br>Data Richies       | ve<br>oni<br>«     | 471          | 2007   |   |
| I campi con questo co<br>oi il puls ante<br>oi ripetendo<br>: Interventi Prever<br>Id M<br>Manutenzione Pr<br>Des<br>Data in<br>Ricambu                                                              | ESCI<br>l'opera<br>ntivi Dettag<br>latricola :<br>reventivi<br>criziones<br>tervento<br>Esito<br>Generici                                                                                                    | do sono obbi<br>zione :<br>lio :: frmin<br>AneloRaf<br>sssicurazione                                                                                                    | gatori<br>terventiPrever<br>5546 Periodiai<br>1778<br>polizza                                                      | ntiviDetta<br>ik:                                                  | glio © ing                                        | Carlo Scaro<br>IdSolwdulu<br>Data Richies       | ve<br>mi           | 471          | (2007) |   |
| I campi con questo co<br>oi il puls ante<br>oi ripetendo<br>:: Interventi Prever<br>id M<br>Manutenzione Pr<br>Des<br>Data In<br>Ricambi                                                             | ESCI<br>l'opera<br>ntvi Dettag<br>atricola :<br>reventivi<br>eventiva<br>crizione:<br>Esito<br>Generici                                                                                                    | do sono obbi<br>zione :<br>lo :: frmin<br>AneloRaf<br>SSEkurazone<br>STETERES                                                                                                    | gaton<br>terventiPrever<br>5846 Periodial<br>1770<br>polizza                                                       | ntiviDetta<br>tk:                                                  | glio © ing                                        | Carlo Scaro<br>IdSchedula                       | ve<br>ni<br>sta:   | 471          | 2007   |   |
| I campi con questo co<br>oi il puls ante<br>oi ripe te ndo<br>.:: Interventi Prever<br>I dinterventiP<br>Manutenzione Pr<br>Des<br>Data in<br>Ricambi                                                | ESCI<br>l'opera<br>ntivi Dettag<br>latricola (<br>reventiva)<br>criziones (<br>Esercentis)<br>Serventos<br>Generici)                                                                                                    | do sono obbi<br>zione :<br>io :: frmin<br>AneloRaf<br>isssicurazione<br>isssicurazione                                                                                                    | gaton<br>terventiPrever<br>5846 Periodial<br>778<br>polizza<br>Positivo •                                          | stiviDettaj                                                        | glio © ing                                        | Carlo Scaro<br>IdSchedula                       | ve<br>ni<br>sta:   | 477          | (2007) |   |
| I campi con questo co<br>oi il puls ante<br>oi ripetendo<br>:: Interventi Prever<br>Idinterventi P<br>Manutenzione Pr<br>Des<br>Data In<br>Ricambi                                                   | esci<br>ESCI<br>l'opera<br>atricela :<br>reventiva<br>eventiva<br>eventiva<br>ereziones<br>Entro<br>Generica<br>mimento                                                                                                    | do sono obbli<br>zione :<br>lio :: frmin<br>AneloRaf<br>Essicurazione<br>Essicurazione<br>Interest<br>Nulla da segni                                                                                                    | gaton<br>terventiPrever<br>5846 Periodial<br>176<br>polizza<br>Postivo •                                           | ntiviDettaj<br>tk:                                                 | glio O ing                                        | Carlo Scaro<br>IdSchedule                       | ve<br>ni<br>sta:   | 471          | 2007   |   |
| I campi con questo co<br>oi il puls ante<br>oi ripetendo<br>: Interventi Prever<br>Idinterventi<br>Manutenzione Pr<br>Data lin<br>Ricambi                                                            | olore di sfor<br>ESCI<br>l'opera<br>ntivi Dettag<br>latricola :<br>reventivi<br>crizione:<br>Esito<br>Generici<br>miniento                                                                                                    | do sono obbi<br>zione :<br>lo :: fmin<br>AneloRaf<br>sssicurazione<br>tranzcor<br>Nulla da segna                                                                                                    | gatori<br>terventiPrever<br>5546 Periodiai<br>1770<br>polizza<br>Positivo •<br>Nare                                | ntiviDetta<br>tik:                                                 | glio O ing                                        | Carlo Scaro<br>Id Schedulu<br>Data Richies      | ve<br>ini<br>ita:  | 471          | (2007) |   |
| I campi con questo co<br>oi il puls ante<br>oi ripetendo<br>:: Interventi Prever<br>id M<br>dinterventiP<br>Manutenzione Pr<br>Des<br>Data in<br>Ricambi                                             | olore di sfor<br>ESCI<br>l'opera<br>ntivi Dettag<br>latricola :<br>crizione :<br>tervento<br>Esito<br>Generici<br>Generici<br>Allegato:                                                                                                    | do sono obbi<br>zione :<br>lo :: frmin<br>AneloRaf<br>SSSICUTAZIONE<br>STATESEE<br>Nulla da segni                                                                                                    | gaton<br>terventiPrever<br>5846 Periodial<br>770<br>polizza                                                        | htiviDetta<br>tk:                                                  | glio © ing                                        | Carlo Scaro<br>IdSchedula                       | ve<br>ni<br>stac   | 471          | /2007  |   |
| I campi con questo co<br>oi il puls ante<br>oi ripe te ndo<br>.:: Interventi Prever<br>I dinterventi?<br>Manutenzione Pr<br>Des<br>Data in<br>Ricambi<br>Ricambi                                     | Dore di sfor<br>ESCI<br>l'opera<br>ntivi Dettag<br>latricola 1<br>reventivi<br>serventivi<br>Esito<br>Generici<br>Generici<br>mimento<br>Allegato:                                                                                                    | do sono obbi<br>zione :<br>io :: frmin<br>AneloRaf<br>assicurazione<br>Sicilizzosi<br>Nulla da segna                                                                                                    | gaton<br>terventiPrever<br>5846 Periodiel<br>778<br>poliziza<br>Positive •<br>Nare                                 | ntiviDettaj                                                        | glio © ing                                        | Carlo Scaro<br>Id Schwauk<br>Data Richies       | ni<br>sta:         | 477          | /2007  |   |
| l campi con questo co<br>oi il puls ante<br>oi ripetendo<br>.:: Interventi Preven<br>Manutenzione Pr<br>Des<br>Dana in<br>Ricambu                                                                    | Solore di sfor<br>ESCI<br>l'opera<br>stricola :<br>sventiva :<br>crizione :<br>Esitto :<br>Santo :<br>Santo : | do sono obbi<br>zione :<br>lio :: frmin<br>AneloRaf<br>BERECOT<br>BURCOT<br>Nulla da segna<br>Nulla da segna                                                                                                    | gaton<br>terventiPrever<br>5846 Periodiai<br>1778<br>polaza<br>Postivo •<br>Nare                                   | ntiviDetta<br>ik:                                                  | glio O ing                                        | Carlo Scaro<br>Id Schedule<br>Data Richies      | ve<br>ni<br>sta:   | 471          | 2007   |   |
| I campi con questo co<br>oi il puls ante<br>oi ripetendo<br>:: Interventi Prever<br>Idinterventi P<br>Manutenzione Pr<br>Data in<br>Ricambi<br>Co<br>Co                                              | elore di sfor<br>ESCI<br>l'opera<br>atricola :<br>atricola :                                                                                                    | do sono obbli<br>zione :<br>ho :: frmin<br>AneloRaf<br>essicurazione<br>essicurazione<br>initiatori<br>n<br>Nulla da segni<br>Nulla da segni<br>MN CA<br>CTI                                                                                                    | gaton<br>terventiPrever<br>5845 Periodial<br>175<br>polizza<br>Postivo •<br>Vare                                   | ntiviDetta<br>a:                                                   | glio O ing                                        | Carlo Scaro<br>Id Schedule<br>Data Richies      | ve<br>ni<br>sta:   | 471          | 2007   |   |
| I campi con questo co<br>oi il puls ante<br>oi ripetendo<br>: Interventi Prever<br>Manutenzione Pr<br>Data in<br>Ricambi<br>Ricambi<br>Co                                                            | Diver di sfor<br>ESCI<br>l'opera<br>ntivi Dettag<br>latricola :<br>creventivi<br>eventiva<br>crizione :<br>Eanto<br>Eanto<br>Generici<br>Generici<br>Generici<br>io int. (h)<br>peratore<br>io int. (h)                                                                                                    | do sono obbi<br>zione :<br>lo :: frmin<br>AneloRaf<br>sssicurazione<br>Dialezzati<br>Nulla da segni<br>Nulla da segni<br>Nulla da segni                                                                                                    | gaton<br>terventiPrever<br>5846 Periodial<br>770<br>polizza<br>Positivo •<br>Vare                                  | ntiviDetta<br>tk: D<br>mbi C<br>Soc FortVac                        | glio O ing                                        | Carlo Scaro<br>Id Schedulu<br>Data Richies      | vel<br>sta:        | 471          | (2007  |   |
| l campi con questo co<br>oi il puls ante<br>oi ripe te ndo<br>.:: Interventi Prever<br>Manutenzione Pr<br>Des<br>Data in<br>Ricambi<br>Ricambi<br>Ma<br>Di Co                                        | olore di sfor<br>ESCI<br>l'opera<br>ntivi Dettag<br>latricola : [<br>reventiva]<br>crizione: [<br>Esito]<br>Generici]<br>mimento]<br>Milegato:<br>io Int. (h)<br>peratore]<br>crizione: [<br>minore]                                                                                                    | do sono obbi<br>zione :<br>lo :: frmin<br>AneloRaf<br>assicurazione<br>Sifeirzetti<br>Nulla da segni<br>Nulla da segni<br>MN CA<br>CTI                                                                                                    | gaton<br>terventiPrever<br>5846 Periodial<br>778<br>poliziza<br>Positivo •<br>Nare<br>C. Rica                      | ntiviDetta<br>ik: 2                                                | glio O ing                                        | Carlo Scaro<br>IdSchedula<br>Data Richies       | ve<br>ni<br>sta:   | 477          | /2007  |   |
| I campi con questo co<br>oi il puls ante<br>oi ripetendo<br>.:: Interventi Prever<br>Manutenzione Pr<br>Des<br>Data in<br>Ricambi<br>Ricambi<br>Madutori<br>Maturia                                  | soure di sfor<br>ESCI<br>l'opera<br>ntivi Dettag<br>latricola 1<br>reventiva 1<br>reventiva 1                                                                                                    | do sono obbi<br>zione :<br>io :: frmin<br>AneloRaf<br>isssicurazione<br>isssicurazione<br>issai<br>issai<br>i<br>i<br>i | gaton<br>terventiPrever<br>5846 Periodial<br>776<br>polizza<br>Positivo •<br>Nare<br>C. Rica<br>Nare               | ntiviDetta<br>tic<br>mbi €<br>Soc FortXto<br>C Ricani              | glio O ing                                        | Carlo Scaro<br>Id Schedule<br>Data Richies      | ve<br>sta:         | 471<br>01.01 | 2007   | _ |
| I campi con questo co<br>oi il puls ante<br>oi ripetendo<br>.:: Interventi Prever<br>Manutenzione Pr<br>Des<br>Data in<br>Ricambi<br>Ricambi<br>Go<br>Co<br>Cod. F<br>Lettura H<br>Autoriz<br>MDOEst | Sore di sfor<br>ESCI<br>l'opera<br>stricola :<br>ativi Dettag<br>stricola :<br>ativi Dettag<br>stricola :<br>ativi Dettag<br>servento :<br>Esitto :<br>Esitto :<br>Esitto :<br>Senerici :<br>Senerici :<br>ativi Dettag<br>servento :<br>Esitto :<br>Senerici :<br>ativi Dettag<br>servento :<br>Esitto :<br>Senerici :<br>ativi Dettag<br>servento :<br>Esitto :<br>Senerici :<br>ativi Dettag<br>servento :<br>Senerici :<br>ativi Dettag<br>servento :<br>Senerici :<br>ativi Dettag<br>servento :<br>Senerici :<br>ativi Dettag<br>servento :<br>ativi Dettag<br>servento :<br>ati                                                                                                    | do sono obbi<br>zione :<br>Io :: frmin<br>AneloRaf<br>BERECOT<br>BERECOT<br>Nulla da segna<br>Nulla da segna<br>O<br>MN CA<br>CTh<br>Con<br>Sora Est Chi [<br>r Zoom].<br>ambi è consigli                                                                                                    | gaton<br>terventiPrever<br>5846 Periodial<br>1776<br>polaza<br>Postivo<br>Nare<br>C. Rica<br>a<br>solie utilizzare | ntiviDetta<br>tic D<br>mbi C<br>Soc FonSec<br>C Risami<br>C Risami | glio O ing<br>+<br>+<br>bi Est C : [<br>on questo | Carlo Scaro<br>Id Schedula<br>Data Richies<br>0 | vel<br>ini<br>ita: | 471<br>01.01 | (2007  |   |

poi il giorno 19/05/2006 <Giorgio> è intervenuto per 8 ore ( da notare che la descrizione è stata completata)

| : Ins Operatori Inte  | erventi :: frmInsOperatoriInte       | rventi © ing. Carlo So     | aroni                |
|-----------------------|--------------------------------------|----------------------------|----------------------|
| Id Operatori          | Id Inter                             | venti Preventivi           | 5841                 |
| Operatore             | Giorgio 💽                            |                            |                      |
| Descrizione           | Pulizia Filtri Secondari (sottopavir | mento) Anello , sostituito | ) un filtro          |
| Tempo Impiegato h     | 8 Autoriz                            | zazione No                 |                      |
| Data                  | 19/05/2006                           |                            |                      |
| I campi con questo co | olore di sfondo sono obbligatori     |                            | 8 😽 b                |
| orna a Inserime       | nto_Interventi_Preventi              | ivi Pulsanti               | Pannello_Registrazio |

Ultimo Aggiornamento 18/07/2013 12.15.18, 93.11

# 4.2.3.2 Interventi Preventivi Dettaglio

# Da >>> Pannello Comandi Principale >> Pannello Registrazioni >Registra Manutenzioni Preventive Pulsante:

| Intervent | i Preventivi e |             |                    |          |           | Inseriment | o nuova rida di ini | le nien | 101 |
|-----------|----------------|-------------|--------------------|----------|-----------|------------|---------------------|---------|-----|
| ld :      | Eseguite :     | Richiesta : | Commento           | Cod. For | Operatore | Km o Ore   | Esito               |         | -   |
| 5820      | 14/03/2008     | 14/03/2008  | Nulla da segnalare | fab      | C0        |            | Positivo            | +       |     |
| 5819      | 12/02/2008     | 12/02/2008  | Nulla da segnalare | fab      | C3 93     |            | Positivo            | -**     | I   |
| 5818      | 13/01/2008     | 13/01/2008  | Nulla da segnalare | fab      | CAMN      |            | Positivo            | → la    | È.  |
| 499       | 16/01/2005     |             | Nulla da segnalare | fab      | MN        |            | Positivo            | +       |     |
| 445       | 19/12/2004     |             | Nulla da segnalare | fab      | 0S        |            | Positivo            | +       |     |

Permette di visualizzare i campi che non erano visibili in <u>Registra Manutenzioni Preventive</u>. consente agli **Utenti Abilitati** di effettuare modifiche

| :: Interventi Preventivi Detta       | lio :: frmInterventiPreventiviDettaglio © ing. Carlo Scaroni |
|--------------------------------------|--------------------------------------------------------------|
| Id Natricola :                       | AnelloRaf                                                    |
| kiinterventiPreventivi               | 6836 Periodicità: 30 IdSchedule: 4114                        |
| Manutenzione Preventiva              | 84                                                           |
| Descrizione:                         | Pulizia Filtri principali Anello                             |
| Data Intervento                      | 29/02/2012 Data Richiesta: 29/02/2012                        |
| Esito                                | Positivo -                                                   |
| Ricambi Generici                     |                                                              |
|                                      | <b>\</b>                                                     |
|                                      |                                                              |
| Commento                             | Nulla da segnalare                                           |
|                                      |                                                              |
|                                      |                                                              |
|                                      |                                                              |
|                                      |                                                              |
| Mdo Int. (h)                         | 2 C. Ricambi € 0                                             |
| Operatore                            |                                                              |
| Cod. Formitore                       |                                                              |
| Lettura Km o Ore                     |                                                              |
| Autorizzazione:                      | No                                                           |
|                                      |                                                              |
| MODESC                               |                                                              |
| per chi gestisce la codifica dei ric | ambi è consigliabile utilizzare                              |
| il pulsante RICAMBI                  | Modifica<br>Scadenze 😵 Ricambi 🗊 🎲 📌 📭                       |
|                                      |                                                              |

per il significato dei campi vedi

Inserimento\_Interventi\_Preventivi

| 114 | Manutenzione                                                                                                    |
|-----|----------------------------------------------------------------------------------------------------|
|     | CONSIGLIO: prima di inserire nuovi operatori che hanno eseguito l'intervento, controllare che non siano già stati inseriti utilizzare il pulsante                                                                                                    |
|     | questo pulsante permette di visualizzare gli operatori già inseriti e se necessario modificare i<br>dati , da questa maschera non è possibile possibile fare aggiunte                                                                                                   |
|     | per l'inserimento di altri operatori utilizzare il pulsante                                                                                                    |
|     | Inserimento_Operatori_Interventi                                                                                                    |
|     | Il pulsante <modifica scadenze=""> apre a seconda della tipologia di manutenzione preventiva :<br/>- <u>Variazione Schedulazione Scadenze</u> o <u>Variazione Schedulazione Scadenze KmOre</u><br/>permettendo di modificare le scadenze (future non chiuse)</modifica> |

|  | Torna a Sommario |  | Pulsanti |  | Pannello_Registrazioni |  | Pannello_Comandi_Principale |
|--|------------------|--|----------|--|------------------------|--|-----------------------------|
|--|------------------|--|----------|--|------------------------|--|-----------------------------|

Ultimo Aggiornamento 18/07/2013 12.17.50, 93.11

#### 4.2.3.2.1 Righe Ricambi Preventivi

attivabile da Interventi Preventivi Dettaglio

# Si possono inserire direttamente i ricambi

| :: Righe ricambi Preventivi ::                                                                                 | frmRigheRicambiPreventivi © ing. Carlo Scaroni                                                                                                    |               |
|----------------------------------------------------------------------------------------------------|----------------------------------------------------------------------------------------------------|---------------|
| Id Interventi Preventivi:                                                                                      | 5821                                                                                                    |               |
| Ricambi utilizzati :                                                                                           |                                                                                                    |               |
| Riga Ric Cod. Ricambio                                                                                         | Quantità Data Prelievo Note                                                                                                    | Costo Un.:    |
| Contatore)                                                                                                    |                                                                                                    | C 0.00        |
|                                                                                                    |                                                                                                    |               |
|                                                                                                    |                                                                                                    |               |
|                                                                                                    |                                                                                                    |               |
|                                                                                                    |                                                                                                    |               |
|                                                                                                    |                                                                                                    |               |
|                                                                                                    |                                                                                                    |               |
|                                                                                                    |                                                                                                    |               |
|                                                                                                    |                                                                                                    |               |
|                                                                                                    | Rican                                                                                                    | b/Monterivati |
| Record: H 🗧 1                                                                                                  | > H >= d1                                                                                                    | -18           |
| Per accelerare l'inserimento : Il Pr<br>della Manutenzione preventiva ,<br>l'aggiunta di nuove) Dopo l'inserin | ultante Ricambi preventivati propone l'interimento dei ricambi predefiniti in Tase di generazione<br>variare i campi secondo quanto necessario ( è consenitita l'eliminazione delle righe e/o<br>mento il pulsante si disattiva per evitare doppi inserimenti | 8 P           |

Per accelerare l'inserimento : Il Pulsante **Ricambi preventivati** propone l'inserimento dei ricambi predefiniti in fase di generazione della Manutenzione preventiva (RigheRicambiPreventivati), variare i campi secondo quanto necessario ( è consentita l'eliminazione delle righe e/o l'aggiunta di nuove) Dopo l'inserimento il pulsante si disattiva per evitare doppi inserimenti.

| :: Righe ricambi Preventivi :: frmRigheRicambiPreventivi © ing. Carlo Scaroni                                           |                        |
|----------------------------------------------------------------------------------------------------|------------------------|
| Id Interventi Preventivi: 5821                                                                                          |                        |
| Ricambi utilizzati :                                                                                                    |                        |
| Riga Ric Cod. Ricambio Quanttà Data Prelievo Note                                                                       | Costo Un : 🔺           |
| ► 275 00-673816-00                                                                                                    | € 147,00               |
| 276 00-674163-00 • 14/07/2009                                                                                           | € 373,09               |
| * Contatore)                                                                                                    | € 0.00                 |
|                                                                                                    |                        |
|                                                                                                    |                        |
|                                                                                                    |                        |
|                                                                                                    |                        |
|                                                                                                    |                        |
|                                                                                                    |                        |
|                                                                                                    |                        |
|                                                                                                    | Rinando Pressentio ali |
|                                                                                                    |                        |
| Per accelerate Enterimento - II Pultante Bicambi respectivati response Enterimento dei scambi resdefiniti in fans di ce | neuxione I             |
| della Manutenzione preventiva, variare i campi secondo quanto necessario ( è consentita feliminazione delle righe e     | s/o 💡 📭                |
| raggiunta di nuovej Llopo Tinsenmento il pulsante si disattiva per evitare doppi insermenti                             |                        |

Ad esempio : è possibile variare la Quantità da 1 a 2

| :: Righe ricambi Preventivi :: frmRigheRicambiPreventivi © ing. Carlo Scaroni                                                                                                    |              |
|----------------------------------------------------------------------------------------------------|--------------|
| Id Interventi Preventivi: 5821                                                                                                    |              |
| Ricambi utilizzati :                                                                                                    |              |
| Riga Ric Cod. Ricambio Quantità Data Prelievo Note                                                                                                    | Costo Un.: 🔺 |
| 275 00673816-00 💌 5 14/07/2009 📰                                                                                                    | € 147,00     |
| 276 00-674163-00 • 2 14/07/2009                                                                                                    | € 373,09     |
| * Contatore)                                                                                                    | € 0.00       |
|                                                                                                    |              |
| Record: 14 4 2 P PI P* d 2                                                                                                    |              |
| Per accelerare l'inserimento : Il Putrante Ricambi preventivati propone l'inserimento dei ricambi predefiniti in fase di generaz<br>della Manutenzione preventiva , variare i campi recondo quanto necessario ( è consentita feliminazione delle righe e/o<br>l'aggiunta di nuove) Dopo l'inserimento il putrante si disattiva per evitare doppi inserimenti | ione 🤋 📭     |

per inserire manualmente nuovi ricambi utilizzare il pulsante 🕨 si apre la maschera

| Ins Righe Ricambi Pr | eventivi |                        |                             |
|----------------------|----------|------------------------|-----------------------------|
| Torna a Sommario     | Pulsanti | Pannello_Registrazioni | Pannello_Comandi_Principale |

Ultimo Aggiornamento 18/07/2013 12.17.58, 93.11

### 116

Manutenzione

#### 4.2.3.2.1.1 Ins Righe Ricambi Preventivi

Permette l'inserimento dei ricambi utilizzati nell'intervento preventivo.

| :: Ins Sighe F  | Ricambi Preventivi :: frmlnsRigheRicambiPreventivi © ing                 | g. Car |
|-----------------|--------------------------------------------------------------------------|--------|
| Cod Ricambic    |                                                                          | •      |
| Quantità        | 1                                                                        |        |
| Data Prelievo   |                                                                          |        |
| Costo           |                                                                          |        |
| Nota            |                                                                          |        |
| I campi con que | Id Interventi Preventivi: 6366<br>esto colore di sfondo sono obbligatori | _      |
| Salva record    |                                                                          | _      |
|                 |                                                                          |        |
|                 | 8 6                                                                      | ₽•     |

la maschera si apre evidenziando i campi obbligatori.

- Selezionare il Cod. Ricambio
- inserire la Quantità prelevata
- inserire la data di prelievo

**N**+

il pulsante effettua il salvataggio , in caso di mancanza dei dati obbligatori il programma segnala con un avvertimento.

| ll pulsante 📩 esce da     | alla maschera                  |               |
|---------------------------|--------------------------------|---------------|
| in caso di errore di inse | erimento prima del salvataggio | utilizzare il |

| n caso di errore di inserimento dopo il salvataggio utilizzare il pulsante esc | i 📕, quindi dalla |
|--------------------------------------------------------------------------------|-------------------|
| maschera <mark>Righe Ricambi Preventivi</mark> eliminare il record inserito    |                   |
|                                                                                |                   |

| Torna a Sommario | Pulsanti | Pannello_Registrazioni | Pannello_Comandi_Principale |
|------------------|----------|------------------------|-----------------------------|
|------------------|----------|------------------------|-----------------------------|

Ultimo Aggiornamento 18/07/2013 12.18.08, 93.11

#### 4.2.3.2.2 Operatori Intervento Modifica

| <b>D</b>  |      |             |         |           | • • |            |           |           |           |
|-----------|------|-------------|---------|-----------|-----|------------|-----------|-----------|-----------|
| Permette  | n n  | VISIIA1177  | are ali | oneratori | ala | registrati | onerare   | eventuali | modifiche |
| 1 CHIICUC | , ui | vio uunizzi | ale gil | operation | giu | regionan   | s operare | Cventuan  | mouncine  |

| :: Operatori (Visualizza Modifica) :: frmOperatoriInterventi © ing. Carlo Scaror | ni                         |
|----------------------------------------------------------------------------------|----------------------------|
| Operatori Preventivi Operatore Descrizione                                       | T. Imp. h Autorizzazi Data |
| 28 5847 Giorgio Sostituzione anelito tenuta                                      | 1 No 29/08/2009            |
|                                                                                  | L3                         |
|                                                                                  |                            |
|                                                                                  |                            |
|                                                                                  |                            |
|                                                                                  |                            |
|                                                                                  |                            |
|                                                                                  |                            |
|                                                                                  |                            |
|                                                                                  |                            |
|                                                                                  |                            |
|                                                                                  |                            |
| 8                                                                                | 1 2 1                      |
|                                                                                  |                            |

Ultimo Aggiornamento 18/07/2013 12.18.22, 93.11

**[]**•

pulsante esci

# 4.2.3.3 Variazione Schedulazione Scadenze

Attivabile da Interventi Preventivi Dettaglio

| :: Variazione Schedulazione | e Scadenza :: frm   | Schedule © ing. Carlo Scaroni |        |            |
|-----------------------------|---------------------|-------------------------------|--------|------------|
| Id Schedule Preventiva      | Scadenza Manut      | enzione Preventiva            | ld Mat | ricola     |
| 293 33                      | 23-02-2945 Manus    | enzione annuale               | Turbol | mp1        |
|                             | 45                  |                               |        |            |
|                             |                     |                               |        |            |
|                             |                     |                               |        |            |
|                             |                     |                               |        |            |
|                             |                     |                               |        |            |
|                             |                     |                               |        |            |
|                             |                     |                               |        |            |
|                             |                     |                               |        |            |
|                             |                     |                               |        |            |
|                             |                     |                               |        |            |
|                             |                     |                               |        |            |
|                             |                     |                               |        |            |
|                             |                     |                               |        |            |
|                             |                     |                               |        |            |
|                             |                     |                               |        |            |
|                             |                     |                               |        |            |
|                             |                     |                               |        |            |
|                             |                     |                               |        |            |
|                             |                     |                               |        |            |
|                             |                     |                               |        |            |
|                             |                     |                               | -      |            |
|                             |                     |                               | 8 8    | <b>₽</b> • |
| Record: II 4                | ▶ <b>H</b> ▶ # di1( | (Filtrati)                    |        |            |

Mostra le scadenze non ancora chiuse (registrazione dell'intervento non ancora effettuato ) se necessario si può variare la SCADENZA

Operazione non consigliata ad utenti che non conoscono a fondo il programma

(ad esempio la data non deve essere antecedente a registrazioni gia effettuate)

il pulsante permette di aggiungere nuove scadenze , il pulsante duplica la scadenza corrente e chiede di variare la data di Scadenza

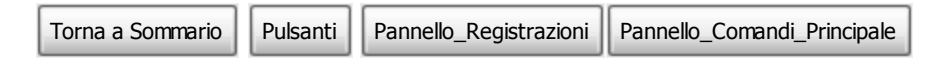

Ultimo Aggiornamento 18/07/2013 12.18.32, 93.11

# 4.2.3.4 Variazione Schedulazione Scadenze KmOre

Attivabile da Interventi Preventivi Dettaglio

|   |             | one schedula | zione Scadenz | a :: frmScheduleKmOre © ing. C | tarlo Scaroni 📃 🗖 | × |
|---|-------------|--------------|---------------|--------------------------------|-------------------|---|
|   | Id Schedule | Preventiva   | Scadenza      | Manuterzione Preventiva        | Id Matricola      | • |
| ۲ | 49          | 39           | 40000         | Tagliando Filtri Oli           | BSA60699          |   |
|   | 51          | 39           | 60000         | Tagliando Filtri Oli           | BSA60699          |   |
|   | 53          | 39           | 80000         | Tagliando Filtri Oli           | BSA60099          |   |
|   | 55          | 39           | 100000        | Tagliando Filtri Oli           | BSA60099          |   |
|   | 68          | 39           | 120002        | Tagliando Filtri Oli           | BSA60699          |   |
|   | 69          | 39           | 1400000       | Tagliando Filtri Oli           | BSA60099          |   |
|   | 70          | 39           | 160000        | Tagliando Filtri Oli           | BSA60099          |   |
|   | 71          | 39           | 180000        | Tagliando Filtri Oli           | BS400099          |   |
|   | 72          | 39           | 200000        | Tagliando Filtri Oli           | BSA60699          |   |
| * | (Contatore) |              | 0             |                                |                   |   |
|   |             |              |               |                                |                   |   |
|   |             |              |               |                                |                   |   |

Mostra le scadenze non ancora chiuse (registrazione dell'intervento non ancora effettuato) se necessario si può variare la SCADENZA (KM ORE)

Operazione non consigliata ad utenti che non conoscono a fondo il programma

(ad esempio la SCADENZA non deve essere antecedente a registrazioni gia effettuate)

I pulsante permette di aggiungere nuove scadenze , il pulsante duplica la scadenza corrente e chiede di variare la Scadenza

| orna a Sommario Pulsanti | Pannello_Registrazioni | Pannello_Comandi_Principale |
|--------------------------|------------------------|-----------------------------|
|--------------------------|------------------------|-----------------------------|

Ultimo Aggiornamento 18/07/2013 12.18.38, 93.11

# 4.2.4 Registra Manutenzioni Preventive Scadute

Attivabile da : ·Da >>> Pannello Comandi Principale >> Pannello Registrazioni >Registra Manutenzioni Preventive Scadute

E' un filtro della maschera Registra Manutenzione Preventiva a cui si rimanda per la spiegazione del funzionamento delle sottomaschera Inserimento\_Interventi\_Preventivi La maschera si apre sull'Ultimo\_Record\_aperto

119

| :: Registr  | a Manutenzi    | oni Preventive   | e Scadute ::       | InnRegHanPr | revScadute © in      | ng. Carlo S | caroni                   |             |                |                  |                    |                |              |        |
|-------------|----------------|------------------|--------------------|-------------|----------------------|-------------|--------------------------|-------------|----------------|------------------|--------------------|----------------|--------------|--------|
| Ricerca p   | ver matricola  | Macchina:        | AneloRat           |             |                      |             | Ricerca per Descri       | zione :     |                |                  |                    | _              | _            | 1      |
| Links       | tricolar Inc   | toRef            | Description        | ana Isala   | Leona d Ballrad      | Manania     | ,                        |             |                | Gastions         | lanutanziani       | nemention      |              | -      |
| Montra of   | i interventi e | wana             | and selectore)     |             | recepto di reanifeto | osmer to    | 1.Country                | erioni Dra  | vantèra: [     | Gesaoner         | nanucenzori        | presentate     | • •          |        |
|             |                |                  | Descuerting.       |             | factor and           | Rederich    | Diversi                  | Con Berry   | - Dissection   | d To David       | Franker            | hunder         | 14Eab        | -      |
| IS MUPPER   |                | Man              | Preverbiva         |             | Scabenza:            | Periodolta  | Pacorre:                 | Unerret     | V Rocarrei in  | C. C. DT. ELAIG  | Executore          | Inserta        | Na son       |        |
|             | Balan Chat Lan | VIIION           |                    |             | 10.010000            |             | NT sizes of the second   |             | <u> </u>       | -                | C-11               | France France  | 2024         | -      |
| <u> </u>    | Puica Fibi se  | ondan (sottopavi | mento) Aneso       |             | 180102006            | 60          | n- gioni cali ubina rego | <u>.</u>    | •              | 0 0              | 130                | 220172005      | 28/4         | _      |
|             |                |                  |                    |             |                      |             |                          |             |                |                  |                    |                |              |        |
|             |                |                  |                    |             |                      |             |                          |             |                |                  |                    |                |              |        |
|             |                |                  |                    |             |                      |             |                          |             |                |                  |                    |                |              | -      |
| Interventi  | i Preventivi e | seguiti:         |                    |             |                      |             |                          |             |                |                  | <b>in</b> serime   | nto nuova r    | iqa di inter | rvesto |
| No.         | Enguits :      | Richiests :      |                    |             | Commento             |             |                          | Cod. F      | for .          | Operatore        | Km o Ore           | Exito          | •            | • •    |
| 5027        | 01.01/2005     | 01/01/2005       | Nulla da segnalari | ,           |                      |             |                          | cm          | C              | 6 66             |                    | Positivo       |              |        |
| 5825        | 01/01/2005     | 01/01/2005       | Nulla da segnalar  | •           |                      |             |                          | CTI         | C              | 6.66             | _ <u></u>          | Positivo       |              |        |
| 5825        | 01/01/2004     | 01/01/2004       | Nulla da segnalar  | 1           |                      |             |                          | CTI         | C              | 0.00             |                    | Positivo       |              |        |
| 5024        | 01/01/2004     | 01/01/2004       | Nulla da segnalar  | •           |                      |             |                          | сп          | ¢              | 6.66             |                    | Positivo       |              |        |
| 6823        | 01/01/2003     | 01/01/2003       | Nulla da segnalar  | •           |                      |             |                          | cn          | C              | AMN              |                    | Positivo       |              |        |
| 633         | 01/01/2002     | 01/01/2002       | Nulla da segnalar  | ,           |                      |             |                          | сп          | 0              | lg.              |                    | Positivo       |              |        |
| 630         | 01/01/2001     | 01/01/2001       | Nulla da segnalari | •           |                      |             |                          | сп          | C              | 6                |                    | Positivo       |              | •      |
|             |                |                  |                    |             |                      |             |                          |             |                |                  |                    |                |              | •      |
| roda a :    |                |                  |                    | filltro :   |                      |             |                          |             |                | Cartella Predet  | nita sabutana      | o Ele :        | _            | _      |
| @ Antoprima | C E MI (       | Stampa 🔿 🖯       | coel C PDF         | Matricola   | Man. Preventiva      | F 14.00     | Preventive D.            | C:\Document | is and Setting | s'acaronic/Docum | ventil/Data Basel& | brutenzione WC | /01 0990     | 2      |
|             |                |                  |                    |             | ×                    |             |                          |             |                |                  |                    | ঃ 🚄            | 2 🥫          | ₽•     |

Mostra solo le manutenzioni Preventive Scadute per permettere un più rapido inserimento delle registrazioni.

Permette di:

- visualizare le manutenzioni Preventive programmate
- visualizzare le manutenzioni Preventive eseguite
- effettuare la modifica/cancellazione delle manutenzioni Preventive eseguite
- · lanciare la registrazione degli interventi di manutenzione preventiva
- lanciare la stampa degli interventi di manutenzione preventiva

per visualizzare TUTTI gli interventi vai a

La scheda permette di selezionare la macchina attraverso la **Matricola** (campo) Ricerca per Matricola Macchina.

OPPURE

La scheda permette di selezionare la macchina attraverso la **Descrizione** (della Matricola) Ricerca per Descrizione basta iniziare a digitare che il codice troverà immediatamente il primo record il cui campo "Descrizione" inizia per i caratteri che avete digitato. Se non viene trovato nulla si resta sul primo record. Per trovare i record successivi al primo è sufficiente premere invio.

Per effettuare una ricerca per **"testo contenuto"** e non per **"Parte iniziale del campo"** basta fare doppio click sul controllo, questi assumerà l'aspetto incassato e, quando inizierete a digitare, troverà il primo record il cui campo **"Descrizione"** contiene (non semplicemente inizia) il testo digitato.

è possibile visualizzare i dettagli degli interventi effettuati premendo il pulsante Dettagli Interventi Nella Finestra Manutenzioni Preventive compaiono le voci di manutenzione preventiva . Se non compare nulla vai a <u>Non compare la Manutenzione Preventiva</u>

Selezionare la Manutenzione preventiva da eseguire (col mouse cliccare sul triangolino a sx di ID Ma...) e passare all'inserimento dell' intervento preventivo tramite il bottone Registrazione nuovo intervento si apre la scheda Interventi preventivi i campi in verde sono obbligatori ,

#### eseguita : la data (oggi) può essere variata

Commenti (facoltativo)

Esito Campo ad elenco predefinito permette la scelta

Tempo (h) tempo impiegato in h viene proposto quello inserito come std al momento della crazione della manutenzione preventiva, può essere variato(facoltativo)

il Contaore (facoltativo)

Costo int viene proposto quello inserito come std al momento della crazione della manutenzione preventiva(Facoltativo)

Costo Ricambi viene proposto quello inserito come std al momento della crazione della manutenzione preventiva(facoltativo)

Ricambi indicare i ricambi utilizzati (facoltativo)

Note: altre descrizioni

Operatore: chi ha eseguito l'intervento

Fornitore : <u>Campo ad elenco predefinito</u> in caso di manutenzione eseguita da personale interno scegliere il nome della propria ditta.

#### In caso di errore utilizzare il pulsante annulla

in caso di accettazione utilizzare il pulsante Esci che riporta allla scheda <u>frm reg Man Prev</u>e aggiorna la lista degli Interventi preventivi

frm Reg Man Prev

Procedere quindi con la caratteristca successiva (se esistente) e registrare un Nuovo Intervento AVVERTENZE

Se si commettono errori di digitazione dalla finestra Interventi preventivi eseguiti e posibile effettuare variazioni. (compreso cancellazioni)

Non è possibile dalla stessa finestra effetture in alcun modo nuovi inserimenti

#### **Manutenzioni Preventive**

Questa è una sottoscheda della Scheda Macchine permette l'inserimento di nuove Manutenzioni Preventive (il contatore ID si incrementa da solo ).

per aggiungere una Manutenzione preventiva basta utilizzare il pulsante **Ins.Manutenzione Preventiva** apparirà la maschera di inserimento.

In caso di involontaria aggiunta di una manutenzione , basta selezionare la riga corrspondente cliccando sulla freccia che appare alla sx di ID , in questo modo viene evidenziato il record , qundi premere il tasto Canc da tastiera. Il programma fornisce un avvertimento prima di cancellare. Attenzione : se sono stati eseguiti rilevi (verifiche) sulla caratteristica che si vuole eliminare verranno eseguite anche le cancellazioni dei rilievi, è un'operazione che và ponderata

**Cartella Predefinita per il salvataggio File :** Si riferisce alla possibilità di salvare i file in PDF o Excel (Solo Le versioni MDB del programma permettono tali salvataggi) in un percorso predefinito . Il percorso proposto è quello preimpostato vedi <u>Path Save File</u>

#### Controlli

Ricerca per matricola Macchina

IdMatricola : Matricola dell' apparecchio max 9 car

Focus : Ricerca per Descrizione

Per effettuare una ricerca per "testo contenuto" e non per "Parte iniziale del campo" fare doppio click sul controllo, ripetendo il doppio click si ritorna alla ricerca per parte iniziale del campo Descrizione: max 30 car

Invia a

Anteprima

E. Mail

Stampa

FlagManPrev

Flag per indicare se è prevista la manutenzione preventiva o no

cmdNote : Esegui Blocco note

cmdCalcola : Esegui Calcolatrice

Manutenzioni Preventive : Selezionare il record per registrare un'intervenuo (quando selezionato appare in nero)

IdManutenzionePreventiva : Contatore autoincrementante

ManPreventiva : Descrizione Della Manutenzione doppio click per visualizzazione completa Date : Scadenza (data)

Periodicità : Periodicità in gg (intero) se 0 indica che è attivato lo scadenzario

ldRicorre :Indica il metodo di definizione della ricorrenza doppioclick Per visualizzazione completa OrePrev :Ore a preventivo di manodopera interna (frazioni esprsse in centesimi di ora)

CostoRicambiPrev:Costo dei ricambi Preventivati Indicare solo se acquistati direttamente dalla vs ditta

CostoPrev :Costo a preventivo si intende comprensivo di ricambi + manodopera forniti da ditta esterna

Esecutore : Esecutore Preferenziale da Tabella tblFornitori ldFornitori se la Manutenzione è eseguita da Vs Personale Indicate la Vs Ditta come Fornitore

DataInserimento : Data in cui è stata attivata la presente manutenzione Una volta inserita Non è possibile variare questa data

IdSchedule : Riferimento allo schedulatore Non modificabile

Stampa

Matricola

Manutenzione Preventiva

Intervento Preventivo

Interventi Preventivi eseguiti

Nuovo Riga Intervento

Inserimento nuova riga di intervento IdInterventiPreventivi : Contatore Incrementale Assegnato automaticamente dal programma Richiesta : Data Programmata intervento Commento : Note e valutazione [255 car] doppio click per visualizzazione completa Operatore : Chi ha definito la manutenzione o eseguito Contaore : Le ore indicate dal Conta ore (se esistente) Ore e centesimi di ora Esito : Descrizione dell'esito dicitura da tabella tblEsiti IdFornitori : Ditta esecutrice dell'intervento equivalente al campo IdFornitori della tabella tblFornitori cmdDettagli : Visualizzazione estesa permette la modifica dei dettagli della riga DataIntevento : Data intervento cmdAnteprima : Anteprima report cmdEsci : Esce e ritorna al Pannello Comandi Principale cmdHelp : Help in linea Torna a Sommario Pulsanti Pannello\_Registrazioni Pannello\_Comandi\_Principale

Ultimo Aggiornamento 18/07/2013 12.18.54, 93.11

# 4.2.5 Registra Manutenzioni Preventive Veloce

da Pannello Comandi Principale >> Pannello Registrazioni > Registra Manutenzioni Preventive (veloce)

Esigenza : registrare le manutenzioni preventive di routine

**Obbiettivo :** Avere una documentazione della effettuazione delle manutenzioni preventive di routine con minimo impiego di tempo

Limitazioni : i dettagli sugli esiti di tali manutenzioni sono limitati (esempio indicazione dei ricambi utilizzati)

| : Registra Manutenzioni preventive (veloce) :: frmRegist    | trazioneVeloceManPrev © ing. Carlo Scaroni                                      |
|-------------------------------------------------------------|---------------------------------------------------------------------------------|
| Registrazione veloce ma sem<br>Leggi                        | alificata delle Manutenzioni Preventive eseguite<br>l'help in linea !! tasto F1 |
| Impostazione Periodo Scadenza Manutenzione Preventiva       | Ordina per :                                                                    |
| Duto Duto                                                   | Per Fornitore - Descrizione Matricola                                           |
| Dalla Deta:                                                 | C Per Operatore - Descrizione Manutenzione                                      |
| Alla Data: 15/07/2010                                       | C. Per Descrizione Manutenzione                                                 |
| Salazinga Data:                                             | C. Dar Data Scadenza - Matricela                                                |
|                                                             | C. De Develiere Manderiere Date Seaderer                                        |
|                                                             | Per Deschaone Manutenzione - Data Scadenza                                      |
| Dalla Matricola                                             | Per Fornitore, Periodicita, Descrizione, Utilizzo, IdMatricola, Scadenza        |
|                                                             | C Per Fornitore, Descrizione, IdMatricola, Utilizzo                             |
| Alla Matricola:                                             | Nessun Ordinamento                                                              |
|                                                             | Inserire un Commento max 255 Car o lasciare vuoto                               |
| Utilizzo :                                                  |                                                                                 |
| Preimpostazione delle registrazioni manutenzioni preventive |                                                                                 |
| Data:                                                       |                                                                                 |
| Ester Postivo                                               |                                                                                 |
| Commento : Nulla da segnalare                               |                                                                                 |
| Tempo Impiegato (h) : Non Impostabile                       |                                                                                 |
| Operatore : Non Impostabile : Impostato all'Opera           | atore che ha eseguito l'ultimo intervento                                       |
| Fornitore/Esecutore : Non Impostabile : Impostato a quello  | prefissato come Standard                                                        |
| Conta km o ore : Non Impostabile                            |                                                                                 |
| Costo Ricambi : Non Impostabile : Impostato a quello        | prefissato come Standard                                                        |
| Costo Intervento : Non Impostabile : Impostato a quello     | prefissato come Standard                                                        |
| Ricambi Generici : 🕐 Non Impostato 🔿 Impostato              | ai Ricambi Generici Utilizzati per l'ultimo intervento                          |
|                                                             |                                                                                 |
|                                                             |                                                                                 |
|                                                             |                                                                                 |
| P Apri Maschera di confer                                   | rma Manutenzioni Preventive eseguite 🔊 📭                                        |
|                                                             |                                                                                 |

Questa maschera è nata dall'esigenza di ridurre i tempi di registrazione delle manutenzioni, chi effettua controlli su più Macchine, con frequenza ravvicinata (es: settimanale), l'esito del controllo è quasi sempre positivo, non ha esigenza di inserimenti particolari (Ricambi) e non vuole perdere tempo in un lungo inserimento di dati.

Questa procedura non permette la registrazione dei Ricambi Codificati già predeterminati in Righe **Ricambi Preventivati** 

Se si ha necessità di un controllo completo dei dati da inserire si deve utilizzare >>> Pannello Comandi Principale >> Pannello Inserimenti >Registra Manutenzioni Preventive

La maschera chiede di selezionare il periodo in cui scadono le manutenzioni Preventive campi dalla Data e alla Data e/o le Macchine e/o l'utilizzo

Apri Maschera di conferma Manutenzioni Preventive eseg

Funzionamento : pulsante Dalla selezione viene generata una tabella temporanea che contiene tutti i record che soddisfano ai criteri della selezione di cui sopra. Per tutti i record alcuni campi sono preimpostati ai valori che l'utente ha definito in reimpostazione delle registrazioni manutenzioni Preventive vedi : frm Aggiungi Manutenzione Preventiva e/o Modifica Manutenzioni Preventive E' possibile effettuare vari tipi di ordinamento attraverso la scelta: Ordina per L'ordinamento avrà effetto su : frm TempScadenze Continua con frmTempScadenze Controlli Dalla Data: Impostazione Periodo Scadenza Manutenzione Preventiva : Dalla Data Apri Maschera di conferma Manutenzioni Preventive eseguite Per avere un riepilogo generale per Macchina - degli InterventiPreventivi, la periodicità , l'ultima verifica e la prossima DallaData:Selezione da calendario cmdEsci :Chiudi maschera Alla Data: Impostazione Periodo Scadenza Manutenzione Preventiva : Alla Data cmdResetta : Annulla record AllaData : Selezione da calendario cmdHelp: Help in linea Selezione Date : Preimposta i campi Dalla Data e Alla Data secondo varie opzioni Dalla Matricola : Impostazione intervallo matricole: Dalla Matricola (selezionare dall'elenco) Alla Matricola :Impostazione intervallo matricole: Alla Matricola (selezionare dall'elenco) Utilizzo = Preimpostazione delle registrazioni manutenzioni preventive Data Campo OBBLIGATORIO data esecuzione Intervento Manutenzione Preventiva Doppioclick per selezione da calendario H per scorciatoie Tasti Data Selezione da calendario Esito Seleziona dall'elenco Commento Inserire un Commento max 255 Car o lasciare vuoto Ordina per Per Fornitore - Descrizione Matricola Per Operatore - Descrizione Manutenzione Per Descrizione Manutenzione Per Data Scadenza - Matricola Per Descrizione Manutenzione - Data Scadenza Per Fornitore, Periodicità, Descrizione, Utilizzo, IdMatricola, Scadenza Per Fornitore, Descrizione, IdMatricola, Utilizzo Nessun Ordinamento Ricambi Generici

Torna a Sommario

Non Impostato

Ultimo Aggiornamento 18/07/2013 12.19.06, 93.11

Impostato ai Ricambi Generici Utilizzati per l'ultimo intervento

### 4.2.5.1 Inserimento Veloce Manutenzioni Preventive eseguite

La Maschera visualizza i dati contenuti nella tabella tblScadenza generata dalla maschera <u>Registra</u> <u>Manutenzioni Preventive Veloce</u>

| :: Temp Scadenze :: frmTempScadenze © ing. Carlo Scaroni                                                                                       |                                                                                                    |
|----------------------------------------------------------------------------------------------------|----------------------------------------------------------------------------------------------------|
| Selezionare (Flag Registra ) i record che verranno registrati nella tabella                                                                    | Interventi Preventivi - Per questi record, puol, se necessario, variare i valori preimpostati 🥭                                                                                                    |
| Qualsiasi modifica, effettuata sui record che hanno i                                                                                          | il campo Flag Registra vuoto, non avrà effetto (verranno ignorati).                                                                                                    |
| Contracting Contraction Contraction                                                                                                    | The First Solo Monarchine                                                                                                    |
| Descrizione Preventiva VisiVzzo Periodicità Ricorre                                                                                            | Kin Ore Ricambio Inter nto Regu                                                                                                    |
| AneloRat 178 assicurazione polaza 18/05/2009 01/01/2008 Positivo                                                                               | Filita da segnalare           0 (C0 00 -         CTI          € 0,00         F                                                                                                    |
| Photo Acqua di Rattreotamento Prinello Tecnico Rattrediti D Lo iterzo                                                                          | o giorno ogni N" mesi Ricanci Generici:                                                                                                    |
| Anelio Ratt 178 assicurazione polizza 18.05/2009 01.01/2009 Posttivo<br>Anelio Acqua di Rattireddamento Annelio Tecnico Rattireddi D Lo stess- | o giomo ogni N* mesi Ricambi Generici:                                                                                                    |
| Au94714 179 Polizza Austicurazione 18405/2009 18405/2007 Polizza                                                                               | Fisita da segualare     OCAME      CTI     CTI    |
| Paggio exagon Trattamento Aria Litho D Lo stesso                                                                                               | o giorno ogni N* mesi Piscambi Generici:                                                                                                    |
| Au94714 179 Polizza Assicurazione 18/08/2009 18/05/2008 Polizza Assicurazione Tottamento Aria Litho 0 Lo stesso                                | CTT     CTT     C |
| Aug4714 179 Polizza Assicurazione 18/05/2009 18/05/2009 Politiko                                                                               | • (Nuts da seguatere 0 (CAMN) • (CT) • 0.000 € 256.00 P                                                                                                    |
| Paggio exagon Trattamento Aria Litho D Lo stess                                                                                                | o giorno ogni N* mesi Risambi Generici:                                                                                                    |
|                                                                                                    |                                                                                                    |
| Record Visualizzati : S Record Selezionati : S G A                                                                                             | nteprima C E. Mail C Stampa                                                                                                    |

l record contenuti nella maschera riportano le impostazioni di Default indicate L'utente è invitato a controllare il contenuto in particolare :

| <ul> <li>potrà non registrare un</li> </ul>                               | io o più record to                                              | ogliendo la <spunta> a</spunta>                                                      | Flag Reg.a                                                    |                                                                                                    |
|---------------------------------------------------------------------------|-----------------------------------------------------------------|--------------------------------------------------------------------------------------|---------------------------------------------------------------|----------------------------------------------------------------------------------------------------|
| :: Temp Scadenze :: frmTempScadenze                                       | © ing. Carlo Scaroni                                            |                                                                                      |                                                               |                                                                                                    |
| Selezionare (Flag Registra ) i record<br>Qualsiasi modifi                 | che verranno registrati nella<br>ica, effettuata sui record che | tabella Interventi Preventivi - Per questi<br>hanno il campo Flag Registra vuoto, no | i record, puol, se necessario<br>n avrà effetto (verranno ign | o, variare i valori preimpostati<br>norati) .                                                                                                    |
| Colore etchette (MOnt) saments                                            | ichetta 2ª Ordinamento Sol                                      | o i Campi in Verde sono Modificabili                                                 |                                                               |                                                                                                    |
| Matricola Man Descr. Man. Preventiva<br>Descrizione Preventiva            | Eseguitz Soudenzz<br>Wizzo Periodioltà                          | Esito Commento:<br>Ricorre:                                                          | 7.Imp-h Operatore Fornitore                                   | Conta Costo Costo Flag<br>Km Ore Ricambio Inter.nto Reg.a                                                                                                    |
| Avello Rat 178 assicurazione polaza<br>Avello Acqua di Rattreddamento Ar  | 19/06/2009 01/01/2008<br>mello Tecnico Ratfredit: D             | Positivo + Hulla da segnalare<br>Lo stesso glorno ogni N* mesi                       | 0 CO OO - CTI<br>Ricambi Generici:                            | V 00.0 00.0 V                                                                                                    |
| Prelio/Cat 178 assicurazione polaza<br>Prelio Acqua di Rattreditamento Ar | 18/06/2009 01/01/2009<br>mello Tecnico Ratfreddi 0              | Positivo • Nulla da segualare<br>Lo stesso giorno ogni N* mesi                       | 0 CO GO - CTI<br>Ricambi Generici:                            | - 0109 0109 F                                                                                                    |
| Ae94714 T79 Polizza Assicurazione Te<br>Paggio exagon Te                  | 18:05/2009 18:05/2007<br>attamento Aria Ltho D                  | Postivo v Nulla da segnalare<br>Lo stesso giorno ogni N° mesi                        | 0 CAMN V CTI<br>Ricambi Generici:                             | - C 0,00 C 250,00 P                                                                                                    |
| Period 214 179 Polizza Assicurazione Traggio exagon Tr                    | 18:05/2009 18:05/2008<br>attamento Aria Utho 0                  | Positivo v Tiula da segnalare<br>Lo stesso giorno ogni N* mesi                       | 0 CAME - CTI<br>Ricambi Generici:                             | - e oto e stere                                                                                                    |
| Pe94714 179 Polizza Assicurazione<br>Plaggio exagon Tr                    | 18/05/2009 18/05/2009<br>attamento Aria Litho 0                 | Positivo v Nuta da segnalare<br>Lo stesso giorno ogni N* mesi                        | 0 CAMN V CTI<br>Ricambi Generici:                             | - Control - Control - Cont |
|                                                                           |                                                                 |                                                                                      |                                                               |                                                                                                    |
|                                                                           |                                                                 |                                                                                      |                                                               |                                                                                                    |
|                                                                           |                                                                 |                                                                                      |                                                               |                                                                                                    |
|                                                                           |                                                                 |                                                                                      |                                                               |                                                                                                    |
|                                                                           |                                                                 |                                                                                      |                                                               |                                                                                                    |
|                                                                           |                                                                 |                                                                                      |                                                               |                                                                                                    |
|                                                                           |                                                                 |                                                                                      |                                                               |                                                                                                    |
| Record Visualizzati : 5 Record 1                                          | Selezionati : 5                                                 | lmvie-e<br>Inteprima ⊂ E.Mail ⊂ Stampa                                               | 🖪 😵 Reg                                                       | istra Interventi Selezionati 📭                                                                                                    |
|                                                                           |                                                                 |                                                                                      |                                                               | -                                                                                                    |

Questa tabella contiene dati temporaneamente parcheggiati, attraverso la conferma del campo Flag Registra anche su più record (righe) questi verranno accodati alla tabella tblInterventiPreventivi tramite il pulsante Registra Interventi Selezionati.

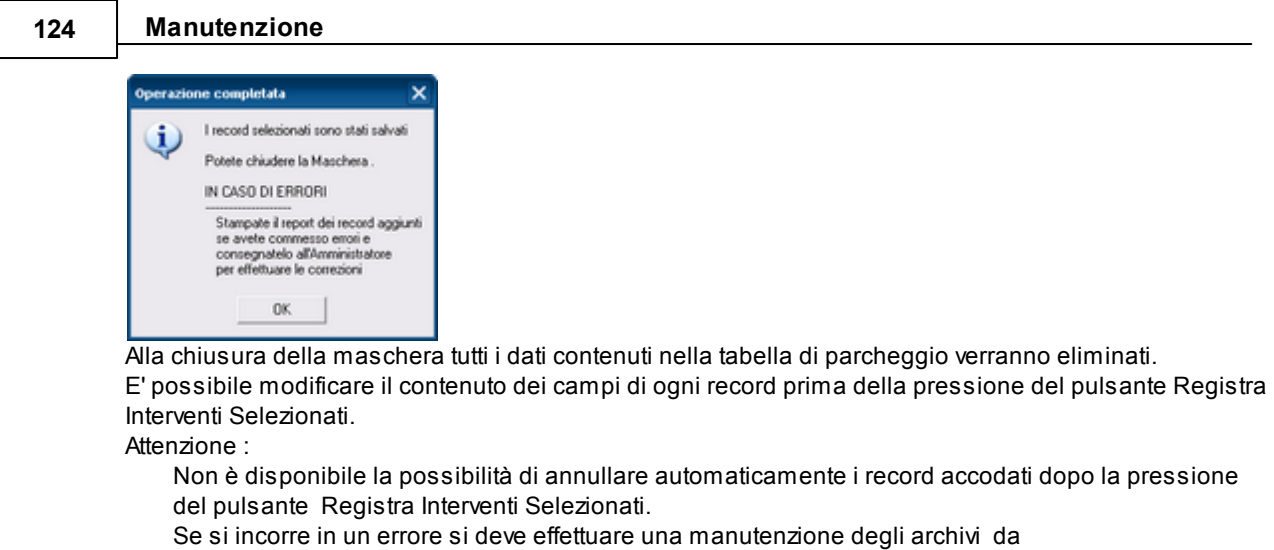

fsubManutenzionePreventiva

Torna a

| ( | Registrazione Veloce Manutenzioni Preventive | Torna a Sommario |   | Pulsanti |  |
|---|----------------------------------------------|------------------|---|----------|--|
| I |                                              |                  | 1 |          |  |

Ultimo Aggiornamento 18/07/2013 12.19.16, 93.11

# 4.2.6 Manutenzioni Preventive KM Ore scadute

Attivata in apertura del programma (se esistono manutenzioni preventive Km o Ore Scadute o in Promemoria)

Attivabile da >>>Pannello comandi Principale > >Pannello Registrazioni>Manutenzioni Preventive Km Ore Scadute

viene anche Attivata da Registra Letture Km Ore

| :: Manutenzioni Pre | v. Km o Ore | in Preavviso o Scadute :: fm           | nRicercaScadu      | teKmOre © ing. C   | arlo Scaroni                   |           |                         |                            |              |               |            |
|---------------------|-------------|----------------------------------------|--------------------|--------------------|--------------------------------|-----------|-------------------------|----------------------------|--------------|---------------|------------|
| Id Matricola IdA    | MariPrevKm0 | te                                     | Manutenzione       | Preventiva         |                                | Umc       | Ragg mento              | Promem :                   | Ultima Lett: | Ultima Diata: |            |
| BSA60699            | 39          | Tagliando Filtri Oli                   |                    |                    |                                | Km        | 40000                   | 1000                       | 41000        | 08/08/2009    | <b>F</b> • |
| BSA60699            | 43          | Sostituzione Pastiglie Freno e olio fr | eni                |                    |                                | Km        | 20000                   | 1000                       | 41000        | 08/08/2009    | 24         |
| ▶ BSE34538          | 36          | Tagliando Olii e filtri                |                    |                    | 1                              | Km        | 70000                   | 1000                       | 75000        | 08/08/2009    | •          |
| Invia a :           |             |                                        |                    |                    | Catels Ped                     | etmina is | elvetaggio File (       | excel o PDFJ               |              |               |            |
| C Anteprima         | E.Mail C    | Stampa C Excel C PDF                   |                    | C:UsersiscaroniciO | ocuments' DataBase Manutenzion |           | 141                     |                            |              |               | <b>~</b>   |
| Questa              | Maschera mo | osta le manutenzioni preventive (Km    | o Ore) che risulta | ano essere Scadute | e o in Preavviso               |           | Filtra la si<br>al reco | ampa in bas<br>rd Corrente |              | 8             | ₽.         |

Elenca le Manutenzioni Preventive Km Ore Scadute o in Promemoria

Il pulsante **apre la maschera** <u>Registrazione\_Manutenzioni\_Preventive\_a\_Km\_o\_Ore</u> sulla matricola selezionata permettendo la registrazione della manutezione preventiva.

Nota Bene: Nel caso vengano superate più scadenze per la medesima Manutenzione preventiva (senza

registrazione di effettuazione della Manutenzione Preventiva), tali scadenze vengono comunque elencate.

Nel caso di salto di effettuazione di un intervento di manutenzione preventiva (km Ore) è necessario comunque registrarlo vedi <u>frmRegManPrevKmOre</u>, indicando nel campo Commento ad esempio NON EFFETTUATA

In caso contrario la manutenzione preventiva rimarrà sempre nello scadenzario Stampa foglio di intervento

Il pulsante genera l'anteprima del foglio di intervento corrente (quello dove è posizionato il cursore)

| Togliondo il oggano | di anunta a <b>Filtra</b> | le stemps in bees al record corrents |
|---------------------|---------------------------|--------------------------------------|
| roanenao ii seano   | or souma a <b>ritra</b>   | la stampa in pase al record corrente |

| Invia a :                                                              | Castella Predefinita salvataggio File (excel o PDF):                      | - |
|------------------------------------------------------------------------|---------------------------------------------------------------------------|---|
| C Anteprima C E. Mail C Stampa C Excel C PDF                           | C1Documents and Settings/scaronic1Documenti1DataBaseManxtenzione/MD993101 | - |
| Questa Maschera mostra le manutenzioni preventive (Km o Ore) che sisua | tano essere Scadute o in Pheavviso                                        | ₽ |

Il pulsante genera l'anteprima del foglio di tutti i fogli di intervento relativi ai record elencati nella presente maschera

Pulsanti

-

Controlli: dMatricola : Matricola della macchina max [15 car] cmdAnteprima :Anteprima report solo record corrente 0ldManutenzionePreventivaKmOre :ld di riferimento CmdEsci :Chiudi maschera ManPreventivaKmOre :Descrizione della manutenzione Filtra la stampa in base al record Corrente Prossima Scadenza Al raggiungimento di UltimaLettura :Ultima lettura registrata Invia a :La scelta condiziona i report collegati alla maschera Anteprima : isualizza il report in anteprima E. Mail : Invia un Email con allegato il report in formato Snapviewer Stampa : Stampa il report sulla stampante Predefinita Excel :Esporta i dati contenuti nel report in un file di excel UltimaData :Data in cui è stata effettuata l'ultima lettura cmdHelp : Help in linea Promemoria : Preawiso in Km o Ore prima della scadenza Um :Indica se la manutenzione preventiva è programmata per Km o Ore

Pulsanti Torna a Sommario Registra letture Km Ore

Ultimo Aggiornamento 18/07/2013 12.19.24, 93.11

# 4.2.7 Registrazioni Manutenzioni Preventive Km Ore

Attivabile da : >>> Pannello Comandi Principale >> Pannello Registrazioni >Registra Manutenzioni Preventive Km o Ore Gestione Manutenzioni Preventive a Km o Ore (frmRegManPrevKmOre) Per Inserire Una nuova Manutenzione Preventiva Km Ore vai a <u>Archivio\_Macchine</u> La maschera si apre sull'Ultimo Record aperto

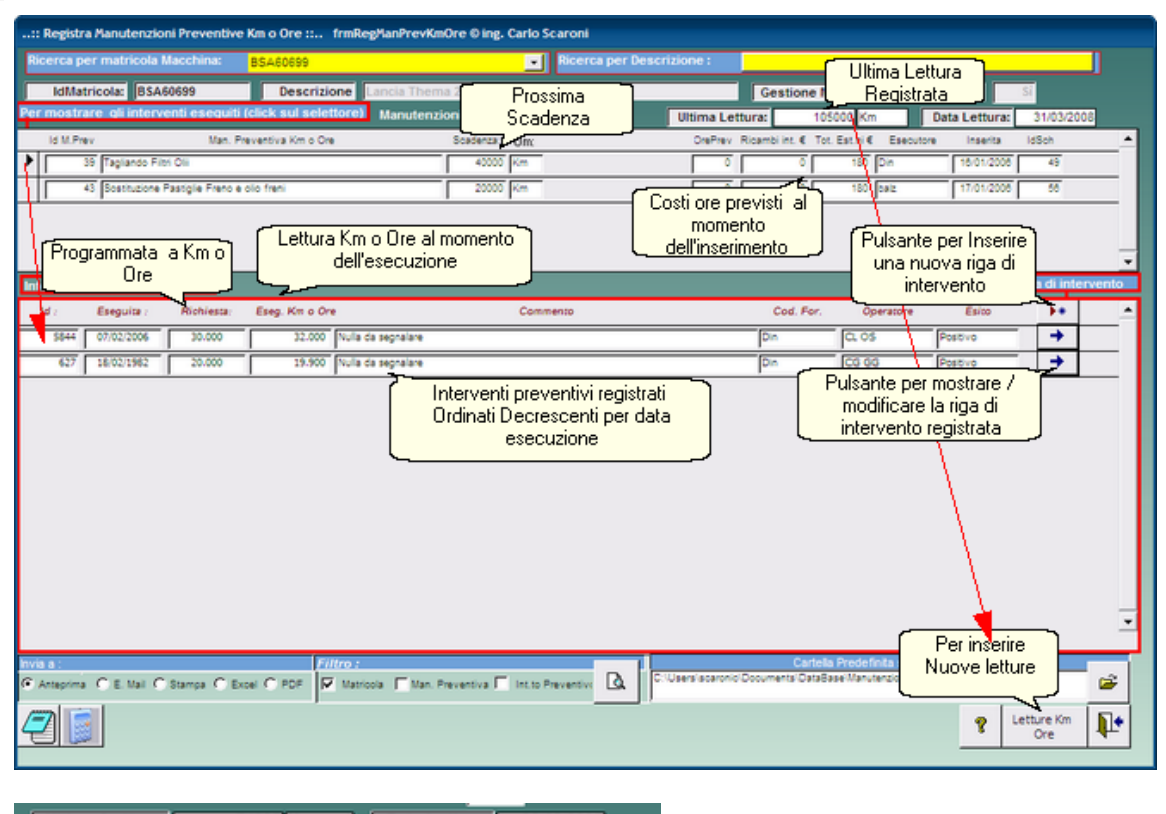

Ultima Lettura: 74000 Km Data Lettura: 08/08/2009

In alto è riportata : Ultima Lettura del Tachimetro o Contaore e Data di lettura (registrazione) questi dati sono reperiti da RegKmOre

Permette di:

- visualizare le manutenzioni Preventive programmate km o ore
- visualizzare le manutenzioni Preventive eseguite km o ore
- effettuare la modifica/cancellazione delle manutenzioni Preventive eseguite km o ore
- lanciare la registrazione degli interventi di manutenzione preventiva km o ore
- lanciare la stampa degli interventi di manutenzione preventiva km o ore

La scheda permette di selezionare la macchina attraverso la matricola (campo) Ricerca per Matricola Macchina, o Ricerca per Descrizione (Matricola) si consiglia di leggere <u>Ricerca</u> per dettagli sul funzionamento della Ricerca.

Nella sotto maschera <**Manutenzioni Preventive kn ore>** compaiono le voci di manutenzione preventiva se inserite.(Se non compare nulla vai a <u>Non compare la Manutenzione Preventiva</u>)

con riferimento alla figura, ci sono due righe. Il **cursore è posizionato sulla prima riga e nella** sottomaschera < Interventi Preventivi Eseguiti> appaiono due righe

| Posizionandosi | sull | la seconda | riga |
|----------------|------|------------|------|
|----------------|------|------------|------|

| :: Registr | a Manutenzior      | ni Preventive       | Km o Ore :: frmR     | egManPrevKmOre ©ing. Carlo Scaroni |                 |                               |                   |            |
|------------|--------------------|---------------------|----------------------|------------------------------------|-----------------|-------------------------------|-------------------|------------|
| Ricerca p  | er matricola N     | Aacchina:           | BSA60699             | Ricerca per Det                    | scrizione :     |                               |                   |            |
| [ IdMa     | tricola: BSA6      | 0699                | Descrizione          | Lancia Thema 2000 ie               | Ge              | stione Manutenzioni pr        | eventive : Si     |            |
| Per mostr  | are gli interve    | enti esequiti (     | click sul selettore) | Manutenzioni Preventive Km o Ore : | Ultima Lettura: | 105000 Km                     | Data Lettura: 3   | 1/03/2008  |
| Id M.Pr    | W.                 | Man. Pre            | eventiva Km o Ore    | Scadenza: Um;                      | OrePrev Ricamb  | si int. € Tot. Est.ni € Esecu | tore Inserita Idi | Soh 🔺      |
|            | 39 Tagliando Filtr | ri Olii             |                      | 100000 Km                          | 0               | 0 180 Din                     | 16/01/2008        | 55         |
| D+         | 43 Sostituzione P  | Pastiglie Freno e o | olio freni           | 80000 Km                           | 0               | 0 180 balz                    | 17/01/2006        | 59         |
| 4          |                    |                     |                      |                                    |                 | Per inseri                    | re una nuova      | ٦ -        |
| Interventi | Preventivi es      | equiti:             |                      |                                    |                 | regis                         | trazione          | intervento |
| ld :       | Eseguita :         | Richiesta:          | Eseg. Km o Ore       | Commento                           |                 | Cod. For. Operatore           | Esito             | •          |
| 5856       | 14/03/2007         | 60.000              | 69.000 Nulla         | da segnalare                       | Dei             | cg gg                         | Positivo          | →          |
| 5855       | 21/08/2006         | 20.000              | 41.000 Nulla         | da segnalare                       | ba              | CA MN                         | Positivo          | →          |
| 625        | 17/01/2006         | 0                   | 25.000 Nulla         | da segnalare                       | be              | Z CA MN                       | Positivo          | +          |

#### nella sottomaschera < Interventi Preventivi Eseguiti> appaiono tre righe

#### INSERIMENTO NUOVA REGISTRAZIONE

Selezionare la Manutenzione preventiva da eseguire (col mouse cliccare sul triangolino **come prima spiegato** e passare all'inserimento dell' intervento preventivo tramite il bottone Inserimento nuova riga di intervento.

si apre la scheda Interventi preventivi i campi in verde sono obbligatori,

#### eseguita : la data (oggi) può essere variata

Commenti (facoltativo) Esito <u>Campo ad elenco predefinito</u> permette la scelta Tempo (h) tempo impiegato in h viene proposto quello inserito come std al momento della crazione della manutenzione preventiva, può essere variato(facoltativo) il Contaore (facoltativo) Costo int viene proposto quello inserito come std al momento della crazione della manutenzione preventiva(Facoltativo) Costo Ricambi viene proposto quello inserito come std al momento della crazione della manutenzione preventiva(facoltativo) Ricambi indicare i ricambi utilizzati (facoltativo)

è possibile visualizzare i dettagli degli interventi effettuati premendo il pulsante : InterventiPreventiviDettaglio in tale maschera è possibile effettuare le mdifiche

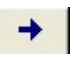

#### Note: altre descrizioni

Operatore: chi ha eseguito l'intervento

Fornitore : <u>Campo ad elenco predefinito</u> in caso di manutenzione eseguita da personale interno scegliere il nome della propria ditta.

#### In caso di errore utilizzare il pulsante annulla

in caso di accettazione utilizzare il pulsante Esci che riporta allla scheda <u>frm\_reg Man Prev</u>e aggiorna la lista degli Interventi preventivi frm Reg Man Prev

Procedere quindi con la caratteristca successiva (se esistente) e registrare un Nuovo Intervento

#### **AVVERTENZE**

Se si commettono errori di digitazione dalla finestra Interventi preventivi eseguiti e posibile effettuare variazioni. (compreso cancellazioni) Non è possibile dalla stessa finestra effetture in alcun modo nuovi inserimenti

**Cartella Predefinita per il salvataggio File :** Si riferisce alla possibilità di salvare i file in PDF o Excel (Solo Le versioni MDB del programma permettono tali salvataggi) in un percorso predefinito . Il percorso proposto è quello preimpostato vedi <u>Path Save File</u>

#### SITUAZIONE ANOMALA: se si dovesse presentare

| :: Registra Manutenzioni Preventive Km o Ore :: frmRegManPre     | wKmOre © ing. Carlo Scaroni         |                               |                         |                   |             |       |
|------------------------------------------------------------------|-------------------------------------|-------------------------------|-------------------------|-------------------|-------------|-------|
| Ricerca per matricola Macchina: 85A60699                         | <ul> <li>Ricerca per Der</li> </ul> | crizione :                    |                         |                   |             |       |
| IdMatricola: BSA60699 Descrizione Lancia T                       | hema 2000 ie                        | Gesti                         | one Manutenzioni pre    | wentive : S       |             |       |
| Per mostrare gli interventi eseguiti (click sul selettore) Manut | enzioni Preventive Km o Ore :       | Ultima Lettura:               | 105000 Km               | Data Lettura:     | 31/03/2008  |       |
| Id M.Prev Man. Preventiva Km o Ore                               | Scadenza: Um;                       | OrePrev Ricambi Int.          | € Tot. Est.ni € Esecuto | re Inserita I     | dSch        | -     |
| 39 Taglando Fitn Oli                                             | 100000 Km                           | 0                             | 0 180 Din               | 16/01/2008        | 55          |       |
| 43 Sostiuzone Pastigle Freno e olo freni                         | - Xm                                | 0                             | 0 180 592               | 17/01/2008        | _           |       |
| <b>F</b> secilitis invoits seco                                  | Non esiste<br>E' una situa          | una scadenza<br>zione Anomala |                         |                   |             | -     |
| Interventi Preventivi esece<br>Questa non risulta essere a       | associata ad una scadenza           |                               | Inse                    | rimento nuova ric | a di interv | rento |
| Id : Eseguita : Paring                                           | <b>_</b>                            | Cod                           | For. Operatore          | Esito             | <b>}</b> •  | •     |
| 5858 19/09/2006 97.000 Nulla da segnalar                         | •                                   | ba/z                          | CA                      | Positivo          | +           |       |
| 5857 26/11/2007 80.000 81.000 Vula da segnalar                   | *                                   | balz                          | CA MN                   | Positivo          | +           |       |

### 128 Manutenzione

che la scadenza risulta essere vuota, denota che il programma non trova una prossima scadenza

E' probabile che tutte le scadenze inserite siano state coperte da un intervento di manutenzione preventiva, verificate >>> Pannello Comandi Principale >> Pannello Archivi > Manutenzioni Preventive Km o Ore vedi Manutenzioni Preventive Km Ore e provvedete all'inserimento. Il programma consente di inserire comunque registrazioni anche in mancanza di scadenze.

| nserendo nuove scadenze ad esempio :                                |                                      |
|---------------------------------------------------------------------|--------------------------------------|
| :: Schedulatore Km o Ore :: frmMultiScheduleKmOre © ing. Ca         | rlo Scaroni                          |
| Schedulatore Informazioni Visualizza la Tabella Temporanea Scadenza | rio Permanente                       |
| IdManutenzionePrev 43 ManPreventiva: Sostituzione Pas               | stiglie Freno e olio freni           |
| IdMatricola: BSA60699 Al Raggiung                                   | gimento di :Inserisci Valore         |
|                                                                     | 100000                               |
|                                                                     | 120000                               |
|                                                                     | 140000                               |
|                                                                     | 160000                               |
|                                                                     | *                                    |
|                                                                     |                                      |
|                                                                     |                                      |
|                                                                     |                                      |
|                                                                     |                                      |
|                                                                     |                                      |
|                                                                     |                                      |
|                                                                     | Genera lo scadenzario (temporaneo)   |
| Questa maschera serve per creare record                             | s nolla tabella delle scadenze delle |
| manutenzioni preventi                                               | ive (Km o Ore)                       |
|                                                                     |                                      |
|                                                                     | ? P                                  |
|                                                                     |                                      |

e completando con la metodologia indicata a Schedulatore Km Ore

| Pulsanti | Torna a Sommario | InterventiPreventiviDettaglio |  | Inserimento_Interventi_Preventivi |  |
|----------|------------------|-------------------------------|--|-----------------------------------|--|
|----------|------------------|-------------------------------|--|-----------------------------------|--|

Ultimo Aggiornamento 18/07/2013 12.19.36, 93.11

#### 4.2.7.1 Inserimento Interventi Preventivi KM Ore

# Da >>> Pannello Comandi Principale >> Pannello Registrazioni >Registra Manutenzioni Preventive Pulsante:

| :: Registra Manutenzioni Preventive Km o Ore :: f      | rmRegManPrevKmOre © ing. Carlo Scaroni |                           |                    |               |            |
|--------------------------------------------------------|----------------------------------------|---------------------------|--------------------|---------------|------------|
| Ricerca per matricola Macchina: 85A60699               | Ricerca per De                         | scrizione :               |                    |               |            |
| IdMatricola: BSA60699 Descrizio                        | Lancia Thema 2000 ie                   | Gestione N                | lanutenzioni pre   | ventive : S   | -          |
| Per mostrare gli interventi eseguiti (click sul selett | Manutenzioni Preventive Km o Ore :     | Ultima Lettura: 10        | 5000 Km            | Data Lettura: | 31/03/2008 |
| ld M.Prev Man. Preventiva Km o Ore                     | Scadenza: Um:                          | OrePrev Ricambi int. € To | t. Est.ni€ Esecuto | re Inserita   | idSch 🔺    |
| 39 Taglando Filtri Oli                                 | 100000 Km                              | 0 0                       | 180 Din            | 16/01/2008    | 55         |
| 43 Bostituzione Pastiglie Freno e olio freni           | 80000 Km                               | 0 0                       | 180 balz           | 17/01/2008    | 59         |
| 15                                                     |                                        | ſ                         | Per inserir        | e una nuova   | -  -       |
| Interventi Preventivi eseguiti:                        |                                        |                           | regist             | razione       | intervento |
| Id : Eseguita : Richiesta: Eseg. Km o Ore              | Commento                               | Cod. For.                 | Operatore          | Esito         | -          |
| 5856 14/03/2007 60.000 69.000                          | Nulla da segnalare                     | beiz                      | CG GG              | Positivo      | →          |
| 5855 21/08/2006 20.000 41.000                          | Nulla da segnalare                     | beiz                      | CA MN              | Positivo      | <b>→</b>   |
| 625 17/01/2006 0 25.000                                | Vulla da segnalare                     | beiz                      | CA MN              | Positivo      | +          |

si apre questa maschera

| ld Natricola :                                                                                                    | BSA60699                     |                  |            |                               |            |      |
|----------------------------------------------------------------------------------------------------|------------------------------|------------------|------------|-------------------------------|------------|------|
| klinterventiPreventivi                                                                                                    |                              |                  | Nd Se      | hedule Km Gre:                | 59         | _    |
|                                                                                                    |                              | Manutenzione     | Prev. Km   | Ore                           | _          | 43   |
| Descriziones                                                                                                    | Sostituzione Pastiglie Fr    | eno e olio freni |            |                               |            | _    |
| Data Intervento                                                                                                    | 26/11/2007                   |                  |            |                               |            |      |
| Gata intervenso                                                                                                    | 2011/2007                    |                  |            |                               |            |      |
| Esito                                                                                                    | Postivo                      |                  |            |                               |            |      |
| Ricambi Generici                                                                                                    |                              |                  |            |                               |            |      |
|                                                                                                    |                              |                  |            |                               |            |      |
|                                                                                                    |                              |                  |            |                               |            |      |
|                                                                                                    | <u> </u>                     |                  |            |                               |            | _    |
| Commento                                                                                                    | Nulla da segnalare           |                  |            |                               |            |      |
|                                                                                                    |                              |                  |            |                               |            |      |
|                                                                                                    |                              |                  |            |                               |            |      |
|                                                                                                    |                              |                  |            |                               |            |      |
|                                                                                                    |                              |                  |            |                               |            | _    |
| Allegato:                                                                                                    |                              |                  | -          |                               |            |      |
| Mdo Int. (h)                                                                                                    | 0                            |                  | С.         | Ricambi €                     |            | 0    |
| Operatore                                                                                                    | CA MN                        | +                | Autori     | izzazione :                   |            | No   |
| Cod. Fornitore                                                                                                    | baiz ·                       |                  |            |                               |            |      |
| Lettura Km o Ore                                                                                                    | 81000                        |                  |            | mater I                       | 0000       | - 11 |
| MOOEatthis                                                                                                    |                              |                  |            | en East City                  |            | -    |
| MUUESt(n):                                                                                                    |                              |                  |            | raesten:                      |            |      |
| C Ricambi Est C:                                                                                                    | <u> </u>                     | <u>C. 10</u>     | I. Interve | nto Est. €                    |            | 180  |
| nella sottomaschera                                                                                                    | o sono stati prempostati a   | i valoh indicati | sono ob    | con questo colo<br>obligatori | are di sto | ndo  |
| (fmRegManPrev) <manutenzioni p<="" th=""><th>reventive &gt;.</th><th></th><th></th><th></th><th></th><th></th></manutenzioni> | reventive >.                 |                  |            |                               |            |      |
| Ricambi Utilizzati ( Doppio click pe                                                                                          | Zoom),                       | and and and a    |            |                               |            |      |
| per chi gestisce la codifica dei ric-                                                                                         | ambi e consigliabile uhlizza | re il pulsante   | 8          | Ricambi                       | <b>N</b>   | ₩.   |

( i Campi in grigio non sono accessibili all'utente)

Per accelerare gli inserimenti :

La Maschera se è stata aperta da <u>Inserimento nuova riga di intervento</u> viene <u>automaticamente</u> <u>preimpostata ai valori</u> indicati nella sottomaschera da (frmRegManPrevKmOre)<Manutenzioni Preventive Km o Ore>.

per i campi :

- Mdo Int (h) ore e centesimi di ora
- Cod. Fornitore
- C. Ricambi €
- C. Tot Intervento Est € = Costo totale (imponibile) della Fattura comprensivo di Manodopera, Ricambi, trasferta, ecc.

Controllate la correttezza ed eventualmente variate i valori

#### Cominciamo dai campi OBBLIGATORI

- La data intervento è preimpostata alla data odierna può essere variata
- · Esito: preimpostato a Positivo, può essere variato Campo ad elenco predefinito
- Operatore selezionare uno dall'elenco o inserirlo, (NB: Si possono inserire più operatori vedi più avanti)
- Cod. Fornitore : Selezionare la ditta che esegue l'intervento , nel caso la manutenzione sia effettuata da personale interno indicare la Vs Stessa ditta
- Lettura km Ore : Indicare la lettura del tachimetro o orologio al momento dell'intervento

La Manutenzione preventiva può essere effettuata da:

- Personale Interno all'azienda
- Personale Esterno (fornitore)
- Entrambi

Per questo motivo sono indicati i tempi Mdo Int (Manodopera interna) e MdoEst (manodopera esterna) Per determinare i costi di Manodopera il programma prende i dati unitari di costo:

- se Interna da Costi Orari
- se esterna dal campo C. Ora Est €/h

#### CAMPI FACOLTATIVI

Ricambi Generici : indicare i ricambi utilizzati (facoltativo)

Commenti (facoltativo) il programma preimposta la descrizione a <Nulla Da segnalare>

ALLEGATO : file collegato doppio cklick per collegare un file condiviso

Mdo Int (h) : tempo impiegato dalla mano d'opera interna in ore e decimi di ora viene proposto quello inserito come std al momento della creazione della manutenzione preventiva, può essere

(Facoltativo)

variato(facoltativo) (NB nel caso si vogliano registrare più operatori sulla stesso intervento, questo campo è da ritenersi relativo al solo operatore indicato nel campo <OPERATORE>

Costo Ricambi € : Si intende costo dei ricambi generici viene proposto quello inserito come standard al

momento della creazione della manutenzione preventiva(facoltativo) Non utilizzare se si registrano i Ricambi Codificati.

Autorizzazione: preimpostato a No, indicare eventuale numero di autorizzazione (Facoltativo)

1. MDOEst(h) : ore e decimi di ora) impiegate dalla Mano d'opera esterna (Facoltativo)

- 2. C. Ora Est €/h : costo orario della manodopera esterna (Facoltativo)
- 3. C. Ricambi Est € : Costo ricambi forniti dall'impresa esterna (Facoltativo)

C. Tot. Intervento Est € : è la somma delle voci da 1 a 3 o comunque l'importo della prestazione complessiva.Costo totale (imponibile) della Fattura comprensivo di Manodopera, Ricambi , trasferta , ecc

Dopo aver riempito i campi di interesse utilizzare il pulsante

| Jopo II Salvala                                                            | Jyiu                                 | appare                                                             | -                                          |                                                  |                                    |                                                                                                    |                            |              |         |
|----------------------------------------------------------------------------|--------------------------------------|--------------------------------------------------------------------|--------------------------------------------|--------------------------------------------------|------------------------------------|----------------------------------------------------------------------------------------------------|----------------------------|--------------|---------|
| : Ins Interventi Preventi                                                  | ri Detta                             | glio :: frmlr                                                      | sIntervent                                 | Preventivil                                      | )ettaglio                          | © ing.                                                                                                 | Carlo Scaror               | ni           |         |
| ld Matr                                                                    | icola :                              | /                                                                  | AnelloRaf                                  |                                                  |                                    |                                                                                                    |                            |              |         |
| IdinterventiPrev                                                           | entivi                               |                                                                    | 5846                                       | Periodiciti                                      | e 0                                | -                                                                                                    | dSchedule: 🛛               | 71           |         |
| Manutenzione Prev                                                          | entiva                               |                                                                    | 178                                        |                                                  |                                    |                                                                                                    |                            |              |         |
| Descrip                                                                    | cione:                               | assicurazione                                                      | e polizza                                  |                                                  |                                    |                                                                                                    |                            |              |         |
| Data Inter                                                                 | vento                                | 01/01/2007                                                         |                                            | Rishiests:                                       | 01/01/2                            | 007                                                                                                    |                            |              |         |
|                                                                            | Esito                                | Po                                                                 | stvo •                                     |                                                  |                                    |                                                                                                    |                            |              |         |
| Ricambi Ger                                                                | nerici                               |                                                                    |                                            |                                                  |                                    |                                                                                                    |                            |              | _       |
|                                                                            |                                      |                                                                    |                                            |                                                  |                                    |                                                                                                    |                            |              |         |
| Altri Operat                                                               | orie R                               | icambi Codif                                                       | icati                                      |                                                  |                                    |                                                                                                    |                            | 8            |         |
|                                                                            | 1) Inse<br>2) inse<br>Questo<br>come | rire altri opera<br>rire i ricambi (<br>o messaggio n<br>«Esperto» | stori (interr<br>codificati<br>non viene v | ni) , utilizza<br>utilizza il pu<br>risualizzato | il pulsante<br>Isante<br>se l'uten | te : <+3<br>: <ric< th=""><th>&gt;<br/>ambi&gt;<br/>htrassegnato</th><th></th><th>0<br/>No</th></ric<> | ><br>ambi><br>htrassegnato |              | 0<br>No |
| MOOF                                                                       | enthic                               | 0                                                                  |                                            |                                                  |                                    |                                                                                                    | va Fat Car                 |              | 0       |
| C Ricambi I                                                                | st€                                  |                                                                    |                                            | i i                                              | C. ToT.                            | Interve                                                                                                | nto Est. €                 | <u> </u>     | 0       |
| I campi con guesto colore<br>nella sottomaschera<br>(fimRegManPrev)cManute | di stondi<br>nzioni pr               | o sono stati pre<br>eventive >.                                    | impostati ai                               | valori indical                                   |                                    | I campi<br>sono ob                                                                                     | con questo c<br>sbligatori | olore di sto | ndo     |
| Salva record                                                               |                                      |                                                                    |                                            |                                                  |                                    | 8                                                                                                    | Ricambi                    | ¥            | ₽•      |

Informa che viene abilitato il pulsante <+> per aggiungere nuovi operatori

REGISTRAZIONE delle ore e dgli operatori interni impiegati: Ad un intervento di manutenzione preventiva possono partecipare più operatori (interni) e si vuole tenere traccia delle ore da essi impiegate e in quali giorni .

Utilizzando il pulsante <+>

| :: Interventi Preventivi Dettag      | io :: frminterventiPreve      | ntiviDettaglio © ing          | g. Carlo Scaron  | 1         |            |            |   |
|--------------------------------------|-------------------------------|-------------------------------|------------------|-----------|------------|------------|---|
| Id Matricola :                       | AnelloRaf                     |                               |                  |           |            |            |   |
| klinterventiPreventivi               | 5846 Periodia                 | Ràc 👂                         | Id Schedule:     |           | -471       |            |   |
| Manutenzione Preventiva              | 178                           |                               |                  |           |            |            |   |
| Descriziones                         | assicurazione polizza         |                               |                  | -         |            | _          |   |
| Data Intervento                      | 91701/2000                    |                               | Data Richiest    | 82        | 01/01/     | 2007       |   |
| Esito                                | Positivo •                    |                               |                  |           |            |            |   |
| Ricambi Generici                     |                               |                               |                  |           |            |            |   |
| Commento                             | Nulla da segnalare            |                               |                  |           |            |            |   |
| Allegato:                            |                               |                               |                  |           |            |            |   |
| Mdo Int. (h)                         | 0 C. Rice                     | ambi €                        | 0                |           |            |            |   |
| Operatore                            | MN CA                         | - 🙀 +                         |                  |           |            |            |   |
| Cod. Fornitore                       | CTI Rag                       | Soc ForMator CTI              |                  | _         | _          | _          |   |
| Lettura Km o Ore<br>Autorizzazione:  | No                            |                               | _                |           |            |            |   |
| MDOEst: 0                            | ora Est C/h: 0                | C Ricambi Est € :             | 0 <b>C</b> .1    | ToT. Inti | irv. Est.  | •          | 0 |
| Ricambi Utilizzati ( Doppio click pe | Zoom),                        | I campi con questo            | colore di sfondo | sono ol   | obligatori |            |   |
| il pulsante RICAMBI                  | mpi e consignablie utilizzare | Modifica<br>Scadenze <b>?</b> | Ricambi          | Û         | 9          | <b>1</b> 8 | ₽ |
|                                      | Incorimonto One               | aratori Inton                 | onti             |           |            |            |   |

si apre la maschera

#### Note: altre descrizioni

Operatore: chi ha eseguito l'intervento

Fornitore : <u>Campo ad elenco predefinito</u> in caso di manutenzione eseguita da personale interno scegliere il nome della propria ditta.

#### In caso di errore utilizzare il pulsante annulla

in caso di accettazione utilizzare il pulsante Esci che riporta alla scheda d'origine e aggiorna la lista degli Interventi preventivi km ore

Procedere quindi con la caratteristica successiva (se esistente) e registrare un Nuovo Intervento AVVERTENZE

Se si commettono errori di digitazione dalla finestra Interventi preventivi eseguiti e possibile effettuare variazioni. (compreso cancellazioni)

Non è possibile dalla stessa finestra effetture in alcun modo nuovi inserimenti

| • | <ul> <li>Ricambi Generici</li> </ul> | a data interv | ento è preimpos | tata alla data o | odierna può e | ssere variata |
|---|--------------------------------------|---------------|-----------------|------------------|---------------|---------------|
|   |                                      |               |                 |                  |               | 1             |

Ultimo Aggiornamento 18/07/2013 12.19.46, 93.11

#### 4.2.8 **Registra Letture Km Ore**

la Maschera viene aperta da: >> Pannello Comandi Principale >> Pannello Registrazioni> Registra Letture Km o Ore

#### Serve per : Registrare le letture di Km o Ore

#### Suggerimento :

Settimanalmente (o mensilmente) fatevi consegnare un rapportino che indica per ogni Automezzo/ macchina i Km o Ore raggiunte, quindi inserite questi dati.

| : Registra letture Km o ( | Dre :: f | rmRegKm0re     | © ing. Carlo    | Scaroni                  |                   |                 |   |
|---------------------------|----------|----------------|-----------------|--------------------------|-------------------|-----------------|---|
| Ricerca                   |          | • P            | simposta Data I | Lettura: 21/0            | 6/2009            | J               | ٠ |
| IdMatricola               | Un       | Ultima Lettura | Ultima Data     | Lettura                  | Data Lettura      | Rifornimento L: |   |
| AnelloRal                 | Ore      |                |                 |                          |                   |                 |   |
| Aw/34714                  | Km       | 62.000         | 25/01/2006      |                          |                   |                 |   |
| BSA60699                  | Km       | 31.000         | 25/01/2006      |                          |                   |                 |   |
| BSE34638                  | Km       | 66.000         | 25/01/2006      |                          |                   |                 |   |
| BT520GK                   | Km       | 39.100         | 25/01/2006      |                          |                   |                 |   |
| BY786LN                   | Km       | 39.100         | 25/01/2006      |                          |                   |                 |   |
| CV320GK                   | Km       | 11.000         | 20/05/2005      |                          |                   |                 |   |
| DTA-CC                    | Ore      |                |                 |                          |                   |                 |   |
|                           |          |                |                 |                          |                   |                 |   |
| 8                         |          |                |                 | Controllo Reg<br>Effettu | istrazioni<br>ste | ₽+              | • |

Matricole

Presenta L'elenco completo delle Macchine che sono state contrassegnate, nella maschera indicando nel campo **UM** la dicitura Km o Ore

L'elenco riporta oltre al campo **matricola l'ultima lettura e la relativa data di lettura.** (se non è stata registrata una lettura i campi sono vuoti)

Il campo <**Preimposta Data Lettura>** è impostato alla data odierna , potete cambiare la data , nell'inserimento dei dati nella colonna <Data Lettura> comparirà la data preimpostata

Posizionatevi sul campo Lettura relativo alla a matricola di vs interesse e inserite il dato numerico (km o Ore) spostandosi sul campo Data lettura questo verrà impostato automaticamente alla data predefinita in Preimposta Data Lettura se avete necessità potete cambiarla.

Ripetete il procedimento per tutte le Macchine per le quali conoscete la Lettura per le altre lasciate vuoti i campi Lettura e Data Lettura

| :: Registra letture Km o | 0re :: | frmRegKm0re    | © ing. Carlo    | Scaroni                  |                   |                 |   |
|--------------------------|--------|----------------|-----------------|--------------------------|-------------------|-----------------|---|
| Ricerca                  |        | •              | eimposta Data I | Lettura: 21/0            | 6/2009            |                 | • |
| IdMatricola              | Un     | Ultima Lettura | Ultima Data     | Lettura                  | Data Lettura      | Rifornimento L: |   |
| AnelloRat                | Ore    |                |                 | 2000                     | 21/06/2009        |                 |   |
| Aw94714                  | Km     | 62.000         | 25/01/2006      | 83000                    | 21/06/2009        |                 |   |
| BSA60699                 | Km     | 31.000         | 25/01/2006      | 42000                    | 20/06/2009        |                 |   |
| BSE34638                 | Km     | 66.000         | 25/01/2006      | 70000                    | 18/06/2009        |                 |   |
| BT520GK                  | Km     | 39.100         | 25/01/2006      | 41200                    | 21/06/2009        |                 | ' |
| BY786LN                  | Km     | 39.100         | 25/01/2006      | 51200                    | 21/06/2009        |                 | ' |
| CV320GK                  | Km     | 11.000         | 20/05/2005      | 19000                    | 18/06/2009        |                 |   |
| DTA-CC                   | Ore    |                |                 | 3000                     | 19/06/2009        |                 |   |
|                          |        |                |                 |                          |                   |                 |   |
| 8                        |        |                |                 | Controllo Reg<br>Etfettu | istrazioni<br>ste | <b>.</b>        | • |

il campo Rifornimento va utilizzato da chi vuol gestire anche i consumi dei mezzi .

Si intende in litri di carburante e va indicato eventualmente come somma dei rifornimenti eseguiti dalla ultima Lettura.

Nota Bene: Perchè il conteggio dei consumi sia corretto bisogna annotare con precisione tutti i rifornimenti ( se si salta qualche annotazione si perde l'attendibilità dei consumi !!! )

| Manutenzioni Preventive Km Ore scadute               | che le elenca                                                    |
|------------------------------------------------------|------------------------------------------------------------------|
| Nell'inserimento delle <mark>Lettura e Data I</mark> | ettura il programma effettua i seguenti controlli:               |
| 1) la lettura e la data lettura non de               | evono essere minori della Ultima Lettura e Ultima data           |
| 2) la lettura e la data lettura non de               | evono essere uguali della Ultima Lettura e Ultima data           |
| 3) la lettura non deve essere mino                   | re della Ultima Lettura                                          |
| 4) la data lettura non deve essere                   | inferiore alla Ultima data                                       |
| al fine di evitare inserimenti azzardati.            |                                                                  |
| Il programma permette comunque l'ins                 | erimento che deve essere congruente con la progressione delle    |
| LETTURE e la progressione delle DAT                  | Έ.                                                               |
| In caso di dubbio conviene consultare                | Registrazioni Letture Km Ore utilizzando il pulsante < Controllo |
| Registrazioni Effettuate>                            |                                                                  |
| L'eventuale modifica è possibile chiud               | endo le maschere:                                                |
| >frmRegistrazioniLettureKmOre                        |                                                                  |
| >frmRegKmOre                                         |                                                                  |
| >frmAvviaRegistrazioneKmOre                          |                                                                  |
| quindi da >>> Pannello Comandi Princ                 | ipale >> Pannello Archivi>Registrazione Letture Km Ore           |
| è nossibile effettuare le modifiche                  |                                                                  |

Ultimo Aggiornamento 18/07/2013 12.19.58, 93.11

# 4.2.9 Controllo Registrazioni Orarie Operatori

la Maschera viene aperta da: >> Pannello Comandi Principale >> Pannello Registrazioni>Controllo Registrazioni Orarie Operatori

Serve agli Operatori di Manutenzione per controllare gli inserimenti giornalieri delle ore impiegate per manutenzione

Serve a chi vuole rendicontare Mensilmente le ore impiegate per manutenzione

# □ UTILIZZO DA PARTE DELL'OPERATORE

| :: Controllo Registrazio | oni Orarie Operatori :: frmMdoInterna © ing. Carlo Scaroni                   |
|--------------------------|------------------------------------------------------------------------------|
|                          | Operatore Alia Data : 15/07/2010 Selezione Date:                             |
| Invia a :                | Cartella Predefinita :                                                       |
| Anteprima     E. Mail    | C:/Documents and Settings'scaronici/Document//DataBase/Manutenzione/M099312\ |
| C Stampa                 | Operatore Interno ; nessuna voce selezionata = tutte gli operatori           |
| C PDF                    | Manodopera Interna esteso Manodopera Interna 🦿 🕫 🎶                           |

Selezionare l'operatore dalla casella combinata ad esempio 0307, selezionare la Data (la maschera si apre impostando i campi <Dalla Data> e <Alla Data> ad OGGI)

Premere il pulsante <MANODOPERA INTERNA> Si apre un'anteprima di stampa da cui si può controllare se sono state inserite tutte le Ore di Manutenzione del giorno

| Scaroni i  | Riepilogo T | empi impie | gati dagli | Operatori di | Manutenzione                                 | del | 17/12/2009 |
|------------|-------------|------------|------------|--------------|----------------------------------------------|-----|------------|
| 22/12/2009 |             |            | Ore/       |              |                                              | al  | 17/12/2009 |
| Operatore  | Data        | CatAM1     | decimi     | Autorizz.    | Descrizione                                  |     | Matricola  |
| 0307       | 17/12/2009  | 70         | 3          | No           | Pulizia controllo perdite impianto idraulico |     | 0038       |
|            | Somma o     | re:        | 3          |              |                                              |     |            |

In questo esempio sono state inserite "SOLO 3 ORE"

Per avere un Maggior dettaglio si può utilizzare il pulsante <Manodopera Interna Esteso>

| 5 carvesi<br>2212 000 | Lispilogo Te<br>9 | ng i ing i | gai dag      | 2020-00  | i di Masaten jo ne                          |      |     |               |              | 4                | 17/12/209             |
|-----------------------|-------------------|------------|--------------|----------|---------------------------------------------|------|-----|---------------|--------------|------------------|-----------------------|
| Operatore             | Date              | CastM7     | Os'<br>ánimi | Autoritz | Developer                                   | Mari | ela | 11<br>Martine | 11<br>Infras | 11<br>Martinitie | 14<br>Ore Conventions |
| 0307                  | 17/120009         | 70         | 3            | No       | Pulpis controllo perdite implanto diraulico | 0056 |     | 144           | 637          | 6                |                       |
|                       | Same a d          |            | 3            |          |                                             |      |     | D.            |              |                  |                       |

che ci informa che le 3 ore sono state utilizzate per una Manutenzione Preventiva [144] e il numero identificativo è [6376]

# UTILIZZO DA PARTE DEL RENDICONTATORE

In questo esempio si creerà un report mensile di tutte le attività di manutenzione

| Invia a:       Cartela Predefinita:         Invia a:       Cartela Predefinita:         Invia a:       Cartela Predefinita:         Invia a:       Cartela Predefinita:         Invia a:       Cartela Predefinita:         Invia a:       Cartela Predefinita:         Invia a:       Cartela Predefinita:         Invia a:       Cartela Predefinita:         Invia a:       Cartela Predefinita:         Invia a:       Comments and Settingsiscence Interna estesso         Manodopera Interna estesso       Manodopera Interna         Invia a:       Cartela Predefinita:         Invia a:       Cartela Predefinita:         Invia a:       Cartela Predefinita:         Invia a:       Cartela Predefinita:         Invia a:       Cartela Predefinita:         Invia a:       Cartela Predefinita:         Invia a:       Cartela Predefinita:         Invia       Cartela Predefinita:         Invia       Cartela Predefinita:         Invia       Cartela Predefinita:         Invia       Cartela Predefinita:         Invia       Cartela Predefinita:         Invia       Cartela Predefinita:         Invia       Cartela Predefinita:         Invia                                                                                                    | :: Controllo Registrazio | ni Orarie  | Operatori :: frmMdoInte                                                                                                    | rna © ing. Carlo Scaroni                                                                                |          |      |        |          |         |
|----------------------------------------------------------------------------------------------------|--------------------------|------------|----------------------------------------------------------------------------------------------------|----------------------------------------------------------------------------------------------------|----------|------|--------|----------|---------|
| Data Data       01/1/2/2009       Ala Data       31/1/2/2009         Selezione Date:       Mese Corrente         Invia a:       Controllo Registrazioni Choumenti DataBase Manutenzone M099312:         Derratore Interna estezo       Manodopera Interna         POF       Manodopera Interna estezo         Manodopera Interna estezo       Manodopera Interna         Por       Manodopera Interna         Catela Predefinita       Interna estezo         Manodopera Interna       Interna         Por       Manodopera Interna         Premere il pulsante MESE       Interna estezo         Invia a:       Catela Predefinita         Operatore       Interna estezo         Manodopera Interna estezo       Manodopera Interna         Invia a:       Catela Predefinita         Catela Predefinita       Mese Corrente         Desta Data       01/1/2/2009         Stampa       Catela Predefinita         Catela Predefinita       Mese Corrente         Catela Predefinita       Mese Corrente         Catela Predefinita       Mese Corrente         Consulta HELP (F1)       Manodopera Interna estezo         Manodopera Interna estezo       Manodopera Interna         Stampa       Interna estezo <td></td> <td></td> <td>Operatore</td> <td></td> <td></td> <td></td> <td></td> <td></td> <td></td>                                                                                                    |                          |            | Operatore                                                                                                    |                                                                                                    |          |      |        |          |         |
| Invia a:       Catela Piedefinita:         Catela Piedefinita:       Catela Piedefinita:         Deratore Interno ; nessuna voce selezionata = tutte gli operatori       Iminiation (Iminiationation in the sector)         Deratore Interno ; nessuna voce selezionata = tutte gli operatori       Iminiation (Iminiationationation)         POF       Manodopera Interna esteso       Manodopera Interna         POF       Manodopera Interna esteso       Manodopera Interna         POF       Manodopera Interna esteso       Manodopera Interna         POF       Manodopera Interna esteso       Manodopera Interna         POF       Manodopera Interna esteso       Manodopera Interna         POF       Manodopera Interna esteso       Manodopera Interna         POF       Manodopera Interna esteso       Manodopera Interna         POF       Manodopera Interna esteso       Manodopera Interna         Por portatore       Operatore       Iminiation Interna         Portatore       Operatore       Iminiation Interna       Iminiation Interna         Panodopera Interna esteso       Manodopera Interna       Iminiation Interna       Iminiation Interna         Pannello_Registrazioni       Pannello_Comandi       Principale       Iminiation Interna       Iminiation Interna                                                                                                    |                          |            | Data Data   01/12/2009                                                                                                    | Ala Data 1 31/12/2005                                                                                   |          |      |        |          |         |
| Invia a:       Catella Predefinita:         C::Documents and Settings/scaronic/Document/DataBase/Manutempone/M099312/         E: Mail         Deratore Interno ; nessuna voce selezionata = tutte gli operatori         PDF         Manodopera Interna esteso         Manodopera Interna esteso         Manodopera Interna esteso         Manodopera Interna         PDF         Manodopera Interna esteso         Manodopera Interna         Premere il pulsante         Manodopera Interna © ing. Carlo Scaroni         Invia a:         Catella Predefinita:         C::Documents and Settings/scaronic/Document/DataBase/Manutempone/M099312/         E: Mail         Catella Predefinita:         C::Documents and Settings/scaronic/Document/DataBase/Manutempone/M099312/         E: Mail         Catella Predefinita a:         C::Documents and Settings/scaronic/Document/DataBase/Manutempone/M099312/         E: Mail         Catella Predefinita a:         Catella Predefinita a:         Catella Predefinita asolvataggio Fie (excel o PDF)         consulta Interna esteso       Manodopera Interna         Stampa       Catella Predefinita asolvataggio Fie (excel o PDF)         consulta Interna esteso       Manodopera Interna      <                                                                                                    |                          |            | Selezione Date: Vese Con                                                                                                    |                                                                                                    |          |      |        |          |         |
| Invia a:       Catela Predefinita:         Concornents and Settingal scatenic Documenti DataBase Manutencone M099312:       Image: Concornents and Settingal scatenic Documenti DataBase Manutencone M099312:         E Kual       Operatore Interno ; nessuna voce selecionata = tutte gli operatori       Image: Concornents and Settingal scatenic Documenti DataBase Manutencone M099312:         E Kual       Operatore Interno ; nessuna voce selecionata = tutte gli operatori       Image: Concornents and Settingal scatenic Documenti DataBase Manutencone M099312:         Lasciare vuoto il cam po <operatore>         Premere il pulsante MESE         *** Controllo Registrazioni Orarie Operatori :: frmMdointerna © ing. Carlo Scaroni         Invia a:       Catela Predefinita :         Catela Predefinita :       Catela Predefinita :         Catela Predefinita :       Catela Predefinita :         Catela Predefinita :       Catela Predefinita :         Catela Predefinita :       Catela Predefinita :         Catela Predefinita :       Catela Predefinita :         Catela Predefinita :       Catela Predefinita :         Catela Predefinita :       Catela Predefinita :         Catela Predefinita :       Catela Predefinita :         Catela Predefinita :       Catela Predefinita :         Catela Predefinita :       Catela Predefinita :         Promere il pulsante EXCEL (vedi anche       <td< td=""><td></td><td></td><td>Selezante Bale. Incor con</td><td>le le</td><td></td><td></td><td></td><td></td><td></td></td<></operatore>                                                                                                    |                          |            | Selezante Bale. Incor con                                                                                                    | le le                                                                                                   |          |      |        |          |         |
| Anteprina     C: "Documents and Settings is caronic Document! DataBase Manutercore: M099312:     PDF     Manodopera Interna esteso     Manodopera Interna     PDF     Manodopera Interna esteso     Manodopera Interna     POF     Manodopera Interna     POF     Manodopera Interna     PoF     Manodopera Interna     PoF     Manodopera Interna     PoF     Manodopera Interna     PoF     Manodopera Interna     PoF     POF     POF | Invia a :                | Cartella F | Predefinita :                                                                                                    |                                                                                                    |          |      |        |          |         |
| Image: Stampa       Operatore Interno ; nessuna voce selezionata = tutte gli operatori         Image: Stampa       Operatore Interna esteso       Manodopera Interna         Image: Manodopera Interna esteso       Manodopera Interna       Image: Stampa         Image: Stampa       Operatore OPERATORE>         Premere il puls ante MESE       Image: Stampa       Image: Stampa         Image: Stampa       Operatore       Image: Stampa       Image: Stampa         Image: Stampa       Cartella Predefinita :       Image: Stampa       Image: Stampa       Image: Stampa         Image: Stampa       Cartella Predefinita :       Image: Stampa       Image: Stampa       Image: Stampa         Image: Stampa       Cartella Predefinita :       Image: Stampa       Image: Stampa       Image: Stampa         Image: Stampa       Cartella Predefinita :       Image: Stampa       Image: Stampa       Image: Stampa         Image: Stampa       Cartella Predefinita :       Image: Stampa       Image: Stampa       Image: Stampa         Image: Stampa       Cartella Predefinita :       Image: Stampa       Image: Stampa       Image: Stampa         Image: Stampa       Cartella Predefinita :       Image: Stampa       Image: Stampa       Image: Stampa         Image: Stampa       Cartella Predefinita :       Image: Stampa                                                                                                    | Anteprima                | C:\Docum   | ents and Settings\scaronic\Docur                                                                                                    | menti-DataBase Manutenzione Mi                                                                          | 299312\  |      |        | <b>B</b> |         |
| Image: Stamps       Uperadore interna esteso       Manodopera Interna       Image: Stamps         Image: Stamps       Image: Stamps       Image: Stamps       Image: Stamps         Image: Stamps       Image: Stamps       Image: Stamps       Image: Stamps         Image: Stamps       Image: Stamps       Image: Stamps       Image: Stamps         Image: Stamps       Image: Stamps       Image: Stamps       Image: Stamps         Image: Stamps       Image: Stamps       Image: Stamps       Image: Stamps         Image: Stamps       Image: Stamps       Image: Stamps       Image: Stamps         Image: Stamps       Image: Stamps       Image: Stamps       Image: Stamps         Image: Stamps       Image: Stamps       Image: Stamps       Image: Stamps         Image: Stamps       Image: Stamps       Image: Stamps       Image: Stamps         Image: Stamps       Image: Stamps       Image: Stamps       Image: Stamps         Image: Stamps       Image: Stamps       Image: Stamps       Image: Stamps         Image: Stamps       Image: Stamps       Image: Stamps       Image: Stamps         Image: Stamps       Image: Stamps       Image: Stamps       Image: Stamps         Image: Stamps       Image: Stamps       Image: Stamps       Image: Stamps                                                                                                    | C E Mail                 |            |                                                                                                    |                                                                                                    |          |      |        |          |         |
| PDF       Manodopera Interna esteso       Manodopera Interna       Image: Image: Ima                                                   | C Stampa                 | Uperator   | e Interno ; nessuna voce sele                                                                                                    | zionata = tutte gli operatori                                                                           |          |      |        |          |         |
| Manodopera Interna esteso       Manodopera Interna         Asciare vuoto il campo <operatore>         Premere il pulsante MESE         ************************************</operatore>                                                                                                    | C PDF                    | l          |                                                                                                    |                                                                                                    |          |      | 1      |          |         |
| Las ciare vuoto il campo <operatore> Premere il pulsante MESE : Controllo Registrazioni Orarie Operatori : frmMdolnterna © ing. Carlo Scaroni</operatore>                                                                                                    |                          | Man        | odopera Interna esteso                                                                                                    | Manodopera Interna                                                                                      |          | 8    | n      | <b>P</b> |         |
| Lasciare vuoto il campo <operatore> Premere il pulsante MESE  *** Controllo Registrazioni Orarie Operatori :: frmMdoInterna © ing. Carlo Scaroni</operatore>                                                                                                    | '                        |            |                                                                                                    |                                                                                                    |          |      |        |          |         |
| Premere il pulsante MESE<br>Controllo Registrazioni Orarie Operatori :: frmMdoInterna © ing. Carlo Scaroni<br>Operatore<br>Dalla Data: 01/12/2009 Alla Data: 31/12/2009<br>Selezione Date: Mese Corrente<br>Invia a :<br>Catella Predefinita :<br>Catella Predefinita salvataggio File (excel o PDF)<br>consulta THELP (F1)<br>Manodopera Interna esteso<br>Manodopera Interna ?<br>Premere il pulsante EXCEL (vedi anche<br>Invia)<br>Poi selezionare il Pulsante <manodopera interna=""> o <manodopera estesa<br="" interna="">Pannello_Registrazioni<br/>Pannello_Comandi_Principale</manodopera></manodopera>                                                                                                    | Lasciare vuoto il        | camp       | o <operatore></operatore>                                                                                                    |                                                                                                    |          |      |        |          |         |
| Les Controllo Registrazioni Orarie Operatori : frmMdolnterna © ing. Carlo Scaroni<br>Operatore Data Data 01/12/2009 Alta Data 31/12/2009 Selezione Date: Mese Corrente Invia a : Cartella Predefinita : Cartella Predefinita : Cartella Predefinita salvataggio File (excel o PDF) Consulta IHELP (F1) Cartella Predefinita estesso Manodopera Interna Premere il pulsante EXCEL (vedi anche Invia ) Poi selezionare il Pulsante <manodopera interna=""> o <manodopera estesa="" interna=""> Pannello_Registrazioni Pannello_Comandi_Principale</manodopera></manodopera>                                                                                                    | Premere il pulsa         | nte ME     | ESE                                                                                                    |                                                                                                    |          |      |        |          |         |
| Operators         Data Data         Other Data         Data Data         Other Data         Stanpa         Catella Predefinita :         Catella Predefinita and Settingsiscaronic/Documenti/DataBase/Manutenzione/M099312/         E Mail         Stampa         Catella Predefinita salvataggio File (excel o PDF)         Consulta THELP (F1)         Manodopera Interna esteso         Manodopera Interna         Premere il pulsante EXCEL (vedi anche         Invia         Poi selezionare il Pulsante          Manodopera Interna > o          Catella Predefinita salvataggio File (excel o PDF)         Consulta THELP (F1)         Manodopera Interna esteso         Premere il pulsante EXCEL (vedi anche         Invia         Poi selezionare il Pulsante          Pannello_Registrazioni         Pannello_Comandi_Principale                                                                                                    | : Controllo Registrazio  | ni Orarie  | Operatori :: frmMdoInte                                                                                                    | rna © ing. Carlo Scaroni                                                                                |          | _    | _      |          |         |
| Data Data:       01/12/2009       Ata Data:       31/12/2009         Selezione Date:       Mese Corrente         Invia a:       Catella Predefinita:         Anteprima       C:Documents and Settingsiscaronici/Documenti/DataBase/Manutenzione/M099312)         E. Mai       Catella Predefinita salvataggio File (excel o PDF)         Catella Predefinita salvataggio File (excel o PDF)       Consulta THELP (F1)         Manodopera Interna esteso       Manodopera Interna         Premere il pulsante       EXCEL (vedi anche         Poi selezionare il Pulsante        Manodopera Interna> o          Pannello_Registrazioni       Pannello_Comandi_Principale                                                                                                    |                          |            | Operatore                                                                                                    |                                                                                                    |          |      |        |          |         |
| Invia a:       Catella Predefinita:         Ameprina       C:Documents and Settingsiscaronici/Documenti/DataBaserManutenzionerM099312)         E Mai       Catella Predefinita salvataggio File (excel o PDF)         Consulta IHELP (F1)       Manodopera Interna         Premere il pulsante EXCEL (vedi anche       Invia)         Poi selezionare il Pulsante        Manodopera Interna> o          Pannello_Registrazioni       Pannello_Comandi_Principale                                                                                                    |                          |            | Data Data   01/12/2009                                                                                                    | Ale Date 1 31/12/2005                                                                                   |          |      |        |          |         |
| Invia a:       Catela Ptedefinita:         Anteprima       C.Documents and Settings/scaronic/Document/DataBase/Manutenzione/M099312)         E Mail       Catela Ptedefinita salvataggio File (excel o PDF)         Consulta THELP (F1)       Manodopera Interna esteso         Manodopera Interna esteso       Manodopera Interna         Premere il pulsante EXCEL (vedi anche       Invia)         Poi selezionare il Pulsante        Manodopera Interna > o          Pannello_Registrazioni       Pannello_Comandi_Principale                                                                                                    |                          |            | Selezione Date: Mass Con                                                                                                    |                                                                                                    |          |      |        |          |         |
| Invia a :       Catella Predefinita :         Anteprima       C.:Documents and Settings/scanonic/Document/DataBase/Manutencione/M099312/.         E Mal       Stamps         Catella Predefinita salvataggio File (excel o PDF)         consulta HELP (F1)         Manodopera Interna esteso         Manodopera Interna         Premere il pulsante EXCEL (vedi anche         Invia         Poi selezionare il Pulsante          Manodopera Interna > o          Consulta THELP (Compandi Principale)                                                                                                    |                          |            | Selezione bale. Intese con                                                                                                    | enve                                                                                                    | <u> </u> |      |        |          |         |
| C: Documents and Settings/scaronic/Document/DataBase/Manutercione/M0393121                                                                                                    | Invia a :                | Cartella   | Predefinita :                                                                                                    |                                                                                                    |          |      |        |          |         |
| Catella Predefinita salvataggio File (excel o PDF)         Consulta THELP (F1)         Manodopera Interna esteso         Manodopera Interna         Premere il pulsante EXCEL (vedi anche         Invia)         Poi selezionare il Pulsante          Pannello_Registrazioni         Pannello_Comandi_Principale                                                                                                    | Anteprima                | C:\Docum   | ents and Settings\scaronic\Docur                                                                                                    | menti/DataBase'Manutenzione'M0                                                                          | 099312\  |      |        | <b>a</b> |         |
| Cartella Predefinita salvataggio File (excel o PDF)<br>consulta IHELP (F1)<br>Manodopera Interna esteso Manodopera Interna ? • • •<br>Premere il pulsante EXCEL (vedi anche Invia)<br>Poi selezionare il Pulsante < <u>Manodopera Interna</u> > o < <u>Manodopera Interna Estesa</u><br>Pannello_Registrazioni Pannello_Comandi_Principale                                                                                                    | C E Mail                 |            |                                                                                                    | 1.000                                                                                                   |          |      |        |          |         |
| Premere il pulsante EXCEL (vedi anche Invia)<br>Poi selezionare il Pulsante<br>Manodopera Interna > o<br>Manodopera Interna Estesa:<br>Pannello_Registrazioni Pannello_Comandi_Principale                                                                                                    | C Stampa                 | Cartella   | Predefinita salvataggio File (ex                                                                                                    | cel o PDFJ                                                                                              |          |      |        |          |         |
| Manodopera Interna esteso       Manodopera Interna       ?       ?       ?         Premere il pulsante EXCEL (vedi anche       Invia)       Premere il pulsante        Selezionare il Pulsante          Poi selezionare il Pulsante        Manodopera Interna > o        Manodopera Interna Estesa         Pannello_Registrazioni       Pannello_Comandi_Principale                                                                                                    | C NOE                    | consulta   | THELP (F1)                                                                                                    |                                                                                                    |          | _    |        |          |         |
| Premere il pulsante EXCEL (vedi anche<br>Poi selezionare il Pulsante <a href="Manodopera Interna">Manodopera Interna</a><br>Pannello_Registrazioni Pannello_Comandi_Principale                                                                                                    | 1 100                    | Man        | odopera Interna esteso                                                                                                    | Manodopera Interna                                                                                      |          | 8    | 5      | <b>P</b> |         |
| Premere il pulsante EXCEL (vedi anche<br>Poi selezionare il Pulsante < <u>Manodopera Interna</u> > o < <u>Manodopera Interna Estesa</u> ><br>Pannello_Registrazioni Pannello_Comandi_Principale                                                                                                    | ,                        |            |                                                                                                    |                                                                                                    |          |      |        |          |         |
| Premere il pulsante EXCEL (vedi anche <sup>Lande</sup> )<br>Poi selezionare il Pulsante < Manodopera Interna > o < Manodopera Interna Estesa ><br>Pannello_Registrazioni Pannello_Comandi_Principale                                                                                                    |                          |            |                                                                                                    | Invia                                                                                                   |          |      |        |          |         |
| Poi selezionare il Pulsante < Manodopera Interna > o < Manodopera Interna Estesa<br>Pannello_Registrazioni Pannello_Comandi_Principale                                                                                                    | Premere il pulsa         | nte Đ      | CEL (vedianche                                                                                                    | )                                                                                                    |          |      |        |          |         |
| Pannello_Registrazioni Pannello_Comandi_Principale                                                                                                    | Poi selezionare          | il Puls    | sante <manodope< td=""><td>ra Interna&gt; o <ma< td=""><td>anoc</td><td>lope</td><td>ra Int</td><td>erna E</td><td>istesa:</td></ma<></td></manodope<> | ra Interna> o <ma< td=""><td>anoc</td><td>lope</td><td>ra Int</td><td>erna E</td><td>istesa:</td></ma<> | anoc     | lope | ra Int | erna E   | istesa: |
|                                                                                                    | Pannello_Registra        | zioni      | Pannello_Comandi_                                                                                                    | Principale                                                                                              |          |      |        |          |         |

Ultimo Aggiornamento 18/07/2013 12.20.08, 93.11

# 4.3 Pannello Stampe

| 👪:: Pannello Stampe ::         | - • ×                                           |
|--------------------------------|-------------------------------------------------|
|                                | Gestione Manutenzione                           |
|                                | Elenco <u>M</u> atricole                        |
| A                              | Elenco <u>R</u> icambi                          |
|                                | Ricambi S <u>o</u> ttoscorta                    |
|                                | Grafico Manutenzioni Preventive scadute         |
|                                | <u>S</u> cadenziario (Manutenzioni Preventive)  |
|                                | Elenco Manutenzioni Preventive                  |
| Utente : scaronic              | Manutenzioni <u>P</u> reventive eseguite        |
| su : [AMD64-3000               | Manutenzioni Preventive Mai Eseguite            |
| 30. [Parto of 0000             | Elenco Manutenzioni Preventive <u>K</u> m o Ore |
| Versione: 93.11                | Piano Manutenzioni Preventive Km o <u>O</u> re  |
| 9.0.0.6620 13/07/2013          | Interventi (Preventivi + Correttivi)            |
|                                | Attuale <u>S</u> tato delle Macchine            |
| PWD: Esperto:                  | Manutenzioni Correttive <u>A</u> perte          |
|                                | Torna a Pannello Comandi Principale >           |
| mailto:sw@scaroniconsulting.it | http://www.scaroniconsulting.it                 |

### >>> Pannello Comandi Principale >> PannelloStampe

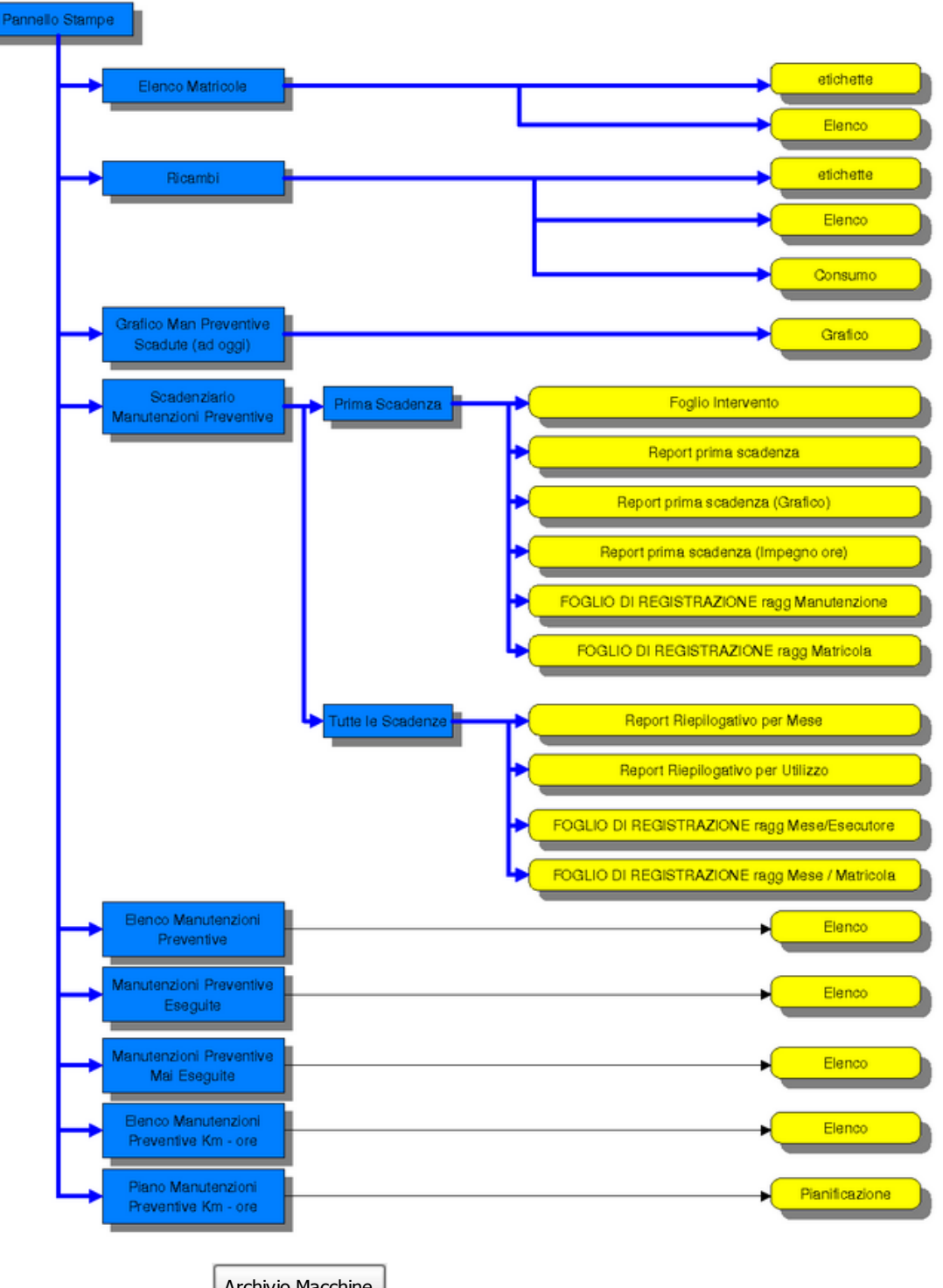

In fase di inserimento dell' Archivio Macchine , può essere utile effettuare una o più stampe ad esempio per:

1. spuntare le Macchine inserite = La Stampa dell'Archivio Macchine è attivabile dal >>> Pannello

Comandi Principale> Pannello Stampe >Elenco Matricole vedi

- 2. Per distribuire l'elenco di dotazione ad ogni reparto >>> Pannello Comandi Principale> Pannello Stampe >Selezione (Man Preventive)quindi selezionare Utilizzo
- 3. Stampare lo Scadenziario (Riepilogo delle Manutenzioni Preventive)>>> Pannello Comandi Principale> Pannello Stampe >Scadenziario [Man Preventive] quindi Report Scadenze
- 4. Per Stampare dei fogli di intervento preventivo >>> Pannello Comandi Principale> Pannello Stampe >Scadenziario [Man Preventive] quindi Fogli di intervento
- 5. Stampare degli elenchi in base allo stato della Macchina..>>> Pannello Comandi Principale> Pannello Stampe >Selezione (Man Preventive)quindi selezionare Stato

- 6. Per avere un riepilogo delle manutenzioni Preventive registrate (tempi, costi) usa: >>> Pannello Comandi Principale> Pannello Stampe> Man Preventive eseguite Oppure >>> Pannello Comandi Principale> Pannello Stampe> Interventi (Prev + Correttivi)(Filtro)
- 7. Per avere un riepilogo delle Manutenzioni Correttive usa: >>> Pannello Comandi Principale> Pannello Stampe> Interventi (Prev + Correttivi)(Filtro) oppure usa: >>> Pannello Comandi Principale> > Pannello Inserimenti>Archivio Macchine Visualizza/Modifica
- 8. Per Sapere se non hai mai registrato la 1° manutenzione preventiva usa: >>> Pannello Comandi Principale> Pannello Stampe >Manutenzioni Preventive mai eseguite) vedi anche <u>Manutenzioni</u> Preventive mai eseguite

Le stampe possono essere ripetute ad esempio quando:

- ·la fase di inserimento è completata
- ·la fase di 1° verifica è stata completata
- ·periodicamente per tenere aggiornati i reparti

Iter Consigliato

#### Altre Stampe :

| Elenco Macchine acquistate dal Fornitore                |          |                 |                             |  |  |  |
|---------------------------------------------------------|----------|-----------------|-----------------------------|--|--|--|
| Elenco Manutenzioni Correttive effettuate dal Fornitore |          |                 |                             |  |  |  |
| Torna a Sommario                                        | Pulsanti | Pannello_Stampe | Pannello_Comandi_Principale |  |  |  |

Ultimo Aggiornamento 18/07/2013 12.20.20, 93.11

# 4.3.1 Elenco Matricole

#### da >>> Pannello Comandi Principale> > Pannello Stampe > Elenco Matricole

Richiama una scheda per la selezione delle Macchine sottoposte a manutenzione preventiva e non. **Cosa Serve :** 

| <ul><li>Ottenere</li><li>Stampar</li></ul> | un Elenco delle Mac<br>e etichette di identifi             | chine<br>cazione |  |  |  |  |  |  |
|--------------------------------------------|------------------------------------------------------------|------------------|--|--|--|--|--|--|
| :: Stampa Elenco Matricole                 | :: frmElencoMatricole © ing                                | . Carlo Scaroni  |  |  |  |  |  |  |
| Dalla Matricola                            |                                                            |                  |  |  |  |  |  |  |
| Alla Matricola:                            |                                                            |                  |  |  |  |  |  |  |
| Elenco Matricole                           | Elenco Matricole                                           |                  |  |  |  |  |  |  |
| Richiedono Manu                            | tenzioni Preventive                                        |                  |  |  |  |  |  |  |
| 🔽 Non Richiedono M                         | 🔽 Non Richiedono Manutenzioni Preventive                   |                  |  |  |  |  |  |  |
| 🗹 Tutte                                    |                                                            |                  |  |  |  |  |  |  |
| Stato                                      |                                                            |                  |  |  |  |  |  |  |
| Utilizzo :                                 |                                                            |                  |  |  |  |  |  |  |
| Invia a :                                  | Stampa laser etichette                                     |                  |  |  |  |  |  |  |
| C E Mail                                   | 25,4 x 10 (27 righe x 7 colonne)<br>Stampa laser etichette |                  |  |  |  |  |  |  |
| 🔿 Stampa                                   | 70 x 38 (8 righe x 3 colonne)                              | LA.              |  |  |  |  |  |  |
| C Excel                                    | 45.7 x 21.2 (12 righe x 4 colonne)                         | <u>A</u>         |  |  |  |  |  |  |
| C PDF                                      | Stampa elenco Matricole                                    | <u>A</u>         |  |  |  |  |  |  |
| Cartella Prede                             | finita salvataggio in excel o PDF :                        |                  |  |  |  |  |  |  |
| Chipocuments and Settings/sos              | eronic Locument/DataBase/Manuten2io                        | •• wuaaaaa       |  |  |  |  |  |  |
|                                            | Γ                                                          | 2 2 10           |  |  |  |  |  |  |
|                                            | L                                                          | • • · · •        |  |  |  |  |  |  |

la stampa rptElencoMatricole filtrata per

- Matricole che hanno solo manutenzione correttiva
- o quelle che hanno anche manutenzioni Preventive.

**Oppure Tutte** 

E' possibile filtrare ulteriormente per Stato Attuale e per Utilizzo. La stampa è organizzata per ordine alfabetico Controlli Stato : Stato attuale della Macchina Digita i primi caratteri o scegli dalla tendina [lascia vuoto per TUTTI Utilizzo : Utilizzo attuale della Macchina Digita i primi caratteri o scegli dalla tendina [lascia vuoto per TUTTI 5 Resetta campi selezione Stampa etichette  $72 \times 48$  (3 colonne \* 8 righe = 24 etichette) Per limitare il testo all'interno dell'etichetta, i campi stampabili sono limitati a 24 caratteri (etichette TYCO COPY) Stampa etichette 48 45,7 x 21,2 (12 righe x 4 colonne = 48 etichette) Le etichette riportano la data di Scadenza (etichette AVERY) Per limitare il testo all'interno dell'etichetta, i campi stampabili sono limitati a 24 caratteri Stampa etichette 189 25,4 x 10,0 (27 righe x 7 colonne = 189 etichette) (etichette AVERY) 

| Invia A 🦻 Hel    | p in linea |                 |                             |
|------------------|------------|-----------------|-----------------------------|
| Torna a Sommario | Pulsanti   | Pannello_Stampe | Pannello_Comandi_Principale |

Ultimo Aggiornamento 18/07/2013 12.20.34, 93.11

# 4.3.2 Stampa Ricambi Sottoscorta

da >>> Pannello Comandi Principale> > Pannello Stampe > Ricambi Sottoscorta Cosa Serve :Ottenere un Elenco dei Ricambi che risultano Sottoscorta

| Description Research (Territory) |                                                                 |                                                             |                                        | -                                                 | harfa 1                                                                  | distant<br>distant                                                              | Minima                                                                                    |                                                                                     |
|----------------------------------|-----------------------------------------------------------------|-------------------------------------------------------------|----------------------------------------|---------------------------------------------------|--------------------------------------------------------------------------|---------------------------------------------------------------------------------|-------------------------------------------------------------------------------------------|-------------------------------------------------------------------------------------|
| Shair Awy<br>( Shair Awy)        |                                                                 | Rosense Senic                                               |                                        | P1                                                | 40                                                                       |                                                                                 |                                                                                           | 1                                                                                   |
|                                  |                                                                 |                                                             |                                        |                                                   |                                                                          |                                                                                 |                                                                                           |                                                                                     |
|                                  |                                                                 |                                                             |                                        |                                                   |                                                                          |                                                                                 |                                                                                           |                                                                                     |
|                                  |                                                                 |                                                             |                                        |                                                   |                                                                          |                                                                                 |                                                                                           |                                                                                     |
|                                  |                                                                 |                                                             |                                        |                                                   |                                                                          |                                                                                 |                                                                                           |                                                                                     |
|                                  |                                                                 |                                                             |                                        |                                                   |                                                                          |                                                                                 |                                                                                           |                                                                                     |
|                                  |                                                                 |                                                             |                                        |                                                   |                                                                          |                                                                                 |                                                                                           |                                                                                     |
|                                  | Search and Search of Providence<br>Search Ange<br>(Search Ange) | Description Disardiar Dennis ng<br>Shang Ang<br>[Shang Ang) | Stant Sent<br>Shart Any<br>(Shart Any) | Source Source Some<br>Source Some<br>(Smoth Assy) | Description Disard Dismits of<br>Share Awy<br>(Share Awy)<br>(Share Awy) | Datartig we Datartig Printery<br>Shart Any Risense Serie Pr. 420<br>(Shret Any) | Description Disarder (Derniens) de dan<br>Sinet Any Reambe Serrie Pe 420 1<br>(Sinet Any) | Description Discriminany Order<br>Share Amy Reamon Servic Po 400 1 3<br>(Share Amy) |

Ultimo Aggiornamento 18/07/2013 12.20.42, 93.11

# 4.3.3 Stampa Elenco Ricambi

attivabile da >>> Pannello Comandi Principale> > Pannello Stampe > Elenco Ricambi Lancia la stampa Stampa Elenco Ricambi <rptElencoRicambi> filtrata per Codice Ricambio

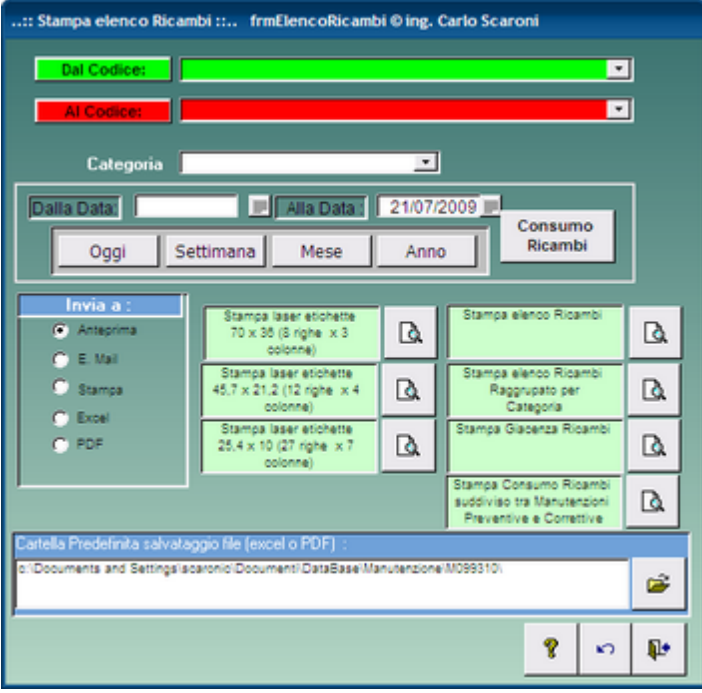

Il pulsante **CONSUMO RICAMBI** apre la maschera <u>RicambiConsumo</u> risulta filtrata da Dalla Data e alla Data

E' possibile filtrare ulteriormente per Categoria Ricambio e per Fornitore del Ricambio

La stampa è organizzata per ordine alfabetico per Codice Ricambio

#### Stampa Etichette

Anteprima report Stampa laser Etichette in formato 70x36 (8 righe x 3 colonne). per altri formati bisogna cambiare il layout del report **rptEtichetteRicambi** ciò è possibile solo nella versione (full) MDB.

Stampa etichette 48 45,7 x 21,2 (12 righe x 4 colonne = 48 righe)

Per limitare il testo all'interno dell'etichetta, i campi stampabili sono limitati a 24 caratteri Stampa etichette 189 25,4 x 10,0 (27 righe x 7 colonne = 189 etichette)

Stampa Elenco Ricambi : Il report non è filtrato dalla maschera

Stampa Elenco Ricambi Raggruppata per Categoria: Il report è filtrato dalla maschera ,e presente l'elenco raggruppato per categoria

Stampa Giacenza Ricambi = Stampa i ricambi selezionati con la relativa giacenza

(per avere il solo elenco dei ricambi SOTTOSCORTA vai a >>> Pannello Comandi Principale> > Pannello Registrazioni > Ricambi Carico (Movimenti) RicambiMovimenti

**Stampa Consumo Ricambi :** Suddiviso Tra manutenzioni correttive e preventive Stampa i consumi dei ricambi suddivisi per tipologia di manutenzione.

# Controlli

**Dal Codice** :Dal Codice (Interno) attribuito al ricambio Digita i primi caratteri o scegli dalla tendina [lascia vuoto per TUTTI]

Al Codice :Al Codice (Interno) attribuito al ricambio Digita i primi caratteri o scegli dalla tendina [lascia vuoto per TUTTI] DoppioClick per impostarlo uguale a

**Categoria**: Categoria attribuito al ricambio Digita i primi caratteri o scegli dalla tendina [lascia vuoto per TUTTI]

| Anteprima report elenco ricambi                                                                                                    |
|----------------------------------------------------------------------------------------------------|
| Resetta campi selezione                                                                                                    |
| :Chiudi maschera                                                                                                    |
| <b>Dalla Data</b> : Preimpostata al 1 giorno dell'anno corrente (è possibile variare la data) Filtro<br>Manutenzioni Preventive Filtro Ricambi consumati Nessuna scelta = tutti/e Doppioclick per selezione<br>da calendario H per scorciatoje Tasti |
| Alla Data :Preimpostata all'ultimo giorno dell'anno corrente (è possibile variare la data)                                                                                                    |
| DallaData 🕮 :Selezione da calendario ; imposta la data del campo accanto                                                                                                    |
| AllaData 📕 :Selezione da calendario ; imposta la data del campo accanto                                                                                                    |
| Consumo Ricambi Apre Maschera Consumo Ricambi                                                                                                    |
| <b>Mese</b> : Preimposta i campi Dalla Data = 1° data del Mese Corrente ; Alla Data =Ultima Data del Mese                                                                                                    |
| Corrente<br>Orgi - Braimpasta i sampi Dalla Data - Orgi - Alla Data - Orgi                                                                                                    |
| <b>Oggi :</b> Preimposta i campi Dalla Data = Oggi , Alla Data = Oggi<br><b>Sattimana :</b> Preimposta i campi Dalla Data = 1º data della Settimana Corrente : Alla Data =I Iltima                                                                   |
| Data della Settimana Corrente                                                                                                    |
| <b>Anno</b> :Preimposta i campi Dalla Data = 1° gennaio dell anno Corrente ; Alla Data = 31 dicembre dell                                                                                                    |
| anno Corrente                                                                                                    |
| Invia a La scelta condiziona i report presenti nella maschera                                                                                                    |
| Anteprima                                                                                                    |
| E. Mall                                                                                                    |
| Stattipa<br><b>Event</b> espertazione consentita sele per versioni, versione (full) MDP                                                                                                    |
| PDE salvataggio consentito solo per versioni, versione (full) MDB.                                                                                                    |
| Cartella Predefinita (esportazione in excel o file pdf) · Percorso File di salvataggio excel o pdf                                                                                                    |
|                                                                                                    |
| Seleziona una Cartella diversa da quella indicata nel campo cartella Predefinita:                                                                                                    |
| :Help in linea                                                                                                    |
| Torna a Sommario Pulsanti Pannello_Stampe Pannello_Comandi_Principale                                                                                                    |
|                                                                                                    |

Ultimo Aggiornamento 18/07/2013 12.21.40, 93.11

#### 4.3.3.1 Ricambi Consumo

l

# attivabile da >>> Pannello Comandi Principale > Pannello Stampe > <u>Elenco Ricambi</u>>Consumo Ricambi

consente di visualizzare i Ricambi consumati secondo le impostazioni della Maschera <u>Elenco Ricambi</u> Per effettuare la stampa: Il Pulsante anteprima di stampa non genera la stampa dei consumi ma trasferisce alla Maschera <u>Stampa Filtrata Interventi Preventivi o Correttivi</u>

| Argomenti correlati | :        |                 |                             |
|---------------------|----------|-----------------|-----------------------------|
| <u>Ricambi</u>      |          |                 |                             |
| RigheRicambi        |          |                 |                             |
| Ricambi Fornit      | tore     |                 |                             |
| Consumo Rica        | ambi     |                 |                             |
| Torna a Sommario    | Pulsanti | Pannello_Stampe | Pannello_Comandi_Principale |

Ultimo Aggiornamento 18/07/2013 12.21.48, 93.11

# 4.3.4 GraficoManutenzioniPreventiveScadute

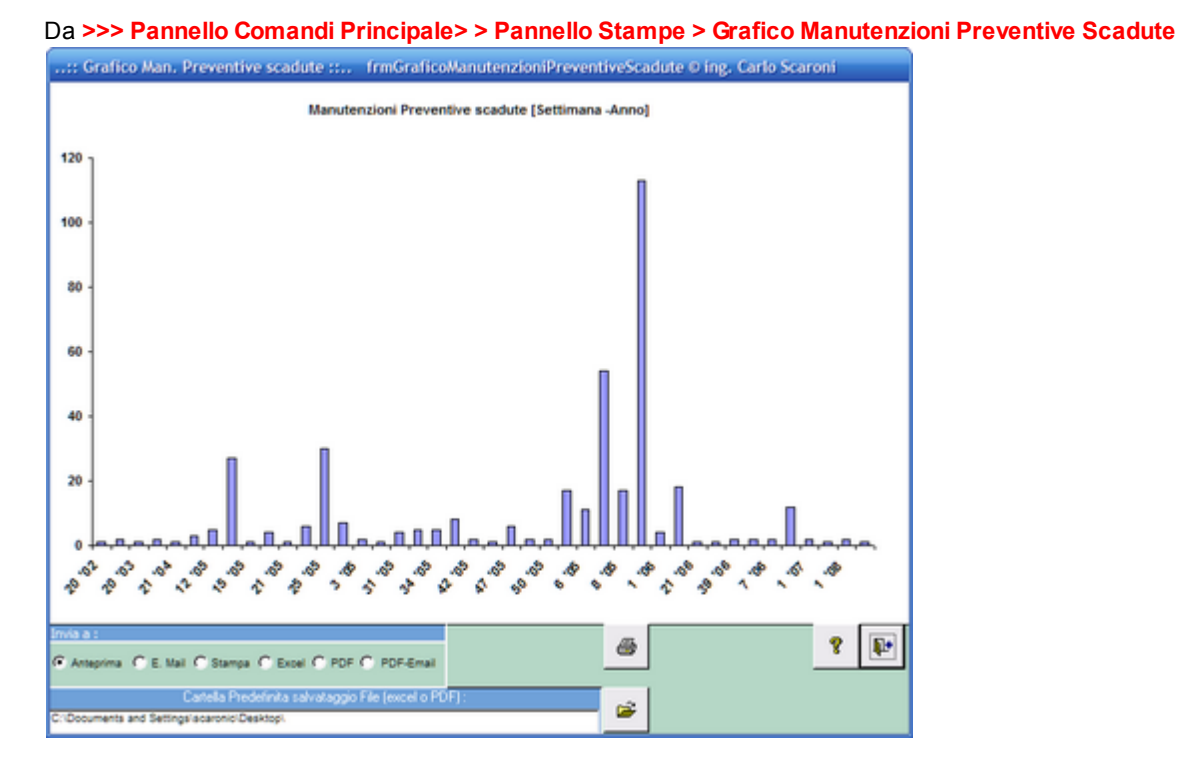

# Cosa Serve: Fornisce un'indicazione sull'arretrato delle manutenzioni preventive che temporalmente risultano scadute

Il grafico rappresenta in ordinate il numero delle Manutenzioni Preventive scadute e in ascissa le settimane in cui sono scadute.

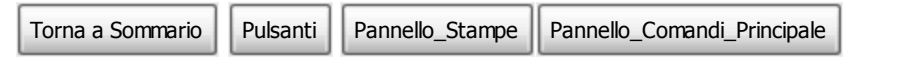

Ultimo Aggiornamento 18/07/2013 12.21.54, 93.11

142

# 4.3.5 Scadenzario (Manutenzioni Preventive)

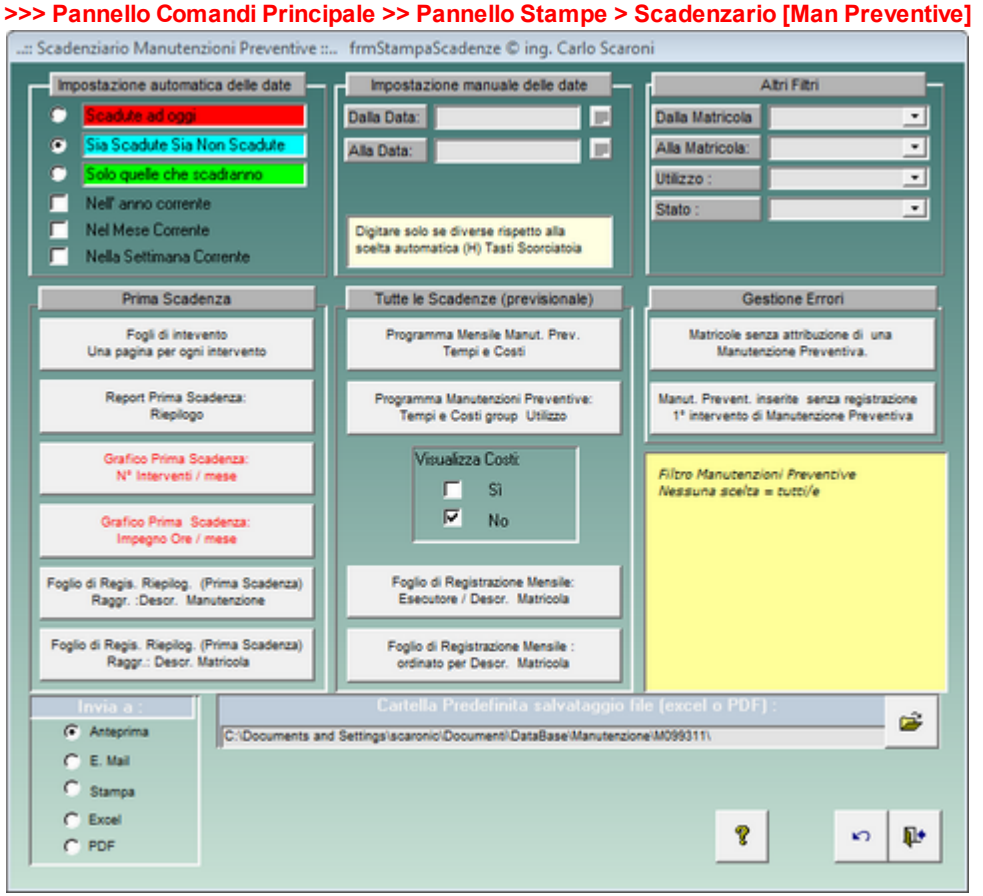

La Maschera è suddivisa in 3 zone :

- parte in alto (contiene i filtri applicabili)
  - (in alto a sx) Impostazione automatica delle date (imposta in automatico i campi Dalla Data Alla Data

(in alto centrale) Impostazione Manuale delle date ( campi dalla Data - Alla Data definisce il periodo di riferimento per i dati dei report.

(in alto a dx) Altri filtri è possibile filtrare i report anche per Intervallo di Matricole ; Utilizzo e Stato.

- parte Centrale sx Prima Scadenza (Nell'arco temporale determinato dai Filtri vede solo la 1° Scadenza (ad esempio se la periodicità è 7 giorni e prendiamo in considerazione un anno mostrerà solo la prima scadenza)
- parte Centrale Tutte le scadenze (Nell'arco temporale determinato dai Filtri effettua una proiezione indicando **Tutte le scadenze** (ad esempio se la periodicità è 7 giorni e prendiamo in considerazione un anno mostrerà più o meno 52 scadenze)
- parte Centrale dx Gestione errori L'evoluzione del programma ha portato ad immettere sempre più controlli per evitare che un utente anche involontariamente possa effettuare operazioni improprie.

Non è escluso che si possano determinare delle situazioni che non possano essere interpretate dal programma , pertanto è bene effettuare ogni tanto un controllo. (Vedi sotto per il dettaglio) .

• parte inferiore vedi anche Invia a Cartella predefinita salvataggio

#### PRIMA SCADENZA

# Foglio di intervento Manutenzione Preventiva Una pagina per ogni intervento Serve per:

Prescrivere un intervento di manutenzione preventiva, alla scadenza prevista.

**Stampa** un foglio che indica la manutenzione preventiva da effettuare, su quale macchina, alla data indicata , riporta le modalità esecutive e i ricambi previsti.

Si consiglia di stampare i FOGLI DI INTERVENTO con l'opzione Scaduti ad oggi

all'inizio del mese si consiglia di stampare i FOGLI DI INTERVENTO con l'opzione DallaData.......AllaData......

#### Origine delle informazioni frmArchivioMacchine.

Si consiglia di stampare i Foglio di intervento Manutenzione Preventiva Una pagina per ogni

intervento all'inizio del mese, relativi al mese in corso, distribuirli al personale di manutenzione e raccogliere alla fine del mese, i fogli compilati, per registrarli

Per stampare :>>> Pannello Comandi Principale>Pannello Stampe>Scadenziario (Man Preventive)> (impostare le date ) e quindi Fogli di Intervento Una pagina per ogni intervento Per Registrare :>>> Pannello Comandi Principale>> Pannello Inserimenti>Registra Manutenzioni Preventive

# Report Prima Scadenza Riepilogo

#### Serve per:

Fornire un riepilogo degli interventi di manutenzione preventiva

alcuni utenti che preferiscono non stampare i Fogli di Intervento utilizzano questa stampa per fornire un elenco delle manutenzioni da effettuare.

#### Per stampare : >>> Pannello Comandi Principale>Pannello Stampe>Scadenziario (Man Preventive)> (impostare le date e/o le altre opzioni) e quindi Report Prima Scadenza Riepilogo Report Prima scadenza : nº Interventi / Mese

Apre un grafico che fornisce un indicazione sul carico di interventi per ogni mese (per stampare bisogna utilizzare i pulsanti della barra dei Menu di MSAccess)

#### Prima Scadenza Riepilogo : Raggr. Descr. Manutenzione

Per chi è organizzato in squadre che svolgono operazioni di manutenzione diverse ( ad esempio Vasca: Svuotare , lavare e asciugare) può essere interessante questo report che raggruppa le Manutenzioni per descrizione .

Questo Report può essere utilizzato anche come foglio di registrazione

#### Prima Scadenza Riepilogo : Raggr. Descr. Matricola

Per chi è organizzato a raggruppare le Manutenzioni in base alla macchina può essere interessante questo report che raggruppa le Manutenzioni per descrizione della Macchina ( non per il codice).

Questo Report può essere utilizzato anche come foglio di registrazione

■ Tutte le Scadenze (Previsionale)

#### Programma mensile manut. prev tempi e costi

Questa stampa è utile a chi raggruppa per Mese le Manutenzioni e vuole vedere non solo la prima manutenzione in scadenza .

Anteprima Report

(riporta anche le scadenze successive alla prima , devono intendersi previsionali se l'impostazione è n° giorni dall'ultima registrazione)

#### Organizzato per mese delle manutenzioni preventive (Filtrato dalle impostazioni della maschera) Programma mensile manutenzioni preventive tempi e costi group Utilizzo

Questa stampa è utile a chi raggruppa per Utilizzo le Manutenzioni e vuole vedere non solo la prima manutenzione in scadenza.

Anteprima Report

(riporta anche le scadenze successive alla prima , devono intendersi previsionali se l'impostazione è n° giorni dall'ultima registrazione)

Raggruppato Per Utilizzo delle Manutenzioni Preventive (Filtrato dalle impostazioni della maschera)

#### Foglio di Registrazione MENSILE: Raggr. : Esecutore / Descr. Matricola

Questo report è utile per chi effettua le manutenzioni assegnandole specificatamente a diversi Esecutori

Questo Report può essere utilizzato anche come foglio di registrazione

<u>Report (riporta anche le scadenze successive alla prima , devono intendersi previsionali se</u> l'impostazione è n° giorni dall'ultima registrazione)

Tutte le Scadenze: Raggr. Mese / Esecutore /Descr. Order Esecutore, Periodicità,Descrizione, Utilizzo, Matricola, Scadenza

(Filtrato dalle impostazioni della maschera) L'Esportazione in EXCEL NON è raggruppata Foglio di Registrazione MENSILE: ordinato per : / Descr. Matricola

Questo report è utile per chi effettua le manutenzioni dividendole per Matricola

Questo Report può essere utilizzato anche come foglio di registrazione

Report Tutte le Scadenze: Raggr. :Descr. Matricola

(riporta anche le scadenze successive alla prima , devono intendersi previsionali se l'impostazione è n° giorni dall'ultima registrazione)Raggr. :Descr. Matricola

(Filtrato dalle impostazioni della maschera) L'Esportazione in EXCEL NON è raggruppata NOTA : Potrebbero crearsi tempi lunghi di esecuzione vedi Tempi Esecuzione Scadenze Future

#### Manutenzione

Gestione Errori

#### Macchine senza una attribuzione di manutenzione preventiva

Fornisce un elenco delle Matricole a cui è stata associata una Manutenzione Preventiva, ma non è mai stato fatto un intervento- SE NON VIENE REGISTRATO IL PRIMO INTERVENTO non verrà mai stampato un Foglio di intervento

| Scaroni Mabicole Senza Manutenzione Preven | ttiva |
|--------------------------------------------|-------|
|--------------------------------------------|-------|

24/07/2009 18.33.50 -- Filtro : Tutti i record Ordinamento : Nessun Ordinamento

L'elesco riporta le Matricele che sono state definite come soggette a manutenzione preventiva . Ma non è stata ancora attribuita una Manutenzione Preventiva . . La Situazione è da correggere attribuendo una manutenzione preventiva.

| ldMatricola | Descrizione                        | Man. Preven | tive Note                                                                                                    |
|-------------|------------------------------------|-------------|----------------------------------------------------------------------------------------------------|
| ArmGas      | Gas Cabinet e Linee Gas<br>Tossic  | Sì          |                                                                                                    |
| BSA60699    | Lancia Thema 2000 ie               | Si          |                                                                                                    |
| BT520GK     | Renault Magene Scenic<br>Dynamique | Sì          |                                                                                                    |
| BY786LN     | Peugeot 206 CC                     | Si          |                                                                                                    |
| Dry1Teg     | DryVac Type 501S                   | Sì          | Camera Poly/Ntride - 400m3/h - Contaminata con Cloro (Cl2)<br>Tricloruro di Boro (BCL3), Acido Bromidrico (HBr)                                               |
| Dry2Teg     | DryVac Type 100S                   | Sì          | Load-Lock centrale - 100m3/h - Non contaminata                                                                                                    |
| Tur1Teg     | Varian Turbo-V250                  | Sì          | Controller - Load-Lock - Non contaminata                                                                                                    |
| Tur2Teg     | Varian Turbo-V1000HT               | Sì          | Controller V1000 ICE S/N 100001/9699473006-120Vac -<br>Camera Poly/Ntride - Contaminata con Cloro (Cl2), Tricloruro<br>di Boro (BCL3), Acido Bromidrico (HBr) |
| DTA-CC      | Data Access CC                     | Sì          |                                                                                                    |
| Comp_1      | Compressore XGT 6000               | Sì          |                                                                                                    |
| NB520       | Pressa ad Iniezione NB 520         | Sì          |                                                                                                    |
| BURN-01     | Camera di Burn in AXZ0             | Sì          |                                                                                                    |

La versione attuale <u>dovrebbe impedire che si possano registrare Macchine senza attribuire un</u> <u>intervento di manutenzione preventiva ( il condizionale è d'obbligo)</u>. Nelle versioni precedenti ciò era possibile. Non registrando Manutenzioni Preventive la macchina non era posta nel calendario (scadenziario) per il ricontrollo. Da cui la possibilità che la Macchina fosse **dimenticata** dal programma, L'utente non riceveva alcun avviso ( Foglio di intervento). La stampa permette di verificare se non sono stati effettuati inserimenti . Se vuota **non ci sono errori**.

#### Manutenzioni Preventive mai eseguite

**Cartella Predefinita per il salvataggio File :** Si riferisce alla possibilità di salvare i file in PDF o Excel (Solo Le versioni MDB del programma permettono tali salvataggi) in un percorso predefinito . Il percorso proposto è quello preimpostato vedi Path Save File Vedi anche : Selezione Date

Vedi anche : Pulsanti

| Invia a | Torna a Sommario | Pulsanti | Pannello_Stampe | Pannello_Comandi_Principale |
|---------|------------------|----------|-----------------|-----------------------------|
|         |                  |          |                 |                             |

Ultimo Aggiornamento 18/07/2013 12.22.04, 93.11

#### 4.3.5.1 frmGraficoManutenzioni

la Maschera viene aperta da:

>>> Pannello Comandi Principale> > Pannello Stampe > Scadenzario [Man Preventiva] Fornisce una indicazione sul carico (conteggio) mensile delle manutenzioni Preventive
|                              | and a second second a lost second                                                                                                    | and the second        |                               |                       |               | 204     |  |
|------------------------------|----------------------------------------------------------------------------------------------------|-----------------------|-------------------------------|-----------------------|---------------|---------|--|
|                              | Sure Amale:                                                                                                    | Oversies!             |                               |                       |               | 01924 0 |  |
|                              |                                                                                                    |                       |                               |                       |               |         |  |
|                              |                                                                                                    |                       |                               |                       |               |         |  |
|                              |                                                                                                    |                       |                               |                       |               |         |  |
|                              |                                                                                                    |                       |                               |                       |               |         |  |
|                              |                                                                                                    |                       |                               |                       |               |         |  |
|                              |                                                                                                    |                       |                               |                       |               |         |  |
|                              |                                                                                                    |                       |                               |                       |               |         |  |
|                              |                                                                                                    |                       |                               |                       |               |         |  |
|                              |                                                                                                    |                       |                               |                       |               |         |  |
|                              |                                                                                                    |                       |                               |                       |               |         |  |
|                              |                                                                                                    |                       |                               |                       |               |         |  |
|                              |                                                                                                    |                       |                               |                       |               |         |  |
|                              |                                                                                                    |                       |                               |                       |               |         |  |
|                              |                                                                                                    |                       |                               |                       |               | _       |  |
|                              |                                                                                                    |                       |                               |                       |               |         |  |
|                              |                                                                                                    |                       |                               |                       |               |         |  |
|                              |                                                                                                    |                       |                               |                       |               |         |  |
|                              |                                                                                                    |                       |                               | _                     |               |         |  |
|                              |                                                                                                    |                       |                               |                       |               |         |  |
|                              |                                                                                                    |                       |                               |                       | -             |         |  |
|                              |                                                                                                    |                       |                               |                       |               | _       |  |
|                              |                                                                                                    |                       |                               |                       |               | _       |  |
|                              |                                                                                                    |                       |                               |                       |               |         |  |
| mag 101 gan 18 hab 1         | 8 mar18 apr18 gu18                                                                                                    | Ng 18 Ngo 18          | M1.02 00.02                   | 96.02 Bet.02          | NO 105 NO 105 | and 3   |  |
|                              |                                                                                                    |                       |                               |                       |               |         |  |
|                              |                                                                                                    |                       |                               |                       |               |         |  |
|                              |                                                                                                    |                       |                               |                       |               |         |  |
|                              | A REAL PROPERTY AND A REAL PROPERTY AND A REAL | Anne a being          | <b>A d</b>                    |                       |               |         |  |
| berners & Dasterschafter In- | And a little of the other and the local                                                                                                    | Grape - Cillestone an | the spectrum state as a state | haden Mersenan Caller |               |         |  |

#### Nota BENE:

Le manutenzioni a PERIODICITA' vengono rappresentate solo <u>per la prima scadenza e non le</u> <u>successive</u> (dato che la seconda scadenza è determinata da un fatto non ancora conosciuto : la data di effettuazione della 1° scadenza + la Periodicità)

| Torna a Sommario Pulsanti Pannello_Stampe | Pannello_Comandi_Principale |
|-------------------------------------------|-----------------------------|
|-------------------------------------------|-----------------------------|

Ultimo Aggiornamento 18/07/2013 12.22.12, 93.11

## 4.3.5.2 Grafico Programma Manutenzioni Preventive

attivabile da >>> Pannello Comandi Principale >> Pannello Stampe > Scadenzario [Man Preventiva] Fornisce una indicazione sul carico (ore) mensile delle manutenzioni Preventive

#### Nota BENE:

Le manutenzioni a PERIODICITA' vengono rappresentate solo <u>per la prima scadenza e non le</u> <u>successive</u> (dato che la seconda scadenza è determinata da un fatto non ancora conosciuto : la data di effettuazione della 1° scadenza + la Periodicità)

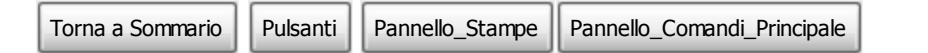

Ultimo Aggiornamento 18/07/2013 12.22.18, 93.11

## 4.3.6 Elenco Manutenzioni Preventive

attivabile da >>> Pannello Comandi Principale >> Pannello Stampe > Elenco Manutenzioni Preventive

Cosa Serve: Mostra l'elenco delle manutenzioni Preventive inserite

| : Elenco Manutenzioni Preventive :: frmSeleziones                                                     | itampe     |
|----------------------------------------------------------------------------------------------------|------------|
| Dalla Matricola:                                                                                      |            |
| Alla Matricola:                                                                                       | •          |
| Utilizzo                                                                                              | ·          |
| Manutenzione Preventiva:                                                                              | ·          |
| Stato :                                                                                               | •          |
| Invis a :<br>Anteprima C.E. Mail C.Stampa C.Excel C.PDF C. PDF-Email                                  |            |
| Cartella Predefinita di salvataggio file Excel o PDF :<br>Di/Documents and Settings/scaronic/Desktop/ | <b></b>    |
|                                                                                                    | 8 10 10 10 |

La stampa elenca le Macchine e le manutenzioni Preventive

E' possibile effettuare una selezione singola o multipla in base a :

- Matricola
- Utilizzo
- Manutenzione Preventiva
- Stato

sono tutti filtri, se non impiegati il risultato è tutti

L'inserimento avviene digitando i primi caratteri , e/o scegliendo dalla tendina , se si commettono errori è possibile riselezionare il campo e ridigitare il filtro il pulsante Anteprima permette di visualizzare il risultato, se non è quello atteso è possibile chiudere la finestra di anteprima e ripetere la selezione.

Controlli:

Dalla Matricola :Matricola macchina : Digita i primi caratteri o scegli dalla tendina [lascia vuoto per TUTTI]

Alla Matricola :Matricola Macchina : Digita i primi caratteri o scegli dalla tendina [lascia vuoto per TUTTI]

Utilizzo : Dove viene utilizzata la macchina Digita i primi caratteri o scegli dalla tendina [lascia vuoto per TUTTI]

Manutenzione Preventiva : Manutenzione preventiva : Digita i primi caratteri o scegli dalla tendina [lascia vuoto per TUTTI]

Stato : Stato attuale della Macchina: Digita i primi caratteri o scegli dalla tendina [lascia vuoto per TUTTI]

Anteprima report :Stampa

cmdEsci : Chiudi maschera

cmdReset : Resetta campi selezione

Invia a : La scelta condiziona i report presenti nella maschera

Anteprima : Visualizza il report in anteprima

Stampa :Stampa il report sulla stampante Predefinita

Excel :Esporta i dati contenuti nel report in un file di excel

E. Mail :Invia un Email con allegato il report in formato Snapviewer

Cartella Predefinita :Percorso File di excel Predefinito Dopio click Cartella predefinita se impostata altrimenti la cartella corrente

cmdFolder :Seleziona una Cartella diversa da quella indicata nel campo cartella Predefinita cmdHelp :Help in linea

Invia A Pannello\_Stampe Pannello\_Comandi\_Principale

Ultimo Aggiornamento 18/07/2013 12.22.30, 93.11

## 4.3.7 Manutenzioni Preventive eseguite

da >>> Pannello Comandi Principale>Pannello Stampe>Manutenzioni Preventive eseguite Cosa serve: Il report fornisce informazioni sui tempi, costi ricambi, costi interventi

| :: STAMPA INTERVENTI Hanutenzione Preventiva Eseguiti :: franptiMPEseguiti              |
|-----------------------------------------------------------------------------------------|
| Dalla Data : 01/01/2009 🔲 Alla Data : 31/12/2009 🔛                                      |
| Oggi Settimana Mese Anno                                                                |
| Dalla Matricola :                                                                       |
| Alla Matricola:                                                                         |
| Utilizzo :                                                                              |
| Filhi di ricerca : Completare uno o più campi, nessun campo completato = tutti i record |
| Visualizza Costi: 🗖 Si 🔽 No                                                             |
| Invia a :                                                                               |
| Accepting C E Mail C Stamps C Excel C PDF                                               |
| Catella Predefinita salvataggio File (excel o PDF) :                                    |
|                                                                                         |
| 4 D ~ 8                                                                                 |
|                                                                                         |

La stampa è organizzata per Macchina e per manutenzione preventiva , dettaglia tempi e costi E' possibile effettuare una selezione singola o multipla in base a :

- Intervallo di Date di esecuzione
- Intervallo di Matricole
- Utilizzo

sono tutti filtri, se non impiegati il risultato è tutti

L'inserimento avviene digitando i primi caratteri , e/o scegliendo dalla tendina , se si commettono errori è possibile riselezionare il campo e ridigitare il filtro il pulsante Anteprima permette di visualizzare il risultato, se non è quello atteso è possibile chiudere la finestra di anteprima e ripetere la selezione.

Permette la stampa di un Report Interventi Manutenzione Preventiva eseguiti il report è filtrato da Visualizza Costi: Sì V No che permette di mostrare o meno i costi nel report.

□ Controlli:

- Dalla Matricola : Dalla Matricola Macchina
- Alla Matricola : Alla Matricola Macchina
- Dalla Data :Dalla Data esecuzione Intervento Filtro Manutenzioni Preventive Filtro Manutenzioni
   Preventive Nessuna scelta = tutti/e Doppioclick per selezione da calendario H per scorciatoie Tasti
- Alla Data : Alla Data esecuzione Intervento Filtro Manutenzioni Preventive Filtro Manutenzioni
   Preventive Nessuna scelta = tutti/e Doppioclick per selezione da calendario H per scorciatoie Tasti
- Utilizzo : Utilizzo delle Macchine
- DallaData :Selezione da calendario
- AllaData : Selezione da calendario
- cmdAnteprima :Stampa Interventi Manutenzione Preventiva eseguiti
- cmdEsci :Chiudi maschera
- cmdReset :Resetta campi selezione
- Mese :Preimposta i campi Dalla Data = 1° data del Mese Corrente ; Alla Data =Ultima Data del Mese Corrente
- Oggi :Preimposta i campi Dalla Data = Oggi ; Alla Data = Oggi
- Settimana :Preimposta i campi Dalla Data = 1° data della Settimana Corrente ; Alla Data =Ultima Data della Settimana Corrente
- Anno :Preimposta i campi Dalla Data = 1° gennaio ; Alla Data = 31 dicembre

## 148 Manutenzione

- Invia a :La scelta condiziona i report presenti nella maschera
- Anteprima :Visualizza il report in anteprima
- Stampa :Stampa il report sulla stampante Predefinita
- Excel : Esporta i dati contenuti nel report in un file di excel
- E. Mail : Invia un Email con allegato il report in formato Snapviewer
- Cartella Predefinita : Percorso File di excel Predefinito doppio click imposta alla cartella corrente
- cmdFolder : Seleziona una Cartella diversa da quella indicata nel campo cartella Predefinita
- cmdHelp : Help in linea

| Gruppo di opzioni v | edi Invia A | 🖣 😰 Help in lir | nea                         |  |
|---------------------|-------------|-----------------|-----------------------------|--|
| Torna a Sommario    | Pulsanti    | Pannello_Stampe | Pannello_Comandi_Principale |  |

Ultimo Aggiornamento 18/07/2013 12.22.38, 93.11

# 4.3.8 Manutenzioni Preventive mai eseguite

## >>> Pannello Comandi Principale>>Pannello Stampe>Manutenzioni Preventive mai eseguite Il report serve per controllare la presenza di errori:

il report riporta gli interventi di manutenzione preventiva a cui non è seguito un intervento, se non viene inserito il primo intervento, l'intervento di Manutenzione Preventiva non apparirà mai nello scadenzario

| E           | I Filme : Turkin<br>II presente repor<br>"obbilgatorib Inserte II p<br>[n caso di mancanto In<br>da Pannelib C | ceral: Ondinamente i Nazun Ordinamente<br>ngorta gi interventi di na unterbine privativa a cui<br>no intervento a equito (a seguito (a seguito di attanterimento di<br>basata su ila ricorenza - «n' giorni gal'utimo inte<br>enemo intervento di Manatestone direventiva no<br>mandi Principale ↦-Pannelo Registrazioni» Regist | inon é séguito un intervento,<br>Juna nuova Manutenzione Prev<br>rvénto»,<br>n apparta malineito Scadenzar<br>la Manutenzioni Preventive | entiva)<br>10 m j |   |
|-------------|----------------------------------------------------------------------------------------------------|----------------------------------------------------------------------------------------------------|----------------------------------------------------------------------------------------------------|-------------------|---|
| IdMatricola | <b>IdManPreventiva</b>                                                                                         | Manutenzione Preventiva                                                                                                    | Data Inserimento                                                                                                    | Periodicità (gg)  |   |
| 010101      | 1337                                                                                                    | Rucupero Giodhi Tavola<br>Verifica allineamento tavola<br>Sostituzione cuscinetti di centraggio<br>Verifica u sura coppia conica mortice                                                                                                    | 24/07/2009                                                                                                    | 365               | _ |
|             |                                                                                                    |                                                                                                    |                                                                                                    |                   |   |
|             |                                                                                                    |                                                                                                    |                                                                                                    |                   |   |
|             |                                                                                                    |                                                                                                    |                                                                                                    |                   |   |
|             |                                                                                                    |                                                                                                    |                                                                                                    |                   |   |
|             |                                                                                                    |                                                                                                    |                                                                                                    |                   |   |
| ria A       | Help in li                                                                                                    | nea                                                                                                    |                                                                                                    |                   |   |

Ultimo Aggiornamento 18/07/2013 12.22.46, 93.11

## 4.3.9 Elenco Manutenzioni Preventive Km o Ore

>>> Pannello Comandi Principale>> Pannello Stampe > Elenco Manutenzioni Preventive Km o Ore Cosa Serve: Stampa l'elenco delle manutenzioni Preventive (Km o Ore) inserite

| :: Elenco Manutenzioni Preventive (Km o Ore) :: frmSelezioneStampeKmOre                 | e © i    |
|-----------------------------------------------------------------------------------------|----------|
| Filmi di ricerca : Completare uno o più campi, nessun campo completato = tutti i record |          |
| Dalla Matricola:                                                                        | -        |
|                                                                                         |          |
|                                                                                         |          |
| Utilizzo                                                                                | -        |
| Man. Preventiva Km o Ore:                                                               | -        |
| Stato :                                                                                 | •        |
| Invia a :                                                                               |          |
| C Anteprima C E Mail C Stampa C Excel C PDF C PDF-Email                                 |          |
| Cartella Predefinita di salvataggio file Excel o PDF                                    | 1        |
| C:/Documents and Settings/scaronic/Desktop/                                             | ۶        |
|                                                                                         | . 1      |
|                                                                                         | <u>'</u> |

La stampa elenca le Macchine e le manutenzioni Preventive

E' possibile effettuare una selezione singola o multipla in base a :

- Matricola
- Utilizzo
- Manutenzione Preventiva (Km o Ore)
- Stato

sono tutti filtri, se non impiegati il risultato è tutti

L'inserimento avviene digitando i primi caratteri , e/o scegliendo dalla tendina , se si commettono errori è possibile riselezionare il campo e ridigitare il filtro il pulsante Anteprima permette di visualizzare il risultato, se non è quello atteso è possibile chiudere la finestra di anteprima e ripetere la selezione.

Dalla Matricola : Matricola macchina : Digita i primi caratteri o scegli dalla tendina [lascia vuoto per TUTTI]

Alla Matricola : Matricola Macchina : Digita i primi caratteri o scegli dalla tendina [lascia vuoto per TUTTI]

Utilizzo : Dove viene utilizzata la macchina Digita i primi caratteri o scegli dalla tendina [lascia vuoto per TUTTI]

Man. Preventiva Km o Ore : Manutenzione preventiva : Digita i primi caratteri o scegli dalla tendina [lascia vuoto per TUTTI]

Stato : Stato attuale della Macchina: Digita i primi caratteri o scegli dalla tendina [lascia vuoto per TUTTI]

Anteprima report : Stampa

cmdEsci : Chiudi maschera

cmdReset : Resetta campi selezione

Invia a : La scelta condiziona i report presenti nella maschera

Anteprima : Visualizza il report in anteprima

Stampa : Stampa il report sulla stampante Predefinita

Excel : Esporta i dati contenuti nel report in un file di excel

E. Mail : Invia un Email con allegato il report in formato Snapviewer

Cartella Predefinita : Percorso File di excel Predefinito Dopio click Cartella predefinita se impostata altrimenti la cartella corrente

cmdFolder : Seleziona una Cartella diversa da quella indicata nel campo cartella Predefinita cmdHelp : Help in linea

Gruppo di opzioni vedi

| Invia A 💡 He     | lp in linea |                 |                             |
|------------------|-------------|-----------------|-----------------------------|
| Torna a Sommario | Pulsanti    | Pannello_Stampe | Pannello_Comandi_Principale |

Ultimo Aggiornamento 18/07/2013 12.22.56, 93.11

150

## 4.3.10 Piano Manutenzioni Preventive Km o Ore

>>> Pannello Comandi Principale >> Pannello Stampe >Piano Manutenzioni Preventive Km o Ore Mostra le Manutenzioni Preventive Km o Ore Pianificate da effettuare

| :: Piano Manu    | tenzioni Pres    | ventive Km o Ore :: frmPianoHanutenzioniPreventiveKmOre © ing. Carlo Scaroni |
|------------------|------------------|------------------------------------------------------------------------------|
| Seleziona Filtro |                  | Aw94714                                                                      |
| Matricola.:      | Aw94714          | Descrizione: Plaggio exagon                                                  |
| Net. Costruit    | 5780             | Utilizzo : Ar1                                                               |
|                  |                  | Manutenzioni Preventive km o ore Planificate :                               |
| Raggiungiment    | o IdManutenz     | donePreven ManPreventivaKmOre:                                               |
| 40000            | 34               | Sostituzione Candele accensione                                              |
| 50000            | 34               | Sostituzione Candele accensione                                              |
| 60000            | 34               | Sostituzione Candele accensione                                              |
| 70000            | 34               | Sostituzione Candele accensione                                              |
| 80000            | 34               | Sostituzione Candele accensione                                              |
| 90000            | 34               | Sostituzione Candele accensione                                              |
| 100000           | 34               | Sostituzione Candele accensione                                              |
|                  |                  |                                                                              |
|                  |                  |                                                                              |
|                  |                  |                                                                              |
|                  |                  |                                                                              |
|                  |                  |                                                                              |
|                  |                  |                                                                              |
|                  |                  |                                                                              |
|                  |                  |                                                                              |
|                  |                  |                                                                              |
|                  |                  | -                                                                            |
| Invia a :        |                  |                                                                              |
| @ Antoprima      | E Mail 🤆 St      | ampa C Broel C PDF Visualizza Costi: 🔲 Si 🔎 No                               |
| <u> </u>         | C.4              | tela Prodeferita di salvatanzio Ne Excel o PDE                               |
| C:\Documents and | d Settings'scaro | nic/Document/DataRase/Manutenzione/M099010/                                  |
| /                |                  |                                                                              |

La sottomaschera Manutenzioni Preventive Km o Ore Pianificate è ordinata <u>crescente</u> per **Raggiungimento** Km o Ore

| la maschera è filtrata per il campo Seleziona Filtro                                                                                                    |
|----------------------------------------------------------------------------------------------------|
| Seleziona Filto Aw94714 💌                                                                                                    |
| Permette la stampa di un Report <b>Piano Manutenzioni Preventive Km o Ore</b> il report è filtrato da                                                                                                    |
| Visualizza Costi: Sì 🔽 No che permette di mostrare o meno i costi nel report.                                                                                                    |
| <b>Nota bene :</b> la maschera è di sola lettura, non si possono eseguire modifiche , aggiunte o cancellazioni<br>Per effettuare modifiche , aggiunte o cancellazioni vedi <u>Modifica Manutenzioni Preventive Km Ore</u><br><b>Cartella Predefinita per il salvataggio File :</b> Si riferisce alla possibilità di salvare i file in PDF o Excel<br>( Solo Le versioni MDB del programma permettono tali salvataggi) in un percorso predefinito |
| Il percorso proposto è quello preimpostato vedi <u>Path Save File</u>                                                                                                    |
| Invia A P Help in linea                                                                                                    |
|                                                                                                    |

Ultimo Aggiornamento 18/07/2013 12.23.06, 93.11

# 4.3.11 Interventi (Preventivi + Correttivi)

#### Attivabile da

>>> Pannello Comandi Principale >> Pannello Stampe > Interventi (Preventivi + Correttivi )

| :: Stampa Interventi Preventiv                                                                                                    | i - Correttivi :: frmlr                                                                                                    | terventiPrev-Co                                                                                                    | r © ing. Ca                                                                                                    | lo Scaroni                                                                                                    |                                                 |                 |                                  |             |                                                                    |                                                                        |                                  |      |      |        |         |
|----------------------------------------------------------------------------------------------------|----------------------------------------------------------------------------------------------------|----------------------------------------------------------------------------------------------------|----------------------------------------------------------------------------------------------------|----------------------------------------------------------------------------------------------------|-------------------------------------------------|-----------------|----------------------------------|-------------|--------------------------------------------------------------------|------------------------------------------------------------------------|----------------------------------|------|------|--------|---------|
| Selezione Utilizzo :                                                                                                    | Selezione Stato:                                                                                                    | Matricole se                                                                                                    | lezionate a                                                                                                    | ttraverso i fi                                                                                                    | ltri (nell'ordi                                 | ne) :(1)        | Sel. Utilizzo                    | );(2)       | Sel. S                                                             | tato; Ca                                                               | tAmm1; CatAn                     | ım2  |      |        |         |
| Cluts ><br>Annelio Tecnico Ratfreddam<br>Aris Corridoio Forni<br>Aris Corridoio Entro<br>Anher<br>Chimici Stoccaggio in CR<br>Dice & Bonding<br>Distibucione Gas Tossici<br>Dry Deposition<br>Escher Dode<br>Etcher Metal<br>Etcher Metal<br>Etcher Resist<br>Etcher Resist<br>Furnaces<br>Gas Sensor - Controller<br>Implanter<br>Litho<br>Magazzino<br>MaskAlsgner<br>Metal Sputtering<br>Micromeccanics<br>Micromeccanics | C Tufti ><br>In Uso<br>Anesto Programmato<br>Avasia<br>Ferma<br>Manuale<br>Fuoti servizio<br>Attesa<br>Magazzino<br>Pericolo | Id Matricola<br>AnelioRaf<br>anelioRaf-1<br>Armadichi<br>ArmGas<br>Asher<br>asher-10<br>Aw94714<br>Biower01<br>Biower01<br>Biower01<br>Biower00<br>Biower00<br>Biower00<br>Biower1E0<br>BiowerTe0<br>BiowerTe0<br>BiowerTe0<br>BiowerTe0<br>BiowerTe0<br>BiowerTe0<br>BiowerTe0<br>BiowerTe0<br>BiowerTe0<br>BiowerTe0<br>BiowerTe0<br>BiowerTe0<br>BiowerTe0<br>BiowerCe0<br>BiowerC | Descrizion<br>Anelio Acq<br>Anelio Acq<br>Anmadi per<br>Gas Cabin<br>Asher 300<br>Asher 300<br>Piaggie exx<br>RUWAC W<br>RUWAC W | e<br>ua di Raffredd<br>ua di Raffredd<br>ua di Raffredd<br>prodotti chimi<br>y prodotti chimi<br>Suzso<br>Suzso<br>Suzso<br>Suzso<br>Suzso<br>Suzso<br>Suzso<br>Suzso<br>Suzso<br>Suzso<br>Suzso<br>Suzso<br>Suzso<br>Suzso<br>d. 4124<br>ma 2000 ie<br>gene Scenic D<br>6 CC<br>4<br>Libografia | lamento<br>ci<br>Tossic<br>nera 10<br>Dynamique |                 |                                  |             | 132<br>132<br>132<br>132<br>132<br>132<br>132<br>132<br>132<br>132 | 7<br>7<br>3120002<br>120002<br>120001<br>3120002<br>3120002<br>3120002 | ruttore<br>8<br>4<br>2<br>8<br>7 |      |      |        | •       |
| Selezionare col (clic) mouse una<br>deselezionare ancora clic col mo                                                                                                    | o piu voci (per<br>use)                                                                                                    | Filtro di rice                                                                                                    | ca : Selez                                                                                                    | ionare una c                                                                                                    | più voci, ne                                    | ssuna v         | oce selezio                      | mata        | - tutti                                                            | i recor                                                                | d                                |      |      |        |         |
| se non viene selezionata alcuna<br>interpretata come Tutti<br>impostare le date di inizio (DallaD                                                                                                    | voce viene<br>ata) e di fine (AllaData)                                                                                      | Categoria AM                                                                                                    | N 1                                                                                                    | Alla Dat                                                                                                    | 31/12/20                                        | 09 III (0       | Oggi<br>Categoria AM             | Sett<br>M 2 | imana                                                              | Mes                                                                    | e Anno                           | - 12 | Mesi | Anno a | sd 099i |
| Invia a : C                                                                                                    | Correttive                                                                                                    | Interventi Non<br>Conclusi                                                                                                    | Interventi<br>Conclusi                                                                                                    | Anteprima<br>Sintesi                                                                                                    | Dettagilo<br>Costi                              | Richie<br>non a | ste d'interveni<br>ncora eseguit | to<br>te    | ١ <b>.</b>                                                         |                                                                        | Cause Guasto<br>(top 10)         |      | *    |        |         |
| C E Mail R                                                                                                    | reventive                                                                                                    | Riep. Costi                                                                                                    | Costi<br>Mensili                                                                                                    | Programm<br>Manutenzion                                                                                                    | a Mensile<br>ni Preventive                      | Progra          | mma Man Pre<br>(Utilizzo)        | ev.         | M                                                                  |                                                                        |                                  |      |      | -      |         |
| C Excel Preven                                                                                                    | tive Km o Ore                                                                                                    | Riep. Costi                                                                                                    | Costi<br>Mensili                                                                                                    |                                                                                                    |                                                 |                 |                                  |             |                                                                    | ,                                                                      |                                  |      |      |        |         |
| E                                                                                                    | intrambe                                                                                                    | Consumo<br>Ricambi                                                                                                    | Costi Orari                                                                                                    | Consumo<br>Tipo Man                                                                                                    | Ricambi<br>utenzione                            | м               | D0 Interna                       |             |                                                                    |                                                                        |                                  |      |      |        |         |
| Cartella Predefinita : C:Users                                                                                                    | acaronic Documenta Data                                                                                                    | Base/Manutenzione/                                                                                                    | 0990111                                                                                                    |                                                                                                    |                                                 |                 |                                  |             |                                                                    |                                                                        | -                                |      | 8    | 5      | Þ       |

Permette di avere attraverso filtri sequenziali,

## Selezione filtro <u>Utilizzo</u>

Selezione Utilizzo : Annelo Tecnico Raffreddam Ania Corridoio Forni Ania Corridoio Litho Asher Chimici Stoccaggio in CR Dice & Bonding Distribuzione Gas Tossici Dy Deposition Esputisone Ania Etcher Metal Etcher Poly/Nitride Etcher Resist Furnaces Gas Sensor - Controller Implanter Litho Magazzino MaskAlgner Micromeccarica Misure Distribuzione (Controller)

<u>Stati</u>

Manutenzione

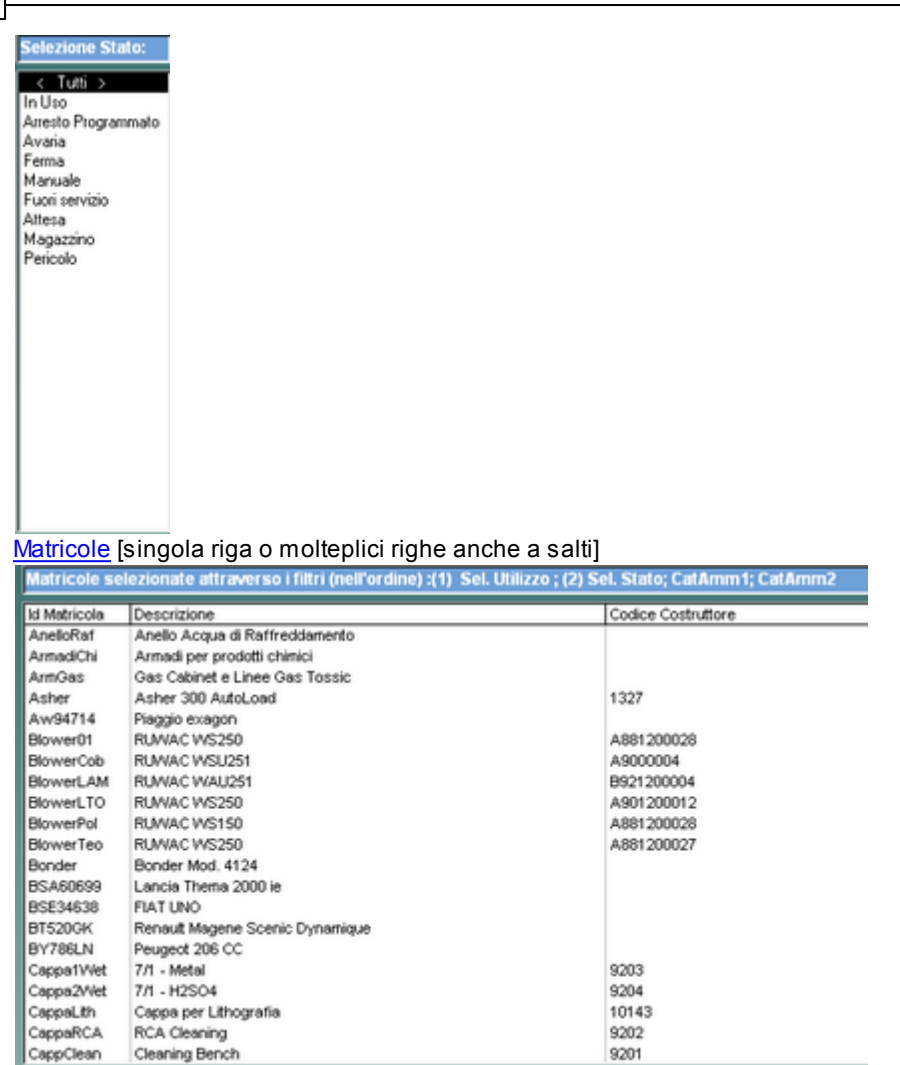

filtro CAT AM 1

filtro CAT AM 2

Il risultato del filtro nella Lista:

Matricole selezionate attraverso i filtri (nell'ordine) :(1) Sel. Utilizzo ; (2) Sel. Stato; CatAmm1; CatAmm2

il filtro **Dalla Data - Alla Data** non opera fornendo il risultato nella <u>Matricole selezionate attraverso i filtri</u> (nell'ordine) :(1) Sel. Utilizzo ; (2) Sel. Stato; CatAmm1; CatAmm2

ma opera a valle quando vengono utilizzati i pulsanti che lanciano i vari report/maschere

di :

# 

Report dei fogli di intervento (per manutenzioni Correttive richieste ma non ancora eseguite)
 Anteprima

Sintesi

Report rispetto agli interventi di Manutenzione Correttivi, in modo sintetico. stampe relative all'intervento(i), esiti e relativi costi

3. Interventi Non Conclusi

Elenco degli interventi che risultano aperti (non anno una data di chiusura)

 Interventi Conclusi

Elenco degli interventi che risultano aperti ( anno una data di chiusura)

5. Dettagilo

Costii Report rispetto agli interventi di Manutenzione Correttivi, in modo dettagliato. stampe relative all'intervento(i), esiti e relativi costi

#### 6. Richieste d'intervento

non ancora eseguite Elenco delle Richieste intervento non eseguite stampe relative

all'intervento(i), esiti e relativi costi

- 7. Avere un grafico per mese dei Costi relativi alla manutenzioni Correttive NB.in questo caso il filtro SELEZIONE non è attivo e si riferisce a tutte le Matricole
- 8. IM. Simile al grafico ma riporta solo i i costi
- 9. Cause Guasto (top 10)

Maschera che Elenca le maggiori cause di guasto

- -8 0. Maschera che Elenca le maggiori cause di guasto
- \* 1. Stampa Riepilogo Per Macchina dei ricambi Utilizzati per Manutenzioni Correttive

## □ PREVENTIVE

1. 🖪

1

1

- Report Matricole selezionate (interventi di manutenzione preventiva)
- 2. Stampa riepilogo costi
- 3. Stampa riepilogo costi mensili Raggruppamento Mensile (tutte le Matricole filtrate)
- 4. Programma Mensile Manutenzioni Preventive
- 5. Programma Man Prev (Utilizzo)Report Raggruppato Per Utilizzo
- 6. LL.

Grafico filtrato raggruppato Per Mese degli impegni di manodopera (ore) delle Manutenzioni Preventive

## PREVENTIVE Km o Ore

- 1. Report Matricole selezionate (interventi di manutenzione preventiva Km o Ore)
- 2. Stampa riepilogo costi
- 3. Stampa riepilogo costi mensili Raggruppamento Mensile (tutte le Matricole filtrate)

## Entrambe

- 1. Consumo Ricambi : Consumo Ricambi totale (Manutenzioni Preventive (anche Km o Ore) e Correttive) serve per avere un riepilogo dei ricambi consumati e dei costi
- 2. Costi Orari : riepilogo costi Orari Manodopera e Macchina serve per avere un riepilogo storicizzato dei costi
- 3. Consumo Ricambi per Tipo Manutenzione : Consumo Ricambi gtà ripartito per (Manutenzioni Preventive (anche Km o Ore) e Correttive) serve per avere un riepilogo dei consumi suddiviso per Tipologia Manutenzione (Manutenzione Preventiva - Manutenzione Preventiva Km Ore -Manutenzione Correttiva)
- 4. MDO Interna : Riepilogo tempi impiegati dagli operatori di manutenzione Serve per produrre una giustificazione dell'utilizzo degli operatori sulle varie tipologie di manutenzione Aprendo il report con <Invia a > in Anteprima cliccando con tasto dx del mouse è possibile ordinare il report secondo vari criteri Ricerca Filtra Ordina

## AVVERTENZE E LIMITI DEL PIANO DI MANUTENZIONE PREVENTIVA vai a Piano Manutenzioni Preventive

Torna a Stampe

- Controlli
  - Selezione Utilizzo : Si può limitare la ricerca selezionando un la finestra accanto mostrerà solo le Matricole che hanno l' Utilizzo selezionato
  - cmdAnteprimalM: Report Matricole selezionate (interventi di manutenzione correttiva)
  - Selezione Stato : Selezionare col (clic) mouse una o piu voci (per deselezionare ancora clic col mouse) se non viene selezionata alcuna voce viene interpretata come Tutti impostare le date di inizio (DallaData) e di fine (AllaData) quindi utilizzare i pulsanti
  - cmdAnteprima : Report Matricole selezionate (interventi di manutenzione preventiva)
  - Stato : Si può limitare la ricerca selezionando uno la finestra accanto mostrerà solo le Matricole che hanno lo STATO selezionato
  - · Dettagilo Costi : Matricole selezionate con interventi di manutenzone correttiva
  - Dalla Data : Preimpostata al 1 giorno dell'anno corrente (è possibile variare la data) Doppioclick per selezione da calendario H per scorciatoie Tasti

## Manutenzione

- Anteprima Sintesi :Report Sintetico (solo costi e ore ) Matricole selezionate ( interventi di manutenzione correttiva)
- Alla Data : Preimpostata all'ultimo giorno dell'anno corrente (è possibile variare la data) Doppioclick per selezione da calendario H per scorciatoie Tasti
- cmdGrCIS : Raggruppato per mese Visualizzza i Costi Esterni : Costi Manodopera Interna:Costi Fermo Macchina per Manutenzioni Correttive (Filtrato dalle impostazioni della maschera)
- DallaData : Selezione da calendario : imposta la data del campo accanto
- Richieste d'intervento non ancora eseguite
- AllaData : Selezione da calendario ; imposta la data del campo accanto
- Categoria AMM 1 : Categoria Amministrativa; nessuna voce selezionate = tutte le Categorie
- Costi Mensili :Stampa riepilogo costi mensili Raggruppamento Mensile (tutte le Matricole filtrate)
- Categoria AMM2 : Categoria Amministrativa; nessuna voce selezionate = tutte le Categorie
- Programma Mensile Manutenzioni Preventive: Report Organizzato per mese delle manutenzioni preventive (Filtrato dalle impostazioni della maschera) L'esportazione in EXCEL non è raggruppata per mese
- Mese :Preimposta i campi Dalla Data = 1° data del Mese Corrente ; Alla Data =Ultima Data del Mese Corrente
- cmdgrProgManPrev: Grafico Raggruppato per mese Visualizzza gli impegni di manodopera (ore) per Manutenzioni Preventive (Filtrato dalle impostazioni della maschera)
- Oggi : Preimposta i campi Dalla Data = Oggi ; Alla Data = Oggi
- Programma Man Prev (Utilizzo) : Report Raggruppato Per Utilizzo delle Manutenzioni Preventive (Filtrato dalle impostazioni della maschera) L'esportazione in EXCEL NON raggruppa per Utilizzo!
- Settimana :Preimposta i campi Dalla Data = 1° data della Settimana Corrente ; Alla Data =Ultima Data della Settimana Corrente
- cmdCostiInterventoStraordinariTOT
- Anno : Preimposta i campi Dalla Data = 1° data del Anno corrente ; Alla Data =Ultima Data dell'anno Corrente
- Cause Guasto (top 10) : Report Prime 10 Cause di guasto (n°)
- cmdReset :Resetta campi selezione
- Costi Macchina (Top10): Stampa riepilogo costi interventi Correttivi prime 10 matricole Ricambi, Fermi Macchina, MDO, Esterni
- Riep. Costi :Stampa riepilogo costi
  - Invia a La scelta condiziona i report presenti nella maschera

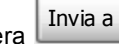

- cmdRicambiMacchina : Stampa Riepilogo Per Macchina dei ricambi Utilizzati per Manutenzioni Correttive
- Interventi Non Conclusi : Report Matricole selezionate (interventi di manutenzione correttiva) Non Conclusi
- Consumo Ricambi : Stampa : Consumo Ricambi totale (Manutenzioni Preventive e Correttive)
- Costi Orari : Stampa riepilogo costi Orari Manodopera e Macchina
- Interventi Conclusi : Report Matricole selezionate (interventi di manutenzione correttiva) Conclusi
- Cartella Predefinita : Percorso File di excel Predefinito consulta l'HELP (F1)
- Ê
- : Seleziona una Cartella diversa da quella indicata nel campo cartella Predefinita • cmdAnteprima : Report Matricole selezionate (interventi di manutenzione preventiva Km o Ore)
- Costi Mensili :Stampa riepilogo costi mensili Raggruppamento Mensile (tutte le Matricole filtrate)
- Riep. Costi : Stampa riepilogo costi
- cmdHelp : Help in linea

| - onnanterp      | ~ | ip in iniou |                 |                             |
|------------------|---|-------------|-----------------|-----------------------------|
| Torna a Sommario | ] | Pulsanti    | Pannello_Stampe | Pannello_Comandi_Principale |

Ultimo Aggiornamento 18/07/2013 12.23.16, 93.11

## 4.3.11.1 CostiInterventiCorrettiviTOT

Lanciata da Interventi Preventivi o Correttivi

La maschera mostra i Costi sostenuti per interventi correttivi relativi a tutte le Macchine nel periodo selezionato.

## Il raggruppamento è per mese di tutte le Macchine.

per avere il raggruppamento per Macchina vai a :Costi Interventi Correttivi TOT(macchina)

Il pulsante Anteprima report > lancia il report che riproduce i dati della maschera .

il pulsante <a></a> </a> <Costi interventi correttivi le prime 10 Macchine> lancia un report che rappresenta graficamente i costi sostenuti (Pareto) per le prime 10 Macchine che hanno sostenuto i costi più elevati.

| il pulsante 📕 🖪  | porta in ur | n foflio di excel i da | ati contenuti nella maschera |
|------------------|-------------|------------------------|------------------------------|
| Torna a Sommario | Pulsanti    | Pannello_Stampe        | Pannello_Comandi_Principale  |

Ultimo Aggiornamento 18/07/2013 12.23.24, 93.11

## 4.3.11.2 CostilnterventiCorrettiviTOT(macchina)

Lanciata da Interventi Preventivi o Correttivi

# La maschera mostra i <u>Costi</u> sostenuti per interventi correttivi relativi nel periodo selezionato raggruppati per macchina

per avere il raggruppamento per Mese vai a Costi Interventi Correttivi TOT

a piè pagina l'opzione : Costi per quali Macchine ? non filtra la maschera bensì il report lanciato dal

pulsante 🚨

Costi per Matricola degli Interventi Correttivi di Manutenzione

apre in anteprima di stampa il report Costi Interventi Correttivi TOP 10 (Macchine) che mostr un diagramma di Pareto delle prime 10 Macchine che hanno avuto i maggiori costi di manutenzione nel periodo

| il pulsante Esporta in un foflio di excel i dati contenuti nella maschera<br>Informazioni / Opzioni : |
|----------------------------------------------------------------------------------------------------|
| vedi anche Invia a                                                                                    |
| Torna a Sommario Pulsanti Pannello_Stampe Pannello_Comandi_Principale                                 |

Ultimo Aggiornamento 18/07/2013 12.23.32, 93.11

#### 4.4 Attuale stato delle Macchine

da >>> Pannello Comandi Principale > >Pannello Stampe>Attuale Stato delle Macchine

| Matricols         Descrizione         Descrizione           nelloRaf         Anello Acqua di Raffreddamento         00           ymadChi         Armad per prodotti chinici         01           ymadChi         Armad per prodotti chinici         01           ymadChi         Armad per prodotti chinici         01           ymadShi         Gas Cabinet e Linee Gas Tossic         22           sher         Asher 300 AutoLoad         01           lower01         RUWAC WS250         01           lower01         RUWAC WS251         01           lower100         RUWAC WS250         01           lower101         RUWAC WS250         01           lower102         RUWAC WS250         01           lower103         RUWAC WS250         01           lower104         RUWAC WS250         01           lower105         RUWAC WS250         01           onder         Bonder Mod. 4124         22           Sta60099         Lancia Thema 2000 ie         16           St23638         FLAT UNO         15           T520GK         Renauk Magene Scenic Dynamique         01           gapa2Wet         7/1 - Metal         01           gappBRCA         RCA                                                                                                    | au : [136  |      |           |     |   |
|----------------------------------------------------------------------------------------------------|------------|------|-----------|-----|---|
| AnelloRaf         Anello Acqua di Raffreddamento         O           ArmadChi         Armadi per prodotti chinidi         01           ArmadChi         Armadi per prodotti chinidi         01           ArmadChi         Armadi per prodotti chinidi         01           Armada         03         04           Armada         04         04           Armadi         10         04           Armadi         10         04           Armadi         10         04           Arter         Asher 300 AutoLoad         01           BowerCob         RUWAC WS250         01           BowerTO         RUWAC WS250         01           BowerTo         RUWAC WS250         01           BowerTo         RUWAC WS250         01           BowerTo         RUWAC WS250         01           BowerTo         RUWAC WS250         01           BowerTo         RUWAC WS250         01           BowerTo         RUWAC WS250         01           Bower To         RUWAC WS250         01           Bower To         RUWAC WS250         01           Bower To         RumAC WS250         01           Bower To         RumAC WS250 <th>Dalla Data</th> <th> Sab</th> <th>0</th> <th></th> <th>~</th>                                                                                                    | Dalla Data | Sab  | 0         |     | ~ |
| Armad/Chi         Armadi per prodotti chimidi         00           Arm63s         Gas Cabinet e Linee Gas Tossic         20           Sher         Asher 30 AutoCoad         01           wwW4714         Plaggio exagon         00           Nower01         RUWAC W5250         01           SowerCob         RUWAC W5251         17           Nower10         RUWAC W5250         01           Nower10         RUWAC W5250         01           Nower10         RUWAC W5250         01           Nower10         RUWAC W5250         01           Nower10         RUWAC W5250         01           Nower10         RUWAC W5250         01           SoverPol         RUWAC W5250         01           SoverPol         RUWAC W5250         01           SoverPol         RUWAC W5250         01           SoverPol         RuwAC W5250         01           SoverPol         Lancia Thema 2000 ie         16           Sta2063         FIAT UNO         15           Sta2064         PageaWet         7/1 - httal         01           CappaLth         CappaLth         CappaLth         02           SappElean         Clearing Bench                                                                                                    | 01/01/2003 | Fung | sionamer  | nto |   |
| ArmSas         Gas Cabinet e Linee Gas Tossic         20           Isher         Asher 300 AutoLoad         00           WerPO1         RUWAC W300 (00         00           NowerO1         RUWAC W3250 (00         00           NowerO1         RUWAC W3251 (00         00           NowerO1         RUWAC W3251 (00         00           NowerTO         RUWAC W3250 (00         00           NowerTo         RUWAC W3250 (00         00           NowerTo         RUWAC W3250 (00         00           NowerTo         RUWAC W3250 (00         00           NowerTo         RUWAC W3250 (00         00           NowerTo         RUWAC W3250 (00         00           Shadoligy         Lancia Thema 2000 (e         16           St320GK         Renaut Magene Scenic Dynamique (00         00           St320GK         Renaut Magene Scenic Dynamique (00         00           CappaWet         7(1 - Metal (00         00           CappaWet         7(1 - Metal (00         00           CappaWet         7(1 - Metal (00         00           CappaRCA         RCA Cleaning (00         00           CappaWet         7(1 - Metal (00         00           CappaWet                                                                                                    | 01/01/2003 | Fund | sionamer  | nto | - |
| Scher         Asher 300 AutoLoad         00           km/H114         Plaggio exagon         00           km/H114         Plaggio exagon         00           Sower01         RUMAC W3250         01           Sower00b         RUMAC W3250         01           Sower1ATO         RUMAC W3250         01           Sower1ATO         RUMAC W3250         01           Sower1ATO         RUMAC W3250         01           Sower1ATO         RUMAC W3250         01           Sower1ATO         RUMAC W3250         01           Somern B         Bonder Mod. 4124         22           SSA60699         Landis Thema 2000 le         16           SS254638         FLAT UNO         15           STS200K         Renault Magnets Scenic Dynamique         01           Zappa2Wet         7/1 - H2SO4         01           Zappa2Wet         7/1 - H2SO4         01           SappExert         Cappa1Mere         01           Sappa2Wet         7/1 - H2SO4         01           Sappa2Wet         7/1 - H2SO4         01           Sappa2Wet         Cappa2Wet         01         01           Sobrain         Swafer         01         01                                                                                                    | 20/09/2004 | Funz | ionamer   | nto |   |
| we94714         Plaggio exagon         00           lower01         RUMAC W3250         01           lower01         RUMAC W3251         17           lower10         RUMAC W3251         01           lower10         RUMAC W3251         01           lower10         RUMAC W3251         01           lower10         RUMAC W3250         00           lower10         RUMAC W3250         01           lower10         RUMAC W3250         01           lower10         RUMAC W3250         01           lower10         RUMAC W3250         01           lower10         RUMAC W3250         01           lower10         RUMAC W3250         01           lower10         RUMAC W3250         01           lower10         Lancia Thema 2000 le         16           Sta0099         Lancia Thema 2000 le         16           St3203C         Renault Magene Scenic Dynamique         01           Jt3204         71 - h4tal         01           loppal.Wet         71 - h4tal         01           loppal.Wet         71 - h4tal         01           loppal.Wet         71 - h4tal         01           loppal.Wet         <                                                                                                    | 01/01/2003 | Fung | sionamen  | nto |   |
| Nover01         RUWAC W5250         00           NoverCob         RUWAC W5251         17           NoverTO         RUWAC W5251         01           NoverTO         RUWAC W5250         01           NoverTO         RUWAC W5250         01           NoverTO         RUWAC W5250         01           NoverTo         RUWAC W5250         01           Schoold P         Bonder Mod. 4124         22           Schoold P         Lancia Thema 2000 le         16           St526638         FTAT UNO         15           St526638         FTAT UNO         15           Schoold P         Acte Action Thema 2000 le         16           St526638         FTAT UNO         15           St526638         FTAT UNO         15           Schoold P         Acte Action Thema 2000 le         16           St52064         Resould Magene Scenic Dynamique         01           St52064         Resould Magene Scenic Dynamique         01           Schoold P         Acte Acte Acte Acte Acte Acte Acte Acte                                                                                                    | 01/12/2005 | Fund | ionamer   | nto |   |
| RowerCob         RUWAC WSUS1         11           IowerLAM         RUWAC WSUS1         01           KowerCob         RUWAC WSUS0         01           KowerCob         RUWAC WSUS0         01           KowerCob         RUWAC WSUS0         01           KowerCob         RUWAC WSUS0         01           KowerCob         RUWAC WSUS0         01           KowerCob         RUWAC WSUS0         01           KowerCob         RUMAC WSUS0         01           KowerCob         RumAC WSUS0         01           KowerCob         RumAC WSUS0         01           KowerCob         RumAC WSUS0         01           KowerCob         RumAC WSUS0         01           KowerCob         RumAC WSUS0         01           KowerCob         RumAC WSUS0         01           KowerCob         RumAC WSUS0         01           KowerCob         RumAC WSUS0         01           KowerCob         RumAC WSUS0         01           KowerCob         RumAC WSUS0         01           KowerCob         RumAC WSUS0         01           KowerCob         Compersion per Cylo Physion         01           Korenting Bench                                                                                                    | 01/01/2003 | Mag  | azzino    |     |   |
| NoverLAM         RUWAC W3L2S1         00           NoverLTO         RUWAC W32S0         01           NoverFo         RUWAC W32S0         01           NoverFo         RUWAC W31S0         01           NoverFo         RUWAC W31S0         01           SA60099         Lancia Thema 2000 ie         01           SE34538         FEAT UNO         15           S2000         C         16           SappalWet         7(1 - Netal         00           SappalWet         7(1 - Netal         01           SappalWet         7(1 - Netal         01           SappalWet         7(1 - Netal         01           SappalWet         7(1 - Netal         01           SappalWet         7(1 - Netal         01           SappalWet         7(1 - Netal         01           SappalWet         7(1 - Netal         01           SappalWet         7(1 - Netal         01           SappalWet         7(1 - Netal         01           SappalWet         7(1 - Netal         01           SappalWet         7(1 - Netal         01           SappalWet         7(1 - Netal         01           SappalWet         Compressore per Cryo                                                                                                    | 17/03/2005 | Fund | sionamer  | nto |   |
| NoverTO         RUWAC WS250         01           NoverPol         RUWAC WS250         01           NoverTeo         RUWAC WS250         01           NoverTeo         RUWAC WS250         01           NoverTeo         RUWAC WS250         01           Stadotsy         Lancia Thema 2000 le         16           SE34638         FLAT UNO         15           ST52064C         Renault Magnes Scenic Dynamique         01           StappatWet         7/1 - Netal         00           Sappa2Wet         7/1 - Netal         01           SappaRCA         RCA Cleaning         01           SappaRCA         RCA Cleaning         01           SappaRCA         Compressore per Cryo R300         01           SappaRCA         Compressore per Cryo 8500         01           SappaRCA         Compressore per Cryo 8500         01           SamptUs         Compressore per Cryo 8500         01           SamptUs         Compressore per Cryo 8500         01           SamptUs         Compressore per Cryo 8500         01           SamptUs         Compressore per Cryo 8500         01           SamptUs         Compressore per Cryo 8500         01           SamptUs                                                                                                    | 01/01/2003 | Funa | ionamer   | nto |   |
| KoverPol         RUWAC WS150         00           KoverTeo         RUWAC WS150         01           Konder         Bonder Mod. 4124         22           SA60099         Lancia Thema 2000 le         16           SS23653         FTAT UNO         16           STS200K         Renault Magene Scenic Dynamique         00           M786UN         Peugeot 206 CC         16           Sappa1Wet         7(1 - Netal         01           Sappa1Wet         7(1 - Netal         01           Sappa1Wet         7(1 - Netal         01           Sappa1Wet         7(1 - Netal         01           Sappa1Wet         7(1 - Netal         01           Sappa1Wet         7(1 - Netal         01           Sappa1Wet         7(1 - Netal         01           Sappa1Wet         7(1 - Netal         01           Sappa1Wet         7(1 - Netal         01           Sappa1Wet         Conserver         01           Sappa1Wet         7(1 - Netal         01           Sappa1Wet         Conserver         01           Sappa1Wet         Conserver         01           Sappa1Wet         Conserver         02         01                                                                                                    | 01/01/2003 | Funz | sionamen  | nto |   |
| Nover Teo         RUWAC WS280         00           Ionder         Bonder Mod. 4124         22           Sãdóló99         Lancia Thema 2000 le         16           SS236538         FTAT UNO         15           STS206K         Renaut Magene Sceric Dynamique         00           STS206K         Renaut Magene Sceric Dynamique         01           STS206K         Renaut Magene Sceric Dynamique         01           Stappal/Wet         7/1 - Metal         00           Sappal/Wet         7/1 - Metal         01           Sappal/Kh         Cappa per Lthografia         08           Sappal/CA         R CA Cleaning         01           Sappal/CA         Compressore per Cryo Pompe         01           Somptinpl         Compressore per Cryo Rompe         01           Somptinpl         Compressore per Cryo Rompe         01           Somptinpl         Compressore per Cryo Rompe         01           Somptinpl         Compressore per Cryo Rompe         01           Somptinpl         Controller 2604         01           Somptinpl         Controller 2504         01           Stronge         Cryo Pompa CTS0F         01           Stryolinp03         Cryo Pompa CTS0F <t< td=""><td>01/01/2003</td><td>Fund</td><td>ionamer</td><td>nto</td><td></td></t<>                                                                                                    | 01/01/2003 | Fund | ionamer   | nto |   |
| Sander         Bonder Mod. 4124         22           ISA60699         Landa Thema 2000 le         16           ISA60699         Landa Thema 2000 le         16           ISA60699         Landa Thema 2000 le         16           ISA60699         Landa Thema 2000 le         16           ISA60699         Landa Thema 2000 le         16           ISS00K         Renault Magner Scenic Dynamique         01           ISA90K         Peuged 206 CC         16           Dappa1Wet         7/1 - Metal         01           Jappa2Wet         7/1 - Metal         01           Jappa2Wet         7/1 - N2504         01           Jappa2Wet         7/1 - Metal         01           Jappa2Wet         7/1 - Metal         01           Jappa2Wet         7/1 - Metal         01           Jappa2Wet         7/1 - Metal         01           Jappa2Wet         Clearing Bench         01           JappElen         Clearing Bench         01           JappElen         Compressore per Cryo 8500         01           JornerSput         Compressore per Cryo 8500         01           JornerSput         Compressore per Cryo 8500         01           Jayolinp01                                                                                                    | 01/01/2003 | Fung | ionamer   | nto |   |
| SA60099         Lancia Thema 2000 is         16           SE36538         FIAT UNO         15           SE36538         FIAT UNO         15           TS20GC         Renault Magene Scenic Dynamique         01           V786UN         Peugeot 205 CC         16           Jappa1Wet         7/1 - Netal         01           Jappa1Wet         7/1 - Netal         01           Jappa1Wet         7/1 - Netal         01           Jappa1Wet         7/1 - Netal         01           Jappa1Wet         7/1 - Netal         01           Jappa1Wet         Cappa Publich         02           Jappa1Wet         Compression per Ubhografia         08           Jappa1Wet         Compression per Cryo Pompe         01           Jappa1Wet         Compressione per Cryo Rotto         01           Jappa1Wet         Compressione per Cryo Rotto         01           JornerSUM         Compressione per Cryo Rotto         01           Jappa1Wet         Compressione per Cryo Rotto         01           JornerUNa         Compressione per Cryo Rotto         01           JornerUNa         Compressione per Cryo Rotto         01           Jorother         2004         01         01                                                                                                    | 22/07/1991 | Funa | sionamer  | nto |   |
| SE34638         FTAT UNO         15           17520GK         Renaut Magene Scenic Dynamique         00           17520GK         Renaut Magene Scenic Dynamique         00           Jappa1Wet         7/1 - Metal         00           Jappa1Wet         7/1 - Metal         00           Jappa1Wet         7/1 - Metal         00           Jappa1Wet         7/1 - Metal         00           Jappa1Wet         7/1 - Metal         00           Jappa1Wet         7/1 - Metal         00           Jappa1Wet         Cappa per Lthografia         08           Jappa1Wet         Comprise         01           Jappa1Wet         Comprisesore per Cryo Pompe         01           Jornaring         Compressore per Cryo Rompe         01           Jornput Compressore per Cryo Rompe         01         01           Jornput Compressore per Cryo Rompe         01         01           Jornput Compressore per Cryo Rompe         01         01           Jornput Compressore per Cryo Rompe         01         01           Jornput Compressore per Cryo Rompe         01         01           Jornput Compa CTStoff         01         01           Joryolimp03         Cryo Pompa CTStoff         01 </td <td>16/01/2006</td> <td>Funa</td> <td>sionamer</td> <td>nto</td> <td></td>                                                                                                    | 16/01/2006 | Funa | sionamer  | nto |   |
| ITS200K         Renault Magene Scenic Dynamique         00           N786UN         Peugeot 206 CC         16           Sappa1Wet         7/1 - Netal         01           JappaWet         7/1 - Netal         01           JappaWet         7/1 - Netal         01           JappaWet         7/1 - Netal         01           JappaLWet         7/1 - Netal         01           JappaLWet         7/1 - Netal         01           JappaLWet         7/1 - Netal         01           JappaLWet         7/1 - Netal         01           JappaLWet         Copentry         01           JappElen         Cleaning Bench         01           JappElen         Compressore per Cryo 8500         01           JornprEypL         Compressore per Cryo 8500         01           JornprEypL         Compressore per Cryo 8500         01           JornprEypL         Compressore per Cryo 8500         01           JornprEypL         Compressore per Cryo 8500         01           JornprEypL         Compressore per Cryo 8500         01           Jornpland         Controller 2604         01           Jorolling         Cryo Pompa CT301         01           Jorolling <td>15/07/1992</td> <td>Funz</td> <td>sionamen</td> <td>nto</td> <td></td>                                                                                                    | 15/07/1992 | Funz | sionamen  | nto |   |
| NY786UN     Peugeot 205 CC     16       Cappa1Wet     7/1 - Metal     01       CappaWet     7/1 - Metal     01       CappaWet     7/1 - Metal     01       CappaWet     7/1 - Metal     01       CappaWet     7/1 - Metal     01       CappaWet     7/1 - Metal     01       CappaWet     7/1 - Metal     01       CappaWet     7/1 - Metal     01       CappaWet     R CA Cleaning     01       CappaBit     Cleaning Bench     01       Contrain     Swafer     01       Compressor     Compressore per Cryo Rompe     01       ComprElva     Compressore per Cryo Rompe     01       ComprElva     Controller Scol     01       Controlle     Controller Scol     01       Cryolinp01     Cryo Pompa CTSOF     01       Cryolinp02     Cryo Pompa CTSOF     01       Cryolinp03     Cryo Pompa CTSOF     01       Cryolinp03     Cryo Pompa CTSOF     01       Cryolinp03     Cryo Pompa CTSOF     01       Cryolinp04     Matrian     01       Cryolinp03     Cryo Pompa CTSOF     01       Cryolinp04     Matrian     01       Cryolinp03     Cryo Pompa     01                                                                                                    | 01/01/2005 | Fund | sionamer  | nto |   |
| CappaCWet     7/1 - Hetal     01       CappaCWet     7/1 - Hetal     01       CappaCWet     7/1 - Hetal     01       CappaCA     RCA Cleaning     01       CappaRCA     RCA Cleaning     01       Compresson     Compresson per Cryo Pompe     01       Compresson     Compressone per Cryo 8500     01       Compresson     Compressone per Cryo 8500     01       Compressone per Cryo 8500     01       Controller 2604     01       Cryolmp01     Cryo Pompa CTS0F       Cryolmp03     Cryo Pompa CTS0F       Cryolmp03     Cryo Pompa CTS0F       Cryolmp04     Cryo Pompa CTS0F       Cryolmp03     Cryo Pompa CTS0F </td <td>16/01/2002</td> <td>Funa</td> <td>ionamer</td> <td>nto</td> <td></td>                                                                                                    | 16/01/2002 | Funa | ionamer   | nto |   |
| JappaRVMet     7/1 - R2SO4     00       JappaRLA     Cappa per Lithografia     06       JappaRLA     R CA Cleaning     01       JappaRLA     R CA Cleaning     01       JappaRLA     R CA Cleaning     01       JappaRLA     R CA Cleaning     01       JappaRLA     R CA Cleaning     01       JappaRLA     R CA Cleaning     01       JappaRLA     Swifer     01       Jornersson     Compressore per Cryo Pompe     01       Jornersson     Compressore per Cryo 8500     01       Jornersson     Compressore per Cryo 8200     01       Jornersson     Compressore per Cryo 8200     01       Jornersson     Compressore per Cryo 8200     01       Jornersson     Compressore per Cryo 8200     01       Jornersson     Compressore per Cryo 8200     01       Jornersson     Controller 2604     01       Dryolmp01     Cryo Pompa CT20F     01       Jryolm03     Cryo Pompa CT20F     01       Jryolm03     Cryo Pompa CT8/nsi     01       Jryolm04     Cryo Pompa CT8/nsi     01       Jryolm04     Med M 100     01       Trista 1     Chemping     01                                                                                                    | 01/01/2003 | Funa | sionamer  | nto |   |
| CappaRCA     Cappa per Lihografia     00       CappaRCA     RCA Cleaning     01       CappClean     Cleaning Bench     01       Cohrain     Swafer     01       Compresso     Compressore per Cryo Rompe     01       Comprilipit     Compressore per Cryo 8200     01       Compressore per Cryo 8200     01       Compressore per Cryo 8200     01       Compressore per Cryo 8200     01       Conditionamento Gas Cabinet     14       Controller 2604     01       Cryolimp01     Cryo Pompa CT30F     01       Cryolimp03     Cryo Pompa CT30F     01       Cryolimp03     Cryo Pompa CT30F     01       Cryolimp04     Cryo Pompa CT30F     01       Cryolimp03     Cryo Pompa CT30F     01       Cryolimp04     Cryo Pompa CT30F     01       Cryolimp03     Cryo Pompa CT30F     01       Cryolimp04     Materian     01       Cryolimp03     Cryo Pompa CT30F     01       Cryolimp04     Materian     01       Cryolimp05     Cryolimp05     01       Cryolimp05     Cryolimp05     01       Cryolimp05     Cryolimp05     01       Cryolimp05     Cryolimp05     01       Cryolimp05     Cryo                                                                                                    | 01/01/2003 | Fund | sionamer  | nto |   |
| CappeRCA         RCA Cleaning         00           CappClean         Cleaning Bench         01           Compresson         Compressone per Cryo Rompe         01           Compresson         Compressone per Cryo 8500         01           Compressone         Compressone per Cryo 8500         01           Compressone         per Cryo 8500         01           Compressone         per Cryo 8500         01           Compressone         per Cryo 8500         01           Compressone         per Cryo 8500         01           Compressone         per Cryo 8500         01           Compressone         per Cryo 8500         01           Compressone         per Cryo 8500         01           Compressone         per Cryo Rompe         01           Compressone         per Cryo Rompe         01           Controller         Controller 2604         01           Cryoling01         Cryo Pompa CT100         18           Cryoling03         Cryo Pompa CT100         02           Cryoling04         Cryo Pompa         01           Cryoling04         Cryo Pompa         01           Cryoling04         Promes         01           Cryoling04                                                                                                    | 08/08/2003 | Funz | ionamer   | nto |   |
| Compresso         Cleaning Bench         01           Compresso         Compressore per Cryo Pompe         01           Compressore per Cryo 8500         01           Comprill         Compressore per Cryo 8500         01           Compressore per Cryo 8500         01           Compressore per Cryo 8500         01           Compressore per Cryo 8500         01           Compressore per Cryo 8500         01           Compressore per Cryo 8500         01           Condisionamento Gas Cabinet         14           Controlle         Controller 2604         01           Cryolmp01         Cryo Pompa CT250F         01           Cryolmp02         Cryo Pompa CT100         18           CryoSput         Cryo Pompa CT100         02           CryoSput         Cryo Pompa CT8Ansi         01           CryoSput         Cryo Pompa CT8Ansi         01           CryoSout         EMM 100         01           CryoSout         EMM 100         01                                                                                                    | 01/01/2003 | Fund | sionamer  | nto |   |
| Cobrain     Swafer     01       Compresso     Compressore per Cryo Pompe     01       Compressore per Cryo 8500     01       Compressore per Cryo 8200     01       Compressore per Cryo 8200     01       Condicationamento Gas Cabinet     14       Controlle     Controller 3604       Cryoling01     Cryo Pompa CT30F       Cryoling03     Cryo Pompa CT30F       Cryoling03     Cryo Pompa CT30F       Cryoling03     Cryo Pompa CT30F       Cryoling04     Cryo Pompa CT30F       Cryoling05     Cryo Pompa CT30F       Cryoling03     Cryo Pompa CT30F       Cryoling04     Cryo Pompa CT30F       Cryoling05     Cryo Pompa CT30F       Cryoling06     Cryo Pompa CT30F       Cryoling07     Cryo Pompa CT30F       Cryoling08     Cryo Pompa CT30F       Cryoling09     Cryo Pompa CT30F       Cryoling03     Cryo Pompa CT30F       Cryoling04     MMM T00       Cryoling05     Cryoling05                                                                                                    | 01/01/2003 | Funz | ionamer   | nto |   |
| Compresson         Compressone per Cryo Pompe         01           Comprignal         Compressone per Cryo 8500         01           Comprignat         Compressone per Cryo 8500         01           Comprignat         Compressone per Cryo 8500         01           Comprignation         Compressone per Cryo 8200         01           Comprignation         Compressone per Cryo Pompe         01           Controller         Controller 2604         00           Cryoling01         Cryo Pompa CT300         18           Cryoling03         Cryo Pompa CT300         18           Cryoling03         Cryo Pompa CT300         01           Cryoling03         Cryo Pompa CT4Ansi         01           Cryoling04         Cryo Pompa         01           Cryoling05         Cryo Pompa         01           Cryoling04         Cryo Pompa         01           Cryoling05         Cryo Pompa         01           Cryoling04         Cryo Pompa         01           Cryoling05         Cryo Pompa         01           Cryoling05         Cryo Pompa         01           Cryoling05         Cryoling05         01           Cryoling05         Cryoling05         01                                                                                                    | 01/01/2003 | Fung | sionamer  | nto |   |
| Compringl         Compressore per Cryo 8500         01           Compriguit         Compressore per Cryo 8200         01           Comprisour         Compressore per Cryo 8200         01           Comprisour         Compressore per Cryo 8200         01           Condicionamento Gas Cabinet         14           Controlle         Controller 2604         01           Cryoling01         Cryo Pompa CT250F         01           Cryoling02         Cryo Pompa CT100         18           Cryoling03         Cryo Pompa CT100         01           Cryoling04         Cryo Pompa CT84nsi         01           Cryoling05         Cryo Pompa CT84nsi         01           Cryoling04         Mate Cryo Pompa         01           Cryoling05         Cryo Pompa CT84nsi         01           Cryoling05         Cryo Pompa         01           Cryoling05         Cryo Pompa         01           Cryoling05         Cryo Pompa         01           Cryoling05         Cryo Pompa         01           Cryoling05         Cryoling05         01           Cryoling05         Cryoling05         01           Cryoling05         Cryoling05         01           Cryoling05                                                                                                    | 01/01/2003 | Mag  | azzino    |     |   |
| Compressure per Cryo 8200         01           Compressore per Cryo 8200         01           Compressore per Cryo 8200         01           Compressore per Cryo Pompe         01           Condisas         Condumnento Gas Cabinet         14           Centrolle         Controller 2604         01           Cryolinp01         Cryo Pompa CT300         01           Cryolinp02         Cryo Pompa CT100         18           Cryolinp03         Cryo Pompa CT100         01           Cryolinp04         Cryo Pompa CT301         01           Cryolinp03         Cryo Pompa CT84nsi         01           Cryolinp04         MMM 100         01           Cryolinp05         Cryo Pompa         01           Cryolinp03         Cryo Pompa         01           Cryolinp04         Cryo Pompa         01           Cryolinp05         MMM 100         01           Cryolinp3         C Excel         C PDF                                                                                                    | 01/01/2003 | Funz | ionamer   | nto |   |
| Compressore per Cryo Pompe         00           Condias         Condianamento Gas Cabinet         14           Controller 2604         01           Dyolmp01         Cryo Pompa CT250F         01           Dyolmp02         Cryo Pompa CT250F         01           Dyolmp03         Cryo Pompa CT100         18           Dyolmp04         Cryo Pompa CT100         00           Dyolmp05         Cryo Pompa CT8Ansi         01           Dyolwac         Cryo Pompa CT8Ansi         01           Dyolwac         BMM 100         01           Mateorima         CE Mail         02                                                                                                    | 01/01/2003 | Fund | sionamer  | nto |   |
| Condisionamento Gas Cabinet     14       Controlle     Controller 2604     01       Vyolimp01     Cryo Pompa CT250F     01       Vyolimp02     Cryo Pompa CT100     18       Vyolimp03     Cryo Pompa CT100     01       Vyolimp04     Cryo Pompa CT8Ansi     01       Vyolimp03     Cryo Pompa CT8Ansi     01       Vyolimp04     Cryo Pompa CT8Ansi     01       Vyolimp05     EMM 100     01       Vyolimp05     EMM 100     01       Vyolimp04     Cryo Pompa     01       Vyolimp05     EMM 100     01       Vyolimp06     Cryo Pompa     01       Vyolimp07     Cryo Pompa     01       Vyolimp08     C     EMM 100       Vitroller     C     PDF                                                                                                    | 01/01/2003 | Funa | tionamer  | nto |   |
| Controller         Controller 2604         00           Dyolmp01         Cryo Pompa CT250F         00           Dyolmp03         Cryo Pompa CT100         18           Dyolmp03         Cryo Pompa CT100         00           Dyolmp03         Cryo Pompa CT100         00           Dyolmp03         Cryo Pompa CT100         00           Dyolmp03         Cryo Pompa CT100         00           Dyolfwac         Cryo Pompa         00           Pompa CT200         D         00           Pompa CT200         D         00           Dyolmpa CT200         D         00           Dyolmpa CT200         D         00           Dyolfwac         Cryo Pompa         00           Dyolfwac         Cryo Pompa         00           Dyolfwac         D         D           Pola 1         D         D                                                                                                    | 14/10/2003 | Funz | sionamer  | nto |   |
| Dryotmp01         Cryo Pompa CT250F         01           Dryotmp02         Cryo Pompa CT100         18           Dryotmp03         Cryo Pompa CT100         08           Dryotmp04         Cryo Pompa CT84nsi         01           Dryotmu         Cryo Pompa CT84nsi         01           Dryotmu         Cryo Pompa CT84nsi         01           Dryotmu         Cryo Pompa CT84nsi         01           Dryotmu         Cryo Pompa CT84nsi         01           Dryotmu         Cryo Pompa CT84nsi         01           Dryotmu         Cryo Pompa CT84nsi         01           Dryotmu         Cryo Pompa CT84nsi         01           Dryotmu         Cryo Pompa CT84nsi         01           Dryotmu         Cryo Pompa CT84nsi         01           Dryotmu         Cryo Pompa CT84nsi         01           Dryotmu         Cryo Pompa CT84nsi         01           Dryotmu         Cryo Pompa CT84nsi         01           Dryotmu         Cryo Pompa CT84nsi         01           Dryotmu         Cryotmu         01           Dryotmu         Cryotmu         01           Dryotmu         Cryotmu         01      Dryotmu         Cryotmu         01 <td>01/01/2003</td> <td>Fund</td> <td>sionamer</td> <td>nto</td> <td></td>                                                                                                    | 01/01/2003 | Fund | sionamer  | nto |   |
| Zryolmp02         Cryo Pomps CT100         18           Sryolmp03         Cryo Pomps CT100         00           JryoSput         Cryo Pomps CT8And         01           ZryoLive         Cryo Pomps         01           ZryoLive         Cryo Pomps         01           Stote         MMM 100         01           PAsteroims         CE         01                                                                                                    | 01/01/2003 | Funz | sionamer  | nto |   |
| inyo3mp03 Cryo Pompa CT100 00<br>iyyo5put Cryo Pompa CT8Ansi 01<br>iyyo5lvac Cryo Pompa 01<br>r520ok RMA 100 01<br>r520ok RMA 100 010000000000000000000000000000000 | 18/03/2004 | Fund | sionamer  | nto |   |
| DryoSput         Oryo Pompa CTBAnsi         01           DryoUrvac         Oryo Pompa         01           School         Behl 200         01           Mail Column         01         01           Mail Column         01         01           Mail Column         01         01                                                                                                    | 08/11/2004 | Fuor | i servizk | 0   |   |
| Cryot Rive: Cryot Pompa 01<br>252006 RMM 200 01<br>PAdeorina C E Mail C Stampa C Escel C PDF                                                                                                    | 01/01/2003 | Funz | sionamer  | nto |   |
| escole INNE TOD OT<br>million :<br>P Anteorina C E Mail C Stampa C Excel C PDE                                                                                                    | 01/01/2003 | Fund | sionamer  | nto | - |
| rissa:<br>Fundeorina C.F.Mail C.Stanoa C.Facel C.PDF                                                                                                    | 01/01/2006 | Fund | tion amer | oto | 1 |
| <ul> <li>Anteorema</li> <li>E. Mai</li> <li>Standa</li> <li>Excel</li> <li>PUF</li> </ul>                                                                                                    |            |      |           |     |   |
| Castally David fields a shart savin Die Janual is 2000 -                                                                                                    |            |      |           |     | 1 |
| Carela riedennia ravalaggo nie (excel o nun):                                                                                                    |            | 100  | 9         |     |   |

## Visualizza lo stato delle Macchine (Matricole)

Fornisce una visualizzazione rapida delle Macchine filtrabile per il loro stato attuale (Ordinata A-Z per Matricola)

E' possibile la stampa di tutte le matricole o di quelle corrispondenti al Filtro Non è possibile la singola selezione delle Macchine

Invia a Il report può essere stampato : vedi

## Controlli

|   | Filtro : Filtro in base allo stato Attuale delle Macchine: Definisce il contenuto della finestra sottostante |
|---|----------------------------------------------------------------------------------------------------|
|   | StatoAttuale : Elenco delle Macchine che soddisfano al FILTRO                                                |
|   | Conteggio : Conta i record della finestra sottostante                                                        |
|   | cmdAnteprima : Anteprima report                                                                              |
|   | cmdEsci : Chiudi maschera                                                                                    |
|   | Invia a : La scelta condiziona i report presenti nella maschera                                              |
|   | Anteprima : Visualizza il report in anteprima                                                                |
|   | E. Mail Invia un Email con allegato il report in formato Snapviewer                                          |
|   | Stampa : Stampa il report sulla stampante Predefinita                                                        |
|   | Excel : Esporta i dati contenuti nel report in un file di excel                                              |
|   | cmdHelp : Help in linea                                                                                      |
| - |                                                                                                    |

Torna a Sommario Pulsanti Pannello\_Stampe Pannello\_Comandi\_Principale

Ultimo Aggiornamento 18/07/2013 12.23.40, 93.11

#### 4.5 Manutenzioni\_Correttive\_Aperte

da >>> Pannello Comandi Principale > >Pannello Stampe>Manutenzioni Correttive Aperte Serve per chiudere eventuali Manutenzioni correttive dimenticate aperte

lancia un report raggruppato per Matricola che elenca in dettaglio le manutenzioni Correttive che sono state aperte ma non concluse.

| 010009125459 Filmo : Furli record Ordinameno : Nanus Ordinameno<br>Casto Ditore - Cesi scotnali verse fornitri (nanedegera - ricendo) 300(11%) - mandegora intere utilizata (sr. decimi),3000Est(k) - Oe di gravena mandegora esterna: |                                                |                        |                            |                   |                 |                 |            |          |             |  |  |
|----------------------------------------------------------------------------------------------------|------------------------------------------------|------------------------|----------------------------|-------------------|-----------------|-----------------|------------|----------|-------------|--|--|
| l atricola                                                                                                    | a: CappaLith<br>arvenco: 54                    | Responsable :          | Cappa per Lithografia      | Gravital :        | Parzial. Punzio | rante           | ConaOn     | : Ferm   | o Macc.(h): |  |  |
|                                                                                                    | Deta: 29/05/2004                               |                        |                            | Causa probabile : | Degrado         |                 | ,          | 6        | 16          |  |  |
| Id                                                                                                    |                                                | Descrizione            | Fornitore                  | Offerta o Fast    | ra DOT          | Costo Es armo : | MDOEs(h) N | 001m (h) | Eseguizo:   |  |  |
| 377 Ba                                                                                                    | igno perde infatte le guarnite                 | ind                    | Fimpi S.r.I.               | 100               | 123             | € 0,00          | 0          | 0        |             |  |  |
|                                                                                                    |                                                |                        | State Intervente           | : In Corso        |                 |                 |            |          |             |  |  |
| / atricola                                                                                                    | : Dry1Teg                                      |                        | DryVac Type 501S           |                   |                 |                 |            |          |             |  |  |
| inc                                                                                                    | ervenco : 149                                  | Responsable :          | 08                         | Gravita :         | installazione   |                 | ConaOn     | 2 Ferm   | o Maco.(h): |  |  |
|                                                                                                    | Deta: 06/01/2005                               |                        |                            | Causa probablie ; | installa zione  |                 |            | 0        | 0           |  |  |
| Id                                                                                                    |                                                | Descrizione            | Fornitore                  | Offerta o Fast    | ra DOT          | Costo Es armo : | MDOEs(h) N | 001m (h) | Eseguiz:    |  |  |
| 164 in<br>13                                                                                                    | vio a Leybold per revisione:<br>681/L961320461 | DryVac Type 5018 Matr. | Leybold Service Italia S.; | A.                |                 | € 0,00          | 0          | 0        |             |  |  |
|                                                                                                    |                                                |                        | State intervente           | - In Corso        |                 |                 |            |          |             |  |  |

Effettuata la stampa e operato i doverosi controlli è possibile concludere le Manutenzioni correttive aperte da

## da >>> Pannello Comandi Principale > >Pannello Registrazioni><u>Manutenzioni Correttive Aperte</u>

| Torna a Sommario | Pulsanti | Pannello_Stampe | Pannello_Comandi_Principale |
|------------------|----------|-----------------|-----------------------------|
|                  |          |                 |                             |

Ultimo Aggiornamento 18/07/2013 12.23.48, 93.11

# 4.6 Pannello Archivi

| 🖽:: Pannello Archivi ::        | - <b>-</b> ×                                    |
|--------------------------------|-------------------------------------------------|
| _                              | Gestione Manutenzione                           |
|                                | Eornitori                                       |
|                                | Stati                                           |
|                                | <u>A</u> rchivi Base                            |
|                                | <u>R</u> icambi                                 |
|                                | Manutenzioni <u>P</u> reventive                 |
|                                | Manutenzioni Preventive <u>K</u> m o Ore        |
| Utente : scaronic              | Registrazioni <u>L</u> etture Km o Ore          |
| su : [AMD64-3000               | Costi <u>O</u> rari                             |
| 30. [Chever of the second      | Inserimento <u>C</u> osti Macchina e Manodopera |
| Versione: 93.11                | Eliminazione Matricole                          |
| 9.0.0.6620 13/07/2013          |                                                 |
|                                |                                                 |
| PWD: Esperto:                  |                                                 |
|                                | Torna a Pannello Comandi Principale >           |
| mailto:sw@scaroniconsulting.it | http://www.scaroniconsulting.it                 |

>>> Pannello Comandi Principale >> Pannello Archivi

Pulsanti Torna a Sommario Pannello Comandi Principale

Ultimo Aggiornamento 18/07/2013 12.23.54, 93.11

## 4.6.1 Fornitori

| :: Fornitori :: frmFornitori © ing. C | arlo Scaroni               |               |                          |                                                              |
|---------------------------------------|----------------------------|---------------|--------------------------|--------------------------------------------------------------|
| Ricerca per Codice<br>04119           |                            | Ricerca per F | Ragione Sociale e/o Citt | Pitesta Contene                                              |
| Cod. Fornitore : 04119                | Cor                        | zionet        |                          | I Campi di questo colore sono ad<br>inserimento obbligatorio |
| Ragione Sociale 2 CMA COMP. IT. MO    | DLLE ACC. SPA              |               |                          |                                                              |
| CAP:<br>Provincia:<br>Partita LVA.:   | Città :                    | Paese:        |                          | -1                                                           |
| Telefono:<br>Fax:                     |                            | web:          |                          |                                                              |
| Filtrain                              | base al Fornitore corrente |               |                          | Tasto DX del mouse attiva il fitro di                        |
| Matricole Correttive                  | Km_Ore Preventive          | Ricambi 🔎     |                          | ricerca e ordinamento                                        |
| Record:      19   > >                 | di 292                     |               | 8                        | 🕨 😕 📋 🖌 👘                                                    |

## attivabile da >>> Pannello Comandi Principale >> Pannello Archivi>Fornitori

tale scheda viene utilizzata dal configuratore , al fine che l'utente utilizzi delle scelte codificate impone le scelte che verranno elencate nel campo Fornitori della Maschera Archivio Macchine . La maschera si apre sull'Ultimo Record aperto

**IdFornitori** = Abbreviazione o codice fornitore (campo testo 5 caratteri) Immissione obbligatoria (per fornitore si intende a seconda del contesto in cui è attiva una maschera :

- costruttore o rivenditore della macchina
- Fornitore di assistenza o ricambi
- esecutore materiale dell'intervento di manutenzione

Ragione sociale = Immissione obbligatoria

**Ricerca Città :** Effettua la ricerca SOLO sui comuni italiani e compila in automatico i campi <u>Città , CAP,</u> <u>Provincia , Nazione</u>.

Imposta il prefisso di teleselezione per i campi Telefono e Fax

## NOTA BENE :

tra i fornitori inserite anche la vostra Azienda le manutenzioni svolte con vostro personale dovranno essere associate al fornitore (voi stessi).

Esempio : la Vs Azienda si chiama "ABC s.p.a" dovrete inserire un fornitore denominato "ABC s.p.a."

Selezionare la società da trovare : permette o la selezione attraverso l'elenco a tendina , o digitando in successione i primi caratteri viene man mano proposta il primo ID Fornitori che soddisfa la ricerca , successivamente si può completare il codice o ricercare nell'elenco a tendina.

Ũ

- il comando elimina controlla che non ci siano record correlati in:
- Macchine Associate acquistate dal Fornitore
- Manutenzioni Correttive effettuate dal Fornitore
- Manutenzioni Preventive KM Ore effettuate dal Fornitore
- Manutenzioni Preventive effettuate dal Fornitore
- Ricambi acquistati dal Fornitore

## Stampe

i pulsanti seguenti aprono delle maschere dalle quali si possono lanciare delle stampe

Matricole

Associate acquistate dal Fornitore

Man. Correttive

effettuate dal Fornitore

| •         | Man. Prev. Km_Ore Manutenzioni Preventive KM Ore effettuate dal Fornitore                                                        |
|-----------|----------------------------------------------------------------------------------------------------|
| •         | Man. Preventive Manutenzioni Preventive effettuate dal Fornitore                                                                 |
| •         | Ricambi acquistati dal Fornitore                                                                                                 |
| se<br>(di | selezionata la spunta , si attiva sulle maschere di cui sopra il filtro per il fornitore corrente default : filtro non attivato) |
|           | Filtra in base al Fornitore corrente                                                                                             |
| tal       | e filtro condiziona anche il pulsante 🔎 che apre una maschera per la stampa dei fornitori                                        |
| F         | ulsanti Pannello Archivi Pannello Comandi Principale                                                                             |

Ultimo Aggiornamento 18/07/2013 12.24.18, 93.11

#### 4.6.1.1 Matricole

| E:: Elenco M                                                             | atricole :: frmElencoHatricoleFornitori 0                                                                                          | ing. Carlo Scaroni |                          |                                      |                                                      |                            | ? |
|--------------------------------------------------------------------------|----------------------------------------------------------------------------------------------------|--------------------|--------------------------|--------------------------------------|------------------------------------------------------|----------------------------|---|
| Matricola                                                                | Descrizione :                                                                                                    | Codice Costruttore | Utilizzo :               | AnnodiCostruzione                    | DataEntrata                                          | Fornitore :                |   |
| knelloRaf                                                                | Anello Acqua di Rattreddamento                                                                                                    |                    | Raf                      | 1991                                 | 01/01/1991                                           | ITC                        |   |
| umadiChi                                                                 | Armadi per prodotti chimici                                                                                                    |                    | chi                      | 2000                                 | 01/01/2000                                           | am                         |   |
| mGas                                                                     | Gas Cabinet e Linee Gas Tossic                                                                                                    |                    | Gaī                      | 1991                                 | 01/01/1991                                           | Riv                        |   |
| sher                                                                     | Asher 300 AutoLoad                                                                                                    | 1327               | Ash                      | 1999                                 | 27/03/2003                                           | ash                        |   |
| m94714                                                                   | Plaggio exagon                                                                                                    |                    | Ar1                      | 2000                                 | 22/12/2005                                           |                            |   |
| lower01                                                                  | RUWAC WS250                                                                                                    | A881200028         | Mag                      | 1992                                 | 20/01/1992                                           | ley//e                     |   |
| lowerCob                                                                 | RUWAC WSU251                                                                                                    | A9000004           | EIP                      | 1992                                 | 20/01/1992                                           | ley//e                     |   |
| lowerLAM                                                                 | RUWAC WAU251                                                                                                    | 8921200004         | EtM                      | 1992                                 | 29/01/1992                                           | ley//e                     |   |
| kwerLT0                                                                  | RUWAC WS250                                                                                                    | A901200012         | Fur                      | 1996                                 | 01/01/1996                                           | ley//e                     |   |
| lowerPol                                                                 | RUWAC WS150                                                                                                    | A881200028         | Fur                      | 1991                                 | 01/01/1991                                           | ley/e                      |   |
| llowerTeo                                                                | RUWAC WS250                                                                                                    | A881200027         | Fur                      | 1991                                 | 01/01/1991                                           | ley/e                      |   |
| Sonder                                                                   | Bonder Mod. 4124                                                                                                    |                    | DB                       | 1990                                 | 22/07/1991                                           | Kul                        |   |
| SA60699                                                                  | Lancia Thema 2000 ie                                                                                                    |                    | Ar3                      | 2006                                 | 16/01/2006                                           |                            |   |
| SE 34638                                                                 | FIAT UND                                                                                                    |                    | Ar1                      | 1992                                 | 22/12/2005                                           |                            |   |
| 1520GK                                                                   | Renault Magene Scenic Dynamique                                                                                                    |                    | Ar1                      | 2001                                 | 22/12/2005                                           |                            |   |
| N786LN                                                                   | Peugeot 206 CC                                                                                                    |                    | Tes                      | 2005                                 | 16/12/2005                                           |                            |   |
| Cappa1Wet                                                                | 7/1 - Metal                                                                                                    | 9203               | Wet                      | 1989                                 | 17/05/1989                                           | Pok                        |   |
| appa2Wet                                                                 | 7/1 · H2SO4                                                                                                    | 9204               | Wet                      | 1989                                 | 17/05/1989                                           | Pok                        |   |
| CappaLith                                                                | Cappa per Lithografia                                                                                                    | 10143              | LR.                      | 2003                                 | 24/06/2003                                           | spm                        |   |
| CappaRCA                                                                 | RCA Cleaning                                                                                                    | 9202               | Fur                      | 1989                                 | 17/05/1989                                           | Pok                        |   |
| appClean                                                                 | Cleaning Bench                                                                                                    | 9201               | Wet                      | 1993                                 | 07/06/1993                                           | Pok                        |   |
| Cobrain                                                                  | Swater                                                                                                    |                    | EtP                      | 1989                                 | 21/12/1989                                           | matri                      |   |
| Compresso                                                                | Compressore per Cryo Pompe                                                                                                    |                    | Mag                      | 1990                                 | 19/04/1990                                           | CTI                        |   |
| Comprimpt                                                                | Compressore per Cryo 8500                                                                                                    |                    | Imp                      | 1990                                 | 19/04/1990                                           | CTI                        |   |
| ComprSput                                                                | Compressore per Ciyo 8200                                                                                                    |                    | Spu                      | 2001                                 | 22/05/2001                                           | CTI                        |   |
| Cobrain<br>Compresso<br>ComprImpl<br>ComprSput<br>rwa a :<br>Anteprima ( | Swater<br>Compressore per Ciyo Pompe<br>Compressore per Ciyo 8500<br>Compressore per Ciyo 8200<br>C E. Mail C Stampa C Excel C PDF |                    | EtP<br>Mag<br>Imp<br>Spu | 1989<br>1990<br>1990<br>1990<br>2001 | 21/12/1989<br>19/04/1990<br>19/04/1990<br>22/05/2001 | matri<br>CTI<br>CTI<br>CTI |   |

elenca le Macchine associate (acquistate ) al/ai Fornitori secondo il filtro impostato nella Maschera **Fornitori** 

Invia a Lancia il report che riepiloga gli interventi eseguiti dal fornitore

Per questa maschera è possibile attivare con <F4> l' ordinamento

Ordinamento <F4>

Fornitori Pulsanti Pannello Archivi

Pannello Comandi Principale

Ultimo Aggiornamento 18/07/2013 12.24.28, 93.11

## 4.6.1.2 Man correttive

## attivabile da >>> Pannello Comandi Principale >> Pannello Archivi>Fornitori > Pulsante Man. Correttive

#### Lanciata da Fornitori

Elenca le manutenzioni correttive effettuate dal fornitore è possibile effetture la stampa . vedi anche <u>Invia</u> a:

| 💷:: Man. Corr | rettive Fo    | mitore :: I                          | /rmCorrettiveFornito                                 | re           | Ding. Carlo Scaroni              |        |        |                                                          |           |           |               | ?           | X        |
|---------------|---------------|--------------------------------------|------------------------------------------------------|--------------|----------------------------------|--------|--------|----------------------------------------------------------|-----------|-----------|---------------|-------------|----------|
| IdMatricola   | Int. Nº :     | Responsabile                         | Gravità                                              | - 1          | Causa                            |        | Op. n° | Descrizione                                              | MD0Est(h) | Costo € : | Eseguito      | Fornitore : | <b>^</b> |
| TrackSVG      | 66            | \$45                                 | Ferma 🕒                                              | J            | Degrado 🔄                        | -      | 71     | Richiesta Intervento: sostituiti motore elevatore stazi  | 0         | 5200      | 04/11/2003    | fab         |          |
| Implanter     | 67            | GC GG                                | Ferma                                                | 1            | Degrado                          | -1     | 72     | Richiesta Intervento: sostituito motore tilt-platen. For | 0         | 0         | 15/10/2003    | (b)         |          |
| Stripper      | 68            | α                                    | Utilizzabile                                         | -            | Degrado                          | ٠I     | 73     | Richiesta Intervento: Spedito in riparazione generati:   | 0         | 984       | 30/10/2003    | eni         |          |
| GenRIStri     | 70            | α.                                   | Ferma 📃                                              | 1            | Degrado                          | ٠ſ     | 74     | Richiesta Intervento: Spedito in riparazione             | 0         | 1600      | 03/11/2003    | eni         |          |
| TubeNit03     | 72            | CG GC                                | Utilizzabile                                         | J            | Degrado                          | -      | 76     | Richiesta Intervento: Sostituzione Rotativa per revis    | 0         | 0         | 24/10/2003    | leySe       |          |
| TrackSVG      | 74            | \$45                                 | Ferma 🕒                                              | -IP          | Modifica                         | -      | 77     | Richiesta Intervento: regolazione valvole pistone sta    | 0         | 0         | 13/11/2003    | fab         |          |
| TrackSVG      | 75            | S&S                                  | Ferma 🔄                                              | 1            | Modifica 🔄                       | -      | 78     | Richiesta Intervento: cambiati tubicini aria valvole e   | 0         | 0         | 26/11/2003    | fab         |          |
| TrackSVG      | 76            | S&S                                  | Ferma                                                | - I          | Modifica                         | ٠ſ     | 79     | Richiesta Intervento: problemi sulla stazione del coa    | 0         | 0         | 03/12/2003    | fab         |          |
| TrackSVG      | 78            | \$45                                 | Ferma                                                | JP           | Accidentale                      | -1     | 81     | Richiesta Intervento: problemi alla termocoppia sulla    | 0         | 0         | 10/12/2003    | [lab        |          |
| TrackSVG      | 79            | S&S                                  | Ferma                                                | J            | Degrado                          | ٠ſ     | 82     | Richiesta Intervento: problemi ancora al pistone del     | 0         | 0         | 16/12/2003    | fab         |          |
| TrackSVG      | 80            | \$45                                 | Ferma 🔄                                              | J            | Degrado 🔄                        | -      | 83     | Richiesta Intervento: problemi al pistone del coater.    | 0         | 0         | 07/01/2004    | ITC         |          |
| LaserScan     | 81            | OS                                   | Utilizzabile                                         | J            | Accidentale _                    | ٠ſ     | 84     | Richiesta Intervento: Monitor senza colore rosso. Cz     | 0         | 0         | 10/02/2004    | fab         |          |
| Sputter       | 82            | OS                                   | Ferma                                                | J            | Degrado                          | -      | 85     | Richiesta Intervento: Problemi di trasporto fetta da p   | 0         | 0         | 12/02/2004    | fab         |          |
| Rotat06       | 71            | GC GG                                | Ferma 🕒                                              | - I          | Degrado 🔄                        | -1     | 36     | Richiesta Intervento:                                    | 0         | 900       | 12/01/2004    | leySe       |          |
| Rotat19       | 73            | C6 6C                                | Utilizzabile                                         | -            | nstallazione                     | ٠ſ     | 87     | Richiesta Intervento:                                    | 0         | 900       | 12/01/2004    | leySe       |          |
| TrackSVG      | 77            | \$45                                 | Ferma 🕒                                              | -IP          | Accidentale _                    | -      | 88     | Richiesta Intervento:                                    | 0         | 0         | 11/12/2003    | fab         |          |
| CappaLith     | 84            | OS                                   | Parzial. Funzionante 🗈                               | - I          | Degrado 🔄                        | -      | 90     | Richiesta Intervento: 1] Bagno SC1 perde. 2] Sensc       | 0         | 600       | 17/03/2003    | spm         |          |
| Implanter     | 86            | CG GC                                | Utilizzabile                                         | 1            | Modifica                         | ٠I     | 92     | Richiesta Intervento: Audit prima di richiesta/ordine    | 0         | 3000      | 16/09/2004    | b:          |          |
| MaskAll       | 87            | \$45                                 | Ferma 🔄                                              | 1            | Guasto Improvviso 🕒              | -      | 93     | Richiesta Intervento: problemi al touch screen. Non      | 0         | 0         | 08/03/2004    | [lab        |          |
| Micromec2     | 89            | OS                                   | Parzial. Funzionante                                 | -            | Degrado                          | ٠I     | 95     | Richiesta Intervento: Bagno Microstrip Perde, Tubo       | 0         | 0         | 04/03/2004    | fab         |          |
| TubePol08     | 90            | CG                                   | Ferma 🕒                                              | J            | Degrado 🔄                        | -      | 96     | Richiesta Intervento:                                    | 0         | 0         | 15/03/2004    | fab         |          |
| LAM           | 92            | α                                    | Ferma 🔄                                              | J            | Degrado 🔄                        | -      | 97     | Richiesta Intervento: Pin camera non funzionano.         | 0         | 0         | 17/03/2004    | fab         |          |
| LAM           | 93            | α                                    | Installazione                                        | J            | Dverhaul                         | -      | 98     | Richiesta Intervento: Baratron CMHT11S02 guasto          | 11,5      | 0         |               | gamK.       |          |
| Vuoto1        | 34            | MN                                   | Ferma                                                | -10          | Accidentale                      | • I [, | 33     | Richiesta Intervento: Acqua nell'olio. Pompa distrutt-   | 0         | 2000      | 22/04/2004    | (Spar       |          |
| Envia a :     | C E. Mail     | C Stampa                             | C Excel C PDF                                        |              |                                  |        | ۵      |                                                          |           |           |               |             |          |
|               | C:<br>C:Doour | stella Predefini<br>nents and Settin | ka salvataggio File (exci<br>griscaronic/Document/Do | el o<br>staß | PDF) :<br>are Manutercione WD990 | 3105   | 2      | [                                                        |           | Ordin     | emento<br>F4> | ₽           |          |

Invia a

ancia il report che riepiloga gli interventi eseguiti dal fornitore

Lanciata da Fornitori elenca le Manutenzioni correttive eseguite al/ai Fornitori secondo il filtro impostato nella Maschera Fornitori

Per questa maschera è possibile attivare con <F4> l' ordinamento <F4>

Fornitori Pannello Archivi Pannello Comandi Principale Pulsanti

Ultimo Aggiornamento 18/07/2013 12.24.36, 93.11

## 4.6.1.3 Man Preventive KmOre

## da >>> Pannello Comandi Principale >> Pannello Archivi>Fornitori > Pulsante Man. Preventive Km Ore

Visualizza per il Fornitore/i in Fornitori gli Interventi Preventivi Eseguiti Km Ore

161

| : Interventi P         | Preventivi I | KM Ore Fornitore :: fræinterventiPrevent                                                                 | iviKmOreForni    | tore © ing. C | arlo Scaro | ni        |                       |                                             |              |         |
|------------------------|--------------|----------------------------------------------------------------------------------------------------|------------------|---------------|------------|-----------|-----------------------|---------------------------------------------|--------------|---------|
| IdMatricola            | Prev.N*      | Manutenzione Preventiva                                                                                  | Intervento N°    | Data :        | Richiesta  | Km o Ore: | Ricambi Impiegate (h) | Ricambi€:                                   | Intervento € | Forni 🔺 |
| Aw/34714               | 34           | Sostituzione Candele accensione                                                                          | 612              | 06/01/2006    | 0          | 19.200    | 0.5                   | 12                                          | 0            | ash     |
| Aw/94714               | 34           | Sostituzione Candele accensione                                                                          | 614              | 06/01/2006    | 0          | 19.200    | 0,5                   | 12                                          | 0            | ash     |
| Aw/94714               | 34           | Sostituzione Candele accensione                                                                          | 615              | 06/01/2006    | 0          | 29.000    | 0.5                   | 12                                          | 0            | a:h     |
| Aw/34714               | 34           | Sostituzione Candele accensione                                                                          | 616              | 06/01/2006    | 0          | 29.900    | 0,5                   | 12                                          | 0            | ash     |
| Aw/94714               | 34           | Sostituzione Candele accensione                                                                          | 617              | 06/01/2006    | 0          | 39.000    | 0,5                   | 12                                          | 0            | ash     |
| BSA60699               | 43           | Sostituzione Pastiglie Freno e olio Iteni                                                                | 624              | 17/01/2006    | 0          | 19.000    | 0                     | 0                                           | 180          | balz    |
| BSA60699               | 43           | Sostituzione Pastiglie Freno e olio treni                                                                | 625              | 17/01/2006    | 0          | 25.000    | 0                     | 0                                           | 180          | balz    |
| BSA60699               | 39           | Tagliando Filti Oli                                                                                      | 627              | 18/02/1982    | 20.000     | 19.900    | 0                     | 10                                          | 180          | Din     |
| BSE34638               | 36           | Tagliando Oli e filtri                                                                                   | 628              | 25/01/1994    | 10.000     | 11.200    | 1                     | 45                                          | 100          | ash     |
| BSE34638               | 36           | Tagliando Olii e filtri                                                                                  | 629              | 24/01/1995    | 25.000     | 26.500    | 1                     | 45                                          | 120          | ash     |
| CV320GK                | 44           | Tagliando Auto                                                                                           | 637              | 26/05/2005    | 10.000     | 11.200    | 0                     | 0                                           | 250          | Din     |
|                        |              |                                                                                                    |                  |               |            |           |                       |                                             |              |         |
| Invia a :<br>Anteprima | C E. Mai     | I O Stampa O Excel O PDF                                                                                 |                  | D.            |            |           |                       | 0.6.4                                       |              |         |
|                        | C:\Deev      | atella Predefinita salvataggio File (excel o PDF) :<br>ments and Settings'scaroric/Document/DataBase/Mar | wtenzione WD9931 | 07. <b>S</b>  |            |           |                       | <f4< td=""><td>&gt; 8</td><td>₽.</td></f4<> | > 8          | ₽.      |

Invia a

Lancia il report che riepiloga gli interventi eseguiti dal fornitore secondo il filtro impostato nella Maschera <u>Fornitori</u>

Per questa maschera è possibile attivare con <F4> l' ordinamento

Ordinamento <F4>

| ndi Principale Pulsanti | Pannello Comandi Principale | annello Archivi | Fornitori |
|-------------------------|-----------------------------|-----------------|-----------|
|-------------------------|-----------------------------|-----------------|-----------|

Ultimo Aggiornamento 18/07/2013 12.24.44, 93.11

## 4.6.1.4 Man Preventive

attivabile da >>> Pannello Comandi Principale >> Pannello Archivi>Fornitori > Pulsante Man. Preventive

Visualizza per il Fornitore/i in Fornitori gli Interventi Preventivi Eseguiti

| :: Interven | di Preve | ntivi Fornitore :: frminterventiPreventivi                                                           | fornitor          | re © ing. Carle | o Scaroni  |                           |              |             |                |             |   |
|-------------|----------|----------------------------------------------------------------------------------------------------|-------------------|-----------------|------------|---------------------------|--------------|-------------|----------------|-------------|---|
| IdMatricola | Prev.N*  | Manutenzione Preventiva Interv                                                                       | rento N°          | Data :          | Esito      | Ricambi                   | Impiegate (h | ⊈ Ricambi€: | . Intervento € | : Fornitore | : |
| Turbolmp1   | 33       | Manutenzione annuale                                                                                 | 38                | 02/01/2003      | Positivo_  |                           | 0            | Ű           |                | sled 0      |   |
| Tegal       | 34       | Pulizia camera                                                                                       | 39                | 02/01/2003      | Positivo_• |                           | 4            | 0           |                | legel 0     |   |
| Stipper     | 36       | Pulizia Camera                                                                                       | 40                | 02/01/2003      | Positivo_* |                           | 4            | 0           |                | 0 matri     |   |
| MaskAll     | 38       | Controlli Generici                                                                                   | 41                | 02/01/2003      | Positivo_  |                           |              | 0           |                | 0 suss      |   |
| Sputter     | 41       | Ventica vuoto, cryopompa                                                                             | 43                | 02/01/2003      | Positivo_* |                           | 10           | 0           |                | 0 VariS     |   |
| Asher       | 49       | Pulizia camera                                                                                       | 51                | 15/04/2003      | Positivo_  |                           | 4            | Ű           |                | 0 ash       |   |
| Tube0xi01   | 50       | Pulizia quarzi                                                                                       | 52                | 02/01/2003      | Positivo - |                           | 6E+07        | 0           |                | 0 fab       |   |
| Tube0xi02   | 51       | Pulizia quarzi                                                                                       | 53                | 02/01/2003      | Positivo_* |                           | 16           | Ű           |                | 0 lab       |   |
| TubeNit03   | 52       | Pulizia quarzi                                                                                       | 54                | 02/01/2003      | Positivo_  |                           | 16           | 0           |                | 0 tab       |   |
| TubeSin04   | 53       | Pulizia quarzi                                                                                       | 55                | 02/01/2003      | Positivo_  |                           | 16           | 0           |                | del 0       |   |
| Tube0xi05   | 54       | Pulizia guarzi                                                                                       | 56                | 02/01/2003      | Positivo_  |                           | 16           | 0           |                | 0 tab       |   |
| Tube0xi06   | 55       | Pulizia quarzi                                                                                       | 57                | 02/01/2003      | Positivo_• |                           | 16           | 0           |                | 0 fab       |   |
| TubePol08   | 57       | Pulizia quarzi                                                                                       | 59                | 02/01/2003      | Positivo_* |                           | 16           | 0           |                | 0 lab       |   |
| Tube-09     | 58       | Pulizia quarzi                                                                                       | 60                | 02/01/2003      | Positivo - |                           | 16           | 0           |                | 0 tab       |   |
| Tube-10     | 59       | Pulizia quarzi                                                                                       | 61                | 02/01/2003      | Positivo_* |                           | 16           | 0           |                | del 0       |   |
| TubeTeo11   | 60       | Pulizia guarzi                                                                                       | 62                | 02/01/2003      | Positivo_  |                           | 16           | Ű           |                | 0 tab       |   |
| TubeLT012   | 61       | Pulizia quarzi                                                                                       | 63                | 02/01/2003      | Positivo_• |                           | 16           | 0           |                | del 0       |   |
| LAM         | 62       | Pulizia Camera                                                                                       | 64                | 02/01/2003      | Positivo_* |                           | 8            | 0           |                | 0 Iab       |   |
| MSTgas      | 63       | Cambio Sensori: 5x HCL, 3x Cl2, 1x SiH4, 2x                                                          | 65                | 13/12/2002      | Positivo • | RA9050 RA9051 RA9052 RA90 | 2            | 0           |                | 0 fab       |   |
| Turbolmp2   | 37       | Manutenzione annuale                                                                                 | 66                | 02/01/2003      | Positivo_* |                           | 0            | 0           |                | sled 0      |   |
| Turbolmp3   | 39       | Manutenzione annuale                                                                                 | 67                | 02/01/2003      | Positivo_  |                           | 0            | 0           |                | 0 balz      |   |
| Tegal       | 35       | Manutenzione Sender/Receiver e camera                                                                | 68                | 01/01/2003      | Positivo - |                           | 0            | 0           |                | 0 fab       |   |
| Compresso   | 65       | Film Elio                                                                                            | 72                | 02/01/2003      | Positivo_* |                           | 4            | 1000        |                | O CTI       |   |
| Comprimpi   | 66       | Film Elio                                                                                            | 73                | 02/01/2003      | Positivo - |                           | 4            | 1000        |                | O CTI       |   |
| Invia a :   |          |                                                                                                    |                   |                 |            |                           |              |             |                |             |   |
| Anteprim    | ia C E   | Mail C Stampa C Excel C PDF                                                                          |                   |                 | <u>L</u>   |                           |              |             |                |             |   |
|             |          | Cartella Predefinita salvataggio File (excel o F<br>Documents and Settings/ucaronio/Document/DataBar | DF):<br>re'Manute | nsione WE993104 | <b>\$</b>  |                           |              | Ore         | <f4></f4>      | <b>?</b>    |   |

Invia a

Lancia il report che riepiloga gli interventi eseguiti dal fornitore secondo il filtro impostato nella Maschera <u>Fornitori</u>

Per questa maschera è possibile attivare con <F4> l' ordinamento

Ordinamento <F4>

Fornitori Pulsanti Pannello Archivi Pannello Comandi Principale

Ultimo Aggiornamento 18/07/2013 12.24.54, 93.11

#### 4.6.1.5 Ricambi

attivabile da >>> Pannello Comandi Principale >> Pannello Archivi>Fornitori > Pulsante Ricambi Lanciata da Fornitori

| Cod. / Cod [For.] | Descrizione / Descrizione [Fornitore]            | Categoria | UM  | Costo Un € | Riordino | MinOrdine | Note  | Fornitore: |     |  |
|-------------------|--------------------------------------------------|-----------|-----|------------|----------|-----------|-------|------------|-----|--|
| 00-664167-00      | Anode insulator                                  | Ricambio  | Pz  | 30         | 1        | 0         | Semic |            |     |  |
| 00-664167-00      | Anode insulator                                  | -         |     |            |          |           |       |            |     |  |
| 00-664341-00      | Split Clamp Con Mag Shield                       | Ricambio  | Pz  | 287        |          | 1         | Semic |            |     |  |
| 00-664341-00      | Split Clamp Con Mag Shield                       |           |     |            |          |           |       |            |     |  |
| 00-672852-01      | L/L Ram Shaft Assembly                           | Ricambio  | Pz  | 4104,36    |          | 1         | Semic |            |     |  |
| 00-672852-01      | L/L Ram Shaft Assembly                           |           |     |            |          |           |       |            |     |  |
| 00-673816-00      | Con Mag 1 combination shield                     | Ricambio  | Pz  | 147        |          | 1         | Semic |            |     |  |
| 00-673816-00      | Con Mag 1 combination shield                     |           |     |            |          |           |       |            |     |  |
| 00-674163-00      | Anode Cap                                        | Ricambio  | Pz  | 373,09     |          | 1         | Semic |            |     |  |
| 00-674163-00      | Anode Cap                                        |           |     |            |          |           |       |            |     |  |
| 00-680909-02      | Pressure Plate Ram Assembly                      | Ricambio  | Pz  | 3795,48    |          | 1         | Semic |            |     |  |
| 00-680909-02      | Pressure Plate Ram Assembly                      |           |     |            |          |           |       |            |     |  |
| 00-684278-00      | Shield Assy                                      | Ricambio  | Pz  | 420        |          | 1         | Semic |            |     |  |
| 00-684278-00      | Shield Assy                                      |           |     |            |          |           |       |            |     |  |
| 00-688472-00      | Heater Mantle Assy                               | Ricambio  | Pz  | 2064       |          | 1         | Semic |            |     |  |
| 00-688472-00      | Heater Mantle Assy                               |           |     |            |          |           |       |            |     |  |
| 0101-0067         | Program card set                                 | Ricambio  | Pz  | 0          |          | 1         | matri |            |     |  |
| 0101-0067         | Program card set                                 |           |     |            |          |           |       |            |     |  |
| 0101-0250         | Themocouple assembly                             | Ricambio  | Pz  | 0          |          | 1         | matri |            |     |  |
| 0101-0250         | Themocouple assembly                             | nessuna   |     |            |          |           |       |            |     |  |
| 0101-0351         | Motor, Rotate                                    | Ricambio  | Pz  | 0          |          | 1         | matri |            |     |  |
| 0101-0351         | Motor, Rotate                                    |           |     |            |          |           |       |            |     |  |
| 0101-0484         | Below                                            | Ricambio  | Pz  | 1308       |          | 1         | matri |            |     |  |
| 0101-0484         | Bellow                                           |           |     |            |          |           |       |            |     |  |
| 0101-0692         | Extract/Retract motor kit replaces 0105-3002     | Ricambio  | Pz  | 0          |          | 1         | matri |            |     |  |
|                   | Invia a :                                        |           |     | I          |          |           |       |            |     |  |
| Anteprime C       | E. Mail C Stampa C Excel C PDF                   |           | 194 |            |          |           |       |            |     |  |
|                   | Cartella Predefinita salvataggio File (excel o / | -0F):     |     |            |          |           | 9     | rdinamento | 2 1 |  |

Elenca i ricambi Associati al fornitore (ordinati per codice Interno) è possibile effetture la stampa.

Invia a ancia il report che riepiloga gli interventi eseguiti dal fornitore secondo il filtro impostato nella Maschera Fornitori

Ordinamento <F4> Per questa maschera è possibile attivare con <F4> l' ordinamento

Fornitori Pannello Archivi Pulsanti Pannello Comandi Principale

Ultimo Aggiornamento 18/07/2013 12.25.02, 93.11

#### 4.6.2 Stati

Attivabile da >>> Pannello Comandi Principale >> Pannello Archivi>Stati Stato : condizione di funzionamento della Macchina Le descrizioni proposte sono tratte da UNI EN 13306 Avarie e Stati

|    | : Stati :                                                                                           | frmStati©ing. 0                                                                                                    | Carlo Scaroni                                                                                                    |         |
|----|----------------------------------------------------------------------------------------------------|----------------------------------------------------------------------------------------------------|----------------------------------------------------------------------------------------------------|---------|
|    | IdStati                                                                                             | Stato                                                                                                    | Descrizione Stato Congela                                                                                                    | to 🔺    |
| •  | 1                                                                                                   | In Uso                                                                                                    | Stato in oui un'entità esegue una funzione richiesta                                                                                                    | - F     |
|    | 2                                                                                                   | Ferma                                                                                                    | Stato di un'entità caratterizzato dalla sua inabilità ad eseguire una funzione richiesta, esclusa l'inabilità intervenuta du                                                                                                    |         |
|    | 3                                                                                                   | Manuale                                                                                                    | Stato di un'entità continua ad eseguire una funzione entro limiti accettabili , ma minori dei valori specificati, oppure                                                                                                    | a 🖬     |
|    | 4                                                                                                   | Fuori servizio                                                                                                    | Stato di un'entità caratterizzato dalla sua incepecità ad eseguire una funzione richiesta, qualsiasi ne sia una ragione                                                                                                    | 4       |
|    | 7                                                                                                   | Attesa                                                                                                    | Stato di un'entità disponibile e non funzionante durante il periodo nonesto                                                                                                    | - F     |
|    | 8                                                                                                   | Magazzino                                                                                                    | Stato di un'entità disponibile e instato di non funzionamento durante un periodo non richiesto                                                                                                    | 9       |
|    | 9                                                                                                   | Periopio                                                                                                    | Stato di un'entità disponible che è giudicato come fonte probabile di lesione alle persone, di rilevanti danni materiali o                                                                                                    | FE F    |
|    | 10                                                                                                  | Arresto Programmato                                                                                                    | Stato di incapacità programmato in anticipo per la manutenzione o per altri scopi                                                                                                    | 4       |
|    | 11                                                                                                  | Avaria                                                                                                    | Stato di un'entità caratterizzato dalla sua inabilità ad esegure una funzione nohiesta, esclusa l'inabilità intervenuta du                                                                                                    | a P     |
| ٠  | (encetane)                                                                                          |                                                                                                    |                                                                                                    | - F     |
|    |                                                                                                    |                                                                                                    |                                                                                                    |         |
|    | I program<br>lindicator<br>CONGEL<br>Gil attri st<br>Attenzion<br>NOTA GE<br>registraz<br>Si consig | ma utilizza la classificazio<br>e ID [1] è riservato ed assi<br>ATO ha il significato di intr<br>ati possono essere definit<br>e il programma di fatto pro<br>INERALE : il programma pr<br>ioni nel database, il progra<br>la di Utilizzare le Definizion | one nel seguente modo:<br>sociato al concetto di attrezzatura in normale utilizzo sotioposto a manutenzione periodica. (Non Congel<br>erruzione dei conteggio dell'intervallo tra due manutenzioni preventive.<br>Il dall'utente, con i significati più congeniali.<br>socessa il campo CONGELATO è quindi importante associare il significato corretto.<br>socessa i codici numerici (non le descrizioni), fare attenzione a cambiare le descrizioni dopo avere effi<br>mma menorizza numeri. Le descrizioni devono mantenere un significato congruente<br>ni da UNI EN 13306 (vedi Help) | ettuato |
| Re | cord: 14                                                                                            |                                                                                                    | 1 1 * d 9                                                                                                    |         |

Tale scheda viene utilizzata dal configuratore, al fine che l'utente utilizzi delle scelte codificate impone le scelte che verranno elencate nel campo

Al primo utilizzo si consiglia di non modificare le descrizioni

#### Come lavora il programma :

Il programma associa l' "ID STATO" numerico alla matricola della Macchina e distingue essenzialmente due "stati" CONGELATO e "NON CONGELATO"

CONGELATO= impedirà il conteggio (calcolo dei giorni = periodicità) delle manutenzioni Preventive, in altri termini tutte le macchine in stato CONGETO non riceveranno avviso di Manutenzione preventiva in scadenza o scaduta . Solo al passaggio di Stato a NON Congelato, verrà ripreso l'avviso di Manutenzione preventiva in scadenza o scaduta. Tale avviso non tiene conto dell'eventuale periodo di sospensione, riferendosi alla data originaria.

NON CONGELATO = attiverà il conteggio (calcolo dei giorni= periodicità) delle manutenzioni Preventive

il campo STATO (descrizione) è a tutti gli effetti ininfluente , va utilizzato solo per una distinzione di comodo per l'utente.

ATTENZIONE : il programma processa l'Id (non le descrizioni), fare attenzione a cambiare le descrizioni dopo avere effettuato registrazioni nel database, il programma memorizza l'Id . Le descrizioni devono mantenere un significato congruente

vedi anche <u>Nuovo Stato</u> vedi anche Storico Stati

Per questa maschera è possibile attivare con <F4> l' ordinamento <F4>

 Torna a Archivi Base
 Pulsanti
 Pannello Archivi
 Pannello Comandi Principale

Ultimo Aggiornamento 18/07/2013 12.25.12, 93.11

## 4.6.3 Archivi Base

>>> Pannello Comandi Principale >> Pannello Archivi>Archivi Base

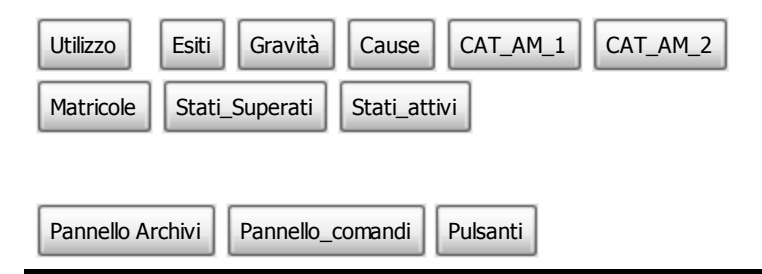

Ultimo Aggiornamento 18/07/2013 12.25.18, 93.11

## 4.6.3.1 Operatore

### Attivabile da >>> Pannello Comandi Principale >> Pannello Archivi>Archivi Base

| -   | store Utilizzo | Esiti Gravità Cause Cat Am | I Cat Am 2 Matric | cole Stat | Attivi Stati Superati                                                          |        |      |
|-----|----------------|----------------------------|-------------------|-----------|--------------------------------------------------------------------------------|--------|------|
| _   | IdD/peratore   | CognomeNome                |                   |           |                                                                                |        |      |
|     | 0307           | Radaelli Claudio           |                   |           | Elenco Operatori Interni di Manute                                             | nzione |      |
|     | 0329           | Ghezzi Alfonso             |                   |           |                                                                                |        |      |
| 2   | 0405           | Marin Paolo                |                   |           |                                                                                |        |      |
|     | 0409           | Panzeri Luciano            |                   |           |                                                                                |        |      |
|     | 4052           | Petrelli Pierangelo        |                   | _         |                                                                                |        |      |
|     | 4053           | Invernizzi Fabrizio        |                   | _         |                                                                                |        |      |
|     | 4064           | Riva Enrico                |                   |           |                                                                                |        |      |
| •   |                |                            |                   | _         |                                                                                |        |      |
|     |                |                            |                   |           |                                                                                |        |      |
| tec | cord: 14 4     | 3 <b>F H F</b> # d 7       |                   |           |                                                                                |        |      |
| bec | cord: 14 4     | 3 <b>F H F</b> d 7         | 4                 | تر.<br>ا  | Ner annullare futtimo insertmento :<br>tilizzare la sequenza di tasti : CTRL Z |        | 8 Ø. |

Tale scheda viene utilizzata dal configuratore, al fine che l'utente utilizzi delle scelte codificate :impone le scelte che verranno elencate nel campo Operatore nelle schede di registrazione interventi Preventivi e correttici.

## **Operatore = Operatore dipendente dell'Azienda**

Torna a Archivi Base Pannello\_comandi Pulsanti

Ultimo Aggiornamento 18/07/2013 12.25.28, 93.11

## 4.6.3.2 Utilizzo

Attivabile da >>> Pannello Comandi Principale >> Pannello Archivi>Archivi Base

| •     | .:: Archivi : | : frmArchivi © ing. Carlo Scaroni                     |                                                            | <b>?</b> × |
|-------|---------------|-------------------------------------------------------|------------------------------------------------------------|------------|
| Utili | 220 Esiti (   | āravitā   Cause   Cat Am 1   Cat Am 2   Matricole   1 | Stati Attivi Stati Superati                                |            |
|       | M INSTRA      | Distan                                                | •                                                          |            |
| 5     | Art           | Trattamano Ala Litto                                  |                                                            |            |
| É     | A/2           | Aria Corridoio Litho                                  |                                                            |            |
| F     | Ar1           | Aria Corridoio Forni                                  |                                                            |            |
| F     | An            | Trattamento Aria Primario                             | I programma utilizza la classificazione nel seguente modo: |            |
| F     | Ash           | Aster                                                 | solo per suddividere il parco Matricole / attrezzature e   |            |
| F     | ghi           | Chimiol Stoccaggio in CR                              | consense stampe per diazzo.                                |            |
| F     | De            | Dice & Bonding                                        |                                                            |            |
|       | Dde           | Dry Deposition                                        |                                                            |            |
|       | Esp           | Espuisione Aria                                       |                                                            |            |
|       | EtM           | Etcher Metal                                          |                                                            |            |
|       | E10           | Etcher Oxide                                          |                                                            |            |
|       | EIP           | Etcher Poly/Nitride                                   |                                                            |            |
|       | EIR           | Etcher Resist                                         |                                                            |            |
|       | Fur           | Fumaces                                               |                                                            |            |
|       | Gas           | Gas Sensor - Controller                               |                                                            |            |
|       | GaT           | Distribuzione Gas Tossioi                             |                                                            |            |
|       | Imp           | Implanter                                             |                                                            |            |
|       | LR .          | Litho                                                 |                                                            |            |
|       | Vag           | Magazzino                                             |                                                            |            |
|       | MaK           | MaskAligner                                           |                                                            |            |
|       | Ma            | Maure                                                 |                                                            |            |
|       | ww.           | Micromeccanica                                        | Per annullare futimo interimento :                         |            |
| Re    | RIGHT_CLIC    | I → H +* d 33<br>K PER FILTRARE                       | utilizzare la sequenza di tasti : E CTRL Z                 |            |
|       |               |                                                       |                                                            |            |

Tale scheda viene utilizzata dal configuratore , al fine che l'utente utilizzi delle scelte codificate :impone le scelte che verranno elencate nel campo Utilizzo della scheda Macchine.

## Utilizzo = Normalmente Reparto o Centro o Linea o Luogo

Il programma sfrutta questo campo per eseguire stampe per "Utilizzo"

## **RIGHT\_CLICK PER FILTRARE**

è possibile effettuare Filtri e Ordinamenti sui records

Alla Maschera è associato un menù di scelta rapida o Pop Up che apre una Maschera di gestione Filtro/ Ordinamento che permette molteplici scelte.

| Torna a Archivi Base | Pannello_comandi | Pulsanti |
|----------------------|------------------|----------|
|----------------------|------------------|----------|

Ultimo Aggiornamento 18/07/2013 12.25.50, 93.11

## 4.6.3.3 Esiti

#### Attivabile da >>> Pannello Comandi Principale >> Pannello Archivi>Archivi Base

| 🖼:: Archivi :: frmArchivi © ing. Carlo Scaroni                   |                                                                                                    | ? ≚ |
|------------------------------------------------------------------|----------------------------------------------------------------------------------------------------|-----|
| Utilizzo Esiti Gravità Cause Cat Am 1 Cat Am 2 Matricole Stati A | ttivi Stati Superati                                                                                                    | _   |
| idEsiti Esito                                                    |                                                                                                    |     |
| T Positivo                                                       |                                                                                                    |     |
| 2 Negativo                                                       |                                                                                                    |     |
| 3 Provvisorio                                                    |                                                                                                    |     |
| 4 Non effettuato                                                 | I programma utilizza la classificazione nel seguente modo:<br>Indicatore D [1] è riservato ed associato al concetto di         |     |
| 5 Sospeso                                                        | conformità,<br>UED 122 à disensato et associato al concetto di pos conformità.                                                 |     |
| 0 Rinviato                                                       | NON VARIARE LE DESCRIZIONI PER [1] e [2] è ammesso variarle                                                                    |     |
| * (Contatore)                                                    | utilizzando descrizioni che esprimano comunque i concetti<br>sopraesposti                                                      |     |
|                                                                  | Gi altri indicatori sono variabili a piacere.                                                                                  |     |
|                                                                  | NATI CREATE                                                                                                    |     |
|                                                                  | Il programma processa i codici numerici (non le descrizioni) ,                                                                 |     |
|                                                                  | fare attenzione a cambiare le descrizioni dopo avere effettuato<br>registrazioni nel database. Il programma memorizza numeri . |     |
|                                                                  | Le descrizioni devono mantenere un significato congruente                                                                      |     |
|                                                                  |                                                                                                    |     |
|                                                                  |                                                                                                    |     |
|                                                                  |                                                                                                    |     |
|                                                                  |                                                                                                    |     |
|                                                                  |                                                                                                    |     |
|                                                                  |                                                                                                    |     |
| a standard terminal and tenderal sec                             | Per annulare lutimo inserimento :                                                                                              |     |
| Record: N 4 1 1 N N N d 6                                        | CTRL Z                                                                                                    |     |
| RIGHT_CLICK PER FILTRARE                                         |                                                                                                    |     |
|                                                                  |                                                                                                    |     |
|                                                                  |                                                                                                    |     |
|                                                                  |                                                                                                    |     |

tale scheda viene utilizzata dal configuratore Assicurazione Qualità, al fine che l'utente utilizzi delle scelte codificate : impone le scelte che verranno elencate nel campo

# Esiti : Rappresenta un giudizio sintetico dell' efficacia di una manutenzione effettuata

**ATTENZIONE :** come già sopra precisato il programma associa un numero ID ESITI ad ognuno viene collegata la descrizione ESITO, non effettuare variazioni alla descrizione ESITO dopo l'inserimento dei dati nel programma, tali variazioni si ripercuoteranno anche sui dati precedentemente inseriti.

#### **RIGHT\_CLICK PER FILTRARE**

È possibile effettuare Filtri e Ordinamenti sui records

Alla Maschera è associato un menù di scelta rapida o Pop Up che apre una Maschera di gestione Filtro/ Ordinamento che permette molteplici scelte.

|  |  |  |  |  | - |  |  |  | - |  |  |      |  |  |  |  |      |  |  |  |  |  |  |  |  |  |  |      |  |  |  |  |      |  |  |      |  |  |  |      |  |  |  |  |  |
|--|--|--|--|--|---|--|--|--|---|--|--|------|--|--|--|--|------|--|--|--|--|--|--|--|--|--|--|------|--|--|--|--|------|--|--|------|--|--|--|------|--|--|--|--|--|
|  |  |  |  |  |   |  |  |  |   |  |  |      |  |  |  |  | <br> |  |  |  |  |  |  |  |  |  |  |      |  |  |  |  |      |  |  |      |  |  |  |      |  |  |  |  |  |
|  |  |  |  |  |   |  |  |  |   |  |  | <br> |  |  |  |  |      |  |  |  |  |  |  |  |  |  |  |      |  |  |  |  |      |  |  |      |  |  |  |      |  |  |  |  |  |
|  |  |  |  |  |   |  |  |  |   |  |  |      |  |  |  |  | <br> |  |  |  |  |  |  |  |  |  |  |      |  |  |  |  |      |  |  |      |  |  |  |      |  |  |  |  |  |
|  |  |  |  |  |   |  |  |  |   |  |  |      |  |  |  |  |      |  |  |  |  |  |  |  |  |  |  | <br> |  |  |  |  | <br> |  |  |      |  |  |  |      |  |  |  |  |  |
|  |  |  |  |  |   |  |  |  |   |  |  |      |  |  |  |  |      |  |  |  |  |  |  |  |  |  |  |      |  |  |  |  |      |  |  | <br> |  |  |  |      |  |  |  |  |  |
|  |  |  |  |  |   |  |  |  |   |  |  |      |  |  |  |  |      |  |  |  |  |  |  |  |  |  |  |      |  |  |  |  |      |  |  |      |  |  |  |      |  |  |  |  |  |
|  |  |  |  |  |   |  |  |  |   |  |  |      |  |  |  |  |      |  |  |  |  |  |  |  |  |  |  |      |  |  |  |  |      |  |  |      |  |  |  |      |  |  |  |  |  |
|  |  |  |  |  |   |  |  |  |   |  |  |      |  |  |  |  |      |  |  |  |  |  |  |  |  |  |  |      |  |  |  |  |      |  |  |      |  |  |  |      |  |  |  |  |  |
|  |  |  |  |  |   |  |  |  |   |  |  |      |  |  |  |  |      |  |  |  |  |  |  |  |  |  |  |      |  |  |  |  |      |  |  |      |  |  |  | <br> |  |  |  |  |  |
|  |  |  |  |  |   |  |  |  |   |  |  |      |  |  |  |  |      |  |  |  |  |  |  |  |  |  |  |      |  |  |  |  |      |  |  |      |  |  |  |      |  |  |  |  |  |
|  |  |  |  |  |   |  |  |  |   |  |  |      |  |  |  |  |      |  |  |  |  |  |  |  |  |  |  |      |  |  |  |  |      |  |  |      |  |  |  |      |  |  |  |  |  |
|  |  |  |  |  |   |  |  |  |   |  |  |      |  |  |  |  |      |  |  |  |  |  |  |  |  |  |  |      |  |  |  |  |      |  |  |      |  |  |  |      |  |  |  |  |  |
|  |  |  |  |  |   |  |  |  |   |  |  |      |  |  |  |  |      |  |  |  |  |  |  |  |  |  |  |      |  |  |  |  |      |  |  |      |  |  |  |      |  |  |  |  |  |
|  |  |  |  |  |   |  |  |  |   |  |  |      |  |  |  |  |      |  |  |  |  |  |  |  |  |  |  |      |  |  |  |  |      |  |  |      |  |  |  |      |  |  |  |  |  |
|  |  |  |  |  |   |  |  |  |   |  |  |      |  |  |  |  |      |  |  |  |  |  |  |  |  |  |  |      |  |  |  |  |      |  |  |      |  |  |  |      |  |  |  |  |  |
|  |  |  |  |  |   |  |  |  |   |  |  |      |  |  |  |  |      |  |  |  |  |  |  |  |  |  |  |      |  |  |  |  |      |  |  |      |  |  |  |      |  |  |  |  |  |
|  |  |  |  |  |   |  |  |  |   |  |  |      |  |  |  |  |      |  |  |  |  |  |  |  |  |  |  |      |  |  |  |  |      |  |  |      |  |  |  |      |  |  |  |  |  |
|  |  |  |  |  |   |  |  |  |   |  |  |      |  |  |  |  |      |  |  |  |  |  |  |  |  |  |  |      |  |  |  |  |      |  |  |      |  |  |  |      |  |  |  |  |  |
|  |  |  |  |  |   |  |  |  |   |  |  |      |  |  |  |  |      |  |  |  |  |  |  |  |  |  |  |      |  |  |  |  |      |  |  |      |  |  |  |      |  |  |  |  |  |
|  |  |  |  |  |   |  |  |  |   |  |  |      |  |  |  |  |      |  |  |  |  |  |  |  |  |  |  |      |  |  |  |  |      |  |  |      |  |  |  |      |  |  |  |  |  |
|  |  |  |  |  |   |  |  |  |   |  |  |      |  |  |  |  |      |  |  |  |  |  |  |  |  |  |  |      |  |  |  |  |      |  |  |      |  |  |  |      |  |  |  |  |  |
|  |  |  |  |  |   |  |  |  |   |  |  |      |  |  |  |  |      |  |  |  |  |  |  |  |  |  |  |      |  |  |  |  |      |  |  |      |  |  |  |      |  |  |  |  |  |
|  |  |  |  |  |   |  |  |  |   |  |  |      |  |  |  |  |      |  |  |  |  |  |  |  |  |  |  |      |  |  |  |  |      |  |  |      |  |  |  |      |  |  |  |  |  |
|  |  |  |  |  |   |  |  |  |   |  |  |      |  |  |  |  |      |  |  |  |  |  |  |  |  |  |  |      |  |  |  |  |      |  |  |      |  |  |  |      |  |  |  |  |  |
|  |  |  |  |  |   |  |  |  |   |  |  |      |  |  |  |  |      |  |  |  |  |  |  |  |  |  |  |      |  |  |  |  |      |  |  |      |  |  |  |      |  |  |  |  |  |
|  |  |  |  |  |   |  |  |  |   |  |  |      |  |  |  |  |      |  |  |  |  |  |  |  |  |  |  |      |  |  |  |  |      |  |  |      |  |  |  |      |  |  |  |  |  |
|  |  |  |  |  |   |  |  |  |   |  |  |      |  |  |  |  |      |  |  |  |  |  |  |  |  |  |  |      |  |  |  |  |      |  |  |      |  |  |  |      |  |  |  |  |  |
|  |  |  |  |  |   |  |  |  |   |  |  |      |  |  |  |  |      |  |  |  |  |  |  |  |  |  |  |      |  |  |  |  |      |  |  |      |  |  |  |      |  |  |  |  |  |
|  |  |  |  |  |   |  |  |  |   |  |  |      |  |  |  |  |      |  |  |  |  |  |  |  |  |  |  |      |  |  |  |  |      |  |  |      |  |  |  |      |  |  |  |  |  |
|  |  |  |  |  |   |  |  |  |   |  |  |      |  |  |  |  |      |  |  |  |  |  |  |  |  |  |  |      |  |  |  |  |      |  |  |      |  |  |  |      |  |  |  |  |  |
|  |  |  |  |  |   |  |  |  |   |  |  |      |  |  |  |  |      |  |  |  |  |  |  |  |  |  |  |      |  |  |  |  |      |  |  |      |  |  |  |      |  |  |  |  |  |
|  |  |  |  |  |   |  |  |  |   |  |  |      |  |  |  |  |      |  |  |  |  |  |  |  |  |  |  |      |  |  |  |  |      |  |  |      |  |  |  |      |  |  |  |  |  |
|  |  |  |  |  |   |  |  |  |   |  |  |      |  |  |  |  |      |  |  |  |  |  |  |  |  |  |  |      |  |  |  |  |      |  |  |      |  |  |  |      |  |  |  |  |  |
|  |  |  |  |  |   |  |  |  |   |  |  |      |  |  |  |  |      |  |  |  |  |  |  |  |  |  |  |      |  |  |  |  |      |  |  |      |  |  |  |      |  |  |  |  |  |
|  |  |  |  |  |   |  |  |  |   |  |  |      |  |  |  |  |      |  |  |  |  |  |  |  |  |  |  |      |  |  |  |  |      |  |  |      |  |  |  |      |  |  |  |  |  |
|  |  |  |  |  |   |  |  |  |   |  |  |      |  |  |  |  |      |  |  |  |  |  |  |  |  |  |  |      |  |  |  |  |      |  |  |      |  |  |  |      |  |  |  |  |  |
|  |  |  |  |  |   |  |  |  |   |  |  |      |  |  |  |  |      |  |  |  |  |  |  |  |  |  |  |      |  |  |  |  |      |  |  |      |  |  |  |      |  |  |  |  |  |
|  |  |  |  |  |   |  |  |  |   |  |  |      |  |  |  |  |      |  |  |  |  |  |  |  |  |  |  |      |  |  |  |  |      |  |  |      |  |  |  |      |  |  |  |  |  |
|  |  |  |  |  |   |  |  |  |   |  |  |      |  |  |  |  |      |  |  |  |  |  |  |  |  |  |  |      |  |  |  |  |      |  |  |      |  |  |  |      |  |  |  |  |  |
|  |  |  |  |  |   |  |  |  |   |  |  |      |  |  |  |  |      |  |  |  |  |  |  |  |  |  |  |      |  |  |  |  |      |  |  |      |  |  |  |      |  |  |  |  |  |
|  |  |  |  |  |   |  |  |  |   |  |  |      |  |  |  |  |      |  |  |  |  |  |  |  |  |  |  |      |  |  |  |  |      |  |  |      |  |  |  |      |  |  |  |  |  |
|  |  |  |  |  |   |  |  |  |   |  |  |      |  |  |  |  |      |  |  |  |  |  |  |  |  |  |  |      |  |  |  |  |      |  |  |      |  |  |  |      |  |  |  |  |  |
|  |  |  |  |  |   |  |  |  |   |  |  |      |  |  |  |  |      |  |  |  |  |  |  |  |  |  |  |      |  |  |  |  |      |  |  |      |  |  |  |      |  |  |  |  |  |
|  |  |  |  |  |   |  |  |  |   |  |  |      |  |  |  |  |      |  |  |  |  |  |  |  |  |  |  |      |  |  |  |  |      |  |  |      |  |  |  |      |  |  |  |  |  |
|  |  |  |  |  |   |  |  |  |   |  |  |      |  |  |  |  |      |  |  |  |  |  |  |  |  |  |  |      |  |  |  |  |      |  |  |      |  |  |  |      |  |  |  |  |  |
|  |  |  |  |  |   |  |  |  |   |  |  |      |  |  |  |  |      |  |  |  |  |  |  |  |  |  |  |      |  |  |  |  |      |  |  |      |  |  |  |      |  |  |  |  |  |
|  |  |  |  |  |   |  |  |  |   |  |  |      |  |  |  |  |      |  |  |  |  |  |  |  |  |  |  |      |  |  |  |  |      |  |  |      |  |  |  |      |  |  |  |  |  |
|  |  |  |  |  |   |  |  |  |   |  |  |      |  |  |  |  |      |  |  |  |  |  |  |  |  |  |  |      |  |  |  |  |      |  |  |      |  |  |  |      |  |  |  |  |  |
|  |  |  |  |  |   |  |  |  |   |  |  |      |  |  |  |  |      |  |  |  |  |  |  |  |  |  |  |      |  |  |  |  |      |  |  |      |  |  |  |      |  |  |  |  |  |
|  |  |  |  |  |   |  |  |  |   |  |  |      |  |  |  |  |      |  |  |  |  |  |  |  |  |  |  |      |  |  |  |  |      |  |  |      |  |  |  |      |  |  |  |  |  |
|  |  |  |  |  |   |  |  |  |   |  |  |      |  |  |  |  |      |  |  |  |  |  |  |  |  |  |  |      |  |  |  |  |      |  |  |      |  |  |  |      |  |  |  |  |  |
|  |  |  |  |  |   |  |  |  |   |  |  |      |  |  |  |  |      |  |  |  |  |  |  |  |  |  |  |      |  |  |  |  |      |  |  |      |  |  |  |      |  |  |  |  |  |
|  |  |  |  |  |   |  |  |  |   |  |  |      |  |  |  |  |      |  |  |  |  |  |  |  |  |  |  |      |  |  |  |  |      |  |  |      |  |  |  |      |  |  |  |  |  |
|  |  |  |  |  |   |  |  |  |   |  |  |      |  |  |  |  |      |  |  |  |  |  |  |  |  |  |  |      |  |  |  |  |      |  |  |      |  |  |  |      |  |  |  |  |  |
|  |  |  |  |  |   |  |  |  |   |  |  |      |  |  |  |  |      |  |  |  |  |  |  |  |  |  |  |      |  |  |  |  |      |  |  |      |  |  |  |      |  |  |  |  |  |
|  |  |  |  |  |   |  |  |  |   |  |  |      |  |  |  |  |      |  |  |  |  |  |  |  |  |  |  |      |  |  |  |  |      |  |  |      |  |  |  |      |  |  |  |  |  |

Ultimo Aggiornamento 18/07/2013 12.26.00, 93.11

## 4.6.3.4 Gravità

| 0                                            | 20 Exiti Gravità Cause   Cat Am 1   Cat Am 2   Mahicole   Stati Attivi   Stati Superati |
|----------------------------------------------|-----------------------------------------------------------------------------------------|
|                                              | IdGravità Gravità                                                                       |
| •                                            | 1 Ferma                                                                                 |
|                                              | 2 Utilizzable                                                                           |
|                                              | 3 Colaudo                                                                               |
|                                              | 4 Instalazione                                                                          |
|                                              | 5 Ravvio                                                                                |
| Т                                            | 6 Futdorante                                                                            |
|                                              | 7 Parzai: Furzonante                                                                    |
| ٠                                            | (Contatore)                                                                             |
| Rec<br>Grav<br>I pro<br>solo<br>NOT<br>regit | cord: II I I III IIII IIII IIII IIIII IIIIII                                            |
| R                                            | RIGHT_CLICK PER FILTRARE                                                                |
| _                                            |                                                                                         |

## Attivabile da >>> Pannello Comandi Principale >> Pannello Archivi> Archivi Base

Tale scheda viene utilizzata dal configuratore Assicurazione Qualità, al fine che l'utente utilizzi delle scelte codificate : impone le scelte che verranno elencate nel campo

# Gravità : Stato di funzionamento della Macchina nel momento in cui viene richiesta una Manutenzione Correttiva

Rappresenta un giudizio sintetico di gravità, (macchina ferma, parzialmente, continui fermi ecc..)

**ATTENZIONE :** come già sopra precisato il programma associa un numero ID Gravità ad ognuno viene collegata la descrizione GRAVITA', non effettuare variazioni alla descrizione GRAVITA' dopo l'inserimento dei dati nel programma, tali variazioni si ripercuoteranno anche sui dati precedentemente inseriti.

## **RIGHT CLICK PER FILTRARE**

È possibile effettuare Filtri e Ordinamenti sui records

Alla Maschera è associato un menù di scelta rapida o Pop Up che apre una Maschera di gestione Filtro/ Ordinamento che permette molteplici scelte.

Torna a Archivi Base Pannello\_comandi Pulsanti

Ultimo Aggiornamento 18/07/2013 12.26.06, 93.11

## 4.6.3.5 Cause

Attivabile da >>> Pannello Comandi Principale >> Pannello Archivi > Archivi Base

|    |        | :: Archivi :: frmArchivi © ing. Carlo Scaro                                                                        | ni                                                                                                    | ?   | $\mathbf{X}$ |
|----|--------|----------------------------------------------------------------------------------------------------|----------------------------------------------------------------------------------------------------|-----|--------------|
| U  | bilizz | to Esiti Gravità Cause Cat Am 1 Cat Am 2 Ma                                                                        | tricole   Stati Attivi   Stati Superati                                                                                                    | _   |              |
|    |        | IdCausa: Descrizione:                                                                                              | Definizione :                                                                                                    | -   |              |
|    | •      | 1 Degrado                                                                                                    | Processo irreversibile di una o più caratteristiche dell'entità dovuto al passare del tempo, al t                                               |     |              |
|    |        | 2 Sovraccarico                                                                                                    |                                                                                                    |     |              |
| H  |        | 3 Sorveglanza inefficace                                                                                           |                                                                                                    |     |              |
| H  |        | 4 Manutenzione insufficiente                                                                                       |                                                                                                    |     |              |
| H  |        | 5 Accidentale                                                                                                    |                                                                                                    |     |              |
| H  |        | 6 Modifica                                                                                                    |                                                                                                    |     |              |
| lŀ |        | 7 Installazione                                                                                                    |                                                                                                    |     |              |
| lŀ | _      | 8 Aggiornamento HW                                                                                                 |                                                                                                    | - 1 |              |
| lŀ | _      | 9 Aggiornamento SW                                                                                                 |                                                                                                    |     |              |
| lŀ | -      | 10 Manutenzione Generale                                                                                           |                                                                                                    |     |              |
| lŀ | -      | 11 Amplamento                                                                                                    | [4                                                                                                    |     |              |
| lŀ | -      | 12 Guasto per Usura                                                                                                | duasto la cui protabilità di presentarai aumenta con il tempo di utilizzo dell'entita o con il nun                                              | -   |              |
|    | Rec    | cord: I I I I I I I I I I I I I I I I I I I                                                                        | Rouasto la cui probabilita di accadere aumenta con il passare del territo. Questo territo e indi                                                | -   |              |
| ĥ  | pro    | gramma utilizza la classificazione nel seguente modo:                                                              |                                                                                                    |     |              |
| 1  | 010    | nelle stampe per poter filtrare gli interventi                                                                     |                                                                                                    |     |              |
| 1  | IOT.   | A GENERALE : il programma processa i codici numerici (n<br>Itrazioni nel database il programma memorizza numeri. L | on le descrizioni), fare attenzione a cambiare le descrizioni dopo avere effettuato<br>e descrizioni devono mantenere un significato congruente |     |              |
| Ľ. |        |                                                                                                    |                                                                                                    |     |              |
| 1  | i ca   | onsiglia di Utilizzare le Definizioni da UNI EN 13306 (vedi H                                                      | elp)                                                                                                    |     |              |
|    |        |                                                                                                    | Per annullare fultimo inserimento :                                                                                                    |     |              |
|    |        | RIGHT_CLICK PER FILTRARE                                                                                           | utilizzare la seguenza di tasti : 🔝 🖅 😵 🕸<br>CTRL Z                                                                                             | ·   |              |
| Γ. |        |                                                                                                    |                                                                                                    |     |              |
|    |        |                                                                                                    |                                                                                                    |     |              |
|    |        |                                                                                                    |                                                                                                    |     |              |
|    |        |                                                                                                    |                                                                                                    |     |              |

Tale scheda viene utilizzata dal configuratore, al fine che l'utente utilizzi delle scelte codificate Al primo utilizzo si consiglia di non modificare le descrizioni

# Causa : Causa accertata o probabile che motiva la richiesta di intervento di manutenzione correttiva

Le descrizioni proposte sono tratte da <u>UNI EN 13306</u> Guasti ed eventi

**ATTENZIONE :** come già sopra precisato il programma associa un numero ldCausa ad ognuno viene collegata la descrizione **DesCausa**, non effettuare variazioni alla descrizione **DesCausa** dopo l'inserimento dei dati nel programma, tali variazioni si ripercuoteranno anche sui dati precedentemente inseriti.

Per questa maschera è possibile attivare con <F4> l'ordinamento

Ordinamento <F4>

## **RIGHT\_CLICK PER FILTRARE**

È possibile effettuare Filtri e Ordinamenti sui records

Alla Maschera è associato un menù di scelta rapida o Pop Up che apre una Maschera di gestione Filtro/ Ordinamento che permette molteplici scelte.

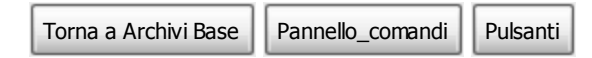

Ultimo Aggiornamento 18/07/2013 12.26.14, 93.11

## 4.6.3.6 CAT AM 1

170

## Attivabile da >>> Pannello Comandi Principale >> Pannello Archivi>Archivi Base

| 3:: Archivi :: frmArchivi © ing. Carlo Scaroni                                                                                                    | ? | × |
|----------------------------------------------------------------------------------------------------|---|---|
| Utilizzo Esiti Gravità Cause Cat Am 1 Cat Am 2 Matricole Stati Attivi Stati Superati                                                                                                    | _ |   |
| IdCatAM1 Descrizione                                                                                                    |   |   |
| TC000 Patercazone Circus Integras     Con tale termine si intende l'attribuzione amministrativa del costo     dela manufactione                                                                                                    |   |   |
| TCS02 Laboratorio Circuiti Integrati                                                                                                    |   |   |
| No Non Assegnata Sono previati due livelli                                                                                                    |   |   |
| * [No [1] principale . Corrisponde alla linea di produzione , mentre il                                                                                                    |   |   |
| <ul> <li>[2] secondo livello può corrispondere alla stazione della linea.</li> <li>(Comunque il significato è attribubile a piacere).</li> <li>Il programma utilizza la classificazione nel sequente modo:<br/>solo nelle stampe per poter fittrare gli interventi.</li> </ul> |   |   |
| NOTA GENERALE : il programma processa fidCatAmi (non le<br>descrizioni), fare attenzione a cambiare le descrizioni dopo<br>avere effettuato registrazioni nel database, il programma<br>memorizza filCottAsami . Le descrizioni devono mantenere un<br>significato congruente  |   |   |
| Record: II I I III III d 3                                                                                                    |   |   |
|                                                                                                    |   |   |

Tale scheda viene utilizzata dal configuratore, al fine che l'utente utilizzi delle scelte codificate, le scelte che verranno elencate nel campo

## CAT AM1 = Rappresenta il codice amministrativo di attribuzione

Con tale termine si intende l'attribuzione amministrativa del costo della manutenzione Sono previsti due livelli

[1] principale CATAM1. Corrisponde alla linea di produzione, mentre il

[2] CATAM12 secondo livello può corrispondere alla stazione della linea. (comunque il significato è attribuibile a piacere).

Oppure con un altro esempio :

[1] principale CATAM1. Corrisponde al REPARTO, mentre il [2] CATAM2 secondo livello può corrispondere alla linea.

Il programma utilizza la classificazione nel seguente modo: solo nelle stampe per poter filtrare gli interventi..

Per questa maschera è possibile attivare con <F4> l' ordinamento

Ordinamento <F4>

## RIGHT\_CLICK PER FILTRARE

È possibile effettuare Filtri e Ordinamenti sui records

Alla Maschera è associato un menù di scelta rapida o Pop Up che apre una Maschera di gestione Filtro/ Ordinamento che permette molteplici scelte.

Torna a Archivi Base Pannello\_comandi Pulsanti

Ultimo Aggiornamento 18/07/2013 12.26.22, 93.11

## 4.6.3.7 CAT AM 2

## Attivabile da >>> Pannello Comandi Principale >> Pannello Archivi>Archivi Base

| ■:: Archivi :: frmArchivi © ing. Carlo Scaroni |                                                                                                    |                                                                                                    |                                                                                                    |  |
|------------------------------------------------|----------------------------------------------------------------------------------------------------|----------------------------------------------------------------------------------------------------|----------------------------------------------------------------------------------------------------|--|
|                                                | IndCatAM2           IdCatAM2           IdCatAM2           < | Interview Content Content Cont | Con tale termine si intende l'attribuzione amministrativa del     Con tale termine si intende l'attribuzione amministrativa del     Contato della manutenzione .     Seno previsti due liveli di cui questo è il secondario .     [1] principale . Corrisponde alla linea di produzione , mentre il     [2] secondo livello può corrispondere alla stazione della linea.     (comunque il significato è attribuible a piacere).     Il programma utilizza la classificazione nel seguente modo:     solo nelle stampe per piotrarma processa TidCabAm2 (non le     descrizioni), fare attenzione a cambiare le descrizioni dopo     avere effettuato registrazioni nel database, il programma     memorizza TidCabAm2. Le descrizioni devono mantenere un     significato congruente |  |
| R                                              | RIGHT_CLICK                                                                                                    | 1                                                                                                    | Per annullare futimo insemento :<br>utilizzare la sequenza di tasti :<br>CTRL 2                                                                                                    |  |

Tale scheda viene utilizzata dal configuratore, al fine che l'utente utilizzi delle scelte codificate, le scelte che verranno elencate nel campo

## CAT AM2 = Rappresenta il codice amministrativo di attribuzione

Con tale termine si intende l'attribuzione amministrativa del costo della manutenzione .

Sono previsti due livelli di cui questo è il secondario.

Corrisponde alla stazione della linea di produzione , mentre il primo livello può corrispondere alla linea. (comunque il significato è attribuibile a piacere)

Il programma utilizza la classificazione nel seguente modo: solo nelle stampe per poter filtrare gli interventi..

Oppure con un altro esempio :

[1] principale CATAM1. Corrisponde al REPARTO, mentre il

[2] CATAM2 secondo livello può corrispondere alla linea.

Per questa maschera è possibile attivare con <F4> l' ordinamento

Ordinamento <F4>

## **RIGHT\_CLICK PER FILTRARE**

è possibile effettuare Filtri e Ordinamenti sui records

Alla Maschera è associato un menù di scelta rapida o Pop Up che apre una Maschera di gestione Filtro/ Ordinamento che permette molteplici scelte.

## 172

Torna a Archivi Base Pannello\_comandi Pulsanti

Ultimo Aggiornamento 18/07/2013 12.26.30, 93.11

## 4.6.3.8 Matricole

Attivabile da >>> Pannello Comandi Principale >> Pannello Archivi > Archivi Base

| to Eshi I                                                                                                    | Gravità   Cause   Cat Am 1   Cat An | 2 Matricole   | Stati Att  | tivi                       | Stati Su | perati |              |         |         |          |                |
|----------------------------------------------------------------------------------------------------|-------------------------------------|---------------|------------|----------------------------|----------|--------|--------------|---------|---------|----------|----------------|
| dMatricola:                                                                                                    | Descrizione                         | Costruttore : | Id Utiliza | 800                        | Fornito  | ee .   | Costruzione: | Entrata | Mar     | n. Prev. | Note           |
| AneloRaf                                                                                                    | Anelio Acqua di Ratfreddamento      |               | Raf        |                            | ITC .    | ٠      | 1991         | 01/0    | 1/1991  | M        | Temp. media '  |
| ArmadiChi                                                                                                    | Armadi per prodotti chimici         |               | içhi       |                            | am       | *      | 2000         | 01/0    | 1/2000  | M        |                |
| ArmOas                                                                                                    | Gas Cabinet e Linee Gas Tossio      |               | ClaT       |                            | Riv      |        | 1991         | 01/0    | 1/1991  | M        |                |
| Asher                                                                                                    | Asher 300 AutoLoad                  | 1327          | Ast        | $\left[ \mathbf{x}\right]$ | ash      |        | 1999         | 27/     | 15/2005 | A        |                |
| Au94714                                                                                                    | Piaggio exagon                      |               | Art .      |                            |          |        | 2000         | 22/     | 12,2000 | A        |                |
| Blower01                                                                                                    | RUWAC W\$250                        | A881200028    | Mag        |                            | ley/Ve   | ٠      | 1992         | 20/     | 1/1992  | M        | Olio N62 - 230 |
| BiowerCob                                                                                                    | RUWAC WSU251                        | A3000004      | Esp.       |                            | ley/Ve   | *      | 1992         | 20/     | 01/1992 | M        | Olio F3 - 250n |
| BioverLAM                                                                                                    | RUWAC WAU251                        | 8921200004    | ErM        | $\left[ \mathbf{w}\right]$ | ley/ve   |        | 1992         | 29/     | 01/1992 | M        | Olio F3 - 250n |
| BlowerLTO                                                                                                    | RUWAC W\$250                        | A901200012    | For        |                            | ley/ve   |        | 1995         | 01/0    | 1/1996  | P        | Olio N52 - 230 |
| BlowerPol                                                                                                    | RUWAC WS150                         | A881200028    | Fur        |                            | ley/ve   |        | 1991         | 01/     | 1/1991  | A        | Olio N02 - 130 |
| BioverTeo                                                                                                    | RUWAC W\$250                        | A881200027    | Fur        |                            | ley/Ve   | *      | 1991         | 01/0    | 11/1991 | M        | Olo N62 - 230  |
| Bonder                                                                                                    | Bonder Mod. 4124                    |               | 08         | $\left[ \mathbf{x}\right]$ | Kal      |        | 1990         | 22/     | 17/1991 |          |                |
| BSA60699                                                                                                    | Lancia Thema 2000 le                | 1             | Ar3        |                            |          |        | 2005         | 16/     | 1/2006  | M        |                |
| BSE34038                                                                                                    | FIAT UND                            | Í             | Art .      |                            |          |        | 1992         | 22/     | in and  | A        |                |
| BT520GK                                                                                                    | Renault Magene Scenic Dynamique     | Ť T           | Art .      |                            |          |        | 2001         | 22/     | 2,2005  | A        | _              |
| BY786LN                                                                                                    | Peugeot 205 CC                      | 1             | Tes        |                            |          | *      | 2005         | 10/     | 2/2005  | M        |                |
| CappaTWet                                                                                                    | 7/1 - Metal                         | 9203          | Wet        |                            | Pok      |        | 1909         | 17/     | 25/1909 |          |                |
| Cappa2Wet                                                                                                    | 7/1 - H2504                         | 9204          | Wet        |                            | Pok      |        | 1969         | 17/     | 25/1989 |          |                |
| CappaLith                                                                                                    | Cappa per Littografia               | 10143         | LR         |                            | spm      |        | 2003         | 24/     | e 2005  | <b>T</b> | Morestrip, SC  |
| CappaRCA                                                                                                    | RCA Cleaning                        | 9202          | Fur        |                            | Pok      | *      | 1909         | 17/     | 5/1989  |          |                |
| CappClean                                                                                                    | Cleaning Bench                      | 9201          | Wet        |                            | Pok      | ٠      | 1993         | 07/0    | 05/1993 |          |                |
| Cobrain                                                                                                    | Swafer                              |               | 0:P        |                            | matri    | *      | 1909         | 21/     | 2/1909  | M        |                |
| Compresso     Compressors per Cryp Forme     Mag     I Crit     1900     1900     Per 3 Teste       Right_click PER FiltRARE     Per arrulare fultino interimento:<br>utilizzare la sequenza di tast:<br>CTRL 2     Image: Crit interimento:<br>Utilizzare la sequenza di tasti:     Image: Crit interimento:<br>Image: CTRL 2 |                                     |               |            |                            |          |        |              |         |         |          |                |

Elenca le Matricole inserite (da <u>Inserimento dell'archivio delle Macchine</u> è possibile la modifica e cancellazione agli utenti autorizzati

Questa maschera dovrebbe essere utilizzato solo da un utente esperto per correggere errori (legge la tabella tbl\_MAtricole)

## **RIGHT\_CLICK PER FILTRARE**

Effettuando il click destro del Mouse nell'area finestra dei records

Alla Maschera è associato un menù di scelta rapida o Pop Up che apre una Maschera di gestione Filtro/ Ordinamento che permette molteplici scelte.

| Torna a Archivi Base  | Pannello_comandi | Pulsanti |
|-----------------------|------------------|----------|
| Torrid d Archivi buse | ranneno_comanar  | i ubunci |

Ultimo Aggiornamento 18/07/2013 12.26.38, 93.11

## 4.6.3.9 Stati attivi

Attivabile da >>> Pannello Comandi Principale >> Pannello Archivi> Archivi Base

|     | ۱      | :: Archivi ::   | frmArchivi | © ing. C  | urlo Scaroni        |         |       |                                                                                                    | ? | $\mathbf{X}$ |
|-----|--------|-----------------|------------|-----------|---------------------|---------|-------|----------------------------------------------------------------------------------------------------|---|--------------|
| L   | Jtiliz | 20 Esiti Gravit | là Cause C | at Am 1 C | at Am 2   Matricole | Stati A | Utivi | Stati Superati                                                                                                    |   |              |
| ſ   | _      | id Matricola    | Dalla Data | Alla Data | Descrizione Stato   |         | •     |                                                                                                    |   |              |
| l   | •      | AneloRaf        | 01/01/2003 |           | In Uso              |         |       | lo questa maschera è cossibile effettuare correctioni                                                                         |   |              |
| 1[  |        | ArmadiChi       | 01/01/2003 |           | In Uso              |         |       | (manutenzione) su dati inseriti erroneamente.                                                                                 |   |              |
| 10  |        | ArmQas          | 20/09/2004 |           | In Uso              |         |       |                                                                                                    |   |              |
| 1   |        | Asher           | 01/01/2003 |           | In Uso              |         |       |                                                                                                    |   |              |
|     |        | Au()4714        | 01/12/2005 |           | In Uso              |         |       |                                                                                                    |   |              |
| II. |        | Blover01        | 01/01/2003 |           | Magazzino           |         |       |                                                                                                    |   |              |
| II. |        | BloverCob       | 17/03/2005 |           | In Uso              |         |       |                                                                                                    |   |              |
| II. |        | BioverLAM       | 01/01/2003 |           | In Uso              |         |       |                                                                                                    |   |              |
| II. |        | BioverLTO       | 01/01/2003 |           | In Uso              |         |       |                                                                                                    |   |              |
| II. |        | BioverPol       | 01/01/2003 |           | In Uso              |         |       | Per ogni Matricola ci dovrebbe essere un solo Stato Aperto                                                                    |   |              |
| II. |        | BioverTeo       | 01/01/2003 |           | In Uso              |         |       | (con il campo Alla Data vuoto) . E' possibile che a seguito di                                                                |   |              |
| II. |        | Bonder          | 22/07/1991 |           | In Uso              |         |       | Modifiche l'utente involontariamente possa lasciare per una<br>stessa matricola p\u00fc Stati Aperti. Questa situazione NON E |   |              |
| II. |        | B\$460699       | 16/01/2008 |           | In Uso              | 1       |       | Accettabile e va corretta . Il Pulsante a fianco effettua la                                                                  |   |              |
| II. |        | BSE34535        | 15/07/1992 |           | In Uso              |         |       | Verifica e genera un report.                                                                                                  |   |              |
| II. |        | BT5200K         | 01/01/2005 |           | In Uso              |         |       |                                                                                                    |   |              |
| II. |        | 8Y785UN         | 16/01/2002 |           | In Uso              |         |       |                                                                                                    |   |              |
| II. |        | CappaTiWet      | 01/01/2003 |           | In Uso              |         |       | Invia a                                                                                                    |   |              |
| II. |        | Cappa2Wet       | 01/01/2003 |           | In Uso              |         |       | @ Anteprima C E Mail C Stampa                                                                                                 |   |              |
| I.  |        | CappaLith       | 08/08/2003 |           | In Uso              | ×       |       |                                                                                                    |   |              |
| ļ   |        | CappaRCA        | 01/01/2003 |           | In Uso              |         |       |                                                                                                    |   |              |
| II. |        | CappClean       | 01/01/2003 |           | In Uso              |         |       |                                                                                                    |   |              |
| II. |        | Cobrain         | 01/01/2003 |           | In Uso              |         |       |                                                                                                    |   |              |
| I.  |        | Compresso       | 01/01/2003 |           | Magazzino           | -       | •     | Per annulare futimo intermento:                                                                                               |   |              |
| μ   | Rec    | cord: I4 🗧      | 1          | H F#      | di 136              |         |       | CTRL Z                                                                                                    |   |              |
| I   | F      | RIGHT_CLICK P   | ER FILTRAR | IE .      |                     |         |       |                                                                                                    |   |              |
| H   | -      |                 |            | _         |                     |         |       |                                                                                                    |   |              |
| Γ   |        |                 |            |           |                     |         |       |                                                                                                    |   |              |
|     |        |                 |            |           |                     |         |       |                                                                                                    |   |              |

Tale scheda viene utilizzata per visualizzare / modificare solo gli stati attivi (gli stati che non hanno una data di fine ( campo alla data = null)

vedi anche <u>Stati</u> vedi anche Avarie e Stati

## **RIGHT\_CLICK PER FILTRARE**

È possibile effettuare Filtri e Ordinamenti sui records

Alla Maschera è associato un menù di scelta rapida o Pop Up che apre una Maschera di gestione Filtro/ Ordinamento che permette molteplici scelte.

| Torna a Archivi Base | Pannello_comandi | Pulsanti |
|----------------------|------------------|----------|
|----------------------|------------------|----------|

Ultimo Aggiornamento 18/07/2013 12.26.46, 93.11

## 4.6.3.10 Stati Superati

174

## attivabile da >>> Pannello Comandi Principale >> Pannello Archivi> Archivi Base

| •      | .:: Archiv | i:: fi  | rmArchiv   | i © ing. Ca | rlo Scaroni        |              |                                                                                                    | ? 🗵 |
|--------|------------|---------|------------|-------------|--------------------|--------------|----------------------------------------------------------------------------------------------------|-----|
| Utiliz | rzo Esiti  | Gravità | Cause 0    | Cat Am 1 Ca | t Am 2   Matricole | Stati Attivi | Stati Superati                                                                                        | _   |
|        | dMatricola | 0       | allaData   | AllaData    | Descrizione Stato  | <u> </u>     |                                                                                                    |     |
| •      | AmGas      |         | 31/08/2004 | 19/09/2004  | Fuori servizio     | -            |                                                                                                    |     |
|        | AmGas      |         | 01/01/2003 | 30/08/2004  | in Uso             | -            |                                                                                                    |     |
|        | BlowerCob  |         | 01/01/2003 | 16/03/2005  | in Uso             | · _          |                                                                                                    |     |
|        | CappaLith  |         | 23/06/2003 | 07/08/2003  | Ferma              | *            | Averale manchese constant divisionalization in static complete deal                                   |     |
|        | Cryolmp02  |         | 12/02/2004 | 17/03/2004  | Ferma              |              | stati conclusi di una macchina / attrezzatura.                                                        |     |
|        | Cryolmp02  |         | 01/01/2003 | 11/02/2004  | in Uso             | *            | La Maschera (frmArchivioMacchine) mostra solo futtimo stato .                                         |     |
|        | Cryolmp03  |         | 01/01/2003 | 07/11/2004  | in Uso             | -            | In questa maschera è possibile effettuare correzioni<br>(maschera incea) su dati inserti erroreamente |     |
|        | Eiss       |         | 01/01/2003 | 01/02/2004  | In Uso             | •            | (nenuenzane) su das insens en oneamente.                                                              |     |
|        | Implanter  |         | 02/08/2004 | 04/08/2004  | Fuori servizio     | *            |                                                                                                    |     |
|        | Implanter  |         | 12/11/2004 | 23/11/2004  | In Uso             | -            |                                                                                                    |     |
|        | Implanter  |         | 10/11/2004 | 11/11/2004  | Ferna              | *            |                                                                                                    |     |
|        | Implanter  |         | 12/06/2003 | 01/11/2003  | Farma              | -            |                                                                                                    |     |
|        | Implanter  |         | 24/01/2005 | 26/01/2005  | Ferna              |              |                                                                                                    |     |
|        | Implanter  |         | 01/01/2003 | 11/05/2003  | In Uso             | *            |                                                                                                    |     |
|        | Implanter  |         | 02/11/2003 | 01/08/2004  | In Uso             | -            |                                                                                                    |     |
|        | Implanter  | - r     | 24/11/2004 | 28/11/2004  | Ferna              | •            |                                                                                                    |     |
|        | Implanter  |         | 29/11/2004 | 23/01/2005  | In Uso             | -            |                                                                                                    |     |
|        | Implanter  |         | 05/08/2004 | 09/11/2004  | In Uso             | -            |                                                                                                    |     |
|        | LAM        |         | 16/03/2004 | 17/03/2004  | Fuori servizio     | · ·          | Per annullare l'ultimo inserimento :                                                                  |     |
| Rec    | ord: I4    | <       | 1 🕨        | FI   F#   d | á 117              | • •          | CTRL Z                                                                                                |     |
| F      | UGHT_CL    | ICK PER | FILTRAR    | E .         |                    |              |                                                                                                    |     |
|        |            |         |            |             |                    |              |                                                                                                    |     |
|        |            |         |            |             |                    |              |                                                                                                    |     |
|        |            |         |            |             |                    |              |                                                                                                    |     |

tale scheda viene utilizzata per visualizzare / modificare solo gli stati conclusi (gli stati che hanno una data di fine ( campo alla data completato)

vedi anche <u>Stati</u> vedi anche <u>Avarie e Stati</u>

## **RIGHT\_CLICK PER FILTRARE**

È possibile effettuare Filtri e Ordinamenti sui records

Alla Maschera è associato un menù di scelta rapida o Pop Up che apre una Maschera di gestione Filtro/ Ordinamento che permette molteplici scelte.

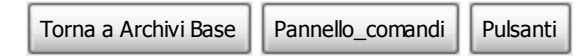

Ultimo Aggiornamento 18/07/2013 12.26.54, 93.11

#### 4.6.4 Ricambi

|                        |                                                                | campi    |
|------------------------|----------------------------------------------------------------|----------|
| : Ricambi : frmRic     | cambi O ing. Carlo Scaroni                                     |          |
| R                      | Ricerca per Codice :                                           |          |
|                        | · · · · · · · · · · · · · · · · · · ·                          |          |
| Ricerca per Codice-Cod | dice Fornitore / Descriz: -Descriz: Fornitore CEsatta Contiana |          |
|                        |                                                                | Princ    |
|                        | I Campi di questo colore sono ad inserimento obbligatorio      |          |
| Cod. Ricambio:         |                                                                |          |
| Descrizione :          |                                                                |          |
|                        | Scorta Minimar                                                 | 7        |
|                        |                                                                | -        |
| Categoria:             | Non Assegnata qtà Min Urdine: 1                                | <u> </u> |
| Nota:                  |                                                                |          |
|                        |                                                                |          |
| Cod.Fornitore:         | Cod. Ricambio [For.]:                                          |          |
| Descrizione (For.):    |                                                                |          |
| IIM-                   | Costo Unitario 8 : 0                                           |          |
|                        |                                                                |          |
|                        |                                                                |          |
| - Coordinate Magaz     | eino:                                                          |          |
| LocX                   | LocY LocZ                                                      |          |
|                        |                                                                |          |
| brvia a :              | Filtra la                                                      | Bicambio |
| Anteprima C E.         | Mail C Stampa C Excel C PDF co                                 | xienke   |
| P. 5.                  | Castella Predefinita salvataggio File (excel o PDF) :          | Da l     |
| Locomence and Setting  |                                                                |          |
| Record: H 4            | 1 D N D+ di 1 9 1+ 9 1                                         | t 🐶 🕸    |
| P                      |                                                                |          |

Pannello Comandi Principale >> Pannello Archivi > Picambi

La maschera si apre sull'Ultimo\_Record\_aperto

## Premessa : Gestione dei Ricambi

## Sono previste due gestioni :

1. una gestione analitica con riferimenti a codici, quantità, e costi unitari . possono intendersi come Ricambi a Magazzino, li chiameremo Ricambi Codificati

2. una gestione generica dei ricambi, indicandicati discorsivamente anche per quantità il costo può essere indicato in un'apposito campo e si intende riepilogativo

li chiameremo Ricambi Generici

Le due gestioni possono coesistere, a patto che non si elenchino gli stessi Ricambi e costi in ambedue le gestioni.

### In questa maschera è possibile:

- selezionare i ricambi vedi Ricerca
- inserire i Ricambi
- Sono contraddistinte da :
- Codice Ricambio Alfanumerico
- Descrizione del ricambio
- Categoria : tipologia del ricambio (selezionare dall'elenco o direttamente inserirne una nuova)
- Scorta Minima : Quantità sotto la quale è consigliabile effettuare il riordino (questo campo è un'annotazione non viene utilizzato nei calcoli)
- qtà Min Ordine: Quantità Minima di Ordine (questo campo è un'annotazione non viene utilizzato nei calcoli)
- Cod. Fornitore : Codice attribuito dal fornitore
- Descrizione [For]: Descrizione Attribuita dal fornitore
- UM : Unità di misura : selezionare dall'elenco o inserirne una nuova
- Costo Unitario: Costo (si consiglia di inserire l'ultimo pagato). Nb: il programma non gestisce un archivio storico dei costi . Al momento della esecuzione della manutenzione il programma "Propone il costo qui registrato". E' possibile in tale occasione variare il costo proposto, la variazione del costo non è riportata in questo archivio
- Coordinate Magazzino : Normalmente date da Z = corsia (scaffale) ; X = Posizione lungo (la corsia) • l'ascissa dello scaffale ; Y = Posizione in altezza (dell corsia) l'ordinata dello scaffale

| 176 | Manutenzione                                                                                                    |
|-----|----------------------------------------------------------------------------------------------------|
|     | <ul> <li>LocX : Ubicazione nel magazzino coordinata X</li> <li>LocY : Ubicazione nel magazzino coordinata Y</li> <li>LocZ : Ubicazione nel magazzino coordinata Z</li> </ul>                                                                                                    |
|     | <ul> <li>Invia a</li> <li>Filtra la stampa in base al Ricambio corrente</li> <li>I campi in Verde sono obbligatori</li> </ul>                                                                                                    |
|     | <ul> <li>(passando col Mouse sui campi appare una descrizione del significato attribuito)</li> <li>Vedi anche</li> <li><u>Consumo Ricambi</u></li> <li><u>Elenco Ricambi</u> per Lanciare la stampa</li> <li><u>Ricambi Carico (movimenti)</u> per registrare il carico dei ricambi a magazzino</li> </ul> |
|     | Pannello Archivi Pannello_comandi Pulsanti                                                                                                    |
| l   | Jitimo Aggiornamento 18/07/2013 12.27.02, 93.11                                                                                                    |

## 4.6.5 Modifica Manutenzioni Preventive

## ■ da >>> Pannello Comandi Principale >> Pannello Archivi > Manutenzioni Preventive

Permette la Modifica delle Manutenzioni Preventive che sono state inserite in <u>Inserimento</u> dell'archivio delle Macchine

Permette tramite Seleziona filtro Ricerca di trovare la matricola della macchina

| :: Modifica Manutenzioni Preventive :: frmMod | ificaManutenzioniPreventive © ing. Carlo Scaroni        |
|-----------------------------------------------|---------------------------------------------------------|
| Ricerca Codice Matricola :                    | Ricerca per Matricola / Descrizione Cesatta Contiene    |
| AneloRaf                                      | Printo                                                  |
| Matricola.: AnelloRaf Descrizion              | e: Anello Acqua di Raffreddamento                       |
| Net. Costruttore:                             | Utilizzo : Raf                                          |
| Manutenzioni Preventive: Attuoluonite         | • Attivata la gestione Manutenzioni Preventive ? : Si   |
| Id : 86 Pulizia Fitri Secondari (sottopa      | vimento) Anelo                                          |
| Data Inserimento:                             |                                                         |
| 22/07/2003                                    |                                                         |
|                                               |                                                         |
| Metodo:                                       |                                                         |
| Ricambi Generici:                             |                                                         |
| Avvertenze:                                   |                                                         |
|                                               |                                                         |
|                                               |                                                         |
| Ricorre: N° giorni dall'ultima registrazione  | Periodicità (gg) : 60                                   |
| Costi Interni<br>Ora Preventivatar            | 4 Costo Picambi Canariai                                |
| ore Preventivate.                             | Preventivati €:                                         |
| Costi Esterni                                 |                                                         |
| Costi Preventivati €: 0                       | Campi di questo colore sono ad inserimento obbligatorio |
| Esecutore: fab RagSon Ese                     | soutore IRST FAB                                        |
| G Antonina C E Hall C Shares                  | Stampa 1º                                               |
| Ke Minepinna V E. Mai V Stampa                | Intervento                                              |
|                                               | 🗇 🗊 Ricambi<br>Preventivati 📲 Scadenzario               |
| Record: 14 4 2 > > > > # > # 3                |                                                         |
|                                               | 9 5+                                                    |
|                                               | • *                                                     |

Per passare da una manutenzione all'altra della medesima Matricola utilizzare i tasti avanti e

indietro .

E' possibile variare il contenuto dei campi riportati nella sotto scheda **Manutenzioni Preventive** vedi <u>MacchineManutenzioniPreventive</u>.

La maschera si apre sull'Ultimo\_Record\_aperto

Per variare la periodicità dopo che sono state effettuate delle registrazioni di manutenzioni preventive vedi Modificare Periodicità Manutenzione Preventiva

Se la Manutenzione Preventiva ha Periodicità diversa da <0> come nella figura soprastante è possibile stampare il foglio di 1º Intervento, in caso contrario il pulsante non è abilitato

>>> da Pannello Comandi Principale>>Pannello Inserimenti > Archivio Macchine Visualizza/ Modifica : Pulsante Modifica Manutenzione Preventiva

Permette la Modifica delle Manutenzioni Preventive

| :: Archivio Macchine :: frmArchiv      | :: Modifica Manutenzioni Preventive :: frmModificaManutenzioniPreventive © ing. Carlo Scaroni |
|----------------------------------------|-----------------------------------------------------------------------------------------------|
| Ricerca : AnelloRaf                    |                                                                                               |
| Matricola: AnelloRaf                   |                                                                                               |
| Fornitore: ITC-IRST                    | Angle Angua di Defraddemente                                                                  |
|                                        | Matricola.: Anelio Kar Descristore: Anelio Acqua di Raineodamento                             |
| Utilizzo: Raf                          | Wet. Lostruttore: Utimizzo : Kal                                                              |
|                                        | Manutenzioni Preventive: Attualmente e Attivata la gestione alanutenzioni Preventive 7. Si    |
| DelleDete                              | Id : 84 Pulzia Fitri principali Anelo -                                                       |
| Nuovo Stato:                           | Data Inserimento:                                                                             |
| Stato Attuale: 29/05/2013              | 21/07/2003                                                                                    |
| Manutenzioni Correttive Correttive Nor |                                                                                               |
| Id M.Prev                              | Metodo:                                                                                       |
| 84 Pulgia Filtri principali Anello     | Ricambi Generici:<br>Avvertenze:                                                              |
| 86 Pulizia Filtri Secondari (sottop    |                                                                                               |
| 178 assicurazione polizza              |                                                                                               |
| 1340 Sostituzione anelto tenuta        |                                                                                               |
| 1341 sostituzione anello di tenuta si  | Ricorre: N° giorni dall'ultima registrazione 💌 Periodicità (gg) : 30                          |
| 1342 Isostituzione Anello Inferiore    | Costi Interni Ore Preventivate: 2 Costo Ricambi Generici 0                                    |
| 1343 Costituzione liquido raffreidar   | Preventivati € :                                                                              |
| 1362 Junuhnah                          | Costi Esterni                                                                                 |
|                                        | Costi Preventivati €: 0 I Campi di questo colore sono ad inserimento obbligatorio             |
|                                        | Esecutore: fab RagSoc Esecutore IRST FAB                                                      |
| Modifica Manutenzioni Regi             | Imma a Stampa 1º                                                                              |
| Prevenuvelys                           | Anteprima C E. Mail C Stampa Intervento                                                       |
| Modalità<br>Modifica Modo Visualizza   | 😗 👕 Ricambi 👽 Scadenzario                                                                     |
|                                        | Record: I4 4 1 I I I I I Record: I4 4 I I I I I I I I I I I I I I I I I                       |
| Invia a                                |                                                                                               |
| Anteprima C E. Mail C Sta              | ¥ 10-                                                                                         |
| Record: 14 4 3                         |                                                                                               |

La maschera si apre sulla Matricola attiva in <Archivio Macchine> la Manutenzione preventiva su cui operare le modifiche

VARICERCATA UTILIZZANDO I PULSANTI DI SPOSTAMENTO RECORD

Record: 14 4 2 N \*\* di 8

E' possibile variare il contenuto dei campi riportati nella sotto scheda **Manutenzioni Preventive** vedi MacchineManutenzioniPreventive.

Per variare la periodicità dopo che sono state effettuate delle registrazioni di manutenzioni preventive vedi Modificare Periodicità Manutenzione Preventiva

Se la Manutenzione Preventiva ha Periodicità diversa da <0> come nella figura soprastante è possibile stampare il foglio di 1º Intervento, in caso contrario il pulsante non è abilitato

| 178 | Manutenzione |
|-----|--------------|
|     |              |

Pulsanti

Ultimo Aggiornamento 07/10/2013 17.55.40, 93.11

Pannello\_comandi

## 4.6.5.1 MacchineManutenzioniPreventive

Pannello Archivi

Sottomaschera di Manutenzioni Preventive è possibile effettuare solo modifiche o cancellazioni

| ld : 84                                     | Pulizia Filtri principali Anello                                                                                                    |
|---------------------------------------------|----------------------------------------------------------------------------------------------------|
| Data Inserimento:                           |                                                                                                    |
| 21/07/2003                                  |                                                                                                    |
| Metodo:<br>Ricambi Generici:<br>Avvertenze: |                                                                                                    |
| Ricorre:                                    | N° giorni dall'ultima registrazione 💌 Periodicità (gg) : 30                                                                                                    |
| Costi Interni                               | Ore Preventivate: 2 Costo Ricambi Generici 0<br>Preventivati € :                                                                                                    |
| Costi Esterni                               |                                                                                                    |
| Costi Preventivati                          | €: 0 I Campi di questo colore sono ad inserimento obbligatorio                                                                                                    |
| Esecutore: fab                              | ▼ RagSoc Esecutore IRST FAB ▼                                                                                                    |
|                                             | <sup>™</sup> <sup>®</sup> <sup>®</sup> <sup></sup> |

Il campo **Manutenzione preventiva Descrizione** si consiglia di inserire il maggior dettaglio possibile per identificare la manutenzione preventiva.

un ulteriore campo

**Metodo, Ricambi Generici , Avvertenze** permette di inserire ulteriori dettagli , qui possono essere indicati RICAMBI in forma descrittiva ( esempio Cinghia , Olio , filtro) se invece si vuole gestire i ricambi in modo analitico , utilizzate il pulsante **Ricambi Preventivati** vedi più sotto.

**Data Inserimento** = Data creazione della Manutenzione preventiva (non e modificabile)

Periodicità = vedi Scadenzario Manutenzioni Preventive

#### Ricorre = Costi Interni

**Ore Preventivate** = ore (Frazioni di ora espresse in centesimi di ora) previste per l'esecuzione effettuate da personale interno

tale valore verrà riportato automaticamente in <u>Interventi Preventivi</u> (impostare a 0 se l'intervento è eseguito da una ditta esterna )

**Costo Ricambi generici Preventivati** = Costo previsto per utilizzo di ricambi (direttamente prelevati dal magazzino o acquistati direttamente dall'azienda). Da non confondere con i costi per <u>ricambi codificati</u> che vengono già conteggiati.

Costo dei ricambi Preventivati= inserire solo se i Ricambi sono acquistati direttamente dalla Vs Azienda Costi Esterni

**Costi Preventivati** Costi preventivati per interventi eseguiti da personale esterno (complessivi dei ricambi ).

#### Gestione dei Ricambi

Sono previste due gestioni :

- 1. una gestione generica dei ricambi, indicandoli anche discorsivamente nella presente maschera e riepilogandone un costo (se prelevati da magazzino o acquistati direttamente)
- 2. una gestione analitica con riferimenti a codici, quantità , e costi unitari . Questa è attivata utilizzando il pulsante RICAMBI PREVENTIVATI

Le due gestioni possono coesistere , a patto che non si elenchino gli stessi Ricambi e costi in ambedue le gestioni.

| Evitate quindi i doppioni.                                                                               |
|----------------------------------------------------------------------------------------------------|
| Costi Esterni = Costi per interventi eseguiti da personale esterno (complessivi dei ricambi ).           |
| Non possono essere inserite da questa scheda eventuali nuove Manutenzioni Preventive                     |
| Il pulsante <b>Ricambi Preventivati</b> apre la maschera <u>Righe Ricambi Preventivati</u>               |
| che permette di definire Preventivamente i ricambi standard da utilizzare nell'intervento . (Se definiti |
| verranno proposti in occasione di ogni intervento)                                                       |
| NOTA BENE : PER AVERE SPIEGAZIONI SULLA GESTIONE DELLE SCADENZE DELLE MANUTENZION                        |
| PREVENTIVE vai a Scadenzario Manutenzioni Preventive                                                     |
| Il Pulsante Scadenzario apre la maschera Scadenzario che predispone le scadenze per le                   |
| manutenzioni Preventive. vedi anche Scadenzario Manutenzioni Preventive                                  |
| E' consigliabile impostare la Periodicità (gg) a 0 quuindi selezionare la Casella Combinata Ricorre      |
| secondo una delle impostazioni predefinite .                                                             |
| La Maschera Scadenzario all'apertura verrà preimpostata all'intermento di manutenzione preventiva        |
| corrente e con la Casella Combinata Ricorre                                                              |
| a quella precedentemente predefinita                                                                     |
| segue con <u>Scadenzario</u>                                                                             |
| Torna a <u>Manutenzioni Preventive</u>                                                                   |
| Pannello Archivi Pannello_comandi Pulsanti                                                               |

Ultimo Aggiornamento 14/07/2009 11.20.22 Versione : 93.11

## 4.6.6 Modifica Manutenzioni Preventive KmOre

da >>> Pannello Comandi Principale >>Pannello Archivi >Modifica Manutenzioni Preventive Km o Ore

| :: Modifica Manutenzioni Preventive Km o Ore :                                                   | frmModificaManutenzioniPreventiveKmOre © ing. Carlo Scaroni |
|--------------------------------------------------------------------------------------------------|-------------------------------------------------------------|
| Ricerca Codice Matricola :                                                                       | Ricerca per Descrizione                                     |
| Aw94714                                                                                          | Prosimo                                                     |
| Matricola.: Aw94714 Descrizio<br>Net. Costruttore:                                               | vve: Piaggio exagon<br>Utilizzo : Ar1                       |
| Manutenzi                                                                                        | oni Preventive Km o Ore :                                   |
| Id : 34 Sostituzione Candele accensi<br>Metodo: Champion 9YN<br>Ricambi Generici:<br>Avvertenze: | one                                                         |
| Um: Km • Promemoria:                                                                             | 1000 Data Inserimento: 24/12/2005                           |
| Ore Preventivate:                                                                                | 4,5 Costo Ricambi Generici 15<br>Preventivati € :           |
| Costi Esterni<br>Costi Preventivati €: 7                                                         | I Campi di questo colore sono ad inserimento obbligatorio   |
| Esecutore: ash                                                                                   |                                                             |
|                                                                                                  | Preventivati                                                |
| Record: 🔣 📢 🧵 1 🕨 🕅 🕅 🕅                                                                          |                                                             |
|                                                                                                  | 8 fr                                                        |

#### 180 Manutenzione

La maschera si apre sull'Ultimo Record aperto

Permette la Modifica delle Manutenzioni Preventive che sono state inserite in Inserimento dell'archivio delle Macchine

Permette tramite Seleziona filtro Ricerca di trovare la matricola della macchina

E' possibile variare il contenuto dei campi riportati nella sottoscheda Manutenzioni Preventive vedi fsubMacchineManutenzioniPreventiveKmOre.

Per passare da una manutenzione all'altra della medesima Matricola utilizzare i tasti avanti e indietro . La maschera si apre sull'Ultimo Record aperto

## Variazioni Allo Scadenzario

1. aggiunta di scadenze

Ad esempio per una autovettura cono state inseriti Tagliandi di manutenzione fino a 100.000 km, ora si vuole aggiungerne altri fino a 200.000 km.

Sequenza: dopo aver selezionato la Manutenzione Tagliandi di manutenzione , premere il pulsante Scadenzario.

Si apre lo Scadenzario Permanente il quale mostrerà tutte le scadenze già inserite e non ancora chiuse da un intervento di manutenzione.

Dopo aver verificato che l'ultima è 100.000 km

Passare alla linguetta Schedulatore Informazioni Inserire nel campo Vallore le scadenze dei tagliandi successivi esempio :

200800

Premere Genera lo Scadenzario (temporaneo)

dopo aver verificato in Visualizza Tabella temporanea utilizzando il pulsante Aggiungi Allo scadenzario permanente

Un ultimo controllo da Scadenzario Permanente e se tutto va bene potete uscire, se avete sbagliato qualcosa potete cancellare le Righe sbagliate

# ATTENZIONE controllate di non aver immesso valori duplicati nella colonna raggiungimento, in caso eliminate il valore duplicato

Archivi

Pannello Archivi Pannello\_comandi Pulsanti Scadenziario Km Ore

Ultimo Aggiornamento 07/10/2013 17.55.10, 93.11
### 4.6.6.1 fsubMacchineManutenzioniPreventiveKmOre

Sottomaschera di <u>Modifica Manutenzioni Preventive Km Ore</u> è possibile effettuare solo <u>modifiche o</u> <u>cancellazioni</u> Non possono essere inserite da questa scheda eventuali nuove Manutenzioni Preventive</u>

| Id : 34 Sostituzione Candele accer | nsione                                                    |
|------------------------------------|-----------------------------------------------------------|
|                                    |                                                           |
|                                    |                                                           |
| Ricambi Generici:<br>Avvertenze:   |                                                           |
|                                    |                                                           |
| Um: Km   Promemoria:               | 1000 Data Inserimento: 24/12/2005                         |
|                                    |                                                           |
| Ore Preventivate:                  | 4,5 Costo Ricambi Generici 15                             |
|                                    | Preventivati € :                                          |
| Costi Esterni                      |                                                           |
| Costi Preventivati €: 7            | I Campi di questo colore sono ad inserimento obbligatorio |
| Esecutore: ash                     | •                                                         |
|                                    | 🍄 🗊 Ricambi<br>Preventivati 👽 Scadenzario                 |
|                                    |                                                           |

Il campo **Manutenzione preventiva Descrizione** si consiglia di inserire il maggior dettaglio possibile per identificare la manutenzione preventiva.

### un ulteriore campo

**Metodo, Ricambi Generici , Avvertenze** permette di inserire ulteriori dettagli , qui possono essere indicati RICAMBI in forma descrittiva ( esempio Cinghia , Olio , filtro) se invece si vuole gestire i ricambi in modo analitico , utilizzate il pulsante **Ricambi Preventivati** vedi più sotto.

**Data Inserimento =** Data creazione della Manutenzione preventiva (non e modificabile) **Costi Interni** 

- Ore Preventivate = ore (Frazioni di ora espresse in centesimi di ora) previste per l'esecuzione effettuate da personale interno tale valore verrà riportato automaticamente in Interventi Preventivi (impostare a 0 se l'intervento è eseguito da una ditta esterna )
- Costo Ricambi generici Preventivati ( Ricambi\_Generici )= Costo previsto per utilizzo di ricambi (direttamente prelevati dal magazzino o acquistati direttamente dall'azienda). Da non confondere con i costi per ricambi codificati che vengono già conteggiati.inserire solo se i Ricambi sono acquistati direttamente dalla Vs Azienda

Costi Esterni = Costi per interventi eseguiti da personale esterno (complessivi dei ricambi ).

Costi Preventivati Costi preventivati per interventi eseguiti da personale esterno (complessivi dei ricambi ).

Gestione dei Ricambi

Il pulsante **Ricambi Preventivati** apre la maschera <u>Righe Ricambi Preventivati</u> che permette di definire *Preventivamente* i ricambi standard da utilizzare nell'intervento . (Se definiti verranno proposti in occasione di ogni intervento)

**NOTA BENE :** PER AVERE SPIEGAZIONI SULLA GESTIONE DELLE SCADENZE DELLE MANUTENZIONI PREVENTIVE vai a <u>Scadenzario Manutenzioni Preventive</u>

Il **Pulsante Scadenzario** apre la maschera frm MultiSchedule che predispone le scadenze per le manutenzioni Preventive. vedi anche <u>Scadenzario Manutenzioni Preventive</u>

La Maschera frmMultiSchedule all'apertura verrà preimpostata all'intermento di manutenzione preventiva corrente e con la Casella Combinata Ricorre a quella precedentemente predefinita

| Modifica Manutenzioni Preventive Km Ore | Pannello Archivi | Pannello_comandi | Pulsanti |  |
|-----------------------------------------|------------------|------------------|----------|--|
|-----------------------------------------|------------------|------------------|----------|--|

Ultimo Aggiornamento 18/07/2013 12.32.48, 93.11

## 4.6.7 Registrazioni Letture Km Ore

### da >>> Pannello Comandi Principale >> Pannello Archivi>Registrazione Letture Km Ore

|     | Registrazioni Le | tture Km    | o Ore :: | frmRegi    | strazioniLettu | ıreKmOre ©ing.    | Carlo Scaro | ni              |           |    |            |
|-----|------------------|-------------|----------|------------|----------------|-------------------|-------------|-----------------|-----------|----|------------|
|     | Selezio          | ona Filtro  |          |            | Bicercy        | a per Descrizione |             | O Enco 9        | Contiene  |    |            |
| BS/ | 060699           |             |          |            |                |                   |             | Primo           |           |    |            |
|     |                  | 0.000       |          |            |                |                   |             | Prossino        |           |    |            |
| ma  | thola: BSAb      | 0699        |          |            |                |                   |             |                 |           |    |            |
|     | Descrizione: L   | ancia The   |          |            |                |                   |             |                 |           |    |            |
| м   | at. Costruttore  |             |          | UB         | 1220 : AI3     |                   |             |                 |           |    |            |
|     |                  |             |          | Letture    | registrate :   |                   |             |                 |           |    |            |
|     | IdMatricola      | UM          |          | Lettura    | DataLettura    | Rifornimento L    | IdRegKm0r   | •               |           |    |            |
| •   | BSA60699         | Km          |          | 123000     | 23/10/2009     |                   | 73          | 3               | _         |    |            |
|     | BSA60699         | Km          | -        | 105000     | 31/03/2008     | 0                 | 7           |                 |           |    |            |
| Γ   | BSA60699         | Km          | -        | 82000      | 30/11/2007     | 0                 | 71          | 7               |           |    |            |
| Γ   | BSA60699         | Km          | •        | 68000      | 07/03/2007     | 0                 | 6           | 3               |           |    |            |
| F   | BSA60699         | Km          |          | 49000      | 24/11/2006     | 0                 | 6           | 5               |           |    |            |
| F   | BSA60699         | Km          |          | 41000      | 07/08/2006     |                   | 6           | T III           |           |    |            |
| F   | BSA60699         | Km          |          | 31000      | 25/01/2006     | 0                 | 5           | <u>t</u>        |           |    |            |
| F   |                  |             |          |            |                |                   |             | _               |           |    |            |
| L   |                  |             |          |            |                |                   |             |                 |           |    |            |
|     |                  |             |          |            |                |                   |             |                 |           |    |            |
|     |                  |             |          |            |                |                   |             |                 |           |    |            |
| L   |                  |             |          |            |                |                   |             |                 |           |    |            |
| L   |                  |             |          |            |                |                   |             |                 |           |    |            |
| L   |                  |             |          |            |                |                   |             |                 |           |    |            |
| L   |                  |             |          |            |                |                   |             | -               |           |    |            |
| L   |                  |             |          |            |                |                   |             | -               |           |    |            |
| Inv | iaa:             |             |          |            |                |                   | 1           | Filtra la stamp | a in base | -  |            |
| 6   | Anteprima C i    | E. Mail 🛛 🔿 | Stampa   | C Excel    | C PDF          |                   |             | alla Matricola  | Corrente  |    | ۵          |
|     |                  | Cartella    | Predefin | ita salvat | aggio File (e  | xcel o PDF) :     |             | 2 0             | Conser    | ti | <b>D</b> • |
|     |                  |             |          |            |                |                   |             |                 | Modific   | he | 40         |

La maschera si apre sull'Ultimo\_Record\_aperto

La maschera visualizza per la matricola le letture registrate

Il pulsante permette di inserire nuove letture

Il pulsante <Consenti Modifiche> abilita la correzione o cancellazione dai dati inseriti AVVERTENZE PER MODIFICHE E CANCELLAZIONI

In caso sia stata effettuata una registrazione di manutenzione preventiva Km Ore a fronte di una Lettura errata, cancellando o correggendo la lettura , non viene corretta la registrazione . Pertanto bisognerà rintracciare la registrazione verificare la congruenza logica della registrazione della manutenzione preventiva e se non ci fosse effettuare la modifica o cancellazione .

Non ci sono problemi se non sono state fatte registrazioni di manutenzione preventive km ore a fronte della lettura

Chi registra i **Rifornimenti** di carburante , in caso di cancellazione , dovrà verificare se l'eventuale Valore del **Rifornimento** può essere cancellato o deve essere riportato su un'altra lettura

|--|

| Pannello Archivi | Pannello_comandi | Pulsanti |
|------------------|------------------|----------|
|                  |                  |          |

Ultimo Aggiornamento 18/07/2013 12.33.10, 93.11

## 4.6.7.1 Inserimento Letture KM Ore

| da >>> Pann                                                 | ello Comandi Principale >                              | Pannello Archivi>Registrazione Letture Km Ore> pulsante                                             |
|-------------------------------------------------------------|--------------------------------------------------------|----------------------------------------------------------------------------------------------------|
|                                                             |                                                        |                                                                                                    |
| si apre la ma                                               | schera                                                 |                                                                                                    |
| :: Ins Registraz                                            | ioni letture Km Ore :: frmlns                          |                                                                                                    |
| IdMatricola                                                 | BSE34638                                               |                                                                                                    |
| UM                                                          | Km 💌                                                   |                                                                                                    |
| Lettura                                                     | 79300                                                  |                                                                                                    |
| DataLettura                                                 |                                                        |                                                                                                    |
| Rifornimento L                                              |                                                        |                                                                                                    |
| I campi con questo                                          | o colore di sfondo sono obbligatori                    |                                                                                                    |
| Rifornimento Litri c<br>i tasti +/- incremen<br>di 10 unità | arburante<br>toano / decrementano                      |                                                                                                    |
| 1                                                           | 4 <b>P</b>                                             |                                                                                                    |
| Per facilitare<br>campo si inci                             | l'inserimento il campo LE<br>rementa il valore(/decrem | TTURA è preimposto alla ultima lettura premendo i tasti + o - sul<br>enta) fino al valore corretto. |
| Data Lettura                                                | : (obbligatorio) Inserire la                           | data in cui è stata effettuata la lettura                                                           |
| Rifornimento                                                | L: (facoltativo) si intende                            | in Litri di carburante premendo i tasti + o - sul campo si                                          |
| incrementa il                                               | valore(/decrementa) fino                               | al valore corretto.                                                                                 |
|                                                             |                                                        |                                                                                                    |
| premendo il                                                 | pulsanteil record                                      | viene salvato                                                                                       |
| Pannello Arch                                               | ivi Pannello_comandi F                                 | Pulsanti                                                                                            |
|                                                             |                                                        |                                                                                                    |

Ultimo Aggiornamento 18/07/2013 12.33.16, 93.11

## 4.6.8 Costi Orari

184

### attivabile da >>> Pannello Comandi Principale >> Pannello Archivi > Costi Orari

Scopo : definire una base dati storicizzato per attribuire i costi di manutenzione La maschera si apre sull'Ultimo\_Record\_aperto

|                                                                                | Ricerca:                                                                                                    | BSE34638                                                                       |                                                                                                    |
|--------------------------------------------------------------------------------|----------------------------------------------------------------------------------------------------|--------------------------------------------------------------------------------|----------------------------------------------------------------------------------------------------|
| tricola:                                                                       | BSE34638                                                                                                    | Ĭ                                                                              | Utilizzo : Art                                                                                                    |
| crizione :                                                                     | FIAT UNO                                                                                                    |                                                                                | Codice Costruttore                                                                                                    |
| a:                                                                             |                                                                                                    |                                                                                |                                                                                                    |
| Dalla  <br>01/0<br>01/0                                                        | Alla Data         Alla Data           11/2000         31/12/2006           11/2007         31/12/2008           11/2009         31/12/2009 | Costo (C/h)                                                                    | Dalla Data         Alla Data         Costo (6/h)           01/01/2000         31/12/2006         0           01/01/2007         31/12/2008         41           01/01/2009         31/12/2009         50                              |
| Indicare i co<br>periodo di v<br>costo comp<br>l'HELP<br>                      | seti orari CMDO (Costi orari M<br>aldità , Tali valori sarranno ut<br>lessivo della manutenzione. S                                        | anodopera diretta ) e il<br>Itzzati nel calcolo del<br>Si consiglia di leggere | Indicare i costi orari Macchina (CO) e il periodo di validità.<br>Tali valori saranno utilizzati nel calcolo dei costo complessivo della<br>manutenzione Si consiglia di leggere l'HELP                                               |
| Indicare i or<br>periodo di v<br>costo comp<br>(HELP<br><br>to                 | sati orari CMDO (Costi orari M<br>aldità . Tali valori saranno ut<br>lessivo della manutenzione. S                                         | anodopera diretta ) e il<br>lizzati nel calocio del<br>Bi consiglia di leggere | Indicare i costi orari Macchina (CO) e il periodo di validità.<br>Tali valori saranno utilizzati nel calcolo del costo complessivo della<br>manutenzione Si consiglia di leggere l'HELP <1><br>Fittro Matricole :                     |
| Indicare i or<br>periodo di v<br>costo comp<br>THELP <7><br>s a :<br>Anteprima | osti orari CMDO (Costi orari M<br>aldità . Tali valori sarranno ut<br>lessivo della manutenzione. S<br>C. E. Mail . C. Stampa              | anodopera diretta ) e il<br>Itzzati nel calcolo del<br>Si consiglia di leggere | Indicare i costi orari Macchina (CO) e il periodo di validità.<br>Talli valori saranno utilizzati nel calcolo del costo complessivo della<br>manutenzione Si consiglia di leggere l'HELP «1><br>Fittro Matriccolo :<br>Tutte R Correr |

### Logica dei costi di manutenzione

Il programma permette di attribuire ad ogni Matricola (macchina o attrezzatura) dei costi orari specifici NOTA IMPORANTE:

Il periodo temporale (Dalla Data - Alla Data) con il successivo periodo (Dalla Data - Alla Data) deve essere sequenziale e consecutivo, (senza lasciare buchi di giorni, nè sovrapposizioni di periodo. Il programma non riesce a controllare queste situazioni fuori logica, e purtroppo i risultati anomali nei calcoli delle stampe non sono sempre evidenti.

□ Costi Orari di Manodopera (CMDO)

questi costi si intendono per manodopera interna che svolge attività di manutenzione . Dato che per Macchine molto complesse o ad alta tecnologia, può essere richiesta manodopera di alto livello (e costo) (pensiamo ad un ospedale, ad un laboratorio ecc..) è data la possibilità di differenziare per macchina i costi orari manodopera

Questi Costi sono relativi ad un periodo (data inizio - Data fine).

Col variare degli anni o anche meno, possono variare è bene che vengano aggiornati. Si consiglia ad esempio di inserire nel campo **dalla Data** il 1 gennaio dell'anno in corso e nel campo **Alla Data** il 31 dicembre, quindi il costo orario stimato (oppure il valore consolidato dell'anno precedente) <u>il Programma propone questa soluzione</u>.

Successivamente è sempre possibile affinare i periodi e inserire un costo corretto.

Qualora non si voglia gestire i costi orari manodopera si consiglia di inserire un intervallo di tempo molto ampio esempio 15 anni e assegnare come costo orario manodopera il valore € 0

### □ Costi Orari Macchina (CO)

In analogia a quanto sopra descritto, è possibile indicare un **Costo Orario Macchina**, (richiedere al vostro ufficio contabilità industriale ), valgono per analogia le medesime considerazioni

Si consiglia sempre di inserire questi dati , forniranno nelle stampe di riepilogo , informazioni anche se non precise , di ordine di grandezza , e successivamente affinare.

Qualora non si voglia gestire i costi orari macchina si consiglia di inserire un intervallo di tempo molto ampio esempio 15 anni e assegnare come costo orario macchina il valore € 0

□ INSERIMENTO

Selezionare una Matricola dal campo Ricerca

La selezione può avvenire tramite selezione nel campo casella combinata , oppure digitando sullo stesso i primi caratteri.

Se non esiste la Matricola bisogna crearla da Archivio Macchine Premere il pulsante 💌 vedi Inserimento Storico CMDO o Inserimento Storico CO

Attenzione: il programma non effettua controlli particolari ad eccetto che la data inserita nel campo Alla Data sia posteriore a quella di Dalla Data.

In particolare non controlla se ci sono periodi Scoperti tra due righe .

Il periodo scoperto provocherà il non conteggio dei costi per quel periodo.

### ■ MODIFICA

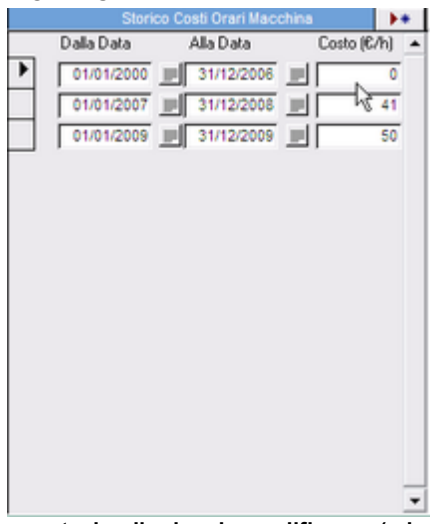

spostrsi sulla riga da modificare , (ad esempio Costo €/h da 0 a 39) variare il campo in 39

Per eliminare una riga : click su contrassegno a SX di riga , quindi premere il tasto <CANC>

### Manutenzione

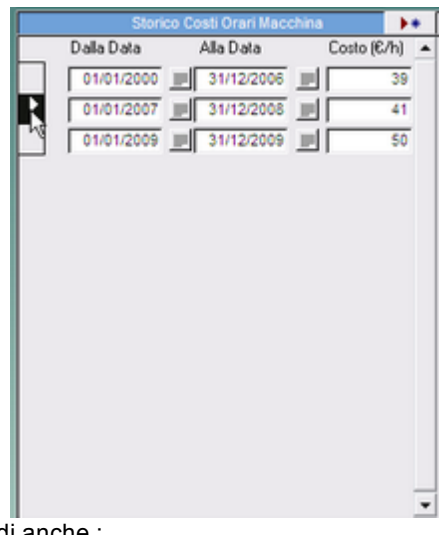

vedi anche :

Inserimento Costi Orari Macchina e Manodopera per un inserimento veloce e di massa dei costi orari

Calcolo Costi Manutenzione non corretto

VEDI ANCHE :

Definizione Costi Validità Costi Orari

Pannello Archivi Pannello\_comandi

Pulsanti

Ultimo Aggiornamento 18/07/2013 12.33.30, 93.11

## 4.6.8.1 Inserimento Storico CMDO

attivabile da >>> Pannello Comandi Principale >> Pannello Archivi > Costi Orari > pulsante Permette l'inserimento di un periodo di validità di un costo orario mano d'opera (relativo alla macchina selezionata)

|                                                           |                                                                               |                                            |                                              |                                  | _                          | _    |   |
|-----------------------------------------------------------|-------------------------------------------------------------------------------|--------------------------------------------|----------------------------------------------|----------------------------------|----------------------------|------|---|
|                                                           | :: Ins Storic                                                                 | :0 CMDO ::                                 | frmStoric                                    | oCMDO                            | © ing.                     | c    |   |
|                                                           | Id Matricola                                                                  | BSE                                        | 34638                                        |                                  |                            |      |   |
| US                                                        | Dalla Data                                                                    |                                            | N                                            | <u> </u>                         | 1                          |      |   |
| Cox                                                       | Alla Data                                                                     |                                            | 14                                           |                                  |                            |      |   |
|                                                           | CMD0                                                                          |                                            |                                              | 0                                | _                          |      |   |
|                                                           | I campi con q                                                                 | juesto colore (                            | di sfondo sor                                | no obblig                        | atori                      |      |   |
|                                                           |                                                                               |                                            |                                              |                                  |                            |      |   |
|                                                           |                                                                               |                                            |                                              |                                  |                            |      |   |
|                                                           |                                                                               | 8                                          |                                              | <b>V</b>                         | 1.                         |      |   |
|                                                           |                                                                               |                                            |                                              |                                  | •                          |      |   |
|                                                           |                                                                               |                                            |                                              |                                  |                            | _    |   |
| 58:: INFO                                                 | :: frminfo (                                                                  | Ding. Carlo S                              | Scaroni                                      |                                  | -                          |      | × |
| vi guid                                                   | Lasciate<br>lerà nella es                                                     | aperta que<br>ecuzione d                   | esta masc<br>elle opera                      | hera,<br>zioni s                 | uggei                      | rite |   |
| Attenzio<br>ad ecce<br>1- la dal<br>quella d<br>2- lo ste | one: il progra<br>tto :<br>ta inserita ne<br>i Dalla Data.<br>esso intervalle | mma non el<br>I campo All<br>io tra due da | ffettua con<br>a Data sia ;<br>ate sia già ; | ntrolli p<br>posteri<br>stato in | artico<br>ore a<br>oserito | lari |   |
| In parti<br>A - se ci                                     | colare non co<br>sono periodi                                                 | ntrolla :<br>Scoperti tr                   | a due righ                                   | e. (Il pe                        | eriodo                     |      |   |
| periodo.                                                  | o provochera<br>.)                                                            | i il non cont                              | eggio dei c                                  | osti pe                          | r quel                     |      |   |
| B - se ci<br>sovrapp                                      | sono periodi<br>Iosizione                                                     | sovrappost                                 | ti in parzial                                | le                               |                            |      |   |
| IN ALTR<br>SENZA S                                        | E PAROLE I PI<br>OVRAPPOSIZ                                                   | ERIODI DEVI<br>TONI                        | ENO ESSER                                    | E CONTI                          | GUI                        |      |   |
| il progra<br>riconios                                     | amma può foi<br>cibili dall'uter                                              | rnire dati er<br>nte !!!                   | rati non in                                  | nmedia                           | tamei                      | nte  |   |
|                                                           |                                                                               |                                            |                                              |                                  |                            |      |   |
|                                                           |                                                                               |                                            |                                              |                                  |                            |      |   |

La maschera si apre sulla Matricola attiva nella maschera Costi Orari

Inserire i campi Dalla Data e alla Data secondo le indicazioni che appaiono nella maschera Inserire un costo orario CMDO o lasciare a 0

Ultimo Aggiornamento 18/07/2013 12.33.38, 93.11

#### 4.6.8.2 Inserimento Storico CO

## attivabile da >>> Pannello Comandi Principale >> Pannello Archivi > Costi Orari > pulsante 🕨

Permette l'inserimento di un periodo di validità di un costo orario macchina (relativo alla macchina selezionata)

| :: Ins Storico CO :: frmStoricoCO © ing. Carl                                                                                                    | Scaroni                                                                                              |
|----------------------------------------------------------------------------------------------------|----------------------------------------------------------------------------------------------------|
| Id Matricola BSE34638                                                                                                    | E34638                                                                                               |
| Dalla Data 📃                                                                                                    |                                                                                                    |
| Alla Data                                                                                                    |                                                                                                    |
| co 0                                                                                                    |                                                                                                    |
| I campi con questo colore di stondo sono obbligatori                                                                                                    |                                                                                                    |
| Data di fine validità Costo Orario                                                                                                    | 2/h)                                                                                                 |
| 8 6 fr                                                                                                    | 23                                                                                                   |
| 💷:: INFO :: frminfo © ing. Carlo Scaroni                                                                                                    | - 🗆 X                                                                                                |
| Lasciate aperta questa mascher<br>vi guiderà nella esecuzione delle operazio                                                                                                    | ra,<br>ni suggerite                                                                                  |
| Attenzione: il programma non effettua contro<br>ad eccetto :<br>1- la data inserita nel campo Alla Data sia pos<br>quella di Dalla Data.<br>2- lo stesso intervallo tra due date sia giá sta<br>In particolare non controlla :<br>A - se ci sono periodi Scoperti tra due righe . (<br>scoperto provocherà il non conteggio dei cosi<br>periodo.)<br>B - se ci sono periodi sovrapposti in parziale<br>sovrapposizione<br>III ALTRE PAROLE I PERIODI DEVENO ESSERE CO<br>SEHZA SOVRAPPOSIZIONI<br>il programma può fornire dati errati non immu<br>riconioscibili dall'utente !!! | olli particolari<br>Eteriore a<br>to inserito<br>TI periodo<br>ti per quel<br>ONTIGUI<br>ediatamente |

La maschera si apre sulla Matricola attiva nella maschera Costi Orari

Inserire i campi Dalla Data e alla Data secondo le indicazioni che appaiono nella maschera Inserire un costo orario CO o lasciare a 0

Ultimo Aggiornamento 18/07/2013 12.33.46, 93.11

#### 4.6.9 Inserimento Costi Macchina e Manodopera

Impostazione semi automatica dei Costi orari Manodopera e Macchina da Pannello Comandi Principale >> Pannello Archivi > Inserimento Costi Macchina e Manodopera

SCOPO: INSERIRE VELOCEMENTE I COSTI (permette un inserimento di massa dei costi , tutti uguali con la possibilità di rettifica sulla singola voce di costo )

### Premessa:

Il programma necessita di alcuni dati di costo interni :

- Il costo orario Manodopera CMDO (generalmente varia di anno in anno e il dato esatto si sa solo alla fine dell'anno
- Il costo orario Macchina CO (generalmente varia di anno in anno e il dato esatto si sa solo alla fine dell'anno)O

Il programma prevede

Inserimento Costi Macchina e Manodopera

una gestione di dettaglio : ad ogni macchina è possibile attribuire un CMDO impiegata nella manutenzione e un costo CM (di fermo Macchina).

In molti casi tale dettaglio non è necessario ed è possibile assumere, con ovvia approssimazione, che il Il costo orario Manodopera CMDO sia sempre uguale ( tenendo conto che la qualifica contrattuale degli operatori di manutenzione è probabilmente molto simile, [non è così vero in centri di ricerca, laboratori, ove i manutentori a volte sono persone al alta specializzazione, pensiamo a laureati ] e il Il costo orario Manodopera CO sempre uguale ( non sempre vero [ è vero solo nei casi di reparti con macchine uguali o similari).

### Il programma funziona così :

- 1. Controlla che i costi per il periodo indicato non siano già stati inseriti e in tal caso lo segnala
- 2. L'utente deve eliminare tali costi
- 3. Il programma effettua una proposta di inserimento di massa del nuovo costo per il periodo indicato.
- 4. l'utente prima di confermare può variare singolarmente i costi , o non registrare alcuni costi

### UTILIZZO

Consente un inserimento veloce dei Costi Orari Manodopera Interni e dei Costi orari Macchina . I Costi hanno una validità nel periodo indicato Dalla Data Alla Data

La presente Maschera ha anche la funzione di evitare che esistano periodi in parziale o totale sovrapposizione in cui sono stati attribuiti costi orari.

Vedi più avanti al capoverso Problema

### CONSIGLIO

Inserire sempre dei costi orari anche approssimativi, questi potranno essere rettificati secondo il consolidato annuale . Dopo la correzione rilanciare le stampe per ottenere calcoli corretti . Tipicamente ad inizio anno si impostano questi costi sulla base dei valori consolidati nell'anno precedente.

L'inserimento dei Costi e Variazione è possibile anche da :

>>> Pannello Comandi Principale>>Pannello Inserimenti >Archivio Macchine-Inserimento (o Archivio Macchine - Visualizza/Modifica)

#### o da

>>> Pannello Comandi Principale >>Pannello Archivi >Costi Orari All'Apertura

| :: Inserimento Costi Macchina e Manodopera : frmimpCosti © ing. Carlo Scaroni |              |                     |             |                             |                     |  |  |
|-------------------------------------------------------------------------------|--------------|---------------------|-------------|-----------------------------|---------------------|--|--|
|                                                                               | Dalla Data : | 01/01/2009          | Alla Data : | 31/12/2009                  | Controlla Existenza |  |  |
| Costo orario Manodopera€:                                                     |              | Inserimenti Cli 🖓 O |             | Costo Orario Macchina 6 : 🗍 | Inserimenti CM      |  |  |
|                                                                               |              |                     |             |                             |                     |  |  |
|                                                                               |              |                     |             |                             |                     |  |  |
|                                                                               |              |                     |             |                             |                     |  |  |
|                                                                               |              |                     |             |                             |                     |  |  |
|                                                                               |              |                     |             |                             |                     |  |  |
|                                                                               |              |                     |             |                             |                     |  |  |
|                                                                               |              |                     |             |                             |                     |  |  |
|                                                                               |              |                     |             |                             |                     |  |  |
|                                                                               |              |                     |             |                             |                     |  |  |
|                                                                               |              |                     |             |                             | 8 Br                |  |  |

## ITER CONSIGLIATO

### Indicare il periodo <Dalla Data> e <Alla Data>

**PROBLEMA :** ad ogni periodo (Dalla Data - Alla Data) deve essere associato **un unico costo** Tecnicamente è possibile inserire in intervalli temporali in sovrapposizione un costo . Questa situazione è inaccettabile e viene verificata nel seguente modo:

Controllare che non esistano già per il periodo indicato degli inserimenti utlizzando il pulsante **Controlla Esistenza inserimenti ...>** per il suo funzionamento vedi <u>Storico Costi controllo</u>

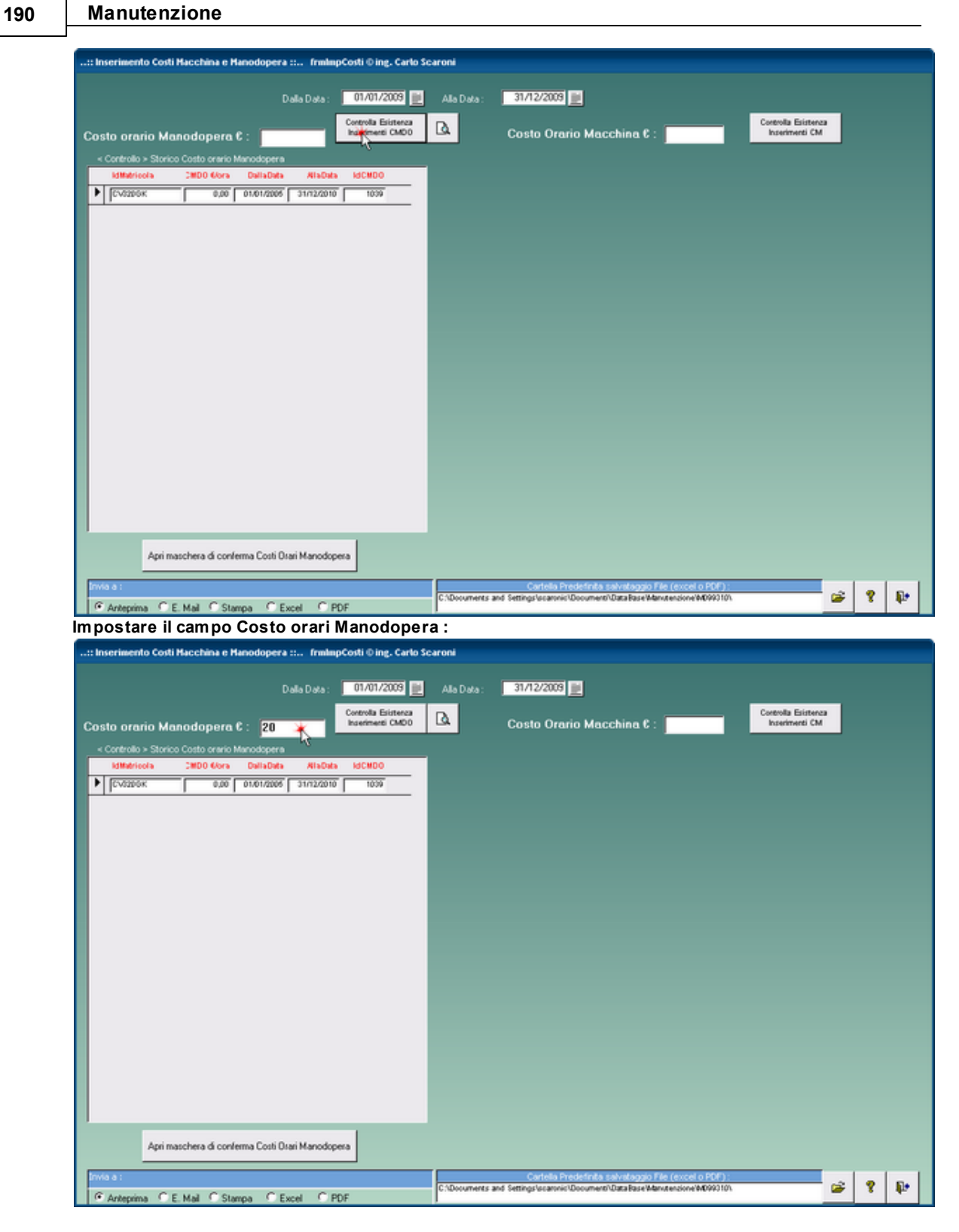

premere

© 2014 Carlo Scaroni

| 1 | q | 1 |  |
|---|---|---|--|
|   |   |   |  |

| :: Inserimento Costi Macchina e Manodopera :: frmlmpCosti 0 ing. Carlo Scaroni                                                                                                    |                      |   |    |
|----------------------------------------------------------------------------------------------------|----------------------|---|----|
| Dala Data : 01/01/2009 📄 Ala Data : 31/12/2009 📄<br>Costo orario Manodopera C : 20<br>Controllo > Storico Costo orario Manodopera<br>Kittatricola 2000 Kora Dala Data Alia Data KICHDO                                                                                                    | Esistenza<br>enti CM |   |    |
| ▶ [CV3206K 0.00 01.01.2205 31.02.2010 1009                                                                                                    |                      |   |    |
|                                                                                                    |                      |   |    |
| Apri maschera di conterma Cotto Diari Manodopera                                                                                                    |                      |   |    |
| Cartelia Predictinta salvataggio File (excel o PDE) :<br>Catelia Predictinta salvataggio File (excel o PDE) :<br>C1Documents and SettingSiscanvic/Document/DataFaseManutectore/M00010/                                                                                                    | <b>*</b>             | 8 | ₽. |
| Possibile sovrapposizione di intervalii di date - Correggere la situazione ! X  La sottomaschera di controllo indica che vi sono uno o più secord che presentano intervali di validità del costo orario in sovrapposizione con il periodo impostato (Dalla Data - Alla Data)                                                                                                    |                      |   |    |
| L'inserimento automatico viene impedito II<br>Si consiglia agendo sulla sottomaschera di controllo :<br>di eliminare i record o correggere le date affinchè non esista sovrapposizione.                                                                                                    |                      |   |    |
| Tenete presente che la correzione delle date è pericolosa (potrette creare delle involontarie sovrapposizioni con registrazioni precedenti)<br>Se effettuate la correzione di date :<br>Potete controllare eventuali nuove sovrapposizioni inserendo nei campi Filto (Dalla Data) e (Alla Data) fintervallo di data che avete corretto e verificare<br>cliccando sul tasto ) Controlla Esistenza Inserimenti CMDO > che la sottomaschera sia vuota<br>altimenti correggere ancora o eliminare il record |                      |   |    |
| OK ?                                                                                                    |                      |   |    |

## 192 Manutenzione

| :: Inserimento Costi Hacchina e Hanodopera :: frmImpCosti ⊕ ing. Carlo So                         | aroni                                                                                                    |
|---------------------------------------------------------------------------------------------------|----------------------------------------------------------------------------------------------------|
| Dalla Data : 01/01/2009 📃                                                                         | Alla Data : 31/12/2009                                                                                                    |
| Controlla Existenza<br>Inserimenti CMDD                                                           | Costo Orario Macchina 6 : Costola Elistenza                                                                                         |
| Costo oranio Manodopera 5 : 20     Controlio > Storico Costo oranio Manodopera                    |                                                                                                    |
| IdMatricola DMD0 Kora DallaData AllaData IdCMD0                                                   |                                                                                                    |
| 1000 01/01/2006 31/12/2010 1000                                                                   |                                                                                                    |
|                                                                                                   |                                                                                                    |
|                                                                                                   |                                                                                                    |
|                                                                                                   |                                                                                                    |
|                                                                                                   |                                                                                                    |
|                                                                                                   |                                                                                                    |
|                                                                                                   |                                                                                                    |
|                                                                                                   |                                                                                                    |
|                                                                                                   |                                                                                                    |
|                                                                                                   |                                                                                                    |
|                                                                                                   |                                                                                                    |
|                                                                                                   |                                                                                                    |
|                                                                                                   |                                                                                                    |
| Apri maschera di conferma Costi Usan Manodopera                                                   |                                                                                                    |
| Minisa:<br>@ Antervina C.E.Mail: C.Stampa C.Evcel: C.PDE                                          | Carbola Predefinita salvatappio File (excel o PDE) :<br>C1:Documents and Settings/scatoric/Document/DataBase/Manutencione/M0093101. |
| Premere da tastiera il tasto <canc></canc>                                                        |                                                                                                    |
| Hanutenzione © ing. Carlo Scaroni + DB : Hanut099310.mdb + Tabelle :                              | t_manuf0928.mdb                                                                                                    |
| Numero di record che verranno eliminati: 1.                                                       |                                                                                                    |
| Sogliere Si per eliminare definitivamente i record. Non sarà possibile<br>Eliminare i record?     | annullare questa modifica.                                                                                                    |
| S 🗶 No                                                                                            |                                                                                                    |
| effettuata la cancella zione                                                                      |                                                                                                    |
| :: Inserimento Costi Hacchina e Hanodopera :: fmlmpCosti © ing. Carlo Sc                          | aroni                                                                                                    |
| Data Data : 01/01/2008                                                                            | Alls Data - 31/12/2008                                                                                                    |
| Controlla Esistenza                                                                               | Controlla Existence                                                                                                    |
| Costo orario Manodopera 6 : 20 Insementi CMDO                                                     | Costo Orario Macchina C : kostimenti CM                                                                                             |
| < Controllo > Storico Costo orario Manodopera<br>IdMutricola IMD0 6/ora DallaData AllaData IdCMD0 |                                                                                                    |
|                                                                                                   |                                                                                                    |
|                                                                                                   |                                                                                                    |
|                                                                                                   |                                                                                                    |
|                                                                                                   |                                                                                                    |
|                                                                                                   |                                                                                                    |
|                                                                                                   |                                                                                                    |
|                                                                                                   |                                                                                                    |
|                                                                                                   |                                                                                                    |
|                                                                                                   |                                                                                                    |
|                                                                                                   |                                                                                                    |
|                                                                                                   |                                                                                                    |
|                                                                                                   |                                                                                                    |
|                                                                                                   |                                                                                                    |
| Apri maschera di conferma Costi Quai Manodopera                                                   |                                                                                                    |
| Invia a :                                                                                         | Cortella Predefinita salvataggio File (excel o PDF) :                                                                               |
| C Anteprima C E Mail C Stampa C Excel C PDF                                                       | Citocoments and setting/scanos/docoment/dataBaseManutensione/M090310/                                                               |
|                                                                                                   |                                                                                                    |

| frmStoricoCHD0 | Темр           |            |            |              |   |
|----------------|----------------|------------|------------|--------------|---|
| IdMatricola    | C.Ora MDO      | DallaData  | AllaData   | FlagRegistra | - |
| AnelloRaf      | € 20,00        | 01/01/2009 | 31/12/2009 | R            |   |
| ArmadiChi      | € 20,00        | 01/01/2009 | 31/12/2009 | R            |   |
| ArmGas         | € 20,00        | 01/01/2009 | 31/12/2009 | M            |   |
| Asher          | €20,00         | 01/01/2009 | 31/12/2009 | M            | - |
| Aw94714        | €20,00         | 01/01/2009 | 31/12/2009 | R            |   |
| Blower01       | € 20,00        | 01/01/2009 | 31/12/2009 | R            |   |
| BlowerCob      | € 20,00        | 01/01/2009 | 31/12/2009 | R            |   |
| MA_Inewole     | € 20,00        | 01/01/2009 | 31/12/2009 | R            |   |
| BlowerLTO      | € 20,00        | 01/01/2009 | 31/12/2009 | R            |   |
| BlowerPol      | €20,00         | 01/01/2009 | 31/12/2009 | R            |   |
| BlowerTeo      | € 20,00        | 01/01/2009 | 31/12/2009 | R            |   |
| Bonder         | € 20,00        | 01/01/2009 | 31/12/2009 | R            |   |
| BSA60699       | € 20,00        | 01/01/2009 | 31/12/2009 | R            |   |
| BSE34638       | € 20,00        | 01/01/2009 | 31/12/2009 | R            |   |
| 8T5200K        | € 20,00        | 01/01/2009 | 31/12/2009 | Я            |   |
| BY786LN        | € 20,00        | 01/01/2009 | 31/12/2009 | R            |   |
| Cappa1Wet      | € 20,00        | 01/01/2009 | 31/12/2009 | R            |   |
| Cappa2Wet      | € 20,00        | 01/01/2009 | 31/12/2009 | R            |   |
| CappaLith      | € 20,00        | 01/01/2009 | 31/12/2009 | R            |   |
| CappaRCA       | € 20,00        | 01/01/2009 | 31/12/2009 | R            |   |
| CappClean      | € 20,00        | 01/01/2009 | 31/12/2009 | R            |   |
| Cobrain        | € 20,00        | 01/01/2009 | 31/12/2009 | R            |   |
| Registra Recor | rd Selezionati | 8          |            | ₽•           |   |

## Il FLAG REGISTRA è spuntato di default

se si vuole cambiare ad esempio s ipuò cambiare la seconda riga

| frmStoricoCHDO | Temp           |            |                   |         | frmStoricoCH | tD0Temp          |            |                      |     |
|----------------|----------------|------------|-------------------|---------|--------------|------------------|------------|----------------------|-----|
| IdMatricola    | C.Ora MDO      | DallaData  | AllaData FlagRegi | istra 🖈 | IdMatricola  | C.Ora MDO        | DallaData  | AllaData FlagRegistr | a 🔺 |
| AnelloRaf      | € 20,00        | 01/01/2009 | 31/12/2009        |         | AnelloRaf    | € 20,00          | 01/01/2009 | 31/12/2009           |     |
| ArmadiChi      | € 40,00        | 01/01/2009 | 31/12/2009        |         | ArmadiChi    | € 40,00          | 01/01/2009 | 31/12/2009           |     |
| ArmGas         | € 20,00        | 01/01/2009 | 31/12/2009 🔽      |         | ArmGas       | € 20,00          | 01/01/2009 | 31/12/2009           |     |
| Asher          | € 20,00        | 01/01/2009 | 31/12/2009        | _       | Asher        | € 20,00          | 01/01/2009 | 31/12/2009           | _   |
| Aw94714        | € 20,00        | 01/01/2009 | 31/12/2009        |         | Aw94714      | € 20,00          | 01/01/2009 | 31/12/2009           |     |
| Blower01       | € 20,00        | 01/01/2009 | 31/12/2009        |         | Blower01     | € 20,00          | 01/01/2009 | 31/12/2009           |     |
| BlowerCob      | € 20,00        | 01/01/2009 | 31/12/2009        |         | BlowerCob    | € 20,00          | 01/01/2009 | 31/12/2009           |     |
| MALIewole      | € 20,00        | 01/01/2009 | 31/12/2009 🔽      |         | MALInewold   | € 20,00          | 01/01/2009 | 31/12/2009           |     |
| BlowerLTO      | € 20,00        | 01/01/2009 | 31/12/2009 🖻      |         | BlowerLTO    | € 20,00          | 01/01/2009 | 31/12/2009           |     |
| BlowerPol      | € 20,00        | 01/01/2009 | 31/12/2009        |         | BlowerPol    | € 20,00          | 01/01/2009 | 31/12/2009           |     |
| BlowerTeo      | € 20,00        | 01/01/2009 | 31/12/2009        |         | BlowerTeo    | € 20,00          | 01/01/2009 | 31/12/2009           |     |
| Bonder         | € 20,00        | 01/01/2009 | 31/12/2009        |         | Bonder       | € 20,00          | 01/01/2009 | 31/12/2009           |     |
| BSA60699       | € 20,00        | 01/01/2009 | 31/12/2009 🔽      |         | BSA60699     | € 20,00          | 01/01/2009 | 31/12/2009           |     |
| BSE34638       | € 20,00        | 01/01/2009 | 31/12/2009        |         | BSE34638     | € 20,00          | 01/01/2009 | 31/12/2009           |     |
| BT5200K        | € 20,00        | 01/01/2009 | 31/12/2009        |         | BT5200K      | € 20,00          | 01/01/2009 | 31/12/2009           |     |
| BY786LN        | € 20,00        | 01/01/2009 | 31/12/2009        |         | BY786LN      | € 20,00          | 01/01/2009 | 31/12/2009           |     |
| Cappa1Wet      | € 20,00        | 01/01/2009 | 31/12/2009        |         | Cappa1Wet    | € 20,00          | 01/01/2009 | 31/12/2009           |     |
| Cappa2Wet      | € 20,00        | 01/01/2009 | 31/12/2009 🔽      |         | Cappa2Wet    | € 20,00          | 01/01/2009 | 31/12/2009           |     |
| CappaLith      | € 20,00        | 01/01/2009 | 31/12/2009        |         | CappaLith    | € 20,00          | 01/01/2009 | 31/12/2009           |     |
| CappaRCA       | € 20,00        | 01/01/2009 | 31/12/2009        |         | CappaRCA     | € 20,00          | 01/01/2009 | 31/12/2009           |     |
| CappClean      | € 20,00        | 01/01/2009 | 31/12/2009 🔽      |         | CappClean    | € 20,00          | 01/01/2009 | 31/12/2009           |     |
| Cobrain        | € 20,00        | 01/01/2009 | 31/12/2009        |         | Cobrain      | € 20,00          | 01/01/2009 | 31/12/2009           |     |
| Registra Reco  | rd Selezionati | 8          |                   | ₽.      | Registra Re  | cord Selezionati | 8          | ų.                   |     |

e non registrare una riga la quinta riga

## Manutenzione

| frmStoricoCHD0 | Temp           |            |            |              |   |
|----------------|----------------|------------|------------|--------------|---|
| IdMatricola    | C.Ora MDO      | DallaData  | AllaData   | FlagRegistra | - |
| AnelloRaf      | € 20,00        | 01/01/2009 | 31/12/2009 | R            |   |
| ArmadiChi      | € 40,00        | 01/01/2009 | 31/12/2009 | R            |   |
| ArmGas         | € 20,00        | 01/01/2009 | 31/12/2009 | R            |   |
| Asher          | € 20,00        | 01/01/2009 | 31/12/2009 | R            |   |
| Aw94714        | € 20,00        | 01/01/2009 | 31/12/2009 | ₹.           |   |
| Blower01       | € 20,00        | 01/01/2009 | 31/12/2009 | R.,          |   |
| BlowerCob      | € 20,00        | 01/01/2009 | 31/12/2009 | R            |   |
| MA_Irewol8     | € 20,00        | 01/01/2009 | 31/12/2009 | R            |   |
| BlowerLTO      | € 20,00        | 01/01/2009 | 31/12/2009 | R            |   |
| BlowerPol      | € 20,00        | 01/01/2009 | 31/12/2009 | R            |   |
| BlowerTeo      | € 20,00        | 01/01/2009 | 31/12/2009 | R            |   |
| Bonder         | € 20,00        | 01/01/2009 | 31/12/2009 | R            |   |
| BSA60699       | € 20,00        | 01/01/2009 | 31/12/2009 | R            |   |
| BSE34638       | € 20,00        | 01/01/2009 | 31/12/2009 | R            |   |
| BT5200K        | € 20,00        | 01/01/2009 | 31/12/2009 | R            |   |
| BY786LN        | € 20,00        | 01/01/2009 | 31/12/2009 | R            |   |
| Cappa1Wet      | € 20,00        | 01/01/2009 | 31/12/2009 | R            |   |
| Cappa2Wet      | € 20,00        | 01/01/2009 | 31/12/2009 | R            |   |
| CappaLith      | € 20,00        | 01/01/2009 | 31/12/2009 | R            |   |
| CappaRCA       | € 20,00        | 01/01/2009 | 31/12/2009 | R            |   |
| CappClean      | € 20,00        | 01/01/2009 | 31/12/2009 | R            |   |
| Cobrain        | € 20,00        | 01/01/2009 | 31/12/2009 | R            |   |
| Registra Reco  | rd Selezionati | 8          |            | <b>₽</b> •   |   |

| frmStoricoCHDO | Тетр          |            |            |              |   |
|----------------|---------------|------------|------------|--------------|---|
| IdMatricola    | C.Ora MDO     | DallaData  | AllaData   | FlagRegistra | - |
| AnelloRaf      | € 20,00       | 01/01/2009 | 31/12/2009 | R            |   |
| ArmadiChi      | €40,00        | 01/01/2009 | 31/12/2009 | R            |   |
| ArmGas         | € 20,00       | 01/01/2009 | 31/12/2009 | R            |   |
| Asher          | €20,00        | 01/01/2009 | 31/12/2009 | R            | - |
| Aw94714        | € 20,00       | 01/01/2009 | 31/12/2009 | Г            |   |
| Blower01       | € 20,00       | 01/01/2009 | 31/12/2009 | R            |   |
| BlowerCob      | € 20,00       | 01/01/2009 | 31/12/2009 | R            |   |
| MALInewole     | €20,00        | 01/01/2009 | 31/12/2009 | R            |   |
| BlowerLTO      | € 20,00       | 01/01/2009 | 31/12/2009 | A            |   |
| BlowerPol      | € 20,00       | 01/01/2009 | 31/12/2009 | R            |   |
| BlowerTeo      | € 20,00       | 01/01/2009 | 31/12/2009 | R            |   |
| Bonder         | € 20,00       | 01/01/2009 | 31/12/2009 | R            |   |
| BSA60699       | € 20,00       | 01/01/2009 | 31/12/2009 | Ā            |   |
| BSE34638       | € 20,00       | 01/01/2009 | 31/12/2009 | R            |   |
| BT520GK        | € 20,00       | 01/01/2009 | 31/12/2009 | R            |   |
| BY786LN        | € 20,00       | 01/01/2009 | 31/12/2009 | R            |   |
| Cappa1Wet      | € 20,00       | 01/01/2009 | 31/12/2009 | R            |   |
| Cappa2Wet      | € 20,00       | 01/01/2009 | 31/12/2009 | R            |   |
| CappaLith      | € 20,00       | 01/01/2009 | 31/12/2009 | R            |   |
| CappaRCA       | € 20,00       | 01/01/2009 | 31/12/2009 | R            |   |
| CappClean      | € 20,00       | 01/01/2009 | 31/12/2009 | R            |   |
| Cobrain        | € 20,00       | 01/01/2009 | 31/12/2009 | R            |   |
| Registra Recor | rd Selezitati | 8          |            | ₽•           |   |

| Richiesta      | verifica da parte dell'utente |
|----------------|-------------------------------|
| Pichiesta<br>? |                               |
|                | SI No                         |

| in Modalita analoga per i CM (Costi Macchina                               | a)              |                                                                                                    |                                       |   |   |            |
|----------------------------------------------------------------------------|-----------------|----------------------------------------------------------------------------------------------------|---------------------------------------|---|---|------------|
| :: Inserimento Costi Hacchina e Hanodopera :: frmlmpCosti () ing. Carlo Sc | aroni           |                                                                                                    |                                       |   |   |            |
| Dalla Data : 01/01/2009 💓                                                  | Alla Data :     | 31/12/2009                                                                                                    |                                       |   |   |            |
| Costo orario Manodopera E : 20                                             | D.              | Costo Orario Macchina 6 :                                                                                                    | Controlla Existenza<br>Inserimenti CM |   |   |            |
| « Controllo » Storico Costo orario Manodopera                              |                 |                                                                                                    |                                       | 4 |   |            |
| IdMatricola 2WD0 Gora DallaData AllaData IdCMD0 🔺                          |                 |                                                                                                    |                                       |   |   |            |
| _                                                                          |                 |                                                                                                    |                                       |   |   |            |
|                                                                            |                 |                                                                                                    |                                       |   |   |            |
|                                                                            |                 |                                                                                                    |                                       |   |   |            |
|                                                                            |                 |                                                                                                    |                                       |   |   |            |
|                                                                            |                 |                                                                                                    |                                       |   |   |            |
|                                                                            |                 |                                                                                                    |                                       |   |   |            |
|                                                                            |                 |                                                                                                    |                                       |   |   |            |
|                                                                            |                 |                                                                                                    |                                       |   |   |            |
|                                                                            |                 |                                                                                                    |                                       |   |   |            |
|                                                                            |                 |                                                                                                    |                                       |   |   |            |
|                                                                            |                 |                                                                                                    |                                       |   |   |            |
|                                                                            |                 |                                                                                                    |                                       |   |   |            |
| •                                                                          |                 |                                                                                                    |                                       |   |   |            |
|                                                                            |                 |                                                                                                    |                                       |   |   |            |
| Apri maschera di conferma Costi Osari Manodopera                           |                 |                                                                                                    |                                       |   |   |            |
| Invia a :                                                                  | C (Documents at | Cartella Predefinita salvataggio File (excel o PDF)<br>di Settino (acaronic (Document) Data Race (Manutercione (M1993))                                                                                                    | n.                                    | æ |   | <b>D</b> + |
| C Anteprima C E Mail C Stampa C Excel C PDF                                |                 | A CONTRACTOR OF A CONTRACTOR OF A CONT | -                                     | - | • | *          |

| : Inserimento Costi Macchina e Hanodopera : frmlmpCosti © ing. Carlo So                        | aroni          |                                                                      |
|------------------------------------------------------------------------------------------------|----------------|----------------------------------------------------------------------|
| Dalla Data : 🚺 01/01/2009 📃                                                                    | Alla Data :    | 31/12/2009                                                           |
| Controlla Esistenza<br>Interimenti CMDD                                                        |                | Costo Orazio Maschino 6 : Costo Grazinati (M                         |
| Costo orario Manodopera C : 20                                                                 |                |                                                                      |
| < Controllo > Storico Costo orario Manodopera                                                  |                | < Controllo > Storico Costo Ovario Macchina                          |
| IdMatricola IMDO Gora DallaData AllaData IdCMDO 🔺                                              |                | IdMatricols C. Maco. Gora DallaData AllaData Id CO                   |
| -                                                                                              |                | CV020GK 0.00 01.01/2005 31/12/0201 771                               |
|                                                                                                |                | 46                                                                   |
|                                                                                                |                |                                                                      |
|                                                                                                |                |                                                                      |
|                                                                                                |                |                                                                      |
|                                                                                                |                |                                                                      |
|                                                                                                |                |                                                                      |
|                                                                                                |                |                                                                      |
|                                                                                                |                |                                                                      |
|                                                                                                |                |                                                                      |
|                                                                                                |                |                                                                      |
|                                                                                                |                |                                                                      |
|                                                                                                |                |                                                                      |
|                                                                                                |                |                                                                      |
|                                                                                                |                |                                                                      |
|                                                                                                |                |                                                                      |
|                                                                                                |                |                                                                      |
| -                                                                                              |                |                                                                      |
| Apri maschera di conferma Costi Orari Manodopera                                               |                | Apri maschera di conferma Costi Orai Macchina                        |
|                                                                                                |                | Contrato Developidade and estamolo Disc (accessi a DAD) -            |
| Anteprina C.E.Mail C.Stampa C.Excel C.PDF                                                      | C:\Documents a | and Settings/scatoric/Document/DataPase/Manutencione/M099310/. 😰 📍 📭 |
| premere da tastiera <canc></canc>                                                              |                |                                                                      |
| Hanutenzione ©ing. Carlo Scaroni - DB : Manut099310.mdb - Tabelle :                            | 1_manu10928    | .edb X                                                               |
|                                                                                                |                |                                                                      |
| Numero di record che verranno eliminati: 1.                                                    |                |                                                                      |
| Scegliere Si per eliminare definitivamente i record. Non sarà possibile<br>Eliminare i record? | annullare ques | ta modifica.                                                         |
| 3 1 10                                                                                         |                |                                                                      |

Confermare

196

| :: Inserimento Costi Hacchina e Hanodopera :: frmlmpCosti © ing. Carlo Sc | oni                                                                                                    |   |   |   |
|---------------------------------------------------------------------------|----------------------------------------------------------------------------------------------------|---|---|---|
| Dalla Data : 01/01/2003                                                   | Alla Data : 31/12/2009                                                                                                    |   |   |   |
| Costo orario Manodopera €: 20 Corrola Existena<br>Isorimenti CMDD         | Costo Orario Macchina £ : Corevia Esisten                                                                                                    |   | ۵ |   |
| < Controllo > Storico Costo orario Manodopera                             | < Controlio > Storico Costo Orario Macchina                                                                                                    |   |   |   |
| IdMatricola CMDO Gora DallaData AllaData IdCMDO 🔺                         | IdMatricola C. Maco. Gora DallaData AllaData Id Cl                                                                                             | - |   |   |
| _                                                                         |                                                                                                    | Γ |   |   |
|                                                                           |                                                                                                    | Ц |   |   |
|                                                                           |                                                                                                    | Ш |   |   |
|                                                                           |                                                                                                    | Ш |   |   |
|                                                                           |                                                                                                    | Ц |   |   |
|                                                                           |                                                                                                    | Ш |   |   |
|                                                                           |                                                                                                    | Ш |   |   |
|                                                                           |                                                                                                    | Ш |   |   |
|                                                                           |                                                                                                    | Ш |   |   |
| <u> </u>                                                                  |                                                                                                    |   |   |   |
| Apri maschera di conferma Costi Drari Manodopera                          | Apri maschera di conferma Costi Drari Macchina                                                                                                 |   |   |   |
| Privils a 1<br>© Anteprime C.E. Mail: C.Stamps: C.Excel: C.PDF            | Contolia Predefinita estivatagolo File (excert o PDP) <sup>10</sup><br>ChDocuments and Settings/scannel/Document/DataRaseManutencione/M092101. | - | 8 | ₽ |

## Impostare il costo orario MAcchina CM ad esempio a 50

| :: Inserimento Costi Hacchina e Hanodopera :: fmlmpCosti © ing. Carlo Sca | aroni                                                                               |    |
|---------------------------------------------------------------------------|-------------------------------------------------------------------------------------|----|
| Dalla Data : 🚺 01/01/2009 🔡                                               | Alla D <i>id</i> a : 31/12/2009                                                     |    |
| Costo orario Manodopera 6 : 20                                            | Costo Orario Macchina 6 : 50 Costo Birlineza La La La La La La La La La La La La La |    |
| < Controlio > Storico Costo orario Manodopera                             | < Controllo > Storico Costo Orario Macchina                                         |    |
| IdMatricola 2MD0 6/ora DallaData AllaData IdCMD0 🔺                        | IdHatricola C. Maco. Gora DallaData AllaData Id.CO                                  |    |
| -                                                                         | -                                                                                   |    |
|                                                                           |                                                                                     |    |
|                                                                           |                                                                                     |    |
|                                                                           |                                                                                     |    |
|                                                                           |                                                                                     |    |
|                                                                           |                                                                                     |    |
|                                                                           |                                                                                     |    |
|                                                                           |                                                                                     |    |
|                                                                           |                                                                                     |    |
|                                                                           |                                                                                     |    |
|                                                                           |                                                                                     |    |
|                                                                           |                                                                                     |    |
|                                                                           |                                                                                     |    |
|                                                                           |                                                                                     |    |
|                                                                           |                                                                                     |    |
|                                                                           |                                                                                     |    |
|                                                                           |                                                                                     |    |
|                                                                           |                                                                                     |    |
|                                                                           |                                                                                     |    |
| -                                                                         | •                                                                                   |    |
|                                                                           |                                                                                     |    |
| Apri maschera di conferma Costi Drari Manodopera                          | Apri maschera di conferma Costi Orari Macchina                                      |    |
|                                                                           |                                                                                     |    |
| Invia a :                                                                 | Cartella Predefinita salvataggio File (excel o PDF) :                               | E. |
| C Anteprima C E Mail C Stampa C Excel C PDF                               | C:\Documents and Settings/scaronic\Document\DataBase\Manutenzione\M099310\          | 10 |
|                                                                           |                                                                                     |    |

197

| : Inserimento Costi Hacchina e Hanodopera :: frmlmpCosti ⊕ ing. Carlo So | aroni                                                                                                    |            |
|--------------------------------------------------------------------------|----------------------------------------------------------------------------------------------------|------------|
|                                                                          |                                                                                                    |            |
| Dalla Data : 01/01/2009                                                  | Alla Data : 31/12/2009                                                                                                    |            |
| Costo orario Manodopera 6 : 20                                           | Costo Orario Macchina 6 : 50 Corevila Existences                                                                                      |            |
| < Controllin > Storico Costo crario Manolonera                           | < Controllo > Storico Costo Orario Macchina                                                                                           |            |
| kdMatricola 2MD0 Kora DallaData AllaData kdCMD0 🔺                        | IdMatricola C. Macc. Gora DallaData AllaData Id.CO                                                                                    | -          |
|                                                                          |                                                                                                    | - <u> </u> |
|                                                                          |                                                                                                    |            |
|                                                                          |                                                                                                    |            |
|                                                                          |                                                                                                    |            |
|                                                                          |                                                                                                    |            |
|                                                                          |                                                                                                    |            |
|                                                                          |                                                                                                    |            |
|                                                                          |                                                                                                    |            |
|                                                                          |                                                                                                    |            |
|                                                                          |                                                                                                    |            |
|                                                                          |                                                                                                    |            |
|                                                                          |                                                                                                    |            |
|                                                                          |                                                                                                    |            |
|                                                                          |                                                                                                    |            |
| -                                                                        |                                                                                                    |            |
|                                                                          |                                                                                                    | 4          |
| Apri maschera di conferma Costi Diari Manodopera                         | Apri maschera di conferma Costi Drari Macchina                                                                                        |            |
|                                                                          |                                                                                                    |            |
| Invia a :                                                                | Cartella Predefinita salvataggio File (excel o PDF) :<br>C1Documents and Settings/scattoric/Document/Data/Base/Manutencione/M0993101. | 2 2 P      |
| C Anteprima C E. Mail C Stampa C Excel C PDF                             |                                                                                                    |            |

Si apre la maschera di conferma e tutti i record sono preimpostati a 50

| frmStoricoC0 | Темр            |            |            |             |   |
|--------------|-----------------|------------|------------|-------------|---|
| IdMatricola  | C.Ora           | DallaData  | AllaData   | HagRegistra | - |
| AnelloRaf    | € 50,00         | 01/01/2009 | 31/12/2009 | R           |   |
| ArmadiChi    | € 50,00         | 01/01/2009 | 31/12/2009 | R           |   |
| ArmGas       | € 50,00         | 01/01/2009 | 31/12/2009 | R           | - |
| Asher        | € 50,00         | 01/01/2009 | 31/12/2009 | R           |   |
| Aw94714      | € 50,00         | 01/01/2009 | 31/12/2009 | R           |   |
| Blower01     | € 50,00         | 01/01/2009 | 31/12/2009 | R           |   |
| BlowerCob    | € 50,00         | 01/01/2009 | 31/12/2009 | R           |   |
| BlowerLAM    | € 50,00         | 01/01/2009 | 31/12/2009 | R           |   |
| BlowerLTO    | € 50,00         | 01/01/2009 | 31/12/2009 | R           |   |
| BlowerPol    | € 50,00         | 01/01/2009 | 31/12/2009 | R           |   |
| BlowerTeo    | € 50,00         | 01/01/2009 | 31/12/2009 | R           |   |
| Bonder       | € 50,00         | 01/01/2009 | 31/12/2009 | R           |   |
| BSA60699     | € 50,00         | 01/01/2009 | 31/12/2009 | R           |   |
| BSE34638     | € 50,00         | 01/01/2009 | 31/12/2009 | R           |   |
| BT5200K      | € 50,00         | 01/01/2009 | 31/12/2009 | R           |   |
| BY786LN      | € 50,00         | 01/01/2009 | 31/12/2009 | R           |   |
| Cappa1We     | € 50,00         | 01/01/2009 | 31/12/2009 | R           |   |
| Cappa2We     | € 50,00         | 01/01/2009 | 31/12/2009 | R           |   |
| CappaLith    | € 50,00         | 01/01/2009 | 31/12/2009 | R           |   |
| CappaRCA     | € 50,00         | 01/01/2009 | 31/12/2009 | R           |   |
| Registra Rec | ord Selezionati |            | 8          | ₽•          | + |

Nell'esempio seguente vengono variati alcuni costi orari (per mostrare la flessibilità del programma)

| friestoricoco | Temp            |            |            |             |   |
|---------------|-----------------|------------|------------|-------------|---|
| IdMatricola   | C.Ora           | DallaData  | AllaData   | HagRegistra | - |
| AnelloRaf     | € 30,00         | 01/01/2009 | 31/12/2009 | R           |   |
| ArmadiChi     | €80,00          | 01/01/2009 | 31/12/2009 | R           |   |
| ArmGas        | €90,00          | 01/01/2009 | 31/12/2009 | R           | - |
| Asher         | €100,00         | 01/01/2009 | 31/12/2009 | R           |   |
| Aw94714       | € 20,00         | 01/01/2009 | 31/12/2009 | R           |   |
| Blower01      | € 50,00 \$      | 01/01/2009 | 31/12/2009 | R           |   |
| BlowerCob     | € 50,00         | 01/01/2009 | 31/12/2009 | R           |   |
| BlowerLAM     | € 50,00         | 01/01/2009 | 31/12/2009 | R           |   |
| BlowerLTO     | € 50,00         | 01/01/2009 | 31/12/2009 | R           |   |
| BlowerPol     | € 50,00         | 01/01/2009 | 31/12/2009 | R           |   |
| BlowerTeo     | € 50,00         | 01/01/2009 | 31/12/2009 | R           |   |
| Bonder        | € 50,00         | 01/01/2009 | 31/12/2009 | R           |   |
| BSA60699      | € 50,00         | 01/01/2009 | 31/12/2009 | R           |   |
| BSE34638      | € 50,00         | 01/01/2009 | 31/12/2009 | R           |   |
| BT520GK       | € 50,00         | 01/01/2009 | 31/12/2009 | R           |   |
| BY786LN       | € 50,00         | 01/01/2009 | 31/12/2009 | R           |   |
| Cappa1We      | € 50,00         | 01/01/2009 | 31/12/2009 | R           |   |
| Cappa2We      | € 50,00         | 01/01/2009 | 31/12/2009 | R           |   |
| CappaLith     | € 50,00         | 01/01/2009 | 31/12/2009 | R           |   |
| CappaRCA      | € 50,00         | 01/01/2009 | 31/12/2009 | R           |   |
| Registra Rec  | ord Selezionati |            | 8          | Þ           | • |

## dopo aver effettuato le variazioni :

| frmStoricoC0 | Тетр            |            |            |              |   |
|--------------|-----------------|------------|------------|--------------|---|
| IdMatricola  | C.Ora           | DallaData  | AllaData   | FlagRegistra | 1 |
| AnelloRaf    | € 30,00         | 01/01/2009 | 31/12/2009 | R            |   |
| ArmadiChi    | €80,00          | 01/01/2009 | 31/12/2009 | R            |   |
| ArmGas       | €90,00          | 01/01/2009 | 31/12/2009 | R            | _ |
| Asher        | €100,00         | 01/01/2009 | 31/12/2009 | R            |   |
| Aw94714      | €20,00          | 01/01/2009 | 31/12/2009 | R            |   |
| Blower01     | €50,00          | 01/01/2009 | 31/12/2009 | R            |   |
| BlowerCob    | €50,00          | 01/01/2009 | 31/12/2009 | R            |   |
| BlowerLAM    | €50,00          | 01/01/2009 | 31/12/2009 | R            |   |
| BlowerLTO    | €50,00          | 01/01/2009 | 31/12/2009 | R            |   |
| BlowerPol    | €50,00          | 01/01/2009 | 31/12/2009 | R            |   |
| BlowerTeo    | €50,00          | 01/01/2009 | 31/12/2009 | A            |   |
| Bonder       | €50,00          | 01/01/2009 | 31/12/2009 | A            |   |
| BSA60699     | €50,00          | 01/01/2009 | 31/12/2009 | A            |   |
| BSE34638     | €50,00          | 01/01/2009 | 31/12/2009 | A            |   |
| BT520GK      | €50,00          | 01/01/2009 | 31/12/2009 | A            |   |
| BY786LN      | €50,00          | 01/01/2009 | 31/12/2009 | A            |   |
| Cappa1We     | €50,00          | 01/01/2009 | 31/12/2009 | R            |   |
| Cappa2We     | € 50,00         | 01/01/2009 | 31/12/2009 | R            |   |
| CappaLith    | € 50,00         | 01/01/2009 | 31/12/2009 | R            |   |
| CappaRCA     | € 50,00         | 01/01/2009 | 31/12/2009 | R            |   |
| Registra Rec | ord Seletionati |            | 8          | <b>P</b> •   | - |

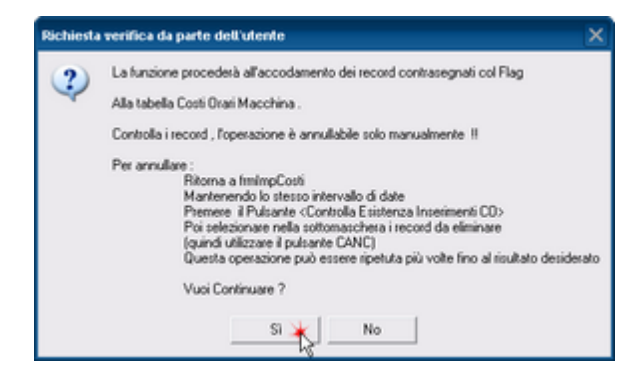

#### **FUNZIONAMENTO**

In base ai Filtri indicati in questa maschera viene generato un elenco temporaneo che preimposta per il periodo definito in <u><Dalla Data></u> e <u><Alla Data></u> il Costo Orario Manodopera e il Costo Orario Macchina, per Tutte le Macchine

Premendo il Pulsante < Apri Maschera di conferma Costi Orari Manodopera >, i valori vengono preimpostati , è possibile attraverso il <u><Flag Registra></u> deselezionare i record che non si vogliono registrare. Inoltre è possibile variare l'importo del Costo Manodopera per specifici record. Premendo il Pulsante < Apri Maschera di conferma Costi Orari Macchina >, i valori vengono preimpostati , è possibile attraverso il <u><Flag Registra></u> deselezionare i record che non si vogliono registrare. Inoltre è possibile variare l'importo del Costo Manodopera per specifici record. Controlli Costo orario Manodopera € : Costo standard in €uro della Manodopera Interna adibita alla manutenzione i tasti "+" e "-" incrementano/decrementano il valore inserito Dalla Data premi H per scorciatoie tasti i tasti "+" e "-" incrementano/decrementano il valore inserito Alla Data premi H per scorciatoie tasti i tasti "+" e "-" incrementano/decrementano il valore inserito Costo Orario Macchina € : Costo standard in €uro della Macchina i tasti "+" e "-" incrementano/ decrementano il valore inserito Costo Orario Macchina € : Costo standard in €uro della Macchina i tasti "+" e "-" incrementano/ decrementano il valore inserito Costo Orario Macchina € : Costo standard in €uro della Macchina i tasti "+" e "-" incrementano/ decrementano il valore inserito

**Controlla Esistenza Inserimenti CMDO** : Controlla che non esistano già per il periodo indicato dai campi Dalla Data - Alla Data delle Macchine a cui è già stato attribuito un Costo

**Controlla Esistenza Inserimenti CM** : Controlla che non esistano già per il periodo indicato dai campi Dalla Data - Alla Data delle Macchine a cui è già stato attribuito un Costo

DallaData :Selezione da calendario

AllaData :Selezione da calendario

cmdEsci :Chiudi maschera cmdHelp

Help in linea

Torna a Sommario Pulsanti Pannello\_Archivi Pannello\_Comandi\_Principale

Ultimo Aggiornamento 18/07/2013 12.34.06, 93.11

### 4.6.9.1 Controlla e Registra Costi Orari Macchina

### frmStoricoCOTemp

Questa maschera è generata da <u>frmImpCosti</u> assumendo le impostazioni dei filtri impostati in <u>frmImpCosti</u> e precisamente:

Filtro Stato Tutte le Macchine che hanno quello stato

sono automaticamente impostati i periodi di validità Dalla Data - Alla Data

il costo orario Macchina è impostato al valore immesso in Costo Orario Macchina

E' impostato a spuntato il flag di registrazione

### L'utente può :

confermare tutto semplicemente premendo il pulsante **REGISTRA RECORD SELEZIONATI** Modificare il costo orario per alcune Macchine direttamente nei record corrispondenti. Disabilitare la Registrazione di alcuni record togliendo la spunta al FLAG REGISTRA

| Sommario Pulsanti Pannello_Archivi Pannello_Comandi_Principale | pale | Pannello_C | _Archivi | Pannello_ | Pulsanti |  | Torna a Sommario |  |
|----------------------------------------------------------------|------|------------|----------|-----------|----------|--|------------------|--|
|----------------------------------------------------------------|------|------------|----------|-----------|----------|--|------------------|--|

Ultimo Aggiornamento 18/07/2013 12.34.20, 93.11

### 4.6.9.2 Controlla e Registra Costi Orari Manodopera

frmStoricoCMDOTemp

Questa maschera è generata da <u>frmImpCosti</u> assumendo le impostazioni dei filtri impostati in frmImpCosti e precisamente:

- Filtro Stato Tutte le Macchine che hanno quello stato
- sono automaticamente impostati i periodi di validità Dalla Data Alla Data
- il costo orario Manodopera è impostato al valore immesso in Costo Orario Manodopera

E' impostato a **spuntato** il flag di registrazione L'utente può :

- confermare tutto semplicemente premendo il pulsante REGISTRA RECORD SELEZIONATI
- Modificare il costo orario manodopera relativo ad alcune Macchine direttamente nei record corrispondenti.

• disabilitare la Registrazione di alcuni record togliendo la spunta al FLAG REGISTRA

| Sommario Pulsanti Pannello_Archivi Pannello_Comandi_Principale | Torna a Sommario Pulsanti |
|----------------------------------------------------------------|---------------------------|
|----------------------------------------------------------------|---------------------------|

Ultimo Aggiornamento 18/07/2013 12.34.32, 93.11

## 4.6.9.3 Storico Costi controllo

### Storico Costi controllo

Le sotto maschere visualizzano tutti il dettaglio dei Costi Manodopera e Costi Macchina attualmente inseriti.

Filtrati solo dal periodo indicato nei campi:

>Dalla Data

<Alla Data

### ATTENZIONE: IL Filtro Stato NON filtra su questa sottomaschera

Ha lo scopo di effettuare una verifica che il periodo di competenza non sia già coperto da un inserimento precedente

Il programma non è in grado in forma automatica di controllare che non ci siano sovrapposizioni di periodo.

Ad esempio è possibile per:

La Matricola Macchina < Tornio 1 > attribuire nel periodo 01/06/2003 - 30/06/2004 un costo di € <100> e nel periodo 01/01/2004 - 31/12/2004 un costo di € <120>.

Creando una sovrapposizione di periodo . Il programma in questo caso può generare errori anche non avvertibili dall'utente.

Al fine di aggirare questo problema questa sottomaschera permette di effettuare un controllo prima di generare delle sovrapposizioni.

Se tale situazione potrebbe verificare si consiglia di eliminare il record direttamente dalla sottomaschera.

Un'altra situazione critica possibile è il vuoto di copertura temporale.

Ad esempio è possibile per:

La Matricola Macchina < Tornio 1 > attribuire nel periodo 01/01/2003 - 30/06/2003 un costo di € <100> e nel periodo 01/01/2004 - 31/12/2004 un costo di € <120>. Lasciando scoperto il periodo 01/07/2003 - 31/12/2003

Tale situazione fa si che per la Matricola Macchina < Tornio 1 >

nel periodo 01/07/2003 - 31/12/2003 il costo sia 0

Anche questa situazione non è intercettata in automatico dal programma e va corretta manualmente ad esempio da questa stessa sottomaschera o da:

>>>Pannello Comandi Principale>>Pannello Inserimenti >Archivio Macchine-Inserimento (o Archivio Macchine - Visualizza/Modifica)

o da >>>Pannello Comandi Principale>>Archivi>Costi

Altre indicazioni in frmlmpostaCosti

| Torna a Sommario | Pulsanti | Pannello_Archivi | Pannello_Comandi_Principale |
|------------------|----------|------------------|-----------------------------|
|------------------|----------|------------------|-----------------------------|

Ultimo Aggiornamento 18/07/2013 12.34.44, 93.11

## 4.6.10 Eliminazione Matricole

attivabile da >>> Pannello Comandi Principale > Pannello Archivi > Eliminazione Matricole

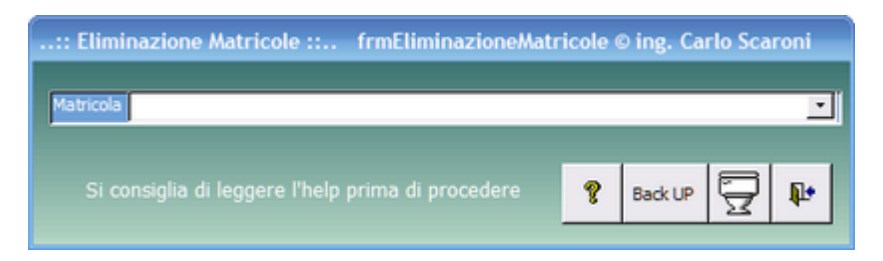

La logica di una gestione della Manutenzione è di non eliminare mai una **Macchina** anche se questa viene <u>venduta</u> o <u>rottamata</u>, le registrazioni effettuate possono sempre essere utili per confrontarle con guelle di altre Macchine.

La gestione degli <u>Stati</u> serve appunto per contrassegnare le Macchine (Matricole) che non sono più patrimonio dell'azienda.

Fatte queste premesse, ci possono essere casi in cui non si ritiene utile conservare la storia della macchina e quindi si vuole cancellarla.

Questa Maschera serve per cancellare del tutto una Matricola (Macchina) e tutte le registrazioni correlate . Al termine del processo la Matricola è come se non fosse mai stata inserita .

E' doveroso precisare che è una operazione <u>drastica</u> e senza ritorno.(Non è possibile ripristinare la situazione ante cancellazione)

Si consiglia di effettuare un **BACK UP** Amministrazione Database , che effettua la copia dell'intero archivio dei dati ( tutto il database delle tabelle ) e non della sola matricola selezionata . Pertanto un ripristino è agevole solo se effettuato immediatamente dopo la cancellazione , diversamente se sono state effettuate altre registrazioni il ripristino è solo manuale e per confronto , un operazione lunghissima di ricostruzione di tutti le registrazioni effettuate.

# Il mio consiglio è quindi di pensarci prima di eliminare , lasciare una Macchina in più non reca danno , quanto eliminarla.

Pannello Archivi Pannello\_comandi Pulsanti

| Ultimo Aggiornamento | 18/07/2013 | 12.35.00, | 93.11 |
|----------------------|------------|-----------|-------|
|----------------------|------------|-----------|-------|

## 4.7 Controllo Scadenze Mese Corrente

attivabile da >>> Pannello Comandi Principale >> Controllo Scadenze Mese Corrente

Questo pulsante fornisce un anteprima di stampa delle manutenzioni preventive in scadenza nel mese corrente

| Torna a Sommario Puls | anti Pannello_Stampe | Pannello_Comandi_Principale |
|-----------------------|----------------------|-----------------------------|
|-----------------------|----------------------|-----------------------------|

Ultimo Aggiornamento 18/07/2013 12.35.10, 93.11

## 4.8 Pannello Configurazione Utilità

## 👪 ..:: Pannello Configurazione e Utilità ::.. - 🗆 🗙 Configurazione Messaggio E.mail Predefinito Stampante Predefinita Utente : scaronic su: AMD64-3000 Versione 93.11 9.0.0.6620 05/10/2013 Esperto : PWD Г http://www.scaroniconsulting # tting if Pulsanti Torna a Sommario Stampe

Ultimo Aggiornamento 05/10/2013 18.59.56, 93.11

## 4.8.1 Configurazione

# da Pannello Comandi Principale > Pannello Configurazione Utilità > Configurazione permette di:

operare sulla configurazione della interfaccia Path & Files e delle stampe Settings Verificare o cambiare i collegamenti alle tabelle collegate Tabelle Collegate Per la sequenza di 1 ° installazione vedi anche Avvio

| Parlana Parlata  | Connel                       |      | D                                |
|------------------|------------------------------|------|----------------------------------|
| Ragione Sociale: | Scaroni                      | Lone | Password Accesso Conngurazione : |
| Indirizzo :      | via Alessandro Manzoni 10 /a |      |                                  |
| Città :          | Brescia                      |      |                                  |
| Provincia:       | 85                           |      |                                  |
| CAP:             | 25126                        |      | Abilità Gestione PWD Utenti :    |
| Paese:           | Italia                       |      |                                  |
| Partita I.V.A.:  | 03457770174                  |      |                                  |
| lumero telefono: | 030 44442                    |      | Marsin Francis .                 |
|                  | 030 44442                    |      | oranta Esbarro :                 |
|                  | 333 9500363                  |      |                                  |
|                  | info@scaroniconsulting.it    |      |                                  |
|                  | Outlook Express              |      |                                  |
|                  | N                            |      |                                  |
|                  |                              |      |                                  |
|                  |                              |      |                                  |
| http:            | //www.scaroniconsulting.it   |      |                                  |

## Pannello Comandi Principale > Pannello Configurazione Utilità

Molti campi della maschera non sono abilitati .

L'abilitazione avviene tramite Password

La Password viene comunicata dall'Autore al cliente delle versioni a pagamento.

8

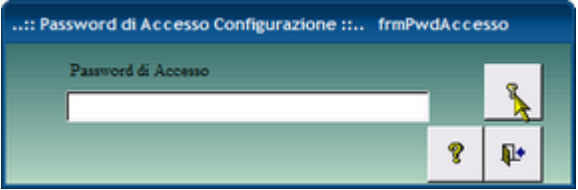

N.B: Non tutti i campi sono utilizzati dal programma.

Il Campo Ragione Sociale : viene utilizzato nella intestazione delle stampe

Il campo **MailSoftware** Viene utilizzato per segnalare errori del programma all'autore; il programma mostra il client di posta utilizzato dall'utente

il Campo **Ribbon Visibile** = utile solo per chi utilizza Microsoft Access 2007 o successive permette di visualizzare i Ribbon o meno

Utente Esperto Per default è impostato a NO

Il flag abilita l'utente a definirsi <ESPERTO> le funzionalità del programma non cambiano , se l'utente è contrassegnato come Esperto vengono saltati molti messaggi di avvertimento , in caso di modifiche , cancellazioni o suggerimenti sul modo di operare.

Abilita la gestione PWD Utenti Per default è impostato a NO. (nella versione freeware non è attivabile) Se attivata interessa tutti gli utenti compreso l'amministratore.

: (vedi <u>Registrazione Utenti</u>) tipicamente gli operatori di manutenzione hanno comunque la possibilità di operare in :

- Pannello Registrazioni (inserimenti , modifica , cancellazione)
- Pannello Stampe : (Le stampe prodotte non contengono dati economici)
- Pannello Archivi : Solo Fornitori
- Per le altre maschere è permessa la visualizzazione .

■Gli Utenti registrati tramite password

avranno privilegi più alti (Inserimenti. Modifica e Cancellazione

su tutte le maschere e report, avranno anche completa visibilità dei dati economici

Registrazione Utenti

Pannello\_Comandi\_Principale | Pulsanti

Ultimo Aggiornamento 31/05/2014 15.46.28, 93.11

## 4.8.1.1 Spiegazioni

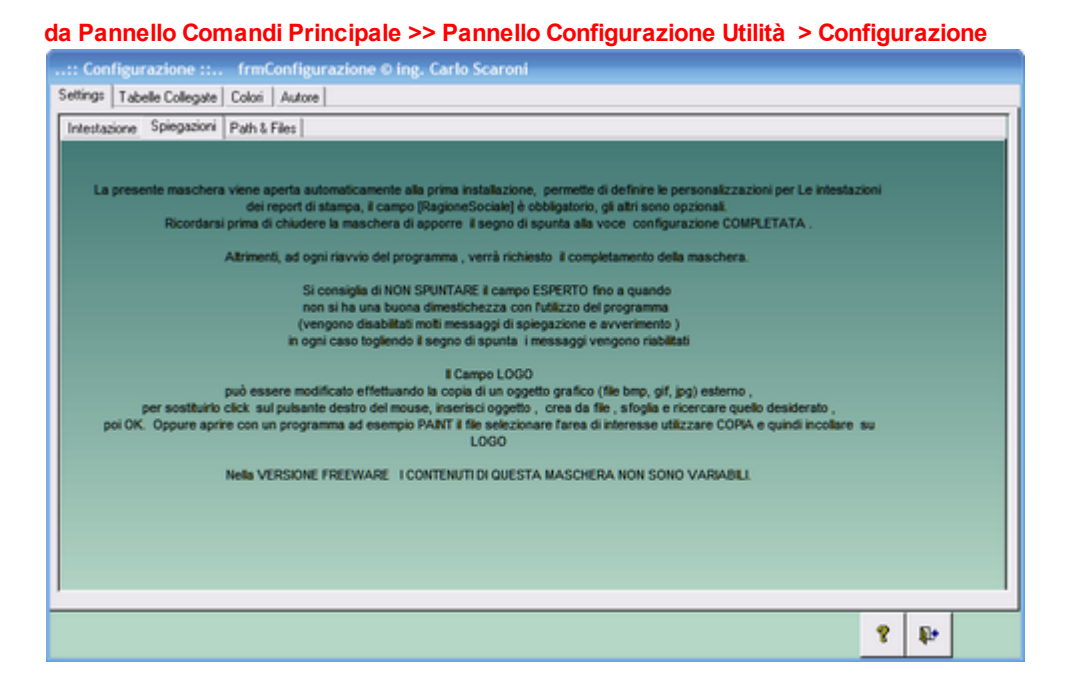

Spiegazioni attivabile da Pannello comandi Principale> Configurazione Utilità > Configurazione. La presente maschera viene aperta automaticamente alla prima installazione, permette di definire le personalizzazioni per Le intestazioni dei report di stampa, il campo [RagioneSociale] è obbligatorio, gli altri sono opzionali.

Si consiglia di NON SPUNTARE il campo ESPERTO fino a quando non si ha una buona dimestichezza con l'utilizzo del programma (vengono disabilitati molti messaggi di spiegazione e avvertimento )in ogni caso togliendo il segno di spunta i messaggi vengono riabilitati

Nella VERSIONE FREEWARE I CONTENUTI DI QUESTA MASCHERA NON SONO VARIABILI.

Torna a Configurazione Pannello\_Comandi\_Principale Pulsanti

Ultimo Aggiornamento 18/07/2013 12.35.44, 93.11

### 4.8.1.2 Path & File

da Pannello Comandi Principale >> Pannello Configurazione Utilità > Configurazione>Path Save File

Definisce dei percorsi PREDEFINITI, che verranno utilizzati dal programma.

Se non vengono DEFINITI il programma chiederà tutte le volte il Percorso.

### PERCORSI PER TUTTI GLI UTENTI : salvati nel file delle tabelle

- **Cartella FOTO** : le foto che verranno collegate se risiedono su una cartella unica , sono facilmente rintracciabili , conviene copiare le foto in questa cartella condivisa a tutti gli utenti del database.
- Cartella PDF: I files in formato PDF che verranno collegati se risiedono su una cartella unica, sono facilmente rintracciabili, conviene copiare le foto in questa cartella condivisa a tutti gli utenti del database.

### PERCORSI PER L'UTENTE CORRENTE : salvati nel Programma sul PC dell'utente

• **PathSaveFile** :in questo campo è memorizzabile il percorso di default in cui vengono memorizzati i report esportati in Excel o salvati in PDF. Se lasciato vuoto il percorso è quello in cui risiede il corrente database utilizzando la casella è possibile indicarne uno a piacimento dell'utente. PathSaveFile

| Indica in quale cartella ver | rà salvato il file di esportazione dati in Excel o il file in formato PDF  |
|------------------------------|----------------------------------------------------------------------------|
| Se nella maschera di con     | figurazione non è stato indicato un percorso , apparirà il percorso del    |
| database corrente; è pos     | sibile indicarne uno diverso utilizzando le scelte messe a disposizione in |
| Seleziona Percorso           |                                                                            |

PathBackUp : Percorso dei file di BACK UP Se nella maschera di configurazione non è stato indicato un percorso , è possibile indicarne un percorso utilizzando le scelte messe a disposizione in Seleziona Percorso

Indica in quale cartella verrà salvato il file di esportazione dati in Excel o il report in PDF Indica in quale cartella verrà salvato il file di BackUp delle Tabelle

÷

-

| ttings Tabelle Collega  | e   Riferimenti alle librerie   Colori   Systnfo   Autore |                    |
|-------------------------|-----------------------------------------------------------|--------------------|
| ntestazione   Spiegazio | ni Path & Files                                           |                    |
| NomeDb:                 | Gestione Manutenzione                                     |                    |
| Programma:              | Manut099311.mdb                                           |                    |
| Percorso Tabelle:       | F:\database\Manutenzione\T_Manuf\tm0929\                  |                    |
| Tabelle:                | t_manut0929.mdb                                           |                    |
| Riferimento:            | tblMatricola                                              |                    |
| Versione:               | 09.93.11                                                  |                    |
| MaxTabelle:             | 32                                                        |                    |
| Data Versione:          | 13/07/2013                                                |                    |
|                         |                                                           |                    |
|                         |                                                           | Seleziona Percorso |
|                         | C:\Documents and Settings\scaronic\Desktop\               | <u> </u>           |
|                         | C:\Users\scaronic\Desktop\                                | •                  |
|                         |                                                           |                    |
|                         |                                                           |                    |
|                         |                                                           |                    |
|                         |                                                           |                    |
|                         |                                                           |                    |

Alcuni campi :

potrebbero non essere utilizzati / utilizzabili dal programma

Path di Office

Modello di Word indica il percorso dove è posizionato un file di modello di word per esportazione dati dal database

| Torna a Configurazione | Pannello_Comandi_Principale | Pulsanti |  |
|------------------------|-----------------------------|----------|--|
|------------------------|-----------------------------|----------|--|

Ultimo Aggiornamento 01/06/2014 12.48.30, 93.11

### 4.8.1.3 Tabelle Collegate

da Pannello Comandi Principale >> Pannello Configurazione Utilità > Configurazione > Tabelle Collegate

### Manutenzione

| ettings Tabella,Colleg                                                | frenConfiguracione Ging, Carlo Scaroni<br>## Rifeimenti ale Bresie Colori Systeto Au                                | atore                        |                             |    |   |
|-----------------------------------------------------------------------|----------------------------------------------------------------------------------------------------|------------------------------|-----------------------------|----|---|
| Presenting Confergements                                              | e collegate                                                                                                    | 0                            | iantila Collegamenti        | ₽. | [ |
|                                                                       |                                                                                                    |                              |                             |    |   |
| tione Tabela Colegata<br>Connessione Database<br>Nome Tabela Sorgente | <ul> <li>ID/Garateratorie</li> <li>Cr/Documents and Settingalacaronic/Document</li> <li>ID/Garateratorie</li> </ul> | dGalabaseGrunent/7_Strune    | entrad91515_epund915.mps    |    |   |
| Nome Tabela Colegata<br>Corressione Database<br>Nome Tabela Borgente  | : to/Case/fcapione<br>: Cr/Documents and Setting#acaronid/Document<br>: to/Case/fcapione                            | riðanðasriðhynenti7_bhyne    | entite00151_stum0015.mdb    |    |   |
| Nome Tabela Colegata<br>Corressione Database<br>Nome Tabela Sorgente  | : biConuni<br>: C:Documents and Settingeliscaronic/Document<br>: biConuni                                           | dDataBaselStrument/7_Strume  | entradärtSt_atrundärtS.mcb  |    |   |
| Nome Tabela Colegata<br>Corressione Database<br>Nome Tabela Sorgente  | : ISOMEFeative<br>: Criticourners and SettingEscaronicCoourners<br>: ISOMEFeative                                   | rCasbaseDrunert/T_Drune      | entracionist_acrumosits.mos |    |   |
| tione Tabela Colegata<br>Connessione Database<br>Nome Tabela Sorgente | : toEnorLog<br>: Cr0counents and Settingelacaronic/Document<br>: toEnorLog                                          | fi©ataðasetStrumenti7_Strume | entita0915t_ativ=0915.mdb   | _  |   |
| Nome Tabela Colegata<br>Connessione Database                          | : 55545<br>: Cribouriens and Settingsiscaronic/Document                                                             | rDasbardrunert7_brune        | entra00151_atvin0015.mm     | _  |   |

Indica la posizione delle tabelle collegate è possibile variare il collegamento ad esempio se si sposta il file contenente le TABELLE dal computer locale su un server.

#### Attenzione per configurazioni in rete!

Se volete cambiare la posizione del database contenente le TABELLE, ricordatevi di effettuare una operazione di MUOVI e non di COPIA. (prima di questa operazione accertatevi che nessun utente sia collegato alle Tabelle (Back END)ciò è possibile controllando che nella stessa cartella dove risiede il file Tabelle (Back END) non sia presente anche un file con lo stesso come ma con l'estensione LDB)

Dopo questa operazione il Programma (FRONT END) chiederà per tutti gli utenti al primo avvio di ricercare le Tabelle collegate.

Ultimo Aggiornamento 18/07/2013 12.36.46, 93.11

### 4.8.1.4 Riferimenti alle Librerie

Pulsanti

Torna a Sommario

#### da Pannello Comandi Principale > Pannello Configurazione Utilità > Configurazione > Riferimenti alle Librerie

| :: Configurazione :: frmConfigurazione © ing. Carlo Scaroni                                                                                                    |   |    |
|----------------------------------------------------------------------------------------------------|---|----|
| Settings Tabelle Collegate Riferimenti alle librerie Colori Systnéo Autore                                                                                                    |   |    |
| Visualizza Riferimenti                                                                                                    |   |    |
| Click sopra per visualizzare la barra di scorrimento                                                                                                    |   |    |
| VBA_C:IProgrammIMicrosoft SharedIVBA(IVB86.DLL<br>Access C:IProgrammIMicrosoft OfficeIOfficeImsacc9.olb<br>DAO_C:IProgrammIFile comunIMicrosoft SharedIDAOIDAO380.DLL<br>stdole_C:IWNDOWSIsystem32istdole2.tlb |   |    |
|                                                                                                    |   |    |
|                                                                                                    | 8 | 10 |
|                                                                                                    |   |    |

In caso di malfunzionamenti potete inviare all'autore copia del testo riportato

## 4.8.1.5 Colori

| S | ielezione Sfumatura Vertica<br>Colori:<br>[7501118<br>Controlla la leggibilità di<br>questa casella di testo.<br>I caratteri sono in NERO<br>2501118<br>1 4016568<br>Controlla la<br>leggibilità di questa<br>casella di testo.<br>I caratteri sono in<br>Bianco<br>Color2<br>[1016568 | le Colori<br>Colori:<br>Colori:<br>Colori:<br>Colori:<br>Colori: | 14803425<br>8454143<br>8454016<br>16777088<br>13562871<br>13095422<br>Rete | Colore 3 rigatura report<br>14803425<br>Colore 4 campi ricerca:<br>8454143<br>Colore 5 campi obbligatori<br>16777088<br>Colore 5 campi preimpostati<br>16777088<br>Colore 7 efondo 1:<br>13095422<br>et Colori<br>t Colori | La presente scheda<br>permette di applicare una<br>sfumatura di colore ad<br>alcune maschere.<br>La sfumatura è verticale.<br>Selezionare il <color1><br/>quindi il <color2><br/>Solo quando vertà<br/>premuto il pulsante SALV<br/>vertà applicata la sfumati<br/>Attenzione : Cambiando<br/>colori , le scritte potrebbi<br/>non essere facilmente<br/>leggibili<br/>Usate in questo caso il<br/>pulsante RESET COLOR</color2></color1> | a<br>./A<br>.ura<br>i eno |   |  |
|---|----------------------------------------------------------------------------------------------------|------------------------------------------------------------------|----------------------------------------------------------------------------|----------------------------------------------------------------------------------------------------|----------------------------------------------------------------------------------------------------|---------------------------|---|--|
|   |                                                                                                    |                                                                  |                                                                            |                                                                                                    |                                                                                                    | 8                         | Þ |  |

## da Pannello Comandi Principale >> Pannello Configurazione Utilità > Configurazione > Colori

Alcune maschere hanno il colore di sfondo che può essere sfumato .

La sfumatura applicata è sempre verticale .

In questa maschera è possibile selezionare il colore applicato in alto e quello in basso fare attenzione che il testo interno alla maschera potrebbe diventare scarsamente leggibile

E' bene che entrambe le caselle di testo siano sufficientemente leggibili .

Il pulsante RESET riporta la scelta ai colori originali

| nti | Puls | Pannello_Comandi_Principale | • | Torna a Configurazione |
|-----|------|-----------------------------|---|------------------------|
|-----|------|-----------------------------|---|------------------------|

Ultimo Aggiornamento 18/07/2013 12.37.08, 93.11

### 4.8.1.6 SysInfo

## da Pannello Comandi Principale >> Pannello Configurazione Utilità > Configurazione >SysInfo

| 📱:: SysInfo :: frmSysInfo © ing. Carlo Scaroni                                                                                                    | 8                                                                                                    |
|----------------------------------------------------------------------------------------------------|----------------------------------------------------------------------------------------------------|
| Utente Windows scaronic Versione: Windows Vista (Version 6.0) Build 6002 (Service Pack 2) su : PB17-SCARONIC Plattaform Windows NT Spazio Libero Disco C  131,15 GB: 58,32% of 224,88 GB                                                                                                    | Processore & Memoria<br>Tipo & No. di CPU : 588 2<br>Memoria disponible : 999902344 KB<br>Mem Fisica Allocata : 68%<br>Mem Virtuale Allocata : 16% |
| Logged in come : Admin<br>OLE/DDE Timeout è di 30 secondi<br>Le richieste DDE : non sono ignorate<br>File aperto : C1Documents and<br>Settingslicaronic/Document/DataBase/Manutenzione/M099311/Manut099311Pbell.mdb<br>Blocco record : No Locks<br>La modalità di apertura è: Shared<br>La Cartella di defauit è: C1/Usersliscaronic/Documents/Database<br>La Versione JET motore db 4.0.9755.0; Retail | Risoluzione, Ampiezza, Colore                                                                                                    |
| Programma : Manut099311Pbell.mdb Versione : 09.93.11 del 08/02/2010<br>Tabelle : C:\Users\scaronic\Documents\DataBase\Manutenzione\T_Manuttm0929\t_manut0929.mc                                                                                                    | BETA : 18                                                                                                    |
| MS Access : 9.0.0.6620 File Format : 2000 MDB                                                                                                    | <b>₽</b> ±                                                                                                    |

Simile alla Maschera di Avvio Licenza , riepiloga i dati relativi alla versione del programma , versione di Access e di Windows.

Pannello\_Comandi\_Principale Pulsanti

## 4.8.1.7 Autore

## da Pannello Comandi Principale> > Pannello Configurazione Utilità > Configurazione > Autore

| :: Configurazione :: frmConfigurazione © ing. Carlo Scaroni                                                                                                    |   |            |
|----------------------------------------------------------------------------------------------------|---|------------|
| Settings Tabelle Collegate Riferimenti alle librerie Colori Systetio Autore<br>Ing. Carlo Scaroni<br>tel. 030-44442 333-9500363<br>copyright © 1995-2013<br>via Alessandro Manzoni 10 A<br>25126 Brescia<br>mailto::v:@caroniconsultine.it<br>http://www.scaroniconsultine.it |   |            |
|                                                                                                    | 8 | <b>₽</b> • |

Ultimo Aggiornamento 18/07/2013 12.37.20, 93.11

Pannello\_Comandi\_Principale Pulsanti

Ultimo Aggiornamento 18/07/2013 12.37.34, 93.11

## 4.8.2 Messaggio email predefinito

da Pannello Comandi Principale> > Pannello Configurazione Utilità > Messaggio E.Mail Predefinito Cosa Serve: Preimpostare Destinatari, Oggetto e Contenuto del messaggio email che ha come allegato un report.

| 📧:: Hessaggio e.Hait Predefinito :: frmHessage 🛛 ing. Carlo Scaroni                                                                      | * ? ×                   |
|----------------------------------------------------------------------------------------------------|-------------------------|
| IdMessage: 7 Modifica I'E-mail prima dell'Invio 🗹 Formato Allegato:                                                                      | SnapVlewer 💌 PuutSus Si |
| Seleziona il report da inviare per mail: rptFornitori                                                                                    | <u>.</u>                |
| Allegato de Seviere : ptFomitori                                                                                                    |                         |
| Origina Dati Report: 97/Fornitori                                                                                                    |                         |
| Papovt Nouna: Fornitori                                                                                                    |                         |
| Seleziona Maschera d'Origine : frmFornitori 💽 Maschera Ori                                                                               | genez frmFornitori      |
| A                                                                                                    |                         |
| Cer                                                                                                    |                         |
| Cont                                                                                                    |                         |
| Oggetto: Trasmissione Report (rptFornitori) del :                                                                                        |                         |
| Testo del Buongiorno ,<br>Messeggio: le Invio : Report Fornitori                                                                         |                         |
| il report potrebbe essere filtrato controllare l'intestazione.<br>Il report è riservato non va distribuito ad altri se non previa autori | izzazione               |
| Note di<br>spiegazione:                                                                                                    |                         |
|                                                                                                    |                         |
| Campo modificabile solo dall'autor<br>indica se per il regiori è possibile<br>Selectorare i campi da stampare                            | ·                       |
| Record: 14 7 PHP+ di 84                                                                                                    | 9 8 8 N H 9 P           |

### La maschera si apre sull'Ultimo\_Record\_aperto

questa Maschera preimposta i campi tipici di un messaggio di posta elettronica (per i Report per cui è prevista l'opzione di invio tramite E.Mail, vedi campo <Note di Spiegazione> che indica eventuali esclusioni - limitazioni),

serve per ridurre i tempi di compilazione del messaggio di posta elettronica

Ad ogni record è associato un report ( e la relativa maschera da cui viene lanciato).

L'utente può pre definire i destinatari ( <A:> ; <Cc>; <Ccn> ) e un testo del messaggio . In modo da evitare di ridigitare il contenuto ogni volta che invia un messaggio.

L'opzione Modifica l'E.mail prima dell'invio è predefinita a SI', ciò, permette di modificare comunque il contenuto del messaggio prima dell'invio.

Se non spuntato indica che il messaggio verrà inviato automaticamente (senza possibilità di controllo del contenuto o di aggiunta o modifica prima dell'invio )

I destinatari ( <A:> ; <Cc>; <Ccn> ) vanno inficati nel consueto modo nome@dominio.xx vanno separati da ; (punto e virgola)

**Oggetto :** Preimpostato a Trasmissione Report (none del report) del : (qui viene insertita la data odierna)

Testo del Messaggio :Si consiglia di variare a vostro piacimento, per indicare il contesto adatto alle vostre esigenze

Le note di spiegazione sono appunti esplicativi che non compariranno nel messaggio di posta elettronica. indicano eventuali esclusioni - limitazioni non modificate questo campo

Al momento i client di posta elettronica supportati sono : Microsoft Outlook; Outlook Express; Lotus Notes.

Quanto indicato verrà utilizzato solo dai pulsanti delle maschere che prevedono l'invio del messaggio di posta elettronica

Spiegazioni sul Funzionamento

Ad ogni report per cui l'autore ha previsto la possibilità di invio tramite e.mail è associato un numero IdMessage .

Le routine visualbasic che lanciano il report sono collegate all' ldMessage .

Questa associazione non va variata né eliminata pertanto il pulsante 🛄 non è abilitato Solo i possessori di licenza (MDB) potranno e solo via codice VB variare questa protezione.

Scelta Campi per la Stampa

Field Sel = Indica se per il report è possibile richiamare la maschera (Secta Campi per la Stanpa) per selezionare i Campi da stampare, [La condizione è che il report si basi su una tabella , o su una query che non contenga criteri , raggruppamenti , inoltre il report non deve avere raggruppamenti] Modificabile solo dall'autore in base in base ai test di funzionamento.

Torna a Configurazione Pannello\_Comandi\_Principale Pulsanti

Ultimo Aggiornamento 18/07/2013 12.37.54, 93.11

## 4.8.3 Definisci Stampante

da Pannello Comandi Principale > Pannello Configurazione Utilità > Definisci stampante Cosa Serve: Tramite questa utility è possibile definire la stampante predefinita.

### Premessa:

Access associa ad ogni report una stampante e memorizza all'interno del Database (Front-end) i riferimenti.

Al primo avvio del presente database, i report sono associati alla stampante che io utilizzo come test.

L'utente utilizza senz'altro un'altra stampante , per evitare che ad ogni stampa debba "settare" (File>Imposta pagina>)

premendo <Stampante> può selezionare una stampante diversa tra quelle installate sul suo computer

Tale impostazione deve essere effettuata per tutti i report, una volta effettuata viene memorizzata nel database.

Per evitare questa procedura che risulta lunga e origine di possibili errori, viene in soccorso questa utility che definisca per tutti i report la stampante predefinita.

Gli utenti in rete ad esempio possono definire una stampante locale come predefinita, o viceversa. In occasione di un cambio stampante , risulta immediato effettuare l'operazione di settaggio , semplicemente ultilizzando questa procedura automatizzata

Gli utenti in rete ad esempio possono definire una stampante locale come predefinita

Premessa: Access associa ad ogni report una stampante e memorizza all'interno del Database (Front-end) i riferimenti.

Al primo avvio del presente database , i report sono associati alla stampante che io utilizzo come test.

L'utente utilizza senz'altro un'altra stampante , per evitare che ad ogni stampa debba "settare" (File>Imposta pagina>)

| mposta pagina                               |                                             |         |                       | <b>?</b> × |
|---------------------------------------------|---------------------------------------------|---------|-----------------------|------------|
| Margini<br>Orientamento<br>A • Ver          | Pagina<br>ticale                            | A 0     | olonne<br>Orizzontale |            |
| Foglio<br>Dimensioni:<br>Almentazione:      | A4                                          |         |                       | •          |
| Stampante per<br>C Stampante<br>I Stampante | Pannello comano<br>predefinita<br>specifica | di      | Stampante.            |            |
|                                             | ок                                          | Annulla |                       |            |

## premendo <Stampante>

può selezionare una stampante diversa tra quelle installate sul suo computer

| Imposta pagi                                  | na                                                                                                    |    | ? 🔀               |
|-----------------------------------------------|----------------------------------------------------------------------------------------------------|----|-------------------|
| Stampante                                     |                                                                                                    |    |                   |
| <u>N</u> ome:<br>Stato:<br>Tipo:<br>Percorso: | PDFCreator<br>Bluebeam PDF Printer<br>Fax<br>KONICA MINOLTA magicolor2300W<br>Microsoft Office Document Image Writer<br>Microsoft XPS Document Writer | •  | <u>P</u> roprietà |
| <u>R</u> ete                                  |                                                                                                    | ок | Annulla           |

Tale impostazione deve essere effettuata per tutti i report, una volta effettuata viene memorizzata nel database.

Per evitare questa procedura che risulta lunga e origine di possibili errori, viene in soccorso questa utility che definisca per tutti i report la stampante predefinita. Gli utenti in rete ad esempio possono definire una stampante locale come predefinita, o viceversa.

In occasione di un cambio stampante, risulta immediato effettuare l'operazione di settaggio, semplicemente ultilizzando questa procedura automatizzata

| : Definisce Stampante Predefinita :: frmDefinisciStampa | nte © ing. Carlo S |
|---------------------------------------------------------|--------------------|
| Imposta la stampante                                    |                    |
|                                                         |                    |
|                                                         |                    |
|                                                         | 9 6.               |
|                                                         | • •                |

Gli utenti in rete ad esempio possono definire una stampante locale come predefinita, o viceversa. In occasione di un cambio stampante , risulta immediato effettuare l'operazione di settaggio , semplicemente ultilizzando questa procedura automatizzata

| 212 | Manutenzione           |                             |          |
|-----|------------------------|-----------------------------|----------|
|     | Torna a Configurazione | Pannello_Comandi_Principale | Pulsanti |

Ultimo Aggiornamento 18/07/2013 12.38.14, 93.11

## 4.8.4 Registrazione Utenti

## da Pannello Comandi Principale >> Pannello Configurazione Utilità > Pulsante Registrazioni Utenti

Fornisce l'accesso alla registrazione degli utenti autorizzati alla modifica La registrazione è meglio effettuarla dalla postazione dell'utente . Può essere effettuata dell'amministratore che possiede la PWD generale

| :: PWD Accesso Reg. Utenti :: frmPWDAccessoRegistrazioneUtenti |   |   |          |  |
|----------------------------------------------------------------|---|---|----------|--|
| Password di Accesso                                            | * | 0 |          |  |
| ****                                                           | * |   | <b>*</b> |  |

inserire la PWD generale poi premere il pulsante si apre

| 📾:: Utenti Registrati :: frmPWD |    |     | X          |
|---------------------------------|----|-----|------------|
| P IdPWD Utente                  | PC | PWD | <b>Q</b> + |
| (Contatore)                     |    |     |            |
| <b>A</b>                        |    |     |            |

Nei campi :

• Utente deve essere indicato (esattamente) il nome Utente che compare a sx del Pannello Comandi Principale

8

• PC deve essere indicato (esattamente) il nome PC che compare a sx del Pannello Comandi Principale

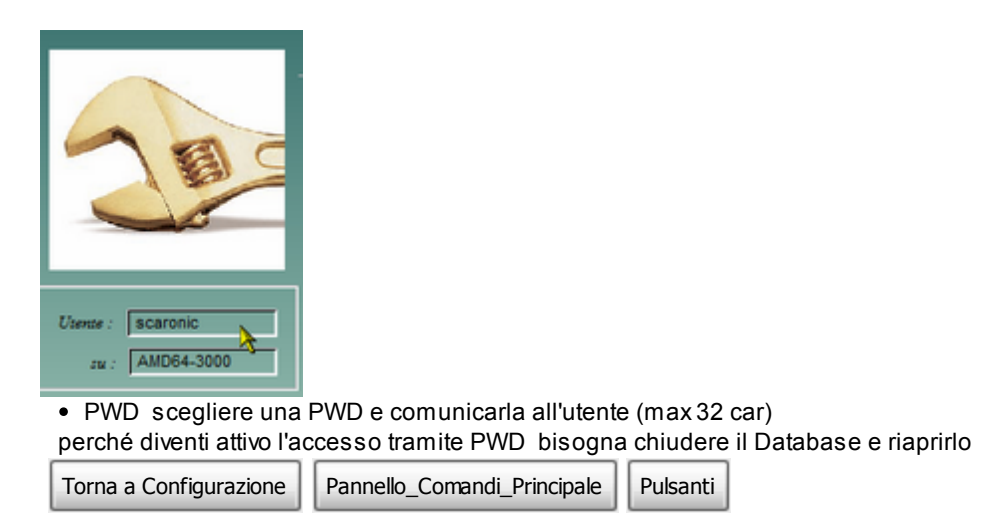

Ultimo Aggiornamento 31/05/2014 16.14.28, 93.11

## 4.8.5 Trova scadenze Duplicate

da : >>> Pannello Comandi Principale >> Pannello Configurazione ..... > Trova Scadenze Duplicate E' una maschera di controllo per verificare che non esistano per la stessa manutenzione preventiva due o più date identiche di scadenza.

Se all'apertura la maschera è vuota significa che non ci sono situazioni da correggere .

Se all'apertura la maschera mostra dei record bisogna eliminare i doppioni lasciando un solo record per la stessa manutenzione e data

La maschera permette la cancellazione del record, tale operazione può essere effettuata, le conseguenze devono essere valutate dall'utente (in caso di dubbio, evitate la cancellazione) Nota: il programma a partire dalla versione XX.93.07 impedisce la creazione di tali situazioni (serve per sanare situazioni precedenti o malfunzionamenti del programma o comportamenti dell'utente non previsti che possano generare la presenza di duplicati)

### ESEMPIO:

| hedule Chi | hiusa    | usa | - | • |
|------------|----------|-----|---|---|
| 386        | 1        |     |   |   |
| 985 F      | 1        |     |   |   |
| 384 F      | <u> </u> |     |   |   |
| 389 F      |          |     |   |   |
| 388 L      |          |     |   |   |
| 926 🔽      |          |     |   |   |
| 925 🔽      |          |     |   |   |
| 991        |          |     |   |   |
| 990 F      | 1        |     |   |   |
| t   P      | <b>P</b> | ·   |   | • |
|            | 1        | 1   | 1 | 1 |

(1) Per la Stessa Matricola 0522 , per la stessa Id ManutenzionePreventiva [55] e data 23/12/2009 esistono 3 Record (IdSchedule 984 -985 - 986) VA ELIMINATO IDSCHEDULE 985 E 986

(2) Per la Stessa Matricola 0522, per la stessa ld ManutenzionePreventiva [58] e data 28/02/2010 esistono 2 Record (IdSchedule 988 -989) VA ELIMINATO IDSCHEDULE 989

(3) Per la Stessa Matricola 0522 , per la stessa Id ManutenzionePreventiva [313] e data 08/12/2009 esistono 2 Record (IdSchedule 925 -926) VA ELIMINATO IDSCHEDULE 926

(4) Per la Stessa Matricola 0522, per la stessa Id ManutenzionePreventiva [313] e data 23/12/2009 esistono 2 Record (IdSchedule 990 -991) VA ELIMINATO IDSCHEDULE 991

L'eliminazione va fatta un record alla volta posizionandosi sul 🕨 e poi click su 🛄

| a a Configurazione Pannello_Comandi_Principale Pulsant |
|--------------------------------------------------------|
|--------------------------------------------------------|

Ultimo Aggiornamento 18/07/2013 12.39.24, 93.11

## 4.8.6 Trova Registrazioni Preventive Duplicate

da : >>> Pannello Comandi Principale > Pannello Configurazione ..... > Trova Registrazioni Preventive Duplicate

E' una maschera di controllo per verificare che non esistano per la stessa manutenzione preventiva due o più date identiche di registrazione.

Se all'apertura la maschera è vuota significa che non ci sono situazioni da correggere .

Se all'apertura la maschera mostra dei record bisogna valutare se eliminare i doppioni lasciando un solo record per la stessa manutenzione e data

| 80 | :: Duplicati In :: | frmDupitblint | erventiPreventivi © ing. Carlo Scaroni |                    |              |           |             |              | -          |      | × |
|----|--------------------|---------------|----------------------------------------|--------------------|--------------|-----------|-------------|--------------|------------|------|---|
|    | Id Man. Preventiva | Data          | Ricambi                                | Commento           | T-Impiegatoh | Operatore | Id Fornitor | IdSchedule I | dScheduleR | mOre | - |
| k  | 55                 | 24/11/2009    |                                        | Nulla da segnalare | 0            | Verni     | 9005        | 884          |            |      |   |
| 7  | 55                 | 24/11/2009    |                                        | Nulla da segnalare | 0            | Verni     | 9005        | 849          |            |      |   |
|    | 55                 | 24/11/2009    |                                        | Nulla da segnalare | 0            | Verni     | 9005        | 793          |            |      |   |
|    | 55                 | 09/12/2009    |                                        | Nulla da segnalare | 0            | Verni     | 9005        | 923          |            |      |   |
|    | 55                 | 09/12/2009    |                                        | Nulla da segnalare | 0            | Verni     | 9005        | 922          |            |      |   |
|    | 55                 | 09/12/2009    |                                        | Nulla da segnalare | 0            | Verni     | 9005        | 921          |            |      |   |
|    | 58                 | 30/11/2009    |                                        | Nulla da segnalare | 0            | Verni     | 9005        | 155          |            |      |   |
|    | 58                 | 30/11/2009    |                                        | Nulla da segnalare | 0            | Verni     | 9005        | 154          |            |      |   |
|    | 313                | 24/11/2009    |                                        | Nulla da segnalare | 0            | 0405      | 9001        | 851          |            |      |   |
|    | 313                | 24/11/2009    |                                        | Nulla da segnalare | 0            | 0405      | 9001        | 795          |            |      |   |
|    | 313                | 09/12/2009    |                                        | Nulla da segnalare | 0            | 0405      | 9001        | 926          |            |      |   |
|    | 313                | 09/12/2009    |                                        | Nulla da segnalare | 0            | 0405      | 9001        | 925          |            |      |   |
|    | more that is it    |               | 1.5%1.4.12                             |                    |              |           |             | ę            |            | ₽•   | • |

(1) Per la stessa ld ManPreventiva [55] e data 24/11/2009 esistono 3 Record (IdSchedule 793 -849 - 884) VA ELIMINATO IDSCHEDULE 849 E 884

(2) Per la stessa ld ManPreventiva [55] e data 09/12/2009 esistono 3 Record (IdSchedule 921 -922 - 923 ) VA ELIMINATO IDSCHEDULE 922 E 923

(3) Per la stessa ld ManPreventiva [58] e data 30/11/2009 esistono 2 Record (IdSchedule 154 - 155) VA ELIMINATO IDSCHEDULE 155

(4) Per la stessa Id ManPreventiva [313] e data 24/11/2009 esistono 2 Record (IdSchedule 795 -851) VA ELIMINATO IDSCHEDULE 851

(5) Per la stessa ld ManPreventiva [313] e data 09/12/2009 esistono 2 Record (IdSchedule 925 -926) VA ELIMINATO IDSCHEDULE 926

L'eliminazione va fatta un record alla volta posizionandosi sul 본 e poi click su

La maschera permette la cancellazione del record, tale operazione può essere effettuata, le conseguenze devono essere valutate dall'utente (in caso di dubbio, evitate la cancellazione)

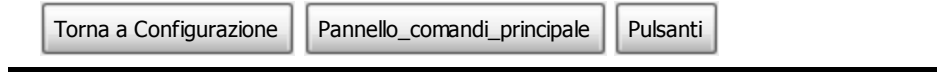

Ultimo Aggiornamento 18/07/2013 12.39.38, 93.11

Û

## 4.8.7 Report Errori

da Pannello Comandi Principale >> Pannello Configurazione Utilità > Report Errori

| 🖬:: Report Errori :: frmErrorLogView © ing. Carlo Scaroni 🛛 🔹 🤰                       |    |  |  |  |  |
|---------------------------------------------------------------------------------------|----|--|--|--|--|
| Rapporto Problemi Contata: Carlo Scarori - EMail sw@scaroriconsulting                 | 13 |  |  |  |  |
| Problema N* 443 Programma: 33308 mdb Data 19/10/2008 Versione 33.08                   |    |  |  |  |  |
| Data File C:\Documents and Settings*                                                  |    |  |  |  |  |
| Modulo/Maschera ImRegManPrev Routine: JubAn/EmailStampaFiltro                         |    |  |  |  |  |
| Codice Errore 2465                                                                    |    |  |  |  |  |
| Messaggio enore Linea : 200 - Enore definito dall'applicazione o dall'oggetto         |    |  |  |  |  |
| Completare con attenzione i campi sottostanti - ci aiuterete a individuare gli errori |    |  |  |  |  |
| A che punto appare l'enore ?                                                          | -  |  |  |  |  |
|                                                                                       | _  |  |  |  |  |
|                                                                                       |    |  |  |  |  |
|                                                                                       |    |  |  |  |  |
| 1 Potete serie see il contema 2 No. v Parci per divortere l'entre                     |    |  |  |  |  |
| 2. Dualcuno ha modificato il software? No x                                           | _  |  |  |  |  |
| 3 E' la prima volta che ricevete questo Errore ? No 💌                                 |    |  |  |  |  |
| 4 E' la nima volta che utilizzate questa marchera ?                                   |    |  |  |  |  |
| Connenti                                                                              |    |  |  |  |  |
|                                                                                       |    |  |  |  |  |
|                                                                                       |    |  |  |  |  |
|                                                                                       |    |  |  |  |  |
|                                                                                       |    |  |  |  |  |
| Utente scaronic Option                                                                |    |  |  |  |  |
| Data Errore 19/10/2008 20.56.50   Mostra tutti gli errori                             |    |  |  |  |  |
| Stampato EMail Bindto C Mostra solo di emoti in como                                  |    |  |  |  |  |
| Invia E Mail Stampa Stampa Tutti E-rei                                                | 1  |  |  |  |  |
| Internet Market Standa Standa - 1001 CEC                                              |    |  |  |  |  |

### Visualizza gli errori intercettati

La voce di menu Configurazione Utilità > ReportErrori>> apre la maschera <Rapporto Problemoi> non è altro che lo storico dei Problemi che si sono riscontrati sulla rete . (a differenza di < frmErrorReport> che visualizza solo l'errore corrente.

Se non vi sono errori dovrebbe essere vuota , in caso contrario ha la possibilità di inserire chiarimenti .

La maschera <Report Errori> è nata fondamentalmente per utilizzo di Debug, ma poi ho pensato che possa essere utile anche per un amministratore che vuole controllare effettivamente quante volte si ripresenta un problema.

| Completare con attenzione i campi                                                                                                    | sottostanti - ci aiuterete a individuare gli errori                                                |  |  |  |  |  |
|----------------------------------------------------------------------------------------------------|----------------------------------------------------------------------------------------------------|--|--|--|--|--|
| A che punto appare l'errore ?                                                                                                    |                                                                                                    |  |  |  |  |  |
| De la                                                                                                    |                                                                                                    |  |  |  |  |  |
| Potete replicare il problema ?     Qualcuno ha modificato il software?     S. El la prima volta che ricevete questo Errore i     E la prima volta che utilizzate questa maschera ? | No •         Passi per riprodurre l'errore           No •         No •           No •         No • |  |  |  |  |  |
| Comment                                                                                                    |                                                                                                    |  |  |  |  |  |

compilare i campi nella figura soprastante :

- a che punto appare l'errore : indicare ad esempio volendo uscire dalla maschera premendo il pulsante di uscita , senza aver inserito nessun dato
- potete replicare il problema : Sì ripetendo la sequenza l'errore si ripresenta oppure NO è capitato una volta.
- qualcuno ha modificato il software : immettere Sì solo per chi ha versioni MDB o ACCDB e ha effettuato modifiche su maschere, report o moduli

Quando l'errore si ripresenta occasionalmente descrivete i : PASSI PER RIPRODURRE L'ERRORE in quale situazione si presenta l'errore

Gli errori si dividono in quattro categorie :

1. Errore segnalato da un messaggio a video : nota non tutti gli errori sono intercettabili dalla presente maschera alcuni sono solo visualizzabili a video:

per la comunicazione all'autore è indispensabile effettuare un ALT+STAMP quindi aprire un editor di testo ad esempio Word ed eseguire l'azione INCOLLA, commentare la situazione e inviare il file all'autore

- 2. ERRORE NON BLOCCANTE : errore visualizzato nella presente maschera , utilizzando il pulsante Esci è possibile comunque proseguire senza anomalie , tale tipologia di errore è bene segnalarla all'autore costituisce una anomalia MINORE dovuta a un comportamento del programma non noto o a un comportamento dell'utilizzatore non conosciuto o previsto.
- 3. ERRORE BLOCCANTE : l'errore viene visualizzato nella presente maschera, il comando richiesto non svolge l'attività richiesta, costituisce una anomalia GRAVE (BUG del Programma) dovuta a un comportamento del programma non noto o a un comportamento dell'utilizzatore non conosciuto o previsto, tale tipologia di errore va segnalata all'autore, completando al meglio i campi della maschera.
- 4. BLOCCO del Programma : l'errore non viene visualizzato nella presente maschera, provoca l'uscita da Microsoft Access, o il blocco del sistema da cui è possibile uscire con la combinazione CTRL+ALT+ CANC, tale tipologia di errore va segnalata all'autore, solo dopo essersi accertati che la versione di Microsoft Access, sia aggiornata agli ultimi services pack, il Sistema operativo non denunci malfunzionamenti dovuti a Virus, Malware ecc.

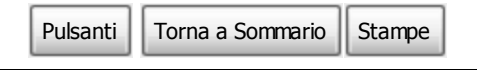

Ultimo Aggiornamento 18/07/2013 12.39.58, 93.11

## 4.8.7.1 frmErrorReport

questa maschera permette di fornire un rapporto all'autore degli errori intercettati .

Si invita ad utilizzare il pulsante E.Mail per fornire un rapporto del problema individuato .

Ho pensato di introdurre una routine di intercettazione degli errori , a dire il vero non intercetta tutti gli errori , ma solo quelli considerati come tali da Access e DAO.

Per farla breve il testo di descrizione dell'errore che apparirebbe a video viene intercettato, e scritto in una tabella <tblErrorLog> residente sulla parte server (t\_.....) (raccoglie tutti gli errori generati dai vari utenti ).

In modo automatico apre la maschera <frmErrorReport> e chiede di completare alcuni campi per chiarire in quale situazione si è presentato l'errore.

Poi l'utente ha la possibilità di stampare un report e/o di inviarmi una email che contiene i dati di <tblerrorLog>

| Completare con attenzione i campi sottostanti – ci aiuterete a individuare gli errori |                        |              |  |  |  |  |
|---------------------------------------------------------------------------------------|------------------------|--------------|--|--|--|--|
| A che punto appare l'errore ?                                                         |                        |              |  |  |  |  |
| R                                                                                     |                        |              |  |  |  |  |
|                                                                                       |                        |              |  |  |  |  |
| 1. Potete replicare il problema ?                                                     | No - Passi per riprodu | rre l'errore |  |  |  |  |
| 2. Qualcuno ha modificato il software?                                                | No 💌                   |              |  |  |  |  |
| 3. E' la prima volta che ricevete questo. Errore 7                                    | No 💌                   |              |  |  |  |  |
| 4. E' la prima volta che utilizzate questa maschera ?                                 | No ×                   |              |  |  |  |  |
| Comment                                                                               |                        |              |  |  |  |  |
|                                                                                       | <u>^</u>               |              |  |  |  |  |
|                                                                                       |                        |              |  |  |  |  |
| M                                                                                     |                        |              |  |  |  |  |

compilare i campi nella figura soprastante :

- a che punto appare l'errore : indicare ad esempio volendo uscire dalla maschera premendo il pulsante di uscita , senza aver inserito nessun dato
- potete replicare il problema : Sì ripetendo la sequenza l'errore si ripresenta oppure NO è capitato una volta.
- qualcuno ha modificato il software : immettere Sì solo per chi ha versioni MDB o ACCDB e ha
effettuato modifiche su maschere, report o moduli

Quando l'errore si ripresenta occasionalmente descrivete i : PASSI PER RIPRODURRE L'ERRORE in quale situazione si presenta l'errore

Gli errori si dividono in quattro categorie :

- 1. Errore segnalato da un messaggio a video : nota non tutti gli errori sono intercettabili dalla presente maschera alcuni sono solo visualizzabili a video: per la comunicazione all'autore è indispensabile effettuare un ALT+STAMP guindi aprire un editor
- di testo ad esempio Word ed eseguire l'azione INCOLLA, commentare la situazione e inviare il file all'autore
- 2. ERRORE NON BLOCCANTE : errore visualizzato nella presente maschera , utilizzando il pulsante Esci è possibile comunque proseguire senza anomalie , tale tipologia di errore è bene segnalarla all'autore costituisce una anomalia MINORE dovuta a un comportamento del programma non noto o a un comportamento dell'utilizzatore non conosciuto o previsto.
- 3. ERRORE BLOCCANTE : l'errore viene visualizzato nella presente maschera, il comando richiesto non svolge l'attività richiesta, costituisce una anomalia GRAVE (BUG del Programma) dovuta a un comportamento del programma non noto o a un comportamento dell'utilizzatore non conosciuto o previsto, tale tipologia di errore va segnalata all'autore, completando al meglio i campi della maschera.
- 4. BLOCCO del Programma : l'errore non viene visualizzato nella presente maschera, provoca l'uscita da Microsoft Access, o il blocco del sistema da cui è possibile uscire con la combinazione CTRL+ALT+ CANC, tale tipologia di errore va segnalata all'autore, solo dopo essersi accertati che la versione di Microsoft Access, sia aggiornata agli ultimi services pack, il Sistema operativo non denunci malfunzionamenti dovuti a Virus, Malware ecc.

Vi sarò grato se utilizzate questa maschera i vostri dati saranno tutelati personali sono tutelati dalla legge DLGS 196/2003 (privacy)

| Pulsanti | Torna a Sommario | Stampe |  |
|----------|------------------|--------|--|
|          |                  |        |  |

Ultimo Aggiornamento 18/07/2013 12.40.16, 93.11

## 4.8.8 Controlli\_iniziali

da Pannello Comandi Principale >> Pannello Configurazione Utilità > Controlli Iniziali

Ripete i controlli effettuati ad ogni avvio del programma.

### Ad ogni avvio del programma vengono eseguiti i seguenti controlli :

## Controllo che Tutte le Matricole abbiano uno Stato (Attivo)

Tutte le Matricole devono avere uno **""Stato"" Attivo**! (il campo "Alla Data" vuoto) Se per una o più Matricole è stato chiuso il loro "Stato" (completato il campo "Alla Data") ma **non è stato aperto un nuovo stato**, il programma segnala l'anomalia e richiede di correggere la situazione al più presto.

Procedura per la Correzione :

Da Pannello Comandi Principale> Pannello Inserimenti>Archivio Macchine Visualizzza/Modifica "Ricercare la Matricola " è inserire un nuovo STATO

## Per ogni Matricola dovrebbe esserci un solo Stato Attivo

Per ogni Matricola dovrebbe esserci un solo Stato Attivo (con il campo "Alla Data" vuoto) Tutte le Matricole devono avere UN SOLO "Stato" Attivo !

è possibile che a seguito di Modifiche l'utente (involontariamente) possa lasciare per una stessa matricola più Stati Attivi

Il programma segnala l'anomalia e richiede di correggere la situazione al più presto. Procedura per la Correzione :

Tornate a Pannello Comandi Principale >Pannello Archivi >> Stati Attivi" e correggete la situazione modificando il record errato o eliminandolo. Ricordate di lasciare comungue uno "Stato Attivo"

## Matricole a cui non si è attribuito uno STATO

Sono state trovate una o più Matricole a cui non si è attribuito uno STATO . Ad ogni Matricola inserita deve essere attribuito uno Stato.

è possibile che in fase di creazione della/e Matricole l'utente abbia dimenticato di attribuire "Uno

#### 218 Manutenzione

Stato" oppure in fase di manutenzione archivi sia stato eliminato lo Stato Associato alla/e Matricole" Il programma segnala l'anomalia e richiede di correggere la situazione al più presto.

Procedura per la Correzione :

Andate a Pannello Comandi Principale> Pannello Inserimenti>Archivio Macchine Visualizza/ Modifica

Ricercare la Matricola è inserire uno STATO o eliminate la Matricola se si tratta di un inserimento errato

## Matricola inserita senza Costo Orario Macchina CO

Ad ogni Matricola inserita deve essere attribuito un "CO" (Costo Orario Macchina) [Rappresenta il Costo mancata produzione]. Sono state trovate una o più Matricole a cui non è attribuito un CO.

Il programma segnala l'anomalia e richiede di correggere la situazione al più presto.

Procedura per la Correzione :

Andate a Pannello Comandi Principale > Pannello Archivi > Costi Orari

OPPURE per un inserimento di massa : "Pannello Comandi Principale > Pannello Inserimenti >Inserimento Costi Macchina e MDO"

## Matricola inserita senza Costo Orario Manodopera interna CMDO

Ad ogni Matricola inserita deve essere attribuito un "CMDO" (Costo Orario Manodopera interna che effettua la manutenzione su quella macchina)

Sono state trovate una o più Matricole a cui non è attribuito un CMDO.

il programma segnala l'anomalia e richiede di correggere la situazione al più presto.

### Procedura per la Correzione :

Andate a Pannello Comandi Principale > Pannello Archivi > Costi Orari

OPPURE per un inserimento di massa : "Pannello Comandi Principale > Pannello Inserimenti >Inserimento Costi Macchina e MDO"

## Manutenzioni Preventive KM Ore scadute

Il programma controlla ad ogni apertura che non vi siano Manutenzioni Preventive (Km o Ore) scadute E' possibile aprire la maschera di dettaglio delle manutenzioni scadute dalla quale potrai stampare i fogli di intervento da consegnare agli operatori

```
Procedura per la Correzione :
```

## Ad intervento eseguito andate a Pannello Comandi Principale > Pannello Registrazioni > Registra Manutenzioni Preventive Km o Ore e registrate l'intervento di manutenzione preventiva

■ Manutenzioni preventive SCADUTE

Il programma controlla ad ogni apertura che non vi siano Manutenzioni Preventive scadute E' possibile aprire la maschera di dettaglio delle manutenzioni scadute dalla quale potrai stampare i fogli di intervento da consegnare agli operatori

Procedura per la Correzione :

Ad intervento eseguito andate a Pannello Comandi Principale > Pannello Registrazioni > Registra Manutenzioni Preventive e registrate l'intervento di manutenzione preventiva

Registrare il 1° intervento di Manutenzione Preventiva

Per le Manutenzioni Preventive della tipologia : A N° GIORNI DALL'ULTIMA REGISTRAZIONE è indispensabile far sapere al programma da quale giorno far partire il calcolo .

L'unico modo è registrare il 1° INTERVENTO, tale intervento può essere anche FITTIZIO, ad esempio indicando nei commenti Apertura intervento di Manutenzione Preventiva. E' obbligatorio inserire il primo intervento eseguito:

In caso di mancato inserimento l'intervento di Manutenzione Preventiva non apparirà mai nello Scadenzario

Procedura per la Correzione :

Andate a Pannello Comandi Principale > Pannello Registrazioni > Registra Manutenzioni Preventive e registrate l'intervento di manutenzione preventiva

Torna a Sommario Torna a Supporto

Ultimo Aggiornamento 05/10/2013 19.04.00, 93.11

## 4.8.9 Amministrazione Database

da Pannello Comandi Principale >> Pannello Configurazione Utilità > Amministrazione Database Per utilizzo del database in multiutenza

| 🔝:: Amministrazione Database :: frmDatabaseAdminist tion © ing. Carlo S                                    | ca 💡 🔀   |  |  |  |  |
|----------------------------------------------------------------------------------------------------|----------|--|--|--|--|
| Disabilita il Login dei Nuovi Utenti (Immediatamente)                                                      |          |  |  |  |  |
| Domanda agli utenti di finire e chiudere il Database (attesa 1<br>Minuto). Ripeti la richiesta ogni Minuto |          |  |  |  |  |
| 📕 Forza gli utenti Rimanenti ad uscire (Attendi 2 Minuti)                                                  |          |  |  |  |  |
| Contenuto del file di blocco :9.LDB                                                                        | Aggiorna |  |  |  |  |
| Nessun Utente ha aperto le Tabelle Collegate                                                               |          |  |  |  |  |
|                                                                                                    |          |  |  |  |  |
|                                                                                                    |          |  |  |  |  |
|                                                                                                    |          |  |  |  |  |
|                                                                                                    |          |  |  |  |  |
|                                                                                                    |          |  |  |  |  |
|                                                                                                    |          |  |  |  |  |
|                                                                                                    |          |  |  |  |  |
|                                                                                                    |          |  |  |  |  |
| Nota: Il contenuto del file di blocco si aggiorna ogni 5 second                                            | ii .     |  |  |  |  |
| 2 oppicazione rena citaba dopo in-remoti di natazzo : 30                                                   |          |  |  |  |  |
| Un avviso segnalerà (1º minud prima della chiusura dell'applicazione : 10                                  |          |  |  |  |  |
| Badup giorno (unven)     Badup anno mese giorno     mdb                                                    | ्रु 📭    |  |  |  |  |
|                                                                                                    |          |  |  |  |  |

Questa maschera permette di Mostrare gli utenti al momento collegati alle Tabelle collegate e gestire il loro scollegamento in caso di necessità di manutenzione sul database o sul sistema. Nella versione FreeWare è possibile solo visualizzare gli utenti collegati ( non è possibile gestire messaggi agli utenti e il loro scollegamento)

Premendo il pulsante evidenziato si passa alla possibilità di gestione FrmPWDaccessoAdministration

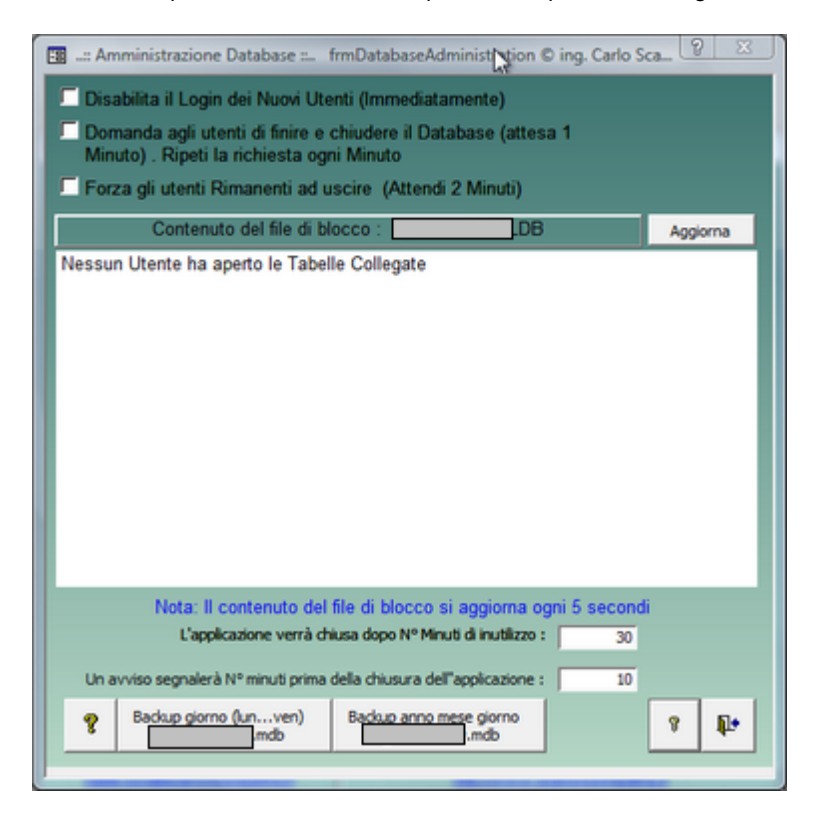

ora è possibile effettuare le modifiche

### □ Introduzione :

Aprendo da una gualsiasi Utente il Programma, Access genera un file con lo stesso Nome ed estensione (.LDB)

Esso tra l'altro contiene le informazioni degli utenti che attualmente stanno condividendo il database e le politiche di modifica dei record.

Il database delle tabelle collegate genera un file LDB guando dal Programma viene aperta una maschera che legge dei dati contenuti nelle tabelle (non tutte le maschere leggono dei dati). Quando una tabella collegata è aperta da almeno un Un utente tramite una Maschera, si genera un

file del tipo t nomeprogramma.ldb, se altri utenti contemporaneamente accedono ad una qualsiasi tabella il file t nomeprogramma.ldb registra da guali utenti è condiviso.

Qundo gli utenti "lasciano" le maschere che accedono alle tabelle il t nomeprogramma.ldb perde le loro tracce.

#### ■ Fuzionamento :

Questa Maschera sfrutta le possibilità sopra descritte.

In particolare "Legge" il contenuto di "t nomeprogramma.ldb" e lo visualizza nella finestra Quando forza gli utenti ad uscire dal database . Si libera il DB delle Tabelle collegate (Back End).

Disabilita il Login dei Nuovi Utenti (Immediatamente) PR nire e chiudere il Database (attesa 1 Minuto)

### Viene impedito a nuovi utenti di entrare nel Database

Tutti gli utenti devono uscire prima che il file di Blocco possa essere eliminato (.ldb). (Non possono rimanere aperte Maschere nella sessione).

il programma presenta un messaggio all'utente che lo invia ad uscire dal database e ripete la richiesta fino ad esecuzione

Quando tutti gli utenti sono usciti dal database il contenuto del File di Blocco mostrerà : "Nessun Utente Collegato"

Gli utenti collegati sono visibili nel campo Contenuto del file di blocco, è quindi possibile informarli telefonicamente se non provvedono all'uscita dal programma

In caso che non si abbia nessuna risposta positiva è possibile effettuare la disconnessione forzando l'uscita degli utenti utilizzando l'opzione

#### EForza gli utenti Rimanenti ad uscire (Attendi 2 Minuti)

esiste il rischio che le modifiche in corso da parte degli utenti sul record corrente vadano perse Appena tutti gli utenti sono usciti dal database Lei può cominciare compiti di amministrazione. Tenga questa Maschera aperta fino a ché Lei ha completato i Suoi compiti di amministrazione. Altrimenti è possibile che i Suoi utenti possano riaprire di nuovo il database

### **CHIUSURA APPLICAZIONE :**

Molti utenti hanno il vizio di aprire l'applicazione e di mantenerla aperta per tempo illimitato, addirittura per più giorni. Questo comportamento può avere riflessi negativi anche gravi. Le casistiche sono varie, non mi addentrerò nella spiegazione delle situazioni e degli effetti. Al fine di evitare queste situazioni si consiglia quanto segue:

- non lasciare aperte le maschere se non utilizzate (ad eccezione di Pannello Comandi ecc..)
- chiudere l'applicazione nelle pause e a fine giornata.

In ogni caso il programma prevede di chiudere l'applicazione dopo N° minuti di inattività . Il programma considera inattività il mancato spostamento del FOCUS, che avviene quando si preme un tasto o si effettua un click del mouse (ovviamente all'interno di questo programma) 30

L'applicazione verrà chiusa dopo Nº Minuti di inutilizzo :

Un avviso segnalerà Nº minuti prima della chiusura dell'applicazione :

per impostazione iniziale L'applicazione verrà chiusa dopo 30 minuti di inutilizzo, può essere variata ad esempio portandola a 60 minuti

Ş

per impostazione iniziale Si riceverà un avviso del tipo di quello qui sotto

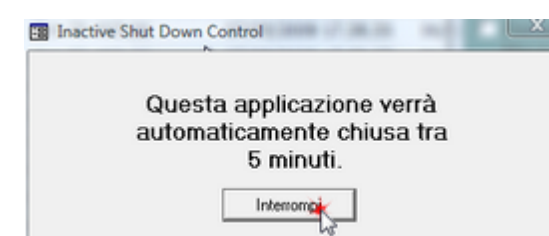

che ci informa che tra N° minuti impostabili nella seconda casella della figura precedente , l'applicazione verrà chiusa .

Cliccando su INTERROMPI viene azzerato il contatore che riparte da quellopreimpostato (nel nostro caso 30 minuti)

### Pulsanti

Aggiorna :

• Forza l'aggiornamento del File di Blocco

Backup Data file Tabelle Collegate :

- Riduce le dimensioni del File delle tabelle collegate ; crea una copia del file (nomefile copia annomesegiorno.mdb)
- Ogni volta che si effettua l'operazione di backup i nuovi file sostituiscono quelli precedenti con lo stesso nome della Data
- Il percorso di salvataggio è quello indicato in Pannello Comandi Principale >> Pannello Configurazione e Utilità > Configurazione > Path & Files > Path BackUP" se in tale campo non è indicato nulla il percorso predefinito è la stessa locazione del file delle tabelle collegate.

#### Backup Giorno file Tabelle Collegate :

- Riduce le dimensioni del File delle tabelle collegate crea una copia del file (nomefile copia Lunedì.mdb)
- Se l'installazione delle Tabelle è su Server dotato di procedura automatica di BACKUP, questa procedura è da considerarsi ridondante
- Questa operazione va eseguita giornalmente, preferibilmente a fine giornata di lavoro.
- Crea una nuova copia del file di Back End il vecchio file viene rinominato aggiungendo al nome originale\_copia\_giorno
- Ogni volta che si effettua l'operazione di backup i nuovi file sostituiscono quelli precedenti con lo stesso nome del giorno.
- Il percorso di salvataggio è quello indicato in Pannello Comandi Principale >> Pannello Configurazione e Utilità > Configurazione > Path & Files > Path BackUP" se in tale campo non è indicato nulla il percorso predefinito è la stessa locazione del file delle tabelle collegate.

Pulsanti Torna a Sommario Stampe

Ultimo Aggiornamento 18/07/2013 12.40.32, 93.11

## 4.8.9.1 frmPWDaccessoAdministration

Maschera di introduzione Password da parte dell'amministratore per utilizzare la maschera

| Pwd Accesso Administration - frmPWDaccessoAdm | inistrat | ion © i | n |
|-----------------------------------------------|----------|---------|---|
| Password di Accesso                           |          | 9       |   |
|                                               |          | •       |   |
| MI                                            | 8        | ₽•      |   |
| la passw ord è la stessa comunicata dall'a    | utore    | •       |   |
| dopo aver inserito la Passw ord premere .     | 8        |         |   |
| Torna a Amministrazione Database              |          |         |   |

Ultimo Aggiornamento 18/07/2013 12.40.44, 93.11

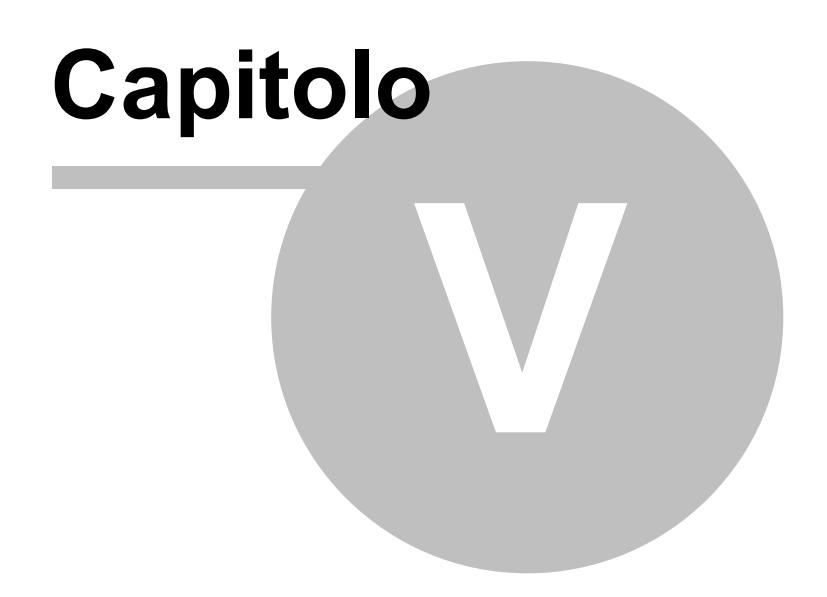

# 5 Definizioni e Termini usati nel Programma

Usare le frecce per spostarsi

Ultimo Aggiornamento 18/07/2013 12.40.56, 93.11

# 5.1 Manutenzione Preventiva

#### **Manutenzione Preventiva**

ha lo stesso significato attribuito dalla <u>UNI EN 13306</u> alla MANUTENZIONE PREVENTIVA e si intende anche come MANUTENZIONE PROGRAMMATA

VEDI Strategie e Tipologie di Manutenzione

Il programma considera come Manutezioni preventive anche:

- Assicurazioni
- Collaudi (esempio Bollino Blu)
- Tassa di proprietà

Permessi di circolazione

Il programma gestisce intervalli di tempo tra due manutenzioni costanti e

- Manutenzioni Preventive ad Intervalli temporali non costanti
- Manutenzioni Preventive a data Fissa
- Manutenzioni Preventive che hanno un termine

Pulsanti Torna a Sommario

Ultimo Aggiornamento 18/07/2013 12.41.04, 93.11

# 5.2 Manutenzione Preventiva a Km o Ore

#### Manutenzione Preventiva a Km o Ore

ha lo stesso significato attribuito dalla <u>UNI EN 13306</u> alla MANUTENZIONE PREVENTIVA e si intende anche come MANUTENZIONE PROGRAMMATA VEDI <u>Strategie e Tipologie di Manutenzione</u> Si differenzia da <u>Manutenzione Preventiva</u> perchè le manutenzioni sono programmate secondo uno scadenziario espresso in km o ore

Pulsanti Torna a Sommario

Ultimo Aggiornamento 18/07/2013 12.41.18, 93.11

# 5.3 Definizione Costi

#### Nel programma vengono utilizzate le seguenti definizioni

- FM = Tempo di Fermo della Macchina dovuto a manutenzione e a guasto
- CM = Costo Orario Macchina (generalmente si fa coincidere con il costo di vendibilità della ora macchina, può anche essere il costo orario di ammortamento della macchina)
- CFM = Costo Fermo Macchina (FM \* CM)
- TI= Tempo Impiegato dalla Manodopera interna per le operazioni di manutenzione
- CMDO= Costo orario Manodopera Interna adibito alle operazioni di manutenzione
- CMDI = Costo Manodopera interna (TI \* CMDO)
- C.Ric.Gen = Costo ricambi Generici prelevati da magazzino
- C.Ric.Cod = Costo Ricambi Codificati prelevati da magazzino
- MDOEst(h)= Manodopera Esterna ore impiegate
- C.ora MDOEst = Costo Orario Manodopera esterna
- CMdoEst= Costo Manodopera Esterna (MDOEst(h)\* C.ora MDOEst)
- Ricambi E : = Ricambi Esterni

| 224 | Manutenzione                                                                                                    |
|-----|----------------------------------------------------------------------------------------------------|
|     | <ul> <li>CEI = Costi Esterni Intervento ( Ricambi + Manodopera esterna + altro )</li> <li>CToT = Costo totale (CFM + CMDI + CEI)</li> </ul> |
|     | Pulsanti Torna a Sommario                                                                                                    |

Ultimo Aggiornamento 18/07/2013 12.41.30, 93.11

# 5.4 Livello di Riordino

Una corretta gestione delle scorte impone come primo elemento di valutazione l'individuazione del quantitativo minimo di ogni articolo, che deve permanere costantemente in magazzino: questo valore è definito "scorta minima" o "scorta di sicurezza". La scorta minima è quindi la quantità limite che deve sempre trovarsi in magazzino al fine di garantire il regolare svolgimento dei processi produttivi e distributivi. La sua determinazione dipende dal tempo richiesto per l'approvigionamento (lead-time) e dalla quantità che viene assorbita nel periodo intercorrente tra il momento di attivazione dell'ordine ed il momento di disponibilità dei materiali. Il valore può essere calcolato per ogni articolo con la formula:

Scorta minima = GC x (CM x 12)/365 x LS

dove

GC sono i giorni di copertura

CM è il consumo medio mensile

LS è il livello di servizio (coefficiente di sicurezza), con cui si vuole soddisfare la domanda: ad esempio, un livello del 95% indica che nel 95% dei casi si è in grado di soddisfare le richieste della propria clientela.

Pulsanti Torna a Sommario

Ultimo Aggiornamento 18/07/2013 12.42.00, 93.11

# 5.5 Definizioni UNI EN 13306

### UNI EN 13306

Si rimanda alla norma citata le definizioni riportate sono uno stralcio dalla norma Termini Principali

Termini Relativi all'Entità Proprietà delle Entità Guasti ed eventi Avarie e Stati Strategie e Tipologie di Manutenzione Attività di Manutenzione Termini Relativi al tempo Logistica dei tempi di manutenzione Indicatori tecnici ed economici

Ultimo Aggiornamento 18/07/2013 12.42.16, 93.11

## 5.5.2 Termini Principali

## Termini Principali

da UNI EN 13306

#### Manutenzione

Combinazione di tutte le azioni tecniche, amministrative e gestionali. durante il ciclo di vita di un'entità, volte a mantenerla o riportarla in uno stato in cui possa eseguire la funzione richiesta

## **Gestione della manutenzione Gestione della**

Tutte le attività di gestione che fissano gli obiettivi, le strategie e le responsabilità della manutenzione e che le attuano utilizzando strumenti di management quali la pianificazione, il controllo e la supervisione della manutenzione e il miglioramento di metodi organizzativi. compresi gli aspetti economici.

#### Obiettivi della manutenzione

Obiettivi fissati e accettati per le attività di manutenzione

- Strategia di manutenzione Metodo gestionale utilizzato allo scopo di raggiungere gli obiettivi della manutenzione.
- Piano di manutenzione Serie strutturata di impegni che comprendono le attività, le procedure, le risorse e il tempo necessario per eseguire la manutenzione.
- Funzione richiesta

Funzione o combinazione di funzioni di un'entità considerate necessarie per fornire un dato servizio. Fidatezza

Insieme delle proprietà che descrivono la disponibilità ed i fattori che la condizionano: affidabilità, manutenibilità e supporto logistico della manutenzione.

Supporto Logistico della manutenzione

Capacità di un'organizzazione di manutenzione di disporre del corretto supporto logistico di manutenzione nei posto idoneo dove si eseguono le attività di manutenzione richieste in un preciso momento o durante un dato intervallo di tempo.

Ultimo Aggiornamento 18/07/2013 12.42.34, 93.11

#### 5.5.3 Termini Relativi all'Entità

#### Termini Relativi all'Entità

da UNI EN 13306

Entità, elemento, bene

Ogni parte, componente, dispositivo, sottosistema, unità funzionale, apparecchiatura o sistema che possa essere considerato individualmente.

Nota Un numero di entità, per esempio una popolazione di elementi o un esemplare, possono essere considerati essi stessi come un entità.

### Cespite

Un'entità formalmente registrata contabilmente.

### Entità riparabile

Entità che, dopo un guasto e in determinate condizioni, può essere ripristinata in uno stato in cui sia in grado di eseguire la funzione richiesta.

Nota Le condizioni date possono essere di natura economica, ecologica e/o altre.

### Entità riparata

Entità riparabile, di fatto riparata dopo un guasto.

Entità di consumo, bene di consumo

Entità o materiale non specifico dell'entità in questione e destinato ad essere utilizzato una sola volta. Parte di ricambio

Entità destinata a sostituire una corrispondente alfine di ripristinare la funzione originaria richiesta dell'entità.

Nota 1 L'entità originaria può essere successivamente riparata.

Nota 2 Un'entità che sia dedicata e/o scambiabile con un'entità specifica è spesso definita come parte di ricambio, specifica

### □ Livello d'intervento

Livello di suddivisione di un'entità dal punto di vista di un'azione di manutenzione.

Nota 1 : Esempi di livelli di intervento potrebbero essere un sistema, un sottosistema, un componente.

Nota 2 Il livello d'intervento dipende dalla complessità della costruzione di un'entità, dall'accessibilità a sottosistemi, dal livello di professionalità del personale di manutenzione, dalle attrezzature di prova, dalle considerazioni sulla sicurezza, ecc.

Ultimo Aggiornamento 18/07/2013 12.42.56, 93.11

#### 5.5.4 Proprietà delle Entità

Proprietà delle Entità

da UNI EN 13306

Disponibilità

#### 226 Manutenzione

Attitudine di un'entità di essere in grado di svolgere una funzione richiesta, in determinate condizioni, in un particolare istante o durante un dato intervallo di tempo, partendo dal presupposto che siano fornite le risorse esterne necessarie.

Nota 1 : Questa attitudine dipende dagli aspetti combinati dl affidabilità, manutenibilità e supportabilità logistica della manutenzione.

Nota 2 Le risorse esterne necessarie, diverse da quella di manutenzione, non incidono sulla disponiblità del particolare.

## Affidabilità

Attitudine di un'entità a svolgere una funzione richiesta in date condizioni, durante un intervallo di tempo stabilito.

Nota 1 Il termine affidabilità è inoltre utilizzato come misura delle prestazioni di affidabilità può essere anche definito come una probabilità.

## Manutenibilità

Attitudine di un'entità, in certe condizioni d'uso, di essere mantenuta o ripristinata in uno stato in cui essa possa eseguire la funzione richiesta, quando la manutenzione è effettuata in date condizioni e vengono adottate le procedure e le risorse prescritte.

Nota Il termine manutenibilità è inoltre utilizzato per indicare la misura del risultato della manutenibilità.

## Conformità

Corrispondenza da parte di un prodotto, un processo o un servizio alle specifiche.

## Durabilità, longevità

Attitudine di un'entità ad eseguire una funzione richiesta in determinate condizioni d'uso e di manutenzione, fino a quando non si è raggiunto uno stato limite.

Nota Uno stato limite di un'entità può essere caratterizzato dai termine della stia vita utile,

dall'inadeguatezza per motivi economici o tecnici o da altri fattori pertinenti

## Ridondanza

Presenza in un'entità di più di un meno in un dato istante per l'esecuzione di una funzione richiesta.

Ridondanza in cui tutti mezzi per l'esecuzione di una funzione richiesta sono destinati a funzionare simultaneamente.

## Ridondanza passiva

Ridondanza in cui una parte dei meni per l'esecuzione di una funzione richiesta è destinata ad entrare in funzione, mentre la/e parte/i rimanente/i rimane/rimangono inattivale sino al momento nel guale diventa necessario il suo/loro intervento.

## Vita utile

In certe condizioni, intervallo di tempo che inizia in un dato istante e che termina quando il tasso di guasto è inaccettabile, oppure quando si ritiene che l'entità non sia riparabile a seguito di un'avaria odi altri fattori pertinenti.

Tasso di guasto

Numero di guasti di un'entità in un dato intervallo di tempo diviso per l'intervallo stesso.

Ultimo Aggiornamento 18/07/2013 12.43.10, 93.11

## 5.5.5 Guasti ed eventi

#### da UNI EN 13306

Guasto

Cessione dell'attitudine di un'entità ad eseguire la funzione richiesta.

Nota 1 Dopo un guasto, l'entità è in avaria, totale o parziale.

Nota 2 II 'guasto" è un evento, mentre l"avaria" si riferisce a uno stato.

## Causa di guasto

circostanza che porta a un guasto.

Nota Le cause possono essere il risultato di una o più delle condizioni seguenti: Guasto attribuibile alla progettazione, alla fabbricazione, all'installazione, all'uso improprio, ad una errata manovra, alla manutenzione.

## Guasto per usura

Guasto la cui probabilità di presentarsi aumenta con il tempo di utilizzo dell'entità o con il numero di operazioni effettuate con le sollecitazioni subite.

Nota L'usura è un fenomeno fisico che determina una perdita o una deformazione del materiale.

## Guasto per invecchiamento

Guasto la cui probabilità di accadere aumenta con il passare del tempo. Questo tempo è indipendente dal tempo di funzionamento dell'entità.

227

## Degrado

Processo irreversibile di una o più caratteristiche dell'entità dovuto al passare del tempo, al tempo di utilizzo o a una causa esterna.

Nota 1 Il degrado può portare a un guasto.

Nota 2 Il degrado è spesso definito come usura.

Guasto da causa comune

Guasti verificatisi su diverse entità, dovuti alla stessa causa diretta e dove tali guasti non sono conseguenza l'uno dell'altro.

Guasto primario

Guasto di un'entità che non è stato causato, direttamente o indirettamente, da un guasto o un'avaria di un'altra entità.

Guasto secondario

Guasto di un'entità causato direttamente o indirettamente da un guasto o da un'avaria di un'altra entità.

Guasto improvviso

Guasto che non potrebbe essere prevenuto da un'ispezione preventiva o da un monitoraggio.

### Meccanica del guasto

Processi fisici, chimici o di altra natura che conducono o che hanno meccanismo di guasto condotto a un guasto.

Ultimo Aggiornamento 18/07/2013 12.43.22, 93.11

## 5.5.6 Avarie e Stati

#### Avarie e Stati

### da UNI EN 13306

Avaria

Stato di un'entità caratterizzato dalla sua inabilità ad eseguire una funzione richiesta, esclusa l'inabilità intervenuta durante la manutenzione preventiva altre azioni pianificate, oppure dovuta alla mancanza di risorse esterne.

Avaria nascosta,

condizione in cui esiste un avaria in una sottoentità di un'entità che non mascheramento di avaria può essere rilevata in ragione di un'avaria presente nel bene stesso, oppure a causa di un'altra avaria presente nella stessa sottoentità o in un'altra sottoentità.

## Avaria latente

Avaria che esiste ma che non è stata ancora riconosciuta.

## Avaria parziale

Avaria caratterizzata dal fatto che un'entità può eseguire solo alcune, ma non tulle, le funzioni richieste.

Nota In alcuni casi, è possibile utilizzare l'entità con prestazioni ridotte.

## Modo di avaria

Modalità con la quale si instaura l'incapacità di un'entità ad eseguire una funzione richiesta. Nota 1: l'uso del termine modo di guasto in questo senso è sconsigliato.

Stato attuale

Caratteristiche di un'entità in un dato istante.

## Stato di disponibilità

Stato di un'entità caratterizzato dal fatto che essa possa eseguire una funzione richiesta, partendo dal presupposto che la fornitura di risorse esterne, eventualmente necessaria, sia assicurata.

## Stato di degrado

Stato di un'entità in cui l'entità continua ad eseguire una funzione entro limiti accettabili, ma minori dei valori specificati, oppure continua ad effettuare solo una parte delle funzioni richieste.

## Stato dì indisponibilità

Stato di un'entità caratterizzato da un'avaria o da una possibile incapacità ad eseguire una funzione richiesta durante la manutenzione preventiva.

Nota 1 Questo stato è associato alla disponibilità.

Nota 2 Uno stato d'indisponibilità è indicato a volte come uno stato d'incapacità per cause interne.

## Stato d'incapacità, fuori servizio

Stato di un'entità caratterizzato dalla sua incapacità ad eseguire una funzione richiesta, qualunque ne sia la ragione.

## □ Stato d'incapacità per cause esterne

Stato di incapacità di un'entità che, pur disponibile, manca di risorse esterne o che è resa indisponibile a causa di attività programmate diverse da quelle della manutenzione.

Stato di funzionamento

Stato in cui un'entità esegue una funzione richiesta.

Stato di riposo

Stato di un'entità disponibile e in stato di non funzionamento durante un periodo non richiesto. Nota Lo stato di riposo non dovrebbe essere confuso con il funzionamento al minimo, che esprime la condizione di un'entità in rotazione o in movimento senza carico né produzione utile.

Stato di attesa

Stato di un'entità disponibile e non funzionante durante il periodo richiesto.

Stato di pericolo

Stato di un'entità che è giudicato come fonte probabile di lesioni alle persone, di rilevanti danni materiali o di altre conseguenze inaccettabili.

□ Arresto programmato

Stato di incapacità programmato in anticipo per la manutenzione o per altri scopi. Nota 1 arresto può inoltre essere chiamato 'incapacità programmata.

Ultimo Aggiornamento 18/07/2013 12.43.38, 93.11

## 5.5.7 Strategie e Tipologie di Manutenzione

#### Strategie e Tipologie di Manutenzione

## da <u>UNI EN 13306</u>

Manutenzione preventiva

Manutenzione eseguita ad intervalli predeterminati o in base a criteri prescritti e volta a ridurre la probabilità del guasto o il degrado del funzionamento di un'entità

## ■ Manutenzione programmata

Manutenzione preventiva eseguita in base a un programma temporale o a un numero stabilito di grandezze.

Nota Le 'grandezze' possono essere ad esempio il numero di ore di produzione, un numero di avvi o di fermate, i chilometri percorsi, ecc.

#### Manutenzione ciclica

Manutenzione preventiva effettuata in base a intervalli di tempo o cicli di utilizzo prefissati, ma senza una precedente indagine sulle condizioni dell'entità.

### □ Manutenzione secondo condizione

Manutenzione preventiva basata sul monitoraggio delle prestazioni di un entità e/o dei parametri significativi per il suo funzionamento e sul controllo dei provvedimenti conseguentemente presi.

Nota 1 il monitoraggio delle prestazioni e dei parametri può essere calendarizzato, eseguito su richiesta o effettuato in continuo.

### Manutenzione predittiva

Manutenzione su condizione eseguita in seguito a una previsione derivata dall'analisi e dalla successiva valutazione dei parametri significativi afferenti il degrado dell'entità

## ■ Manutenzione correttiva, manutenzione a guasto

Manutenzione eseguita a seguito della rilevazione di un'avaria e volta a riportare l'entità nello stato in cui essa possa eseguire una funzione richiesta.

Manutenzione remota

Manutenzione di un'entità eseguita senza che il personale abbia accesso fisico all'entità.

## Manutenzione differita

Manutenzione correttiva che non è eseguita immediatamente dopo la rilevazione di un'avaria, ma che è differita in conformità a determinate regole di manutenzione.

#### Manutenzione d'urgenza

Manutenzione che è eseguita senza indugio dopo la rilevazione di un guasto in modo da evitare conseguenze inaccettabili.

#### ■ Manutenzione in situ

Manutenzione eseguita nel luogo in cui è utilizzata l'entità.

## □ Manutenzione autonoma, automanutenzione

Manutenzione eseguita da un utente o dal personale di esercizio.

Ultimo Aggiornamento 18/07/2013 12.43.48, 93.11

## 5.5.8 Attività di Manutenzione

#### Attività di Manutenzione

da <u>UNI EN 13306</u>

### Ispezione

Verifica della conformità mediante misurazione, osservazione, prova o rilevazione dimensionale delle caratteristiche relative ad un'entità.

Nota Generalmente, l'ispezione può essere condotta prima, durante o dopo altre attività di manutenzione.

## Supervisione, monitoraggio

Attività, eseguita manualmente o automaticamente, destinata a osservare lo stato attuale di un'entità. Nota 1 Il monitoraggio si distingue dall'ispezione in quanto è utilizzato per valutare qualunque cambiamento dei parametri dell'entità nel tempo.

Nota 2 II monitoraggio può essere eseguito in modo continuo, a determinati intervalli di tempo oppure dopo un certo numero di operazioni.

Nota 3 Il monitoraggio è solitamente effettuato durante lo stato di funzionamento.

### Prova di conformità

Prova utilizzata per verificare se una caratteristica o una proprietà di un'entità soddisfa o meno determinate specifiche.

#### Verifica di funzionamento

Attività effettuata dopo un intervento di manutenzione per verificare che l'entità sia in grado di eseguire la funzione richiesta.

Nota La verifica di funzionamento è generalmente effettuata dopo che l'entità si è trovata in uno stato di indisponibilità.

## ■ Manutenzione di routine

Attività regolari o ripetute di manutenzione elementare che generalmente non richiedono qualifiche, autorizzazione/i o attrezzi speciali

Nota La manutenzione di routine può comprendere, per esempio, la pulizia, il serraggio di connessioni, il controllo del livello dei liquidi, la lubrificazione, ecc.

### Revisione

Una serie completa di esami e azioni eseguite al fine di mantenere il livello richiesto di disponibilità e di sicurezza di un'entità.

Nota 1 La revisione può essere effettuata a prescritti intervalli di tempo o dopo un determinato numero di operazioni.

Nota 2 La revisione può richiedere un parziale o completo smontaggio di un'entità

## Ricostruzione

Azione successiva allo smontaggio di un'entità con la riparazione o la sostituzione di quelle sottoentità che sono prossime al termine della loro vita utile e/o che dovrebbero essere regolarmente sostituite.

Nota 1 La ricostruzione si differenzia dalla revisione per il fatto che le azioni possono comprendere modifiche a/o migliorie.

Nota 2 obiettivo della ricostruzione consiste generalmente nell'assicurare a un'entità una vita utile che possa essere più lunga di quella dell'entità originaria.

## Riparazione

Azione fisica eseguita per ripristinare la funzione richiesta di un'entità in avaria.

## Riparazione temporanea

Azioni fisiche condotte per consentire che un'entità in avaria esegua la funzione richiesta per un intervallo di tempo limitato e finché non sia eseguita una riparazione

## Localizzazione di avaria

Azioni eseguite per identificare l'appropriato livello di intervento, sull'entità in avaria, nella quale si colloca il fatto che la ha sviluppata.

## Miglioria

Combinazione di tutte le azioni tecniche, amministrative e gestionali previste per migliorare la fidatezza di un'entità, senza cambiare la sua funzione richiesta.

## Modifica

Combinazione di tulle le azioni tecniche, amministrative e gestionali previste per cambiare la funzione di un'entità.

Nota 1 Per modifica non si intende la sostituzione di un'entità con un'altra ad essa equivalente. Nota 2 La modifica di un'entità, non è un'attività istituzionale della manutenzione, bensì ha a che fare con il cambiamento della funzione richiesta ad una nuova funzione, l cambiamenti possono incidere sulla fidatezza o sulle prestazioni dell'entità, oppure su entrambi.

Nota 3 La modifica può essere assegnata all'organizzazione della manutenzione.

Ultimo Aggiornamento 18/07/2013 12.44.02, 93.11

## 5.5.9 Termini Relativi al tempo

#### Termini Relativi al tempo

## da <u>UNI EN 13306</u>

Tempo di disponibilità

Intervallo di tempo durante il quale un'entità si trova in uno stato di disponibilità.

- Tempo di indisponibilità
  - Intervallo di tempo durante il quale un'entità si trova in uno stato di indisponibilità.
- Tempo di funzionamento

Intervallo di tempo durante il quale un'entità esegue la funzione richiesta.

Tempo richiesto

Intervallo di tempo durante il quale l'utente richiede che l'entità sia nella condizione di eseguire una funzione richiesta.

## Tempo di attesa

Intervallo di tempo durante il quale un'entità si trova in uno stato di attesa.

Tempo inoperoso

Intervallo di tempo durante il quale un'entità si trova in uno stato di inoperosità.

## Tempo di manutenzione

Intervallo di tempo durante il quale un'attività di manutenzione è eseguita,sia manualmente, sia automaticamente, su un'entità, compresi i ritardi dovuti a cause tecniche elogistiche.

Nota La manutenzione può essere effettuata mentre l'entità sta eseguendo una funzione richiesta. **Tempo di manutenzione preventiva** 

Quella parte del tempo di manutenzione durante la quale è effettuata la manutenzione preventiva su un'entità, compresi i ritardi tecnici elogistici propri della manutenzione preventiva

### Tempo di manutenzione correttiva

Quella parte del tempo di manutenzione durante la quale è effettuata la manutenzione correttiva su un'entità, compresi i ritardi tecnici e/o logistici propri della manutenzione correttiva.

## Tempo di manutenzione attiva

Quella parte del tempo di manutenzione durante la quale è effettuata la manutenzione attiva su un'entità, sia manualmente sia automaticamente,con esclusione dei ritardi logistici. Nota Un'azione di manutenzione attiva può essere effettuata mentre l'entità sta eseguendo una funzione richiesta.

## Tempo di riparazione

Quella parte del tempo attivo di manutenzione correttiva attiva durante la quale è effettuata una riparazione su un'entità.

## Ritardo logistico

Tempo accumulato durante il quale la manutenzione non può essere eseguita a causa della necessità di acquisire le necessarie risorse, escludendo qualsiasi ritardo amministrativo. Nota I ritardi logistici possono essere dovuti, per esempio, allo spostamento verso installazioni non presidiate, all'attesa di parti di ricambio, di specialisti, di attrezzature di prova e di informazioni, o a condizioni ambientali non appropriate.

## E Tempo di funzionamento prima del guasto, tempo al guasto

Durata cumulativa dei tempi di funzionamento di un'entità, a partire dal momento del suo primo stato di disponibilità fino al verificarsi del guasto, oppure dal momento del suo ripristino fino alla comparsa del guasto successivo.

Tempo tra guasti

Tempo tra due guasti consecutivi di un'entità

Tempo di funzionamento tra guasti

Tempo totale di funzionamento accumulato tra due guasti consecutivi di un'entità.

## Periodo di guasto per invecchiamento

Periodo finale della vita di un'entità durante il quale la frequenza dei guasti, a cui è soggetta, è considerevolmente maggiore di quella del periodo

## Periodo a tasso di guasto costante

Periodo del ciclo di vita di un'entità durante il quale il tasso di guasto è approssimativamente costante.

## Ciclo dl vita

Intervallo di tempo che va dall'inizio della progettazione dell'entità e terminacon lo smaltimento.

## Tempo di incapacità per cause esterne

Intervallo di tempo durante il quale un'entità si trova in uno stato di incapacità per cause esterne.

Ultimo Aggiornamento 18/07/2013 12.44.20, 93.11

## 5.5.10 Logistica dei tempi di manutenzione

#### Logistica dei tempi di manutenzione

#### da <u>UNI EN 13306</u>

#### **Logistica di manutenzione**

Risorse, servizi e metodi di gestione necessari per l'esecuzione della manutenzione. Nota Il supporto logistico può comprendere, per esempio, il personale, le attrezzature di prova, le officine, le parti di ricambio, la documentazione, gli strumenti, ecc.

## □ Linea di manutenzione

La posizione nell'ambito di un'organizzazione, in cui vengono effettuati, su un entità, degli specifici livelli dì manutenzione.

Nota 1 Esempi di linea di manutenzione sono: la manutenzione in situ, l'officina di riparazione, il costruttore.

Nota 2 Le linee di manutenzione sono caratterizzate dalla professionalità del personale, dai mezzi disponibili, dalla sua collocazione, ecc.

Nota 3 I livelli di manutenzione sono caratterizzati dalla complessità del compito manutentivo.

## Analisi di guasto

Esame logico e sistematico di un'entità per identificare e analizzare il meccanismo di guasto, la causa di guasto e le conseguenze del guasto.

## Analisi di avaria

Esame logico e sistematico di un'entità per identificare e analizzare la probabilità, le cause e le conseguenze di avarie potenziali.

## Documentazione di manutenzione

Informazioni in forma scritta o elettronica necessarie all'esecuzione della manutenzione. Nota Tali informazioni possono essere composte da documenti tecnici, gestionali, amministrativi e di altra natura.

## Inventario dei beni

Registrazione delle singole entità insieme alla rispettiva ubicazione.

## Scheda di manutenzione

Parte della documentazione di manutenzione contenente tutte le informazioni sui guasti, sulle avarie e sulla manutenzione relative a un entità. La scheda può inoltre comprendere i costi di manutenzione, la disponibilità dell'entità e tutte le altre informazioni ad essa riferite.

Ultimo Aggiornamento 18/07/2013 12.44.30, 93.11

## 5.5.11 Indicatori tecnici ed economici

### Indicatori tecnici ed economici

## da <u>UNI EN 13306</u>

### Costo del ciclo di vita

insieme dei costi generati durante il ciclo di vita dell'entità.

Nota Per un utente o un proprietario, il costo totale del ciclo di vita di un'entità può comprendere i costi relativi all'acquisto, alla conduzione, alla manutenzione e al suo smaltimento

## Efficacia della manutenzione

Rapporto fra l'obiettivo della manutenzione e il risultato ottenuto.

Efficienza della Logistica di manutenzione Rapporto fra le risorse pianificate o previste necessarie per l'esecuzione delle attività di manutenzione richieste e le risorse effettivamente utilizzate.

□ Tempo di funzionamento medio fra guasti

Previsione matematica del tempo di funzionamento che intercorre fra due guasti.

Tempo medio fra guasti

Previsione matematica del tempo che intercorre fra due guasti.

Tempo medio di riparazione Previsione matematica del tempo di riparazione

Ultimo Aggiornamento 18/07/2013 12.44.42, 93.11

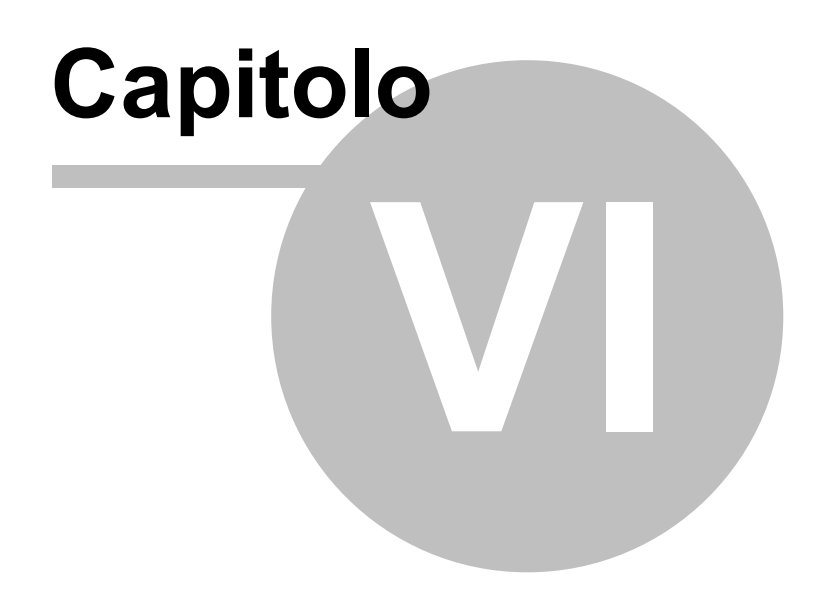

# 6 Faq & Bugs

#### Faq & Bugs

| Non viene emesso un foglio per il 1° Intervento              |
|--------------------------------------------------------------|
| Non viene emesso mai un foglio di intervento                 |
| Calcolo Costi Manutenzione non corretto                      |
| Per sapere le Macchine con manutenzione preventiva scaduta   |
| Stampe di controllo                                          |
| Non compare la Manutenzione Preventiva                       |
| Registrare velocemente le Manutenzioni Preventive effettuate |
| Auto Update stato macchina                                   |
| Piano Manutenzioni Preventive                                |
| Gravità nelle manutenzioni Preventive                        |
| Tempi Esecuzione Scadenze Future                             |
| Automatizzare il Cambio stato ad ogni intervento             |
| Stati Obsoleti                                               |
| Duplicare Matricole                                          |
| Programma orientato al Gestore ?                             |
| Validità Costi Orari                                         |
| Manutenzioni Preventive ad Intervalli temporali non costanti |
| Manutenzioni Preventive a data Fissa                         |
| Manutenzioni Preventive che hanno un termine                 |
| Modificare la data di Inserimento Manutenzione Preventiva    |
| Esportazione in Excel non risulta essere filtrata            |
| Consumo Ricambi suddiviso per tipo manutenzione              |
| Sommario                                                     |

Ultimo Aggiornamento 06/10/2013 19.03.16, 93.11

# 6.1 Bugs in ACCESS

Di seguito sono segnalati i bugs più noti vedi http://allenbrowne.com

Service packs fix known bugs. To get the latest service pack for your version of Office, visit http:// support.microsoft.com/sp or Office 2007 Service Pack 1. bug New bugs

- \* Bugs introduced by SP3 for Office 2003 Access 2003
- \* Database may be deleted on compact Access 2007 Link to hotfix.
- \* Converting to Access 2007: What's broken Access 2007

#### Engine-level bugs

The flaws listed below remain unfixed for at least three versions of Access. You must know how to work around them, or they will bite you. Flaws marked "Sample" are demonstrated in AccessFlaws.zip (Access 2000, 125KB).

If you use queries, be aware!

These can all fail:

PARAMETERS clause SELECT clause DISTINCT predicate FROM clause WHERE clause GROUP BY clause ORDER BY clause Some of these describe cases where Access fails or crashes. Worse still, some give wrong answers, with no indication that the results are incorrect.

- \* Failures caused by Name Auto-Correct Access 2000 and later
- \* Incorrect Sorting (Decimal fields) Access 2000 on (partially fixed in 2007) Sample
- \* Records missed by SELECT query Access 2000 and later Sample
- \* Comparison gives wrong result All versions
- \* DISTINCT query handles Nulls inconsistently All versions
- \* Parameter of type Text is evaluated wrongly All versions
- \* Outer join queries fail on Yes/No fields All versions Demo
- \* Trailing spaces give inconsistent query results All versions
- \* Concatenated fields yield garbage in recordset All versions Demo
- \* Grouping by Memo field yields garbage Access 2000 and later Demo
- \* Outer join expressions retrieved wrongly All versions

#### Interface bugs

Cases where Access displays or handles data wrongly in forms and reports.

- \* Losing data when you close a form All versions Sample
- \* Incorrect filtering of forms and reports Access 95 2003 (fixed in 2007) 4 bugs, Samples
- \* Incorrect display of data Access 95 and later Sample
- \* Writing the wrong record Bookmark bug Access 2 2003
- \* Conditional formatting flaws Access 2000 2003 Sample
- \* Records disappear when you sort them All versions Sample

#### Other bugs

Miscellaneous issues:

- \* Errors using multiple versions of Access under Vista or Windows 7
- \* Problem properties Access 2000 and later
- \* Known Problems With RunCommand list maintained by Terry Wickenden

### Upgrading

Converting Access versions

Issues you may encounter in changing version:

- \* Converting to Access 2007 good and bad, configuration and compatibility, runtime and links
- \* Prevent Access 2007 users modifying existing databases Any MDB prior to Access 2007
- \* Converting from Access 97 to 2000 and later
- \* Converting from Access 1 or 2 to Access 95 or 97

Microsoft also has an Access 2.0 Converter for Access 2003. Converting from the old xBase

If you have a background in the old dBase/Foxbase, you may appreciate:

- \* Data Types in Access
- \* What, no record numbers?
- \* Event Driven Programming
- \* Referential Integrity can't be that easy!
- \* Undelete Options
- \* Finding Duplicates in an imported DBF

## 6.2 Controlli Quotidiani Settimanali

#### Domanda

Alcuni controlli quotidiani di manutenzione possono essere fatti dall'operatore; in sede di assegnazione di manutenzione preventiva, sarebbe utile che ci fosse una casella che specificasse se l'intervento è a cura della Manutenzione o dell'operatore. In questo modo, se riesco ad identificare le operazioni destinate all'operatore, ecco che posso integrare il suo mansionario e anche limitare la stampa delle richieste di intervento, dato che potrebbero essere tolte quelle molto frequenti a cura dell'operatore.

#### **RISPOSTA**

Premessa : sconsiglio di definire e quindi registrare controlli di manutenzione preventiva QUOTIDIANI o SETTIMANALI o comunque Routinari , a meno che la situazione in cui si trovi ad operare sia ad ALTO RISCHIO o RICHIESTI PER LEGGE.

La definizione di Operatore è fittizia , nella definizione della manutenzione preventiva posso indicare come operatore "MANUTENZIONE" quello che conta è la Registrazione della manutenzione effettuata nella quale si identifica CHI l'ha effettuata

Torna a : Faq & Bugs

Pulsanti Torna a Sommario

Ultimo Aggiornamento 18/07/2013 12.45.04, 93.11

## 6.3 Calcolo Costi Manutenzione non corretto

#### Calcolo Costi Manutenzione non corretto

Il calcolo dei costi non è corretto : Possibili Cause: - Controllare i costi inseriti in Pannello Comandi >> Pannello Archivi >Costi <u>Costi</u> - Non sono inseriti i Costi - I periodi indicati nei campi Dalla Data - Alla Data lasciano dei periodi scoperti o ci sono sovrapposizioni . - Il formato di inserimento delle Ore è ORE,Centesimi di ora e non Ore, minuti Torna a : Faq & Bugs Pulsanti Torna a Sommario

Ultimo Aggiornamento 18/07/2013 12.45.08, 93.11

## 6.4 Duplicazione : Non viene emesso un foglio per il 1° Intervento

#### Domanda :

Nel caso di duplicazione di una Matricola , richiedendo anche la duplicazione delle manutenzioni preventive , non c'è un pulsante che permetta l'emissione del foglio per il 1° Intervento , come aviene in caso di Inserimento da 0 di una nuova matricola.

### **RISPOSTA**:

Vero .

L'automatismo utilizzato per la duplicazione della Matricola, richiede espressamente l'attribuzione di UNO STATO.

L'automatismo tra l'altro non può completare anche la fase pur necessaria di attribuzione di un CO (costo orario) e CMDO (Costo Orario Mano d'opera)

è stato migliorato il messaggio a video che avvisa di questa situazione .

Il primo intervento è di fatto un artifizio del programma per attivare la manutenzione preventiva e stabilire una data certa per il 2° intervento .

Avrei potuto creare il primo intervento in modo fittizio, utilizzando la data di duplicazione della matricola, ma l'esperienza mi dice che spesso vengono inserite matricole (duplicate) che già di fatto sono in uso da qualche tempo e che magari hanno già nella realtà subito un 1° intervento

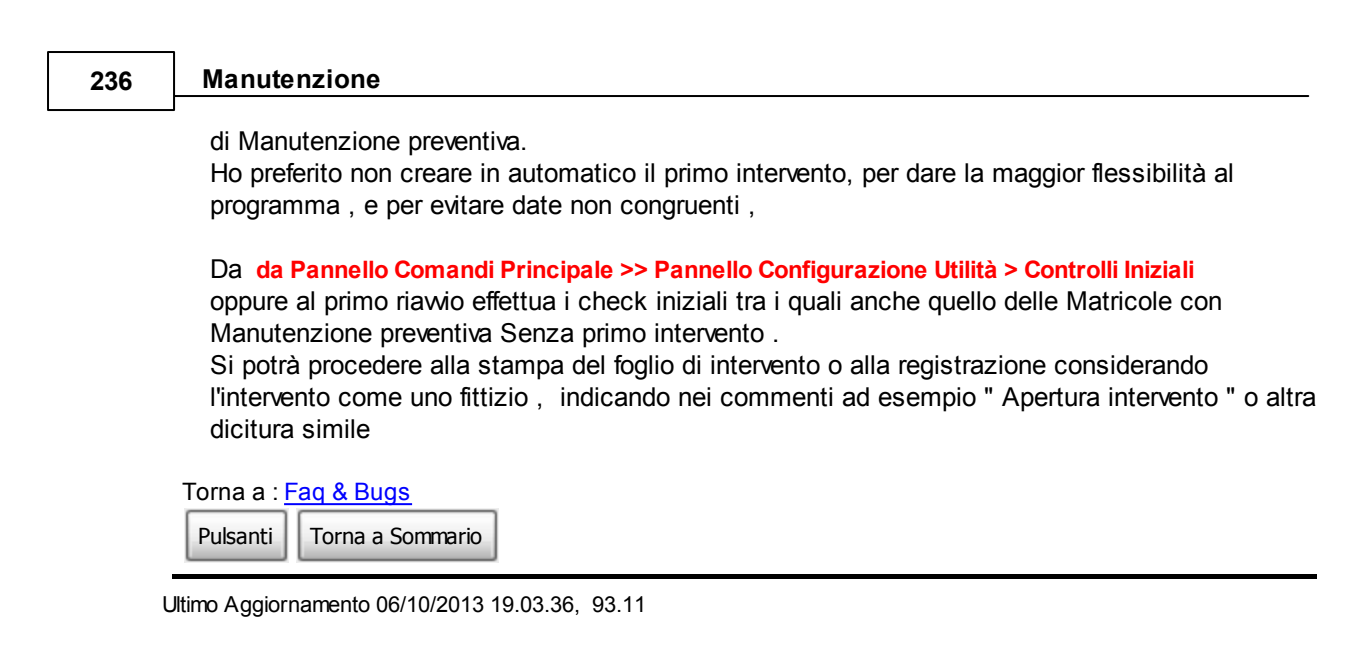

## 6.5 Non viene emesso mai un foglio di intervento

#### Non viene emesso mai un foglio di intervento

Se non viene registrato il 1° intervento non verrà MAI emesso il foglio per il 2° intervento . vedi : <u>Non</u> <u>viene emesso un foglio per il 1° Intervento</u> (il programma non ha una data di riferimento a cui sommare la periodicità). Questa è una condizione vincolante per il 1° intervento in quanto se non esaudita fa sì che di fatto la Manutenzione preventiva inserita sia di fatto sconosciuta . (Nessun avviso di manutenzioni in scadenza).

Per limitare i danni di eventuali dimenticanze è stata predisposta una stampa delle Manutenzioni Prev. mai eseguite da Pannello Stampe>Stampa-Manutenzioni Preventive Mai eseguite

Torna a : Faq & Bugs

Pulsanti Torna a Sommario

Ultimo Aggiornamento 06/10/2013 19.03.16, 93.11

## 6.6 Non compare la Manutenzione Preventiva

Nella Finestra Manutenzioni Preventive compaiono le voci di manutenzione preventiva se inserite. Se non compare nulla, vuol dire che non è stata ancora inserita una manutenzione preventiva: dovete prima inserirla :

•Dal >>> Pannello Comandi Principale >> Pannello Inserimenti>Archivio Macchine Visualizza Modifica passare in modalità modifica Modo Modifica- seleziona filtro selezionare la matricola e tramite il pulsante Ins Manutenzione Preventiva procedere all'inserimento di una nuova Manutenzione preventiva. Quindi tornare a •Dal >>> Pannello Comandi Principale >> Pannello Inserimenti>Registra Manutenzioni Preventive

Torna a : Faq & Bugs

Pulsanti Torna a Sommario

Ultimo Aggiornamento 18/07/2013 12.45.24, 93.11

## 6.7 Per sapere le Macchine con manutenzione preventiva scaduta

#### Per sapere le Macchine con manutenzione preventiva scaduta

Pannello comandi principale> Pannello Stampe> Scadenziaro (Man Preventive)

Un indispensabile strumento di lavoro è lo scadenziario che permette ad esempio di sapere le Macchine che sono in ritardo di intervento di manutenzione preventiva e quelle che scadranno fra poco.

A tal proposito dal >>> Pannello Comandi Principale> Pannello Stampe> Scadenziaro (Man Preventive) permette di effettuare stampe selettive.

Si consiglia di stampare i FOGLI DI INTERVENTO con l'opzione Scaduti ad oggi

All'inizio del mese si consiglia di stampare i FOGLI DI INTERVENTO con l'opzione Dalla data......Alla Data.....

Per avere un riepilogo generale per Macchina - degli interventi preventivi, la periodicità , l'ultima verifica e la prossima usa Report Scadenze

Torna a : Faq & Bugs

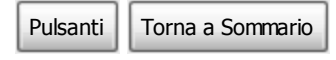

Ultimo Aggiornamento 18/07/2013 12.45.30, 93.11

## 6.8 Registrare velocemente le Manutenzioni Preventive effettuate

Voglio registrare semplici (routinarie manutenzioni Preventive) non ho necessità di inserire particolari informazioni , è possibile inserire velocemente le registrazioni (ad esempio in una maschera spuntare le manutenzioni Preventive effettuate ? )

Da >>> Pannello Comandi Principale > Inserimento > Regitra Manutenzioni Preventive Veloce

è stata creato un filtro per creare una maschera che pre-setta i contenuti di registrazione degli interventi di manutanzione preventiva.

Vedi frmRegistrazioneVeloceManPrev e frmTempScadenze

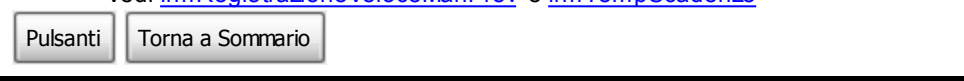

Ultimo Aggiornamento 18/07/2013 12.45.36, 93.11

## 6.9 Stampe di controllo

Per avere un elenco delle Macchine a cui non è stata associata una manutenzione preventiva usa Macchine senza Man preventiva

Per avere un elenco delle Macchine a cui è stata associata una manutenzione preventiva, ma non è mai stato fatto un intervento- SE NON VIENE REGISTRATO IL PRIMO INTERVENTO non verrà mai stampato un Foglio di intervento

Appare una scheda che permette di effettuare alcune scelte .

La sezione Impostazione automatica delle date è quella di più comune uso in quanto permette di impostare automaticamente le date nella seezione "Impostazione manuale delle date".

La sezione Impostazione manuale delle date è utile per limitare la ricerca ad esempio , le Macchine che scadono nel prossimo mese.

Gli altri filtri servono a concentrare la selezione se necessario

Il pulsante **Manutenzioni Preventive** fogli di intervento attiva l'anteprima e permette di valutare prima di effettuare la stampa dei fogli di intervento che soddisfano i criteri espressi

Il pulsante **Macchine senza Man. Prev** attiva l'anteprima e permette di valutare prima di effettuare la stampa delle Macchine a cui non è ancora stata associata alcuna manutenzione preventiva.

Il pulsante **Manutenzioni Prev. mai eseguite** attiva l'anteprima e permette di valutare prima di effettuare la stampa delle manutenzioni che pur essendo state inserite non sono mai state eseguite n eppure una volta.

Il pulsante **Report Scadenze** attiva l'anteprima e permette di valutare prima di effettuare la stampa delle manutenzioni ultime effettuate e le prossime scadenze

Torna a : Faq & Bugs

Pulsanti Torna a Sommario

Ultimo Aggiornamento 18/07/2013 12.45.42, 93.11

# 6.10 Auto Update stato macchina

#### **Richiesta:**

Ma c'e' una cosa che volevo suggerirle; si tratta dello stato macchina, ovvero della piccola finestra che indica lo "Stato Attuale" nella <frmArchivio Macchine>. Attualmente viene completata manualmente. Ovvero dopo aver inserito la manutenzione del caso ci si deve ricordare di modificare (se necessario) lo stato. Credo che una bella cosa sia quella di inserire un auto update dello stato. Ovvero fare in modo che oltre al normale inserimento manuale, lo stato sia modificato dalla voce <Gravita'> delle manutenzioni Correttive <frnIntervento Manutenzione> o da un campo apposito (da creare) per le manutenzioni Preventive.

#### **Risposta:**

Lo **stato** di una macchina ha un attributo Congelato di tipo FLAG (Sì Nò) che viene gestito per attivare o meno il conteggio dei giorni intercorrenti tra un intervento di manutenzione preventiva e il successivo. In particolare lo stato congelato=Sì blocca il conteggio. Le condizioni logiche per cui bloccare il conteggio possono essere molteplici:

- dismissione o rottamazione
- non in utilizzo
- in manutenzione
- altre definite dall'utente

La **tabella Gravità** definisce esclusivamente descrizioni il cui significato è attribuito dall'utente . L'esempio fornito col programma identifica le tre situazioni più comuni (macchina ferma; macchina con riavvi ; macchina utilizzabile), tali situazioni possono essere arricchite con altre definite dall'utente , che vuole identificare con maggiore definizione la sua situazione.

Per creare un sistema di AUTOUPDATE è necessario che esista una correlazione della tipologia UNO a UNO tra la tabella STATI e GRAVITA',

Questa gestione ad oggi non è prevista nel programma

Si è preferito dalla versione x90 di inserire nelle maschere frmInterventoManutenzione la visualizzazione dello stato e la possibilità di cambiare lo stato da parte dell'utente In questa situazione la correlazione tra gli STATI e le GRAVITA' non è precisione

Associare preventivamente una correlazione dell'intervallo di

Pulsanti Torna a Sommario

Ultimo Aggiornamento 18/07/2013 12.45.48, 93.11

## 6.10.1 Piano Manutenzioni Preventive

#### **Richiesta:**

è possibile avere un piano delle manutenzioni Preventive future al fine di valutare gli impegni di tempo ed evitare picchi/ concentrazioni di impegni ?

#### Risposta :

Fino alla versione x90 beta 2 Il programma permette di "mostrare" solo la prima scadenza dall'ultimo intervento . **Non Mostra le scadenze successive !!** 

Dalla versione x90 beta 3 il programma mostra anche le scadenze future fino ad una data definita dall'utente

Pulsanti Torna a Sommario

Ultimo Aggiornamento 18/07/2013 12.45.54, 93.11

## 6.11 Gravità nelle manutenzioni Preventive

#### Domanda

Infine nella procedura c'e' sempre stata una discrepanza un po' particolare. Se nelle Correttive c'e' un campo chiamato GRAVITA' (che io chiamerei stato macchina e che utilizzerei per modificare il campo Stato Attuale) nella Preventiva questo campo non e' mai stato inserito, eppure anche una preventiva puo' richiedre uno stato di GRAVITA' (e anche qui lo utilizzerei come sopra). Non le sembra?

#### Risposta

La gravità è stata una esplicita richiesta di un mio cliente più di 5 anni fa Voleva riprodurre il suo vecchio sistema che prevedeva di compilare la richiesta di intervento Man Straordinaria fornire una indicazione di GRAVITA' in realta' forse sarebbe più corretto chiamarla Priorità.

Un po quello che succede da qualche tempo al Pronto soccorso di un ospedale, Dopo aver visitato il paziente sul cartellino viene apposto un Bollino colorato che determina la Priorità nei successivi esami, o interventi.

Non comprendo come sia possibile associare alla Manutenzione Preventiva una GRAVITA La prassi di alcuni miei clienti (che ritengo corretta) è che se in occasione di una manutenzione preventiva riscontrano una anomalia . Chiudono l'intervento preventivo segnalando l'anomalia e contemporaneamente aprono un Intervento di Manutenzione straordinaria.Questo comportamento fa si che i Tempi e costi delle manutenzioni Preventive non vengano inquinati da costi e tempi di interventi straordinari.

Pulsanti Torna a Sommario

Ultimo Aggiornamento 18/07/2013 12.45.58, 93.11

## 6.12 Tempi Esecuzione Scadenze Future

#### Domanda :

>>> Pannello Comandi Principale><Pannello Stampe>Scadenzario Man Preventive e

<>>> Pannello Comandi Principale><Pannello Stampe>Scadenzario Interventi Prev+Correttive (filtro) Quando richiedo i report le Manutenzioni Preventive (Tutte le Scadenze)

il tempo di esecuzione può superare un ora.

il mio PC e' vecchio (non e' un 1000 e uso NT4) comunque con il mio archivio piu' provare.....

#### **Risposta:**

il problema è legato a due manutenzioni (94 e 96) che dovevano essere eseguite il 2/01/1991. il programma calcola la differenza di giorni tra il campo Alla Data e la data della manutenzione più vecchia non eseguita (02/01/1991), quindi presumo nel suo caso più di 10 anni, il valore ottenuto viene diviso per l'intervallo di manutenzione più piccolo (ad esempio 7 gg. Il valore ottenuto costituisce il numero di iterazioni che il programma effettua (da qui il rallentamento).

Ho migliorato sensibilmente la routine e la velocità è drasticamente aumentata, ciò non toglie che il problema si potrebbe ripresentare, a fronte ad esempio di un intervallo di manutenzione più piccolo (ad esempio 1 gg.)

Ho inserito una serie di filtri per avvisare l'utente, mi dica cosa ne pensa

Il filtro totale è a 20 anni . che impedisce di eseguire la routine.

Sono perplesso : perchè anche se nel suo caso ritengo sia a fronte di errori di inserimento , il caso di manutenzioni a 20 anni esiste (ad esempio cambio funi in impianti di sollevamento).

Pulsanti Torna a Sommario

Ultimo Aggiornamento 18/07/2013 12.46.04, 93.11

## 6.13 Automatizzare il Cambio stato ad ogni intervento

#### Domanda

Vorrei un automatismo che permetta di cambiare lo stato in automatico inserendo un intervento Preventivo o Correttivo;

#### Risposta

sono perplesso (gli automatismi è possibile effettuarli se esistono regole ferree) per le seguenti argomentazioni : Manutenzioni Correttive : 1)a fronte di un guasto di minore entità , la macchina spesso viene rapidamente in condizione di ripartire anche in condizioni ad esempio di funzionamento manuale, oppure con continui fermi e riavvi.

In queste condizioni l'utente normale non cambia lo stato della macchina lo fa solo quando dopo aver aperto un intervento di manutenzione, (che può essere eseguito anche diversi giorni dopo) ferma effettivamente la macchina.

Per giunta se l'intervento è inferiore ad un giorno probabilmente non cambia nemmeno lo stato

la tabella stati ad oggi è modificabile dall'utente con varie descrizioni di fantasia dell'utente anche se in realtà questa tabella serve solo per definire uno stato bistabile (congelato - non congelato) che viene utilizzato per attivare o disattivare il contatore dei giorni per le manutenzioni Preventive. la sua richiesta è tecnicamente risolvibile solo se si blocca la tabella con due soli stati. MANUTENZIONI PREVENTIVE : normalmente sono effettuate in periodi di fermo di stabilimento tipicamente il sabato o domentica, o altri periodi festivi. Il cambio di stato non avrebbe molto significato.

Pulsanti Torna a Sommario

Ultimo Aggiornamento 18/07/2013 12.46.18, 93.11

#### 6.14 Stati Obsoleti

#### Domanda

Dato che alcuni sistemi (in particolare pompe per il vuoto) possono essere obsoleti o non piu' riparabili e che non ritengo utile cancellarli dall'archivio questa voce mi sembrava utile per identificarli.

Ma sarebbe una bella cosa se il programma leggendo questa voce inibisse ogni operazione sul sistema che la riporta

(tranne la modifica dello Stato Attuale stesso). Nel mio archivio ne trovera' due 'Rotat20' e 'Rotat12'.

### **Risposta:**

Facendo riferimento a quanto detto in precedenza Automatizzare il Cambio stato ad ogni intervento : purtroppo bisognerebbe bloccare la tabella STATI.

Ad oggi l'IDStati è un contatore e il programma associa l'ID non la descrizione

Non mi è possibile bloccare la tabella, non sapendo quale associazione hanno fatto i miei clienti Cambiando impostazione ora mi sarebbe anche difficile creare una tabella di conversione per la migrazione dei dati (se non operando direttamente sui database del cliente)

E' un limite del programma.

Pulsanti Torna a Sommario

Ultimo Aggiornamento 18/07/2013 12.46.22, 93.11

#### 6.15 Programma orientato al Gestore ?

#### Domanda

Provo a scrivere le osservazioni dei miei colleghi utilizzatori.

Prima di tutto una considerazione. La registrazione e la gestione/analisi degli archivi sono due cose distinte che quasi mai (io direi mai) si sommano nella medesima persona. Questo porta ad una considerazione; chi inserisce i dati (utilizzatore) ha bisogno che l'inserimento sia semplice, intuitivo, con pochi fronzoli e con lo stretto necessario in modo da indurre meno errori e con la massima velocita' possibile. Chi invece deve gestire e analizzare la manutenzione nel suo insieme (gestore) deve poter disporre di tutti gli strumenti possibili per ottenere informazioni di vario tipo (date, costi, dettagli macchina, ricambi, ecc).

Con questa considerazione la tua procedura nella sua forma attuale e' piu' orientata al gestore che all'utente.

I miei utenti si lamentano che la procedura e' troppo articolata, contiene voci di menu' non utilizzate (da loro), complessa perche' costringe a troppi <giri> per inserire cose semplici e soprattutto poco <mnemonica> per l'uso non continuativo (io la uso tutti i giorni, loro no).

Propongono di scorporare la parte gestionale e lasciare solo un menu con le operazioni piu' usate.

Esempio pratico. Pensa ad un manutentore che deve registrare un intervento (per ora non consideriamo se preventivo o correttivo), quello che deve fare e': aprire la procedura, trovare sul menu' la voce che gli interessa (per esempio correttiva), selezionare in modo semplice e rapido la macchina in questione, inserire il lavoro fatto sia come parte descrittiva (lavoro vero e proprio, ore impiegate, ecc) che come elenco ricambi.

Niente altro.....Considera che chi deve fare questo lavoro o non conosce bene il computer, o non ha voglia di conoscere tutta la procedura, o non gli interessano le possibilita' supplementari o ha fretta.....

Allo stato attuale questo utente "Svogliato" deve girare attraverso diversi menu con tante voci poco comprensibili (a lui) e alla fine si perde...!!

Oltretutto se la prossima registrazione e' tra un mese non si ricordera' piu' niente e ricomincera' tutto daccapo.

Qual'e' la conclusione......due procedure distinte.....l'attuale per il gestore e una mooooolto piu' semplice per l'utente.

Cosa mettere in quest'ultima.....un unico menu' principale, pulsanti per la selezione di Manutenzione preventiva e correttiva che aprono finestre per la compilazione della manutenzione. Piu' in particolare:

Per la preventiva una finestra con la selezione della macchina e la relativa lista (che SOLO il gestore puo' compilare) di manutenzione da fare, quindi la finestra di compilazione (cosi' come e' adesso). Per la correttiva la sola selezione della macchina e la finestra di compilazione.

Ti diro' di piu'......se invece che il menu principale si aprissero direttamente le due finestre "Preventiva" e "Correttiva" con la selezione della macchina sarebbe ancora meglio............(senza timeout di chiusura automatica) al limite con un pulsante per vedere le scadenze per la manutenzione preventiva inserito nella finestra principale che mostri le prossime manutenzioni della macchina selezionata.....niente stampe, filtri, grafici, personalizzazioni (solo la posizione delle tabelle ovviamente), costi orari ecc......solo lo stretto indispensabile per registrare il lavoro e a portata di mano......

In definitiva un estratto della procedura attuale a prova di ignorante (nel senso che <ignora>). So che e' facile a parole ma che in pratica "dentro" dovranno comunque esserci tutti i controlli di scrittura e di errore attuali ma......pensaci......tra l'altro questo ti consentirebbe di eliminare tutta la parte di protezione con password per l'accesso ai dati perche' ci sara' solo UN gestore che utilizzera' in locale (sul suo PC) la procedura completa che quindi non sara' distribuita

#### **RISPOSTA**

Il problema che tu sollevi esiste , ci sono tre figure :

<u>L'amministratore</u> : Definisce le Manutenzioni , gli archivi , elabora le statistiche e i report <u>l'operativo</u>: fondamentamentalmente Registra

<u>il Controller /Manager</u> : O semplicemente riceve le statistiche i report opuure li visiona direttamente Il programma è disegnato per <u>l'amministratore</u>, d'altronde è una versione FreeWare che deve mostrare le potenzialità del programma, e quindi tutte le possibili scelte, con qualche bastone tra le ruote (timeout) ecc, per convincere ad acquistare la versione personalizzata o completa. **COMUNQUE qualcosa è possibile anche sulle versioni MDE** 

Per l'operativo è possibile creare dei Pannelli personalizati anche con la versione Freeware Agendo sulla tabella <Switchboard> è necessario avere una sufficiente conoscenza di MS Access Sulla sua postazione è possibile sfrondare l'attuale Pannello riducendolo all'osso

Pulsanti Torna a Sommario

Ultimo Aggiornamento 18/07/2013 12.46.30, 93.11

## 6.16 CMDO

#### Domanda:

Nel girare fra le varie finestre e pensando ai costi ho notato una cosa......Si tratta di una considerazione del tutto personale che quindi puo' essere sbagliata per un uso piu' generico della procedura.....si tratta del costo della manodopera, ovvero di quello che tu indichi come CMDO. Per ogni macchina hai inserito un CMDO (Costo orario manodopera diretta) e un CO (Costo orario macchina), se il CO e' giusto che sia indicato macchina per macchina perche' le stesse hanno valore, utilizzazione e costi diversi non vedo l'utilita' di avere un CMDO diverso e assegnato per ogni

macchina.

Provo a spiegarmi meglio......Posto che la manodopera esterna (intervento della casa madre) e' quotato con offerta e che quindi ha gia' un campo assegnato nelle tue maschere, il costo della manodopera interno e' sempre uguale e non varia ad esempio tra impiantatore (nostra macchina da 2 milioni di euro) e un fornetto (qualche centinaio di euro) perche' il costo del personale e' sempre uno solo e risulterebbe estremamente difficile distinguerlo tra operai e tecnici e/o qualificati (sarebbe anche inutile).

Quindi.....perche' non togli alla scheda della singola macchina il CMDO lasciando solo il CO e definisci (nella configurazione) un costo unico per CMDO?

Risposta:

L'esigenza è nata da un mio cliente, del settore elettronica, ha una squadra di manutenzione che svolge le normali manutenzioni di stabilimento ad un costo orario da "operaio specializzato" e una squadra di tecnici, che normalmente svolgono la loro normale attività, ma che vengono utilizzati anche per manutenzione su apparecchiature sofisticate. Il loro costo è nettamente diverso. Ad oggi non gli conviene affidare all'esterno questa manutenzione, ma vuole contabilizzarla ai reali costi.

In ogni caso è una opzione (tra l'altro già implementata), ed è possibile da >>> Pannello Comandi Principale>Inserimento Costi Macchina e MDO effettuare un inserimento di massa, imputando ad esempio lo stesso costo MDO per tutte le Macchine.

| Pulsanti | Torna a Sommario |
|----------|------------------|
|----------|------------------|

Ultimo Aggiornamento 18/07/2013 12.46.34, 93.11

# 6.17 Validità Costi Orari

#### Domanda:

Quale intervallo temporale attribuire ai Costi Orari (CO e CMDO)?

#### **Risposta:**

Personalmente ritengo sia corretto dare un periodo di validità di un anno (come proposto dal programma ) ed eventualmente riaffermare gli stessi costi anche l'anno successivo , se non variano .

Nota Bene : Evitare di attribuire Costi Orari con sovrapposizione di periodi di validità ! Esempio :

| Dalla data             | Alla Data  | CO          |
|------------------------|------------|-------------|
| 01/01/2003             | 31/12/2003 | €20         |
| 01/09/2003             | 01/03/2004 | € 21        |
| 01/09/2003             | 31/12/2003 | Periodo     |
|                        |            | sovrapposto |
| Pulsanti Torna a Somma | ario       |             |

Ultimo Aggiornamento 18/07/2013 12.46.42, 93.11

## 6.18 Non Voglio gestire i Costi Orari

Domada : Non Voglio gestire i Costi Orari

#### Risposta.

Qualora non si voglia gestire i costi orari manodopera si consiglia di inserire un intervalllo di tempo molto ampio esempio 15 anni e assegnare come costo orario manodopera il valore € 0

Qualora non si voglia gestire i costi orari macchina si consiglia di inserire un intervalllo di tempo molto ampio esempio 15 anni e assegnare come costo orario macchina il valore € 0

## vai a <u>Costi Orari</u>

Pulsanti Torna a Sommario

Ultimo Aggiornamento 18/07/2013 12.46.48, 93.11

## 6.19 Manutenzioni Preventive ad Intervalli temporali non costanti

#### Domanda:

E' possibile gestire una manutenzione preventiva ad esempio trimestrale che al quarto trimestre viene saltata perchè è prevista una manutenzione annuale ?

## Risposta :

#### Sì

Il salto di una scadenza o più scadenze è gestito . L'impostazione normale è N° giorni dall'ultima registrazione ma si possono scegliere le altre opzioni che prevedono date fisse, in particolare la selezione Personalizzato permette il salto di date , anche le altre basta cancellare le date che non interessano Pulsanti Torna a Sommario

## 6.20 Manutenzioni Preventive a data Fissa

#### Domanda:

Il programma gestisce le manutenzioni Preventive che devono essere eseguite entro una data fissa ?

## Risposta:

#### Ora sì

#### Oltre alla modalità Nº giorni dall'ultima registrazione

Il programma conteggia i giorni (intervallo) sempre dall'ultima registrazione . Quindi solo se c'è assoluta puntualità nell'esecuzione è possibile rispettare date fisse . Se c'è anticipo le richieste di intervento saranno sempre in anticipo (l'anticipo potrebbe accumularsi ), così per il ritardo (il ritardo potrebbe accumularsi ). Con un esempio : Intervallo 182 gg Data 1 registrazione 1/01/2004 scadenza 01/07/2004 Data 2 registrazione 1/08/2004 (30gg ritardo) scadenza 20/01/2005 anzichè 30/12/2004 **Gestisce anche le manutenzioni a data fissa** tipicamente i collaudi , le assicurazioni, i Bollli , Tassa di proprietà

Pulsanti Torna a Sommario

# 6.21 Manutenzioni Preventive che hanno un termine

### Domanda:

Il programma gestisce le manutenzioni Preventive che dopo un certo periodo non hanno più senso di esistere ?

#### Risposta:

La fine di una Manutenzione Preventiva è ora gestita, inserendo manutenzioni a data fissa

Pulsanti Torna a Sommario

Ultimo Aggiornamento 18/07/2013 12.47.06, 93.11

Ultimo Aggiornamento 18/07/2013 12.46.54, 93.11

Ultimo Aggiornamento 18/07/2013 12.47.02, 93.11

244

## 6.22 Modificare la data di Inserimento Manutenzione Preventiva

#### Domanda:

UNA VOLTA INSERITA UNA MANUTENZIONE PREVENTIVA PERCHE' NON E' POSSIBILE MODIFICARE LA DATA, SE l'Utente SI ACCORGE DI AVERLA SBAGLIATA, ANCHE SE SI VA IN MODIFICA MANUTENZIONE PREVENTIVA..... Risposta :

Alcuni calcoli si basano su questa data che normalmente è impostata ad OGGI, qualora a distanza di tempo questa data venisse spostata in avanti o indietro, si potrebbero presentare situazione assurde, ad esempio una manutenzione eseguita prima ancora che sia stata inserita. O in caso di anticipo un lasso di tempo vuoto prima della prima registrazione. Per questo motivo è stata BLOCCATA. Se per caso si è commesso un errore in fase di primo inserimento, non resta che eliminare la manutenzione preventiva e poi inserime un 'altra di analogo contenuto con data diversa.

aggiornamento ver 09.93.06 12.09.06 Ora è possibile la modifica e/o eliminazione vai a

Modificare una registrazione preventiva

Eliminare una registrazione preventiva

Pulsanti 🛛 Torna a Sommario

Ultimo Aggiornamento 18/07/2013 12.47.12, 93.11

## 6.23 Esportazione in Excel non risulta essere filtrata

#### Domanda:

UTILIZZANDO IL COMANDO DI ESPORTAZIONE IN EXCEL OTTENGO MOLTI PIU' RECORD DI QUELLI VISUALIZZATI NEL REPORT DI ANTEPRIMA.

#### Risposta:

I dati che in alcune maschere o report sono filtrati dalla maschera di orgine, in caso di Esportazione potrebbero essere non filtrati o filtrati parzialmente

Il motivo è il seguente : I dati esportati sono quelli ottenuti dalla query che apre il report relativo, se al report relativo in fase di apertura è stato applicato un filtro , questo filtro non viene applicato anche all'esportazione (limite ad oggi non risolto !!) vedi anche Invia

Pulsanti Torna a Sommario

Ultimo Aggiornamento 18/07/2013 12.47.28, 93.11

## 6.24 Consumo Ricambi suddiviso per tipo manutenzione

#### Domanda :

Sarebbe possibile una stampa dei ricambi consumati con la visualizzazione della matricola e della specifica dell'intervento (correttivo o preventivo) e della data

#### Risposta :

Dalla versione 09.93.07 Beta 7 è possibile ottenere quanto richiesto da Pannello Comandi>Pannello Stampe> Elenco Ricambi oppure da Pannello Comandi>Pannello Stampe>Interventi (Preventivi + Correttivi)

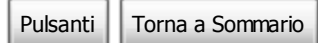

Ultimo Aggiornamento 18/07/2013 12.47.36, 93.11

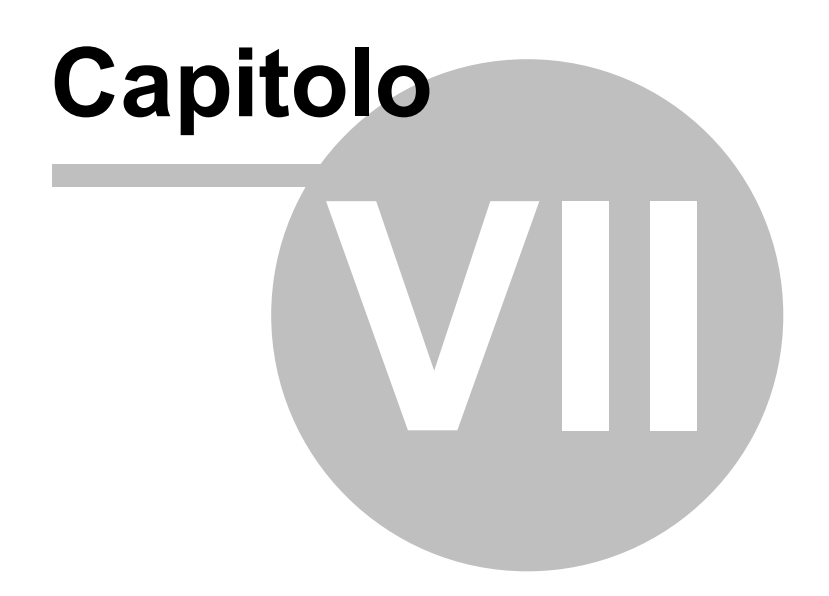

# 7 Come Fare Per

#### Utili indicazioni per :

Consumo Ricambi Elenco Macchine acquistate dal Fornitore Elenco Manutenzioni Correttive effettuate dal Fornitore Elenco Manutenzioni Preventive effettuate dal Fornitore Eliminare una registrazione preventiva Eliminare Una Macchina Inserire tardivamente le Registrazioni Km Ore Modificare Periodicità Manutenzione Preventiva Modificare una registrazione preventiva Manutenzioni mai eseguite Saltare una scadenza KM Ore Stampare una richiesta di intervento Utilizzo Mano d'opera interna Puntualità Manutenzioni Preventive

Pulsanti Torna a Sommario

Ultimo Aggiornamento 06/10/2013 20.38.20, 93.11

# 7.1 Consumo Ricambi

Il consumo dei ricambi è possibile ottenerlo da:

- Elenco Ricambi attraverso :
  - una Maschera di consultazione
  - o un report basato sul codice ricambio che mostra i consumi relativi al tipo di Manutenzione (correttiva o preventiva)

#### oppure da

### >>> Pannello Comandi Principale > Pannello Stampe > Interventi (Preventivi + Correttivi)

un report basato sul codice Matricola che mostra i consumi del ricambio relativi un report basato sul codice Matricola che mostra i consumi del ricambio relativi al tipo di Manutenzione (correttiva o preventiva)

Pulsanti Torna a Sommario

Ultimo Aggiornamento 18/07/2013 12.47.52, 93.11

## 7.2 Elenco Macchine acquistate dal Fornitore

E' possibile avere una stampa di tutte le Macchine a cui è stato associato un fornitore

| da >>> Pannello Comandi Principale>> Pannello Archivi > |          |                  |  |
|---------------------------------------------------------|----------|------------------|--|
|                                                         | Pulsanti | Torna a Sommario |  |

Ultimo Aggiornamento 18/07/2013 12.47.56, 93.11

# 7.3 Elenco Manutenzioni Correttive effettuate dal Fornitore

E' possibile avere una stampa di tutte Manutenzioni Correttive effettuate dal Fornitore

da >>> Pannello Comandi Principale>> Pannello Archivi >

Pulsanti Torna a Sommario

# 7.4 Elenco Manutenzioni Preventive effettuate dal Fornitore

E' possibile avere una stampa di tutte Manutenzioni Preventive effettuate dal Fornitore

da >>> Pannello Comandi Principale>> Pannello Archivi > Fornitori
Pulsanti Torna a Sommario

Ultimo Aggiornamento 18/07/2013 12.48.08, 93.11

## 7.5 Eliminare una registrazione preventiva

vedi anche Modificare una registrazione preventiva L'eliminazione di una registrazione preventiva o registrazione preventiva Km ore è veramente **SCONSIGLIATA** perchè esiste una associazione univoca con lo SCADENZARIO, eliminando la Registrazione si elimina anche la scadenza Associata e non viene ricalcolata la Prossima Scadenza . L'eliminazione di una registrazione che non sia l'ultima (in ordine di data)(o di Km ore) non ha effetti collaterali. In quanto la prossima scadenza prevista non viene turbata. L'eliminazione dell'ultima Registrazione (in ordine di data) (o di Km ore) provoca grossi problemi che devono essere corretti. Mi spiego con un esempio : l'ultima registrazione è stata effettuata il 1/01/2006, l'intervallo previsto è di 365 gg . La Prossima Scadenza prevista è il 1/01/2007. Eliminando la registrazione del 1/01/2006. La Prossima Scadenza prevista rimane il 1/01/2007. Se voglio riportarla al 01/01/2006 il programma permette di farlo manualmente aprendo la maschera frmSchedule (o frmschedulekmore), e si puo procedere con il pulsante DUPLICA che duplica un record e quindi va modificata la data SCADENZA in 01/01/2006 NOTA BENE : VARIAZIONE DATE DI REGISTRAZIONE Mi spiego con un esempio : Se l'ultima registrazione è stata effettuata il 1/01/2006, l'intervallo previsto è di 365 gg. La Prossima Scadenza prevista è il 1/01/2007. Questa registrazione ha la data errata e voglio correggerla in 31/01/2006 Apro la registrazione che mi interessa con il pulsante *I* si apre **< Interventi preventivi dettaglio>** vario il campo Data INTERVENTO in 31/01/2006. Salvo e chiudo la maschera. In Registra manutenzioni preventive la registrazione è andata a posto ma nella sottomaschera Manutenzioni Preventive la SCADENZA non si è aggiornata a 31/01/2006 + 365 = 31/01/2007 . Eliminando la registrazione del 1/01/2006. La Prossima Scadenza prevista rimane il 1/01/2007. Se voglio riportarla al 01/01/2006 il programma permette di farlo manualmente aprendo la maschera frmSchedule (o frmschedulekmore), e si puo procedere con il pulsante DUPLICA che duplica un record e quindi, va modificata la data SCADENZA in 01/01/2006 Pulsanti Torna a Sommario Ultimo Aggiornamento 18/07/2013 12.48.14, 93.11

## 7.6 Eliminare Una Macchina

Per cancellare definitivamente una Macchina (o Matricola) vedi 岵

Eliminazione\_Matricole

Ultimo Aggiornamento 18/07/2013 12.48.20, 93.11

248

## 7.7 Inserire tardivamente le Registrazioni Km Ore

Il programma controlla ad ogni apertura Controlli\_ad\_ogni\_avvio che non vi siano Manutenzioni Preventive (Km o Ore) scadute

E' possibile aprire la maschera di dettaglio delle manutenzioni scadute

dalla quale potrai stampare i fogli di intervento da consegnare agli operatori **Procedura per la Correzione :** 

Ad intervento eseguito andate a Pannello Comandi Principale > Pannello Registrazioni > Registra Manutenzioni Preventive Km o Ore e registrate l'intervento di manutenzione preventiva

Se questa procedura di correzione viene effettuata correttamente : non si manifestano problemi .

#### POSSONO NASCERE PROBLEMI IN CASO DI INSERIMENTO TARDIVO

mi spiego con un esempio :

Poniamo che su un'autovettura sia prevista la sostituzione olio e filtro ogni 15000 KM

le scadenze sono quindi: 15000 30000 45000 60000 75000 90000 ecc..

Poniamo che per la scadenza 15000 a 15800 sia stata effettuata una registrazione poi più nulla

L'autovettura ora è alla lettura 92000

Quindi nella maschera :>> Pannello Comandi Principale >> Pannello Registrazioni> Registra Letture Km o Ore

è stato registrato il seguenti valore 92000

Al successivo avvio del programma viene segnalato che ci sono 5 manutenzioni non registrate (30000;45000;60000;75000;90000)

| Per Correggere la situazione bisogna inserire da Pannello Comandi Principale > Pannello           |
|---------------------------------------------------------------------------------------------------|
| Registrazioni > Registra Manutenzioni Preventive Km o Ore                                         |
| ad uno a uno l'intervento ( 30000;45000;60000;75000;90000) le date di effettuazione devono essere |
| logicamente in progressione, e non devono essere incongruenti con le date indicate in Registra    |
| Manutenzioni Preventive Km Ore                                                                    |
| Se per diversi motivi non è stato effettuato l'intervento si consiglia di vedere :                |
|                                                                                                   |

Saltare\_una\_scadenza\_KM\_Ore

Pulsanti Torna a Sommario

Ultimo Aggiornamento 18/07/2013 12.48.26, 93.11

## 7.8 Modificare Periodicità Manutenzione Preventiva

Come variare l'intervallo di periodicità delle manutenzioni preventive ? (N° di giorni dall'ultima registrazione)

I - Non è stato ancora registrato un intervento di Manutenzione Preventiva Questa situazione si può presentare quando, dopo aver inserito un intervento di Manutenzione preventiva ci si accorge di aver sbagliato ad inserire la PERIODICITA'

### 249

| :: Archivio Macchin                                                                               | e :: frmArchivioMacchine @ing. Carl                                          | o Scaroni                                              |                                   |                              |                         |                         |               |          |
|---------------------------------------------------------------------------------------------------|------------------------------------------------------------------------------|--------------------------------------------------------|-----------------------------------|------------------------------|-------------------------|-------------------------|---------------|----------|
| Ricerca :                                                                                         | BlowerTeo                                                                    | Ricerca per Descris                                    | zione , Cespite :                 |                              | 00                      | isatta 🖲 Contiene       | Primo         | Prossime |
| Matricola:                                                                                        | BlowerTeo                                                                    | Descriz                                                | ione : RUWAC WS25                 | 0                            |                         |                         | Man. Preventi |          |
| Fornitore:                                                                                        | Leybold Vacuum Italia S.p.A.                                                 | <ul> <li>Anno di Costruz</li> </ul>                    | zione: 1991                       | -                            | lata di entrata:        | 01/01/1991              | 6 s           |          |
| Cod. Costruttore                                                                                  | A881200027                                                                   | Ces                                                    | spite :                           |                              | I Campi di questo       | colore sono ad          | C No          |          |
| Utilizzo:                                                                                         | Fur                                                                          | Costo di Acquis                                        | ato € : 3000                      |                              | inserimento             | obbligatorio            | Um:           | 1        |
| Categoria AMM 1:                                                                                  | 10602                                                                        | Categoria Al                                           | UM 2: 9431                        |                              |                         |                         | Promemoria    |          |
| Certificato CE:                                                                                   |                                                                              | Mar                                                    | nuali :                           |                              |                         |                         |               |          |
| Nuovo Stato:<br>Stato Attuale:                                                                    | DalaData Stato :<br>01/01/2003 iii Funzionamento<br>01/01/2003 Eunzionamento | Nota:                                                  | Olio N52 - 230moh                 | Tecs                         |                         |                         |               |          |
| Manutenzioni Preventiv                                                                            |                                                                              |                                                        |                                   |                              |                         |                         |               |          |
| Id M.Prev                                                                                         | ManPreventiva                                                                | Scaden                                                 | za: Periodicità R                 | corre: OrePres               | Roanti Int. € Tot       | Est.ni C Esecutore      | Insenta Is    | ISch 🔺   |
| 43 Manutenzio                                                                                     | one Biennale                                                                 | 17/12/201                                              | 10 365 N* giomi dall              | ultima registri 💌 0          | 0                       | 0 leyse                 | 01/01/2003    | 3498     |
| 1351 Revisione                                                                                    | annuale                                                                      |                                                        | 90 N° giorni dall                 | ultima registr. 💌 0          | 0                       | 0 Jasm                  | 04/05/2011    | _        |
| 1352 kököök-ö                                                                                     | 1                                                                            | 31/05/20                                               | 11 0 Ogni N* Me                   | · · ·                        | 0                       | 0 edwa                  | 04/05/2011    | 3699     |
| *                                                                                                 |                                                                              |                                                        |                                   |                              |                         |                         |               |          |
| Modifica Manutenzioni Registra Manutenzione Prossime scadenze Manutenzioni Preventive Direventive |                                                                              |                                                        |                                   |                              |                         |                         |               |          |
| Modalità<br>Modifica                                                                              | odo Visualizza Mostra Tutto Most                                             | tra Ridotto Nuova Manu<br>Prever                       | ntiva Nuova Manut<br>Preventiva K | mo Ore Nuova Manu<br>corrett | tenzione Ins I<br>Iva S | Nuovo<br>Stato StoricoS | tati          |          |
| <ul> <li>Anteprima C</li> </ul>                                                                   | E. Mail C Stampa C PDF C                                                     | tella Predefinita salva<br>ocuments and Settingsiscaro | taggio file :<br>niciDesktopi     | 6                            | ₽ →                     | 1 <u>6</u> 10           | 1             |          |
| Record: I4 4                                                                                      | 102 F FI F# d 144                                                            |                                                        |                                   |                              |                         |                         |               |          |

evidenza che non è stato ancora registrato un intervento è data dal campo SCADENZA VUOTO Per effetuare questa modifica bisogna seguire questo iter:

1) >>> Pannello Comandi Principale > > Pannello Inserimenti > Archivio Macchine -visualizza modifica 2) la maschera deve essere in modalità <modifica>

3)Premere il pulsante MODIFICA MANUTENZIONI PREVENTIVE appare la maschera <Modifica Manutenzioni Preventive)

| .:: Modifica Manutenzioni Preve | ntive :: frmModificaManutenzioniPreventive © ing. Carlo Scaroni  |
|---------------------------------|------------------------------------------------------------------|
|                                 |                                                                  |
|                                 |                                                                  |
| Matricola.: anelloRaf-1         | Descrizione: Anello Acqua di Rattreddamento - UNO                |
| Net. Costruttore:               | Ublizzo : Raf                                                    |
| Ianutenzioni Preventive:        | Attualmente è Attivata la gestione Manutenzioni Preventive ? : S |
| ld : 1335 Pulzia Fitri          | principali Anelio                                                |
| Data Inserimento:               |                                                                  |
| 21/07/2003                      |                                                                  |
|                                 |                                                                  |
|                                 |                                                                  |
| Metodo:<br>Ricambi Generici:    |                                                                  |
| Avvertenze:                     |                                                                  |
|                                 |                                                                  |
|                                 |                                                                  |
| Allegato:                       |                                                                  |
| Ricorre: N' giorni da           | Fultima registrazione 💽 Periodicità (gg) :                       |
| Costi Interni                   |                                                                  |
| Ore Prev                        | entivate: 2 Costo Ricambi Generici 0<br>Preventivati € :         |
| Costi Esterni                   |                                                                  |
| Costi Preventivati € :          | 0 I Campi di questo colore sono ad inserimento obbligatorio      |
|                                 |                                                                  |
| Esecutore: fab                  |                                                                  |
|                                 | 🎲 🗊 Ricambi 🖓 Scadenzario —                                      |
|                                 | N M I M I M A                                                    |
|                                 |                                                                  |
|                                 | ? D-                                                             |
|                                 |                                                                  |
| l campo Periodici               | ità (qq) variare ad esempio a <180>                              |
|                                 |                                                                  |
|                                 |                                                                  |
| undi promoro il s               | Via onto                                                         |
| indi premere il pi              |                                                                  |

### 2 - E' gia stato REGISTRATO un intervento di Manutenzione preventiva

Procediamo con un esempio

Poniamo di voler modificare la periodicità < 65 gg N° giorni dall'ultima scadenza> ed aumentarla ad esempio ogni 180 gg N° giorni dall'ultima scadenza>

| :: Archivio Macchine :: frmArchivioMacchine © Ing. Carlo Scaroni                                                                                                    |                                                    |                                       |                                             |                                                |                 |                  |  |
|----------------------------------------------------------------------------------------------------|----------------------------------------------------|---------------------------------------|---------------------------------------------|------------------------------------------------|-----------------|------------------|--|
| Ricerca :                                                                                                    | anelloRaf-1                                        | ic. per Descrizione :                 |                                             |                                                |                 |                  |  |
| Matricola:                                                                                                    | anelloRaf-1                                        | Descrizione :                         | Anello Acqua di Raffred-                    | damento - UNO                                  |                 | Llan. Preventiva |  |
| Fornitore:                                                                                                    | ITC-RST                                            | Anno di Costruzione:                  | 1991                                        | Data di entrata: 0                             | 1/01/1991       | ⊙ si             |  |
| Cod. Costruttore                                                                                                    |                                                    | Cespite :                             |                                             | I Campi di questo col                          | ore sono ad     | O No             |  |
| Utilizzo:                                                                                                    | Raf                                                | Costo di Acquisto € :                 | 20000                                       | inserimento obbi                               | ligatorio       | Um:              |  |
| Categoria AMM 1;                                                                                                    | 10002                                              | Categoria AMM 2:                      | 9401                                        | • •                                            |                 | Promemoria       |  |
| Certificato CE:                                                                                                    | ļ                                                  | Manuali :                             |                                             |                                                |                 |                  |  |
| Numera States                                                                                                    | DalaData Stato :                                   | Nota:                                 | Temp, media 16 gradi                        |                                                |                 |                  |  |
| Rudino Stato.                                                                                                    | 08/08/2009 🖬 in Uso 🔹                              |                                       |                                             |                                                |                 |                  |  |
| Stato Attuale:                                                                                                    | 08/08/2009 In Uso                                  |                                       |                                             |                                                |                 |                  |  |
| Manutenzioni Preventiv                                                                                                    | * Storico Costi                                    |                                       |                                             |                                                |                 |                  |  |
| Id M.Prev                                                                                                    | ManPreventiva                                      | Scadenza: Per                         | odoltá Acorre:                              | CrePres Roanti Int. € Tot. Es                  | tini€ Esecutore | inserta Idãoh 🔺  |  |
| 1335 Pulza Fib                                                                                                    | i principali Anello                                | 27/11/2004                            | 65 N* gom dallubma regis                    | n 💌 2 0                                        | 0 Fab           | 21/07/2003 3668  |  |
| 1336 Pulza Fit                                                                                                    | i Secondari (sottopa vimento) Anello               | 26/12/2004                            | 100 W <sup>+</sup> giorni dall'ultima regis | 8 4 0                                          | 0 Fab           | 22/07/2003 3670  |  |
| -                                                                                                    |                                                    |                                       |                                             |                                                |                 |                  |  |
| Modifica Manutenzi<br>Preventive                                                                                                    | oni Registra Manutenzione Pros<br>Preventiva Manut | sime scadenze<br>enzioni Preventive   |                                             |                                                |                 | <u>R</u>         |  |
| Modalità<br>Modifica Me                                                                                                    | ido Visualizza Mostra Tutto Mostra Ro              | lotto Nuova Manutenzion<br>Preventiva | Nuova Manutenzione<br>Preventiva Km o Ore   | Nuova Manutenzione Ins Nuo<br>correttiva Stato | vo StoricoS     | tati 🔯           |  |
| Invise a       Cartella Predefinita salvataggio file :            • Anteprina         • E. Mail         • Stampa         • PDF         • Document and         entrassicatione         Occument         Occument         Occumen |                                                    |                                       |                                             |                                                |                 |                  |  |
| Per effetuare questa modifica bisogna seguire questo iter:                                                                                                    |                                                    |                                       |                                             |                                                |                 |                  |  |

1) >>> Pannello Comandi Principale >> Pannello Inserimenti > Archivio Macchine -visualizza modifica

- 2) la maschera deve essere in modalità <modifica>
- 3) Prendere nota della SCADENZA (nel nostro caso 27/11/2004)
- 4) Premere il pulsante MODIFICA MANUTENZIONI PREVENTIVE
- appare la maschera < Modifica Manutenzioni Preventive)

| :: Modifica Manutenzioni Preventi | ve :: frmModificaManutenzioniPreventive © ing. Carlo Scaroni      |
|-----------------------------------|-------------------------------------------------------------------|
|                                   |                                                                   |
|                                   |                                                                   |
| Matricola.: anelloRaf-1           | Descrizione: Anello Acqua di Raffreddamento - UNO                 |
| Met. Costruttore:                 | Utilizzo : Raf                                                    |
| Manutenzioni Preventive:          | Attualmente è Attivata la gestione Nanutenzioni Preventive ? : Si |
| ld : 1335 Pulzia Fitri prin       | rcipal Anelo                                                      |
| Data Inserimento:                 |                                                                   |
| 21/07/2003                        |                                                                   |
|                                   |                                                                   |
| Metodo:                           |                                                                   |
| Ricambi Generici:<br>Avvertenze:  |                                                                   |
|                                   |                                                                   |
| Allegator                         |                                                                   |
| Allegato:                         |                                                                   |
| Ricorre: N. gom datur             | ma registrazone · Periodicita (gg):                               |
| Ore Prevent                       | tivate: 2 Costo Ricambi Generici 0                                |
| Costi Esterni                     | Preventivati € 1                                                  |
| Costi Preventivati € :            | 0 I Campi di questo colore sono ad inserimento obbligatorio       |
|                                   |                                                                   |
| Esecutore: [fab                   | Disambi                                                           |
|                                   | 🧐 🗊 Preventivati 🤎 Scadenzario                                    |
| Record: 14 - 1 >                  | H I = d2                                                          |
|                                   |                                                                   |
|                                   | 8 42                                                              |
|                                   |                                                                   |

nel campo Periodicità (gg) variare a <180>

| Materice:::::::::::::::::::::::::::::::::::                                                                                                    | Mariade::::::::::::::::::::::::::::::::::::                                                                                                    |                                                                                                    |   |
|----------------------------------------------------------------------------------------------------|----------------------------------------------------------------------------------------------------|----------------------------------------------------------------------------------------------------|---|
| Hatelocka::::::::::::::::::::::::::::::::::::                                                                                                    | Matca:::::::::::::::::::::::::::::::::::                                                                                                    |                                                                                                    |   |
| Web. Costnuttors:       UNixon::::::::::::::::::::::::::::::::::::                                                                                                    | Het       Contentions       Attrabinance & Attrabinance & Attr                                                                                                    | Matricola.: anelloRaf-1 Descrizione: Anello Acqua di Raffreddamento - UNO                                                                                                    |   |
| Handlenove & Attiviols is gestions Manufactured Providers 7: []         H:         H:                                                                                                    | Tereventive:       Attuabacebs & Attivude Is gesidione Haundeschool Proventive??         If ::::::::::::::::::::::::::::::::::::                                                                                                    | Met. Costruttore: Utilizzo : Raf                                                                                                    |   |
| H3:       1335       Puictar Ring process A neto         Data interminitia       Interminitia         Recondit Centerica       Interminitia         Allegato:       Recondit National angiattacional - Periodicità (gg):       Interminitia         Costs Interreil       One Preventivatie       2       Costo Ricambi Generical         Costs Interreil       One Preventivatie       2       Costo Ricambi Generical       0         Costs Interreil       One Preventivatie       2       Costo Ricambi Generical       0         Costs Interreil       One Preventivatie       2       Costo Ricambi Generical       0         Record:       No       Intermitia       Scalenzatio       0         Record:       Ital       Intermitia       Scalenzatio       0         Schedulatore Date ::.       Intermitia       Scalenzatio Permanente       0         Schedulatore Informazion       Visualizza la Tabela Temporopaia       Record:       Intermitia       0         2011/2000       Intermitia       Intermitia       Intermitia       0       0         2011/2000       Intermitia       Intermitia       Intermitia       0       0         Record:       Intermitia       Intermitia       Intermitia       0       0 </td <td>Noise       Table Reny process A Arelo         Distribution      </td> <td>Manutenzioni Preventive: Attualmente è Attivate la gestione Manutenzioni Preventive 7 : Si</td> <td></td>                                                                                                    | Noise       Table Reny process A Arelo         Distribution                                                                                                    | Manutenzioni Preventive: Attualmente è Attivate la gestione Manutenzioni Preventive 7 : Si                                                                                                    |   |
| Interventional (interventional (interventional                                                                                                    | Image: Image:                                                                                                    | Id : 1335 Pulzia Fitri principal Anelo                                                                                                    |   |
| Wetodo:       Reamble Generici:         Avvertenze:       Periodicità (gg):         Record:       Record:         Costi Enterno:       Costo Recamble Generici:         Costi Enterno:       Costo Recamble Generici:         Costi Enterno:       Costo Recamble Generici:         Costi Enterno:       Costo Recamble Generici:         Costi Enterno:       Costo Recamble Generici:         Costi Enterno:       Costo Recamble Generici:         Costi Enterno:       Costo Recamble Generici:         Costi Enterno:       Costo Recamble Generici:         Record:       Item costo Scatterno:         Schedulatore Date 1: frmt/util/Schedule O Ingl: Carlo Scaroni         Schedulatore Informazion       Yusultzza la Tabella Temporanea.         Schedulatore Informazion       Yusultzza la Tabella Temporanea.         Schedulatore Informazion       Yusultza la Tabella Temporanea.         Costo Record:       Enterno:         Costo Record:       Enterno:         Costo Record:       ManPreventivat:         Costo Record:       Enterno:         Costo Record:       Enterno:         Costo Record:       Enterno:         Costo Record:       Enterno:         Costo Record:       Enterno:         Cos                                                                                                    | Metodoc<br>Rvamble Genericic<br>Avvertenze:         Biogato:         Costi fistanzi<br>Costi fistanzi<br>Costi<br>Costi fistanzi<br>Costi<br>Costi fistanzi<br>Costi<br>Costi fistanzi<br>Costi<br>Cost | Data Inserimento:                                                                                                    |   |
| Metado         Allegato:         Record:       Image:         Costi Interni Ore Preventivate:       2         Costi Interni Ore Preventivate:       2         Costi Interni Ore Preventivate:       2         Costi Interni Ore Preventivate:       2         Costi Interni Ore Preventivate:       2         Costi Interni Ore Preventivate:       2         Costi Interni Ore Preventivate:       2         Costi Interni Ore Preventivate:       2         Costi Interni Ore Preventivate:       2         Costi Interni Ore Preventivate:       2         Costi Preventivate:       2         Costi Preventivate:       2         Record:       Image:         Schedulatore Date:       Image:         Schedulatore Informazon:       Vaualiza In Tabela Temporanea         Schedulatore Informazon:       Vaualiza In Tabela Temporanea         Schedulatore Informazon:       Vaualiza In Tabela Temporanea         Schedulatore Informazon:       Vaualiza Informazon:         Valore Preventivat:       Informacia:         One Preventivat:       Informacia:         Preventivat:       Informacia:         One Preventivat:       Informacia:         Preventivat:       Informaci                                                                                                    | Metodo:         Averatio:         Averatio:         Averatio:         Proventivati (:         Costi Nearroi         Costi Nearroi         Schedulatore Informazioni         Vaulationi         Marine rentroi         Costi Nearroi         Costi Nearroi         Costi Nearroi         Costi Nearroi         Costi Nearroi         Costi Nearroi         Nearroi         Costi Nearr                                                                                                    | 2/10//2003                                                                                                    |   |
| Metodo         Allegato:         Allegato:         Recorre:         Interventivation:         Periodicità (gg):         Interventivation:         Periodicità (gg):         Interventivation:         Periodicità (gg):         Interventivation:         Periodicità (gg):         Interventivation:         Interventivation:         Interventinterventintere         Interventintere<                                                                                                    | Metodo         Reamble Generation         Allegato         Record:       Record:         Costi Materia       Costi Materia         Costi Materia       Costi Materia         Costi Materia       Materia         Costi Materia       Costi Materia         Costi Materia       Costi Materia         Costi Materia       Costi Materia         Materia       Costi Materia </td <td></td> <td></td>                                                                                                    |                                                                                                    |   |
| Avertenze<br>Allegato:<br>Pitcorre:<br>Pitcorre:<br>Preventivate:<br>2<br>Costo Bicanobi Generici:<br>0<br>Preventivate:<br>2<br>Costo Bicanobi Generici:<br>0<br>Preventivate:<br>2<br>Costo Bicanobi Generici:<br>0<br>Preventivate:<br>2<br>Costo Bicanobi Generici:<br>0<br>Preventivate:<br>2<br>Costo Bicanobi Generici:<br>0<br>Preventivate:<br>2<br>Costo Bicanobi Generici:<br>0<br>Preventivate:<br>2<br>Costo Bicanobi Generici:<br>0<br>Preventivate:<br>2<br>Costo Bicanobi Generici:<br>0<br>0<br>Preventivate:<br>2<br>Costo Bicanobi Costo<br>0<br>Costo Bicanobi Costo<br>0<br>Costo<br>0<br>Costo Bicanobi Costo<br>0<br>Costo Bicanobi Costo<br>0<br>Costo<br>0<br>Costo Bicanobi Costo<br>0<br>Costo<br>0<br>Costo Bicanobi Costo<br>0<br>Costo<br>0<br>Costo<br>0<br>Costo Bicanobi Costo<br>0<br>Costo<br>0<br>Costo<br>Costo<br>C | Averrenze:         Allegato:         Costi Bicerre:       If period dallines registratione:         Preventivati C:       Costo Ricentol Generici C         Costi I Selection:       If careci d questo coles sone ad inseinento dobligation         Executore:       If careci d questo coles sone ad inseinento dobligation         Executore:       If careci d questo coles sone ad inseinento dobligation         Executore:       If careci d questo coles sone ad inseinento dobligation         Executore:       If careci d questo coles sone ad inseinento dobligation         Executore:       If careci d questo coles sone ad inseinento dobligation         Executore:       If careci d questo coles sone ad inseinento dobligation         Executor:       If careci d questo coles sone ad inseinento dobligation         Executor:       If careci d questo coles sone ad inseinento dobligation         If careci d questo coles sone ad inseinento dobligation       If careci d questo coles sone ad inseinento dobligation         If careci d questo coles sone ad inseinento coles ad inseinento coles ad inseinento co                                                                                                    | Metodo:<br>Ricambi Generici:                                                                                                    |   |
| Allegato:       Image: Image: Im                                                                                                    | Allegato:       I control diffuenza registrazione I periodicità (gg):       IIIIIIIIIIIIIIIIIIIIIIIIIIIIIIIIIIII                                                                                                    | Avvertenze:                                                                                                    |   |
| Allegato:<br>Record: M goord ddluttena registratione: Periodicità (gg): 18<br>Costi Interni<br>Tre Preventivati : Costo Ricambi Generici C<br>Preventivati : Costi Interni<br>Costi Interni<br>Costi Interni<br>Terecord: M Compi di questo colore sono ad interimento debligatorio<br>Record: M Compi di questo colore sono ad interimento debligatorio<br>Record: M Compi di questo colore sono ad interimento debligatorio<br>Record: M Compi di questo colore sono ad interimento debligatorio<br>Record: M Compi di questo colore sono ad interimento debligatorio<br>Record: M Compi di questo colore sono ad interimento debligatorio<br>Record: M Compi di Questo colore sono ad interimento debligatorio<br>Record: M Compi di Questo colore sono ad                                                                                                    | Allegato:       Recorre:       Recorre:       Recore: <td< td=""><td></td><td></td></td<>                                                                                                    |                                                                                                    |   |
| Record: If I I I I I I I I I I I I I I I I I I                                                                                                    | Bioorre:       No general dalutema regularazione - Periodicità (gg):       10         Costa l'interni free Preventivate:       2       Costa Ricambi - Preventivate:       0         Costa l'interni free Preventivate:       2       Costa d'internitivati (:       0         Costa l'interni free Preventivati (:       0       1       1         Record:       1       1       1       1                                                                                                    | Allegato:                                                                                                    |   |
| Costi Sterre       Ore Preventivate:       2       Costo Ricambi Generici       0         Costi Executore:       Istanti Generici       0       Istanti Generici       0         Executore:       Istanti Generici       0       Istanti Generici       0       0         Record:       Istanti Generici       Istanti Generici       0       0       0       0         Record:       Istanti Generici       Istanti Generici       0       0       0       0       0       0       0       0       0       0       0       0       0       0       0       0       0       0       0       0       0       0       0       0       0       0       0       0       0       0       0       0       0       0       0       0       0       0       0       0       0       0       0       0       0       0       0       0       0       0       0       0       0       0       0       0       0       0       0       0       0       0       0       0       0       0       0       0       0       0       0       0       0       0       0       0       0                                                                                                    | Cost Statema       Ore Preventivate: <ul> <li>Cost Statema</li> <li>Cost Statema</li></ul>                                                                                                    | Ricorre: Nº giorri dall'ultima registrazione 💌 Periodicità (gg) : 155                                                                                                    |   |
| Preventivati (:<br>Costi Preventivati (:<br>Esecutore: In Canci di questo colore sono ad inseimento obbligatorio<br>Esecutore: In Canci di questo colore sono ad inseimento obbligatorio<br>Record: In ( ) In ( ) In ( ) ( ) ( ) ( ) ( ) ( ) ( ) ( ) ( ) (                                                                                                    | Preventivati ( ; Cost / External ( ) Campa di questo colore sono ad insemento abbigatoro<br>Executore: Sao Recentivati ( ) Recentivati ( ) Campa di questo colore sono ad insemento abbigatoro<br>Preventivati ( ) Recentivati ( ) Campa di questo colore sono ad insemento abbigatoro<br>Preventivati ( ) Recentivati ( ) Campa di questo colore sono ad insemento abbigatoro<br>Preventivati ( ) Recentivati ( ) Rec                                                                                                    | Costi Interni Ore Preventivate: 2 Costo Ricambi Generici 0                                                                                                    |   |
| Cost Preventivat (: Canci di quetto colore sono ad inseimento obbigatorio<br>Esecutore: Security in the security in the security in the security in the security in the security in the security in the security in the security in the security in the security in the security is the security in the security in the security in the security is the security in the security in the security is the security in the security is the security in the security is the security in the security is the security in the security is the security in the security is the security in the security is the security in the security is the security in the security is the security is the security in the security is the security is the security in the security is the security in the security is the security in the security is the security in the security is the security in the security is the security is the security in the security is the security in the security is the security in the security is the security in the security is the security is the security in the security is the security in the security                                                                                                    | Image: Constitute of the second of the second of the se                                                                                                    | Preventivati € :                                                                                                    |   |
| Esecutore:       Image: Comparison of the security of the security of                                                                                                    | Security: I I I I I I I I I I I I I I I I I I I                                                                                                    | Costi Preventivati € : 0 I Campi di questo colore sono ad interimento obbligatorio                                                                                                    |   |
| Esecutore: Jab<br>Record: IN I IN IN d 1<br>Termere il pulsante SCADENZARIO<br>Schedulatore Date :: frmi/ultiSchedule O Ing. Carlo Scaroni<br>Schedulatore Informazioni Visualizza la Tabela Temporanea. Scadenzario Permanente<br>Date IdManuter ManPreventiva: IdMatricola: Chiusa<br>27/11/2000 PHri principali Anelo Permanente<br>Record: IN I IN IN d 1                                                                                                    | Executive: Jab  Preventival  Sequenciario  Preventival  Sequenciario  Preventival  Sequenciario  Preventival  Sequenciario  Preventival  Sequenciario  Preventival  Sequenciario  Preventival  Preventival  Preventi                                                                                                    |                                                                                                    |   |
| Record: IN IN INC. Scalenzario<br>Preventivative Scalenzario<br>Preventivative Scalenzario<br>Preventivative Scalenzario<br>Preventivative Scalenzario<br>Preventivative Scalenzario Permanente<br>Date IdManuter ManPreventive: IdMatricola: Chiusa<br>PretoRaf-1 I I I I I I I I I I I I I I I I I I I                                                                                                    | Record: I I I I I I I I I I I I I I I I I I I                                                                                                    | Esecutore: [fab                                                                                                    |   |
| Record: It I I I I I I I I I I I I I I I I I I                                                                                                    | Record: It I I I I I I I I I I I I I I I I I I                                                                                                    | Preventivati Ve Scatenzario                                                                                                    |   |
| remere il pulsante SCADENZARIO<br>.:: Schedulatore Date ::. frm/lultiSchedule © Ing. Carlo Scaron!<br>Schedulatore Informazioni Visualizza la Tabela Temporanea. Scadenizario Permanente<br>Date     IdManuter     ManPreventiva:     IdMatricola:     Chiusa       27/11/2000     Fibri principali Anelo     InelioRaf-1     ImelioRaf-1                                                                                                    | Premere il pulsante SCADENZARIO                                                                                                    | Record: H                                                                                                    |   |
| Premere il pulsante SCADENZARIO<br>schedulatore Date :: frmMultiSchedule © Ing. Carlo Scaroni<br>Schedulatore Informazioni Visualizza la Tabella Temporanea. Scadenzario Permanente<br>Date IdManuter ManPreventiva: IdMatricola: Chiusa<br>27/11/2000 Pulsos Fibri principali Anelio<br>Pulsos Fibri principali Anelio<br>Record: M ( ) 1 P M Fit di 1                                                                                                    | Premere il pulsante SCADENZARIO<br>Schedulatore Date :: frmMultiSchedule © ing. Carlo Scaroni<br>Schedulatore Informazion   Visualizza la Tabella Temporanea. Scadenzario Permanente<br>Date IdManuter MarPreventiva: IdMatricola: Chiusa<br>27/11/2000 Plates Pitri principali Anello<br>Prelioitant-1 Plate<br>Record: I I I I I I I I I I I I I I I I I I I                                                                                                    | 2 D+                                                                                                    |   |
| Image: Schedulatore Date :: frm/lultiSchedule @ Ing. Carlo Scaroni         Schedulatore Informazioni       Visualizza la Tabella Temporanea         Schedulatore Informazioni       Visualizza la Tabella Temporanea         Date       IdManuter         ManPreventiva:       IdMatricola:         27/11/200       ISSS         Pulcies Fiftri principali Anello       IntelloRaf-1         Image: Intellore Temporanea       Image: Intellore Temporanea         27/11/200       ISSS         Pulcies Fiftri principali Anello       Image: Intellore Temporanea         Record:       Image: Intellore Temporanea         Image: Intellore Temporanea       Image: Intellore Temporanea                                                                                                    | Premere il pulsante SCADENZARIO  .:: Schedulatore Date :: freshultiSchedule 9 ing. Carlo Scaroni Schedulatore Informazioni Visualizza la Tabella Temporanea Scadenzario Permanente  Date IdManuter ManPreventiva: IdMatricola: Chiusa  27/11/200  1335 Pulsos Filtri principal Anelo Premero di 1  Record: M I I P M M di 1                                                                                                    |                                                                                                    |   |
| : Schedulatore Date :: frm/luitiSchedule @ Ing. Carlo Scaroni         Schedulatore Informazioni       Visualizza la Tabella Temporanea       Scadenzario Permanente         Date       IdManuter       ManPreventiva:       IdMatricola:         27/11/2000       1335       Pulizia Pifri principali Anello       ImelioRaf-1         Record:       Id       ImelioRaf-1       ImelioRaf-1                                                                                                    | .:: Schedulatore Date :: frm/MultiSchedule @ ing. Carlo Scaron!         Schedulatore Informazioni       Visualizza la Tabela Temporanea.       Scadenzario Permanente         Date       IdManuter       ManPreventiva:       IdMatricola:         27/11/2000       1333       Pulcia Filtri principali Anelo       aneloRaf-1         Record:       I       Image: Principali Anelo       aneloRaf-1                                                                                                    | Premere il pulsante SCADENZARIO                                                                                                    |   |
| Schedulatore Informazioni   Visualizza la Tabella Temporanea   Scadenzario Permanente                                                                                                    | Schedulatore Informazioni Visualizza la Tabella Temporanea. Scadenzario Permanente          Date       IdManuter       ManPreventiva:       IdMatricola:       Chiusa         27/11/200       1335       Pulcisa Piltri principali Anelo       anelioRaf-1       Image: Chiusa         Record:       1       1       bit di 1                                                                                                    | :: Schedulatore Date :: frmMultiSchedule © ing. Carlo Scaroni                                                                                                    |   |
| Date       IdManuter       ManPreventiva:       IdMatricola:       Chiusa         27/11/200       1335       Pulicia Fibri principali Anelio       ImelioRaf-1       ImelioRaf-1         Record:       IM       IM       IM       ImelioRaf-1       ImelioRaf-1                                                                                                    | Date       IdManuter       ManPreventiva:       IdMatricola:       Chiusa         27/11/2000       IIIIsa       Fibri principal Anello       InelloRaf-1       Image: Chiusa         Record:       I       Image: Chiusa       Image: Chiusa       Image: Chiusa         Record:       Image: Chiusa       Image: Chiusa       Image: Chiusa         Image: Chiusa       Image: Chiusa       Image: Chiusa         Image: Chiusa       Image: Chiusa       Image: Chiusa         Image: Chiusa       Image: Chiusa       Image: Chiusa         Image: Chiusa       Image: Chiusa       Image: Chiusa         Image: Chiusa       Image: Chiusa       Image: Chiusa         Image: Chiusa       Image: Chiusa       Image: Chiusa         Image: Chiusa       Image: Chiusa       Image: Chiusa         Image: Chiusa       Image: Chiusa       Image: Chiusa         Image: Chiusa       Image: Chiusa       Image: Chiusa         Image: Chiusa       Image: Chiusa       Image: Chiusa         Image: Chiusa       Image: Chiusa       Image: Chiusa         Image: Chiusa       Image: Chiusa       Image: Chiusa         Image: Chiusa       Image: Chiusa       Image: Chiusa         Image: Chiusa       Image: Chiusa <td< td=""><td></td><td></td></td<>                                                                                                    |                                                                                                    |   |
| Date     IdManuter     ManPreventiva:     IdMatricola:     Chiusa       27/11/2004     1335     Pulizia Filtri principali Anello     ImelioRaf-1     ImelioRaf-1       Record:     I4     1     IM     ImelioRaf     ImelioRaf                                                                                                    | Date       IdManuter       ManPreventiva:       IdMatricola:       Chiusa         27/11/200       1335       Pulkis Fifthi principali Anello       ImmedioRaf-1       ImmedioRaf-1         Record:       Idmatrix       ImmedioRaf-1       ImmedioRaf-1       ImmedioRaf-1       ImmedioRaf-1         Record:       Idmatrix       ImmedioRaf-1       ImmedioRaf-1       ImmedioRaf-1       ImmedioRaf-1         Record:       Idmatrix       ImmedioRaf-1       ImmedioRaf-1       ImmedioRaf-1       ImmedioRaf-1         Record:       Idmatrix       ImmedioRaf-1       ImmedioRaf-1       ImmedioRaf-1       ImmedioRaf-1         Record:       Idmatrix       ImmedioRaf-1       ImmedioRaf-1       ImmedioRaf-1       ImmedioRaf-1         Record:       Idmatrix       ImmedioRaf-1       ImmedioRaf-1       ImmedioRaf-1       ImmedioRaf-1                                                                                                    | Schedulatore Informazioni Visualizza la Tabella Temporanea Scadenzario Permanente                                                                                                    |   |
| 27/11/200     1335 Pulitia Fiftri principali Anello     IntelloRaf-1     I                                                                                                    | 27/11/200         1335         Pulkta Film principali Anelio         anelioRaf-1         I           Record:         I         I                                                                                                    | Schedulatore Informazioni Visualizza la Tabella Temporanea Scadenzario Permanente                                                                                                    |   |
| Po<br>Record: I4 ( ) I → I4 → d 1                                                                                                    | P6<br>Record: I4 ≪ T ≫ M ≫ # d 1                                                                                                    | Schedulatore Informazioni Visualizza la Tabella Temporanea Scadenzario Permanente Date IdManuter ManPreventiva: IdMatricola: Chiusa                                                                                                    | - |
| Record: 14 4 1                                                                                                    | Record: 14 - 1 - 14 - 4 1                                                                                                    | Schedulatore Informazioni         Visualizza la Tabella Temporanea         Scadenzario Permanente           Date         IdManuter         ManPreventiva:         IdMatricola:         Chiusa           27/11/2005         1335         Pulizia Filtri principal Anelo         aneloRaf-1         Image: Chiusa                                                                                                    | - |
| Record: 14 4 1                                                                                                    | Record: 14 4 1 > 1 > 1 > 1 + d 1                                                                                                    | Schedulatore Informazioni         Visualizza la Tabella Temporanea         Scadenzario Permanente           Date         IdManuter         ManPreventiva:         IdMatricola:         Chiusa           27/11/200         1335         Pulizia Filtri principal Anelo         snelloRaf-1         F                                                                                                    | - |
| Record: 14 4 1 1                                                                                                    | Record: 14 - 1 > > > > d 1                                                                                                    | Schedulatore Informazioni         Visualizza la Tabella Temporanea         Scadenzario Permanente           Date         IdManuter         ManPreventiva:         IdMatricola:         Chiusa           27/11/2004         1335         Pulizia Filtri principali Anelio         anelioRaf-1         F                                                                                                    | - |
| Record: 14 4 1 1 1 1 1 1                                                                                                    | Record: 14 - 1 > > > > > + > + + + d 1                                                                                                    | Schedulatore Informazioni         Visualizza la Tabella Temporanea         Scadenzario Permanente           Date         IdManuter         ManPreventiva:         IdMatricola:         Chiusa           27/11/2005         1335         Pulizia Filtri principali Anelio         anelioRaf-1         F                                                                                                    | - |
| Record: 14 4 1 1 1 1 1                                                                                                    | Record: 14 - 1 > > > > d 1                                                                                                    | Schedulatore Informazioni Visualizza la Tabella Temporanea. Scadenzario Permanente Date IdManuter ManPreventiva: IdMatricola: Chiusa 27/11/2004 1335 Pulizia Filtri principali Anelio anelioRaf-1                                                                                                    | - |
| Record: 14 4 1 1 1 1 1                                                                                                    | Record: 14 - 1 - 1 - 1 - 1 - 1 - 1 - 2 - 2 - 2 - 2                                                                                                    | Schedulatore Informazioni Visualizza la Tabella Temporanea. Scadenzario Permanente Date IdManuter ManPreventiva: IdMatricola: Chiusa 27/11/2004 1335 Pulizia Filtri principali Anelo aneloRaf-1                                                                                                    | _ |
| Record: 14 4 1 1 1 1 1                                                                                                    | Record: 14 4 1 1 1 1 1 1 1 1 1 1 1 1 1 1 1 1 1                                                                                                    | Schedulatore Informazioni       Visualizza la Tabella Temporanea       Scadenzario Permanente         Date       IdManuter       ManPreventiva:       IdMatricola:       Chiusa         27/11/2005       1335       Pulizia Filtri principal Anelio       anelioRaf-1       F                                                                                                    | - |
| Record: 14 4 1 1 1 1 1 1 1                                                                                                    | Record: 14 4 1 >>>>> 1 >>>>>>>>>>>>>>>>>>>>>>>                                                                                                    | Schedulatore Informazioni Visualizza la Tabella Temporanea. Scadenzario Permanente           Date         IdManuter         ManPreventiva:         IdMatricola:         Chiusa           27/11/2009         1335         Pulizia Filtri principali Anelio         anelioRaf-1         F                                                                                                    | - |
| Record: 14 14 1 1 1 1 1 1 1 1 1 1 1 1 1 1 1 1                                                                                                    | Record: H - 1 - H - + d 1                                                                                                    | Schedulatore Informazioni Visualizza la Tabella Temporanea. Scadenzario Permanente           Date         IdManuter         ManPreventiva:         IdMatricola:         Chusa           27/11/2005         1335         Pulizia Filtri principali Anelio         anelioRaf-1         F                                                                                                    | - |
| Record: 14 4 1 1 1 1 1 1 1 1 1                                                                                                    | Record: 1 > N > # > d 1                                                                                                    | Schedulatore Informazioni Visualizza la Tabella Temporanea Scadenzario Permanente Date IdManuter ManPreventiva: IdMatricola: Chiusa 27/11/2005 27/11/2005 Pulizia Filtri principali Anelio anelioRaf-1                                                                                                    | - |
|                                                                                                    | 8 b                                                                                                    | Schedulatore Informazioni Visualizza la Tabella Temporanea Scadenzario Permanente Date IdManuter ManPreventiva: IdMatricola: Chiusa 27/11/2004 1335 Pulizia Filtri principali Anelio anelioRaf-1                                                                                                    | - |
|                                                                                                    | 8 b-                                                                                                    | Schedulatore Informazioni Visualizza la Tabella Temporanea Scadenzario Permanente           Date         IdManuter         ManPreventiva:         IdMatricola:         Chiusa           27/11/2004         1335         Pulzia Filtri principali Anello         anelloRaf-1         Image: Scadenzario Permanente                                                                                                    | _ |
|                                                                                                    | 8 b-                                                                                                    | Schedulatore Informazioni Visualizza la Tabella Temporanea Scadenzario Permanente           Date         IdManuter         ManPreventiva:         IdMatricola:         Chiusa           27/11/2004         1335         Pulizia Filtri principali Anello         anelloRaf-1         Image: Scadenzario Permanente           Record:         Idmatricola:         1         Image: Scadenzario Permanente         Image: Scadenzario Permanente |   |
| 0 54                                                                                                    | 8 42                                                                                                    | Schedulatore Informazioni       Visualizza la Tabella Temporanea       Scadenzario Permanente         Date       IdManuter       ManPreventiva:       IdMatricola:       Chiusa         27/11/2004       1335       Polizia Filtri principali Anelo       aneloRtaf-1       ImmedioRtaf-1         Record:       IM       1       ImmedioRtaf-1       ImmedioRtaf-1       ImmedioRtaf-1                                                          |   |
| ¥ 47                                                                                                    |                                                                                                    | Schedulatore Informazioni Visualizza la Tabella Temporanea Scadenzario Permanente           Date         IdManuter         ManPreventiva:         IdMatricola:         Chiusa           27/11/2000         1335         Pulizia Filtri principali Anello         prelicikaf-1         F           Record:         Idmatricola:         1         Idmatricola:         Chiusa                                                                    | • |

Posizionarsi sulla linguetta <SCADENZARIO PERMANENTE> variare la data aumentandola di (180 - 65) = 115 gg = 27/03/2005

### Manutenzione

| : Schedulatore Date :: frmMultiSchedule () ing. Carlo Scaroni |                               |                                 |                        |              |        |   |    |
|---------------------------------------------------------------|-------------------------------|---------------------------------|------------------------|--------------|--------|---|----|
| Schedula                                                      | atore Informazioni   Visualiz | za la Tabella Temporanea        | Scadenzario Permanente |              |        |   |    |
|                                                               | ate IdManuter                 | ManPreventiv                    | a:                     | IdMatricola: | Chiusa | _ |    |
|                                                               | 27/03/2005                    | Puliza Filtri principali Anelio |                        | enelloRaf-1  | - r    |   |    |
| 1                                                             |                               |                                 |                        |              |        |   |    |
|                                                               |                               |                                 |                        |              |        | 8 | ŧ. |
| Ora pu                                                        | uoi uscire dalla i            | maschera ed an                  | che da                 |              |        |   |    |

## MODIFICA MANUTENZIONI PREVENTIVE

#### La maschera Archivio Macchine mostrerà

| : Archivio Macchine : frmArchivioMacchine © ing. Carlo Scaroni |                                         |                                                                                              |                                                  |                                              |                                |  |  |
|----------------------------------------------------------------|-----------------------------------------|----------------------------------------------------------------------------------------------|--------------------------------------------------|----------------------------------------------|--------------------------------|--|--|
| Ricerca :                                                      | anelloRaf-1                             | Ric. per Descrizione :                                                                       |                                                  |                                              |                                |  |  |
| Matricola:                                                     | anelloRaf-1                             | Descrizione :                                                                                | Anello Acqua di Raffreddame                      | ento - UNO                                   | -tian-Preventiva               |  |  |
| Fornitore:                                                     | ITC-RST                                 | Anno di Costruzione:                                                                         | 1991                                             | Data di entratat 01                          | /01/1991 III Si                |  |  |
| Cod. Costruttore                                               |                                         | Cespite :                                                                                    |                                                  | I Campi di questo colo                       | re tono ad                     |  |  |
| Utilizzo:                                                      | Raf                                     | <ul> <li>Costo di Acquisto € :</li> </ul>                                                    | 20000                                            | inserimento obbi                             | gatorio Um: 💽                  |  |  |
| Categoria AMM 1:                                               | 10002                                   | Categoria AMM 2:                                                                             | 9401                                             | <u> </u>                                     | Promemoria                     |  |  |
| Certificato CE:                                                |                                         | Manuali :                                                                                    |                                                  |                                              |                                |  |  |
| Nuovo Stato:                                                   | DalaData Stato :                        | Nota:                                                                                        | Temp. media 10 gradi                             |                                              |                                |  |  |
| Stato Attuale:                                                 | 08/08/2009 In Uso                       |                                                                                              |                                                  |                                              |                                |  |  |
| Manutenzioni Preventiv                                         | * Storico Costi                         |                                                                                              |                                                  |                                              |                                |  |  |
| Id M.Prev                                                      | ManPreventiva                           | Scadenza: Pe                                                                                 | riodicità Roome:                                 | OrePres Roanti Int. € Tot. Est.              | ni C Esecutore Insente IdSch 🔺 |  |  |
| 1335 Pulza Fib                                                 | i principali Anello                     | 27/03/2005                                                                                   | 180 N° gom dal'ultima registri 💌                 | 2 0                                          | 0 fab 21/07/2003 3668          |  |  |
| 1336 Puiza Fit                                                 | i Secondari (sottopavimento) Anello     | 26/12/2004                                                                                   | 100 Nº giorni dall'ultima registri               | 4 0                                          | 0 Pab 22/07/2003 3670          |  |  |
| ×                                                              |                                         |                                                                                              |                                                  |                                              |                                |  |  |
| Modifica Manutenzi<br>Preventive                               | oni Registra Manutenzione<br>Preventiva | Prossime scadenze<br>Manutenzioni Preventive                                                 |                                                  |                                              | ٦                              |  |  |
| Modalità<br>Modifica                                           | odo Visualizza Mostra Tutto             | Mostra Ridotto Nuova Manutenzio<br>Preventiva                                                | ne Nuova Manutenzione Nuo<br>Preventiva Km o Ore | va Manutenzione Ins Nuov<br>correttiva Stato | ° StoricoStati                 |  |  |
| Record:                                                        | E. Mail C. Stampa C. PDF                | Cartella Predefinita salvataggi<br>c:Documents and<br>Settinos'acaronic/Document/DataBase/I/ | o file :<br>anutanzione M099011\                 | 📽 🤫 🖂                                        | 8 10 <b>1 1</b>                |  |  |

la periodicità 180 gg e la prossima Scadenza quella da voi inicata in 27/03/2005

Ultimo Aggiornamento 18/07/2013 12.48.40, 93.11

## 7.9 Modificare una registrazione preventiva

**Modificare una registrazione preventiva** vedi anche <u>Eliminare una registrazione preventiva</u> vedi anche Modificare Periodicità Manutenzione Preventiva La modifica di una registrazione preventiva puo essere effettuata da Pannello Comandi Principale >
Pannello Registrazioni> Registra Manutenzioni Preventive o Registra Manutenzioni Preventive Scadute o Registra Manutenzioni Preventive Km o Ore

Selezionare dapprima la Manutenzione preventiva di interesse esempio:

|   | 1d M.Prev | MatPreventiva                                         | Scadenzac  | Periodicità | Roome                             | OrePrev | Ricambi int. € | Tot. Eat.ni € | Esecutore | Inserita   | lation |
|---|-----------|-------------------------------------------------------|------------|-------------|-----------------------------------|---------|----------------|---------------|-----------|------------|--------|
|   | 1031      | CONTROLLO PULIZIA FILTRO ARIA, FILTRO VALVOLE (RITORN | 10/09/2008 | 30          | N° gom defutime regenedo          | 1.5     | 0              | <u> </u>      | 3 gua     | 21/04/2005 | 5009   |
| • | 1400      | CONTROLLO QUADRO ELETTRICO.                           | 08/05/2007 | 305         | Nº giorni dall'ultima registrazio | 0.5     | 0              | - °           | Sque      | 08/03/2008 | 3019   |

premere il pulsante

in corrispondenza della riga di interesse

| Inter | venti Preventi | ri eseguiti: | Insemento nuova is                               | pa di intervento |           |          |          |   |
|-------|----------------|--------------|--------------------------------------------------|------------------|-----------|----------|----------|---|
| kd :  | Eneguita :     | Richiesta :  | Commento                                         | Cod. For         | Operatore | Km o Ore | Esito    |   |
| 5883  | 08/03/2006     |              | Ventica effettuata per mantenere la periodicità. | Siqua            | Magnani   |          | Positivo | + |

si apre la maschera <frmInterventiPreventiviDettaglio> Tutti i campi abilitati sono modificabili

### ATTENZIONE

Se il campo **Periodicità** è diverso da 0 la variazione del campo **Data Intervento** viene segnalata con un messaggio di avvertimento.

In quanto il programma variando la data di intervento non ricalcola la prossima scadenza nuova Data Intervento + Periodicità essa rimane quella indicata in

|   |           | Motta di interventi esegun (c                         | NUCL BUILDINGS |             | Manutenzioni Preventiv           | ME:     |                |               |           |            |        |   |
|---|-----------|-------------------------------------------------------|----------------|-------------|----------------------------------|---------|----------------|---------------|-----------|------------|--------|---|
|   | Id M.Prev | MatPreventiva                                         | Scaderax       | Periodicità | Roome                            | OrePrev | Ricambi int. € | Tut. Eat.ni € | Esecutore | Inserita   | lation | - |
|   | 1001      | CONTROLLO-PULIZIA FILTRO ARIA, FILTRO VALVOLE (RITORN | 10/09/2006     | 30          | N° gom defutime regenedo         | 1.5     | 0              | 0 3           | ique      | 21.04.2005 | 5009   |   |
| ۲ | 1400      | CONTROLLO QUADRO ELETTRICO.                           | 08/05/2007     | 305         | Nº pioni dall'ultima registrazio | 0.5     | 0              | 0 8           | ique .    | 08-03-2006 | 3039   |   |

se la variazione è di pochi giorni , potete lasciare stare , altrimenti è possibile tramite il pulsante

| Mo | dif | ica  |
|----|-----|------|
| Sc | ade | enze |

aprire una maschera che permette la variazione della Data di Scadenza che deve essere ricalcolata manualmente da Voi Data Intervento + Periodicità.

Pulsanti Torna a Sommario

Ultimo Aggiornamento 18/07/2013 12.48.46, 93.11

### 7.10 Manutenzioni mai eseguite

Per attivare la ricorrenza di una manutenzione preventiva a periodicità <> 0 è necessario che sia registrata la prima effettuazione di una manutenzione preventival

il programma effettua un controllo ad ogni avvio vedi

le situazioni rappresentate nelle stampe proposte vanno corrette , I risultati delle statistiche possono essere deformati o addirittura compromessi se gli errori segnalati non vengono rimossi

Ultimo Aggiornamento 07/10/2013 11.51.28, 93.11

### 7.11 Saltare una scadenza KM\_Ore

### **PROCEDURA CONSIGLIATA**

Il consiglio è di registrare l'effettuazione dell'intervento di manutenzione indicando ad esempio CONTROLLO EFFETTUATO NESSUNA SOSTITUZIONE, o altra dicitura congrua con la descrizione della manutenzione richiesta

Da Registra Manutenzioni Prevenive KmOre o da Registra manutenzioni Preventive Scadute Pulsante **\*** per inserire una nuova registrazione di manutenzione km ore

| ad esempio inserire                                  |                               |                 |             |                  |            |            |
|------------------------------------------------------|-------------------------------|-----------------|-------------|------------------|------------|------------|
| Id Matricola :                                       | AnelloRaf                     |                 |             |                  |            |            |
| IdinterventiPreventivi                               | 6836                          | Periodicità:    | 30 <b>b</b> | ISchedule: 4114  |            |            |
| Manutenzione Preventiva                              | 84                            |                 |             |                  |            |            |
| Descrizione:                                         | Pulizia Fitri principali Ane  | lo              |             |                  |            |            |
| Data Intervento                                      | 29/02/2012                    | Richiesta:      | 29/02/2012  |                  |            |            |
| Esito                                                | Positivo -                    |                 |             |                  |            |            |
| Ricambi Generici                                     |                               |                 |             |                  |            |            |
|                                                      |                               |                 |             |                  |            |            |
|                                                      |                               |                 |             |                  |            |            |
|                                                      |                               |                 |             |                  |            | _          |
| Commento                                             | Nulla da segnalare            |                 |             |                  |            |            |
|                                                      |                               |                 |             |                  |            |            |
|                                                      |                               |                 |             |                  |            |            |
|                                                      |                               |                 |             |                  |            | _          |
|                                                      |                               |                 |             |                  |            |            |
| Mdo Int. (h)                                         | 2                             |                 | С.          | Ricambi 🐔 🗌      |            | 0          |
| Operatore                                            | CA MN                         | •               | ×           |                  |            |            |
| Cod. Fornitore                                       | fab •                         | RagSoc Fornito  | - <u>-</u>  |                  |            |            |
| Lettura Km o Ore                                     |                               |                 |             |                  |            |            |
| Autorizzazione :                                     |                               |                 |             |                  |            | No         |
| MDOEst: 0 Ricamb                                     | Est€: 0 Cor                   | ra Est Oh:      | 0 C. Te     | T. Interv Est. € |            | 0          |
| I campi con questo colore di stond                   | lo sono stati preimpostati ai | valori indicati | I campi     | con questo colo  | re di stor | ndo        |
| nella sottomaschera<br>(fmBegManPrev)(Manutenzioni n | reventive >                   |                 | sono ob     | bligatori        |            |            |
| Apre una maschera per Appiunge                       | altri opertori                |                 | _           |                  |            |            |
|                                                      |                               |                 | 8           | Ricambi          | v.         | <b>₽</b> • |

### PROCEDURA ALTERNATIVA (NON CONSIGLIATA) eliminare le scadenze ,

tale iter non risulta logico, dato che è stata definita una sequenza di programmazione, e viene contraddetta dalla cancellazione di una o più scadenze va effettuata solo per motivi di correzione di dati.

Una cancellazione di una scadenza può avere GRAVI conseguenze sulla stabilità del programma: - nel caso si cancelli una scadenza collegata a una registrazione effettuata

Pulsanti Torna a Sommario

Ultimo Aggiornamento 18/07/2013 12.49.00, 93.11

### 7.12 Stampare una richiesta di intervento

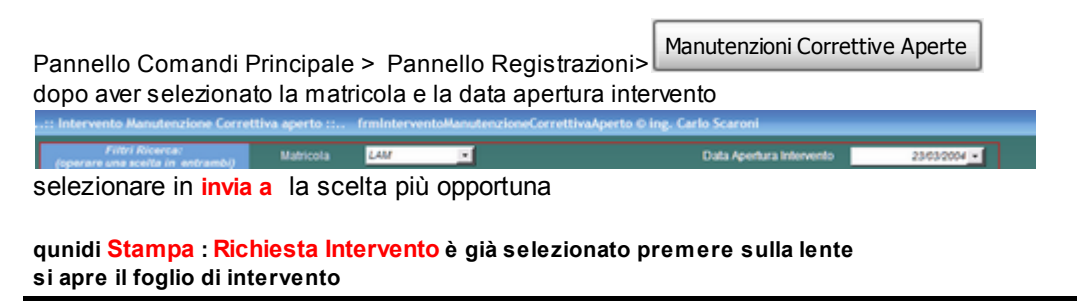

Ultimo Aggiornamento 18/07/2013 12.49.08, 93.11

### 7.13 Utilizzo Mano d'opera interna

Per ottenere un riepilogo della manod'opera utilizzata per manutenzioni Preventive e correttive Stampa interventi Correttivi e preventivi

Per inserire i dati : <u>Inserimento Interventi Preventivi</u> Inserimento Operatori Interventi

per Modificare Modifica Operatori Intervento

per stampare Interventi (Preventivi + Correttivi) pulsante MDO Interna

Ultimo Aggiornamento 18/07/2013 12.49.12, 93.11

### 7.14 Puntualità Manutenzioni Preventive

Per il calcolo della Puntualità ( o Ritardo) nella effettuazione della manutenzione Preventiva, si consiglia di utilizzare MS EXCEL nel seguente modo.

Da Microsoft EXCEL (2000-2003) per chi utilizza (2007 -2013) ricercare analoghi comandi

MENU DATI

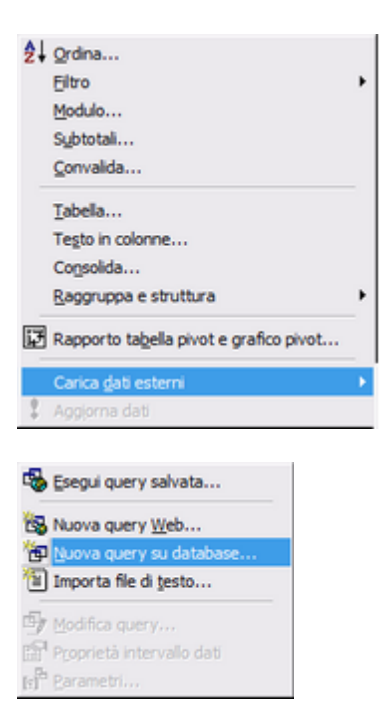

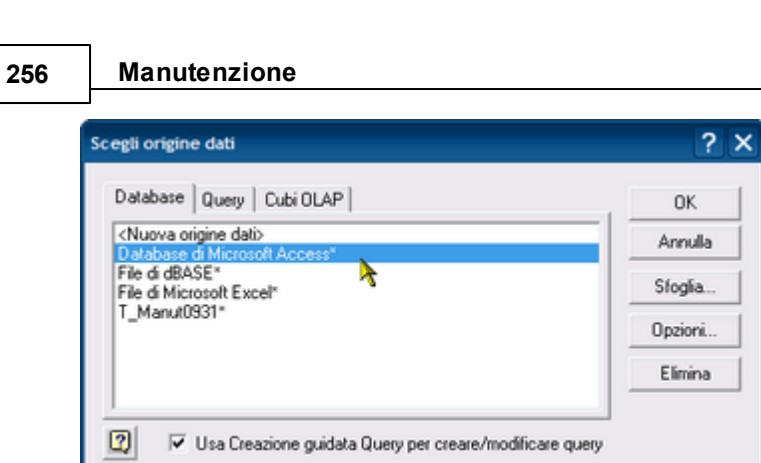

Selezionare il percorso dove si trovano le tabelle t\_manut0931.mdb

| Nome database                           | Directory:         | ОК                           |
|-----------------------------------------|--------------------|------------------------------|
| t_manut0931.mdb<br>t_manut0931_svukgito | F:\\t_manut\tm0931 | Annulla<br>?<br>Sola lettura |
| Tipo file:                              | Unità:             |                              |

Cercare la tabella tblInterventiPreventivi

| tblErtorLog tblEsti tblFornitori tblGravità tblInterventPreventor tblInterventoManufenzione tblInterventoManufenzione tblInterventoManufenzione |         | × · · · · · · · · · · · · · · · · · · · |  |
|----------------------------------------------------------------------------------------------------|---------|-----------------------------------------|--|
| Anteprima dei dati nella colonna selez                                                                                                    | ionata: |                                         |  |

selezionare come minimo i campi indicati

| Tabelle e colonne disponibili:                                                   | Colonge nella query:                                                                                                    |       |
|----------------------------------------------------------------------------------|----------------------------------------------------------------------------------------------------|-------|
| Utente<br>PC<br>LastUpdate<br>RichiestaKmOre<br>Autorizzazione<br>HodatedRu<br>K | A A | 4 1 1 |
| Anteprima dei dati nella colonna selezior                                        | < Indietro Avanti > Annul                                                                                                    | la    |

Filtrare ad esempio un intervallo di date

| Fare clic su Avanti se non si ( | desidera filtrare i dati.           |                       |
|---------------------------------|-------------------------------------|-----------------------|
| Colonna da filtrare:            | Includi solo le righe:<br>Richiesta | <b>N</b>              |
| DataInt                         | è maggiore o uguale a 💌             | 2011-01-06 00:00:00 - |
| Richiesta                       | AND                                 | COR                   |
|                                 | è minore o uguale a 💌               | 2012-10-30 00:00:00 💌 |
|                                 | AND                                 | C OR                  |
|                                 | •                                   | 7                     |
|                                 | C AND                               | C OR                  |

Selezionare un Ordinamento (o nessuno)

| reazione guidata Query - Ordina                                                                    |       |                              | ×     |
|----------------------------------------------------------------------------------------------------|-------|------------------------------|-------|
| Specificare come si desidera ordinare i dati.<br>Fare clic su Avanti se non si desidera ordinare i | dati. |                              |       |
| Ordina per                                                                                         |       |                              |       |
| Richiesta                                                                                          | -     | Crescente Decrescente        |       |
| Poi ordina per                                                                                     | •     | C Crescente<br>C Decrescente |       |
| Poi ordina per                                                                                     | Ŧ     | C Crescente<br>C Decrescente |       |
| 0                                                                                                  | < Ind | šietro Avanti > Ar           | nulla |

Se utile potete salvare la Query

Manutenzione

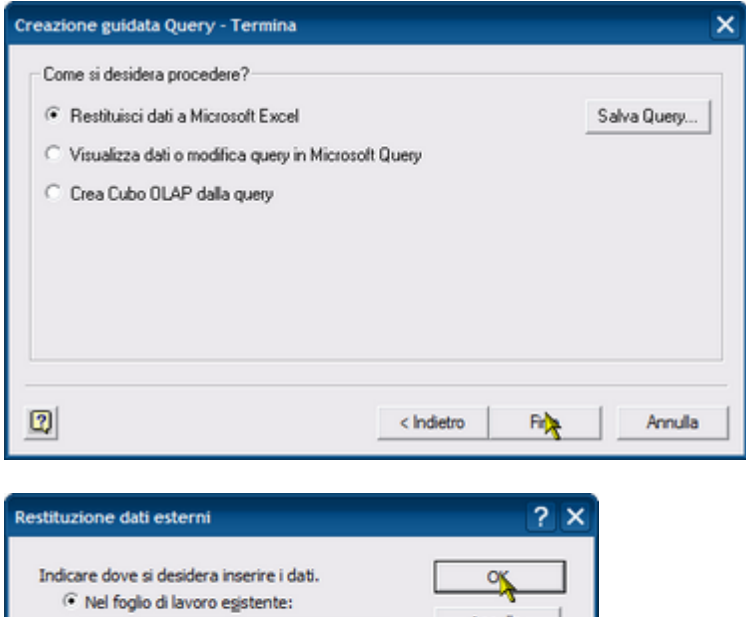

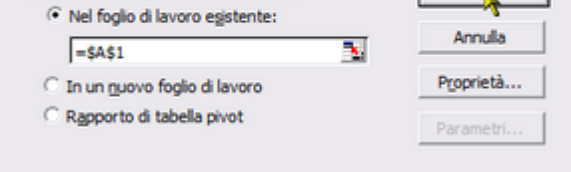

### Otterrete quanto segue

| R 1 | Microsoft Excel - Cartel1 |                     |         |      |        |              |       |           |      |     |   |    |    |   |     |
|-----|---------------------------|---------------------|---------|------|--------|--------------|-------|-----------|------|-----|---|----|----|---|-----|
|     | Ele Mo                    | difica <u>V</u> isu | ualizza | Ins  | erisci | Formato Stru | menti | Dati Fine | stra | 2   |   |    |    |   |     |
|     | i 🖉 📄                     | 84                  | i 🖪     | ₹.   | 8 1    | h 🛍 💅        | к) v  | CH + 📢    | ξ    | f,, |   | ĝ↓ | Z. |   | 100 |
|     | A1                        | -                   |         | =    |        |              |       |           |      |     |   |    |    |   | _   |
|     |                           | A                   | 1       |      |        | В            |       | C         |      |     | D | )  |    | Е |     |
| 1   | IdMan                     | utenzior            | nePro   | even | tiva   | DataInt      |       | Richiest  | 3    |     |   |    |    |   |     |
| 2   |                           |                     |         |      | 82     | 29/03/2011   | 0.00  | 06/01/20  | 11 0 | 00  |   |    |    |   |     |
| 3   |                           |                     |         |      | 81     | 29/03/2011   | 0.00  | 06/01/20  | 11 0 | .00 |   |    |    |   |     |
| 4   |                           |                     |         |      | 143    | 29/03/2011   | 0.00  | 13/01/20  | 11 0 | .00 |   |    |    |   |     |
| 5   |                           |                     |         |      | 127    | 29/03/2011   | 0.00  | 14/01/20  | 11 0 | 00  |   |    |    |   |     |
| 6   |                           |                     |         |      | 122    | 29/03/2011   | 0.00  | 29/01/20  | 11 0 | 00  |   |    |    |   |     |
| 7   |                           |                     |         |      | 121    | 29/03/2011   | 0.00  | 29/01/20  | 11 0 | .00 |   |    |    |   |     |
| 8   |                           |                     |         |      | 84     | 29/03/2011   | 0.00  | 29/01/20  | 11 0 | 00  |   |    | 7  |   |     |
| 9   |                           |                     |         |      | 83     | 29/03/2011   | 0.00  | 29/01/20  | 11 0 | .00 |   |    | Τ. |   |     |
| 10  |                           |                     |         |      | 135    | 29/03/2011   | 0.00  | 29/01/20  | 11 0 | 00  |   |    |    |   |     |

potrete infine aggiundere delle formule nella colonna D (dataInt-Richiesta ) per ottenere la Puntualità ( o Ritardo ) come preferite

|   | A Pricrosoft Excel - Carten       |                   |                                       |            |  |  |  |  |  |  |  |  |  |
|---|-----------------------------------|-------------------|---------------------------------------|------------|--|--|--|--|--|--|--|--|--|
| 8 | Ele Modifica Visualizza Inserisci | Formato Strumenti | Dati Finestra 2                       |            |  |  |  |  |  |  |  |  |  |
|   | 📽 🖬 🔝 🚳 🖪 🖤 👗                     | 🖻 🛍 🚿 🗠 -         | · · · · · · · · · · · · · · · · · · · |            |  |  |  |  |  |  |  |  |  |
|   | SOMMA ▼ X V = =B2-0               | C2                |                                       |            |  |  |  |  |  |  |  |  |  |
|   | A                                 | В                 | С                                     | D          |  |  |  |  |  |  |  |  |  |
| 1 | <b>IdManutenzionePreventiva</b>   | DataInt           | Richiesta                             | Puntualità |  |  |  |  |  |  |  |  |  |
| 2 | 82                                | 29/03/2011 0.00   | 06/01/2011 0.00                       | =B2-C2     |  |  |  |  |  |  |  |  |  |
| 3 | 81                                | 29/03/2011 0.00   | 06/01/2011 0.00                       |            |  |  |  |  |  |  |  |  |  |
| 4 | 143                               | 29/03/2011 0.00   | 13/01/2011 0.00                       |            |  |  |  |  |  |  |  |  |  |
| 5 | 127                               | 29/03/2011 0.00   | 14/01/2011 0.00                       |            |  |  |  |  |  |  |  |  |  |
| 6 | 122                               | 29/03/2011 0.00   | 29/01/2011 0.00                       |            |  |  |  |  |  |  |  |  |  |
| 7 | 121                               | 29/03/2011 0 00   | 29/01/2011 0 00                       | 4          |  |  |  |  |  |  |  |  |  |

### Dovrete cambiare alla colonna D il formato celle a Numero

| Microsoft Excel - Puntualità.xls |                                   |                   |                 |            |      |  |
|----------------------------------|-----------------------------------|-------------------|-----------------|------------|------|--|
|                                  | Ele Modifica Visualizza Inserisci | Formato Strumenti | Dati Finestra 2 |            |      |  |
|                                  | 🖻 🖬 🔗 🎒 🖪 🕉 🐇                     | 🗈 🛍 🍼 🗠 -         | 🖓 - 🍓 E fi      | - 🗟 24 👬 🛍 | 100% |  |
|                                  | F20 - =                           |                   |                 |            |      |  |
|                                  | A                                 | В                 | С               | D          | E    |  |
| 1                                | IdManutenzionePreventiva          | DataInt           | Richiesta       | Puntualità |      |  |
| 2                                | 82                                | 29/03/2011 0.00   | 06/01/2011 0.00 | 82,00      |      |  |
| 3                                | 81                                | 29/03/2011 0.00   | 06/01/2011 0.00 | 82,00      |      |  |
| 4                                | <del></del> 143                   | 29/03/2011 0.00   | 13/01/2011 0.00 | 75,00      |      |  |
| 5                                | A 127                             | 29/03/2011 0.00   | 14/01/2011 0.00 | 74,00      |      |  |
| 6                                | 122                               | 29/03/2011 0.00   | 29/01/2011 0.00 | 59,00      |      |  |
| 7                                | 121                               | 29/03/2011 0.00   | 29/01/2011 0.00 | 59,00      |      |  |
| 8                                | 84                                | 29/03/2011 0.00   | 29/01/2011 0.00 | 59,00      |      |  |
| 9                                | 83                                | 29/03/2011 0.00   | 29/01/2011 0.00 | 59,00      |      |  |
| 10                               | 135                               | 29/03/2011 0.00   | 29/01/2011 0.00 | 59,00      |      |  |
| 11                               | 1342                              | 29/03/2011 0.00   | 31/01/2011 0.00 | 57,00      |      |  |
| 12                               | 41                                | 29/03/2011 0.00   | 28/02/2011 0.00 | 29,00      |      |  |
| 13                               | 120                               | 29/03/2011 0.00   | 28/02/2011 0.00 | 29.00      |      |  |

poi potete aggiungere altre formule e grafici

Ultimo Aggiornamento 06/10/2013 19.58.28

# Capitolo

### 8 SCARONI CONSULTING

Questo ed altri programmi si trovano sul WEB

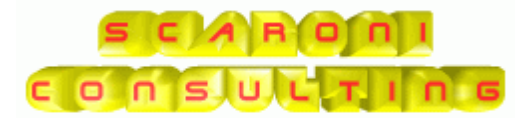

www.scaroniconsulting.it

sw@scaroniconsulting.it

Indicazioni per l'uso Pulsanti Torna a Sommario Stampe

# Indice

### - < -

<ESPERTO> 17

# - A -

Aggiungi allo storico degli Stati 60 Aggiungi Manutenzione Preventiva 65 Aggiungi Manutenzione Preventiva Km Ore 80 Analisi di avaria 231 Analisi di guasto 231 Archivi 46, 157 Archivio 46, 56 Archivio Macchine Visualizza Modifica 106 Arresto programmato 227 Assicurazioni 223 Attivi 173 Auto Update stato macchina 238 Automatizzare il Cambio stato ad ogni intervento 239 227 Avaria Avaria latente 227 Avaria nascosta 227 Avaria parziale 227 Avarie e Stati 227

### - B -

BACK END 16 Backup 219 Blocco Appunti 27

# - C -

C.ora MDOEst 223 C.Ric.Cod 223 C.Ric.Gen 223 Calcolatrice 27 Calcolo Costi Manutenzione non corretto 235 Calendario 41 Campo 30 Campo ad elenco autocostruente 29 Cancellare 201 Cancellare Matricole 201

Cancellare una macchina 247 247 cancellare una matricola Cancellazione Letture Km Ore 182 Carico Ricambi 92 CAT AM 1 170 CAT\_AM\_2 171 Causa di guasto 226 Cause 169 CEL 223 CFM 223 chiusura applicazione 219 Ciclo dl vita 230 CM 223 CMDI 223 CMDO 223, 241 Manodopera 200 CMdoEst 223 Collaudi 223 Come fare per 246, 247, 252, 253, 254 completato 174 conclusi 174 congelato 39 Consumo Ricambi 140 Consumo Ricambi suddiviso per tipo manutenzione 244 Controlli ad ogni avvio 20, 217, 253 Controllo che Tutte le Macchine abbiano uno Stato (Attivo) 20, 217 Controllo\_Registrazioni\_Orarie Operatori 133 Correttive 97. 105. 160 Correttivo 34 Costi 184 costi complessivi 86 Costi interventi correttivi 154 Costi Orari Macchina 184 Costi Orari Manodopera 184 costi più elevati 154 costi raggruppati per macchina 155 Costo del ciclo di vita 231 Costo Orario 46 Costo orario macchina 241 Costo orario manodopera diretta 241 CToT 223

# - D -

Definizione Stati163Definizione Stato163Definisci Stampante210

|                                                             | Index 263                                                   |
|-------------------------------------------------------------|-------------------------------------------------------------|
| Definizione Costi 223                                       | fmDuplicatitblSchedule 212                                  |
| Degrado 226                                                 | fmElencoMatricole 137                                       |
| Dettaglig 102                                               | fmEliminazioneMatricole 201                                 |
| Documentazione di manutenzione 231                          | fmGraficoManutenzioni 144                                   |
| Duplicare Manutenzioni Preventive 62                        | fmInterventiPrev-Cor 151                                    |
| Duplicare Matricole 62                                      | fmMultiSchedule 69                                          |
| Duplicate 212                                               | fmMultiScheduleKmOre 81                                     |
|                                                             | fmOrdinarotElencoMatricole 33                               |
| - E -                                                       | frmOrdinarptElencoMatricoleProgrammaMensileManPr<br>ev-1 33 |
| e mail 209                                                  | frmOrdinarptElencoRicambi 33                                |
| Effettuata 106                                              | frmOrdinarptInterventiPreventiviFornitore 33                |
| Efficacia della manutenzione 231                            | frmOrdinarptScadenze 33                                     |
| Efficienza della Logistica di manutenzione 231              | frmOrdinarptScadenze desMatricola 33                        |
| Elenco 30                                                   | frmOrdinarptScadenze-1 33                                   |
| Elenco dello Stato delle Macchine 156                       | frmOreInterventiCorrettivi 85                               |
| Elenco Macchine acquistate dal Fornitore 246                | frmProssimeScadenze 83                                      |
| Elenco Manutenzioni Correttive effettuate dal Fornitore     | frmqryElencoMatricole 159                                   |
| 246                                                         | frmRegKmOre 131                                             |
| Elenco Manutenzioni Preventive 146                          | frmRegManPrev 58                                            |
| Elenco Manutenzioni Preventive effettuate dal Fornitore 247 | frmRegManPrevKmOre 125<br>frmRicambiConsumo 140             |
| Elenco Manutenzioni Preventive Km o Ore 149                 | fmRicambiFornitore 163                                      |
| Elenco Matricole 159                                        | fmRicambiMovimenti 92                                       |
| Eliminare 201                                               | fmRicercaScaduteKmOre 124                                   |
| eliminare una matricola 247                                 | fmRigheRicambiPreventivi 114                                |
| Eliminare una registrazione preventiva 247                  | frmSelezioneStampeKmOre 149                                 |
| email 209                                                   | FRONT END 16                                                |
| Errori 215                                                  | fsubMacchineManutenzioniPreventive 178                      |
| Esiti 167                                                   | fsubMacchineManutenzioniPreventiveKmOre 181                 |
| Esportazione in Excel non risulta essere filtrata 244       | fsubManutenzionePreventiva 58                               |
| E                                                           | fsubqryRiepIntManutenzione 60                               |
| • F •                                                       | fsubRigheIntervento 101                                     |
|                                                             | fsubStatiMacchine 57                                        |
| Faq & Bugs 233                                              | Funzione richiesta 224                                      |
| Fidatezza 224                                               | $\sim$                                                      |
| Flusso 25                                                   | - G -                                                       |
| FM 223                                                      |                                                             |
| fogli di intervento 23                                      | Gestione della manutenzione 224                             |
| Foglio di intervento Manutenzione Preventiva Una            | Grafico 86, 144                                             |
| pagina per ogni intervento 142                              | Grafico Manutenzioni Preventive Scadute 141                 |
| Formato Campi OKA (N) 30                                    | Guasti ed eventi 226                                        |
| FUITILITE 103                                               | Guasto 226                                                  |
| ITTAUGUUNGISTOTICOSTATI 60                                  | Guasto da causa comune 226                                  |
| ITTAICHIMOMACCHINE 56, 58                                   | Guasto improwiso 226                                        |
| InnuorrettiveFornitore 160                                  | Guasto per invecchiamento 226                               |
| ITTLOSTIINTERVENTICORTETTIM 86                              | Guasto per usura 226                                        |

Guasto primario

Guasto secondario

226

226

Г

frmCostiInterventiCorrettiviTOT

frmCostiInterventiCorrettiviTOT(macchina)

154

155

# - | -

264

Impostazione Costi 188 inattività 219 231 Indicatori tecnici ed economici Inerimento anagrafica Ricambi 92 Ins Manutenzione Preverntiva 106 Inserimento 46.106 Inserimento Carico Ricambi 92 Inserimento Manutenzione Preventiva Km Ore 58 Inserimento Nuovo Stato 59 Inserimento Rettifiche giacenza ricambi 92 Inserimento Veloce Manutenzioni Preventive eseguite 123 Interventi correttivi 155 Interventi Preventivi Dettaglio 108.113 Interventi Preventivi Km Ore 128 Interventi Preventivi Km Ore Fornitore 160 Intervento 34 Inventario dei beni 231 Invia 31 44 Iter Consigliato

# - K -

Km 46

# - L -

Licenza 26 Linea di manutenzione 231 logica 23 Logistica dei tempi di manutenzione 231 Logistica di manutenzione 231

# - M -

Macchine 46, 56 Macchine a cui non si è attribuito uno STATO 20. 217 106, 160, 224 Manutenzione Manutenzione autonoma automanutenzione 228 Manutenzione ciclica 228 Manutenzione correttiva 228 manutenzione a guasto 228 Manutenzione d'urgenza Manutenzione differita 228

Manutenzione in situ 228 228 Manutenzione predittiva Manutenzione Preventiva 58. 223 Manutenzione Preventiva a Km o Ore 223 Manutenzione programmata 228 Manutenzione remota 228 Manutenzione secondo condizione 228 Manutenzioni 34, 38, 47, 105, 121, 144, 176 Manutenzioni Correttive 86, 160 Manutenzioni Preventive 83, 160, 161, 237 Manutenzioni Preventive a data Fissa 243 Manutenzioni Preventive (Km o Ore) scadute 20. 217, 253 Manutenzioni Preventive ad Intervalli temporali non costanti 243 Manutenzioni Preventive che hanno un termine 243 Manutenzioni Preventive eseguite 147 Manutenzioni Preventive KmOre 179 Manutenzioni Preventive mai eseguite 148 Matricola inserita senza Costo Orario Macchina CO 20. 217 Matricola inserita senza Costo Orario Manodopera interna CMDO 20, 217 Matricole 56. 172 MDOEst(h) 223 Meccanica del guasto 226 Messaggio 209 Modifica 176 Modificare la data di Inserimento Manutenzione Preventiva 244 Modificare Periodicità Manutenzione Preventiva 117 Modificare Periodicità Manutenzione Preventiva KM Ore 118 Modificare una registrazione preventiva 252 Modo di avaria 227

# - N -

N° di giorni dall'ultima registrazione 248 Non compare la Manutenzione Preventiva 236 non si voglia gestire i costi orari manodopera 184 Non viene emesso mai un foglio di intervento 236 Non Voglio gestire i Costi Orari 242 nterventi Preventivi 61 nuova manutenzione preventiva 60 Nuovo 27 Nuovo (aggiungi) Record 27 Nuovo Stato 59

Index

# - 0 -

Obiettivi della manutenzione 224 Operatore Interno 165 Operatori 108, 116, 128 Ordina Report 33 Ore 34, 46

# - P -

Pareto 154 Path Save File 204 Per avere un riepilogo delle Manutenzioni Correttive 52, 135 Per avere un riepilogo delle manutenzioni Preventive registrate 52, 135 Per distribuire l'elenco di dotazione ad ogni reparto 52 Per ogni Matricola dovrebbe esserci un solo Stato Attivo 20, 217 Per sapere le Macchine con manutenzione preventiva scaduta 236 Per Stampare dei fogli di intervento preventivo 52 Periodo a tasso di guasto costante 230 Periodo di guasto per invecchiamento 230 Permessi di Circolazione 223 Piano di manutenzione 224 Piano Manutenzioni Preventive 238 Piano Manutenzioni Preventive Km o Ore 150 Predefinito 30 Prelievo Ricambi 92 34, 38, 47, 121, 176 Preventive Prima Scadenza Riepilogo 142 prime 10 Macchine 155 17 Primo awio Primo Record 27 PROCEDURA di inserimento 88 23 Programma Programma orientato al Gestore ? 240 Prossime 34 Prossime scadenze Manutenzioni Preventive 60 Pulsanti 27

# - R -

Raggruppamento per Mese155Record Precedente27Record Successivo27Registra Letture Km Ore131

Registrare il 1° Intervento di manutenzione Preventiva ( Km o Ore) 20, 217 Registrare velocemente le Manutenzioni Preventive effettuate 237 Registrazione manutenzioni Preventive Scadute 118 Registrazione Utenti 34 **Registrazione Veloce** 121 Registrazioni Letture Km Ore 182 Registrazioni preventive duplicate 213 Report Errori 216 REport Letture Km Ore 182 Report Prima Scadenza Riepilogo 142 Report Scadenze 237 92, 108, 128, 163, 175 Ricambi Ricambi Codificati 92, 175 Ricambi E 223 Ricambi Generici 92.175 Ricambi Preventivati 178 Ricerca 34 Richiesta Intervento 38 Riepilogo Interventi Manutenzione 60 Righe Intervento 102 **Righe Ricambi** 104 Righe Ricambi Preventivati 77, 79 Ritardo logistico 230 rptProgManPrev-1 145

### - S -

Salva 27 Scadenzario 38. 69. 178 Scadenzario Manutenzioni Preventive 142 Scadenze 34, 212 SCARONI 261 Scelta Campi Stampa 39 Scheda di manutenzione 231 Scorta Minima 224 41 Selezione Date Sommario 23 Sottoscorta 224 Stampa filtrata Interventi Preventivi o Correttivi 151 stampante predefinita 210 Stampe 52, 135 Stampe di controllo 237 51, 163, 173, 174 Stati Stati Obsoleti 240 Stato 39. 163 Stato Attuale 59 Stato d'incapacità

### 266 Manutenzione

Stato d'incapacità fuori servizio 227 Stato d'incapacità per cause esterne 227 Stato di attesa 227 Stato di degrado 227 Stato di disponibilità 227 Stato di funzionamento 227 Stato dì indisponibilità 227 Stato di pericolo 227 Stato di riposo 227 Storico Costi controllo 200 Storico Stati 59 Strategia di manutenzione 224 Strategie e Tipologie di Manutenzione 228 Struttura 23 24 Struttura del Database Supporto Logistico della manutenzione 224

### - T -

Tagliandi 46 Tasse di proprietà 223 Tasti Scorciatoia 41 Tempi Esecuzione Scadenze Future 239 Tempo di attesa 230 Tempo di disponibilità 230 Tempo di funzionamento 230 Tempo di funzionamento medio fra guasti 231 Tempo di funzionamento tra guasti 230 Tempo di incapacità per cause esterne 230 Tempo di indisponibilità 230 230 Tempo di manutenzione Tempo di manutenzione attiva 230 Tempo di manutenzione correttiva 230 Tempo di manutenzione preventiva 230 Tempo di riparazione 230 Tempo inoperoso 230 Tempo medio di riparazione 231 Tempo medio fra guasti 231 Tempo richiesto 230 Tempo tra guasti 230 Termini Principali 224 Termini Relativi al tempo 230 TI 223 totale dei Rifornimenti 182

### - U -

Ultimo Record 27

UM 46 UNI EN 13306 224 Utenti collegati 219 Utilizzo 166

### - V -

Variazione 51 Visualizza lo stato delle Macchine 156

### - W -

WEB 261

# **Manutenzione** © 2014 Carlo Scaroni SCARONI ing. CARLO via Alessandro Manzoni 10 A 25126 Brescia SCARONI ITALIA c o n s u c T i n s TEL : 030 44442 WWW.SCARONICONSULTING.IT sw@scaronicosulting.it